# Modicon M580

# Manuel de sécurité

Traduction de la notice originale

QGH46983.05 11/2021

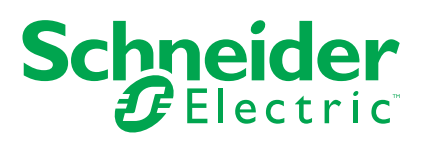

# **Mentions légales**

La marque Schneider Electric et toutes les marques de commerce de Schneider Electric SE et de ses filiales mentionnées dans ce guide sont la propriété de Schneider Electric SE ou de ses filiales. Toutes les autres marques peuvent être des marques de commerce de leurs propriétaires respectifs. Ce guide et son contenu sont protégés par les lois sur la propriété intellectuelle applicables et sont fournis à titre d'information uniquement. Aucune partie de ce guide ne peut être reproduite ou transmise sous quelque forme ou par quelque moyen que ce soit (électronique, mécanique, photocopie, enregistrement ou autre), à quelque fin que ce soit, sans l'autorisation écrite préalable de Schneider Electric.

Schneider Electric n'accorde aucun droit ni aucune licence d'utilisation commerciale de ce guide ou de son contenu, sauf dans le cadre d'une licence non exclusive et personnelle, pour le consulter tel quel.

Les produits et équipements Schneider Electric doivent être installés, utilisés et entretenus uniquement par le personnel qualifié.

Les normes, spécifications et conceptions sont susceptibles d'être modifiées à tout moment. Les informations contenues dans ce guide peuvent faire l'objet de modifications sans préavis.

Dans la mesure permise par la loi applicable, Schneider Electric et ses filiales déclinent toute responsabilité en cas d'erreurs ou d'omissions dans le contenu informatif du présent document ou pour toute conséquence résultant de l'utilisation des informations qu'il contient.

En tant que membre d'un groupe d'entreprises responsables et inclusives, nous actualisons nos communications qui contiennent une terminologie non inclusive. Cependant, tant que nous n'aurons pas terminé ce processus, notre contenu pourra toujours contenir des termes standardisés du secteur qui pourraient être jugés inappropriés par nos clients.

# Table des matières

| Consignes de sécurité                                           | 9  |
|-----------------------------------------------------------------|----|
| Avant de commencer                                              | 10 |
| Démarrage et test                                               | 11 |
| Fonctionnement et réglages                                      | 12 |
| A propos de ce manuel                                           | 13 |
| Fonction de sécurité M580                                       | 15 |
| Fonction de sécurité M580                                       | 16 |
| Normes de certification                                         | 20 |
| Certifications                                                  | 21 |
| Normes et certifications                                        | 25 |
| Modules pris en charge par le système de sécurité M580          | 26 |
| Modules certifiés pour le système de sécurité M580              | 27 |
| Modules non perturbateurs                                       | 29 |
| Cybersécurité du système de sécurité M580                       | 34 |
| Cybersécurité du système de sécurité M580                       | 34 |
| Cycle de vie des applications                                   | 35 |
| Cycle de vie des applications                                   | 35 |
| Modules d'E/S de sécurité M580                                  | 45 |
| Caractéristiques communes des modules d'E/S de sécurité M580    | 46 |
| Présentation des modules d'E/S de sécurité M580                 | 46 |
| Présentation des diagnostics liés aux modules d'E/S de sécurité |    |
| M580                                                            | 48 |
| Module d'entrée analogique BMXSAI0410                           | 51 |
| Module d'entrée analogique de sécurité BMXSAI0410               | 51 |
| Connecteur de câblage du BMXSAI0410                             | 53 |
| Exemples de câblage d'application du module d'entrée BMXSAI0410 | 55 |
| Structure des données du BMXSAI0410                             | 61 |
| Module d'entrée numérique BMXSDI1602                            | 66 |
| Module d'entrée numérique de sécurité BMXSDI1602                | 66 |
| Connecteur de câblage du BMXSDI1602                             | 68 |
| Exemples de câblage d'application du module d'entrée BMXSDI1602 | 74 |
| Structure des données du BMXSDI1602                             | 95 |
| Module de sortie numérique BMXSDO0802                           | 99 |

| Module de sortie numérique de sécurité BMXSDO0802                   | 99  |
|---------------------------------------------------------------------|-----|
| Connecteur de câblage du BMXSDO0802                                 | 101 |
| Exemples de câblage d'application du module de sortie               |     |
| BMXSDO0802                                                          | 103 |
| Structure des données du BMXSDO0802                                 | 109 |
| Module de sortie relais numérique BMXSRA0405                        | 114 |
| Module de sortie relais numérique de sécurité BMXSRA0405            | 114 |
| Connecteur de câblage du BMXSRA0405                                 | 115 |
| Exemples de câblage d'application du module de sortie               |     |
| BMXSRA0405                                                          | 117 |
| Structure des données du BMXSRA0405                                 | 126 |
| Alimentations de sécurité M580                                      | 131 |
| Alimentations de sécurité M580                                      | 132 |
| Diagnostics des alimentations de sécurité M580                      | 135 |
| DDT de la sécurité M580                                             | 137 |
| Validation d'un système de sécurité M580                            | 139 |
| Architectures de modules de sécurité M580                           | 140 |
| Architecture de sécurité des UC et du coprocesseur de sécurité      |     |
| M580                                                                | 140 |
| Architecture de sécurité du module d'entrée analogique              |     |
| BMXSAI0410                                                          | 144 |
| Architecture de sécurité du module d'entrée numérique               |     |
| BMXSDI1602                                                          | 145 |
| Architecture de sécurité du module de sortie numérique              |     |
| BMXSDO0802                                                          | 146 |
| Architecture de sécurité du module de sortie relais numérique       |     |
| BMXSRA0405                                                          | 148 |
| Valeurs SIL et MTTR des modules de sécurité M580                    | 149 |
| Calculs du niveau d'intégrité de la sécurité (SIL)                  | 149 |
| Calculs de performance et de chronologie d'un système de sécurité   |     |
| M580                                                                | 156 |
| Délai de sécurité de processus (PST)                                | 156 |
| Incidence des communications CIP Safety sur le temps de réaction du |     |
| système de sécurité                                                 | 165 |
| Bibliothèque de sécurité                                            | 168 |

| Bibliothèque de sécurité                                                  | 168        |
|---------------------------------------------------------------------------|------------|
| Séparation des données dans un système de sécurité M580                   | 172        |
| Séparation des données dans un projet de sécurité M580                    | 173        |
| Procédure de transfert de données entre zones d'espace de noms            | 176        |
| Communications du système de sécurité M580                                | 178        |
| Synchronisation horaire                                                   | 179        |
| Configuration de la synchronisation horaire avec le micrologiciel d'UC de |            |
| version 3.10 ou antérieure                                                | 179        |
| Synchronisation horaire pour micrologiciel d'UC de version 3.20 ou        |            |
| ultérieure                                                                | 183        |
| Communications d'égal à égal                                              | 185        |
| Communication d'égal à égal                                               | 185        |
| Architecture d'égal à égal avec micrologiciel d'UC de version 3.10 ou     |            |
| antérieure                                                                | 186        |
| Configuration du DFB S_WR_ETH_MX dans la logique de programme du          |            |
| PAC émetteur                                                              | 193        |
| Configuration du DFB S_RD_ETH_MX dans la logique de programme du          |            |
| PAC récepteur                                                             | 195        |
| Architecture d'égal à égal avec micrologiciel d'UC de version 3.20 ou     |            |
| ultérieure                                                                | 199        |
| Configuration du DFB s_WR_ETH_MX2 dans la logique de programme du         |            |
| PAC émetteur                                                              | 207        |
| Configuration du DFB s_RD_ETH_MX2 dans la logique de programme du         |            |
| PAC récepteur                                                             | 209        |
| Communications par canal noir M580                                        | 213        |
| Communication de l'UC M580 vers les E/S de securite                       | 216        |
| M580 Communications entre PAC de securite et E/S                          | 216        |
| Diagnostics d'un systeme de securite M580                                 |            |
| Diagnostics de l'UC et du coprocesseur de securite M580                   |            |
| Diagnostics des conditions bioquantes                                     |            |
| Diagnostics des conditions non bioquartes                                 | 222        |
| Diagnostics par LED de l'OC de securité M580                              | 224        |
| Vovant d'accès de la carte mémoire                                        | 221        |
| Diagnostics des alimentations de sécurité M590                            | 229<br>222 |
| שומשווטשונש עבש מוודופרומווטרוש על שלכעורופ ואושטט                        | 232        |

| Diagnostics fournis par les voyants LED de l'alimentation              | 232 |
|------------------------------------------------------------------------|-----|
| Diagnostics du module d'entrée analogique BMXSAI0410                   | 234 |
| Diagnostics DDDT du BMXSAI0410                                         | 234 |
| Diagnostics par LED du module d'entrée analogique BMXSAI0410           | 235 |
| Diagnostics du module d'entrée numérique BMXSDI1602                    | 239 |
| Diagnostics DDDT du BMXSDI1602                                         | 239 |
| Diagnostics par LED du module d'entrée numérique BMXSDI1602            | 241 |
| Diagnostics du module de sortie numérique BMXSDO0802                   | 245 |
| Diagnostics DDDT du BMXSDO0802                                         | 245 |
| Diagnostics par LED du module de sortie numérique BMXSDO0802           | 247 |
| Diagnostics du module de sortie relais numérique BMXSRA0405            | 251 |
| Diagnostics DDDT du BMXSRA0405                                         | 251 |
| Diagnostics par LED du module de sortie relais numérique               |     |
| BMXSRA0405                                                             | 252 |
| Utilisation d'un système de sécurité M580                              | 255 |
| Zones de données de processus, sécurité et globale dans Control        |     |
| Expert                                                                 | 256 |
| Séparation des données dans Control Expert                             | 257 |
| Modes de fonctionnement, états de fonctionnement et tâches             | 261 |
| Modes de fonctionnement du PAC de sécurité M580                        | 261 |
| Etats de fonctionnement du PAC de sécurité M580                        | 266 |
| Séquences de démarrage                                                 | 272 |
| Tâches du PAC de sécurité M580                                         | 276 |
| Création d'un projet de sécurité M580                                  | 280 |
| Création d'un projet de sécurité M580                                  | 280 |
| Signature SAFE                                                         | 280 |
| Verrouillage de la configuration des modules d'E/S de sécurité M580    | 288 |
| Verrouillage de la configuration des modules d'E/S de sécurité         |     |
| M580                                                                   | 288 |
| Initialisation des données dans Control Expert                         | 291 |
| Initialisation des données dans Control Expert pour le PAC de sécurité |     |
| M580                                                                   | 291 |
| Utilisation des tables d'animation dans Control Expert                 | 292 |
| Tables d'animations et écrans d'exploitation                           | 292 |
| Ajout de sections de code                                              | 297 |
|                                                                        |     |

| Ajout d'un code à un projet de sécurité M580                               | 297 |
|----------------------------------------------------------------------------|-----|
| Requête de diagnostic                                                      | 301 |
| Commandes de permutation et d'effacement                                   | 304 |
| Gestion de la sécurité de l'application                                    | 307 |
| Protection de l'application                                                | 307 |
| Protection de la zone de sécurité par mot de passe                         | 315 |
| Protection des unités de programme, sections et sous-programmes            | 319 |
| Protection du micrologiciel                                                | 322 |
| Stockage de données/protection Web                                         | 324 |
| Perte de mot de passe                                                      | 326 |
| Gestion de la sécurité des stations de travail                             | 333 |
| Gestion de l'accès à Control Expert                                        | 333 |
| Droits d'accès                                                             | 336 |
| Modifications apportées à Control Expert pour le système de sécurité       |     |
| M580                                                                       | 347 |
| Transfert et importation de projets et de code de sécurité M580 dans       |     |
| Control Expert                                                             | 347 |
| Enregistrement et restauration de données entre un fichier et le PAC       | 348 |
| Fonction CCOTF pour un PAC de sécurité M580                                | 348 |
| Modifications apportées aux outils du PAC de sécurité M580                 | 350 |
| CIP Safety                                                                 | 352 |
| Présentation du protocole CIP Safety pour les PAC de sécurité M580         | 353 |
| Communications CIP Safety                                                  | 353 |
| Configuration de la CPU CIP Safety M580                                    | 357 |
| Configuration de l'identifiant OUNID de la CPU                             | 357 |
| Configuration de l'équipement CIP Safety cible                             | 359 |
| Présentation de la configuration de l'équipement CIP Safety                | 359 |
| Configuration de l'équipement CIP Safety à l'aide d'un outil fourni par le |     |
| fabricant                                                                  | 361 |
| Configuration de DTM d'équipements de sécurité                             | 363 |
| Utilisation des DTM                                                        | 363 |
| DTM d'équipements de sécurité - Informations sur le fichier et le          |     |
| fabricant                                                                  | 365 |
| DTM d'équipements de sécurité - Numéro du réseau de sécurité               | 367 |

| DTM d'équipements de sécurité - Vérification et validation de la     |     |
|----------------------------------------------------------------------|-----|
| configuration                                                        |     |
| DTM d'équipements de sécurité - Connexions d'E/S                     |     |
| DTM d'équipements de sécurité - Paramètres des connexions d'E/S      |     |
| Paramètres d'adresse IP de l'équipement de sécurité                  |     |
| Opérations CIP Safety                                                |     |
| Transfert d'une application CIP Safety depuis Control Expert vers le |     |
| PAC                                                                  |     |
| Structure d'une requête SafetyOpen de type 2                         |     |
| Opérations de l'équipement CIP Safety                                |     |
| Interactions entre les opérations du PAC de sécurité et la connexion |     |
| cible                                                                |     |
| Commandes du DTM CIP Safety                                          |     |
| Diagnostic CIP Safety                                                |     |
| DDDT de l'équipement CIP Safety                                      |     |
| Codes d'erreur de l'équipement CIP Safety                            |     |
| DDDT de la CPU CIP Safety autonome                                   |     |
| Diagnostics du DTM de la CPU                                         |     |
| Diagnostic de connexion de l'équipement CIP Safety                   |     |
| Annexes                                                              |     |
| CEI 61508                                                            |     |
| Informations générales relatives à la norme IEC 61508                |     |
| Modèle SIL                                                           |     |
| Objets système                                                       |     |
| M580 - Bits système de sécurité                                      |     |
| Mots système de sécurité M580                                        |     |
| Références SRAC                                                      |     |
| Glossaire                                                            |     |
| Index                                                                | 103 |
|                                                                      |     |

# **Consignes de sécurité**

#### **Informations importantes**

Lisez attentivement ces instructions et examinez le matériel pour vous familiariser avec l'appareil avant de tenter de l'installer, de le faire fonctionner, de le réparer ou d'assurer sa maintenance. Les messages spéciaux suivants que vous trouverez dans cette documentation ou sur l'appareil ont pour but de vous mettre en garde contre des risques potentiels ou d'attirer votre attention sur des informations qui clarifient ou simplifient une procédure.

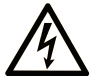

La présence de ce symbole sur une étiquette "Danger" ou "Avertissement" signale un risque d'électrocution qui provoquera des blessures physiques en cas de non-respect des consignes de sécurité.

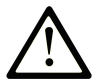

Ce symbole est le symbole d'alerte de sécurité. Il vous avertit d'un risque de blessures corporelles. Respectez scrupuleusement les consignes de sécurité associées à ce symbole pour éviter de vous blesser ou de mettre votre vie en danger.

# 

**DANGER** signale un risque qui, en cas de non-respect des consignes de sécurité, **provoque** la mort ou des blessures graves.

## AVERTISSEMENT

**AVERTISSEMENT** signale un risque qui, en cas de non-respect des consignes de sécurité, **peut provoquer** la mort ou des blessures graves.

# **ATTENTION**

**ATTENTION** signale un risque qui, en cas de non-respect des consignes de sécurité, **peut provoquer** des blessures légères ou moyennement graves.

## AVIS

AVIS indique des pratiques n'entraînant pas de risques corporels.

#### **Remarque Importante**

L'installation, l'utilisation, la réparation et la maintenance des équipements électriques doivent être assurées par du personnel qualifié uniquement. Schneider Electric décline toute responsabilité quant aux conséquences de l'utilisation de ce matériel.

Une personne qualifiée est une personne disposant de compétences et de connaissances dans le domaine de la construction, du fonctionnement et de l'installation des équipements électriques, et ayant suivi une formation en sécurité leur permettant d'identifier et d'éviter les risques encourus.

# Avant de commencer

N'utilisez pas ce produit sur les machines non pourvues de protection efficace du point de fonctionnement. L'absence de ce type de protection sur une machine présente un risque de blessures graves pour l'opérateur.

# 

#### EQUIPEMENT NON PROTEGE

- N'utilisez pas ce logiciel ni les automatismes associés sur des appareils non équipés de protection du point de fonctionnement.
- N'accédez pas aux machines pendant leur fonctionnement.

Le non-respect de ces instructions peut provoquer la mort, des blessures graves ou des dommages matériels.

Cet automatisme et le logiciel associé permettent de commander des processus industriels divers. Le type ou le modèle d'automatisme approprié pour chaque application dépendra de facteurs tels que la fonction de commande requise, le degré de protection exigé, les méthodes de production, des conditions inhabituelles, la législation, etc. Dans certaines applications, plusieurs processeurs seront nécessaires, notamment lorsque la redondance de sauvegarde est requise.

Vous seul, en tant que constructeur de machine ou intégrateur de système, pouvez connaître toutes les conditions et facteurs présents lors de la configuration, de l'exploitation et de la maintenance de la machine, et êtes donc en mesure de déterminer les équipements automatisés, ainsi que les sécurités et verrouillages associés qui peuvent être utilisés correctement. Lors du choix de l'automatisme et du système de commande, ainsi que du logiciel associé pour une application particulière, vous devez respecter les normes et réglementations locales et nationales en vigueur. Le document National Safety Council's Accident Prevention Manual (reconnu aux Etats-Unis) fournit également de nombreuses informations utiles.

Dans certaines applications, telles que les machines d'emballage, une protection supplémentaire, comme celle du point de fonctionnement, doit être fournie pour l'opérateur. Elle est nécessaire si les mains ou d'autres parties du corps de l'opérateur peuvent entrer dans la zone de point de pincement ou d'autres zones dangereuses, risquant ainsi de provoquer des blessures graves. Les produits logiciels seuls, ne peuvent en aucun cas protéger les opérateurs contre d'éventuelles blessures. C'est pourquoi le logiciel ne doit pas remplacer la protection de point de fonctionnement ou s'y substituer.

Avant de mettre l'équipement en service, assurez-vous que les dispositifs de sécurité et de verrouillage mécaniques et/ou électriques appropriés liés à la protection du point de fonctionnement ont été installés et sont opérationnels. Tous les dispositifs de sécurité et de verrouillage liés à la protection du point de fonctionnement doivent être coordonnés avec la programmation des équipements et logiciels d'automatisation associés.

**NOTE:** La coordination des dispositifs de sécurité et de verrouillage mécaniques/ électriques du point de fonctionnement n'entre pas dans le cadre de cette bibliothèque de blocs fonction, du Guide utilisateur système ou de toute autre mise en œuvre référencée dans la documentation.

### Démarrage et test

Avant toute utilisation de l'équipement de commande électrique et des automatismes en vue d'un fonctionnement normal après installation, un technicien qualifié doit procéder à un test de démarrage afin de vérifier que l'équipement fonctionne correctement. Il est essentiel de planifier une telle vérification et d'accorder suffisamment de temps pour la réalisation de ce test dans sa totalité.

# **AVERTISSEMENT**

#### **RISQUES INHERENTS AU FONCTIONNEMENT DE L'EQUIPEMENT**

- Assurez-vous que toutes les procédures d'installation et de configuration ont été respectées.
- Avant de réaliser les tests de fonctionnement, retirez tous les blocs ou autres cales temporaires utilisés pour le transport de tous les dispositifs composant le système.
- Enlevez les outils, les instruments de mesure et les débris éventuels présents sur l'équipement.

Le non-respect de ces instructions peut provoquer la mort, des blessures graves ou des dommages matériels.

Effectuez tous les tests de démarrage recommandés dans la documentation de l'équipement. Conservez toute la documentation de l'équipement pour référence ultérieure.

#### Les tests logiciels doivent être réalisés à la fois en environnement simulé et réel

Vérifiez que le système entier est exempt de tout court-circuit et mise à la terre temporaire non installée conformément aux réglementations locales (conformément au National Electrical Code des Etats-Unis, par exemple). Si des tests diélectriques sont nécessaires, suivez les recommandations figurant dans la documentation de l'équipement afin d'éviter de l'endommager accidentellement.

Avant de mettre l'équipement sous tension :

- Enlevez les outils, les instruments de mesure et les débris éventuels présents sur l'équipement.
- Fermez le capot du boîtier de l'équipement.
- Retirez toutes les mises à la terre temporaires des câbles d'alimentation entrants.
- Effectuez tous les tests de démarrage recommandés par le fabricant.

### Fonctionnement et réglages

Les précautions suivantes sont extraites du document NEMA Standards Publication ICS 7.1-1995 (la version anglaise prévaut) :

- Malgré le soin apporté à la conception et à la fabrication de l'équipement ou au choix et à l'évaluation des composants, des risques subsistent en cas d'utilisation inappropriée de l'équipement.
- Il arrive parfois que l'équipement soit déréglé accidentellement, entraînant ainsi un fonctionnement non satisfaisant ou non sécurisé. Respectez toujours les instructions du fabricant pour effectuer les réglages fonctionnels. Les personnes ayant accès à ces réglages doivent connaître les instructions du fabricant de l'équipement et les machines utilisées avec l'équipement électrique.
- Seuls ces réglages fonctionnels, requis par l'opérateur, doivent lui être accessibles. L'accès aux autres commandes doit être limité afin d'empêcher les changements non autorisés des caractéristiques de fonctionnement.

# A propos de ce manuel

#### **Objectif du document**

Le présente manuel de sécurité décrit les modules du système de sécurité M580, en mettant l'accent sur le respect des exigences de sécurité de la norme IEC 61508. Il fournit des informations détaillées sur l'installation, l'exécution et la maintenance du système en vue d'assurer la protection des personnes et d'éviter tout dommage sur l'environnement, l'équipement et la production.

Cette documentation s'adresse au personnel qualifié connaissant bien la sécurité fonctionnelle et le logiciel Control Expert Safety. La mise en service et l'utilisation du système de sécurité M580 doivent être effectuées uniquement par des personnes autorisées en accord avec les normes de sécurité fonctionnelle établies.

#### NOTE:

- · La version originale de ce manuel est le texte anglais.
- En cas de demande de modification ou de problème de qualité en rapport avec l'offre de sécurité M580, veuillez contacter votre service clientèle local pour obtenir une assistance technique. Vous trouverez des informations complémentaire dans la section Assistance / Nous contacter du site Web de Schneider Electric à l'adresse :

www.se.com/b2b/en/support/

#### **Champ d'application**

Ce document est applicable à <sup>™</sup>EcoStruxure Control Expert Safety 15.0 ou version ultérieure.

Pour plus d'informations sur la conformité des produits avec les normes environnementales (RoHS, REACH, PEP, EOLI, etc.), consultez le site www.se.com/ww/en/work/support/greenpremium/.

Les caractéristiques techniques des équipements décrits dans ce document sont également fournies en ligne. Pour accéder aux informations en ligne, allez sur la page d'accueil de Schneider Electric www.se.com/ww/en/download/.

Les caractéristiques présentées dans ce manuel devraient être identiques à celles fournies en ligne. Toutefois, en application de notre politique d'amélioration continue, nous pouvons être amenés à réviser le contenu du document afin de le rendre plus clair et plus précis. Si vous constatez une différence entre le manuel et les informations fournies en ligne, utilisez ces dernières en priorité.

#### Document(s) à consulter

| Titre de la documentation                                                                         | Référence                                                                                                    |
|---------------------------------------------------------------------------------------------------|----------------------------------------------------------------------------------------------------|
| M580 Safety SRAC — SRAC Verification Plan                                                         | EIO0000004540 (Anglais)                                                                                                    |
| Modicon M580 - Guide de planification du système de sécurité                                      | QGH60283 (Anglais), QGH60284 (Français),<br>QGH60285 (Allemand), QGH60286 (Espagnol),<br>QGH60287 (Italien), QGH60288 (Chinois)                                 |
| EcoStruxure™ Control Expert - Sécurité, Bibliothèque<br>de blocs                                  | QGH60275 (Anglais), QGH60278 (Français),<br>QGH60279 (Allemand), QGH60280 (Italien),<br>QGH60281 (Espagnol), QGH60282 (Chinois)                                 |
| Plates-formes automate Modicon - Cybersécurité,<br>Manuel de référence                            | EIO0000001999 (Anglais), EIO0000002001<br>(Français), EIO000002000 (Allemand),<br>EIO000002002 (Italien), EIO0000002003<br>(Espagnol), EIO000002004 (Chinois)   |
| Modicon M580 - Redondance d"UC, Guide de<br>planification du système pour architectures courantes | NHA58880 (Anglais), NHA58881 (Français),<br>NHA58882 (Allemand), NHA58883 (Italien),<br>NHA58884 (Espagnol), NHA58885 (Chinois)                                 |
| Modicon M580 - Matériel, Manuel de référence                                                      | EIO000001578 (Anglais), EIO0000001579<br>(Français), EIO000001580 (Allemand),<br>EIO000001582 (Italien), EIO0000001581<br>(Espagnol), EIO000001583 (Chinois)    |
| Modicon M580 Autonome, Guide de planification du système pour architectures courantes             | HRB62666 (Anglais), HRB65318 (Français),<br>HRB65319 (Allemand), HRB65320 (Italien),<br>HRB65321 (Espagnol), HRB65322 (Chinois)                                 |
| Modicon M580 - Guide de planification du système<br>pour topologies complexes                     | NHA58892 (Anglais), NHA58893 (Français),<br>NHA58894 (Allemand), NHA58895 (Italien),<br>NHA58896 (Espagnol), NHA58897 (Chinois)                                 |
| EcoStruxure <sup>™</sup> Automation Device Maintenance -<br>Guide utilisateur                     | EIO0000004033 (Anglais), EIO0000004048<br>(Français), EIO000004046 (Allemand),<br>EIO000004049 (Italien), EIO0000004047<br>(Espagnol), EIO000004050 (Chinois)   |
| Unity Loader - Manuel de l'utilisateur                                                            | 33003805 (Anglais), 33003806 (Français), 33003807<br>(Allemand), 33003809 (Italien), 33003808 (Espagnol),<br>33003810 (Chinois)                                 |
| EcoStruxure <sup>™</sup> Control Expert, Modes de<br>fonctionnement                               | 33003101 (Anglais), 33003102 (Français), 33003103<br>(Allemand), 33003104 (Espagnol), 33003696 (Italien),<br>33003697 (Chinois)                                 |
| EcoStruxure™ Control Expert - Bits et mots système,<br>Manuel de référence                        | EIO0000002135 (Anglais), EIO0000002136<br>(Français), EIO000002137 (Allemand),<br>EIO0000002138 (Italien), EIO0000002139<br>(Espagnol), EIO0000002140 (Chinois) |

Vous pouvez télécharger ces publications, le présent manuel et autres informations techniques depuis notre site web à l'adresse : www.se.com/en/download/.

# Fonction de sécurité M580

#### Contenu de ce chapitre

Fonction de sécurité M580.....16

#### Introduction

Ce chapitre présente la fonction de sécurité M580 pour le système de sécurité M580 et pour chaque module de sécurité.

## Fonction de sécurité M580

# Présentation de la fonction de sécurité M580 de Schneider Electric

En utilisant Control Expert avec la sécurité, vous pouvez programmer, configurer et maintenir une application de sécurité. Lors de la conception et de la programmation de cette application, vous appliquez des fonctions de sécurité aux seuls composants d'une boucle de sécurité.

**NOTE:** N'incluez dans une boucle de sécurité que des modules de sécurité, leurs paramètres de configuration et leurs données.

Après la mise en service, tandis qu'il fonctionne en mode de sécurité, votre système de sécurité M580 lit périodiquement les entrées de sécurité, traite la logique de sécurité du programme de l'application, effectue des diagnostics et applique les résultats de la logique aux sorties de sécurité.

Si les diagnostics de l'UC ou des E/S détectent une erreur, le système de sécurité place la partie concernée du système dans un état sécurisé. En fonction de la nature de l'erreur détectée, la réponse de sécurité peut affecter un seul canal d'E/S, un module d'E/S ou le système tout entier.

L'état sécurisé est toujours l'état non alimenté. Par exemple :

- Si le module d'entrée analogique BMXSAI0410 ou le module d'entrée numérique BMXSDI1602 détecte une condition interne dangereuse, il définit la valeur de ses entrées dans l'UC sur 0 (état non alimenté) et cet état est maintenu jusqu'à ce que la cause sous-jacente soit résolue.
- Si le module de sortie numérique BMXSDO0802 ou le module de sortie relais numérique BMXSRA0405 détecte une condition interne dangereuse, il place ses sorties dans l'état non alimenté et elles y restent jusqu'à ce que la cause sous-jacente ait été résolue et le module redémarré.
- Si le module de sortie numérique BMXSDO0802 ou le module de sortie relais numérique BMXSRA0405 détecte une erreur de communication sur une liaison de canal noir à l'UC, il place ses sorties dans leur état de repli.

**NOTE:** Vous pouvez utiliser Control Expert Safety pour configurer l'état de repli (alimenté, non alimenté ou dernière valeur conservée) en cas de perte de la communication de canal noir entre l'UC et le module de sortie.

 Si une UC BMEP58•040S autonome ou une UC BMEH58•040S redondante détecte une erreur de communication sur une liaison de canal noir à un module d'entrée de sécurité, elle règle les entrées concernées sur 0 (non alimenté) jusqu'à ce que le canal noir redevienne opérationnel et que l'UC puisse à nouveau lire les valeurs d'entrée réelles.

#### Boucle de sécurité

Une boucle de sécurité est l'ensemble des équipements et des logiques qui exécutent un processus de sécurité. Un projet de sécurité peut comprendre plusieurs boucles de sécurité. Pour chaque boucle de sécurité, vous devez vérifier que les conditions suivantes sont satisfaites :

- Le temps de sécurité du processus, page 156 est supérieur au temps de réaction du système, page 156.
- La somme des valeurs PFD ou PFH, page 149 de tous les composants de la boucle de sécurité ne dépasse pas le maximum admissible pour les valeurs ciblées suivantes :
  - niveau d'intégrité de la sécurité (1, 2, 3 ou 4)
  - mode de fonctionnement (faible demande ou forte demande)
  - intervalle entre tests périodiques

Incluez exclusivement des équipements de sécurité dans une boucle de sécurité. Certes, vous pouvez ajouter des modules non perturbateurs, page 29 à un projet de sécurité, mais vous ne devez les utiliser que pour des tâches non sécurisées (MAST, FAST, AUX0 ou AUX1).

# 

#### PERTE DE LA CAPACITE A EXECUTER LES FONCTIONS DE SECURITE

- · Utilisez uniquement des modules de sécurité pour assurer des fonctions de sécurité.
- N'utilisez pas les entrées ou les sorties de modules non perturbateurs pour les fonctions liées à la sécurité.
- N'utilisez pas de variables de la zone globale pour les fonctions liées à la sécurité.

# Le non-respect de ces instructions peut provoquer la mort, des blessures graves ou des dommages matériels.

Vous trouverez une description des variables de la zone globale dans la section Séparation des données dans un projet de sécurité M580, page 173.

Boucle de sécurité :

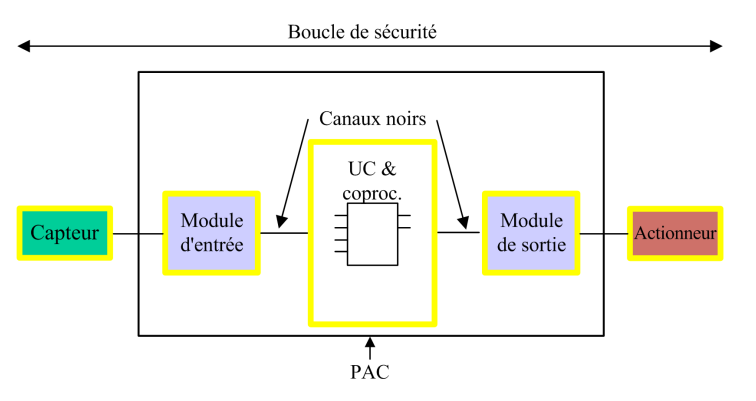

Les équipements de sécurité comprennent les modules de sécurité Schneider Electric M580 suivants :

UC BME•58•040S et coprocesseur BMEP58CPROS3 :

L'UC et le coprocesseur assurent conjointement les tâches de lecture des entrées de sécurité, de traitement de la logique de sécurité, d'exécution des diagnostics et d'application des résultats aux sorties. Toutes ces tâches font partie de la boucle de sécurité. Les ports utilisés pour les communications par canal noir participent également à la boucle de sécurité. En revanche, d'autres composants de l'UC tels que le port USB, la carte mémoire SD et la zone de mémoire RAM statique non volatile (nvSRAM) sont en dehors de la boucle de sécurité.

**NOTE:** Lors d'un démarrage système à froid ou à chaud, l'UC et le coprocesseur ne chargent pas les données stockées stockées en mémoire nvSRAM dans la tâche de sécurité (ces données sont utilisées uniquement dans les tâches non liées à la sécurité comme MAST, FAST et AUX). Au lieu de cela, l'UC et le coprocesseur appliquent initialement les paramètres de configuration par défaut provenant de la carte mémoire SD, puis ils appliquent les valeurs reçues directement des entrées au cours du fonctionnement.

 Modules d'E/S de sécurité (BMXSAI0410, BMXSDI1602, BMXSDO0802 et BMXSRA0405) :

Les fonctions qui consistent à envoyer les signaux d'entrée, à recevoir les signaux de sortie et à effectuer les diagnostics font partie de la boucle de sécurité.

Alimentations BMXCPS4002S, BMXCPS4022S et BMXCPS3522S :

Ces alimentations de sécurité assurent la détection des surtensions et cela fait partie de la boucle de sécurité. Comme la fiabilité de chaque alimentation (c'est-à-dire son taux de défaillances dangereuses) est plus de 100 fois supérieure au seuil défini pour la norme SIL3, ces alimentations de sécurité ne sont pas incluses dans les calculs du niveau d'intégrité de la sécurité d'une boucle de sécurité.

La boucle de sécurité comprend également des équipements qui ne sont pas propres à la sécurité :

 Capteurs, actionneurs et leur câblage aux modules d'E/S de sécurité. Ces derniers effectuent des diagnostics de câblage pour les capteurs et les actionneurs pour mieux gérer la boucle de sécurité.

**NOTE:** Lors de la conception de votre application de sécurité, vous devez identifier les caractéristiques des capteurs et des actionneurs (notamment leurs valeurs de PFD/PFH).

# Normes de certification

#### Contenu de ce chapitre

| Certifications           | 21 |
|--------------------------|----|
| Normes et certifications | 25 |

#### Introduction

Ce chapitre décrit les normes de certification qui s'appliquent au système de sécurité M580 et aux modules qui le composent.

# Certifications

#### Normes de certification du PAC de sécurité M580

Le PAC de sécurité M580 est certifié par TÜV Rheinland Group pour une utilisation dans des applications allant jusqu'à :

- SIL3 / CEI 61508 / CEI 61511
- SIL4/EN 50126 (CEI 62278), EN 50128 (CEI 62279), EN 50129 (CEI 62245)
- SIL CL3 / CEI 62061
- PLe, Cat. 4 / ISO 13849-1

Pour plus d'informations sur le calibrage SIL, reportez-vous à la section Description du calibrage SIL, page 401.

#### Spécifications des automates programmables

- IEC 61131-2 Automates programmables Partie 2 : Spécifications et essais des équipements.
- CEI/EN 61010-2-201, UL 61010-2-201, CSA -C22.2 No. 61010-2-201 : Exigences de sécurité pour les équipements électriques - Partie 2-201 : Exigences particulières pour les équipements de contrôle.

#### **Spécifications environnementales**

Reportez-vous aux Normes et certifications M580, page 25 pour connaître les niveaux des tests d'environnement.

#### Exemples de spécifications de zones

# Pour les États-Unis et le Canada : Zone dangereuse classe I, division 2, groupes A, B, C et D

• CSA 22.2 No213, ANSI/ISA12.12.01 et FM3611

# Pour les autres pays : CE ATEX (directive 2014/34/EU) ou IECEx dans une zone à atmosphère définie de zone 2 (gaz) et/ou de zone 22 (poussière)

• IEC/EN 60079-0 ; IEC/EN 60079-7; IEC/EN 60079-15

# Spécifications des systèmes d'automatisation de distribution électrique

- IEC/EN 61000-6-5 Compatibilité électromagnétique Partie 6-5 : Normes génériques -Immunité pour les environnements de station d'alimentation et de sous-station.
- IEC/EN 61850-3 Réseaux et systèmes de communication pour l'automatisation des services de distribution d'énergie Partie 3 : règles générales

Pour plus d'informations sur les limites d'installation, consultez le document M580 Normes et certifications, page 25.

### **Spécifications ferroviaires**

- EN 50126 / CEI 62278 : Applications ferroviaires Spécification et démonstration de fiabilité, de disponibilité, de maintenabilité et de sécurité (RAMS).
- EN 50128 / CEI 62279 : Applications ferroviaires Systèmes de communication, de signalisation et de traitement - Logiciel pour les systèmes de contrôle et de protection ferroviaires.
- EN 50129 / CEI 62245 : Applications ferroviaires Systèmes de communication, de signalisation et de traitement - Systèmes électroniques liés à la sécurité pour la signalisation.
- EN 50155 / CEI 60571 : Applications ferroviaires Matériel roulant Équipement électronique.
- EN 50121-3-2 / CEI 62236-3-2 : Applications ferroviaires Compatibilité électromagnétique - Partie 3-2 : Matériel roulant - Appareil.
- EN 50121-4 / CEI 62236-4 : Applications ferroviaires Compatibilité électromagnétique Partie 4 : Émission et immunité de l'appareil de signalisation et de télécommunication.
- EN 50121-5 / CEI 62236-5 : Applications ferroviaires Compatibilité électromagnétique - Partie 5 : Émission et immunité des installations et appareils d'alimentation fixes.
- EN 50125-1 : Chemin de fer Conditions environnementales pour l'équipement Partie 1 : Matériel roulant et matériel embarqué.
- EN 50125-3 : Chemin de fer Conditions environnementales pour l'équipement Partie 3 : Équipement de signalisation et de télécommunication.
- EN 50124-1 : Chemin de fer Coordination de l'isolation Partie 1 : Exigences de base -Dégagements et distances de fuite pour tous les équipements électriques et électroniques.

Pour plus d'informations sur les limites d'installation, consultez le document M580 Normes et certifications, page 25.

### Spécifications de sécurité fonctionnelle

- IEC/EN 61000-6-7 Compatibilité électromagnétique Partie 6-7 : Normes génériques -Exigences d'immunité pour les équipements destinés à exécuter des fonctions dans un système lié à la sécurité (sécurité fonctionnelle) sur des sites industriels.
- IEC 61326-3-1 : Équipement électrique pour la mesure, le contrôle et l'utilisation en laboratoire - Partie 3-1 : Exigences d'immunité pour les systèmes liés à la sécurité et les équipements destinés à exécuter des fonctions liées à la sécurité - Application industrielle générale.
- CEI 61508 : Sécurité fonctionnelle des systèmes électriques/électroniques/ électroniques programmables relatifs à la sécurité - Partie 1-7, édition 2.0.
- la norme IEC 61511-1 : Sécurité fonctionnelle Systèmes instrumentés de sécurité pour le secteur de l'industrie des processus - Partie 1 : Configuration, définitions, exigences système, matériel et logiciel.
- la norme IEC 61511-2 : Sécurité fonctionnelle Systèmes instrumentés de sécurité pour le secteur de l'industrie des processus - Partie 2 : Directives pour l'application de la norme CEI 61511-1.
- la norme IEC 61511-3 : Sécurité fonctionnelle Systèmes instrumentés de sécurité pour le secteur de l'industrie des processus - Partie 3 : Conseils pour déterminer les niveaux d'intégrité de sécurité requis.

### Spécifications de sécurité des machines

- IEC/EN 62061 Sécurité des machines Sécurité fonctionnelle des systèmes de contrôle électriques, électroniques et électroniques programmables liés à la sécurité
- ISO EN 13849-1 : Sécurité des machines Parties des systèmes de commande relatives à la sécurité Partie 1 : Principes généraux de conception

# Sécurité fonctionnelle dans les spécifications des systèmes

- EN 54-2 : Systèmes de détection et d'alarme incendie Partie 2 : Contrôle et signalisation des équipements.
- EN 50156-1 : Équipement électrique pour fours et équipements auxiliaires Partie 1 : Exigences pour la conception et l'installation de l'application.

- EN 50130-4 : Systèmes d'alarme Partie 4 : Compatibilité électromagnétique Norme de la famille de produits : Exigences d'immunité pour les composants des systèmes d'alarme incendie, d'intrusion, de maintien, de vidéosurveillance, de contrôle d'accès et d'alarme sociale.
- EN 298 : Systèmes de contrôle automatique du brûleur pour brûleurs et appareils brûlant des combustibles gazeux ou liquides.
- NFPA 85 : Code des dangers liés aux systèmes de chaudière et de combustion.
- NFPA 86 : Standard pour fours et fourneaux.
- NFPA 72 : Code d'alarme et de signalisation incendie national.

#### **Remarques :**

Vous trouverez la liste complète des normes (avec leurs révisions et leurs dates) qui sont certifiées par TÜV sur le site Web :

www.certipedia.com ou www.fs-products.com.

# Normes et certifications

### Télécharger

Cliquez sur le lien correspondant à votre langue favorite pour télécharger les normes et les certifications (format PDF) qui s'appliquent aux modules de cette gamme de produits :

| Titre                                      | Langues                   |  |
|--------------------------------------------|---------------------------|--|
| Plates-formes Modicon M580, M340 et X80 I/ | • Anglais : EIO0000002726 |  |
| O, Normes et certifications                | • Français : EIO000002727 |  |
|                                            | • Allemand : EIO000002728 |  |
|                                            | • Italien : EIO000002730  |  |
|                                            | • Espagnol : EIO000002729 |  |
|                                            | Chinois : EIO000002731    |  |

# Modules pris en charge par le système de sécurité M580

#### Contenu de ce chapitre

| Modules certifiés | pour le système de sécurité M580 | 27 |
|-------------------|----------------------------------|----|
| Modules non perti | urbateurs                        | 29 |

#### **Présentation**

Un projet de sécurité M580 peut inclure à la fois des modules de sécurité et d'autres types de modules (non liés à la sécurité). Vous pouvez utiliser :

- Des modules de sécurité dans la tâche SAFE.
- Des modules non liés à la sécurité uniquement pour les tâches non liées à la sécurité (MAST, FAST, AUX0 et AUX1)

**NOTE:** Vous pouvez ajouter des modules non liés à la sécurité à un projet de sécurité s'ils ne perturbent pas la fonction de sécurité.

Utilisez exclusivement le logiciel de programmation Control Expert de Schneider Electric pour la programmation, la mise en service et l'exploitation de votre application de sécurité M580.

- Control Expert L Safety fournit toutes les fonctionnalités de Control Expert L et peut s'utiliser avec les UC de sécurité BMEP582040S et BMEH582040S.
- Control Expert XL Safety fournit toutes les fonctionnalités de Control Expert XL et peut s'utiliser avec toutes les UC de sécurité BMEP58•040S et BMEH58•040S.

Cette section répertorie les modules de sécurité et non liés à la sécurité pris en charge par le système de sécurité M580.

## Modules certifiés pour le système de sécurité M580

### **Modules certifiés**

Le PAC de sécurité M580 est un système de sécurité certifié par TÜV Rheinland Group, selon :

- SIL3 / IEC 61508 / IEC 61511
- SIL4 / EN 50126 (IEC 62278), EN 50128 (IEC 62279), EN 50129 (IEC 62245)
- SIL CL3 / IEC 62061
- PLe, Cat. 4 / ISO 13849-1
- CIP Safety IEC 61784-3

Il est basé sur la famille M580 de contrôleurs d'automatisation programmables (ou PAC, Programmable Automation Controllers) Les modules de sécurité M580 Schneider Electric suivants sont certifiés :

- CPU BMEP582040S autonome
- CPU BMEP584040S autonome
- BMEP586040S autonome BMEP
- CPU BMEH582040S redondante
- CPU BMEH584040S redondante
- CPU BMEH586040S redondante
- Coprocesseur BMEP58CPROS3
- Module d'entrées analogiques BMXSAI0410
- Module d'entrées numériques BMXSDI1602
- Module de sorties numériques BMXSDO0802
- Module de sorties relais numériques BMXSRA0405
- Alimentation BMXCPS4002S
- Alimentation BMXCPS4022S
- Alimentation BMXCPS3522S

**NOTE:** Outre les modules de sécurité répertoriés ci-dessus, vous pouvez également inclure les modules non liés à la sécurité non perturbateurs, page 29 à un projet de sécurité.

**NOTE:** L'offre Modicon Safety est jusqu'à SIL3 (reg. CEI 61508) et PLe (reg. ISO 13849), ce qui signifie qu'il est également compatible SIL1/SIL2 et PLa, b, c, d.

#### NOTE:

- Chaque fois que le document est mentionné SIL2 ou SIL3 sans référence standard, cela concerne IEC 61508 / IEC 61511.
- Chaque fois que SIL2 est mentionné, il est également SIL3 en ce qui concerne EN 50126 / EN 50128 / EN 50129.
- Chaque fois que SIL3 est mentionné, il s'agit également de SIL4 selon EN 50126 / EN 50128 / EN 50129.

Les informations les plus récentes sur les versions de produit certifiées sont disponibles sur le site Web de TÜV Rheinland, à l'adresse www.certipedia.com ou www.fs-products.com.

### **Remplacement d'une CPU**

Il est possible de remplacer une CPU BME•58•040S par une autre BME•58•040S. Toutefois, ce remplacement ne fonctionne pas si les limites suivantes sont dépassées :

- nombre d'E/S
- nombre de stations d'E/S
- nombre de variables
- taille de la mémoire de l'application

Consultez les rubriques :

- Compatibilité de la configurationCompatibilité de la configuration dans le Guide de planification du système de redondance d'UC Modicon M580 pour architectures courantes pour une description des applications Control Expert compatibles avec les CPU de sécurité et de redondance d'UC.
- Caractéristiques des performances des processeurs et coprocesseurs M580 dans le Guide de planification du système de sécurité Modicon M580 pour une description des limitations des processeurs.

## **Modules non perturbateurs**

### Introduction

Un projet de sécurité M580 peut inclure à la fois des modules de sécurité et d'autres types de modules (non liés à la sécurité). Vous ne pouvez utiliser des modules non liés à la sécurité, que pour des tâches non liées à la sécurité. Vous pouvez ajouter des modules non liés à la sécurité à un projet de sécurité s'ils ne perturbent pas la fonction de sécurité.

### Qu'est-ce qu'un module non perturbateur ?

# **ATTENTION**

#### UTILISATION INCORRECTE DES DONNÉES LIÉES À LA SÉCURITÉ

Vérifiez que les données d'entrée et les données de sortie des modules non perturbateurs ne sont pas utilisées pour le contrôle des sorties liées à la sécurité. Les modules sans fonction de sécurité peuvent traiter uniquement des données non sécurisées.

Le non-respect de ces instructions peut provoquer des blessures ou des dommages matériels.

Un module non perturbateur est un module qui ne risque pas de perturber la fonction de sécurité. Pour les modules M580 en rack (BMEx, BMXx, PMXx et PMEx), il existe deux types de modules non perturbateurs :

- Type 1 : Un module de type 1 peut être installé dans le même rack que les modules de sécurité (où le module de sécurité est placé, dans le rack principal ou d'extension).
- Type 2 : Un module non perturbateur de type 2 ne peut pas être installé dans le même rack principal que les modules de sécurité (où que le module de sécurité soit placé, dans le rack principal ou d'extension).

**NOTE:** Les modules de type 1 et de type 2 sont répertoriés sur le site Web de TÜV Rheinland à l'adresse www.certipedia.com.

Pour les modules Mx80 qui ne sont pas en rack, tous les équipements Ethernet (DIO ou DRS) peuvent être considérés comme non perturbateurs et donc utilisés dans un système de sécurité M580.

# Modules non perturbateurs de type 1 pour les applications SIL3

Les modules non liés à la sécurité suivants peuvent être considérés comme non perturbateurs de type 1 dans un système de sécurité M580.

**NOTE:** La liste des modules non liés à la sécurité non perturbateurs de type 1 peut être modifiée de temps en temps. Pour la liste actuelle, visitez le site Web de TÜV Rheinland à l'adresse www.certipedia.com.

| Type de module                                                                  | Référence du<br>module |
|---------------------------------------------------------------------------------|------------------------|
| Embase 4 emplacements                                                           | BMEXBP0400             |
| Embase 8 emplacements                                                           | BMEXBP0800             |
| Embase 12 emplacements                                                          | BMEXBP1200             |
| Embase 4 emplacements                                                           | BMXXBP0400             |
| Embase 6 emplacements                                                           | BMXXBP0600             |
| Embase 8 emplacements                                                           | BMXXBP0800             |
| Embase 12 emplacements                                                          | BMXXBP1200             |
| Embase 6 emplacements avec emplacements doubles pour alimentations redondantes  | BMEXBP0602             |
| Embase 10 emplacements avec emplacements doubles pour alimentations redondantes | BMEXBP1002             |
| Communication : Adaptateur de station Ethernet X80 Performance 1 canal          | BMXCRA31210            |
| Communication : Adaptateur de station Ethernet X80 Performance 1 canal          | BMECRA31210            |
| Communication : Module Ethernet avec services Web de base                       | BMENOC0301             |
| Communication : Module Ethernet avec transfert IP                               | BMENOC0321             |
| Communication : Module Ethernet avec services Web FactoryCast                   | BMENOC0311             |
| Communication : Module d'extension de rack.                                     | BMXXBE1000             |
| Communication : AS-Interface                                                    | BMXEIA0100             |
| Communication : Global Data                                                     | BMXNGD0100             |
| Communication : Convertisseur fibre optique MM/LC 2CH 100 Mb                    | BMXNRP0200             |
| Communication : Convertisseur fibre optique SM/LC 2CH 100 Mb                    | BMXNRP0201             |
| Communication : Module de communication IEC 61850 M580                          | BMENOP0300             |
| Communication : Serveur OPC UA intégré                                          | BMENUA0100             |
| En comptage : Module SSI 3 voies                                                | BMXEAE0300             |
| En comptage : Compteur rapide 2 voies                                           | BMXEHC0200             |

| Type de module                                                    | Référence du<br>module |
|-------------------------------------------------------------------|------------------------|
| En comptage : Compteur rapide 8 voies                             | BMXEHC0800             |
| Mouvement : Sortie à train d'impulsions 2 voies indépendantes     | BMXMSP0200             |
| Analogique : Ana 8 In Current Isolated HART                       | BMEAHI0812             |
| Analogique : Ana 4 Out Current Isolated HART                      | BMEAHO0412             |
| Analogique : Ana 4 U/I In Isolated High Speed                     | BMXAMI0410             |
| Analogique : Ana 4 U/I In non Isolated High Speed                 | BMXAMI0800             |
| Analogique : Ana 8 U/I In Isolated High Speed                     | BMXAMI0810             |
| Analogique : Ana 4 Entrées U/I 4 Sorties U/I                      | BMXAMM0600             |
| Analogique : Ana 2 U/I Out Isolated                               | BMXAMO0210             |
| Analogique : Ana 4 U/I Out Isolated                               | BMXAMO0410             |
| Analogique : Ana 8 Out Current No Isolated                        | BMXAMO0802             |
| Analogique : Ana 4 TC/RTD Isolated In                             | BMXART0414.2           |
| Analogique : Ana 8 TC/RTD Isolated In                             | BMXART0814.2           |
| TOR : 8 entrées numériques 220 Vca                                | BMXDAI0805             |
| TOR : 8 entrées numériques 100 à 120 VCA isolées                  | BMXDAI0814             |
| TOR : 16 entrées numériques 24 VCA/24 VCC logique positive        | BMXDAI1602             |
| TOR : 16 entrées numériques 48 VCA                                | BMXDAI1603             |
| TOR : 16 entrées numériques 100 à 120 VCA 20 broches              | BMXDAI1604             |
| TOR : Dig 16 voies d'entrées supervisées 100 à 120 VCA 40 broches | BMXDAI1614             |
| TOR : Dig 16 voies d'entrées supervisées 200 à 240 VCA 40 broches | BMXDAI1615             |
| TOR : 16 sorties numériques Triacs 100 à 240 VCA 20 broches       | BMXDAO1605             |
| TOR : 16 sorties numériques Triacs 24 à 240 VCA 40 broches        | BMXDAO1615             |
| TOR : 16 entrées numériques 24 VCC logique positive               | BMXDDI1602             |
| TOR : 16 entrées numériques 48 VCC logique positive               | BMXDDI1603             |
| TOR : Dig 16 In 125 Vcc Sink                                      | BMXDDI1604T            |
| TOR : 32 entrées numériques 24 VCC logique positive               | BMXDDI3202K            |
| TOR : 64 entrées numériques 24 VCC logique positive               | BMXDDI6402K            |
| TOR : 8 entrées numériques 24 Vcc 8 S logique positive Tr         | BMXDDM16022            |
| TOR : 8 Entrées Logiques 24 Vcc 8 S Relais                        | BMXDDM16025            |

| Type de module                                                                | Référence du<br>module |
|-------------------------------------------------------------------------------|------------------------|
| TOR : 16 entrées numériques 24 Vcc 16 S logique positive Tr                   | BMXDDM3202K            |
| TOR : Dig 16Q Trans Source 0,5 A                                              | BMXDDO1602             |
| TOR : Dig 16 O Trans Drain                                                    | BMXDDO1612             |
| TOR : Dig 32Q Trans Source 0,1 A                                              | BMXDDO3202K            |
| TOR : Dig 64Q Trans Source 0,1A                                               | BMXDDO6402K            |
| TOR : Dig 8Q 125Vcc                                                           | BMXDRA0804T            |
| TOR : Relais isolés 24 VCC ou 24 à 240 VCA 8 S num                            | BMXDRA0805             |
| TOR : Dig 16 voies de sortie à relais non isolées 5 à 125 VCC ou 25 à 240 VCA | BMXDRA0815             |
| TOR : Dig 16Q Relais                                                          | BMXDRA1605             |
| TOR : Sortie numérique 5 à 125 VCC ou relais 24 à 240 VCA                     | BMXDRC0805             |
| TOR : TSTAMP 16 entrées numériques 24/125 VCC                                 | BMXERT1604             |
| Commutateur d'option réseau Mx80                                              | BMENOS0300             |
| Entrée fréquence turbomachines 2 canaux                                       | BMXETM0200             |
| Module Profibus DP/DPV1 maître                                                | PMEPXM0100             |
| Module RTU avancé MX80                                                        | BMENOR2200H            |

# Modules non perturbateurs de type 2 pour applications SIL2/3

Les modules non liés à la sécurité en rack suivants peuvent être considérés comme non perturbateurs de type 2 dans un système de sécurité M580.

**NOTE:** La liste des modules non liés à la sécurité non perturbateurs de type 2 peut être modifiée de temps en temps. Pour la liste actuelle, visitez le site Web de TÜV Rheinland à l'adresse www.certipedia.com.

| Type de module                                                      | Référence du module |
|---------------------------------------------------------------------|---------------------|
| Communication : Adaptateur de station Ethernet X80 standard 1 canal | BMXCRA31200         |
| Alimentation CA standard                                            | BMXCPS2000          |
| Alimentation CC isolée standard                                     | BMXCPS2010          |
| Alimentation haute puissance isolée 24 à 48 VCC                     | BMXCPS3020          |
| Alimentation 125 VCC redondante standard                            | BMXCPS3522          |

| Type de module                                                     | Référence du module |
|--------------------------------------------------------------------|---------------------|
| Alimentation 24/48 VCC redondante standard                         | BMXCPS4022          |
| Alimentation CA redondante standard                                | BMXCPS4002          |
| Alimentation CA haute puissance                                    | BMXCPS3500          |
| Alimentation CC haute puissance                                    | BMXCPS3540T         |
| Communication : Module de bus 2 ports RS485/232                    | BMXNOM0200          |
| TOR : 32 entrées numériques 12/24 VCC logique positive ou négative | BMX DDI 3232        |
| TOR : 32 entrées numériques 48 VCC logique positive                | BMXDDI3203          |
| Maître CANopen X80                                                 | BMECXM0100          |
| Module de pesage                                                   | PMESWT0100          |
| Module de diagnostic partenaire                                    | PMXCDA0400          |
| Module de communication universel Ethernet TCP Open                | PMEUCM0302          |

**NOTE:** Tous les équipements d'un système M580 reliés à des modules de sécurité via Ethernet sont considérés comme non perturbateurs. Par conséquent, tous les modules des gammes Quantum et STB Advantys (non enfichables dans le même rack que les modules de sécurité M580) sont des modules non perturbateurs de type 2.

# Cybersécurité du système de sécurité M580

#### Contenu de ce chapitre

#### Introduction

Ce chapitre évoque les informations disponibles pour développer une approche de la cybersécurité pour le PAC de sécurité M580.

# Cybersécurité du système de sécurité M580

### Référence pour la cybersécurité

Le but d'une stratégie de cybersécurité est de réduire, autant que possible, la vulnérabilité d'un système de sécurité aux cyberattaques. Vous trouverez des informations sur le développement d'une stratégie de cybersécurité pour votre système de sécurité M580 dans le document *Modicon Controllers Platform Cyber Security Reference Manual* (numéro de référence EIO0000001999 (EN)).

# Cycle de vie des applications

#### Contenu de ce chapitre

#### Introduction

# Cycle de vie des applications

#### Introduction

Lors de la conception d'une application sécurisée, vous devez suivre les recommandations de l'une des normes de sécurité qui s'appliquent à votre domaine d'application. La plupart des normes d'application dérivent de la norme générique CEI 61508 ou sont liées à celle-ci, notamment la norme sur l'industrie des procédés (CEI 61511), les normes sur l'industrie des machines (CEI 62061 et ISO 13489), la norme sur l'industrie nucléaire (CEI 61513), les normes sur les chemins de fer (EN 5012x), etc.

La norme IEC 61508 définit le cycle de vie d'une application sous la forme d'une séquence d'étapes. Chaque étape remplit un rôle défini, nécessite des documents d'entrée obligatoires et produit des documents de sortie. La décision d'utiliser un système intégré de sécurité (SIS) est prise à la fin de l'étape d'allocation des besoins en matière de sécurité (étape 5).

| 9.  | Spécification des exigences de sécurité des systèmes E/E/PE |
|-----|-------------------------------------------------------------|
| 10. | Réalisation de systèmes liés à la sécurité E/E/PE           |
| 12. | Installation et mise en service globales                    |
| 13. | Validation de sécurité globale                              |
| 14. | Exploitation, maintenance et réparation générales           |
| 15. | Modification et modernisation générales                     |

Cette section définit les vérifications nécessaires liées à l'utilisation d'un système de sécurité M580 que vous devez effectuer lors des étapes suivantes :

Le diagramme suivant présente une vue d'ensemble du cycle de vie d'une application de sécurité :

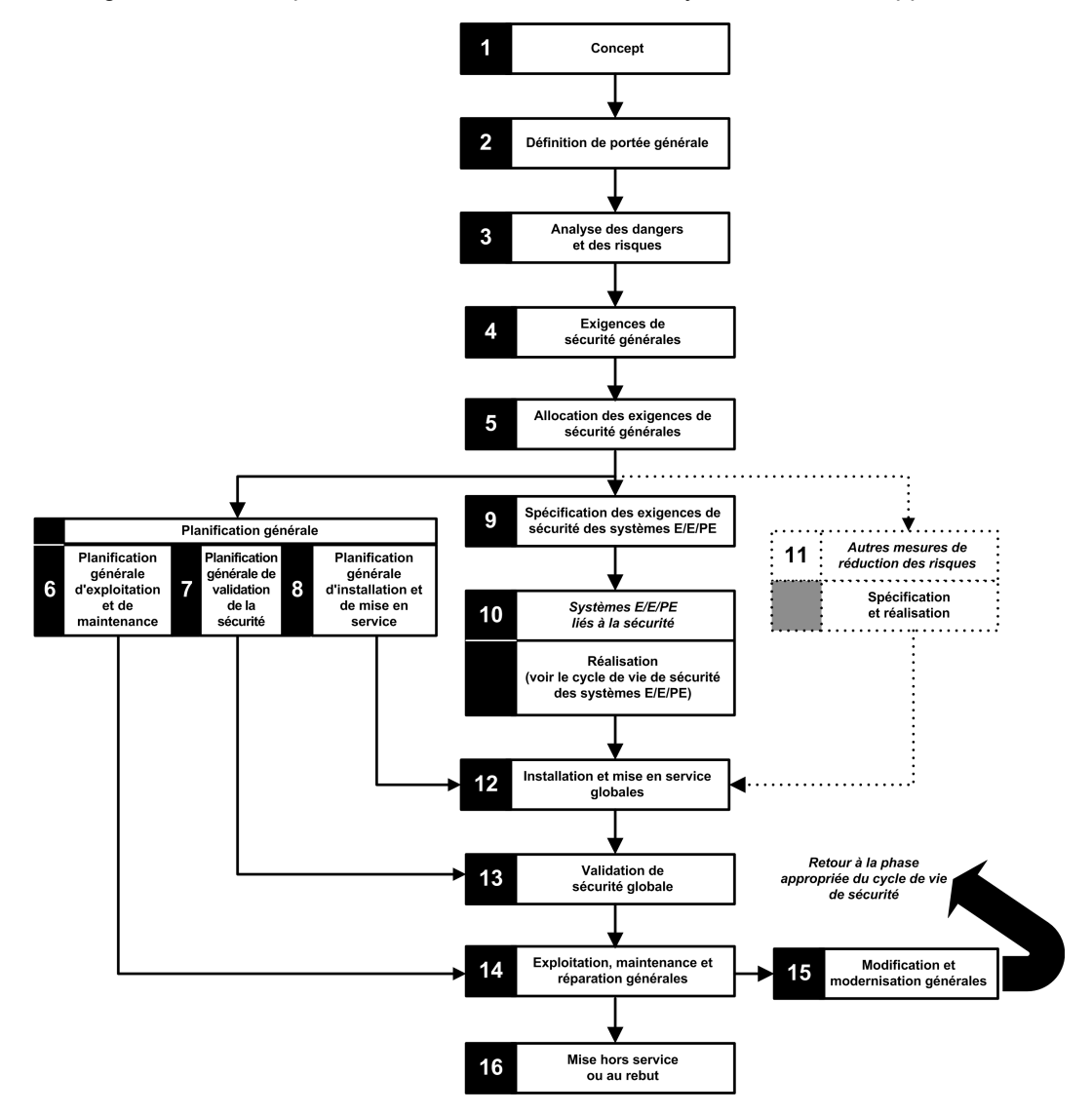
# Etape 9 : Spécification des exigences de sécurité des systèmes E/E/PE

Cette étape a lieu lorsque l'analyse des risques est terminée et a fourni (entre autres) les informations suivantes :

- · Définition des fonctions intégrées de sécurité
- Performances exigées desdites fonctions (temps, réduction des risques, niveau SIL, etc.)
- Modes de défaillance de ces fonctions

Elle doit produire les spécifications du besoin en matière de sécurité, lesquelles comprendront au minimum les informations suivantes nécessaires à la conception d'une application sécurisée à l'aide de n'importe quel type de PAC de sécurité :

- Etat sécurisé des fonctions de sécurité intégrées
- Analyse du mode de fonctionnement du SIS (y compris le comportement en mode de marche, d'arrêt, de mise sous tension, de maintenance, de réparation, etc.)
- Intervalle de test de la fonction de sécurité (SIF)
- MTTR du SIS
- Choix d'avoir la SIF alimentée ou non alimentée
- Performance du solveur de logique (temps de réaction, précision, etc.)
- · Besoins en matière de performance
  - Tolérance aux défaillances
  - Intégrité
  - Taux maximum de déclenchements infondés
  - Taux maximum de défaillances dangereuses
- Spécifications environnementales (CEM, conditions mécaniques, chimiques, climatiques, etc.)

### Etape 10 : Réalisation de systèmes liés à la sécurité E/E/ PE

La norme IEC 61508 divise cette étape en 2 sous-cycles : un pour la réalisation du système et un pour la réalisation du logiciel.

#### Réalisation du système :

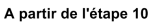

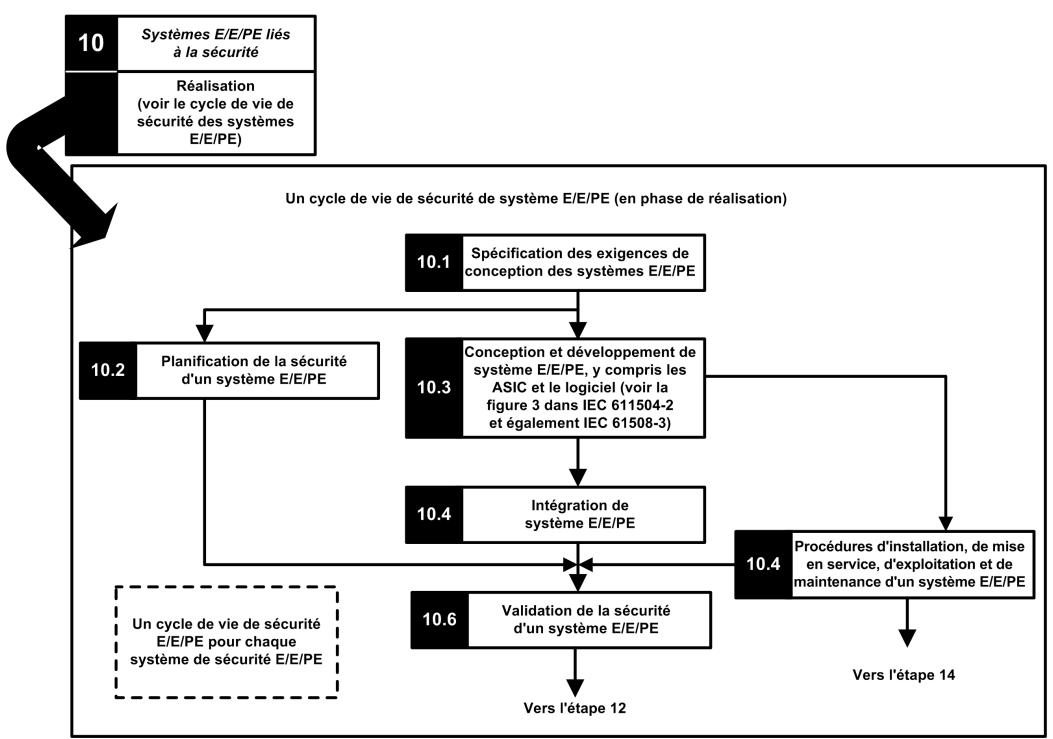

#### Réalisation du logiciel :

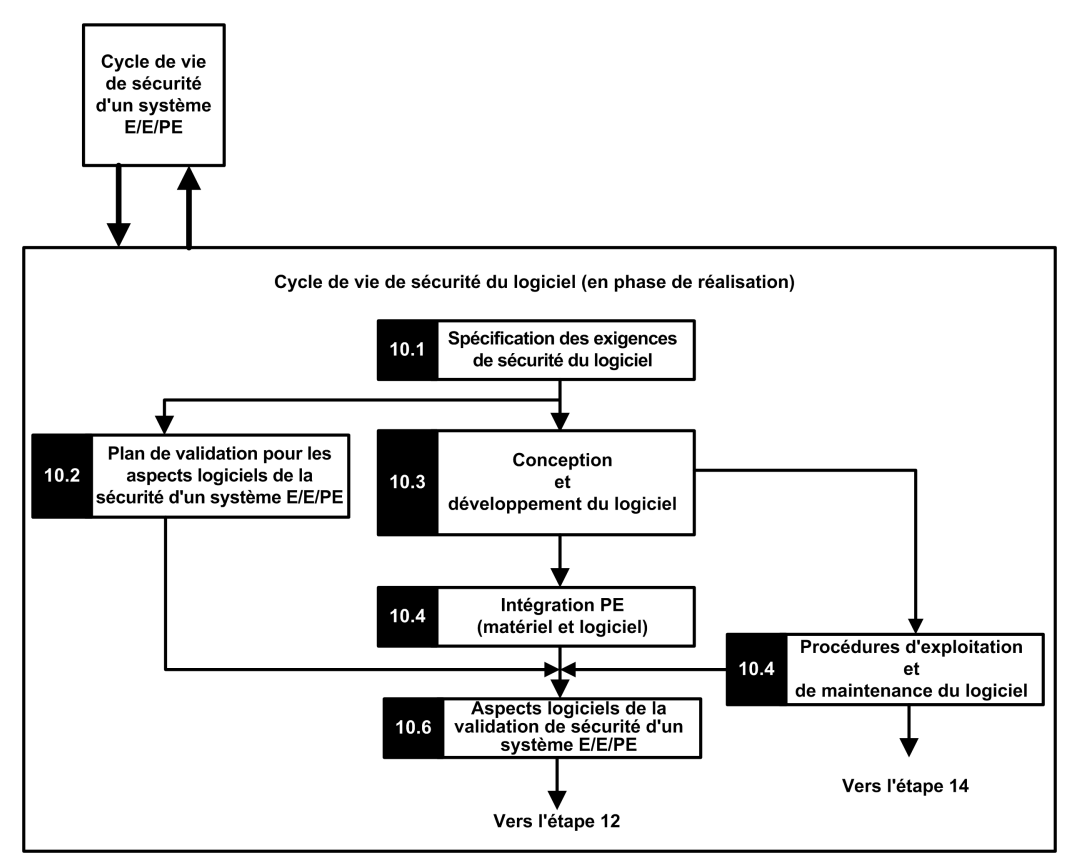

La première sous-étape (10.1) a pour but de convertir les exigences de sécurité du SIS en spécifications de la conception matérielle, des tests du matériel, de la conception logicielle, des tests du logiciel et des tests d'intégration. Elle doit fournir au minimum les informations suivantes, nécessaires pour concevoir une application sécurisée utilisant le système de sécurité M580 :

- · Architecture matérielle, en tenant compte des points suivants :
  - Respect des règles M580 concernant le mélange de modules de sécurité et de modules hors sécurité : tous les modules de sécurité (modules d'E/S de sécurité et UC & coprocesseur de sécurité) sont placés dans des racks où le rack principal et son extension sont alimentés par une alimentation sécurisée et contiennent uniquement des modules sécurisés ou des modules non perturbateurs de type 1.
  - Consommation électrique par rack.
  - Règles de déclassement.

- Architecture de l'alimentation :
  - Alimentation SELV/PELV uniquement.
- Architecture logicielle :
  - Y compris l'utilisation de variables globales M580 ; une variable globale ne doit pas empêcher le déclenchement d'une action de sécurité à moins qu'un "protocole d'application sécurisé" soit utilisé.
- Intégration du matériel (câblage, armoire, etc.) :
  - Protection par fusibles.
  - Accessoires pour diagnostic du câblage.
- · Interfaces homme-machine :
  - Y compris l'utilisation de variables globales M580 ; une variable globale ne doit pas empêcher le déclenchement d'une action de sécurité à moins qu'un "protocole d'application sécurisé" soit utilisé.
- Interfaces électriques/numériques :
  - Etat de sécurité.
  - Capteur et actionneur.
- Algorithme
- Performances (y compris la définition de la période, du chien de garde et du timeout de la tâche) et prédiction d'un bon comportement à l'aide de la formule :

 $\Sigma_{toutes \ taches} \ {Exec_{tache}\over Période_{tache}} < 80 \ \%$ 

**NOTE:** Cette formule s'applique uniquement lorsque la tâche MAST n'est pas en mode cyclique.

- Comportement dans les cas suivants :
  - Configuration déverrouillée
  - Mode de maintenance
  - Entrée de maintenance
  - Canal non valide
  - Défaut du câblage
  - Intégrité de la voie
  - Intégrité du module
- Gestion des identifiants uniques (UID) des modules d'E/S sécurisés (définir quand un UID doit être modifié).

- Serveur NTP :
  - Choix du PAC en tant que serveur NTP ou serveur NTP externe (en fonction de l'utilisation de l'horodatage des E/S dans l'application de processus).
  - Redondance de serveurs
  - Perte de serveur

Les sous-étapes suivantes affinent les spécifications en spécifications techniques détaillées, effectuent la conception elle-même, exécutent tous les plans de test et produisent les rapports associés.

## Etape 12 : Installation et mise en service globales

Cette étape a pour but de définir les besoins pour les procédures d'installation, de planification des tâches, d'instrumentation et de mise en service, puis de générer le système et de vérifier qu'il est correct.

- Pour les applications redondantes, vérifiez que le timeout de repli, page 159 des modules de sortie de sécurité remplit les conditions définies pour les opérations de permutation, page 160 et de basculement, page 162, puis vérifiez le temps de maintien du CRA.
- Vérifiez que le timeout de sécurité de repli (S\_TO) pour les modules de sorties de sécurité est, au moins supérieur à 40 ms ou à (2,5 \* T<sub>SAFE</sub>), où T<sub>SAFE</sub> est égal à la période de la tâche SAFE configurée.
- Effacez toute application préexistante dans l'automate ou utilisez une application configurée sans équipement de sécurité CIP avant d'installer l'équipement de sécurité sur un réseau de sécurité Ethernet (avec équipements de sécurité CIP).

Dans un système de sécurité M580, la procédure de mise en service doit comprendre les points suivants :

- Vérification de l'intégrité de Control Expert et de la version de Control Expert.
- Vérification des versions de micrologiciel de l'UC et du coprocesseur via la surveillance des mots système %SW14 (version de micrologiciel du processeur de l'automate) et % SW142 (version de micrologiciel du coprocesseur).
- Vérification des adresses de tous les modules (position dans le rack, commutateurs CRA).
- Vérification du câblage :
  - Vérification point à point : de la variable interne au module d'E/S et à l'actionneur ou au capteur.
  - Fusibles.
  - Equipement de diagnostic du câblage.

- Au terme de cette procédure, tous les modules de sécurité sont en mode verrouillé (LCK) (il est recommandé que l'application de sécurité elle-même vérifie cette condition).
- Vérification de la configuration de chaque module (y compris les timeouts) :
  - Lisez la configuration à l'aide de l'écran Control Expert et comparez-la à la spécification.
- Toutes les applications de sécurité ont été regénérées à l'aide de l'option Regénérer tout le projet, puis téléchargées vers chaque automate, et leur identifiant (SAId) a été enregistré ainsi que leur archive.
- La période et le chien de garde des tâches sont corrects.
- Références et versions des modules.
- Utilisation d'alimentations SELV/PELV uniquement.
- · Si l'application de sécurité contient des équipements CIP Safety :
  - L'identifiant de configuration de sécurité (SCID) peut être considéré comme validé (option activée dans le DTM CIP Safety dans Control Expert) et la configuration cible est verrouillée après le test par l'utilisateur.
  - Pour vérifier que la configuration source créée par l'utilisateur à l'aide du logiciel Control Expert a bien été envoyée et enregistrée dans le module source CIP Safety M580, comparez visuellement les paramètres de la configuration cible CIP Safety affichés dans les DDDT cibles (en mode connecté avec le PAC, dans une table d'animation) à ceux affichés et configurés dans l'onglet Vérification de la configuration, page 369 du DTM cible. Les valeurs doivent toutes être identiques.
  - Une fois que les configurations de connexion de sécurité ont été appliquées dans le module source CIP Safety M580, testez chacune de ces connexions cibles pour vérifier qu'elles fonctionnent comme prévu.
  - Avant d'installer des équipements CIP Safety dans le réseau de sécurité, attribuezleur les adresses MAC et les débits appropriés.
- Les téléchargements d'application sont validés au moyen d'un test utilisateur.

## Etape 13 : Validation de sécurité globale

Cette étape a pour but de confirmer que le système intégré de sécurité satisfait aux exigences définies. Elle exécute tous les tests et produit les rapports définis à l'étape 7 du "cycle de vie de la sécurité". Elle doit notamment :

 Vérifier qu'il n'y a pas de condition de dépassement (overrun) au cours d'aucun des états du système (vérification du bit système %S19 dans les tâches MAST, FAST, AUX0) et que le temps d'exécution maximum et actuel de la tâche SAFE (%SW42 et % SW43) sont inférieurs à la période de la tâche SAFE.  $\Sigma_{toutes \ thetaches} \ rac{Exec_{thetache}}{Periode_{thetache}} < 80 \ \%$ 

• Vérifiez la formule de charge de l'UC :

**NOTE:** Vous pouvez utiliser les mots systèmes %SW110 à %SW115, page 408 pour effectuer une évaluation en temps réel de la charge moyenne pour les tâches de l'UC (si toutes les tâches sont périodiques, %SW116 doit être inférieur à 80).

- Vérifier les modes de fonctionnement spéciaux (déverrouillage de module, entrée de maintenance, canal non valide, défaut de câblage).
- Pour les applications redondantes, vérifiez que toutes les tâches sont correctement synchronisées à l'aide de la liaison redondante et des bits MAST\_SYNCHRONIZED, FAST\_SYNCHRONIZED et SAFE-SYNCHRONIZED du DDT T\_M\_ECPU\_HSBY. Reportez-vous au Modicon M580 - Redondance d''UC, Guide de planification du système pour architectures courantes pour une description du DDTT\_M\_ECPU\_HSBY.

# Etape 14 : Exploitation, maintenance et réparation générales

- Exécuter les tests périodiques à intervalles corrects.
- Surveiller l'identifiant SAId remarque.

**NOTE:** Tant que le SAId n'a pas changé, la portion de sécurité de l'application n'a pas été modifiée. Voir le bloc fonction S\_SYST\_STAT\_MX pour plus de détails sur le comportement du SAId.

- Surveiller l'état de verrouillage de la configuration de chaque module de sécurité.
- Enregistrer les opérations de réparation.
- Si un module est remplacé, l'équipement de remplacement doit être correctement configuré et vous (l'utilisateur) devez vérifier son bon fonctionnement. Effectuez (au minimum) les opérations de mise en service applicables à ce module.
- Enregistrer les écarts.

## Etape 15 : Modification et modernisation générales

Toute modification doit être traitée comme une nouvelle conception. Une analyse d'impact peut permettre de définir quelle partie de l'ancien système de sécurité peut être conservée et quelle partie doit être reconçue.

**NOTE:** Lorsqu'une modification ne concerne pas l'application sécurisée, utilisez la signature du source SAFE pour vous assurer qu'aucun changement n'a été apporté involontairement au code SAFE. Cette signature permet de vérifier *théoriquement* que l'application n'a pas changé. Elle ne remplace pas le SAId, qui représente l'unique moyen de s'assurer qu'un PAC exécute bien l'application sécurisée qui a été validée.

# Modules d'E/S de sécurité M580

#### Contenu de ce chapitre

| Caractéristiques communes des modules d'E/S de sécurité |     |
|---------------------------------------------------------|-----|
| M580                                                    | 46  |
| Module d'entrée analogique BMXSAI0410                   | 51  |
| Module d'entrée numérique BMXSDI1602                    | 66  |
| Module de sortie numérique BMXSDO0802                   | 99  |
| Module de sortie relais numérique BMXSRA0405            | 114 |

#### **Présentation**

Cette section décrit les modules d'E/S de sécurité M580.

# Caractéristiques communes des modules d'E/S de sécurité M580

### Introduction

Cette section décrit les fonctionnalités partagées ou communes des modules d'E/S de sécurité M580.

## Présentation des modules d'E/S de sécurité M580

#### Introduction

Les quatre modules d'E/S de sécurité M580 suivants sont certifiés pour les applications de sécurité :

- BMXSAI0410 (entrée analogique)
- BMXSDI1602 (entrée numérique)
- BMXSDO0802 (sortie numérique)
- BMXSRA0405 (sortie relais numérique)

Utilisez ces quatre modules d'E/S de sécurité pour connecter le PAC de sécurité aux capteurs et actionneurs qui composent la boucle de sécurité. Chaque module d'E/S de sécurité inclut un processeur de sécurité dédié. Vous pouvez installer ces modules d'E/S sur l'embase locale ou sur les stations d'E/S distantes (RIO).

#### Contraintes relatives au lieu d'installation

Installez votre équipement de M580sécurité conformément aux normes suivantes :

- Norme de pollution de degré 2 de l'IEC 60950 concernant la sécurité des équipements informatiques
- Norme de protection IP54 contre la pénétration de corps étrangers de l'IEC 60529, qui stipule à la fois que :
  - La présence de poussière ne perturbe pas le fonctionnement des équipements.
  - · La projection d'eau n'a pas d'effet nocif sur les équipements ou leur fonctionnement.

Pour respecter ces normes, il suffit généralement de placer les équipements de sécurité dans une enceinte protégée telle qu'une armoire.

#### Altitude maximale d'exploitation

L'altitude de fonctionnement maximale pour les modules d'E/S de sécurité M580 est de 2 000 m au-dessus du niveau de la mer.

#### **Communication entre PAC et E/S**

L'UC et le coprocesseur de sécurité M580 contrôlent ensemble tous les échanges de l'embase, tandis que les E/S de sécurité répondent aux commandes de l'UC et du coprocesseur. Les modules d'E/S de sécurité peuvent être installés dans un rack X Bus BMXXBP•••• ou dans un rack Ethernet BMEXBP••••.

Les communications entre le PAC de sécurité et les modules d'E/S de sécurité du rack principal local passent par l'embase.

Les communications entre le PAC de sécurité et les modules d'E/S de sécurité installés dans une station distante (RIO) passent par un module adaptateur installé sur la station d'E/S distante (RIO), à savoir :

- adaptateur BMECRA31210pour un rack Ethernet
- adaptateur BMXCRA31210 pour un rack X Bus

**NOTE:** Avec le micrologiciel d'UC de version 3.20 ou ultérieure, la communication entre le PAC et les E/S de sécurité nécessite un BM•CRA31210 équipé d'un micrologiciel de version 2.60 au minimum.

**NOTE:** Un adaptateur BMXCRA31200 ne peut pas être utilisé pour connecter des modules d'E/S de sécurité au PAC de sécurité M580.

Vous pouvez éventuellement utiliser des modules répéteurs à fibre optique BMXNRP0200 ou BMXNRP0201 pour étendre la liaison physique entre l'UC et Copro du rack local et l'adaptateur installé dans la station d'E/S distante (RIO). Ces modules améliorent l'immunité au bruit du réseau d'E/S distantes (RIO) et permettent d'augmenter la distance de câblage tout en conservant l'intégralité de la plage dynamique du réseau et le niveau d'intégrité de la sécurité.

Le protocole de communication assure les échanges entre E/S et PAC de sécurité. Il permet aux deux équipements de vérifier l'exactitude des données reçues, de détecter les données corrompues et de déterminer si le module émetteur cesse d'être opérationnel. Une boucle de sécurité peut ainsi inclure toute embase et tout adaptateur RIO non parasite, page 29.

# Alimentation externe utilisée avec les modules d'E/S de sécurité numériques

Les modules numériques BMXSDI1602 et BMXSDO0802 nécessitent une alimentation externe très basse tension (SELV/PELV) protégée 24 VCC pour alimenter les capteurs et

les actionneurs. Les modules d'E/S de sécurité supervisent l'alimentation des processus hors sécurité pour détecter les conditions de tension excessive ou insuffisante.

## **A A DANGER**

#### ALIMENTATION SELV/PELV DE CATÉGORIE DE SURTENSION II REQUISE

N'utilisez qu'une alimentation de catégorie II de surtension de type SELV/PELV, avec une sortie maximale de 60 VCC, pour alimenter les capteurs et les actionneurs.

Le non-respect de ces instructions provoquera la mort ou des blessures graves.

# Présentation des diagnostics liés aux modules d'E/S de sécurité M580

#### Introduction

Chaque module d'E/S de sécurité M580 présente les fonctions de diagnostic suivantes :

- Autotest au démarrage du module
- · Autotest intégré continu en temps réel pendant l'exécution
- · Voyants LED de diagnostic de module et de canal

En outre, les modules d'E/S de sécurité numériques effectuent également des diagnostics de câblage.

#### Autotest à la mise sous tension

Au moment de la mise sous tension, les modules d'E/S exécutent une série étendue d'autotests. Si ces tests ont pour résultat :

- Succès : les modules sont jugés intègres et sont opérationnels.
- Echec : les modules ne sont pas jugés intègres et ne sont pas opérationnels. Le cas échéant, les entrées sont définies sur 0 et les sorties ne sont plus alimentées.

**NOTE:** Si l'alimentation externe 24 VCC n'est pas reliée à un module d'entrée numérique ou à un module de sortie numérique, les autotests de mise sous tension ne sont pas effectués et le module ne démarre pas.

#### Tests intégrés continus

Pendant l'exécution, les modules d'E/S effectuent continuellement des autotests. Les modules d'entrée vérifient qu'ils sont en mesure de lire les données provenant des capteurs sur l'intégralité de la plage. Les modules de sortie vérifient que l'état réel de la sortie est le même que l'état commandé.

#### **Voyants LED**

Chaque module d'E/S de sécurité comporte en face avant des voyants LED de diagnostic du module et des canaux :

- Les quatre voyants LED situés en haut (Run, Err, I/O et Lck) indiquent l'état du module.
- Les deux ou quatre (selon le module) rangées de LED situées en bas se combinent aux quatre LED du haut et indiquent l'état et l'intégrité de chaque canal d'entrée ou de sortie.

Pour chacun des modules d'E/S de sécurité suivants, la section traitant des diagnostics par LED explique comment lire les LED du module concerné :

- Module d'entrée analogique de sécurité BMXSAI0410, page 235
- Module d'entrée numérique de sécurité BMXSDI1602, page 241
- Module de sortie numérique de sécurité BMXSDO0802, page 247
- Module de sortie relais numérique de sécurité BMXSRA0405, page 252

#### Diagnostics de câblage des modules numériques

Le module d'entrée numérique de sécurité comme le module de sortie numérique de sécurité peuvent détecter les conditions suivantes concernant le câblage des canaux :

- Fil ouvert (ou rompu)
- Court-circuit à la terre 0 V
- Court-circuit sur le 24 VCC
- · Circuits croisés entre deux canaux.

**NOTE:** La disponibilité de ces fonctions de diagnostic dépend de la conception du câblage du module à ses appareils de terrain. Pour plus d'informations, reportez-vous aux exemples de câblage fournis pour les modules d'E/S numériques de sécurité suivants :

- Module d'entrée numérique de sécurité BMXSDI1602, page 74
- Module de sortie numérique de sécurité BMXSDO0802, page 103

## Module d'entrée analogique BMXSAI0410

## Introduction

Cette section décrit le module d'entrée analogique de sécurité M580 BMXSAI0410.

## Module d'entrée analogique de sécurité BMXSAI0410

#### Introduction

Les caractéristiques du module d'entrée analogique de sécurité BMXSAI0410 sont les suivantes :

- 4 canaux isolés d'entrée analogique de courant de 4 à 20 mA.
- 12 500 comptages de résolution, couvrant la plage de données de 0 à 25 mA.
- Détection des intensités de courant hors plage pour les valeurs inférieures à 3,75 mA ou supérieures à 20,75 mA.
- Prise en charge des normes SIL3 (IEC61508) suivantes :
  - Le module peut atteindre jusqu'à la catégorie 2 (Cat2) / le niveau de performance d (PLd) à l'aide de 1 voie d'entrée (évaluation un-sur-un (1oo1)). Ainsi, Cat1 et Cat2 / PL a, b, c, d peuvent être atteints à l'aide de 1 voie d'entrée.
  - Le module peut atteindre jusqu'à la catégorie 4 (Cat4) / le niveau de performance e (PLe) à l'aide de 2 voies d'entrée (évaluation un sur deux (1002)). Ainsi, Cat3 et Cat4 / PL d, il est possible d'atteindre l'e à l'aide de 2 voies d'entrée.
- Affichage de diagnostics par LED, page 235 pour le module et pour chaque canal d'entrée.
- Permutation de module à chaud pendant le fonctionnement.
- CCOTF (modification de configuration à la volée) pendant le fonctionnement en mode de maintenance, page 262. (La fonction CCOTF n'est pas prise en charge en mode de sécurité, page 261.)

#### Haute disponibilité

Vous pouvez concevoir votre application de sécurité pour différents niveaux de performance et de disponibilité en utilisant des canaux d'entrée et des modules uniques ou redondants, de la manière suivante :

| Conception :                                                        | Niveaux de la fonction de sécurité : |       |     |                          |
|---------------------------------------------------------------------|--------------------------------------|-------|-----|--------------------------|
| Canaux d'entrée => Modules                                          | SIL                                  | Cat   | PL  | Haute<br>disponibilité ? |
| Un seul canal d'entrée sur un seul module d'entrée, page 57         | SIL3                                 | Cat 2 | PLd | -                        |
| Un seul canal d'entrée sur modules d'entrée redondants, page 58     | SIL3                                 | Cat 2 | PLd | 4                        |
| Canaux d'entrée redondants sur un seul module d'entrée, page 59     | SIL3                                 | Cat 4 | PLe | -                        |
| Canaux d'entrée redondants sur modules d'entrée redondants, page 60 | SIL3                                 | Cat 4 | PLe | 4                        |
| ✔ : Fourni                                                          |                                      |       |     | •                        |
| - : Non fourni                                                      |                                      |       |     |                          |

La figure suivante illustre la configuration de modules d'entrée analogique redondants :

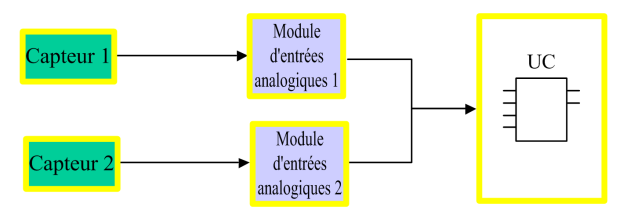

Les valeurs analogiques de courant d'entrée fournies par les capteurs 1 et 2 sont envoyées respectivement par les modules d'entrée 1 et 2 à une UC de sécurité via un canal noir. L'UC exécute un bloc fonction dédié (S\_AIHA) dans deux programmes logiques compilés distincts pour gérer et sélectionner les données en provenance des deux modules d'entrée. Ce bloc fonction se comporte comme suit :

- Si l'état d'intégrité des données d'entrée en provenance du module 1 est correct, ces données sont utilisées dans la fonction de sécurité.
- Si l'état d'intégrité des données d'entrée en provenance du module 1 n'est pas correct mais que celui des données en provenance du module 2 est correct, les données du module 2 sont utilisées.
- Si l'état d'intégrité des données d'entrée en provenance des deux modules 1 et 2 est incorrect, le système active la fonction de sécurité.

## Connecteur de câblage du BMXSAI0410

#### Introduction

Le module d'entrée analogique BMXSAI0410 comprend 4 entrées analogiques. Il présente deux paires de broches pour chaque entrée : deux broches de canal (Ch) positives et deux broches communes (Com) négatives.

Pour chaque entrée :

- Les deux broches de canal (Chn) sont connectées en interne.
- Les deux broches communes (Comn) sont également connectées en interne.

Pour raccorder un capteur analogique à une entrée, vous pouvez utiliser l'une ou l'autre broche de canal et l'une ou l'autre broche commune de cette entrée.

#### **Borniers**

Vous pouvez utiliser les borniers Schneider Electric à 20 points suivants pour le connecteur à 20 broches en face avant du module :

- bornier à vis étriers BMXFTB2010
- bornier à vis étriers BMXFTB2000
- bornier à ressorts BMXFTB2020

**NOTE:** Il n'est possible de retirer les borniers que lorsque le module est hors tension.

#### Connecteur de câblage

L'exemple suivant présente un modèle de câblage générique pour les entrées du module :

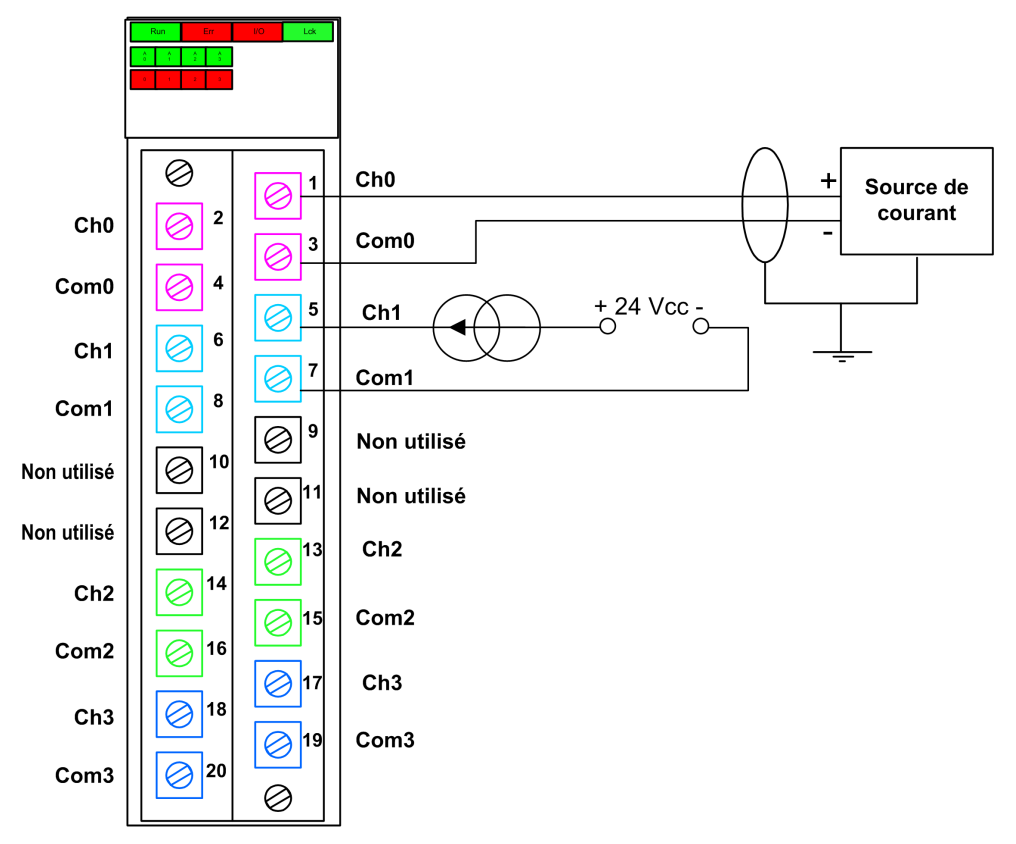

**NOTE:** Le module détecte une condition de câble rompu et la signale en tant que condition de courant hors plage (moins de 3,75 mA) en définissant l'élément OOR de la structure  $T_U_ANA_SIS_CH_IN$ , page 64 sur la valeur 1.

#### Mappage des entrées et des broches du connecteur

Les broches du module d'entrée analogique BMXSAI0410 sont décrites ci-après :

| Description de la broche | Numéro de broche sur le bornier |   | Description de la broche |
|--------------------------|---------------------------------|---|--------------------------|
| Entrée (+) du canal 0    | 2                               | 1 | Entrée (+) du canal 0    |
| Entrée (–) du canal 0    | 4                               | 3 | Entrée (–) du canal 0    |
| Entrée (+) du canal 1    | 6                               | 5 | Entrée (+) du canal 1    |

| Description de la broche | Numéro de broche sur le bornier |    | Description de la broche |
|--------------------------|---------------------------------|----|--------------------------|
| Entrée (–) du canal 1    | 8                               | 7  | Entrée (–) du canal 1    |
| Inutilisée               | 10                              | 9  | Inutilisée               |
| Inutilisée               | 12                              | 11 | Inutilisée               |
| Entrée (+) du canal 2    | 14                              | 13 | Entrée (+) du canal 2    |
| Entrée (–) du canal 2    | 16                              | 15 | Entrée (–) du canal 2    |
| Entrée (+) du canal 3    | 18                              | 17 | Entrée (+) du canal 3    |
| Entrée (–) du canal 3    | 20                              | 19 | Entrée (–) du canal 3    |

**NOTE:** Comme les deux broches positives associées à chaque entrée sont connectées en interne, vous n'avez besoin d'utiliser qu'une seule broche positive d'un canal d'entrée. De la même manière, les deux broches négatives associées à chaque entrée sont connectées en interne et vous n'avez besoin d'en utiliser qu'une seule.

Par exemple, pour raccorder un capteur analogique au canal d'entrée 0, vous pouvez connecter :

- le fil positif du capteur à la broche 1 ou à la broche 2
- le fil négatif du capteur à la broche 3 ou à la broche 4

# Exemples de câblage d'application du module d'entrée BMXSAI0410

#### Introduction

Vous pouvez raccorder le module d'entrée analogique de sécurité BMXSAI0410 à des capteurs analogiques pour obtenir la conformité SIL3, et cela de plusieurs manières en fonction des éléments suivants :

- la catégorie (Cat2 ou Cat4) et le niveau de performance (PLd ou PLe) requis
- · les exigences de l'application en matière de haute disponibilité

# **ATTENTION**

#### **RISQUE DE FONCTIONNEMENT IMPREVU**

Le niveau d'intégrité de sécurité (SIL) maximum est déterminé par la qualité du capteur et la longueur de l'intervalle entre tests périodiques conformément à la norme IEC 61508. Si vous utilisez des capteurs qui ne répondent pas aux exigences du standard SIL visé, prévoyez systématiquement un câblage redondant à deux canaux.

# Le non-respect de ces instructions peut provoquer des blessures ou des dommages matériels.

Les exemples suivants de câblage d'application d'entrée numérique SIL3 sont décrits ciaprès :

- Cat2/PLd :
  - capteur unique câblé à une seule entrée
- Cat2/PLd avec haute disponibilité :
  - · deux capteurs câblés à deux points d'entrée sur différents modules d'entrée
- Cat4/PLe :
  - deux capteurs câblés à deux points d'entrée distincts du même module d'entrée
- Cat4/PLe avec haute disponibilité :
  - deux paires de capteurs (soit quatre capteurs au total) : les capteurs de la première paire sont câblés chacun à un point d'entrée distinct d'un module et les capteurs de la seconde paire sont câblés chacun à un point d'entrée distinct de l'autre module

#### SIL3 Cat2/PLd

L'exemple suivant présente un unique capteur câblé à un seul point d'entrée d'un module d'entrée. L'UC effectue l'évaluation 1001D sur l'unique valeur surveillée :

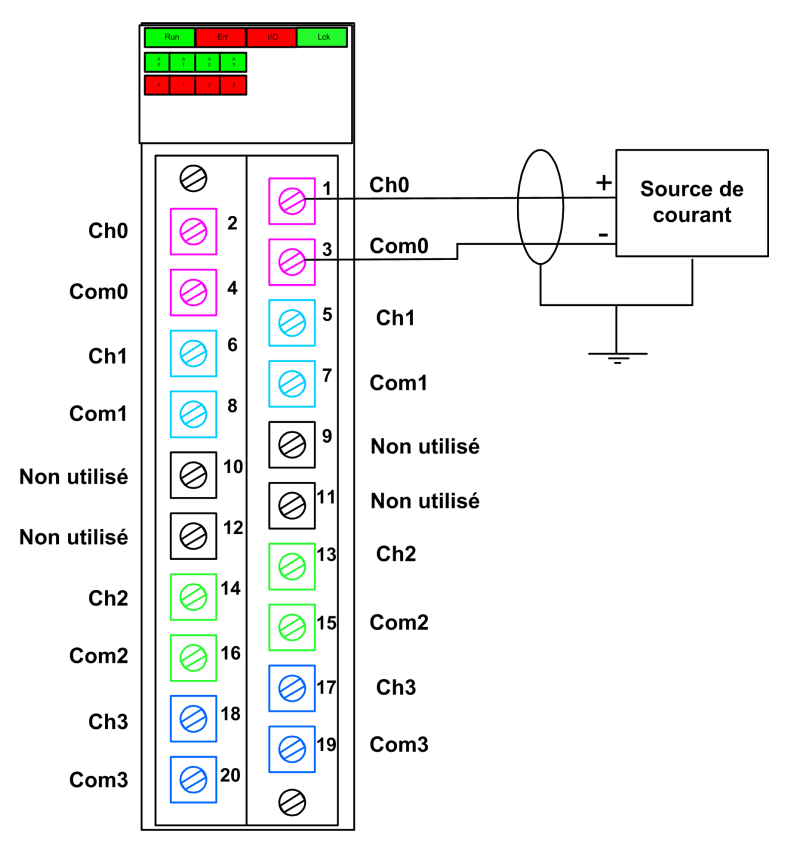

# **ATTENTION**

#### RISQUE DE FONCTIONNEMENT IMPREVU

Pour obtenir le niveau SIL3 conformément à la norme IEC 61508 et Cat 2/PLd conformément à la norme ISO13849 en utilisant ce mode de câblage, vous devez utiliser un capteur homologué approprié.

# Le non-respect de ces instructions peut provoquer des blessures ou des dommages matériels.

#### SIL3 Cat2/PLd avec haute disponibilité

L'exemple suivant présente deux capteurs qui surveillent la même variable de processus. Chaque capteur est connecté à un seul point d'entrée de différents modules d'entrée. La CPU effectue l'évaluation 1001D de l'unique valeur surveillée :

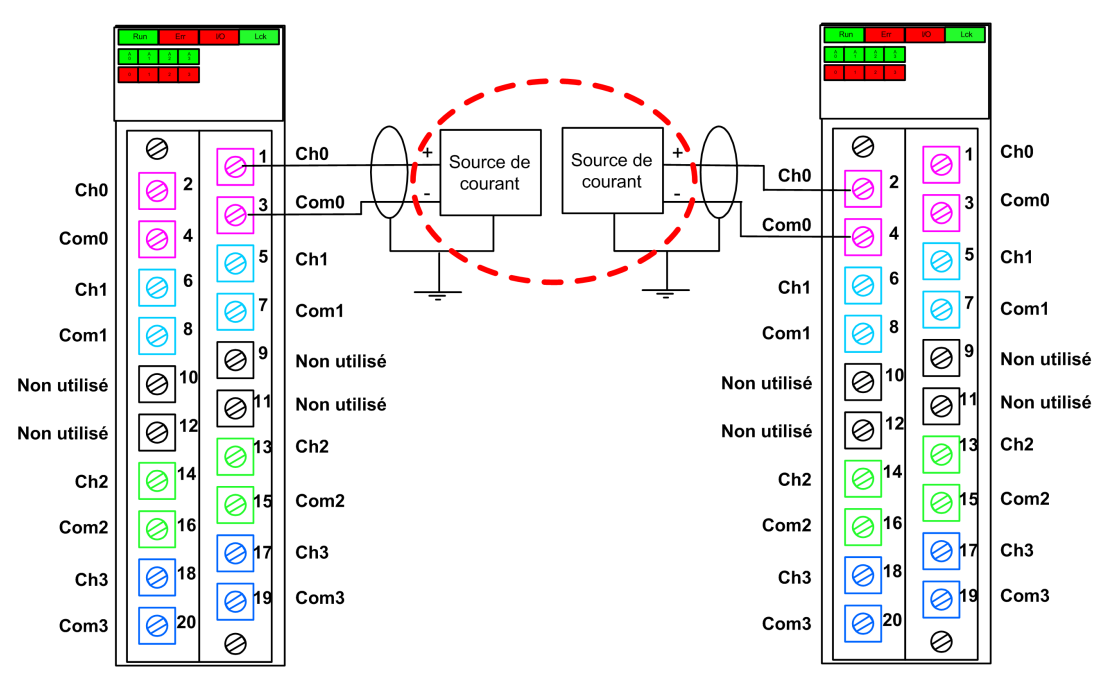

**NOTE:** Dans cette conception, utilisez le bloc fonction S\_AIHA dans la tâche SAFE pour gérer les valeurs de la variable de processus fournies par les deux capteurs.

## **ATTENTION**

#### **RISQUE DE FONCTIONNEMENT IMPREVU**

Pour obtenir le niveau SIL3 conformément à la norme IEC 61508 et Cat 2/PLd conformément à la norme ISO13849 en utilisant ce mode de câblage, vous devez utiliser un capteur homologué approprié.

Le non-respect de ces instructions peut provoquer des blessures ou des dommages matériels.

#### SIL3 Cat4/PLe

L'exemple suivant présente deux capteurs qui surveillent la même variable de processus. Chaque capteur est connecté à un seul point d'entrée du même module d'entrée. L'UC effectue une évaluation 1002D des valeurs fournies simultanément par les deux capteurs pour la même variable de processus:

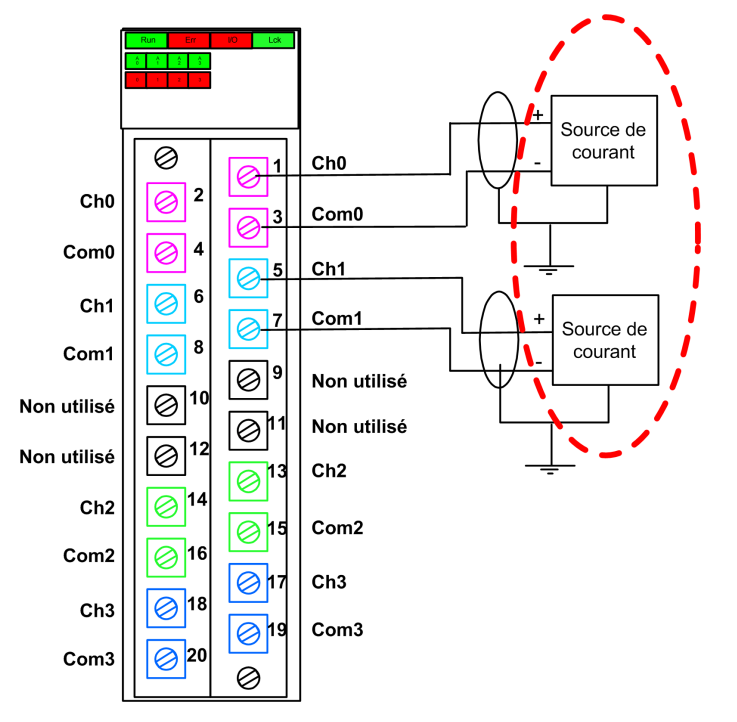

**NOTE:** Dans cette conception, utilisez le bloc fonction S\_AI\_COMP dans la tâche SAFE pour effectuer une évaluation 1002D des valeurs concurrentes en provenance des deux capteurs.

# 

#### **RISQUE DE FONCTIONNEMENT IMPREVU**

Pour obtenir le niveau SIL3 conformément à la norme IEC 61508 et Cat 4/PLe conformément à la norme ISO13849 en utilisant ce mode de câblage, vous devez utiliser un capteur homologué approprié.

Le non-respect de ces instructions peut provoquer des blessures ou des dommages matériels.

#### SIL3 Cat4/PLe avec haute disponibilité

L'exemple suivant présente deux paires de capteurs redondants surveillant la même variable de processus. Chaque capteur est connecté à un seul point d'entrée de deux modules d'entrée distincts (deux entrées sur chaque module). Cette configuration permet à l'UC d'effectuer une évaluation 1002D :

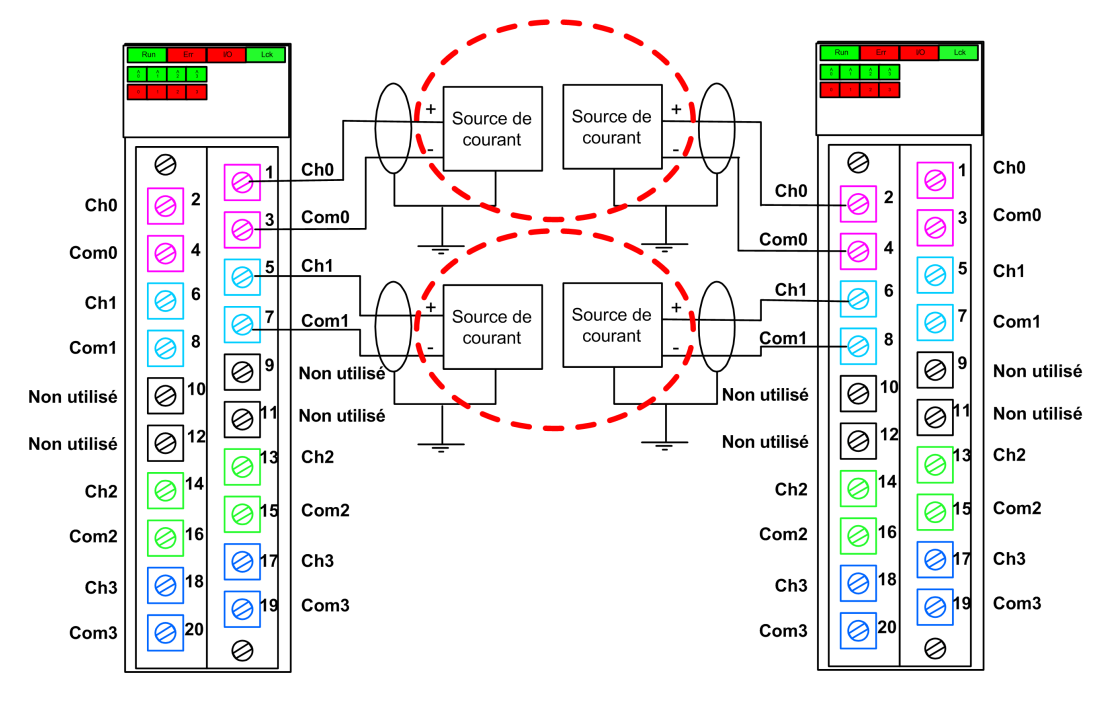

**NOTE:** Dans cette conception, vous devez utiliser les blocs fonction s\_AI\_COMP et s\_ AIHA dans la tâche SAFE afin de gérer les quatre signaux d'entrée :

- S\_AI\_COMP pour l'évaluation 1002 de deux paires de valeurs provenant des deux capteurs connectés au même module.
- S AIHA pour la gestion de la haute disponibilité.

Le schéma FBD suivant décrit la conception des segments de code référencée ci-avant :

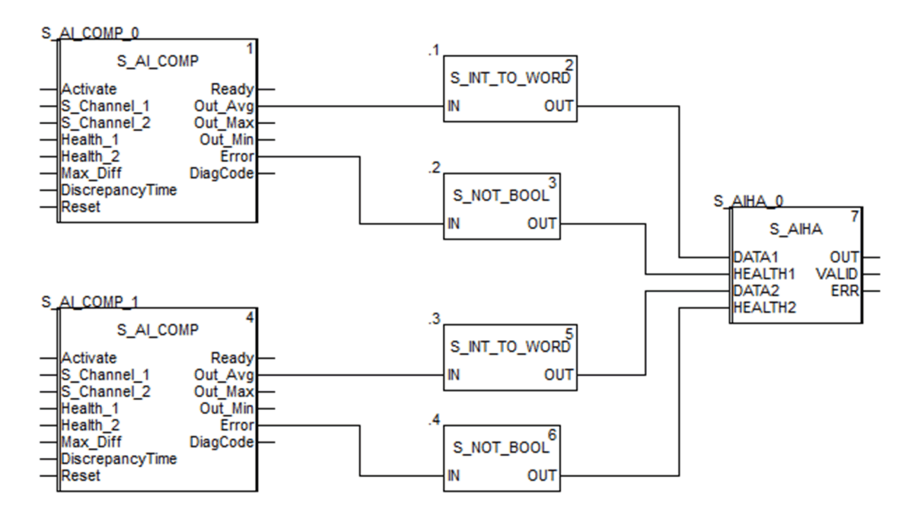

# **ATTENTION**

#### **RISQUE DE FONCTIONNEMENT IMPREVU**

Pour obtenir le niveau SIL3 conformément à la norme IEC 61508 et Cat 4/PLe conformément à la norme ISO13849 en utilisant ce mode de câblage, vous devez utiliser un capteur homologué approprié.

Le non-respect de ces instructions peut provoquer des blessures ou des dommages matériels.

## Structure des données du BMXSAI0410

#### Introduction

Le DDDT (Device Derived Data Type)  $T\_U\_ANA\_SIS\_IN\_4$  est l'interface entre le module d'entrée analogique BMXSAI0410 et l'application qui s'exécute dans l'UC. Le DDDT  $T\_U\_$ 

ANA\_SIS\_IN\_4 inclut les types de données T\_SAFE\_COM\_DBG\_IN et T\_U\_ANA\_SIS\_CH\_IN.

Toutes ces structures sont décrites ci-après.

#### Structure du DDDT T\_U\_ANA\_SIS\_IN\_4

La structure du DDDT T U ANA SIS IN 4 inclut les éléments suivants :

| Elément                                                                                                    | Type de données                    | Description                                                                                                    | Accès |  |
|----------------------------------------------------------------------------------------------------|------------------------------------|----------------------------------------------------------------------------------------------------|-------|--|
| MOD_HEALTH <sup>1</sup>                                                                                                    | BOOL                               | <ul> <li>1 : le module fonctionne correctement.</li> <li>0 : le module ne fonctionne pas<br/>correctement.</li> </ul>                      | RO    |  |
| SAFE_COM_STS1                                                                                                    | BOOL                               | <ul> <li>1 : la communication du module est valide.</li> <li>0 : la communication du module n'est pas valide.</li> </ul>                   | RO    |  |
| S_COM_DBG                                                                                                    | T_SAFE_COM_DBG_IN                  | Structure de mise au point de<br>communication sécurisée                                                                                   | RO    |  |
| CONF_LOCKED                                                                                                    | BOOL                               | <ul> <li>1 : la configuration du module est<br/>verrouillée.</li> <li>0 : la configuration du module n'est<br/>pas verrouillée.</li> </ul> | RO    |  |
| CH_IN                                                                                                    | ARRAY[03] of T_U_ANA_<br>SIS_CH_IN | Tableau de la structure des canaux.                                                                                                    | -     |  |
| MUID <sup>2</sup>                                                                                                    | ARRAY[03] of DWORD                 | ID unique du module (affecté<br>automatiquement par Control Expert)                                                                        | RO    |  |
| RESERVE                                                                                                    | ARRAY[09] of INT                   | 1                                                                                                    |       |  |
| <ol> <li>Lorsque la tâche SAFE n'est pas en mode d'exécution dans l'UC, les données échangées entre l'UC et le<br/>module ne sont pas mises à jour et MOD_HEALTH comme SAFE_COM_STS ont pour valeur 0.</li> </ol> |                                    |                                                                                                    |       |  |

2. Cette valeur générée automatiquement peut être modifiée à l'aide de la commande **Générer > Renouveler** les ID et Régénérer tout dans le menu principal de Control Expert.

#### Structure T\_SAFE\_COM\_DBG\_IN

La structure T SAFE COM DBG IN inclut les éléments suivants :

| Elément      | Type de données | Description                                                                                                    | Accès <sup>1</sup> |
|--------------|-----------------|----------------------------------------------------------------------------------------------------|--------------------|
| S_COM_EST    | BOOL            | 1 : la communication avec le module<br>est établie.                                                                                                    | RO                 |
|              |                 | 0 : la communication avec le module<br>n'est pas établie ou est corrompue.                                                                                                    |                    |
| M_NTP_SYNC   | BOOL            | Avec un micrologiciel d'UC de version 3.10<br>ou antérieure :                                                                                                    | RO                 |
|              |                 | <ul> <li>1 : le module est synchronisé avec le<br/>serveur NTP.</li> </ul>                                                                                                    |                    |
|              |                 | <ul> <li>0 : le module n'est pas synchronisé<br/>avec le serveur NTP.</li> </ul>                                                                                                    |                    |
|              |                 | <b>NOTE:</b> Avec un micrologiciel d'UC de version 3.20 ou ultérieure, la valeur est toujours 1.                                                                                                    |                    |
| CPU_NTP_SYNC | BOOL            | Avec un micrologiciel d'UC de version 3.10 ou antérieure :                                                                                                    | RO                 |
|              |                 | <ul> <li>1 : l'UC est synchronisée avec le<br/>serveur NTP.</li> </ul>                                                                                                    |                    |
|              |                 | <ul> <li>0 : l'UC n'est pas synchronisée avec<br/>le serveur NTP.</li> </ul>                                                                                                    |                    |
|              |                 | <b>NOTE:</b> Avec un micrologiciel d'UC de version 3.20 ou ultérieure, la valeur est toujours 1.                                                                                                    |                    |
| CHECKSUM     | BYTE            | Somme de contrôle de trame de<br>communication.                                                                                                    | RO                 |
| COM_DELAY    | UINT            | Délai de communication entre deux valeurs reçues par le module :                                                                                                    | RO                 |
|              |                 | <ul> <li>165534 : temps écoulé (en ms)<br/>depuis la réception par l'UC de la<br/>dernière communication émise par le<br/>module.</li> </ul>                                                                               |                    |
|              |                 | <ul> <li>65535 : l'UC n'a pas reçu de<br/>communication du module.</li> </ul>                                                                                                    |                    |
| СОМ_ТО       | UINT            | Valeur du délai d'expiration pour les<br>communications en provenance du<br>module.                                                                                                    | R/W                |
|              |                 | <b>NOTE:</b> Vous avez la possibilité de modifier cette valeur accessible en lecture/écriture pour qu'elle soit égale ou supérieure au temps de communication réel du module (dans une station RIO distante, par exemple). |                    |
| STS_MS_IN    | UINT            | Valeur de l'horodatage sécurisé des<br>données reçues du module, à la<br>milliseconde la plus proche.                                                                                                    | RO                 |

| Elément  | Type de données | Description                                                                      | Accès <sup>1</sup> |
|----------|-----------------|----------------------------------------------------------------------------------|--------------------|
| S_NTP_MS | UINT            | Valeur horaire sécurisée du cycle en cours,<br>à la milliseconde la plus proche. | RO                 |
| STS_S_IN | UDINT           | Valeur de l'horodatage sécurisé des<br>données reçues du module, en secondes.    | RO                 |
| S_NTP_S  | UDINT           | Valeur horaire sécurisée du cycle en cours,<br>en secondes.                      | RO                 |
| CRC_IN   | UDINT           | Valeur CRC pour les données reçues du<br>module.                                 | RO                 |

## ${\small {\tt Structure}} \; {\tt t_u_ANA\_SIS\_CH\_IN} \\$

La structure  ${\tt T\_U\_ANA\_SIS\_CH\_IN}$  inclut les éléments suivants :

| Elément                                                                                                    | Type de données | Description                                                                                                    | Accès |  |
|----------------------------------------------------------------------------------------------------|-----------------|----------------------------------------------------------------------------------------------------|-------|--|
| FCT_TYPE                                                                                                    | WORD            | <ul> <li>1 : le canal est activé.</li> <li>0 : le canal n'est pas activé.</li> </ul>                                                                                                    | RO    |  |
| CH_HEALTH <sup>1</sup>                                                                                                    | BOOL            | <ul> <li>1 : le canal est opérationnel.</li> <li>0 : une erreur a été détectée sur le canal, lequel n'est pas opérationnel.</li> <li>Formule :</li> <li>CH_HEALTH = non (OOR ou IC) et SAFE_COM_STS</li> </ul>                             | RO    |  |
| VALUE                                                                                                    | INT             | Valeur de l'entrée analogique.<br>Formule :<br>VALUE = si (SAFE_COM_STS et non (IC))<br>alors READ_VALUE sinon 0                                                                                                    | RO    |  |
| OOR                                                                                                    | BOOL            | <ul> <li>1 : la valeur du courant d'entrée du canal est hors plage, à savoir :         <ul> <li>&lt; 3,75 mA</li> <li>&gt; 20,75 mA</li> </ul> </li> <li>0 : la valeur du courant d'entrée du canal est comprise dans la plage.</li> </ul> | RO    |  |
| IC                                                                                                    | BOOL            | <ul> <li>1 : canal non valide détecté par le module.</li> <li>0 : le canal est déclaré opérationnel en interne par le module.</li> </ul>                                                                                                   | RO    |  |
| 1. Lorsque la tâche SAFE n'est pas en mode d'exécution dans l'UC, les données échangées entre l'UC et le module ne sont pas mises à jour et CH HEALTH a pour valeur 0. |                 |                                                                                                    |       |  |

## Module d'entrée numérique BMXSDI1602

## Introduction

Cette section décrit le module d'entrée numérique de sécurité M580 BMXSDI1602.

## Module d'entrée numérique de sécurité BMXSDI1602

#### Introduction

Les caractéristiques du module d'entrée numérique de sécurité BMXSDI1602 sont les suivantes :

- 16 entrées de type 3 (IEC61131-2), en deux groupes non isolés électriquement de 8 entrées.
- Tension d'entrée nominale de 24 VCC.
- Avec pour résultat :
  - SIL3 IEC61508, SILCL3 IEC62061.
  - SIL4 EN5012x.
  - Catégorie 2 (Cat13849) / Niveau de performance d (PLd) ISO13849 en utilisant 1 canal d'entrée (évaluation 1oo1 (un sur un)).
  - Catégorie 4 (Cat4) / Niveau de performance e (PLe) ISO13849 en utilisant 2 canaux d'entrée (évaluation 10o2D (deux sur deux avec diagnostic)).
- Compatibilité avec les détecteurs de proximité 2 ou 3 fils.
- Deux sorties 24 VCC en option (VS1 et VS2) pour la surveillance des conditions de court-circuit sur le 24 VCC :
  - VS1 surveille les entrées 0 à 3 (rangs A et B).
  - VS2 surveille les entrées 4 à 7 (rangs A et B).
- Surveillance de la tension d'alimentation de capteur externe 24 VCC.
- Affichage de diagnostics par LED, page 241 pour le module et pour chaque canal d'entrée.

- Diagnostics configurables (activés/désactivés) du câblage des canaux, page 75 pouvant détecter les conditions suivantes :
  - Fil ouvert (ou rompu)
  - Court-circuit à la terre 0 V
  - Court-circuit sur le 24 VCC (si l'alimentation des capteurs est fournie en interne)
  - Circuits croisés entre deux canaux (si l'alimentation des capteurs est fournie en interne)
- Permutation de module à chaud pendant le fonctionnement.
- CCOTF (modification de configuration à la volée) pendant le fonctionnement en mode de maintenance, page 262. (La fonction CCOTF n'est pas prise en charge en mode de sécurité, page 261.)

#### Haute disponibilité

Vous pouvez utiliser deux capteurs connectés à deux canaux d'entrée différents sur des modules d'entrée distincts pour surveiller la même valeur physique, ce qui permet d'augmenter la disponibilité du système.

La figure suivante illustre la configuration de modules d'entrée numérique redondants :

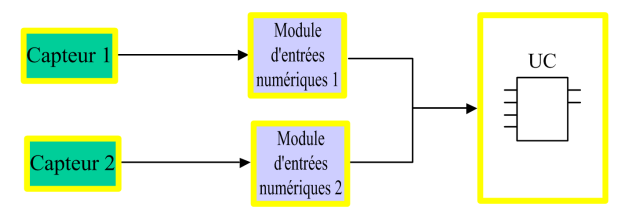

Les valeurs d'état de l'entrée fournies par les capteurs 1 et 2 sont envoyées respectivement par les modules d'entrée 1 et 2 à une UC de sécurité via un canal noir. L'UC exécute un bloc fonction dédié, S\_DIHA, pour gérer et sélectionner les données en provenance des deux modules d'entrée. Ce bloc fonction se comporte comme suit :

- Si l'état d'intégrité des données d'entrée en provenance du module 1 est correct, ces données sont utilisées dans la fonction de sécurité.
- Si l'état d'intégrité des données d'entrée en provenance du module 1 n'est pas correct mais que celui des données en provenance du module 2 est correct, les données du module 2 sont utilisées.
- Si l'état d'intégrité des données d'entrée en provenance des deux modules 1 et 2 est incorrect, l'état de l'entrée est défini sur 0 (état sécurisé) afin d'activer la fonction de sécurité.

Reportez-vous aux exemples de câblage d'application d'entrée, page 74 pour plus d'informations sur la manière de câbler le module aux fins de haute disponibilité.

## Connecteur de câblage du BMXSDI1602

#### Introduction

Le module d'entrées numériques BMXSDI1602 présente 16 entrées en deux groupes de 8 entrées. Le premier groupe comprend les entrées 0 à 3 (de rangs A et B) ; le second groupe comprend les entrées 4 à 7 (de rangs A et B). Il n'existe aucun isolement entre ces deux groupes.

L'alimentation peut être fournie aux capteurs directement depuis la source externe ou en mode interne via les alimentations VS1 et VS2. Chaque conception est présentée ci-après.

#### **Borniers**

Vous pouvez utiliser les borniers Schneider Electric à 20 points suivants pour le connecteur à 20 broches en face avant du module :

- bornier à vis étriers BMXFTB2010
- bornier à vis étriers BMXFTB2000
- bornier à ressorts BMXFTB2020

**NOTE:** Il n'est possible de retirer les borniers que lorsque le module est hors tension.

#### **Alimentation process**

Une alimentation process de catégorie II très basse tension (TBTS/TBTP) protégée 24 VCC est requise. Schneider Electric recommande une alimentation qui ne rétablit pas automatiquement le courant après une coupure.

## 

#### PERTE DE LA CAPACITE A EXECUTER LES FONCTIONS DE SECURITE

Utilisez uniquement une alimentation process de type SELV/PELV avec une sortie maximale de 60 V.

Le non-respect de ces instructions provoquera la mort ou des blessures graves.

#### **Fusible**

Un fusible à fusion rapide est nécessaire pour protéger l'alimentation externe contre les situations de court-circuit et de surtension.

# **AVIS**

#### SELECTION DE FUSIBLE INCORRECTE

Utilisez des fusibles à fusion rapide pour protéger les composants électroniques du module d'entrée numérique contre les excès d'intensité électrique. Un mauvais choix de fusible peut endommager le module d'entrée.

Le non-respect de ces instructions peut provoquer des dommages matériels.

# Connecteur de câblage : Capteurs alimentés par une alimentation externe

Dans la conception suivante, les capteurs sont alimentés directement par une source externe :

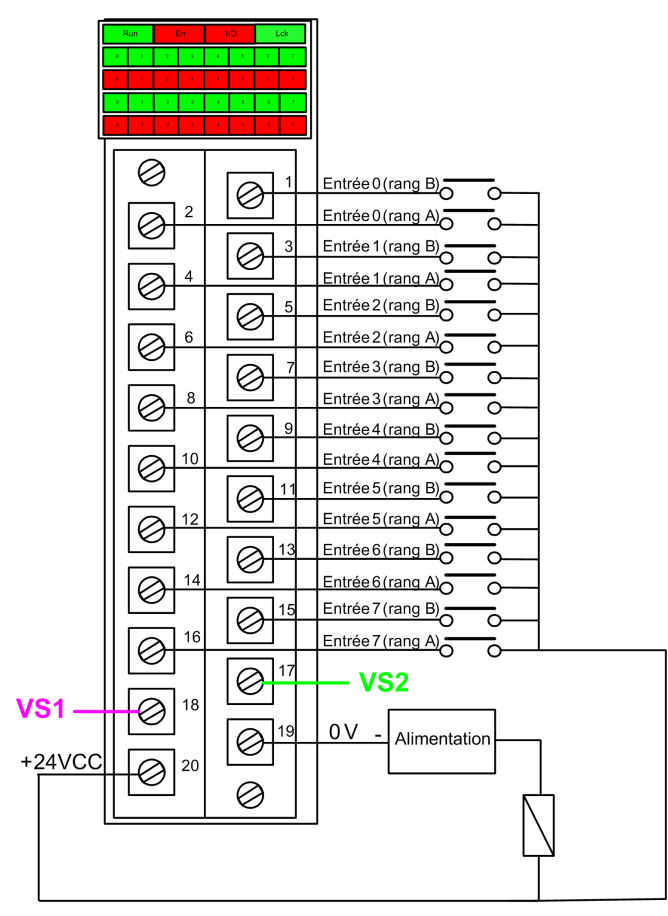

#### Alimentation : 24Vdc

Fusible : fusible à fusion rapide de 0,5 A

**NOTE:** L'alimentation des capteurs par une source externe limite les diagnostics de canal que le module peut effectuer. Selon le schéma de câblage ci-après, le module peut détecter les conditions suivantes :

- Rupture (ou ouverture) du câblage (si l'option est activée pour ce canal dans Control Expert).
- Court-circuit à la terre.

En revanche, dans cette configuration, le module ne détecte pas les conditions suivantes :

- Court-circuit de 24 VCC.
- Circuit transversal avec autre entrée de câblage.

#### **Connecteur de câblage : Capteurs alimentés par l'alimentation VS interne**

Dans la conception suivante, les capteurs correspondant aux canaux 0 à 3 sont alimentés par la source surveillée VS1 et les capteurs correspondant aux canaux 4 à 7 sont alimentés par la source surveillée VS2 :

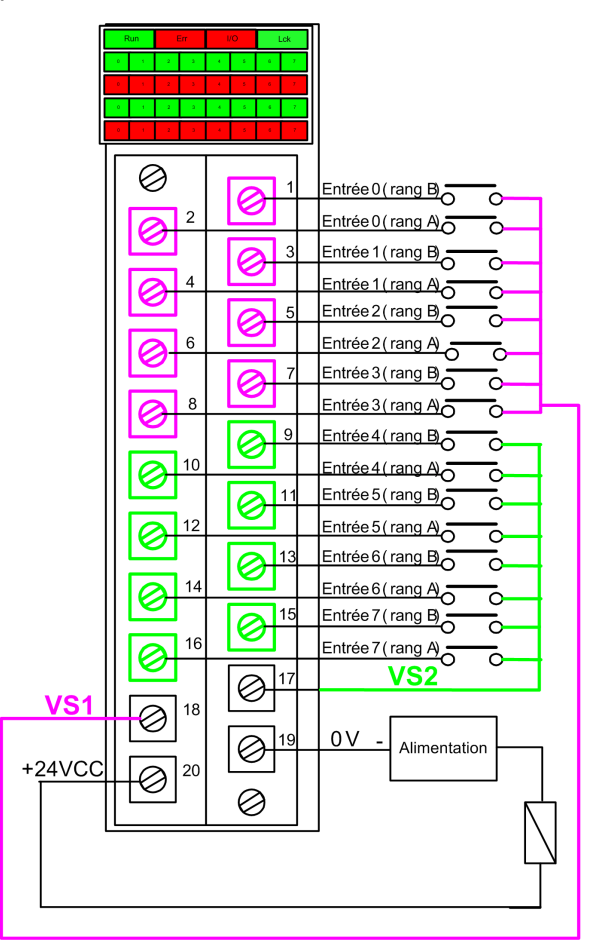

Si vous utilisez cette configuration, appliquez l'alimentation interne aux groupes de canaux de la manière suivante :

- Utilisez VS1 pour les canaux 0 à 3 (rangs A et B).
- Utilisez VS2 pour les canaux 4 à 7 (rangs A et B).
NOTE: Selon cette conception, le module peut détecter les conditions suivantes :

- Court-circuit sur 24 VCC (si l'option est activée pour le canal dans Control Expert).
- Circuit transversal avec autre entrée de câblage.
- Rupture (ou ouverture) du câblage (si l'option est activée pour ce canal dans Control Expert).
- Court-circuit à la terre.

### Mappage des entrées aux broches de connecteur et aux canaux Control Expert

Le tableau suivant décrit chaque broche du module d'entrée BMXSDI1602 et indique le canal correspondant tel qu'il apparaît dans l'onglet **Configuration** du module dans Control Expert Safety :

| Canal<br>Control<br>Expert | Description de la<br>broche    | Numéro de broche sur le bornier |    | Description de la<br>broche    | Voie<br>Control<br>Expert |
|----------------------------|--------------------------------|---------------------------------|----|--------------------------------|---------------------------|
| 0                          | Entrée 0 (rang A)              | 2                               | 1  | Entrée 0 (rang B)              | 8                         |
| 1                          | Entrée 1 (rang A)              | 4                               | 3  | Entrée 1 (rang B)              | 9                         |
| 2                          | Entrée 2 (rang A)              | 6                               | 5  | Entrée 2 (rang B)              | 10                        |
| 3                          | Entrée 3 (rang A)              | 8                               | 7  | Entrée 3 (rang B)              | 11                        |
| 4                          | Entrée 4 (rang A)              | 10                              | 9  | Entrée 4 (rang B)              | 12                        |
| 5                          | Entrée 5 (rang A)              | 12                              | 11 | Entrée 5 (rang B)              | 13                        |
| 6                          | Entrée 6 (rang A)              | 14                              | 13 | Entrée 6 (rang B)              | 14                        |
| 7                          | Entrée 7 (rang A)              | 16                              | 15 | Entrée 7 (rang B)              | 15                        |
| -                          | Alimentation VS1               | 18                              | 17 | Alimentation VS2               | _                         |
| -                          | Alimentation<br>process 24 VCC | 20                              | 19 | Alimentation process<br>24 VCC | -                         |

# Exemples de câblage d'application du module d'entrée BMXSDI1602

### Introduction

Vous pouvez raccorder le module d'entrée numérique de sécurité BMXSDI1602 à des capteurs pour obtenir la conformité SIL3, et cela de plusieurs manières en fonction des éléments suivants :

- la catégorie (Cat2 ou Cat4) et le niveau de performance (PLd ou PLe) requis
- · les exigences de l'application en matière de haute disponibilité

### **ATTENTION**

#### **RISQUE DE FONCTIONNEMENT IMPREVU**

Le niveau d'intégrité de sécurité (SIL) maximum est déterminé par la qualité du capteur et la longueur de l'intervalle entre tests périodiques conformément à la norme IEC 61508. Si vous utilisez des capteurs qui ne répondent pas aux exigences du standard SIL visé, prévoyez systématiquement un câblage redondant à deux canaux.

## Le non-respect de ces instructions peut provoquer des blessures ou des dommages matériels.

Les exemples suivants de câblage d'application d'entrée numérique SIL3 sont décrits ciaprès :

- Cat2/PLd :
  - capteur unique câblé à une seule entrée
- Cat2/PLd avec haute disponibilité :
  - capteur unique câblé à deux points d'entrée sur différents modules d'entrée
  - deux capteurs câblés à deux points d'entrée sur différents modules d'entrée
- Cat4/PLe :
  - capteur unique câblé à deux points d'entrée sur le même module d'entrée
  - deux capteurs câblés à deux points d'entrée distincts du même module d'entrée
- Cat4/PLe avec haute disponibilité :
  - deux capteurs câblés à deux points d'entrée distincts sur différents modules d'entrée

### Diagnostics de câblage configurables dans Control Expert

Sur le module d'entrée numérique de sécurité BMXSDI1602, utilisez la page **Configuration** correspondante dans Control Expert pour effectuer les actions suivantes :

- Activer l'option Court-circuit pour détection 24 V pour chaque canal alimenté. Ce test effectue les diagnostics de câblage d'actionneur suivants pour un canal :
  - Détection de court circuit sur 24 VCC.
  - Détection de circuit croisé entre deux canaux de sortie.

Le principe consiste à fournir l'alimentation aux capteurs, par groupes de 8 canaux, avec VS1 pour les canaux 0 à 3 (rangs A et B) et VS2 pour les canaux 4 à 7 (rangs A et B). Une impulsion vers l'état OFF est appliquée périodiquement à ces sorties d'énergie, avec une période inférieure à 1 seconde et une durée inférieure à 1 milliseconde. Pendant cette impulsion, si l'intensité de courant lue au niveau de l'entrée est nulle, le module considère que cette entrée est en court-circuit.

- Activer l'option **Détection de fil ouvert** pour chacun des huit canaux afin d'obtenir les diagnostics de câblage suivants pour le canal concerné :
  - Détection de fil ouvert (ou rompu) (canal d'entrée non connecté au capteur).
  - Détection de court-circuit vers la terre 0 VCC.

Le principe consiste à générer artificiellement un courant de fuite (lleakage) sur la ligne (avec une résistance en parallèle du capteur) lorsque le capteur est ouvert, puis à mesurer ce courant. Si le module ne parvient pas à mesurer ce courant de fuite (0,4 mA <lleakage < 1,3 mA) sur la ligne d'entrée, la ligne externe est considérée comme coupée (ou en court-circuit à la terre). Le diagnostic est effectué selon une période inférieure à 10 ms.

- Pour un capteur à contacts secs, il est recommandé de configurer en parallèle une résistance de 33 kΩ.
- En cas d'utilisation de 2 ou 3 fils DDP, le courant de fuite doit descendre dans les limites définies ci-avant. Vous devez définir la valeur de la résistance à configurer parallèlement au capteur en tenant compte du courant de fuite naturel du capteur et de la résistance interne de l'entrée (7,5 kΩ).

## 

#### **RISQUE DE FONCTIONNEMENT INATTENDU**

Schneider Electric recommande d'activer les diagnostics disponibles dans Control Expert pour détecter ou exclure les conditions décrites plus haut. Si un test de diagnostic n'est pas activé ou n'est pas disponible dans Control Expert, vous devrez appliquer une autre mesure de sécurité pour détecter ou exclure ces conditions.

Le non-respect de ces instructions peut provoquer la mort, des blessures graves ou des dommages matériels.

### SIL3 Cat2/PLd

Capteur unique connecté avec une seule entrée, avec alimentation VS interne :

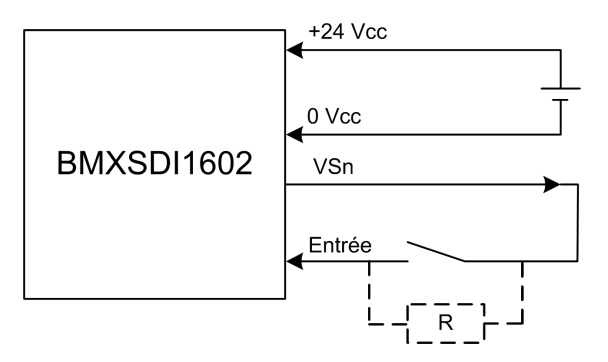

Dans cet exemple, selon que la puissance interne est fournie via :

- VS1 utilisez les canaux 0 à 3, rangs A et B.
- VS2 utilisez les canaux 4 à 7, rangs A et B.

Comme le capteur est alimenté en interne via une broche VS, les diagnostics de câblage de canaux suivants s'appliquent :

| Condition                                                                                                    | Detectable ? | Temps de détection typique |  |
|----------------------------------------------------------------------------------------------------|--------------|----------------------------|--|
| Fil ouvert (ou rompu) <sup>1</sup>                                                                                  | Oui          | < 10 ms                    |  |
| Court-circuit vers la terre 0 V                                                                                     | Oui          |                            |  |
| Court-circuit vers le 24 VCC <sup>1</sup>                                                                           | Oui          | < 1 s                      |  |
| Circuits croisés entre deux canaux <sup>1</sup>                                                                     | Oui          |                            |  |
| 1. Catte fenetion de diagnastic set evéquités si elle set activés dens l'anglet <b>Configuration</b> du module dens |              |                            |  |

1. Cette fonction de diagnostic est exécutée si elle est activée dans l'onglet **Configuration** du module dans Control Expert.

### **AVERTISSEMENT**

#### **RISQUE DE CIRCUITS CROISES ENTRE CANAUX AU SEIN DU MEME GROUPE**

Le module ne peut pas détecter les circuits croisés entre deux canaux d'un même groupe VS. Vous devez appliquer une autre mesure de sécurité pour détecter ou exclure cette condition.

Le non-respect de ces instructions peut provoquer la mort, des blessures graves ou des dommages matériels.

**NOTE:** Prévoyez l'ajout d'une diode Shottky à la boucle d'entrée, entre le capteur et le point d'entrée, pour réduire la probabilité qu'une condition de court-circuit sur 24 VCC sur un canal puisse créer la même condition sur un canal adjacent.

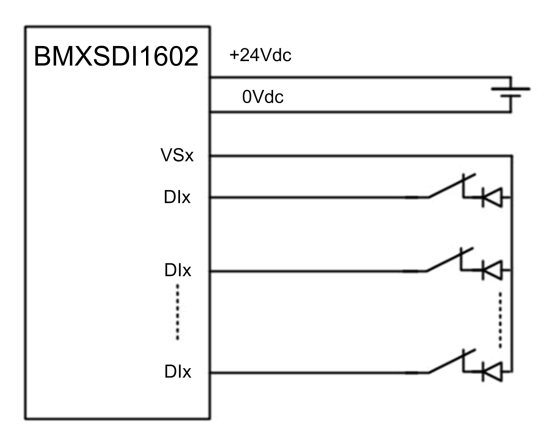

Capteur unique connecté avec une seule entrée avec source d'alimentation externe :

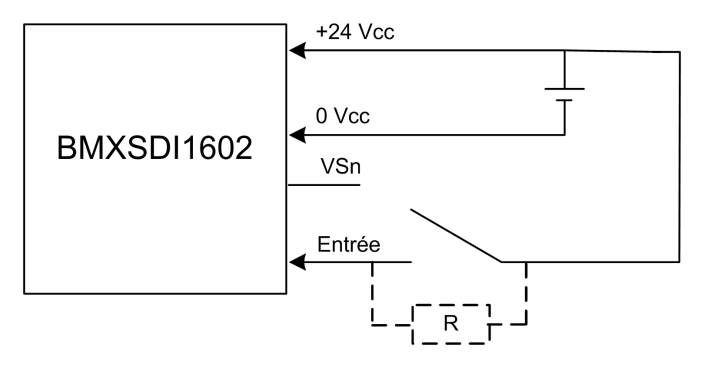

Le capteur étant alimenté par une source externe, les diagnostics de câblage de canal suivants s'appliquent :

| Condition                                                                                                    | Detectable ? | Temps de détection typique |  |
|----------------------------------------------------------------------------------------------------|--------------|----------------------------|--|
| Fil ouvert (ou rompu) <sup>1</sup>                                                                                                 | Oui          | < 10 ms                    |  |
| Court-circuit vers la terre 0 V                                                                                                    | Oui          |                            |  |
| Court-circuit vers le 24 VCC                                                                                                    | Non          | -                          |  |
| Circuits croisés entre deux canaux                                                                                                 | Non          |                            |  |
| 1. Cette fonction de diagnostic est exécutée si elle est activée dans l'onglet <b>Configuration</b> du module dans Control Expert. |              |                            |  |

## 

#### **RISQUE DE CIRCUITS CROISES ENTRE CANAUX**

Le module ne peut pas détecter les circuits croisés entre deux canaux (dans le cas, décrit ci-avant, d'un seul capteur connecté avec une seule entrée et alimenté par une source externe). Vous devez appliquer une autre mesure de sécurité pour détecter ou exclure cette condition.

Le non-respect de ces instructions peut provoquer la mort, des blessures graves ou des dommages matériels.

### **AVERTISSEMENT**

#### **RISQUE DE COURT-CIRCUIT VERS LE 24 VCC**

Le module ne peut pas détecter les conditions de court-circuit vers le 24 VCC (dans le cas, décrit ci-avant, d'un seul capteur connecté avec une seule entrée et alimenté par une source externe). Vous devez appliquer une autre mesure de sécurité pour détecter ou exclure cette condition.

Le non-respect de ces instructions peut provoquer la mort, des blessures graves ou des dommages matériels.

### SIL3 Cat2/PLd avec haute disponibilité

Capteur unique connecté sur 2 entrées avec source d'alimentation externe :

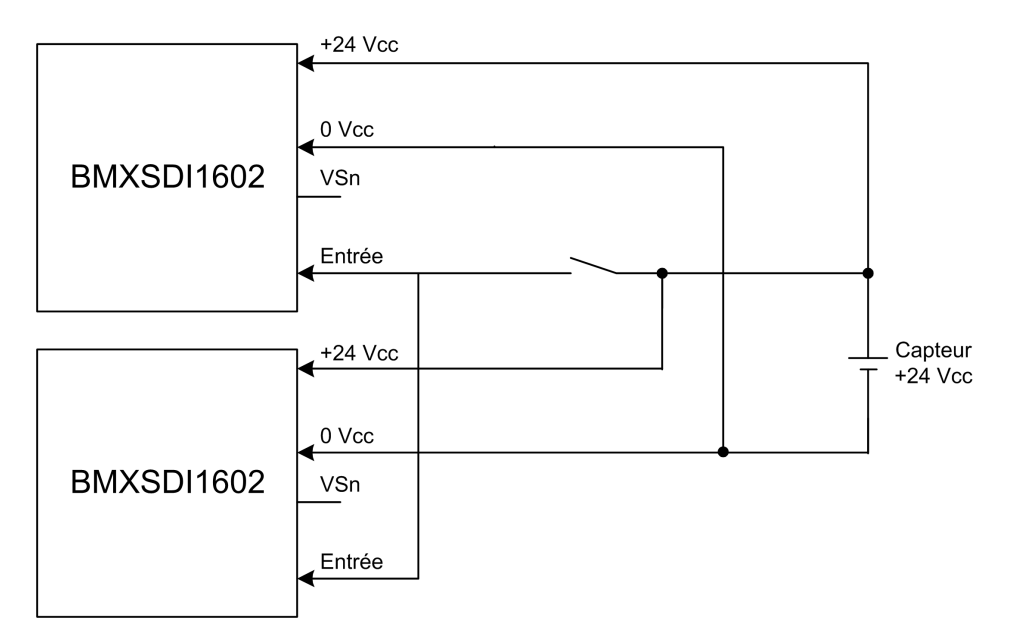

Le capteur étant alimenté par une source externe, les diagnostics de câblage de canal suivants s'appliquent :

| Condition                                                                                                    | Detectable ? | Temps de détection typique |  |
|----------------------------------------------------------------------------------------------------|--------------|----------------------------|--|
| Fil ouvert (ou rompu) <sup>1</sup>                                                                                        | Non          | -                          |  |
| Court-circuit à la terre 0 V                                                                                              | Non          |                            |  |
| Court-circuit vers le 24 VCC <sup>1</sup>                                                                                 | Non          |                            |  |
| Circuits croisés entre deux canaux                                                                                        | Non          |                            |  |
| A Cette ferretier de die maartie eet en ferdele eine de eet estie ferdere de maartie en de maartie en de maartie de de ma |              |                            |  |

1. Cette fonction de diagnostic est exécutée si elle est activée dans l'onglet **Configuration** du module dans Control Expert.

## **AVERTISSEMENT**

#### **RISQUE DE CIRCUITS CROISES ENTRE CANAUX**

Le module ne peut pas détecter les circuits croisés entre deux canaux (dans le cas, décrit ci-avant, d'un seul capteur connecté sur deux entrées et alimenté par une source externe). Vous devez appliquer une autre mesure de sécurité pour détecter ou exclure cette condition.

Le non-respect de ces instructions peut provoquer la mort, des blessures graves ou des dommages matériels.

## 

#### **RISQUE DE COURT-CIRCUIT VERS LE 24 VCC**

Le module ne peut pas détecter les conditions de court-circuit vers le 24 VCC (dans le cas, décrit ci-avant, d'un seul capteur connecté sur deux entrées et alimenté par une source externe). Vous devez appliquer une autre mesure de sécurité pour détecter ou exclure cette condition.

Le non-respect de ces instructions peut provoquer la mort, des blessures graves ou des dommages matériels.

#### 2 capteurs redondants connectés sur des entrées distinctes de 2 modules via VS :

L'exemple suivant présente deux capteurs redondants (qui peuvent éventuellement être liés mécaniquement) utilisés pour acquérir la même variable de processus. Chaque capteur est câblé à un seul point d'entrée sur un module d'entrée distinct, l'énergie étant fournie par l'alimentation VS surveillée :

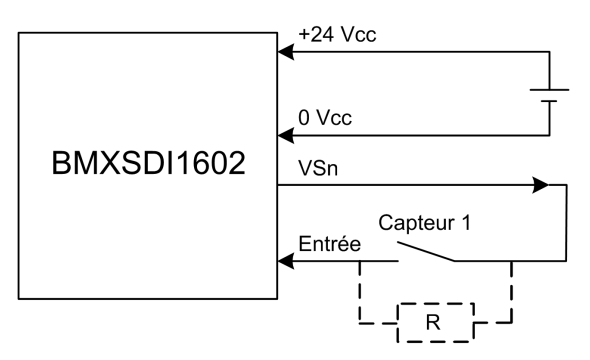

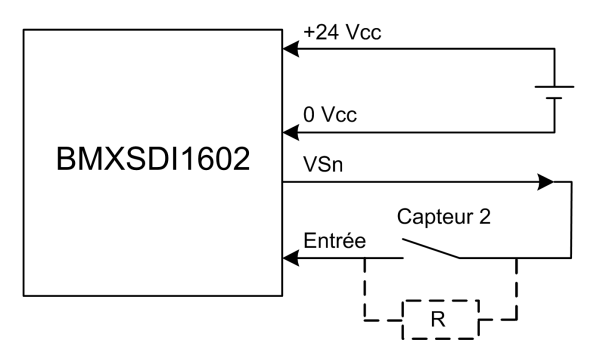

Dans cet exemple, si la puissance interne est fournie via :

- VS1 utilisez les canaux 0 à 3, rangs A et B.
- VS2 utilisez les canaux 4 à 7, rangs A et B.

#### NOTE:

- Dans cette conception, vous pourriez utiliser le bloc fonction S\_DIHA pour gérer les deux signaux d'entrée.
- Prévoyez l'ajout d'une diode Shottky à la boucle d'entrée, entre le capteur et le point d'entrée, pour réduire la probabilité qu'une condition de court-circuit sur 24 VCC sur un canal puisse créer la même condition sur un canal adjacent.

Comme le capteur est alimenté en interne via une broche VS, les diagnostics de câblage de canaux suivants s'appliquent :

| Condition                                 | Detectable ? | Temps de détection typique |
|-------------------------------------------|--------------|----------------------------|
| Fil ouvert (ou rompu) <sup>1</sup>        | Oui          | < 10 ms                    |
| Court-circuit vers la terre 0 V           | Oui          |                            |
| Court-circuit vers le 24 VCC <sup>1</sup> | Oui          | < 1 s                      |
| Circuits croisés entre deux canaux        | Oui          |                            |

1. Cette fonction de diagnostic est exécutée si elle est activée dans l'onglet **Configuration** du module dans Control Expert.

## 

#### **RISQUE DE CIRCUITS CROISES ENTRE CANAUX AU SEIN DU MEME GROUPE**

Le module ne peut pas détecter les circuits croisés entre deux canaux d'un même groupe VS. Vous devez appliquer une autre mesure de sécurité pour détecter ou exclure cette condition.

Le non-respect de ces instructions peut provoquer la mort, des blessures graves ou des dommages matériels.

## 2 capteurs redondants connectés sur des entrées distinctes de 2 modules avec alimentation externe :

**NOTE:** L'alimentation peut également être fournie aux capteurs par une source externe. Dans ce cas, les conditions de court-circuit vers le 24 VCC et de circuits croisés entre deux canaux ne sont pas détectables.

Comme le capteur est alimenté en interne via une broche VS, les diagnostics de câblage de canaux suivants s'appliquent :

| Condition                          | Detectable ? | Temps de détection typique |
|------------------------------------|--------------|----------------------------|
| Fil ouvert (ou rompu) <sup>1</sup> | Oui          | < 10 ms                    |
| Court-circuit vers la terre 0 V    | Oui          |                            |
| Court-circuit vers le 24 VCC       | Non          | -                          |

| Condition                          | Detectable ? | Temps de détection typique |
|------------------------------------|--------------|----------------------------|
| Circuits croisés entre deux canaux | Non          |                            |
|                                    |              |                            |

1. Cette fonction de diagnostic est exécutée si elle est activée dans l'onglet **Configuration** du module dans Control Expert.

## **AVERTISSEMENT**

#### **RISQUE DE CIRCUITS CROISES ENTRE CANAUX**

Le module ne peut pas détecter les circuits croisés entre deux canaux (dans le cas de deux capteurs redondants connectés à des entrées distinctes sur deux modules avec alimentation externe). Vous devez appliquer une autre mesure de sécurité pour détecter ou exclure cette condition.

Le non-respect de ces instructions peut provoquer la mort, des blessures graves ou des dommages matériels.

### ▲ AVERTISSEMENT

#### **RISQUE DE COURT-CIRCUIT VERS LE 24 VCC**

Le module ne peut pas détecter une condition de court-circuit vers le 24 VCC (dans le cas de deux capteurs redondants connectés à des entrées distinctes sur deux modules avec alimentation externe). Vous devez appliquer une autre mesure de sécurité pour détecter ou exclure cette condition.

Le non-respect de ces instructions peut provoquer la mort, des blessures graves ou des dommages matériels.

### Cat4/PLe

Capteur unique connecté à 2 entrées du même module avec alimentation VS :

L'exemple suivant présente un seul capteur câblé à deux points d'entrée du même module d'entrée, l'énergie étant fournie par l'alimentation VS surveillée :

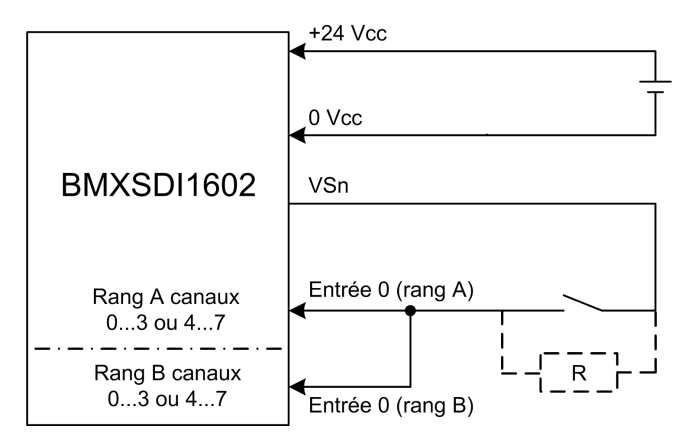

Dans cet exemple, si la puissance interne est fournie via :

- VS1 utilisez les canaux 0 à 3, rangs A et B.
- VS2 utilisez les canaux 4 à 7, rangs A et B.

#### NOTE:

- Dans cette conception, vous pourriez utiliser le bloc fonction S\_EQUIVALENT pour gérer les deux signaux d'entrée.
- Prévoyez l'ajout d'une diode Shottky à la boucle d'entrée, entre le capteur et le point d'entrée, pour réduire la probabilité qu'une condition de court-circuit sur 24 VCC sur un canal puisse créer la même condition sur un canal adjacent.

Diagnostic de câblage pour un capteur unique connecté à deux entrées, avec alimentation fournie par la broche VS :

| Condition                                                                                                    | Detectable ? | Temps de détection typique |  |
|----------------------------------------------------------------------------------------------------|--------------|----------------------------|--|
| Fil ouvert (ou rompu) <sup>1</sup>                                                                                                    | Oui          | < 10 ms                    |  |
| Court-circuit vers la terre 0 V                                                                                                    | Oui          |                            |  |
| Court-circuit vers le 24 VCC <sup>1</sup>                                                                                                    | Oui          | <1s                        |  |
| Circuits croisés entre deux canaux                                                                                                    | Oui          |                            |  |
| <ol> <li>Cette fonction de diagnostic est exécutée si elle est activée dans l'onglet Configuration du module dans<br/>Control Expert.</li> </ol> |              |                            |  |

## 

#### RISQUE DE CIRCUITS CROISES ENTRE CANAUX AU SEIN DU MEME GROUPE

Le module ne peut pas détecter les circuits croisés entre deux canaux d'un même groupe VS. Vous devez appliquer une autre mesure de sécurité pour détecter ou exclure cette condition.

## Le non-respect de ces instructions peut provoquer la mort, des blessures graves ou des dommages matériels.

#### Capteur unique connecté à 2 entrées du même module avec alimentation externe :

**NOTE:** L'alimentation peut également être fournie aux capteurs par une source externe. Dans ce cas, les conditions de court-circuit vers le 24 VCC et de circuits croisés entre deux canaux ne sont pas détectables.

Diagnostic de câblage pour un capteur unique connnecté à deux entrées avec alimentation externe :

| Condition                                 | Detectable ? | Temps de détection typique |  |
|-------------------------------------------|--------------|----------------------------|--|
| Fil ouvert (ou rompu) <sup>1</sup>        | Oui          | < 10 ms                    |  |
| Court-circuit vers la terre 0 V           | Oui          |                            |  |
| Court-circuit vers le 24 VCC <sup>1</sup> | Non          | -                          |  |
| Circuits croisés entre deux canaux        | Non          |                            |  |
|                                           |              |                            |  |

1. Cette fonction de diagnostic est exécutée si elle est activée dans l'onglet **Configuration** du module dans Control Expert.

### **AVERTISSEMENT**

#### **RISQUE DE CIRCUITS CROISES ENTRE CANAUX**

Le module ne peut pas détecter les circuits croisés entre deux canaux (dans le cas d'un seul capteur connecté sur deux entrées du même module avec une alimentation externe). Vous devez appliquer une autre mesure de sécurité pour détecter ou exclure cette condition.

Le non-respect de ces instructions peut provoquer la mort, des blessures graves ou des dommages matériels.

## 

#### **RISQUE DE COURT-CIRCUIT VERS LE 24 VCC**

Le module ne peut pas détecter les conditions de court-circuit vers le 24 VCC (dans le cas d'un seul capteur connecté sur deux entrées du même module avec une alimentation externe). Vous devez appliquer une autre mesure de sécurité pour détecter ou exclure cette condition.

Le non-respect de ces instructions peut provoquer la mort, des blessures graves ou des dommages matériels.

Capteur non équivalent connecté à 2 entrées non équivalentes du même module avec alimentation par VS :

L'exemple suivant présente un seul capteur non équivalent câblé à deux points d'entrée du même module d'entrée, l'énergie étant fournie par l'alimentation VS surveillée : Le module effectue une évaluation 1002D :

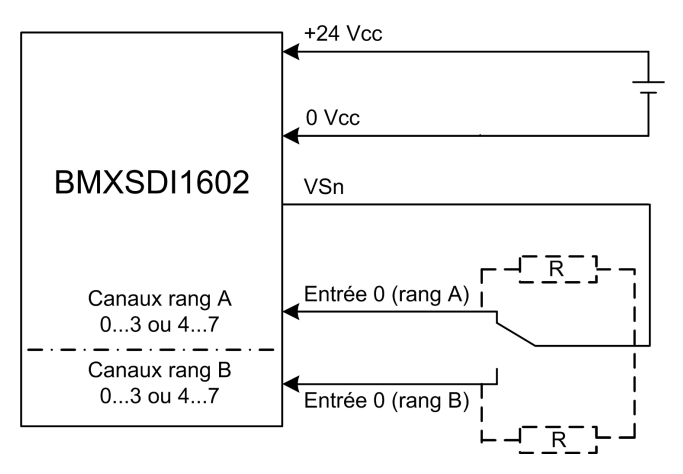

Dans cet exemple, si la puissance interne est fournie via :

- VS1 utilisez les canaux 0 à 3, rangs A et B.
- VS2 utilisez les canaux 4 à 7, rangs A et B.

#### NOTE:

- Dans cette conception, vous pourriez utiliser le bloc fonction S\_ANTIIVALENT pour gérer les deux signaux d'entrée.
- Prévoyez l'ajout d'une diode Shottky à la boucle d'entrée, entre le capteur et le point d'entrée, pour réduire la probabilité qu'une condition de court-circuit sur 24 VCC sur un canal puisse créer la même condition sur un canal adjacent.

Diagnostic de câblage pour un seul capteur non équivalent connecté à deux entrées, avec alimentation fournie par la broche VS :

| Condition                                                                                                    | Detectable ? | Temps de détection typique |  |
|----------------------------------------------------------------------------------------------------|--------------|----------------------------|--|
| Fil ouvert (ou rompu) <sup>1</sup>                                                                                                    | Oui          | < 10 ms                    |  |
| Court-circuit vers la terre 0 V                                                                                                    | Oui          |                            |  |
| Court-circuit vers le 24 VCC <sup>1</sup>                                                                                             | Oui          | <1s                        |  |
| Circuits croisés entre deux canaux                                                                                                    | Oui          |                            |  |
| 1. Cette fonction de diagnostic est exécutée si elle est activée dans l'onglet <b>Configuration</b> du module dans<br>Control Expert. |              |                            |  |

## Capteur non équivalent connecté sur deux entrées non équivalentes du même module avec alimentation externe :

**NOTE:** L'alimentation peut également être fournie aux capteurs par une source externe. Dans ce cas, les conditions de court-circuit vers le 24 VCC et de circuits croisés entre deux canaux ne sont pas détectables.

Diagnostic de câblage pour un seul capteur non équivalent connnecté à deux entrées avec alimentation externe :

| Detectable ? | Temps de détection typique               |
|--------------|------------------------------------------|
| Oui          | < 10 ms                                  |
| Oui          |                                          |
| Non          | -                                        |
| Non          |                                          |
|              | Detectable ?<br>Oui<br>Oui<br>Non<br>Non |

1. Cette fonction de diagnostic est exécutée si elle est activée dans l'onglet **Configuration** du module dans Control Expert.

## Acquisition de la même variable de processus à l'aide de deux capteurs distincts (liés mécaniquement ou pas) avec alimentation par VS :

L'exemple suivant présente deux capteurs redondants (qui peuvent éventuellement être liés mécaniquement) utilisés pour acquérir la même variable de processus. Chaque capteur est câblé à un point d'entrée distinct du même module d'entrée, l'énergie étant fournie par l'alimentation VS surveillée :

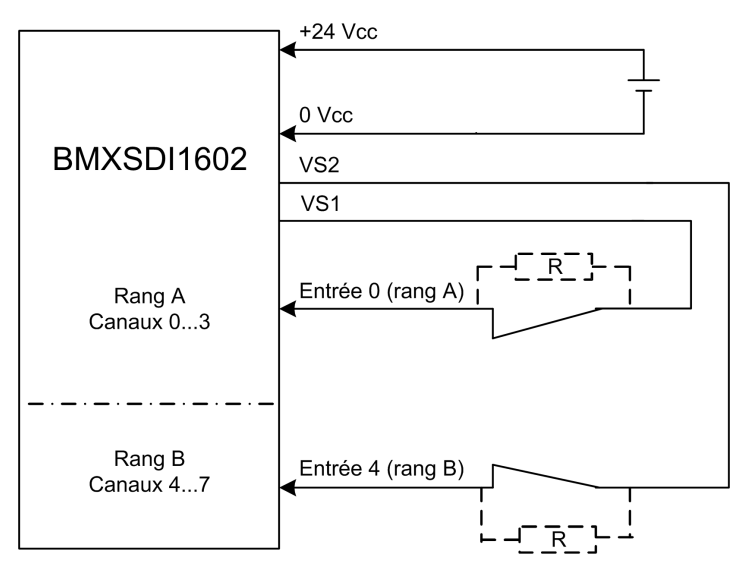

#### NOTE:

- Les entrées 0 à 3 du rang A sont utilisées avec les entrées 4 à 7 du rang B.
- Les entrées 0 à 3 du rang B sont utilisées avec les entrées 4 à 7 du rang A.

### **AVERTISSEMENT**

#### **RISQUE DE FONCTIONNEMENT IMPREVU**

Pour obtenir le niveau SIL3 conformément à la norme IEC 61508 et Cat4/PLe conformément à la norme ISO13849 en utilisant ce mode de câblage, vous devez utiliser les capteurs homologués appropriés.

Le non-respect de ces instructions peut provoquer la mort, des blessures graves ou des dommages matériels.

Dans cet exemple, si la puissance interne est fournie via :

- VS1 utilisez les canaux 0 à 3, rangs A et B.
- VS2 utilisez les canaux 4 à 7, rangs A et B.

#### NOTE:

- Dans cette conception, vous pourriez utiliser le bloc fonction S\_EQUIVALENT pour gérer les deux signaux d'entrée.
- Prévoyez l'ajout d'une diode Shottky à la boucle d'entrée, entre le capteur et le point d'entrée, pour réduire la probabilité qu'une condition de court-circuit sur 24 VCC sur un canal puisse créer la même condition sur un canal adjacent.

Diagnostic de câblage pour un capteur unique connecté à deux entrées, avec alimentation fournie par la broche VS :

| Condition                                 | Detectable ? | Temps de détection typique |
|-------------------------------------------|--------------|----------------------------|
| Fil ouvert (ou rompu) <sup>1</sup>        | Oui          | < 10 ms                    |
| Court-circuit vers la terre 0 V           | Oui          |                            |
| Court-circuit vers le 24 VCC <sup>1</sup> | Oui          | < 1 s                      |
| Circuits croisés entre deux canaux        | Oui          |                            |

1. Cette fonction de diagnostic est exécutée si elle est activée dans l'onglet **Configuration** du module dans Control Expert.

## 

#### RISQUE DE CIRCUITS CROISES ENTRE CANAUX AU SEIN DU MEME GROUPE

Le module ne peut pas détecter les circuits croisés entre deux canaux du même groupe VS (dans le cas de l'acquisition de la même variable de processus à l'aide de deux capteurs distincts avec alimentation par VS). Vous devez appliquer une autre mesure de sécurité pour détecter ou exclure cette condition.

Le non-respect de ces instructions peut provoquer la mort, des blessures graves ou des dommages matériels.

## 

#### **RISQUE DE COURT-CIRCUIT VERS LE 24 VCC**

Le module ne peut pas détecter une condition de court-circuit vers le 24 VCC (dans le cas de l'acquisition de la même variable de processus à l'aide de deux capteurs distincts avec alimentation par VS). Vous devez appliquer une autre mesure de sécurité pour détecter ou exclure cette condition.

Le non-respect de ces instructions peut provoquer la mort, des blessures graves ou des dommages matériels.

Acquisition de la même variable de processus à l'aide de deux capteurs distincts (liés mécaniquement ou pas) avec alimentation externe :

**NOTE:** L'alimentation peut également être fournie aux capteurs par une source externe. Dans ce cas, les conditions de court-circuit vers le 24 VCC et de circuits croisés entre deux canaux ne sont pas détectables.

Diagnostic de câblage pour un capteur unique connnecté à deux entrées avec alimentation externe :

| Condition                                 | Detectable ? | Temps de détection typique |
|-------------------------------------------|--------------|----------------------------|
| Fil ouvert (ou rompu) <sup>1</sup>        | Oui          | < 10 ms                    |
| Court-circuit vers la terre 0 V           | Oui          |                            |
| Court-circuit vers le 24 VCC <sup>1</sup> | Non          | -                          |
| Circuits croisés entre deux canaux        | Non          |                            |

1. Cette fonction de diagnostic est exécutée si elle est activée dans l'onglet **Configuration** du module dans Control Expert.

## 

#### **RISQUE DE CIRCUITS CROISES ENTRE CANAUX**

Le module ne peut pas détecter les circuits croisés entre deux canaux (dans le cas de l'acquisition de la même variable de processus à l'aide de deux capteurs distincts avec alimentation externe). Vous devez appliquer une autre mesure de sécurité pour détecter ou exclure cette condition.

Le non-respect de ces instructions peut provoquer la mort, des blessures graves ou des dommages matériels.

### **A**VERTISSEMENT

#### **RISQUE DE FONCTIONNEMENT IMPREVU**

Pour atteindre les niveaux SIL3 et Cat4/PLe avec ce câblage, vous devez utiliser un capteur homologué approprié.

Le non-respect de ces instructions peut provoquer la mort, des blessures graves ou des dommages matériels.

### Cat4/PLe avec haute disponibilité

Schéma de câblage avec connexion monocanal de deux capteurs monocanaux redondants avec alimentation par VS :

L'exemple suivant présente deux capteurs monocanaux redondants (qui peuvent éventuellement être liés mécaniquement) câblés chacun à deux points d'entrées sur deux modules d'entrée distincts, l'énergie étant fournie par l'alimentation VS surveillée :

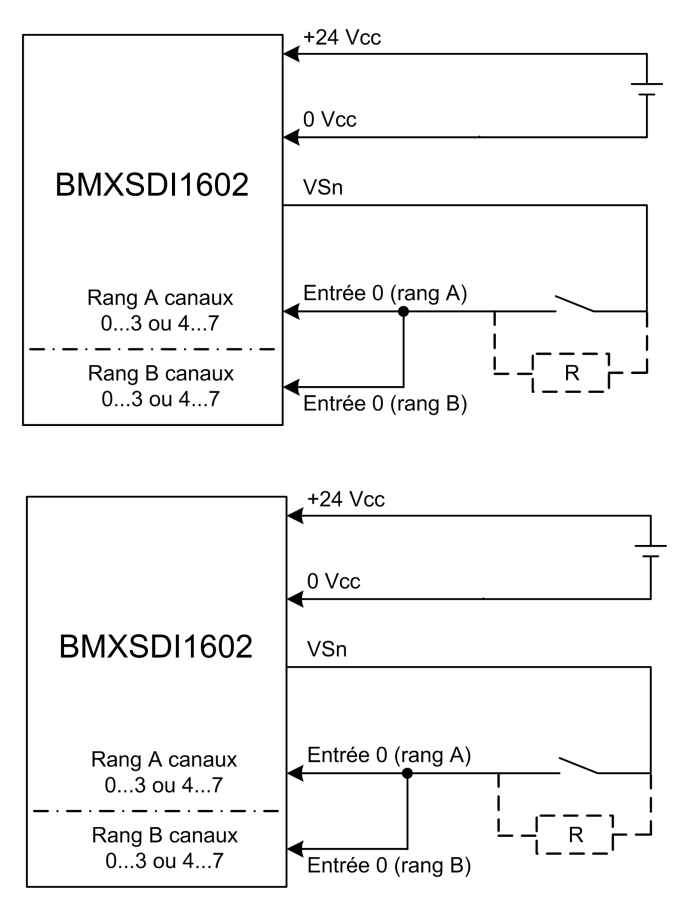

Dans cet exemple, si la puissance interne est fournie via :

- VS1 utilisez les canaux 0 à 3, rangs A et B.
- VS2 utilisez les canaux 4 à 7, rangs A et B.

#### NOTE:

- Dans cette conception, vous pourriez utiliser les blocs fonction S\_EQUIVALENT et S DIHA pour gérer les quatre signaux d'entrée.
- Prévoyez l'ajout d'une diode Shottky à la boucle d'entrée, entre le capteur et le point d'entrée, pour réduire la probabilité qu'une condition de court-circuit sur 24 VCC sur un canal puisse créer la même condition sur un canal adjacent.

Diagnostic de câblage pour un capteur unique connecté à deux entrées, avec alimentation fournie par la broche VS :

| Condition                                                                                                    | Detectable ? | Temps de détection typique |  |
|----------------------------------------------------------------------------------------------------|--------------|----------------------------|--|
| Fil ouvert (ou rompu) <sup>1</sup>                                                                                  | Oui          | < 10 ms                    |  |
| Court-circuit vers la terre 0 V                                                                                     | Oui          |                            |  |
| Court-circuit vers le 24 VCC <sup>1</sup>                                                                           | Oui          | < 1 s                      |  |
| Circuits croisés entre deux canaux                                                                                  | Oui          |                            |  |
| A Oathe familie de die maardie eek en te die de eek en tie te de ee Henry bet <b>O</b> erefferen de maarde de de ee |              |                            |  |

1. Cette fonction de diagnostic est exécutée si elle est activée dans l'onglet **Configuration** du module dans Control Expert.

## 

#### RISQUE DE CIRCUITS CROISES ENTRE CANAUX AU SEIN DU MEME GROUPE

Le module ne peut pas détecter les circuits croisés entre deux canaux d'un même groupe VS. Vous devez appliquer une autre mesure de sécurité pour détecter ou exclure cette condition.

Le non-respect de ces instructions peut provoquer la mort, des blessures graves ou des dommages matériels.

## Schéma de câblage avec connexion monocanal de deux capteurs monocanaux redondants avec alimentation externe :

**NOTE:** L'alimentation peut également être fournie aux capteurs par une source externe. Dans ce cas, les conditions de court-circuit vers le 24 VCC et de circuits croisés entre deux canaux ne sont pas détectables.

Diagnostic de câblage pour un capteur unique connnecté à deux entrées avec alimentation externe :

| Condition                                 | Detectable ? | Temps de détection typique |  |
|-------------------------------------------|--------------|----------------------------|--|
| Fil ouvert (ou rompu) <sup>1</sup>        | Oui          | < 10 ms                    |  |
| Court-circuit vers la terre 0 V           | Oui          |                            |  |
| Court-circuit vers le 24 VCC <sup>1</sup> | Non          | -                          |  |
| Circuits croisés entre deux canaux        | Non          |                            |  |
|                                           |              |                            |  |

1. Cette fonction de diagnostic est exécutée si elle est activée dans l'onglet **Configuration** du module dans Control Expert.

## 

#### **RISQUE DE CIRCUITS CROISES ENTRE CANAUX**

Le module ne peut pas détecter les circuits croisés entre deux canaux (dans le cas de la connexion monocanal de deux capteurs monocanaux redondants avec une alimentation externe). Vous devez appliquer une autre mesure de sécurité pour détecter ou exclure cette condition.

Le non-respect de ces instructions peut provoquer la mort, des blessures graves ou des dommages matériels.

## **AVERTISSEMENT**

#### **RISQUE DE COURT-CIRCUIT VERS LE 24 VCC**

Le module ne peut pas détecter une condition de court-circuit vers le 24 VCC (dans le cas de la connexion monocanal de deux capteurs monocanaux redondants avec une alimentation externe). Vous devez appliquer une autre mesure de sécurité pour détecter ou exclure cette condition.

Le non-respect de ces instructions peut provoquer la mort, des blessures graves ou des dommages matériels.

Capteurs non équivalents (liés mécaniquement ou pas) connectés sur 2 entrées non équivalentes de deux modules distincts avec alimentation par VS :

L'exemple suivant présente deux paires de capteurs non équivalents redondants (qui peuvent éventuellement être liés mécaniquement) câblées chacune à un seul point d'entrée sur deux modules d'entrée distincts (deux sur chaque module), l'énergie étant fournie par l'alimentation VS surveillée :

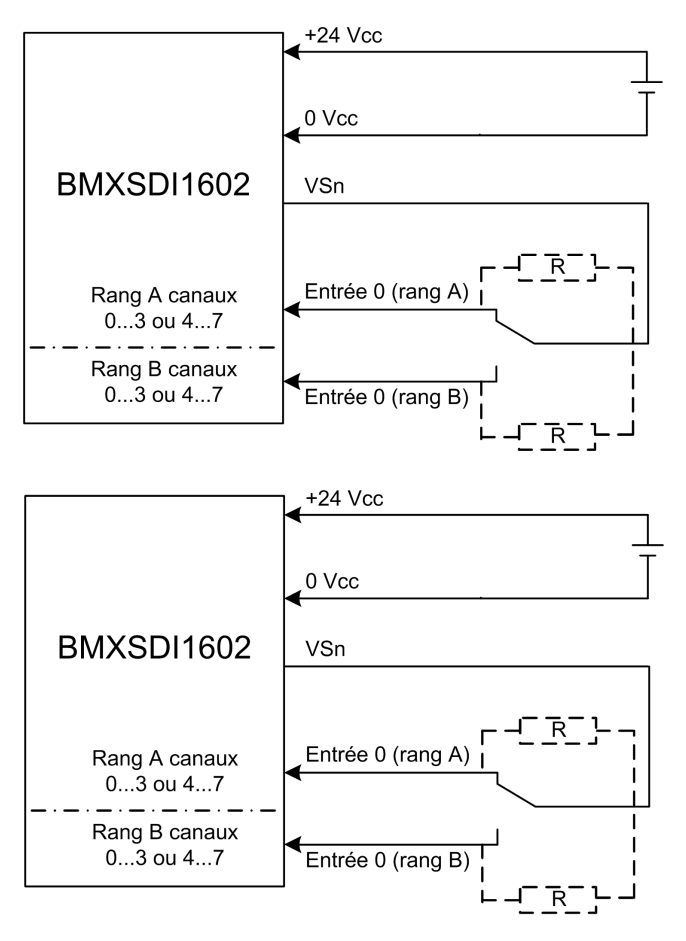

Dans cet exemple, si la puissance interne est fournie via :

- VS1 utilisez les canaux 0 à 3, rangs A et B.
- VS2 utilisez les canaux 4 à 7, rangs A et B.

#### NOTE:

- Dans cette conception, vous devez utiliser les blocs fonction S\_ANTIVALENT et S\_ DIHA pour gérer les quatre signaux d'entrée.
  - S\_ANTIVALENT pour l'évaluation 1002 de deux paires de valeurs provenant des deux capteurs connectés au même module.
  - S DIHA pour la gestion de la haute disponibilité.
- Prévoyez l'ajout d'une diode Shottky à la boucle d'entrée, entre le capteur et le point d'entrée, pour réduire la probabilité qu'une condition de court-circuit sur 24 VCC sur un canal puisse créer la même condition sur un canal adjacent.

Comme le capteur est alimenté en interne via une broche VS, les diagnostics de câblage de canaux suivants s'appliquent :

| Condition                                                                                                   | Detectable ? | Temps de détection typique |  |
|----------------------------------------------------------------------------------------------------|--------------|----------------------------|--|
| Fil ouvert (ou rompu) <sup>1</sup>                                                                          | Oui          | < 10 ms                    |  |
| Court-circuit vers la terre 0 V                                                                             | Oui          |                            |  |
| Court-circuit vers le 24 VCC <sup>1</sup>                                                                   | Oui          | < 1 s                      |  |
| Circuits croisés entre deux canaux                                                                          | Oui          |                            |  |
| 1. Cette fonction de diagnostic est exécutée si elle est activée dans l'onglet Configuration du module dans |              |                            |  |

1. Cette fonction de diagnostic est exécutée si elle est activée dans l'onglet **Configuration** du module dans Control Expert.

## 

#### RISQUE DE CIRCUITS CROISES ENTRE CANAUX AU SEIN DU MEME GROUPE

Le module ne peut pas détecter les circuits croisés entre deux canaux d'un même groupe VS. Vous devez appliquer une autre mesure de sécurité pour détecter ou exclure cette condition.

## Le non-respect de ces instructions peut provoquer la mort, des blessures graves ou des dommages matériels.

## Capteur non équivalent (lié mécaniquement ou pas) connecté sur 2 entrées non équivalentes de deux modules distincts avec alimentation externe :

**NOTE:** L'alimentation des capteurs peut également être fournie par une source externe (dans le cas d'un capteur non équivalent connecté sur deux entrées non équivalentes de deux modules distincts avec une alimentation externe). Dans ce cas, une condition de circuits croisés entre deux canaux n'est pas détectable.

## 

#### **RISQUE DE CIRCUITS CROISES ENTRE CANAUX**

Le module ne peut pas détecter les circuits croisés entre deux canaux. Vous devez appliquer une autre mesure de sécurité pour détecter ou exclure cette condition.

Le non-respect de ces instructions peut provoquer la mort, des blessures graves ou des dommages matériels.

## **A**VERTISSEMENT

#### **RISQUE DE FONCTIONNEMENT IMPREVU**

Pour obtenir le niveau SIL3 conformément à la norme IEC 61508 et Cat4/PLe conformément à la norme ISO13849 en utilisant ce mode de câblage, vous devez utiliser les capteurs homologués appropriés.

Le non-respect de ces instructions peut provoquer la mort, des blessures graves ou des dommages matériels.

### Structure des données du BMXSDI1602

### Introduction

Le DDDT (Device Derived Data Type) T\_U\_DIS\_SIS\_IN\_16 est l'interface entre le module d'entrée numérique BMXSDI1602 et l'application qui s'exécute dans l'UC. Le DDDT T\_U\_DIS\_SIS\_IN\_16 inclut les types de données T\_SAFE\_COM\_DBG\_IN et T\_U\_DIS\_SIS\_CH\_IN.

Toutes ces structures sont décrites ci-après.

### Structure du DDDT T\_U\_DIS\_SIS\_IN\_16

La structure du DDDT  ${\tt T\_U\_DIS\_SIS\_IN\_16}$  inclut les éléments suivants :

| Elément                 | Type de données | Description                                                                                                    | Accès |
|-------------------------|-----------------|----------------------------------------------------------------------------------------------------|-------|
| MOD_HEALTH <sup>1</sup> | BOOL            | <ul> <li>1 : le module fonctionne correctement.</li> <li>0 : le module ne fonctionne pas<br/>correctement.</li> </ul> | RO    |
| SAFE_COM_STS1           | BOOL            | 1 : la communication du module est valide.                                                                            | RO    |

| Elément                                                                                                    | Type de données                    | Description Ac                                                                                                    |         |
|----------------------------------------------------------------------------------------------------|------------------------------------|----------------------------------------------------------------------------------------------------|---------|
|                                                                                                    |                                    | 0 : la communication du module n'est<br>pas valide.                                                                                        |         |
| PP_STS                                                                                                    | BOOL                               | <ul> <li>1 : l'alimentation process est<br/>opérationnelle.</li> <li>0 : l'alimentation process n'est pas<br/>opérationnelle.</li> </ul>   | RO      |
| CONF_LOCKED                                                                                                    | BOOL                               | <ul> <li>1 : la configuration du module est<br/>verrouillée.</li> <li>0 : la configuration du module n'est<br/>pas verrouillée.</li> </ul> | RO      |
| S_COM_DBG                                                                                                    | T_SAFE_COM_DBG_IN                  | Structure de mise au point de<br>communication sécurisée                                                                                   | RO      |
| CH_IN_A                                                                                                    | ARRAY[07] of T_U_DIS_<br>SIS_CH_IN | Tableau de la structure de canal du rang A.                                                                                                | -       |
| CH_IN_B                                                                                                    | ARRAY[07] of T_U_DIS_<br>SIS_CH_IN | Tableau de la structure de canal du rang B.                                                                                                | -       |
| MUID <sup>2</sup>                                                                                                    | ARRAY[03] of DWORD                 | ID unique du module (affecté<br>automatiquement par Control Expert)                                                                        | RO      |
| RESERVE                                                                                                    | ARRAY[09] of INT                   | -                                                                                                    | -       |
| 1. Lorsque la tâche SAFE n'est pas en mode d'exécution dans l'UC, les données échangées entre l'UC et le module ne sont pas mises à jour et MOD_HEALTH comme SAFE_COM_STS ont pour valeur 0. |                                    |                                                                                                    |         |
| 2 Cette valeur générée                                                                                                    | e automatiquement peut être mo     | difiée à l'aide de la commande Générer > Ren                                                                                               | ouveler |

les ID et Régénérer tout dans le menu principal de Control Expert.

### Structure T\_SAFE\_COM\_DBG\_IN

La structure  ${\tt T\_SAFE\_COM\_DBG\_IN}$  inclut les éléments suivants :

| Elément    | Type de données | Description                                                                | Accès |
|------------|-----------------|----------------------------------------------------------------------------|-------|
| S_COM_EST  | BOOL            | 1 : la communication avec le module<br>est établie.                        | RO    |
|            |                 | 0 : la communication avec le module<br>n'est pas établie ou est corrompue. |       |
| M_NTP_SYNC | BOOL            | Avec un micrologiciel d'UC de version 3.10<br>ou antérieure :              | RO    |
|            |                 | <ul> <li>1 : le module est synchronisé avec le<br/>serveur NTP.</li> </ul> |       |
|            |                 | 0 : le module n'est pas synchronisé<br>avec le serveur NTP.                |       |

| Elément      | Type de données | Description                                                                                                    | Accès |
|--------------|-----------------|----------------------------------------------------------------------------------------------------|-------|
|              |                 | <b>NOTE:</b> Avec un micrologiciel d'UC de version 3.20 ou ultérieure, la valeur est toujours 1.                                                                                                    |       |
| CPU_NTP_SYNC | BOOL            | <ul> <li>Avec un micrologiciel d'UC de version 3.10 ou antérieure :</li> <li>1 : l'UC est synchronisée avec le serveur NTP.</li> <li>0 : l'UC n'est pas synchronisée avec le serveur NTP.</li> <li>NOTE: Avec un micrologiciel d'UC de version 3.20 ou ultérieure, la valeur est toujours 1.</li> </ul> | RO    |
| CHECKSUM     | BYTE            | Somme de contrôle de trame de<br>communication.                                                                                                    | RO    |
| COM_DELAY    | UINT            | <ul> <li>Délai de communication entre deux valeurs reçues par le module :</li> <li>165534 : temps écoulé (en ms) depuis la réception par l'UC de la dernière communication émise par le module.</li> <li>65535 : l'UC n'a pas reçu de communication du module.</li> </ul>                               | RO    |
| СОМ_ТО       | UINT            | Valeur du délai d'expiration pour les<br>communications en provenance du<br>module.                                                                                                    | R/W   |
| STS_MS_IN    | UINT            | Valeur de l'horodatage sécurisé des<br>données reçues du module, à la<br>milliseconde la plus proche.                                                                                                    | RO    |
| S_NTP_MS     | UINT            | Valeur horaire sécurisée du cycle en cours,<br>à la milliseconde la plus proche.                                                                                                    | RO    |
| STS_S_IN     | UDINT           | Valeur de l'horodatage sécurisé des<br>données reçues du module, en secondes.                                                                                                    | RO    |
| S_NTP_S      | UDINT           | Valeur horaire sécurisée du cycle en cours,<br>en secondes.                                                                                                    | RO    |
| CRC_IN       | UDINT           | Valeur CRC pour les données reçues du<br>module.                                                                                                    | RO    |

### Structure T\_U\_DIS\_SIS\_CH\_IN

La structure  ${\tt T\_U\_DIS\_SIS\_CH\_IN}$  inclut les éléments suivants :

| Elément                                       | Type de données                                                     | Description                                                                                                    | Accès   |
|-----------------------------------------------|---------------------------------------------------------------------|----------------------------------------------------------------------------------------------------|---------|
| CH_HEALTH <sup>1</sup>                        | BOOL                                                                | <ul> <li>1 : le canal est opérationnel.</li> <li>0 : une erreur a été détectée sur le canal, lequel n'est pas opérationnel.</li> <li>Formule :</li> <li>CH_HEALTH = non (OC ou IC ou SC) et SAFE_COM_STS</li> </ul>                   | RO      |
| VALUE <sup>2</sup>                            | EBOOL                                                               | <ul> <li>1 : l'entrée est alimentée.</li> <li>0 : l'entrée n'est pas alimentée.</li> <li>Formule :</li> <li>VALUE = si (SAFE_COM_STS et non (IC))<br/>alors READ_VALUE sinon 0</li> </ul>                                             | RO      |
| OC                                            | BOOL                                                                | <ul> <li>1 : le canal est ouvert ou court-circuité<br/>à la terre.</li> <li>0 : le canal est connecté et n'est pas<br/>court-circuité à la terre.</li> </ul>                                                                          | RO      |
| SC                                            | BOOL                                                                | <ul> <li>1 : le canal est court-circuité vers une<br/>source 24 V ou inter-circuité entre<br/>deux canaux.</li> <li>0 : le canal n'est pas court-circuité sur<br/>une source 24 V ni inter-circuité entre<br/>deux canaux.</li> </ul> | RO      |
| IC                                            | BOOL                                                                | <ul> <li>1 : canal non valide détecté par le<br/>module.</li> <li>0 : le canal est déclaré opérationnel<br/>en interne par le module.</li> </ul>                                                                                      | RO      |
| V_OC                                          | BOOL                                                                | Etat de configuration du test d'ouverture ou<br>de court-circuit à la terre :<br>• 1 : activé.<br>• 0 : désactivé.                                                                                                    | RO      |
| V_SC                                          | BOOL                                                                | Etat de configuration du test de court-circuit<br>vers une source 24 V :<br>• 1 : activé.<br>• 0 : désactivé.                                                                                                    | RO      |
| 1. Lorsque la tâche S<br>module ne sont pas r | AFE n'est pas en mode d'exécutic<br>nises à jour et CH_HEALTH a pou | on dans l'UC, les données échangées entre l'UC<br>r valeur 0.                                                                                                    | C et le |

2. L'élément VALUE peut être horodaté par le BMX CRA ou le BME CRA.

### Module de sortie numérique BMXSDO0802

### Introduction

Cette section décrit le module de sortie numérique de sécurité M580BMXSDO0802.

### Module de sortie numérique de sécurité BMXSDO0802

### Introduction

Les caractéristiques du module de sortie numérique de sécurité BMXSDO0802 sont les suivantes :

- 8 sorties 0,5 A non isolées électriquement.
- Tension de sortie nominale de 24 VCC.
- Avec pour résultat :
  - SIL3 IEC61508, SILCL3 IEC62061.
  - SIL4 EN5012x.
  - Catégorie 4 (Cat4) / Niveau de performance e (PLe) ISO13849.
- Surveillance de l'alimentation pré-actionneur externe.
- Affichage de diagnostics par LED, page 247 pour le module et pour chaque canal de sortie.
- Diagnostics de câblage des canaux fournis automatiquement pouvant détecter les conditions suivantes lorsque la sortie est *alimentée*:
  - Courant de surcharge
  - Court-circuit à la terre 0 VCC
- Diagnostics configurables (activés/désactivés) du câblage des canaux, page 104 pouvant détecter les conditions suivantes :
  - Fil ouvert (ou rompu)
- Diagnostics configurables (activés/désactivés) du câblage des canaux pouvant détecter les conditions suivantes lorsque la sortie est *non alimentée* :
  - Court-circuit à la terre 0 V

- Diagnostics configurables (activés/désactivés) du câblage des canaux pouvant détecter les conditions suivantes lorsque la sortie est *alimentée* ou *non alimentée* :
  - Court-circuit sur le 24 VCC
  - Circuits croisés entre deux canaux (si l'alimentation des capteurs est fournie en interne)
- Paramètres de repli configurables pour chaque canal, appliqués en cas de perte de la communication entre l'UC et le module de sortie.
- · Permutation de module à chaud pendant le fonctionnement.
- CCOTF (modification de configuration à la volée) pendant le fonctionnement en mode de maintenance, page 262. (La fonction CCOTF n'est pas prise en charge en mode de sécurité, page 261.)

**NOTE:** un auto-test est réalisé sur chaque sortie pour vérifier si elle peut être non alimentée et atteindre son état sécurisé sans impacter la charge (impulsion désactivée < 1 ms). Cette opération s'applique alternativement à chaque sortie alimentée selon une période inférieure à 1 seconde. Lorsque la sortie est connectée à une entrée statique d'un produit, cette entrée peut détecter l'impulsion. L'installation d'un filtre peut s'avérer nécessaire pour éviter que l'impulsion n'affecte l'entrée.

### Haute disponibilité

Vous pouvez connecter l'UC à deux modules de sortie via un canal noir, puis connecter chaque module de sortie à un seul actionneur. Aucun bloc fonction n'est nécessaire puisque le signal en provenance de l'UC est connecté aux deux canaux de sortie.

La figure suivante illustre la configuration de sorties numériques redondantes aux fins de haute disponibilité :

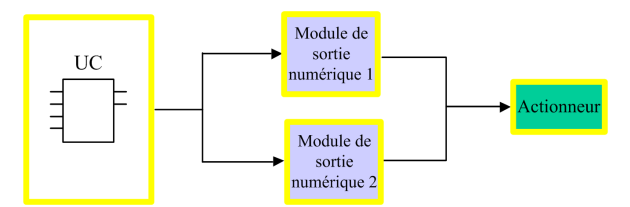

L'état d'intégrité de chaque module de sortie peut être lu à partir des éléments de sa structure DDDT T\_U\_DIS\_SIS\_OUT\_8, page 110. Vous pouvez utiliser ces données pour déterminer si un module a besoin d'être remplacé. Si un module cesse d'être opérationnel et doit être remplacé, le système continue de fonctionner dans une configuration conforme au niveau SIL3 pendant l'opération d'échange de module.

Pour plus de détails sur cette conception, reportez-vous à l'exemple de câblage des sorties aux fins de haute disponibilité, page 107.

### Connecteur de câblage du BMXSDO0802

### Introduction

Le module de sortie numérique BMXSDO0802 présente un groupe unique de 8 sorties.

- Les deux broches d'alimentation +24 VCC communes (18 et 20) sont connectées en interne.
- Toutes les broches 0 V communes (1, 3, 5, 7, 9, 11, 13, 15, 17 et 19) sont connectées en interne.

### **Borniers**

Vous pouvez utiliser les borniers Schneider Electric à 20 points suivants pour le connecteur à 20 broches en face avant du module :

- bornier à vis étriers BMXFTB2010
- bornier à vis étriers BMXFTB2000
- bornier à ressorts BMXFTB2020

**NOTE:** Il n'est possible de retirer les borniers que lorsque le module est hors tension.

### **Alimentation process**

Une alimentation process de catégorie II très basse tension (TBTS/TBTP) protégée 24 VCC est requise. Schneider Electric recommande une alimentation qui ne rétablit pas automatiquement le courant après une coupure.

### **Fusible**

Un fusible à fusion rapide de 6 A maximum est nécessaire pour protéger l'alimentation externe contre les situations de court-circuit et de surtension.

## **ATTENTION**

#### SELECTION DE FUSIBLE INCORRECTE

Utilisez des fusibles à fusion rapide pour protéger les composants électroniques du module de sortie numérique contre les excès d'intensité électrique. Un mauvais choix de fusible peut endommager le module.

Le non-respect de ces instructions peut provoquer des blessures ou des dommages matériels.

### Broches du connecteur de câblage

Le schéma de câblage suivant présente un module de sortie connecté à lui seul à 8 actionneurs :

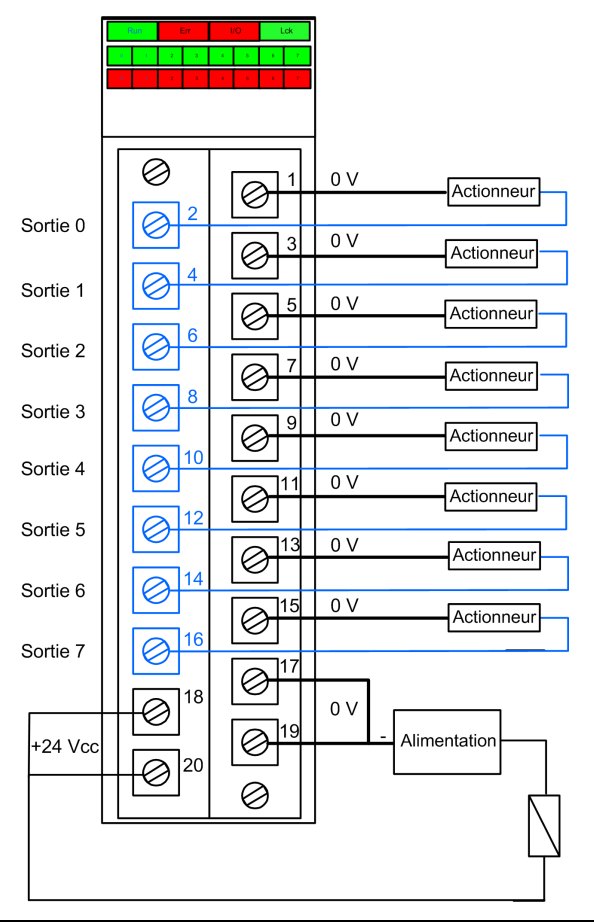

### Mappage des sorties et des broches du connecteur

Les broches du module de sortie BMXSDO0802 sont décrites ci-après :

| Description de la broche    | Numéro de broche s | sur le bornier | Description de la<br>broche |
|-----------------------------|--------------------|----------------|-----------------------------|
| Sortie 0                    | 2                  | 1              | 0 V commun                  |
| Sortie 1                    | 4                  | 3              | 0 V commun                  |
| Sortie 2                    | 6                  | 5              | 0 V commun                  |
| Sortie 3                    | 8                  | 7              | 0 V commun                  |
| Sortie 4                    | 10                 | 9              | 0 V commun                  |
| Sortie 5                    | 12                 | 11             | 0 V commun                  |
| Sortie 6                    | 14                 | 13             | 0 V commun                  |
| Sortie 7                    | 16                 | 15             | 0 V commun                  |
| Alimentation process 24 VCC | 18                 | 17             | 0 V commun                  |
| Alimentation process 24 VCC | 20                 | 19             | 0 V commun                  |

### Exemples de câblage d'application du module de sortie BMXSDO0802

### Introduction

Vous pouvez câbler le module de sortie numérique de sécurité BMXSDO0802 à des actionneurs pour assurer la conformité SIL3 Cat4/PLe de différentes manières en fonction des exigences en matière de haute disponibilité.

### **ATTENTION**

#### **RISQUE DE FONCTIONNEMENT IMPREVU**

Le niveau d'intégrité de sécurité (SIL) maximum est déterminé par la qualité de l'actionneur et la longueur de l'intervalle entre tests périodiques conformément à la norme IEC 61508. Si vous utilisez des actionneurs qui ne répondent pas aux exigences du standard SIL visé, prévoyez systématiquement un câblage redondant à deux canaux.

Le non-respect de ces instructions peut provoquer des blessures ou des dommages matériels.

Les exemples suivants de câblage d'application de sortie numérique SIL3 Cat4/PLe sont décrits ci-après :

- Cat4/PLe :
  - un seul canal du module de sortie commande une seule variable de processus. Un seul actionnneur est utilisé dans cette conception.
- Cat4/PLe avec haute disponibilité :
  - deux modules de sortie redondants, avec sur chacun un canal connecté à un actionneur distinct, mais commandant la même variable de processus.

### **ATTENTION**

#### **RISQUE DE FONCTIONNEMENT IMPREVU**

Lorsque l'équipement est utilisé dans une application impliquant des risques d'incendie et d'émanation de gaz, ou encore lorsque l'état de demande de la sortie est alimenté :

- Votre procédure de tests périodiques doit inclure un test d'efficacité de la détection de fil rompu qui consiste à retirer le bornier et à vérifier que les bits d'erreur correspondants sont définis.
- Vérifiez l'efficacité de la détection de court-circuit à la terre, soit en activant la fonction de diagnostic Test d'impulsion pour l'état alimenté dans l'onglet Configuration du module, soit en implémentant une autre procédure (par exemple, en définissant la sortie sur 1 et en vérifiant les diagnostics, et ainsi de suite).
- Evitez d'utiliser des actionneurs de type lampe car leur impédance est très faible à l'allumage, ce qui peut créer le risque de détecter une condition erronée de courtcircuit ou de surcharge.

Le non-respect de ces instructions peut provoquer des blessures ou des dommages matériels.

### **Diagnostics de câblage configurables dans Control Expert**

Sur le module de sortie numérique de sécurité BMXSDO0802, utilisez la page **Configuration** correspondante dans Control Expert pour effectuer les actions suivantes :

- Activer l'option Court-circuit pour détection 24 V pour chaque canal alimenté. Ce test effectue les diagnostics de câblage d'actionneur suivants pour un canal :
  - Détection de court-circuit sur 24 VCC.
  - Détection de circuit croisé entre deux canaux de sortie.

- Activer l'option Détection de fil ouvert pour chacun des huit canaux afin d'obtenir les diagnostics de câblage suivants pour le canal concerné :
  - Détection de fil ouvert (ou rompu) (le canal de sortie n'est pas connecté à l'actionneur)
  - Détection de court-circuit à la terre 0 VCC
- Activer le Test d'impulsion pour l'état alimenté pour chaque canal de sortie. Ce test est exécuté périodiquement lorsque la sortie est dans l'état non alimenté ; il applique une impulsion (de moins de 1 ms) à la sortie pour déterminer si celle-ci peut passer à l'état alimenté. Si le courant dépasse le seuil de 0,7 A, la sortie est signalée comme condition de court-circuit avec la terre 0 VCC. La période de test est inférieure à 1 ms.

### **AVERTISSEMENT**

#### **RISQUE DE FONCTIONNEMENT IMPREVU**

Schneider Electric recommande d'activer les diagnostics disponibles dans Control Expert pour détecter et résoudre les conditions décrites plus haut. Si un test de diagnostic n'est pas activé ou n'est pas disponible dans Control Expert, vous devrez appliquer une autre mesure de sécurité pour détecter ou exclure ces conditions.

Le non-respect de ces instructions peut provoquer la mort, des blessures graves ou des dommages matériels.

# SIL 3 Cat4/PLe - Exemple pour un seul module de sortie numérique

L'exemple suivant présente un actionneur exclusif câblé à chaque sortie d'un module de sortie. Chaque boucle respecte les normes SIL3 Cat4/PLe :

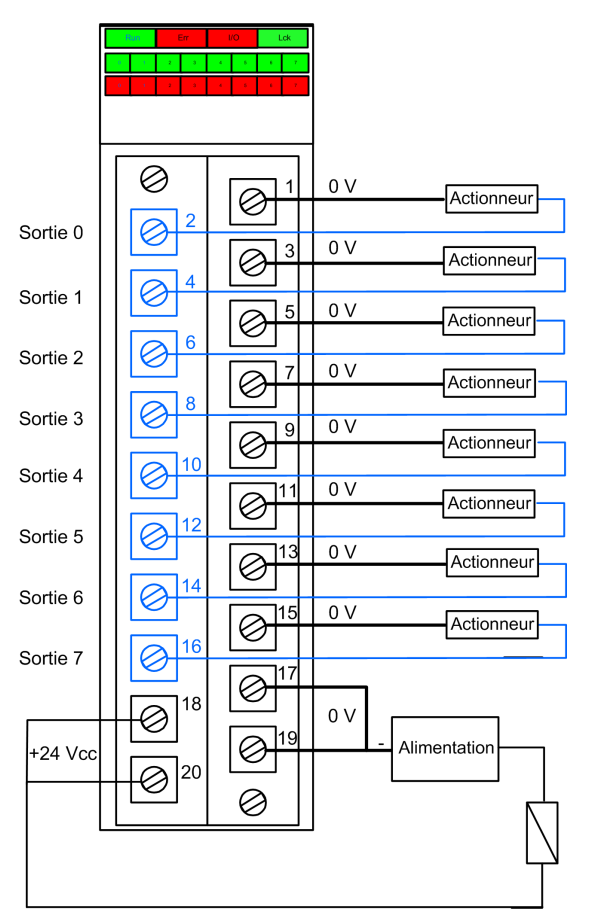

### Exemple pour SIL 3 Cat4/PLe haute disponibilité :

Dans le schéma de câblage suivant, deux sorties redondantes commandent la même variable de processus. Comme le montre la représentation suivante, chaque sortie est connectée à un actionneur distinct, puis chaque actionneur exécute la même commande envoyée sur différents canaux. Une autre solution consiste à câbler les deux sorties redondantes ensemble pour commander le même actionneur.

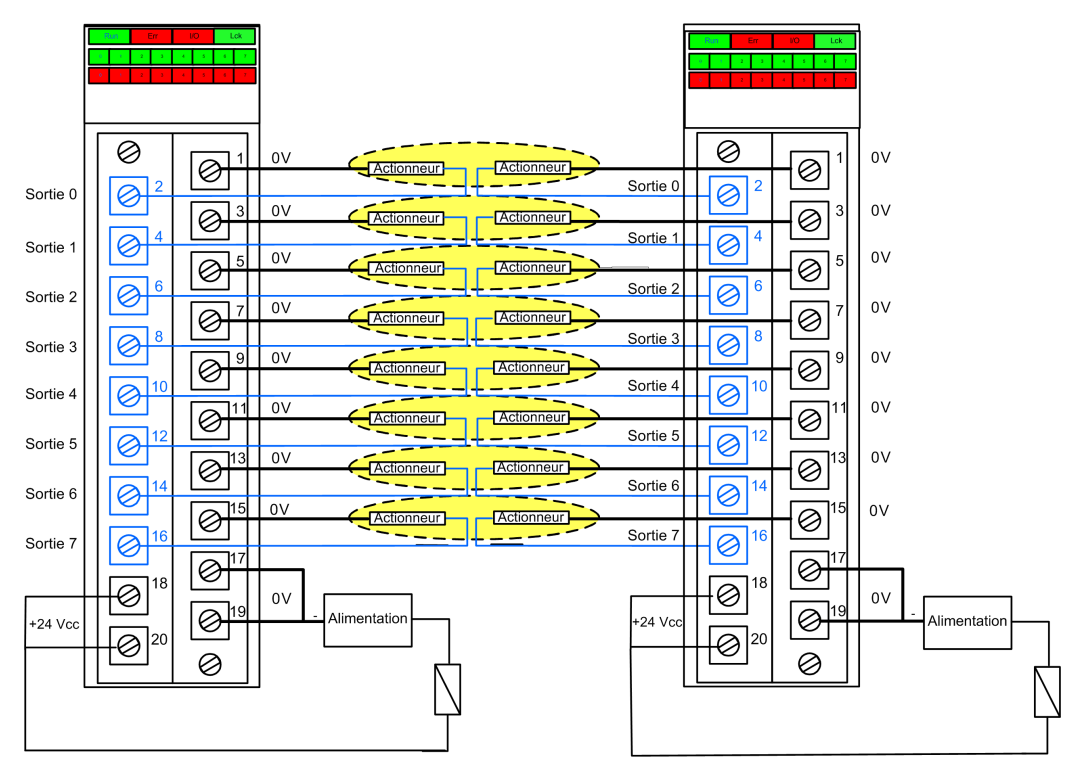

### Récapitulatif des diagnostics de câblage des sorties

Les deux solutions fournissent les diagnostics de câblage suivants :

| Condition                        | Diagnostic fourni comme état de la sortie ? |                                   |
|----------------------------------|---------------------------------------------|-----------------------------------|
|                                  | Alimenté                                    | Non alimenté                      |
| Fil ouvert (ou rompu) 1          | Oui. Diagnostic à chaque cycle.             | Oui. Diagnostic à chaque cycle.   |
| Sortie en surcharge <sup>2</sup> | Oui. Diagnostic à chaque cycle.             | Non.                              |
| Court-circuit à la terre 0 V     | Oui. Diagnostic à chaque cycle.             | Oui. Période de diagnostic < 1 s. |

| Condition                                 | Diagnostic fourni comme état de la sortie ? |                                 |
|-------------------------------------------|---------------------------------------------|---------------------------------|
|                                           | Alimenté Non alimenté                       |                                 |
| Court-circuit vers le 24 VCC <sup>1</sup> | Oui. Période de diagnostic < 1 s.           | Oui. Diagnostic à chaque cycle. |
| Circuits croisés entre deux canaux        | Oui. Période de diagnostic < 1 s.           | Oui. Diagnostic à chaque cycle. |

1. Cette fonction de diagnostic est exécutée si elle est activée dans l'onglet **Configuration** du module dans Control Expert.

2. Une fois la condition résolue, réamorcez la sortie en la mettant hors tension.

## **AVERTISSEMENT**

#### **RISQUE DE COURT-CIRCUIT VERS LA TERRE 0 VCC**

Pour la condition de court-circuit à la terre 0 V avec un état de sortie non alimenté, il est recommandé d'activer l'option **Détection de fil ouvert** dans l'onglet **Configuration** du module. Sinon, vous devez appliquer une autre mesure de sécurité pour détecter ou exclure cette condition.

Le non-respect de ces instructions peut provoquer la mort, des blessures graves ou des dommages matériels.

## 

#### **RISQUE DE COURT-CIRCUIT VERS LE 24 VCC**

Pour la condition de court-circuit sur le 24 V avec l'état de sortie alimenté ou non alimenté, il est recommandé d'activer l'option **Court circuit pour détection 24 V** dans l'onglet **Configuration** du module. Sinon, vous devez appliquer une autre mesure de sécurité pour détecter ou exclure cette condition.

Le non-respect de ces instructions peut provoquer la mort, des blessures graves ou des dommages matériels.

## 

#### **RISQUE DE CIRCUITS CROISES**

Le module ne peut pas détecter la condition de circuits croisés entre deux canaux avec l'état de sortie non alimenté et l'autre canal non alimenté. Vous devez appliquer une autre mesure de sécurité pour détecter ou exclure cette condition si elle se produit lorsque la sortie passe à l'état alimenté.

Le non-respect de ces instructions peut provoquer la mort, des blessures graves ou des dommages matériels.
## 

#### **RISQUE DE CIRCUITS CROISES**

Pour la condition de circuits croisés entre deux canaux avec l'état de sortie non alimenté et l'autre canal alimenté, il est recommandé d'activer l'option **Court-circuit pour détection 24 V** dans l'onglet **Configuration** du module. Sinon, vous devez appliquer une autre mesure de sécurité pour détecter ou exclure cette condition lorsque la sortie passe à l'état alimenté.

Le non-respect de ces instructions peut provoquer la mort, des blessures graves ou des dommages matériels.

## 

#### **RISQUE DE CIRCUITS CROISES**

Le module ne peut pas détecter la condition de circuits croisés entre deux canaux avec l'état de sortie alimenté et l'autre canal non alimenté. Vous devez appliquer une autre mesure de sécurité pour détecter ou exclure cette condition.

Le non-respect de ces instructions peut provoquer la mort, des blessures graves ou des dommages matériels.

## ▲ AVERTISSEMENT

#### **RISQUE DE CIRCUITS CROISES**

Pour la condition de circuits croisés entre deux canaux avec l'état de sortie alimenté et l'autre canal alimenté, il est recommandé d'activer l'option **Court-circuit pour détection 24 V** dans l'onglet **Configuration** du module. Sinon, vous devez appliquer une autre mesure de sécurité pour détecter ou exclure cette condition.

Le non-respect de ces instructions peut provoquer la mort, des blessures graves ou des dommages matériels.

### Structure des données du BMXSDO0802

#### Introduction

Le DDDT (Device Derived Data Type) <code>T\_U\_DIS\_SIS\_OUT\_8</code> est l'interface entre le module de sortie numérique BMXSDO0802 et l'application qui s'exécute dans l'UC. Le DDDT <code>T\_U\_DIS\_SIS\_OUT\_8</code> inclut les types de données <code>T\_SAFE\_COM\_DBG\_OUT</code> et <code>T\_U\_DIS\_SIS\_CH\_OUT</code>.

Toutes ces structures sont décrites ci-après.

#### Structure du DDDT T\_U\_DIS\_SIS\_OUT\_8

La structure du DDDT T U DIS SIS OUT 8 inclut les éléments suivants :

| Elément           | Type de données                     | Description                                                                                                    | Accès |
|-------------------|-------------------------------------|----------------------------------------------------------------------------------------------------|-------|
| MOD_HEALTH1       | BOOL                                | <ul> <li>1 : le module fonctionne correctement.</li> <li>0 : le module ne fonctionne pas<br/>correctement.</li> </ul>                      | RO    |
| SAFE_COM_STS1     | BOOL                                | <ul> <li>1 : la communication du module est<br/>valide.</li> <li>0 : la communication du module n'est<br/>pas valide.</li> </ul>           | RO    |
| PP_STS            | BOOL                                | <ul> <li>1 : l'alimentation process est<br/>opérationnelle.</li> <li>0 : l'alimentation process n'est pas<br/>opérationnelle.</li> </ul>   | RO    |
| CONF_LOCKED       | BOOL                                | <ul> <li>1 : la configuration du module est<br/>verrouillée.</li> <li>0 : la configuration du module n'est<br/>pas verrouillée.</li> </ul> | RO    |
| S_COM_DBG         | T_SAFE_COM_DBG_OUT                  | Structure de mise au point de<br>communication sécurisée                                                                                   | RO    |
| CH_OUT            | ARRAY[07] of T_U_DIS_<br>SIS_CH_OUT | Tableau de la structure des canaux.                                                                                                    | RO    |
| S_TO              | UINT                                | Délai de sécurité à l'issue duquel le module<br>passe en état de repli.                                                                    | RO    |
| MUID <sup>2</sup> | ARRAY[03] of DWORD                  | ID unique du module (affecté<br>automatiquement par Control Expert)                                                                        | RO    |
| RESERVED_1        | ARRAY[08] of INT                    | -                                                                                                    | _     |
| RESERVED_2        | ARRAY[06] of INT                    | -                                                                                                    | -     |

1. Lorsque la tâche SAFE n'est pas en mode d'exécution dans l'UC, les données échangées entre l'UC et le module ne sont pas mises à jour et MOD\_HEALTH comme SAFE\_COM\_STS ont pour valeur 0.

2. Cette valeur générée automatiquement peut être modifiée à l'aide de la commande **Générer > Renouveler** les ID et Régénérer tout dans le menu principal de Control Expert.

### Structure T\_SAFE\_COM\_DBG\_OUT

La structure  ${\tt T\_SAFE\_COM\_DBG\_OUT}$  inclut les éléments suivants :

| Elément      | Type de données | Description                                                                                                    | Accès |
|--------------|-----------------|----------------------------------------------------------------------------------------------------|-------|
| S_COM_EST    | BOOL            | <ul> <li>1 : la communication avec le module<br/>est établie.</li> </ul>                                                                     | RO    |
|              |                 | 0 : la communication avec le module<br>n'est pas établie ou est corrompue.                                                                   |       |
| M_NTP_SYNC   | BOOL            | Avec un micrologiciel d'UC de version 3.10<br>ou antérieure :                                                                                | RO    |
|              |                 | <ul> <li>1 : le module est synchronisé avec le<br/>serveur NTP.</li> </ul>                                                                   |       |
|              |                 | <ul> <li>0 : le module n'est pas synchronisé<br/>avec le serveur NTP.</li> </ul>                                                             |       |
|              |                 | <b>NOTE:</b> Avec un micrologiciel d'UC de version 3.20 ou ultérieure, la valeur est toujours 1.                                             |       |
| CPU_NTP_SYNC | BOOL            | Avec un micrologiciel d'UC de version 3.10 ou antérieure :                                                                                   | RO    |
|              |                 | <ul> <li>1 : l'UC est synchronisée avec le<br/>serveur NTP.</li> </ul>                                                                       |       |
|              |                 | <ul> <li>0 : l'UC n'est pas synchronisée avec<br/>le serveur NTP.</li> </ul>                                                                 |       |
|              |                 | <b>NOTE:</b> Avec un micrologiciel d'UC de version 3.20 ou ultérieure, la valeur est toujours 1.                                             |       |
| CHECKSUM     | BYTE            | Somme de contrôle de trame de<br>communication.                                                                                              | RO    |
| COM_DELAY    | UINT            | Délai de communication entre deux valeurs reçues par le module :                                                                             | RO    |
|              |                 | <ul> <li>165534 : temps écoulé (en ms)<br/>depuis la réception par l'UC de la<br/>dernière communication émise par le<br/>module.</li> </ul> |       |
|              |                 | <ul> <li>65535 : l'UC n'a pas reçu de<br/>communication du module.</li> </ul>                                                                |       |
| СОМ_ТО       | UINT            | Valeur du délai d'expiration pour les<br>communications en provenance du<br>module.                                                          | R/W   |
| STS_MS_IN    | UINT            | Valeur de l'horodatage sécurisé des<br>données reçues du module, à la<br>milliseconde la plus proche.                                        | RO    |
| S_NTP_MS     | UINT            | Valeur horaire sécurisée du cycle en cours,<br>à la milliseconde la plus proche.                                                             | RO    |

| Elément    | Type de données | Description                                                                                              | Accès |
|------------|-----------------|----------------------------------------------------------------------------------------------------|-------|
| STS_S_IN   | UDINT           | Valeur de l'horodatage sécurisé des<br>données reçues du module, en secondes.                            | RO    |
| S_NTP_S    | UDINT           | Valeur horaire sécurisée du cycle en cours,<br>en secondes.                                              | RO    |
| CRC_IN     | UDINT           | Valeur CRC pour les données reçues du<br>module.                                                         | RO    |
| STS_MS_OUT | UINT            | Valeur de l'horodatage sécurisé des<br>données à envoyer au module, à la<br>milliseconde la plus proche. | RO    |
| STS_S_OUT  | UDINT           | Valeur de l'horodatage sécurisé des<br>données à envoyer au module, en<br>secondes.                      | RO    |
| CRC_OUT    | UDINT           | Valeur de CRC pour les données à envoyer<br>au module.                                                   | RO    |

### Structure T\_U\_DIS\_SIS\_CH\_OUT

La structure  ${\tt T\_U\_DIS\_SIS\_CH\_OUT}$  inclut les éléments suivants :

| Elément                 | Type de données | Description                                                                                                    | Accès |
|-------------------------|-----------------|----------------------------------------------------------------------------------------------------|-------|
| CH_HEALTH <sup>1</sup>  | BOOL            | <ul> <li>1 : le canal est opérationnel.</li> <li>0 : une erreur a été détectée sur le canal, lequel n'est pas opérationnel.</li> <li>Formule :</li> <li>CH_HEALTH = non (SC ou OL ou IC ou OC) et SAFE_COM_STS et non (module en état de repli)</li> </ul> | RO    |
| VALUE                   | EBOOL           | <ul> <li>Commande sécurisée de canal de sortie :</li> <li>1 : commande de sortie fermée<br/>(alimentée)</li> <li>0 : commande de sortie ouverte (non<br/>alimentée)</li> </ul>                                                                             | R/W   |
| TRUE_VALUE <sup>2</sup> | BOOL            | <ul> <li>Valeur de lecture du canal de relais de sortie :</li> <li>1 : la sortie est fermée (alimentée)</li> <li>0 : la sortie est ouverte (non alimentée)</li> </ul>                                                                                      | RO    |
| ос                      | BOOL            | <ul> <li>1 : le canal est ouvert ou court-circuité à la terre.</li> <li>0 : le canal est connecté et n'est pas court-circuité à la terre.</li> </ul>                                                                                                    | RO    |

| Elément                                                                                                    | Type de données | Description                                                                                                    | Accès |  |  |
|----------------------------------------------------------------------------------------------------|-----------------|----------------------------------------------------------------------------------------------------|-------|--|--|
| SC                                                                                                    | BOOL            | <ul> <li>1 : le canal est court-circuité sur une<br/>source 24 V ou inter-circuité avec un<br/>autre canal.</li> </ul> | RO    |  |  |
|                                                                                                    |                 | <ul> <li>0 : le canal n'est pas court-circuité sur<br/>une source 24 V ni inter-circuité.</li> </ul>                   |       |  |  |
| OL                                                                                                    | BOOL            | <ul> <li>1 : le canal est surchargé ou court-<br/>circuité sur le 0 V.</li> </ul>                                      | RO    |  |  |
|                                                                                                    |                 | <ul> <li>0 : le canal n'est pas surchargé ni court-<br/>circuité sur le 0 V.</li> </ul>                                |       |  |  |
| IC                                                                                                    | BOOL            | <ul> <li>1 : canal non valide détecté par le<br/>module.</li> </ul>                                                    | RO    |  |  |
|                                                                                                    |                 | <ul> <li>0 : le canal est déclaré opérationnel en<br/>interne par le module.</li> </ul>                                |       |  |  |
| V_OC                                                                                                    | BOOL            | Etat de configuration du test de circuit ouvert                                                                        | RO    |  |  |
|                                                                                                    |                 | • 1 : activé.                                                                                                    |       |  |  |
|                                                                                                    |                 | 0 : désactivé.                                                                                                    |       |  |  |
| V_SC                                                                                                    | BOOL            | Etat de configuration du test de court-circuit vers une source 24 V :                                                  | RO    |  |  |
|                                                                                                    |                 | • 1 : activé.                                                                                                    |       |  |  |
|                                                                                                    |                 | 0 : désactivé.                                                                                                    |       |  |  |
| V_PULSE_ON                                                                                                    | BOOL            | Etat de configuration du test d'impulsion de<br>mise sous tension :                                                    | RO    |  |  |
|                                                                                                    |                 | • 1 : activé.                                                                                                    |       |  |  |
|                                                                                                    |                 | 0 : désactivé.                                                                                                    |       |  |  |
| CH_FBC                                                                                                    | BOOL            | Configuration du réglage de repli du canal :                                                                           | RO    |  |  |
|                                                                                                    |                 | • 1 : valeur définie par l'utilisateur.                                                                                |       |  |  |
|                                                                                                    |                 | 0 : maintien de la dernière valeur.                                                                                    |       |  |  |
| CH_FBST                                                                                                    | BOOL            | Configuration de l'état de repli du canal<br>lorsque l'utilisateur défini est sélectionné :                            | RO    |  |  |
|                                                                                                    |                 | • 1 : alimenté.                                                                                                    |       |  |  |
|                                                                                                    |                 | 0 : non alimenté.                                                                                                    |       |  |  |
| 1. Lorsque la tâche SAFE n'est pas en mode d'exécution dans l'UC, les données échangées entre l'UC et le module ne sont pas mises à jour et CH_HEALTH a pour valeur 0. |                 |                                                                                                    |       |  |  |

2. L'élément TRUE\_VALUE peut être horodaté par le BMX CRA ou le BME CRA.

## Module de sortie relais numérique BMXSRA0405

### Introduction

Cette section décrit le module de sortie relais numérique de sécurité M580 BMXSRA0405.

#### Module de sortie relais numérique de sécurité BMXSRA0405

#### Introduction

Les caractéristiques du module de sortie relais numérique de sécurité BMXSRA0405 sont les suivantes :

- 4 sorties relais de courant 5 A.
- Tension de sortie nominale de 24 VCC et 24 à 230 VCA (surtension de catégorie II).
- Atteint jusqu'à l'évaluation SIL4 (EN5012x) / SIL3 (IEC61508) Catégorie 4 (Cat4) / Niveau de performance e (PLe).
- Prise en charge de 8 choix prédéfinis de configuration de câblage de l'application.
- Surveillance automatique par autotest configurable de la capacité du relais à exécuter l'état de sortie commandé (en fonction de la configuration de câblage d'application sélectionnée).
- Paramètres configurables de mode de repli et de délai de repli (en ms) du module.
- Affichage de diagnostics par LED, page 252 pour le module et pour chaque canal de sortie.
- Permutation de module à chaud pendant le fonctionnement.
- CCOTF (modification de configuration à la volée) pendant le fonctionnement en mode de maintenance, page 262. (La fonction CCOTF n'est pas prise en charge en mode de sécurité, page 261.)

### Connecteur de câblage du BMXSRA0405

#### Introduction

Le module de sortie relais numérique BMXSRA0405 comprend 4 relais et prend en charge jusqu'à 4 sorties. Il présente une paire de broches *a* et *b* pour chaque relais. Pour chaque relais :

- Les deux broches a sont connectées en interne.
- Les deux broches *b* sont également connectées en interne.

#### **Borniers**

Vous pouvez utiliser les borniers Schneider Electric à 20 points suivants pour le connecteur à 20 broches en face avant du module :

- bornier à vis étriers BMXFTB2010
- bornier à vis étriers BMXFTB2000
- bornier à ressorts BMXFTB2020

**NOTE:** Il n'est possible de retirer les borniers que lorsque le module est hors tension.

#### **Alimentation process**

Vous devez installer l'alimentation process 24 VCC ou 24 VCA à 230 VCA appropriée.

#### **Fusible**

Il est obligatoire d'installer un fusible à action rapide de 6 A maximum, approprié à l'application sélectionnée et à la conception des relais. Installez toujours un fusible externe en série avec l'alimentation externe, le relais et la charge.

## 

#### **RISQUE DE FONCTIONNEMENT IMPREVU**

Il vous incombe de mettre en oeuvre les diagnostics de câblage appropriés pour détecter et éviter la survenue de défauts dangereux sur le câblage externe.

Le non-respect de ces instructions peut provoquer la mort, des blessures graves ou des dommages matériels.

#### Connecteur de câblage

L'illustration suivante présente les broches situées sur le module relais :

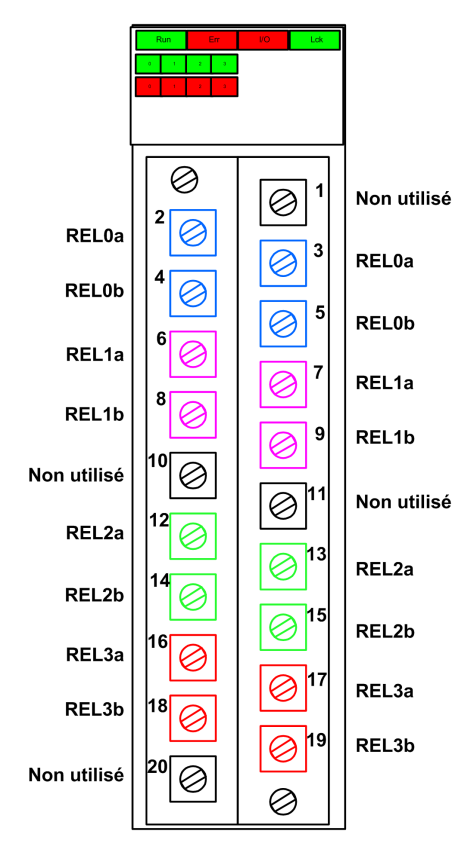

#### Mappage des entrées et des broches du connecteur

Les broches du module de sortie relais numérique BMXSRA0405 sont décrites ci-après :

| Description de la broche | Numéro de broche sur le bornier |   | Description de la broche |
|--------------------------|---------------------------------|---|--------------------------|
| Contact NO, relais 0a    | 2                               | 1 | Non utilisé              |
| Contact NO, relais 0b    | 4                               | 3 | Contact NO, relais 0a    |
| Contact NO, relais 1a    | 6                               | 5 | Contact NO, relais 0b    |
| Contact NO, relais 1b    | 8                               | 7 | Contact NO, relais 1a    |
| Non utilisé              | 10                              | 9 | Contact NO, relais 1b    |

| Description de la broche | Numéro de broche sur le bornier |    | Description de la broche |
|--------------------------|---------------------------------|----|--------------------------|
| Contact NO, relais 2a    | 12                              | 11 | Non utilisé              |
| Contact NO, relais 2b    | 14                              | 13 | Contact NO, relais 2a    |
| Contact NO, relais 3a    | 16                              | 15 | Contact NO, relais 2b    |
| Contact NO, relais 3b    | 18                              | 17 | Contact NO, relais 3a    |
| Non utilisé              | 20                              | 19 | Contact NO, relais 3b    |

**NOTE:** Les deux broches *a* associées à chaque relais étant connectées en interne, vous n'avez besoin d'utiliser qu'une seule broche *a* pour chaque relais. De même, les deux broches *b* associées à chaque relais étant connectées en interne, vous n'avez besoin d'utiliser qu'une seule broche *b* pour chaque relais.

# Exemples de câblage d'application du module de sortie BMXSRA0405

#### Introduction

Vous pouvez configurer le module de sortie relais numérique de sécurité BMXSRA0405 pour les standards SIL2 / Cat2/PLc ou SIL3 / Cat4/PLe de différentes manières, en fonction des conditions suivantes :

- Nombre de sorties que le module devra prendre en charge
- Façon dont vous souhaitez tester la capacité du module à placer l'actionneur dans l'état de demande voulu, à savoir :
  - test automatique par le module (auquel cas il n'y a pas de transition d'état pour l'actionneur)
  - procédure qui exécute et vérifie une transition journalière du signal communiqué par le module à l'actionneur (auquel cas la transition impacte l'état de l'actionneur)

Effectuez cette configuration en sélectionnant un numéro d'application (voir les tableaux ciaprès) dans la liste **Fonction** figurant sous l'onglet **Configuration** du module dans Control Expert.

Applications de câblage pour SIL2 Cat2/PLc :

| Fonction           | Etat de<br>demande                                                     | Relais | Sorties | Test de signal ?                     |                                             | Schéma de |
|--------------------|------------------------------------------------------------------------|--------|---------|--------------------------------------|---------------------------------------------|-----------|
|                    |                                                                        |        |         | Test de signal<br>automatique ?<br>1 | Transition<br>de signal<br>quotidienne<br>? | plus bas) |
| Application_1      | Non alimenté                                                           | 1      | 4       | Non                                  | Oui                                         | А         |
| Application_2      | Non alimenté                                                           | 2      | 2       | Oui                                  | Non                                         | В         |
| Application_3      | Alimenté                                                               | 1      | 4       | Non                                  | Oui                                         | А         |
| Application_4      | Alimenté                                                               | 2      | 2       | Oui                                  | Non                                         | С         |
| 1. Le test de sign | 1. Le test de signal automatique n'impacte pas l'état de l'actionneur. |        |         |                                      |                                             |           |

#### Applications de câblage pour SIL3 Cat4/PLe :

| Fonction           | Etat de<br>demande                                                     | Relais | Sorties | Test de signal ?                             |                                               | Schéma de |
|--------------------|------------------------------------------------------------------------|--------|---------|----------------------------------------------|-----------------------------------------------|-----------|
|                    |                                                                        |        |         | Test de signal<br>automatique ? <sup>1</sup> | Transition<br>de signal<br>quotidien-<br>ne ? | plus bas) |
| Application_5      | Non alimenté                                                           | 2      | 2       | Non                                          | Oui                                           | А         |
| Application_6      | Non alimenté                                                           | 4      | 1       | Oui                                          | Non                                           | D         |
| Application_7      | Alimenté                                                               | 2      | 2       | Non                                          | Oui                                           | А         |
| Application_8      | Alimenté                                                               | 2      | 2       | Oui                                          | Non                                           | С         |
| 1. Le test de sigr | 1. Le test de signal automatique n'impacte pas l'état de l'actionneur. |        |         |                                              |                                               |           |

Chacun de ces huit choix d'application est décrit dans les exemples qui suivent.

# Application\_1 : 4 sorties, conformité SIL2 et Cat2/PLc, état non alimenté, pas de test de signal automatique

L'état de la demande pour cette conception d'application est "non alimenté". Si le module détecte une erreur interne pour une sortie, il met celle-ci en état non alimenté.

#### PERTE DE LA CAPACITE A EXECUTER LES FONCTIONS DE SECURITE

Pour réaliser le niveau SIL2 de la norme IEC61508 et le niveau Cat2/PLc de la norme ISO 13849 avec cette conception de câblage, vous devez effectuer une transition de signal quotidienne de l'état alimenté vers l'état non alimenté.

## Le non-respect de ces instructions peut provoquer des blessures ou des dommages matériels.

La conception du câblage pour Application\_1 est décrite dans le schéma de câblage A, page 123 ci-après.

# Application\_2 : 2 sorties, conformité SIL2 et Cat2/PLc, état non alimenté, test de signal automatique

L'état de la demande pour cette conception d'application est "non alimenté". Si le module détecte une erreur de sortie interne sur un des relais utilisés pour une sortie, il met les deux relais associés à cette sortie (relais 0 et relais 1 ou relais 2 et relais 3) en état non alimenté.

Votre programme d'application doit commander le même état de sortie à tous les relais qui activent le même actionneur.

Le module effectue séquentiellement un test d'impulsion périodique automatique sur chaque relais. La durée de ce test est inférieure à 50 ms. En raison de la configuration des deux relais utilisés (en parallèle), le test n'a pas d'impact sur la charge de sortie (normalement *alimentée*). Vous pouvez configurer la fréquence de ce test en définissant le paramètre **Période de surveillance** dans l'onglet **Configuration** du module. Les valeurs valides de périodicité pour ce test vont de 1 à 1440 minutes.

La conception du câblage pour Application\_2 est décrite dans le schéma de câblage B, page 124 ci-après.

# Application\_3 : 4 sorties, conformité SIL2 et Cat2/PLc, état alimenté, pas de test de signal automatique

L'état de la demande pour cette conception d'application est "alimenté". Si le module détecte une erreur interne pour une sortie, il met celle-ci en état non alimenté (état de sécurité).

#### PERTE DE LA CAPACITE A EXECUTER LES FONCTIONS DE SECURITE

Pour réaliser le niveau SIL2 de la norme IEC61508 et le niveau Cat2/PLc de la norme ISO 13849 avec cette conception de câblage, vous devez effectuer une transition de signal quotidienne de l'état alimenté vers l'état non alimenté.

## Le non-respect de ces instructions peut provoquer des blessures ou des dommages matériels.

La conception du câblage pour Application\_3 est décrite dans le schéma de câblage A, page 123 ci-après.

# Application\_4 : 2 sorties, conformité SIL2 et Cat2/PLc, état alimenté, test de signal automatique

L'état de la demande pour cette conception d'application est "alimenté". Si le module détecte une erreur de sortie interne sur un des relais utilisés pour une sortie, il met les deux relais associés à cette sortie (relais 0 et relais 1 ou relais 2 et relais 3) en état non alimenté.

Votre programme d'application doit commander le même état de sortie à tous les relais qui activent le même actionneur.

Le module effectue séquentiellement un test d'impulsion périodique sur chaque relais. La durée de ce test est inférieure à 50 ms. En raison de la configuration des deux relais utilisés (en parallèle), le test n'a pas d'impact sur la charge de sortie (normalement *alimentée*). Vous pouvez configurer la fréquence de ce test en définissant le paramètre **Période de surveillance** dans l'onglet **Configuration** du module. Les valeurs valides de périodicité pour ce test vont de 1 à 1440 minutes.

La conception du câblage pour Application\_4 est décrite dans le schéma de câblage C, page 125 ci-après.

# Application\_5 : 2 sorties, conformité SIL3 et Cat4/PLe, état non alimenté, pas de test de signal automatique

L'état de la demande pour cette conception d'application est "non alimenté". Si le module détecte une erreur de sortie interne sur un des relais utilisés pour une sortie, il met les deux relais associés à cette sortie (relais 0 et relais 1 ou relais 2 et relais 3) en état non alimenté.

Votre programme d'application doit commander le même état de sortie à tous les relais qui activent le même actionneur.

#### PERTE DE LA CAPACITE A EXECUTER LES FONCTIONS DE SECURITE

Pour réaliser le niveau SIL3 de la norme IEC61508 et le niveau Cat 4/PLe de la norme ISO 13849 avec cette conception de câblage, vous devez effectuer une transition de signal quotidienne de l'état alimenté vers l'état non alimenté.

## Le non-respect de ces instructions peut provoquer des blessures ou des dommages matériels.

La conception du câblage pour Application\_5 est décrite dans le schéma de câblage C, page 125 ci-après.

# Application\_6 : 1 sortie, conformité SIL3 et Cat4/PLe, état non alimenté, test de signal automatique

L'état de la demande pour cette conception d'application est "non alimenté". Si le module détecte une erreur de sortie interne sur un des relais utilisés pour une sortie, il met tous les relais du module (relais 0, relais 1, relais 2 et relais 3) en état non alimenté.

Votre programme d'application doit commander le même état de sortie à tous les relais qui activent le même actionneur.

Le module effectue séquentiellement un test d'impulsion périodique sur chaque relais. La durée de ce test est inférieure à 50 ms. En raison de la configuration des quatre relais utilisés (2 paires de 2 relais série configurés en parallèle), le test n'a pas d'impact sur la charge de sortie (normalement *alimentée*). Vous pouvez configurer la fréquence de ce test en définissant le paramètre **Période de surveillance** dans l'onglet **Configuration** du module. Les valeurs valides de périodicité pour ce test vont de 1 à 1440 minutes.

La conception du câblage pour Application\_6 est décrite dans le schéma de câblage D, page 126 ci-après.

# Application\_7 : 2 sorties, conformité SIL3 et Cat4/PLe, état alimenté, pas de test de signal automatique

L'état de la demande pour cette conception d'application est "alimenté". Si le module détecte une erreur de sortie interne sur un des relais utilisés pour une sortie, il met les deux relais associés à cette sortie (relais 0 et relais 1 ou relais 2 et relais 3) en état non alimenté.

Votre programme d'application doit commander le même état de sortie à tous les relais qui activent le même actionneur.

#### PERTE DE LA CAPACITE A EXECUTER LES FONCTIONS DE SECURITE

Pour réaliser le niveau SIL3 de la norme IEC61508 et le niveau Cat 4/PLe de la norme ISO 13849 avec cette conception de câblage, vous devez effectuer une transition de signal quotidienne de l'état alimenté vers l'état non alimenté.

## Le non-respect de ces instructions peut provoquer des blessures ou des dommages matériels.

La conception du câblage pour Application\_7 est décrite dans le schéma de câblage C, page 125 ci-après.

# Application\_8 : 2 sorties, conformité SIL3 et Cat4/PLe, état alimenté, test de signal automatique

L'état de la demande pour cette conception d'application est "alimenté". Si le module détecte une erreur de sortie interne sur un des relais utilisés pour une sortie, il met les deux relais associés à cette sortie (relais 0 et relais 1 ou relais 2 et relais 3) en état non alimenté.

Votre programme d'application doit commander le même état de sortie à tous les relais qui activent le même actionneur.

Le module effectue séquentiellement un test d'impulsion périodique sur chaque relais. La durée de ce test est inférieure à 50 ms. En raison de la configuration des deux relais utilisés (en série), le test n'a pas d'impact sur la charge de sortie (normalement *non alimentée*). Vous pouvez configurer la fréquence de ce test en définissant le paramètre **Période de surveillance** dans l'onglet **Configuration** du module. Les valeurs valides de périodicité pour ce test vont de 1 à 1440 minutes.

La conception du câblage pour Application\_8 est décrite dans le schéma de câblage C, page 125 ci-après.

#### Schéma de câblage A

Ce schéma de câblage concerne Application\_1 et Application\_3 :

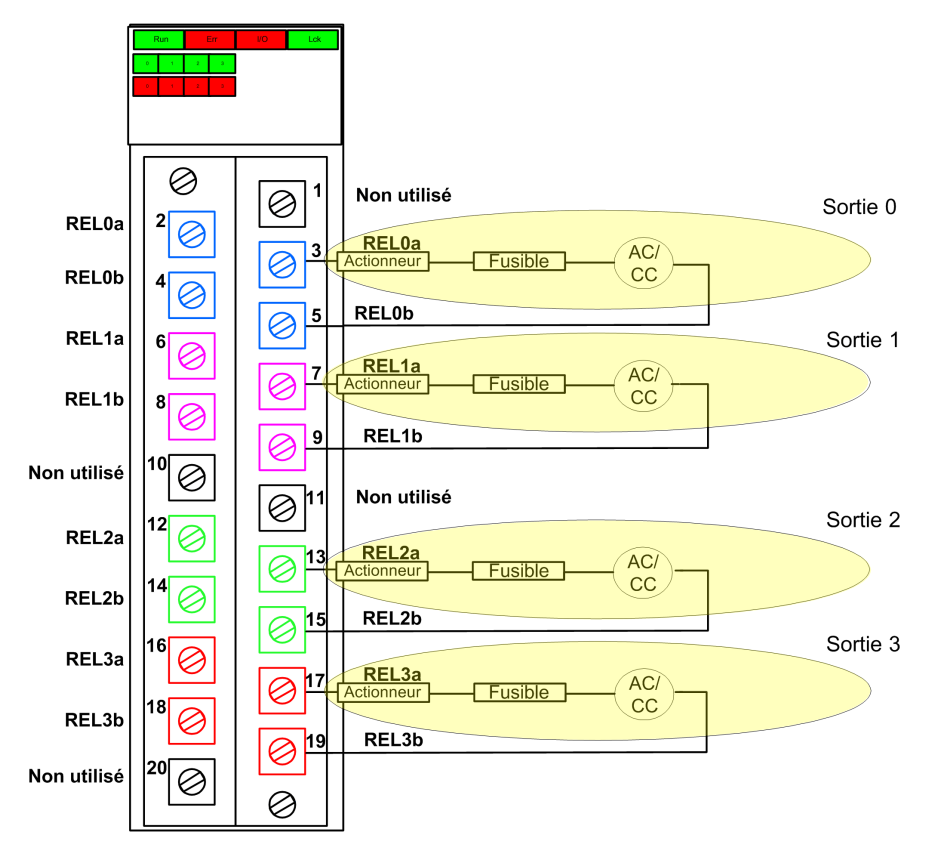

### Schéma de câblage B

Ce schéma de câblage concerne Application\_2 :

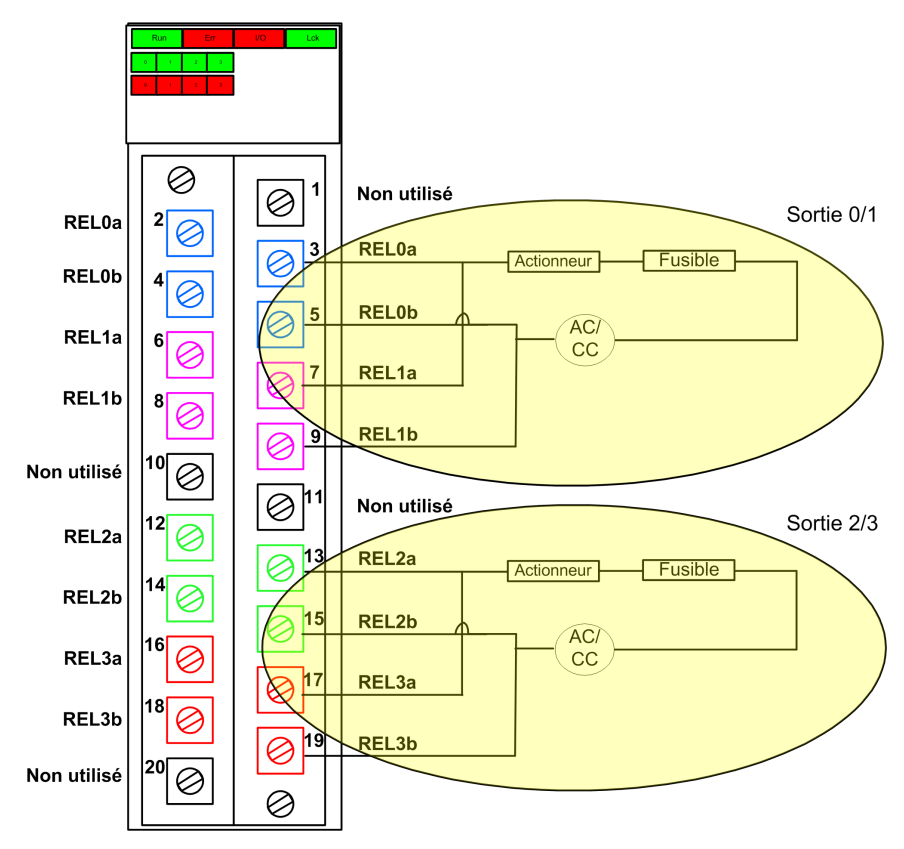

#### Schéma de câblage C

Ce schéma de câblage concerne Application\_4, Application\_5, Application\_7 et Application\_8 :

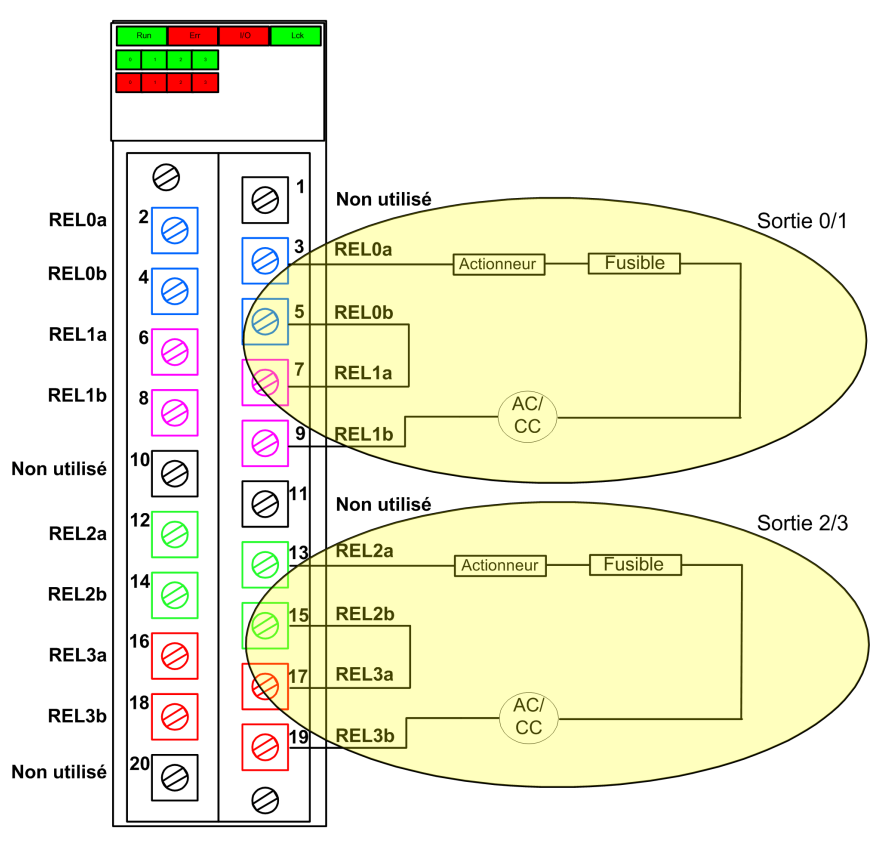

#### Schéma de câblage D

Ce schéma de câblage concerne Application\_6 :

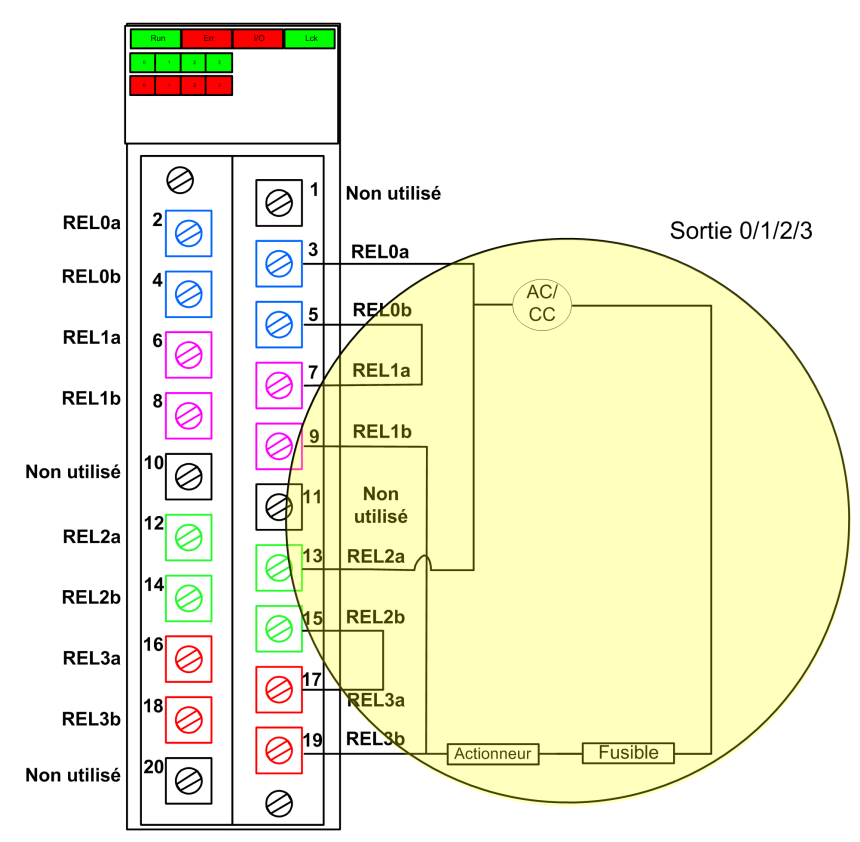

## Structure des données du BMXSRA0405

#### Introduction

Le DDDT (Device Derived Data Type)  $T\_U\_DIS\_SIS\_OUT\_4$  est l'interface entre le module de sortie relais BMXSRA0405 et l'application qui s'exécute dans l'UC. Le DDDT  $T\_U\_DIS\_SIS\_OUT\_4$  inclut les types de données  $T\_SAFE\_COM\_DBG\_OUT$  et  $T\_U\_DIS\_SIS\_CH\_ROUT$ .

Toutes ces structures sont décrites ci-après.

#### Structure du DDDT T\_U\_DIS\_SIS\_OUT\_4

La structure du DDDT T U DIS SIS OUT 4 inclut les éléments suivants :

| Elément                 | Type de données                      | Description                                                                                                    | Accès |
|-------------------------|--------------------------------------|----------------------------------------------------------------------------------------------------|-------|
| MOD_HEALTH <sup>1</sup> | BOOL                                 | <ul> <li>1 : le module fonctionne correctement.</li> <li>0 : le module ne fonctionne pas<br/>correctement.</li> </ul>                      | RO    |
| SAFE_COM_STS1           | BOOL                                 | <ul> <li>1 : la communication du module est<br/>valide.</li> <li>0 : la communication du module n'est<br/>pas valide.</li> </ul>           | RO    |
| CONF_LOCKED             | BOOL                                 | <ul> <li>1 : la configuration du module est<br/>verrouillée.</li> <li>0 : la configuration du module n'est<br/>pas verrouillée.</li> </ul> | RO    |
| APPLI                   | UINT                                 | Configuration d'application relais : 1, 2, 3, 4, 5, 6 ou 7.                                                                                | RO    |
| TIME_PERIOD             | UINT                                 | Périodicité de la surveillance automatique<br>de relais (en minutes).                                                                      | RO    |
| S_COM_DBG               | T_SAFE_COM_DBG_OUT                   | Structure de mise au point de<br>communication sécurisée                                                                                   | RO    |
| CH_OUT                  | ARRAY[03] of T_U_DIS_<br>SIS_CH_ROUT | Tableau de la structure des canaux.                                                                                                    | _     |
| S_TO                    | UINT                                 | Délai de sécurité à l'issue duquel le module<br>passe en état de repli.                                                                    | RO    |
| MUID <sup>2</sup>       | ARRAY[03] of DWORD                   | ID unique du module (affecté<br>automatiquement par Control Expert)                                                                        | RO    |
| RESERVED_1              | ARRAY[07] of INT                     | -                                                                                                    | _     |
| RESERVED_2              | ARRAY[06] of INT                     | -                                                                                                    | _     |

1. Lorsque la tâche SAFE n'est pas en mode d'exécution dans l'UC, les données échangées entre l'UC et le module ne sont pas mises à jour et MOD\_HEALTH comme SAFE\_COM\_STS ont pour valeur 0.

2. Cette valeur générée automatiquement peut être modifiée à l'aide de la commande **Générer > Renouveler** les ID et Régénérer tout dans le menu principal de Control Expert.

#### Structure T\_SAFE\_COM\_DBG\_OUT

La structure  ${\tt T\_SAFE\_COM\_DBG\_OUT}$  inclut les éléments suivants :

| Elément      | Type de données | Description                                                                                                    | Accès |
|--------------|-----------------|----------------------------------------------------------------------------------------------------|-------|
| S_COM_EST    | BOOL            | 1 : la communication avec le module<br>est établie.                                                                                          | RO    |
|              |                 | 0 : la communication avec le module<br>n'est pas établie ou est corrompue.                                                                   |       |
| M_NTP_SYNC   | BOOL            | Avec un micrologiciel d'UC de version 3.10 ou antérieure :                                                                                   | RO    |
|              |                 | <ul> <li>1 : le module est synchronisé avec le<br/>serveur NTP.</li> </ul>                                                                   |       |
|              |                 | <ul> <li>0 : le module n'est pas synchronisé<br/>avec le serveur NTP.</li> </ul>                                                             |       |
|              |                 | <b>NOTE:</b> Avec un micrologiciel d'UC de version 3.20 ou ultérieure, la valeur est toujours 1.                                             |       |
| CPU_NTP_SYNC | BOOL            | Avec un micrologiciel d'UC de version 3.10 ou antérieure :                                                                                   | RO    |
|              |                 | <ul> <li>1 : l'UC est synchronisée avec le<br/>serveur NTP.</li> </ul>                                                                       |       |
|              |                 | <ul> <li>0 : l'UC n'est pas synchronisée avec<br/>le serveur NTP.</li> </ul>                                                                 |       |
|              |                 | <b>NOTE:</b> Avec un micrologiciel d'UC de version 3.20 ou ultérieure, la valeur est toujours 1.                                             |       |
| CHECKSUM     | BYTE            | Somme de contrôle de trame de<br>communication.                                                                                              | RO    |
| COM_DELAY    | UINT            | Délai de communication entre deux valeurs reçues par le module :                                                                             | RO    |
|              |                 | <ul> <li>165534 : temps écoulé (en ms)<br/>depuis la réception par l'UC de la<br/>dernière communication émise par le<br/>module.</li> </ul> |       |
|              |                 | <ul> <li>65535 : l'UC n'a pas reçu de<br/>communication du module.</li> </ul>                                                                |       |
| СОМ_ТО       | UINT            | Valeur du délai d'expiration pour les<br>communications en provenance du<br>module.                                                          | R/W   |
| STS_MS_IN    | UINT            | Valeur de l'horodatage sécurisé des<br>données reçues du module, à la<br>milliseconde la plus proche.                                        | RO    |
| S_NTP_MS     | UINT            | Valeur horaire sécurisée du cycle en cours,<br>à la milliseconde la plus proche.                                                             | RO    |
| STS_S_IN     | UDINT           | Valeur de l'horodatage sécurisé des<br>données reçues du module, en secondes.                                                                | RO    |
| S_NTP_S      | UDINT           | Valeur horaire sécurisée du cycle en cours,<br>en secondes.                                                                                  | RO    |

| Elément    | Type de données | Description                                                                                              | Accès |
|------------|-----------------|----------------------------------------------------------------------------------------------------|-------|
| CRC_IN     | UDINT           | Valeur CRC pour les données reçues du<br>module.                                                         | RO    |
| STS_MS_OUT | UINT            | Valeur de l'horodatage sécurisé des<br>données à envoyer au module, à la<br>milliseconde la plus proche. | RO    |
| STS_S_OUT  | UDINT           | Valeur de l'horodatage sécurisé des<br>données à envoyer au module, en<br>secondes.                      | RO    |
| CRC_OUT    | UDINT           | Valeur de CRC pour les données à envoyer<br>au module.                                                   | RO    |

## Structure T\_U\_DIS\_SIS\_CH\_ROUT

La structure  ${\tt T\_U\_DIS\_SIS\_CH\_ROUT}$  inclut les éléments suivants :

| Elément                 | Type de données | Description                                                                                                    | Accès |
|-------------------------|-----------------|----------------------------------------------------------------------------------------------------|-------|
| CH_HEALTH <sup>1</sup>  | BOOL            | <ul> <li>1 : le canal est opérationnel.</li> <li>0 : une erreur a été détectée sur le canal, lequel n'est pas opérationnel.</li> <li>Formule :</li> <li>CH_HEALTH = non (IC) et SAFE_COM_STS et non (module en état de repli)</li> </ul> | RO    |
| VALUE                   | EBOOL           | <ul> <li>Commande sécurisée de canal de sortie :</li> <li>1 : commande de sortie fermée<br/>(alimentée)</li> <li>0 : commande de sortie ouverte (non<br/>alimentée)</li> </ul>                                                           | R/W   |
| TRUE_VALUE <sup>2</sup> | BOOL            | <ul> <li>Valeur de lecture du canal de sortie relais :</li> <li>1 : la sortie est fermée (alimentée)</li> <li>0 : la sortie est ouverte (non alimentée)</li> </ul>                                                                       | RO    |
| IC                      | BOOL            | <ul> <li>1 : canal non valide détecté par le module.</li> <li>0 : le canal est déclaré opérationnel en interne par le module.</li> </ul>                                                                                                 | RO    |
| CH_FBC                  | BOOL            | <ul> <li>Configuration du réglage de repli du canal :</li> <li>1 : valeur définie par l'utilisateur.</li> <li>0 : maintien de la dernière valeur.</li> </ul>                                                                             | RO    |

| Elément                                                                                                    | Type de données | Description                                                                                 | Accès |  |
|----------------------------------------------------------------------------------------------------|-----------------|---------------------------------------------------------------------------------------------|-------|--|
| CH_FBST                                                                                                    | BOOL            | Configuration de l'état de repli du canal<br>lorsque l'utilisateur défini est sélectionné : | RO    |  |
|                                                                                                    |                 | 1 : alimenté.                                                                               |       |  |
|                                                                                                    |                 | 0 : non alimenté.                                                                           |       |  |
| 1. Lorsque la tâche SAFE n'est pas en mode d'exécution dans l'UC, les données échangées entre l'UC et le module ne sont pas mises à jour et CH_HEALTH a pour valeur 0. |                 |                                                                                             |       |  |
| 2. L'élément TRUE_VALUE peut être horodaté par le BMX CRA ou le BME CRA.                                                                                               |                 |                                                                                             |       |  |

## Alimentations de sécurité M580

#### Contenu de ce chapitre

| Alimentations de sécurité M580                 |  |
|------------------------------------------------|--|
| Diagnostics des alimentations de sécurité M580 |  |
| DDT de la sécurité M580                        |  |

#### Introduction

Ce chapitre décrit les modules d'alimentation de sécurité M580.

## Alimentations de sécurité M580

### Introduction

Les alimentations suivantes peuvent être utilisées avec le PAC de sécurité M580 :

- BMXCPS4002S alimentation de sécurité redondante 100 à 240 VCA
- BMXCPS4022S alimentation de sécurité haute puissance redondante 24/48 VCC
- BMXCPS3522S alimentation de sécurité haute puissance redondante 125 VCC

# **AVERTISSEMENT**

#### PERTE DE LA CAPACITE A EXECUTER LES FONCTIONS DE SECURITE

Utilisez uniquement une alimentation BMXCPS4002S, BMXCPS4022S ou BMXCPS3522S dans un rack comprenant un module de sécurité M580. Vérifiez à la fois votre installation physique et votre projet dans Control Expert pour confirmer que seuls des modules d'alimentation de sécurité M580 sont utilisés.

Le non-respect de ces instructions peut provoquer la mort, des blessures graves ou des dommages matériels.

### Fonctionnalité des alimentations

Chaque module d'alimentation de sécurité M580 convertit l'alimentation VCC ou VCA en deux tensions de sortie, 24 VCC et 3,3 VCC, comme indiqué ci-après :

| Fonctions                                     | Alimentation             |             |               |  |
|-----------------------------------------------|--------------------------|-------------|---------------|--|
|                                               | BMXCPS4002S              | BMXCPS4022S | BMXCPS3522S   |  |
| Réseau d'alimentation d'entrée<br>principal   | 100 à 240 VCA 50 à 60 Hz | 24 à 48 VCC | 100 à 150 VCC |  |
| Sortie d'alimentation limite vers<br>l'embase | 40 VCC                   | 40 VCC      | 40 VCC        |  |

| Fonctions                                          | Alimentation                                                                                                    |                          |                      |  |
|----------------------------------------------------|----------------------------------------------------------------------------------------------------|--------------------------|----------------------|--|
|                                                    | BMXCPS4002S                                                                                                    | BMXCPS4022S              | BMXCPS3522S          |  |
| Température ambiante pour<br>l'alimentation limite | -25 °C à +60 °C                                                                                                    | -25 °C à +60 °C          | -25 °C à +60 °C      |  |
| Câblage vers                                       | <ul> <li>Réseau CA avec<br/>neutre câblé à la terre<br/>OU</li> </ul>                                                                                    | Réseau CC 24 à<br>48 VCC | Réseau CC 125<br>VCC |  |
|                                                    | <ul> <li>Réseau CA avec<br/>neutre isolé et<br/>impédant par rapport à<br/>la terre, neutre CA<br/>équipé d'un fusible par<br/>l'utilisateur.</li> </ul> |                          |                      |  |

Chaque alimentation détecte les conditions de surtension, de surcharge et de court-circuit sur les lignes d'embase 3,3 VCC et 24 VCC.

Si le seuil maximum de 40 VCC est détecté, le module réagit en effectuant les actions suivantes :

- Une réinitialisation qui relance les modules alimentés par le module d'alimentation.
- Si le seuil maximum de tension a été détecté :
  - sur la ligne d'embase 24 VCC : le PAC est mis hors tension.
  - sur la ligne d'embase 3,3 VCC : l'opération du PAC s'arrête, mais le PAC continue d'être alimenté.

Pour plus d'informations sur la manière de réagir à ces conditions, reportez-vous à la section *Diagnostics des tensions d'embase 24 VCC et 3,3 VCC*, page 135.

#### Modules d'alimentation redondante

Les modules BMXCPS4002S, BMXCPS4022S et BMXCPS3522S fournissent une alimentation redondante. Deux de ces modules d'alimentation peuvent être installés dans un rack Ethernet redondant : un en tant que maître et l'autre en tant qu'esclave. Les configurations suivantes sont possibles :

| Configuration                               | Caractéristiques                                                                     |                                           |                                                               |  |
|---------------------------------------------|--------------------------------------------------------------------------------------|-------------------------------------------|---------------------------------------------------------------|--|
|                                             | Gestion de la redondance<br>(commande de l'alimentation<br>et signalisation par LED) | Fournir des<br>données à<br>l'application | Surveiller et<br>enregistrer les<br>données<br>d'alimentation |  |
| 2 alimentations dans le rack principal      | 1                                                                                    | 1                                         | 1                                                             |  |
| 2 alimentations dans le rack<br>d'extension | ✓                                                                                    | х                                         | 1                                                             |  |

| Configuration                      | Caractéristiques                                                                     |                                           |                                                               |  |
|------------------------------------|--------------------------------------------------------------------------------------|-------------------------------------------|---------------------------------------------------------------|--|
|                                    | Gestion de la redondance<br>(commande de l'alimentation<br>et signalisation par LED) | Fournir des<br>données à<br>l'application | Surveiller et<br>enregistrer les<br>données<br>d'alimentation |  |
| 1 alimentation dans un rack ancien | X                                                                                    | х                                         | 1                                                             |  |
| ✓ = Pris en charge.                |                                                                                      |                                           |                                                               |  |
| X = Non pris en charge.            |                                                                                      |                                           |                                                               |  |

Pour plus d'informations sur les alimentations redondantes, reportez-vous à la *Description des modules d'alimentation Modicon X80* (voir Modicon X80, Racks et modules d'alimentation, Manuel de référence du matériel).

## **Diagnostics des alimentations de sécurité M580**

### **Diagnostics des tensions d'embase 24 VCC et 3,3 VCC**

Les alimentations de sécurité BMXCPS4002S, BMXCPS4022S et BMXCPS3522S fournissent automatiquement la détection d'une condition de surtension, de surcharge ou de court-circuit susceptible de se produire, à la fois pour les tensions d'embase 24 VCC et 3,3 VCC.

Si l'alimentation détecte l'une de ces conditions sur la tension 24 VCC, les événements suivants ont lieu :

- La fonction de conversion de puissance est arrêtée pour l'ensemble de l'embase.
- Une commande RESET est émise pour tous les modules du rack.
- · Le voyant d'alimentation OK s'éteint.
- L'ensemble du PAC est mis hors tension.

Si l'alimentation détecte l'une de ces conditions sur la tension 3,3 VCC, les événements suivants ont lieu :

- La fonction de conversion de puissance est arrêtée pour la tension d'embase 3,3 VCC.
- Une commande RESET est émise pour tous les modules du rack.
- Le voyant d'alimentation OK s'éteint.
- Le programme PAC s'arrête en totalité, même si certains circuits PAC peuvent continuer de recevoir de l'alimentation.

Dans les deux cas, procédez de la manière suivante pour résoudre ces conditions :

- 1. Mettez hors tension la ligne d'alimentation principale.
- Vérifiez la compatibilité entre la consommation d'énergie estimée du PAC par rapport à la capacité du module d'alimentation de sécurité M580 sur les lignes d'embase 24 VCC et 3,3 VCC.
- 3. Eliminez la cause profonde de la condition détectée.
- 4. Attendez 1 minutes après la mise hors tension.
- 5. Appliquez l'alimentation à la ligne principale pour redémarrer le module d'alimentation de sécurité M580.

#### Diagnostics du contact de relais d'alarme

Les alimentations de sécurité BMXCPS4002S, BMXCPS4022S et BMXCPS3522S présentent un contact de relais d'alarme à deux broches qui permet d'obtenir les informations suivantes :

- Si le relais est activé (fermé) :
  - Les tensions d'embase 24 VCC et 3,3 VCC sont toutes les deux OK ; et
  - RESET n'est pas actif; et
  - Si l'alimentation est placée dans le rack local principal :
    - l'UC est opérationnelle et
    - I'UC est en mode RUN.
- Si le relais est désactivé (ouvert) :
  - L'une au moins des deux tensions d'embase 24 VCC et 3,3 VCC n'est pas OK ; ou
  - RESET est actif ; ou
  - Si l'alimentation est placée dans le rack local principal :
    - l'UC n'est pas opérationnelle ou
    - I'UC est en mode STOP.

## DDT de la sécurité M580

### Introduction

Les modules d'alimentation de sécurité M580 présentent deux ensembles de types de données dérivés (DDT) :

- PWS\_DIAG\_DDT\_V2 pour les diagnostics
- PWS\_CMD\_DDT pour les commandes

| Décalage<br>d'octet | Nom                   | Туре  | Commentaire                                                                               |
|---------------------|-----------------------|-------|-------------------------------------------------------------------------------------------|
| 0                   | Réservé               | BYTE  | -                                                                                         |
| 1                   | Réservé               | BYTE  | -                                                                                         |
| 2                   | PwsMajorVersion       | BYTE  | Version majeure du micrologiciel d'alimentation                                           |
| 3                   | PwsMinorVersion       | BYTE  | Version mineure du micrologiciel d'alimentation                                           |
| 4                   | Model                 | BYTE  | Identifiant de modèle                                                                     |
|                     |                       |       | Identifiant de modèle :<br>• BMXCPS4002S = 01<br>• BMXCPS4022S = 02<br>• BMXCPS3522S = 03 |
| 5                   | State                 | BYTE  | Etat de l'alimentation                                                                    |
| 6                   | I33BacPos             | UINT  | Mesure de courant sur la ligne d'embase 3,3 V dans le rôle nominal (producteur)           |
| 8                   | V33Buck               | UINT  | Mesure de tension 3,3 V abaissée                                                          |
| 10                  | I24Bac                | UINT  | Mesure de courant sur la ligne d'embase 24 V                                              |
| 12                  | V24Int                | UINT  | Mesure de tension 24 V interne                                                            |
| 14                  | Temperature           | INT   | Mesure de température ambiante                                                            |
| 16                  | OperTimeMasterSincePO | UDINT | Temps de fonctionnement en tant que maître<br>depuis la dernière mise sous tension        |
| 20                  | OperTimeSlaveSincePO  | UDINT | Temps de fonctionnement en tant qu'esclave depuis la dernière mise sous tension           |
| 24                  | OperTimeMaster        | UDINT | Temps de fonctionnement en tant que maître depuis la fabrication                          |

## PWS\_DIAG\_DDT\_V2

| Décalage<br>d'octet | Nom               | Туре  | Commentaire                                                                   |
|---------------------|-------------------|-------|-------------------------------------------------------------------------------|
| 28                  | OperTimeSlave     | UDINT | Temps de fonctionnement en tant qu'esclave depuis la fabrication              |
| 32                  | Work              | UDINT | Travail fourni depuis la fabrication                                          |
| 36                  | RemainingLTPC     | UINT  | Durée de vie restante en pourcentage                                          |
| 38                  | NbPowerOn         | UINT  | Nombre de mises sous tension depuis la fabrication                            |
| 40                  | NbVoltageLowFail  | UINT  | Nombre d'erreurs détectées par le seuil inférieur<br>de la tension principale |
| 42                  | NbVoltageHighFail | UINT  | Nombre d'erreurs détectées par le seuil supérieur<br>de la tension principale |
| 44                  | Réservé           | UDINT | -                                                                             |
| 48                  | Réservé           | UDINT | -                                                                             |
| 52                  | RemainingLTMO     | UINT  | Durée de vie restante en mois                                                 |
| 54                  | Réservé           | BYTE  | -                                                                             |
| 63                  | Réservé           | BYTE  | -                                                                             |

## PWS\_CMD\_DDT

| Décalage<br>d'octet | Nom       | Туре | Commentaire                                                                                                    |
|---------------------|-----------|------|----------------------------------------------------------------------------------------------------|
| 0                   | Réservé   | BYTE | 1                                                                                                    |
| 1                   | Code      | BYTE | Code de commande :<br>• 1 = permutation<br>• 3 = effacement                                                                     |
| 2                   | PwsTarget | BYTE | Cible alimentation : 1 pour gauche, 2 pour droite, 3 pour<br>les deux<br>Cible d'alimentation :<br>• 1 = gauche<br>• 2 = droite |
| 3                   | Réservé   | BYTE | -                                                                                                    |
| 15                  | Réservé   | BYTE | -                                                                                                    |

## Validation d'un système de sécurité M580

#### Contenu de ce chapitre

| Architectures de modules de sécurité M580                | .140 |
|----------------------------------------------------------|------|
| Valeurs SIL et MTTR des modules de sécurité M580         | .149 |
| Calculs de performance et de chronologie d'un système de |      |
| sécurité M580                                            | 156  |

#### Introduction

Ce chapitre explique comment effectuer les calculs permettant de valider un système de sécurité M580.

## Architectures de modules de sécurité M580

### Introduction

Cette section présente les architectures internes des modules de sécurité.

# Architecture de sécurité des UC et du coprocesseur de sécurité M580

#### Introduction

Les UC BME•58•040S et le coprocesseur BMEP58CPROS3, qui agissent comme une paire de processeurs, sont certifiés par TÜV Rheinland Group pour l'utilisation dans des solutions de sécurité M580 de niveau SIL3 (Safety Integrity Level).

L'UC et le coprocesseur assurent conjointement les fonctions de sécurité de niveau SIL3 suivantes :

- Double exécution indépendante du code des tâches de sécurité.
- Comparaison des résultats de la double exécution du code.
- Autotests périodiques.
- Prise en charge d'une architecture a 1002D ("un sur deux") avec diagnostic.

**NOTE:** Outre la fonctionnalité de sécurité, les UC BMEP58•040S offrent des fonctionnalités comparables à celles des UC M580 autonomes non liées à la sécurité équivalentes, et les UC BMEH58•040S offrent des fonctionnalités comparables à celles des UC M580 redondantes non liées à la sécurité équivalentes. Reportez-vous aux documents *Modicon M580 - Matériel, Manuel de référence* et *Modicon M580 - Redondance d''UC, Guide de planification du système pour architectures courantes* pour plus d'informations sur les fonctionnalités non liées à la sécurité de ces UC de sécurité.

#### Description de l'architecture interne de l'UC et du coprocesseur

L'UC et le coprocesseur de sécurité M580 contiennent chacun un processeur SPEAr 1300. Chaque processeur exécute la logique de sécurité dans sa propre zone mémoire et compare les résultats de cette exécution à la fin de la tâche de sécurité.

## Les figures suivantes illustrent l'architecture interne de l'UC M580 Safety dans des configurations simple et redondante :

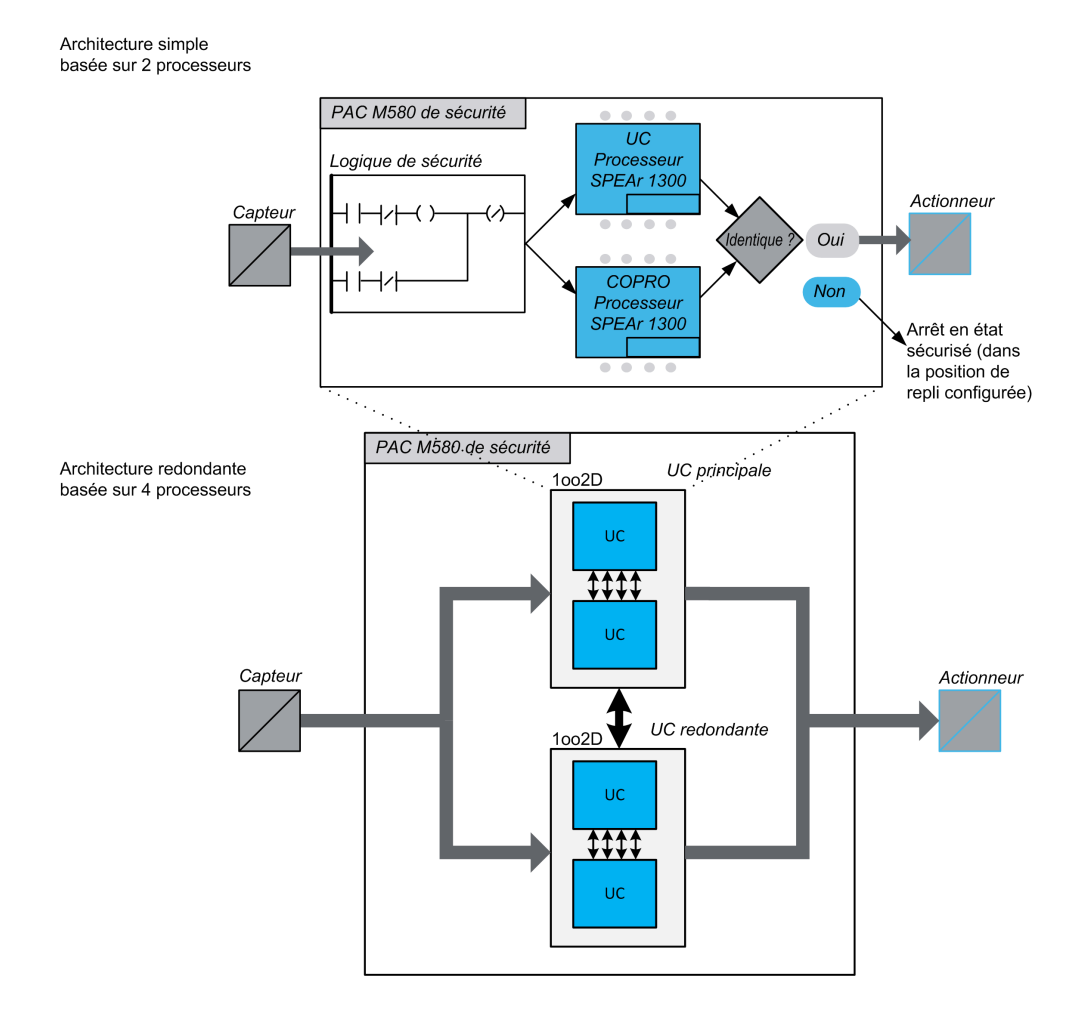

#### Génération et exécution de code en double

Les deux processeurs du PAC de sécurité M580 assurent la génération et l'exécution de code en double. Cette diversité offre les avantages suivants en matière de détection des erreurs :

 Deux programmes exécutables sont générés indépendamment. L'utilisation de deux compilateurs de code distincts favorise la détection des erreurs systémiques dans la génération du code.

- Les deux programmes générés sont exécutés par deux processeurs distincts. Ainsi, l'UC peut détecter à la fois les erreurs systématiques lors de l'exécution du code et les erreurs aléatoires du PAC.
- Chacun des deux processeurs utilise sa propre zone de mémoire indépendante. Le PAC peut ainsi détecter les erreurs aléatoires de la RAM et il n'est pas nécessaire de tester entièrement la RAM à chaque scrutation.

#### Architecture 1002D

L'architecture 1002D ("un sur deux avec diagnostic") veut dire que deux canaux indépendants exécutent la logique de sécurité et que, si une erreur est détectée sur l'un ou l'autre canal, le système passe dans son état de sécurité.

#### **Architecture simple**

L'architecture de PAC M580 Safety simple repose sur un système 1002D constitué de processeurs doubles qui assurent le niveau de sécurité SIL3 même dans une architecture non redondante.

#### Architecture redondante

L'architecture de PAC M580 Safety redondante offre un maximum de disponibilité du système et de temps de traitement en apportant une redondance totale (quadruple structure, soit quatre UC) du contrôle, de l'alimentation et de la communication.

Une des UC (paire de processeurs) agit en tant qu'UC principale et fait tourner l'application en exécutant la logique de programme et en contrôlant les E/S. L'UC (paire de processeurs) principale met à jour l'UC secondaire pour qu'elle soit prête à prendre le contrôle des E/S.

Le système se surveille lui-même continuellement. En cas de défaillance de l'UC principale, il bascule le contrôle vers l'UC secondaire. Dans ce mode dégradé, le système reste au niveau SIL3. Si les deux UC primaire et secondaire sont inopérantes, le système passe dans un état de sécurité intégrée (fail safe).

Le PAC M580 Safety redondant, grâce à son architecture quadruple (4 processeurs), permet d'augmenter la disponibilité du système et assure la conformité au niveau SIL3.

#### Chien de garde

Un matériel et un micrologiciel de chien de garde vérifient l'activité du PAC et le temps requis pour exécuter la logique du programme de sécurité.

**NOTE:** Configurez le chien de garde logiciel (dans la boîte de dialogue **Propriétés** de la tâche SAFE) pour définir les aspects suivants :

- · temps d'exécution de l'application
- filtrage des erreurs de communication des E/S
- délai de sécurité du processus.

Pour plus d'informations, reportez-vous à la section *Délai de sécurité du processus*, page 156.

#### Vérification de la mémoire

L'intégrité du contenu de la mémoire statique est testée via un contrôle de redondance cyclique (CRC) et via la double exécution de code. L'intégrité du contenu de la mémoire dynamique est testée par la double exécution de code, par un test de mémoire périodique et par un mécanisme de correction d'erreur (ECC) qui détecte et corrige les exemples les plus courants de corruption de données internes. Lors du démarrage à froid, ces tests sont réinitialisés et intégralement exécutés avant le passage de l'UC en mode STOP ou RUN.

#### Surveillance des surtensions

L'UC reçoit son alimentation du module de sécurité M580 dédié via l'embase. Ce module d'alimentation fournit une tension régulée de 24 V avec une tension maximum absolue comprise entre 0 et 36 V.

L'UC comprend une fonction intégrée qui vérifie les alimentations internes. Si une condition de tension insuffisante ou excessive est détectée, le PAC s'arrête.

# Architecture de sécurité du module d'entrée analogique BMXSAI0410

#### Architecture de la fonction de sécurité

L'architecture interne du module BMXSAI0410 exécute sa fonction de sécurité de la manière suivante :

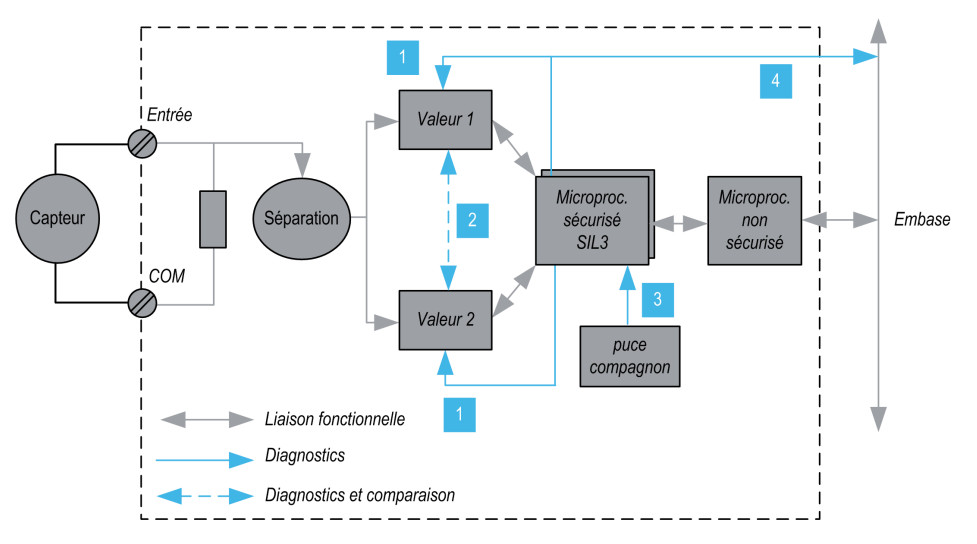

**1** Les équipements de mesure sont surveillés régulièrement pour vérifier leur capacité à mesurer sans erreur détectée 10 valeurs analogiques entre 4 et 20 mA. La linéarité des phases de mesure est vérifiée en même temps.

**2** Chaque valeur d'entrée est acquise par 2 circuits identiques. Les valeurs mesurées sont comparées par le processeur de sécurité. Si elles sont différentes, le canal concerné est jugé non valide. Un écart maximum de 0,35 % de la plage de pleine échelle 20 mA entre les deux valeurs est toléré.

**3** La puce compagnon alimente le processeur de sécurité, assure continuellement le diagnostic de celui-ci et surveille la tension de l'embase.

**4** La tension en provenance de l'embase est surveillée pour détecter les conditions de tension excessive ou insuffisante.
# Architecture de sécurité du module d'entrée numérique BMXSDI1602

### Architecture de la fonction de sécurité

L'architecture interne du module BMXSDI1602 exécute la fonction de sécurité de la manière suivante :

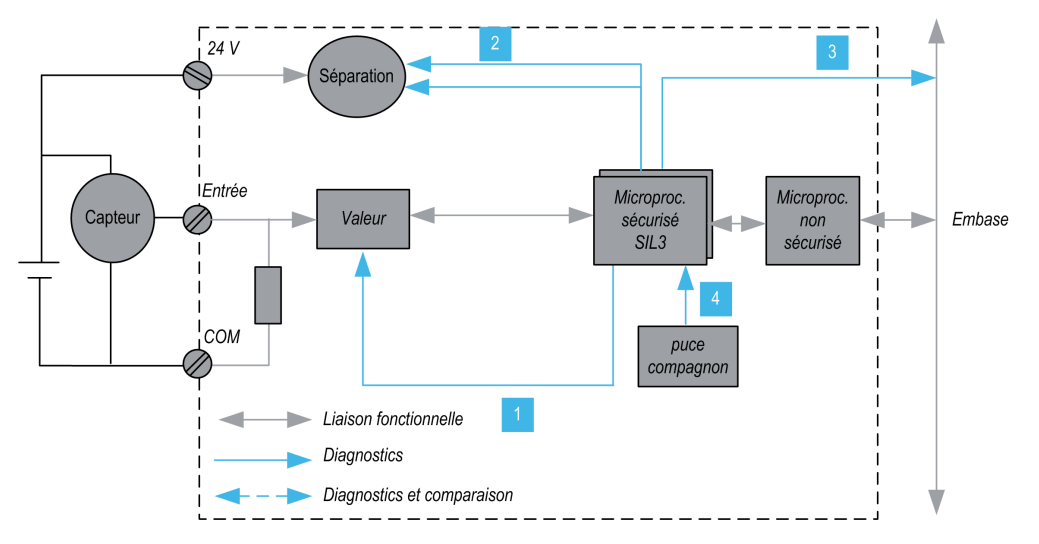

**1** Les équipements de mesure sont surveillés continuellement pour évaluer leur capacté à mesurer un "1" et un "0".

**2** L'alimentation 24 VCC externe est surveillée continuellement par le processeur de sécurité. Chaque valeur d'entrée est acquise par deux circuits identiques. Les valeurs acquises sont comparées par le processeur de sécurité. Si elles sont différentes, le canal correspondant est déclaré non valide.

**3** La tension en provenance de l'embase est surveillée pour détecter les conditions de tension excessive ou insuffisante.

**4** La puce compagnon alimente le processeur de sécurité, assure continuellement le diagnostic de celui-ci et surveille la tension de l'embase.

# Architecture de sécurité du module de sortie numérique BMXSDO0802

### Architecture de la fonction de sécurité

L'architecture interne du module BMXSDO0802 exécute la fonction de sécurité de la manière suivante :

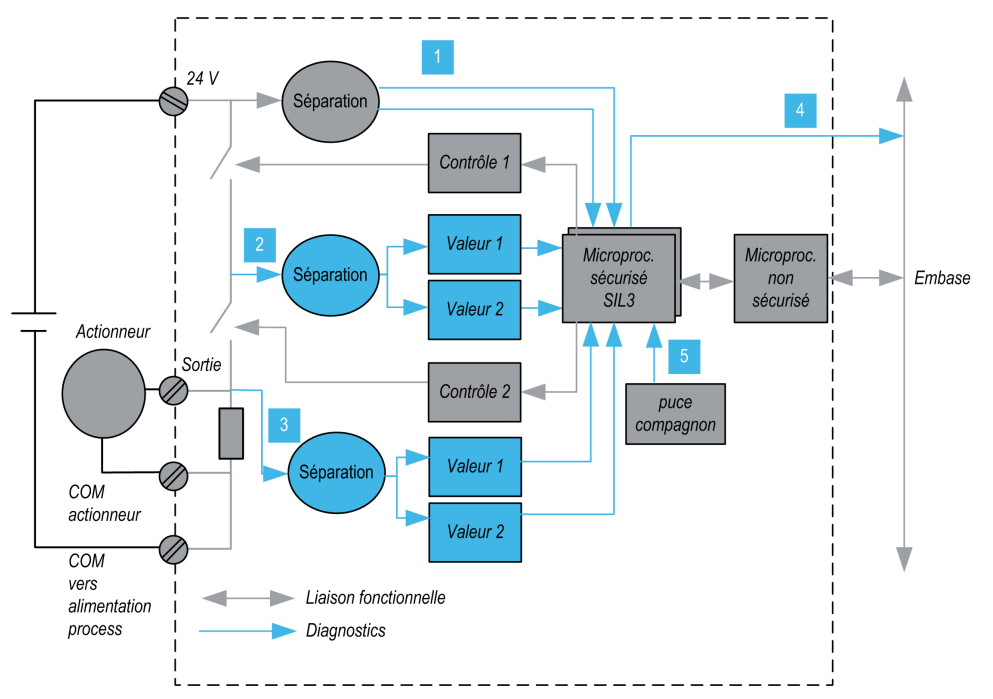

**1** L'alimentation 24 VCC externe est surveillée continuellement par le processeur de sécurité.

2 Chaque sortie se compose de 2 commutateurs en série entre l'alimentation +24 VCC externe et la terre. La valeur de point médian (2) est lue de manière redondante et envoyée au processeur de sécurité. Les valeurs médianes mesurées sont comparées par le processeur de sécurité. Si ces valeurs ne sont pas celles escomptées, le canal est déclaré non valide.

**3** La valeur de point bas (3) est également supervisée en vue d'effectuer un diagnostic de câblage externe.

4 La tension en provenance de l'embase est surveillée pour détecter les conditions de tension excessive ou insuffisante.

**5** La puce compagnon alimente le processeur de sécurité, assure continuellement le diagnostic de celui-ci et surveille la tension de l'embase.

# Architecture de sécurité du module de sortie relais numérique BMXSRA0405

### Architecture de la fonction de sécurité

L'architecture interne du module BMXSRA0405 exécute la fonction de sécurité de la manière suivante :

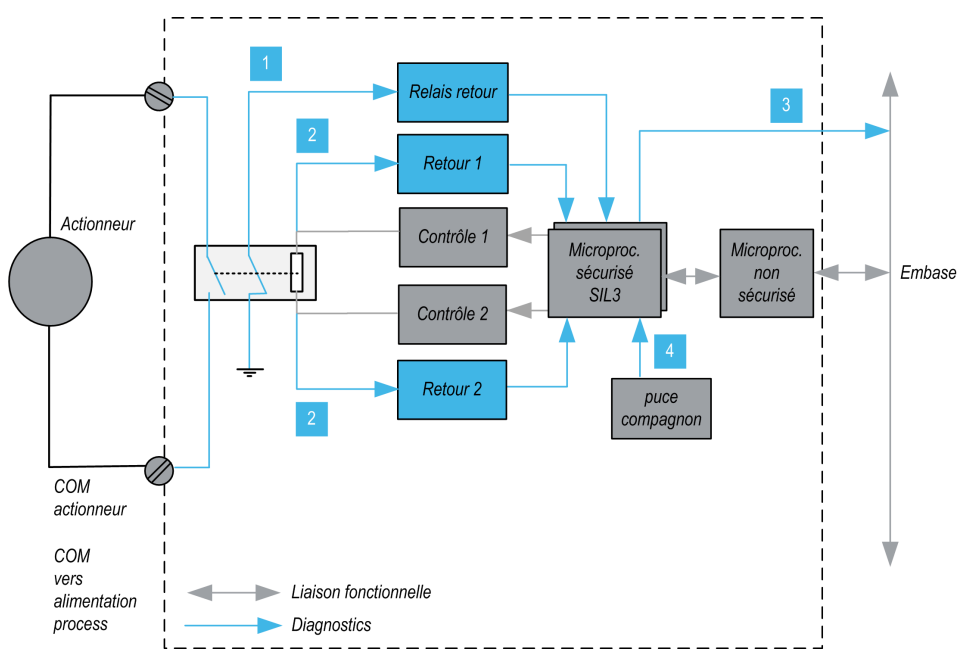

1 L'état du relais est surveillé continuellement par le processeur de sécurité, lequel lit l'état d'un contact normalement fermé lié mécaniquement au contact normalement ouvert et se relie à son tour à l'actionneur.

2 L'état de la commande de relais est surveillé continuellement. Chaque valeur d'entrée est reçue par 2 circuits identiques. Les valeurs mesurées sont comparées par le processeur de sécurité. Si elles sont différentes, le canal correspondant est déclaré non valide.

**3** La tension en provenance de l'embase est surveillée pour détecter les conditions de tension excessive ou insuffisante.

**4** La puce compagnon alimente le processeur de sécurité, assure continuellement le diagnostic de celui-ci et surveille la tension de l'embase.

## Valeurs SIL et MTTR des modules de sécurité M580

## Introduction

Cette section présente les valeurs SIL et MTTF que vous pouvez utiliser dans les calculs de vos modules de sécurité M580.

## Calculs du niveau d'intégrité de la sécurité (SIL)

#### **Classification des produits Schneider Electric**

Le PAC de sécurité M580 peut se composer des éléments suivants :

- · Modules de sécurité pouvant assurer des fonctions de sécurité, à savoir :
  - UC et coprocesseur
  - modules d'E/S
  - alimentation
- Modules non perturbateurs, page 29 n'assurant aucune fonction de sécurité mais permettant d'ajouter des éléments hors sécurité au projet de sécurité.

#### NOTE:

- Les modules non perturbateurs ne faisant pas partie de la boucle de sécurité, ils n'entrent pas en compte dans les calculs du niveau d'intégrité de la sécurité.
- Une erreur détectée dans un module non perturbateur n'a pas d'impact négatif sur l'exécution des fonctions de sécurité.
- Les alimentations BMXCPS4002S, BMXCPS4022S et BMXCPS3522S sont certifiées. Comme elles présentent un taux de défaillance dangereuse négligeable (moins de 1 % de la cible SIL3), l'alimentation n'est pas incluse dans les calculs du niveau d'intégrité de la sécurité effectués pour la boucle de sécurité. Par conséquent, aucune valeur PFH ou PFD n'est fournie pour les modules d'alimentation.

#### Valeurs PFD/PFH des modules de sécurité M580

Schneider Electric propose les modules de sécurité suivants certifiés pour une utilisation dans des applications de sécurité. Ces modules de sécurité sont répertoriés avec leurs probabilités de défaillance, page 152 (PFD/PFH) respectives pour différents intervalles de

test périodique, page 155 (PTI). Les probabilités PFD/PFH sont exprimées en tant que valeurs contribuant aux probabilités PFD/PFH globales de l'ensemble de la boucle de sécurité, page 17.

Les tableaux ci-après répertorient les modules de sécurité et leurs valeurs PFD/PFH pour les applications SIL2 et SIL3 (le cas échéant) :

| Type de produit      | Référence du produit                       | SIL               | PTI = 1 an       |                  |
|----------------------|--------------------------------------------|-------------------|------------------|------------------|
|                      |                                            |                   | PFD <sub>G</sub> | PFH <sub>G</sub> |
| UC avec coprocesseur | BME•58•040S & BMEP58CPROS3                 | SIL31             | 4.38E-07         | 1,00E-10         |
| Entrée analogique    | BMXSAI0410                                 | SIL3 <sup>2</sup> | 5.76E-06         | 1.31E-09         |
| Entrée numérique     | BMXSDI1602                                 | SIL3 <sup>2</sup> | 6.81E-06         | 1.56E-09         |
| Sortie numérique     | BMXSDO0802                                 | SIL3 <sup>1</sup> | 5.75E-06         | 1.31E-09         |
| Sortie relais        | BMXSRA0405                                 | SIL2 3            | 5.85E-06         | 1.68E-09         |
| numenque             |                                            | SIL3 <sup>4</sup> | 5.84E-06         | 1.34E-09         |
|                      |                                            | SIL3⁵             | _                | 1.35E-09         |
| Alimentation         | BMXCPS4002S, BMXCPS4022S et<br>BMXCPS3522S | SIL3              | -                | -                |

- 1. 1 sortie @ 80 °C
- 2. 1 entrée @ 80 °C
- 3. 1 relais par sortie @ 80 °C
- 4. 2 relais par sortie @ 80 °C
- 5. 4 relais par sortie @ 80 °C

| Type de produit   | Référence du produit       | SIL               | PTI = 5 ans      |                  |
|-------------------|----------------------------|-------------------|------------------|------------------|
|                   |                            |                   | PFD <sub>G</sub> | PFH <sub>G</sub> |
| UC & coprocesseur | BME•58•040S & BMEP58CPROS3 | SIL31             | 2.20E-06         | 1.01E-10         |
| Entrée analogique | BMXSAI0410                 | SIL3 <sup>2</sup> | 2.88E-05         | 1.31E-09         |
| Entrée numérique  | BMXSDI1602                 | SIL3 <sup>2</sup> | 3.41E-05         | 1.56E-09         |
| Sortie numérique  | BMXSDO0802                 | SIL3 <sup>1</sup> | 2.88E-05         | 1.31E-09         |
| Sortie relais     | BMXSRA0405                 | SIL2 <sup>3</sup> | 2.92E-05         | 1.68E-09         |
| numérique         |                            | SIL3 <sup>4</sup> | 2.92E-05         | 1.34E-09         |
|                   |                            | SIL3 <sup>5</sup> | -                | 1.35E-09         |

| Type de produit                                      | Référence du produit           | SIL  | PTI = 5 an       | s                |  |
|------------------------------------------------------|--------------------------------|------|------------------|------------------|--|
|                                                      |                                |      | PFD <sub>G</sub> | PFH <sub>G</sub> |  |
| Alimentation BMXCPS4002S, BMXCPS4022S et BMXCPS3522S |                                | SIL3 | -                | -                |  |
| 1. 1 sortie @ 80 °C                                  | 1. 1 sortie @ 80 °C            |      |                  |                  |  |
| 2. 1 entrée @ 80 °C                                  |                                |      |                  |                  |  |
| 3. 1 relais par sortie @                             | 3. 1 relais par sortie @ 80 °C |      |                  |                  |  |
| 4. 2 relais par sortie @ 80 °C                       |                                |      |                  |                  |  |
| 5. 4 relais par sortie @ 80 °C                       |                                |      |                  |                  |  |

| Type de produit     | Référence du produit                       | SIL               | PTI = 10 ans     |                  |
|---------------------|--------------------------------------------|-------------------|------------------|------------------|
|                     |                                            |                   | PFD <sub>G</sub> | PFH <sub>G</sub> |
| UC & coprocesseur   | BME•58•040S & BMEP58CPROS3                 | SIL3 <sup>1</sup> | 4.44E-06         | 1,02E-10         |
| Entrée analogique   | BMXSAI0410                                 | SIL3 <sup>2</sup> | 5.76E-05         | 1.31E-09         |
| Entrée numérique    | BMXSDI1602                                 | SIL3 <sup>2</sup> | 6.81E-05         | 1.56E-09         |
| Sortie numérique    | BMXSDO0802                                 | SIL3 <sup>1</sup> | 5.75E-05         | 1.31E-09         |
| Sortie relais       | BMXSRA0405                                 | SIL23             | 5.84E-05         | 1.68E-09         |
| numenque            |                                            | SIL3 <sup>4</sup> | 5.84E-05         | 1.34E-09         |
|                     |                                            | SIL3 <sup>5</sup> | _                | 1.35E-09         |
| Alimentation        | BMXCPS4002S, BMXCPS4022S et<br>BMXCPS3522S | SIL3              | _                | _                |
| 1. 1 sortie @ 80 °C |                                            |                   |                  |                  |
| 2. 1 entrée @ 80 °C |                                            |                   |                  |                  |

- 3. 1 relais par sortie @ 80 °C
- 4. 2 relais par sortie @ 80 °C
- 5. 4 relais par sortie @ 80 °C

| Type de produit   | Référence du produit       | SIL               | PTI = 20 ans     |                  |
|-------------------|----------------------------|-------------------|------------------|------------------|
|                   |                            |                   | PFD <sub>G</sub> | PFH <sub>G</sub> |
| UC & coprocesseur | BME•58•040S & BMEP58CPROS3 | SIL3 <sup>1</sup> | 9.00E-06         | 1,04E-10         |
| Entrée analogique | BMXSAI0410                 | SIL3 <sup>2</sup> | 1.15E-04         | 1.31E-09         |
| Entrée numérique  | BMXSDI1602                 | SIL3 <sup>2</sup> | 1.36E-04         | 1.56E-09         |
| Sortie numérique  | BMXSDO0802                 | SIL3 <sup>1</sup> | 1.15E-04         | 1.31E-09         |

| Type de produit                | Référence du produit                       | SIL               | PTI = 20 ans     |                  |  |
|--------------------------------|--------------------------------------------|-------------------|------------------|------------------|--|
|                                |                                            |                   | PFD <sub>G</sub> | PFH <sub>G</sub> |  |
| Sortie relais                  | BMXSRA0405                                 | SIL2 <sup>3</sup> | 1.17E-04         | 1.68E-09         |  |
| numenque                       |                                            | SIL3 <sup>4</sup> | 1.17E-04         | 1.34E-09         |  |
|                                |                                            | SIL3 <sup>5</sup> | -                | 1.35E-09         |  |
| Alimentation                   | BMXCPS4002S, BMXCPS4022S et<br>BMXCPS3522S | SIL3              | _                | _                |  |
| 1. 1 sortie @ 80 °C            |                                            |                   |                  |                  |  |
| 2. 1 entrée @ 80 °C            | 2. 1 entrée @ 80 °C                        |                   |                  |                  |  |
| 3. 1 relais par sortie @ 80 °C |                                            |                   |                  |                  |  |
| 4. 2 relais par sortie @ 80 °C |                                            |                   |                  |                  |  |
| 5. 4 relais par sortie @       | 2°08 0                                     |                   |                  |                  |  |

### Probabilités de défaillance pour les applications SIL3

Pour les applications SIL3, la norme IEC 61508 définit les probabilités de défaillance sur demande (PFD) et les probabilités de défaillance par heure (PFH) suivantes pour chaque boucle de sécurité, en fonction du mode de fonctionnement :

- PFD  $\geq$  10<sup>-4</sup> à < 10<sup>-3</sup> pour une faible demande
- PFH  $\ge$  10<sup>-8</sup> à < 10<sup>-7</sup> pour une forte demande

Le PAC de sécurité M580 est certifié pour une utilisation dans les systèmes à faible et forte demande.

### Exemple de calcul du niveau d'intégrité de la sécurité (SIL)

Cet exemple explique comment déterminer :

- la contribution de risque présentée par les modules de sécurité Schneider Electric dans vos applications de sécurité
- la quantité restante de risque due à d'autres appareils de la boucle de sécurité (capteurs et actionneurs, par exemple) pour un niveau SIL et un mode de fonctionnement donnés

**NOTE:** Pour le calcul de la contribution de risque des capteurs et des actionneurs dans votre application de sécurité, demandez aux constructeurs de ces appareils les valeurs de PFD/PFH correspondant à l'intervalle de test périodique (PTI) approprié.

Cet exemple inclut les modules de sécurité Schneider Electric suivants :

- 1 : CPU BMEP584040S
- 1 : BMEP58CPROS3 Copro
- 1 : BMXSAI0410 Entrée analogique
- 1 : BMXSDO0802 Sortie numérique
- 1 : BMXCPS4002S Alimentation

Le calcul suivant utilise les valeurs de PFH<sub>G</sub> correspondant à un mode de fonctionnement à forte demande pour une boucle de sécurité SIL3 avec un intervalle de test périodique (PTI) de 20 ans. La valeur de PFH maximum admissible pour cette application de sécurité est  $10^{-7}$  (ou 1.0E-7) :

| Module de sécu                                                                               | ırité     | Contribution (notation scientifique) | Contribution résiduelle des capteurs et actionneurs |  |
|----------------------------------------------------------------------------------------------|-----------|--------------------------------------|-----------------------------------------------------|--|
| UC avec coproc                                                                               | esseur    | 7.01E-10                             | -                                                   |  |
| Entrée analogiq                                                                              | ue        | 1.31E-09                             |                                                     |  |
| Sortie numérique                                                                             | е         | 1.31E-09                             |                                                     |  |
| Alimentation                                                                                 |           | -                                    |                                                     |  |
| Total                                                                                        | numérique | 2.72E-09                             | 97.28E-09                                           |  |
| % max                                                                                        |           | 2,72 %                               | 97,28 %                                             |  |
| remarque n°°1 : La sortie de relais utilise quatre relais pour prendre en charge une sortie. |           |                                      |                                                     |  |

# Valeurs pour les modules de sécurité M580 destinés aux machines industrielles

Schneider Electric propose les modules de sécurité certifiés suivants pour une utilisation dans des applications de sécurité de machines industrielles, conformément à la norme ISO13849-1. Le tableau suivant répertorie les modules de sécurité ainsi que leurs valeurs, catégorie et niveau (selon le cas) :

| Type de<br>produit   | Référence du<br>produit       | Configuration | Catégo-<br>rie | Niveau de<br>performance<br>(PL) | MTTF<br>(an-<br>nées) | DCav              |
|----------------------|-------------------------------|---------------|----------------|----------------------------------|-----------------------|-------------------|
| UC avec coprocesseur | BME•58•040S &<br>BMEP58CPROS3 | Sans objet    | 4              | е                                | 235                   | Elevé<br>(> 99 %) |
| Entrée               | BMXSAI0410                    | avec 1 canal  | 2              | d                                | 255                   | 99,66%            |
| analogique           |                               | avec 2 canaux | 4              | е                                | 255                   | 99,66%            |
| Entrée               | BMXSDI1602                    | avec 1 canal  | 2              | d                                | 231                   | 99,69%            |
| numenque             |                               | avec 2 canaux | 4              | е                                | 231                   | 99,69%            |

| Type de<br>produit  | Référence du<br>produit | Configuration | Catégo-<br>rie | Niveau de<br>performance<br>(PL) | MTTF<br>(an-<br>nées) | DCav   |
|---------------------|-------------------------|---------------|----------------|----------------------------------|-----------------------|--------|
| Sortie<br>numérique | BMXSDO0802              | Sans objet    | 4              | е                                | 253                   | 99,63% |
| Sortie relais       | BMXSRA0405              | avec 1 canal  | 2              | с                                | 156                   | 99,77% |
| numenque            |                         | avec 2 canaux | 4              | е                                | 156                   | 99,77% |

#### Valeurs des modules de sécurité M580 pour les chemins de fer

Schneider Electric propose les modules de sécurité suivants certifiés pour le secteur ferroviaire conformément aux normes Cenelec EN50126, EN50128, EN50129. Le tableau ci-dessous répertorie les modules de sécurité et leurs valeurs de fiabilité :

| Type de produit                    | Référence du produit                       | SIL               | TFFR (PTI = 20<br>ans) |  |
|------------------------------------|--------------------------------------------|-------------------|------------------------|--|
| UC & coprocesseur                  | BME•58•040S & BMEP58CPROS3                 | SIL4              | 1,04E-10               |  |
| Entrée analogique                  | BMXSAI0410                                 | SIL4              | 1.31E-09               |  |
| Entrée numérique                   | BMXSDI1602                                 | SIL4              | 1.56E-09               |  |
| Sortie numérique                   | BMXSDO0802                                 | SIL4              | 1.31E-09               |  |
| Sortie relais numérique            | BMXSRA0405                                 | SIL3 <sup>1</sup> | 1.68E-09               |  |
|                                    |                                            | SIL4 <sup>2</sup> | 1.34E-09               |  |
|                                    |                                            | SIL4 <sup>3</sup> | 1.35E-09               |  |
| Alimentation                       | BMXCPS4002S, BMXCPS4022S et<br>BMXCPS3522S | SIL4              | -                      |  |
| NOTE: Les valeurs SIL sont à 80 °C |                                            |                   |                        |  |

1. 1 relais par sortie @ 80 °C

2. 2 relais par sortie @ 80 °C

3. 4 relais par sortie @ 80 °C

La somme du TFFR d'un module d'entrée, de l'UC et du coprocesseur, de l'alimentation et d'un module de sortie est toujours inférieure à 3,5E-09/h, ce qui est inférieur au budget alloué maximal de 40 % ciblé comme taux de défaillance résiduelle maximum pour une fonction de sécurité SIL4 permettant d'intégrer d'autres produits dans la boucle de sécurité.

| TFFR par heure et fonction                 | Attribut SIL |
|--------------------------------------------|--------------|
| 10 <sup>-9</sup> ≤ TFFR ≤ 10 <sup>-8</sup> | 4            |

| 10 <sup>-8</sup> ≤ TFFR ≤ 10 <sup>-7</sup>  | 3 |
|---------------------------------------------|---|
| 10 <sup>-7</sup> ≤ TFFR ≤ 10 <sup>-6</sup>  | 2 |
| 10 <sup>-60</sup> ≤ TFFR ≤ 10 <sup>-5</sup> | 1 |

#### Description des temps de sécurité

Le PAC de sécurité M580 présente un temps de cycle PAC minimum de 10 ms, ce qui est nécessaire pour traiter les signaux des modules d'E/S, exécuter la logique de programme et définir les sorties. Pour calculer le temps de réaction maximum du PAC, vous devez connaître le temps de réaction maximum des capteurs et des actionneurs en cours d'utilisation. De plus, le temps de réaction maximum du PAC dépend du temps de sécurité (PST), page 156 requis par votre processus.

#### Intervalle entre tests périodiques

Le texte de la preuve est un test périodique que vous devez effectuer pour détecter les défaillances dans un système lié à la sécurité, de sorte que, si nécessaire, le système puisse être restauré dans une nouvelle condition ou aussi proche que possible de cette condition. La périodicité de ces tests est défini par l'intervalle PTI.

L'intervalle entre tests périodiques dépend du niveau d'intégrité de la sécurité ciblé, des capteurs, des actionneurs et de l'application PAC. Le système de sécurité M580 est adapté à une utilisation dans une application SIL3 selon la norme CEI 61508 et à un intervalle de test périodique de 20 ans.

# Calculs de performance et de chronologie d'un système de sécurité M580

### Introduction

Cette section explique comment calculer le temps de réaction du PAC, le temps de réaction du système et les délais de sécurité de processus pour un système de sécurité M580.

## Délai de sécurité de processus (PST)

#### Description du délai de sécurité de processus

Le délai de sécurité de processus (PST) est une mesure importante pour un processus exécuté par une boucle de sécurité. Il est défini comme étant la période entre l'occurrence d'une défaillance sur un équipement sous contrôle (EUC) et l'occurrence d'un événement dangereux si la fonction de sécurité n'est pas exécutée (autrement dit, si l'état de sécurité n'est pas appliqué).

**NOTE:** Le délai de sécurité de processus (PST) est déterminé par le processus de sécurité spécifique. Vous devez vérifier que votre système de sécurité peut assurer ses fonctions de sécurité dans le délai de sécurité du processus.

#### Description du temps de réaction du système

Le temps de réaction du système est la somme du temps de réaction du PAC et des temps de réaction du capteur sélectionné ( $T_s$ ) et de l'actionneur sélectionné ( $T_A$ ).

**NOTE:** T<sub>S</sub> et T<sub>A</sub> sont spécifiques à l'équipement.

Pour chaque boucle de sécurité, vérifiez que le temps de réaction du système est inférieur au délai de sécurité du processus.

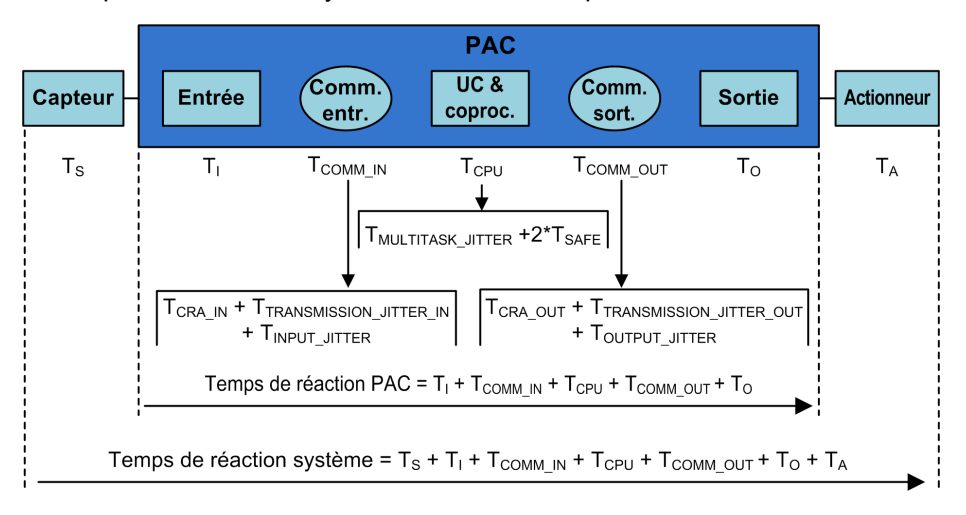

Le temps de réaction du système est illustré ci-après :

Le temps de réaction du système peut inclure les composants suivants :

| Composant                     | Description                                                                                                    | Valeur estimée<br>du pire cas |
|-------------------------------|----------------------------------------------------------------------------------------------------|-------------------------------|
| Ts                            | Temps nécessaire au capteur sélectionné pour réagir à un<br>événement de processus.                                                                                                    | Spécifique à l'équipement.    |
| Т                             | <ul> <li>Temps nécessaire au module d'entrée pour échantillonner et vérifier un événement de capteur. Il comprend:</li> <li>une période d'échantillonnage de module d'entrée ;</li> <li>plusieurs périodes d'échantillonnage de module d'entrée pour le filtrage.</li> </ul>                                                                                                    | 6 ms                          |
| T <sub>COMM_IN</sub>          | <ul> <li>Délai de communication d'entrée. Ses composants sont décrits dans la rubrique <i>Temps d'exécution de l'application</i> dans le document <i>Modicon M580 Autonome - Guide de planification du système pour architectures courantes</i>, et sont les suivants (numéros correspondant au calcul de l'ART dans la rubrique référencée) :</li> <li>T<sub>CRA_IN</sub> : CRA_Drop_Process (2) + RPI Entrée CRA (3)</li> <li>T<sub>JITTER_IN</sub> : Network_In_Time (4) + Network_In_Jitter (5) + CPU_In_Jitter (6)</li> </ul> | _                             |
| T <sub>CPU</sub>              | Le temps de réaction de la CPU et du coprocesseur, qui est égal à la somme du retard dû à des tâches prioritaires en attente (la tâche FAST) plus deux temps de scrutation de la tâche SAFE (dont le premier est une scrutation manquée et le second, une scrutation réussie) :<br>$T_{MULTITASK\_JITTER} + 2^* T_{SAFE}$ .                                                                                                    |                               |
| T <sub>MULTITASK_JITTER</sub> | Retard maximum dû à l'exécution des tâches prioritaires en attente.<br>En l'occurrence, la tâche FAST.                                                                                                    | -                             |

| Composant         | Description                                                                                                    | Valeur estimée<br>du pire cas |
|-------------------|----------------------------------------------------------------------------------------------------|-------------------------------|
|                   | T <sub>MULTITASK_JITTER</sub> = T <sub>FAST</sub> .                                                                                                    |                               |
| T <sub>SAFE</sub> | Période de la tâche SAFE configurée.                                                                                                    | -                             |
| T <sub>FAST</sub> | Cette valeur est incluse car l'exécution de la tâche FAST est<br>prioritaire sur la tâche SAFE.                                                                                                    | -                             |
|                   | <b>NOTE:</b> Pour simplifier la formule, l'hypothèse est qu'aucune tâche système n'est en condition de dépassement (overrun). Cette valeur est donc égale à la période de la tâche FAST configurée ou à 0 si la tâche FAST n'est pas configurée.                                                                                                    |                               |
| Тсомм_оит         | Délai de communication des sorties. Ses composants sont décrits<br>dans la rubrique <i>Temps d'exécution de l'application</i> dans le<br>document <i>Modicon M580 - Guide de planification de système</i><br><i>autonome pour architectures courantes</i> , et sont les suivants<br>(numéros correspondant au calcul de l'ART dans la rubrique<br>référencée) : | -                             |
|                   | T <sub>CRA_OUT</sub> : CRA_Drop_Process (12)                                                                                                    |                               |
|                   | <ul> <li>T<sub>JITTER_IN</sub>: CPU_Out_Jitter (9) + Network_Out_Time (10) +<br/>Network_Out_Jitter (11)</li> </ul>                                                                                                    |                               |
| To                | Egal à la somme des temps suivants :                                                                                                    | 6 ms                          |
|                   | <ul> <li>Délai entre la lecture et l'application de la valeur de sortie de<br/>l'UC (0 à 3 ms).</li> </ul>                                                                                                    |                               |
|                   | <ul> <li>Temps nécessaire au module de sortie de sécurité pour<br/>modifier la sortie physique, c'est-à-dire pour propager la<br/>modification de la RAM X à la sortie physique (entre 0 et 3<br/>ms).</li> </ul>                                                                                                    |                               |
| T <sub>A</sub>    | Temps de réaction de l'actionneur sélectionné.                                                                                                    | Spécifique à<br>l'équipement. |

### Description du temps de réaction du PAC

Pour les E/S situées dans le rack principal local (avec l'UC), le temps de réaction du PAC est la somme des temps de réaction du module d'entrée sélectionné (T<sub>I</sub>) et du module de sortie sélectionné (T<sub>O</sub>), augmentée du temps de réaction de l'UC et du coprocesseur (T<sub>CPU</sub>) :

Temps de réaction du PAC (local) = T<sub>CPU</sub> + T<sub>I</sub> + T<sub>O</sub>

Si les E/S sont situées dans un rack distant, le temps de réaction du PAC inclut également le délai de communication d'entrée ( $T_{COMM_IN}$ ) et le délai de communication de sortie ( $T_{COMM_OUT}$ ):

Temps de réaction du PAC (distant) = T<sub>CPU</sub> + T<sub>COMM\_IN</sub> + T<sub>I</sub> + T<sub>COMM\_OUT</sub> +T<sub>O</sub>

#### Description du temps de réaction de l'UC et du coprocesseur

Le temps de réaction de l'UC et du coprocesseur est directement affecté par la période de la tâche SAFE et la période de la tâche FAST. Vérifiez que la logique de sécurité sera exécutée dans la période de la tâche SAFE.

Dans la mesure où un signal peut apparaître juste au début du cycle d'exécution alors que les signaux ont déjà été traités, deux cycles de la tâche SAFE sont parfois nécessaires pour réagir au signal.

La tâche FAST étant prioritaire sur la tâche SAFE, vous devez aussi tenir compte du temps nécessaire pour exécuter la tâche FAST dans votre estimation de la jigue.

D'où l'équation suivante pour le temps de réaction maximum (pire cas) :

Temps de réaction UC & coproc. = 2 x T<sub>SAFE</sub> + T<sub>FAST</sub>

**NOTE:** Si vous utilisez la communication sécurisée d'égal à égal, page 185 pour exécuter la fonction de sécurité, l'estimation du temps de réaction de l'UC est différente.

#### Description du temps nécessaire aux modules d'entrée

Le temps maximum (pire cas) T<sub>1</sub> nécessaire au module d'entrée numérique de sécurité et au module d'entrée analogique de sécurité est de 6 ms..

#### Description du temps nécessaire aux modules de sortie

Le temps maximum  $T_0$  nécessaire au module de sortie numérique de sécurité est estimé à 6 ms.

Un timeout de sécurité de repli S\_TO doit être configuré pour le module de sorties numériques, page 110 et le module de sorties relais numériques, page 127. Selon la période de tâche SAFE configurée (T<sub>SAFE</sub>), la valeur de S\_TO doit être configurée comme suit :

- Si (2,5 \* T<sub>SAFE</sub>) ≤ 40 ms, réglez S\_TO sur une valeur minimum de 40 ms.
- Si (2,5 \* T<sub>SAFE</sub>) > 40 ms, réglez S\_TO sur une valeur minimum de (2,5 \* T<sub>SAFE</sub>) ms.

## **AVIS**

#### **RISQUE DE COMPORTEMENT INATTENDU DE L'EQUIPEMENT**

Réglez le timeout de sécurité de repli (S\_TO) pour un module de sorties de sécurité sur une valeur au moins supérieure à 40 ms ou (2,5 \*  $T_{SAFE}$ ), où  $T_{SAFE}$  est égal à la période de la tâche SAFE configurée.

Le non-respect de ces instructions peut provoquer des dommages matériels.

Pour les applications redondantes, considérez l'impact sur le paramètre S\_TO du temps supplémentaire ( $T_{SWAP}$ ) requis par une permutation, page 160, et du temps supplémentaire  $T_{SWITCH}$  requis par un basculement, page 162.

#### Calcul du temps de réaction du système

Connaissant le délai de sécurité du processus (PST) et le temps de réaction maximum des capteurs et actionneurs, vous pouvez calculer le temps de réaction du système (SRT) maximum tolérable dans votre processus.

Le temps de réaction maximum (pire cas) du système peut être calculé comme suit :

#### Pour les systèmes dont les E/S se trouvent dans des stations distantes :

SRT max. =  $T_S + T_I + 2 x T_{CRA} + T_{RPI} + 2 x T_{SAFE} + T_{FAST} + T_O + T_A$ .

ou

SRT max. =  $16 \text{ ms} + T_S + 2,5 \text{ x} T_{SAFE} + T_{FAST} + T_A$ .

#### Pour les systèmes à E/S locales :

```
SRT max. = T_S + T_I + 2,5 \times T_{SAFE} + T_{FAST} + T_O + T_A.
```

ou

SRT max. =  $15 \text{ ms} + T_{\text{S}} + 2,5 \text{ x} T_{\text{SAFE}} + T_{\text{FAST}} + T_{\text{A}}$ .

**NOTE:** Pour les PAC redondants, les composants supplémentaires aux calculs cidessus sont à prendre en compte pour calculer le temps de réaction de sécurité maximum :

- En cas d'événement inattendu et un basculement, le temps de réaction de sécurité maximum peut augmenter en ajoutant le composant, page 162T<sub>SWITCH</sub> aux calculs cidessus.
- Lorsque l'opérateur du système effectue une permutation, le temps de réaction de sécurité maximum peut augmenter en ajoutant un composant, page 160T<sub>SWAP</sub> aux calculs ci-dessus.

#### Temps de réaction du système pendant une permutation

Une permutation désigne l'action déclenchée par l'opérateur sur un système redondant et qui échange les rôles du PAC principal et du PAC redondant. Une permutation consomme du temps supplémentaire, car aucune information ne peut être perdue et toutes les sorties du système doivent se voient appliquer un timeout de sécurité.

Le temps de permutation supplémentaire est ajouté au temps  $T_{CPU}$  après le composant  $T_{JITTER}$  normal, comme ci-dessous :

Le temps  $T_{SWAP}$  est ajouté au temps  $T_{CPU}$  après le composant  $T_{JITTER}$  normal. Cette séquence est affichée ci-dessous. Sauf en cas d'inclusion du composant de permutation, le temps de réaction du système est identique à celui décrit ci-dessus, page 156 :

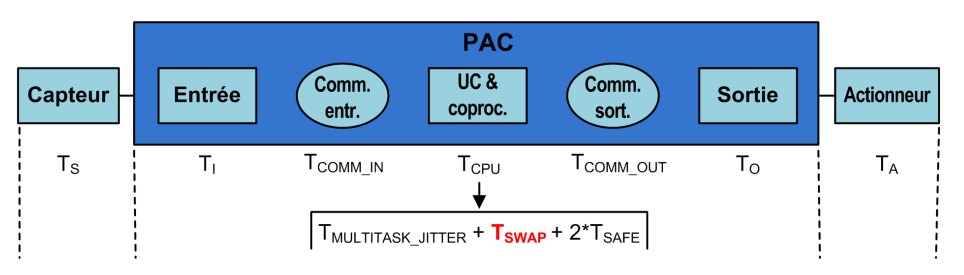

Le temps T<sub>SWAP</sub> est la somme des éléments suivants :

TADDITIONAL\_JITTER + TTRANSFER

Les composants propres à la permutation sont décrits ci-après :

| Composant                      | Description                                                                                                    | Valeur estimée<br>du pire cas                 |
|--------------------------------|----------------------------------------------------------------------------------------------------|-----------------------------------------------|
| T <sub>ADDITIONAL_JITTER</sub> | Jigue introduite par le système multitâche pour redémarrer la tâche sur le nouveau PAC. D'où, T <sub>ADDITIONAL_JITTER</sub> = T <sub>SAFE</sub> .              | _                                             |
| T <sub>TRANSFER</sub>          | Pendant le diagnostic de la tâche MAST, le PAC accepte la commande de<br>permutation et débute le transfert de toutes les dernières données de<br>chaque tâche. | Reportez-vous à<br>la formule ci-<br>dessous. |

T<sub>TRANSFER</sub> peut se calculer comme suit :

```
K3 x (MAST<sub>KB</sub> + 2 x SAFE<sub>KB</sub> + FAST<sub>KB</sub>) + K4 x (MAST<sub>DFB</sub> + 2 x SAFE<sub>DFB</sub> + FAST<sub>DFB</sub>) / 1000
```

Où :

- TASK<sub>KB</sub> = Taille des données (en Ko) échangées pour la tâche entre le PAC principal et le PAC redondant.
- MAST<sub>DFB</sub> = Nombre de DFB déclarés dans la tâche.
- K3 et K4 sont des constantes dont les valeurs sont déterminées par le module d'UC utilisé dans l'application :

| Coefficient | BMEH582040S             | BMEH584040S ou BMEH586040S |
|-------------|-------------------------|----------------------------|
| К3          | 46,4 µs/ko              | 14,8 μs/ko                 |
| K4          | 34,5 µs/instance de DFB | 11,0 μs/instance de DFB    |

Si l'opérateur du système souhaite effectuer une permutation sans que les sorties du module de sécurité ne prennent leur état de repli, réglez le paramètre Timeout de sécurité

de repli des modules de sortie de sécurité (S\_TO) sur, au minimum, une valeur supérieure à :  $T_{MULTITASK_JITTER} + T_{SWAP} + T_{SAFE}$ .

#### Temps de réaction du système pendant un basculement

Un basculement survient lorsque le PAC redondant d'un système redondant devient le PAC principal suite à un événement inattendu, par exemple lorsque le matériel du PAC principal devient subitement inopérationnel. L'objectif du basculement pour le nouveau PAC principal est de remplacer l'ancien de manière transparente, puis de lancer les opérations au point où l'ancien PAC principal a cessé de fonctionner. Pourtant, le dernier cycle peut être réexécuté. L'objectif du système est d'atteindre la reprise le plus rapidement possible.

Le temps T<sub>SWTCH</sub> est ajouté au temps T<sub>CPU</sub> après le composant T<sub>JITTER</sub> normal. Cette séquence est affichée ci-dessous. Sauf en cas d'inclusion du composant de basculement, le temps de réaction du système est identique à celui décrit ci-dessus, page 156 :

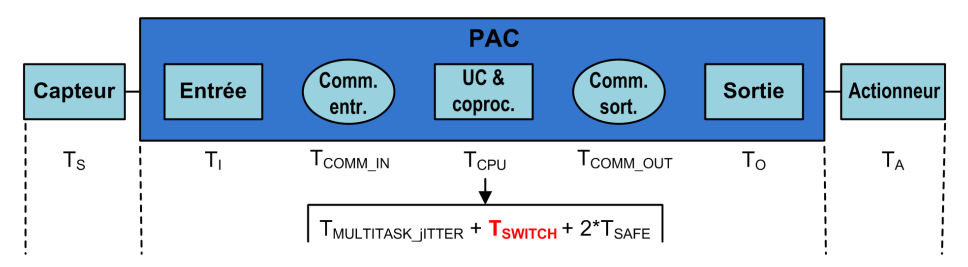

Le temps T<sub>SWITCH</sub> est la somme des éléments suivants :

TDETECT + TADDITIONAL\_JITTER

Les composants propres au basculement sont décrits ci-après :

| Composant                      | Description                                                                                                    | Valeur estimée<br>du pire cas |
|--------------------------------|----------------------------------------------------------------------------------------------------|-------------------------------|
| TDETECT                        | Temps utilisés par le PAC redondant pour détecter et vérifier que le PAC principal est devenu inopérationnel.                                      | 15 ms                         |
| T <sub>ADDITIONAL_JITTER</sub> | Jigue introduite par le système multitâche pour redémarrer la tâche sur le nouveau PAC. D'où, T <sub>ADDITIONAL_JITTER</sub> = T <sub>SAFE</sub> . | -                             |

Contrairement à une permutation, aucun temps supplémentaire n'est nécessaire pour effectuer un transfert de données.

Pour autoriser le système à répondre à un événement inattendu et effectuer un basculement sans que les sorties du module de sécurité ne prennent leur état de repli, réglez le paramètre Timeout de sécurité de repli des modules de sortie de sécurité (S\_TO) sur, au minimum, une valeur supérieure à : T<sub>JITTER</sub> + T<sub>SWITCH</sub> + T<sub>SAFE</sub>.

# Configuration des périodes maximum des tâches SAFE et FAST de l'UC

Le PAC de sécurité M580 ne peut effectuer qu'une exécution périodique des tâches SAFE et TAST (l'exécution cyclique n'est pas prise en charge pour ces tâches).

La **Période** de la tâche SAFE et le **Chien de garde** maximum de l'UC sont configurés dans l'onglet **Général** de la boîte de dialogue **Propriétés** de cette tâche. La valeur **Timeout de repli** des modules de sortie numérique de sécurité est configurée dans l'onglet **Configuration** du module de sortie, page 104.

De la même manière, la **Période** de la tâche FAST et le **Chien de garde** maximum de l'UC sont configurés dans l'onglet **Général** de la boîte de dialogue **Propriétés** de cette tâche.

#### NOTE:

- La plage de valeurs de période admissibles pour la tache SAFE va de 10 à 255 ms, avec une valeur par défaut de 20 ms.
- La plage de valeurs de période admissibles pour la tache FAST va de 1 à 255 ms, avec une valeur par défaut de 5 ms.
- La plage de valeurs admissibles pour le chien de garde va de 10 à 500 ms, avec une valeur par défaut de 250 ms.
- La plage de valeurs admissibles pour le timeout de repli des modules de sortie numérique va de 0 à 65535 ms, avec une valeur par défaut de 500 ms.

Assurez-vous que la valeur du chien de garde est supérieure à la période de la tâche SAFE.

Vérifiez la période de la tâche SAFE de l'UC lors de la mise en service de votre projet. A ce moment, Control Expert Safety fournit les valeurs en temps réel émanant du PAC.

Vous trouverez ces informations dans Control Expert Safety en ouvrant l'onglet **Tâche** et en utilisant le menu **Outils > Ecran de l'automate**.

## **AVERTISSEMENT**

#### **RISQUE DE DEPASSEMENT DU DELAI DE SECURITE DU PROCESSUS**

Définissez la période maximum de la tâche SAFE de l'UC en tenant compte du délai de sécurité de votre processus. La période de la tâche SAFE de l'UC doit être inférieure au délai de sécurité de processus de votre projet.

Le non-respect de ces instructions peut provoquer la mort, des blessures graves ou des dommages matériels.

Temps Tâche FAST SAFE MAST AUX0 AUX1 IDLE FAST SAFE MAST AUX0 AUX1 IDLE Bande pass Période Exe Bande pass. Période Exe Bande pass. Période Exe Bande pass. Période Exe Bande pass. Période Exe Bande pass. libre 7 ms 14 % 25 ms 5 ms 20 % 60 ms 18 ms 30 % 80 ms 3 ms 4 % 150 ms 5 ms 3 % 1 ms 29 %

La figure suivante illustre l'exécution de chaque tâche dans un système multitâche et décrit la préemption des ressources de l'UC en fonction de la priorité de la tâche :

**NOTE:** Lorsque la tâche MAST n'est pas en mode cyclique et pour optimiser les performances de l'UC, Schneider Electric recommande que 20 % de la bande passante de l'UC reste inactif.

# Calcul de l'impact des périodes d'exécution des tâches sur la bande passante de l'UC

Chaque tâche configurée consomme une portion du temps de traitement (ou bande passante) de l'UC. Le pourcentage estimé de bande passante de l'UC qui est consommé par une tâche est le résultat (quotient) du temps d'exécution estimé de la tâche ( $E_{TASK}$ ) divisé par la période d'exécution configurée pour cette tâche ( $T_{TASK}$ ), d'où la formule suivante :

Bande passante de la tâche =  $E_{TASK}$  /  $T_{TASK}$ .

Par conséquent, le pourcentage total de bande passante de l'UC consommé par une application est la somme des pourcentages de bande passante consommés par toutes les tâches.

**NOTE:** Lorsque la tâche MAST n'est pas en mode cyclique et pour optimiser les performances de l'UC, Schneider Electric recommande que le pourcentage total de la bande passante de l'UC consommé par une application ne dépasse pas 80 %.

Le tableau suivant présente deux applications et indique l'impact de tâches à haute priorité (FAST et SAFE) sur la consommation totale de la bande passante de l'UC :

| #      | FAST                                                       |            |          | SAFE    |             | MAST |          | AUX0  |      | To-    |       |      |      |
|--------|------------------------------------------------------------|------------|----------|---------|-------------|------|----------|-------|------|--------|-------|------|------|
|        | Per.                                                       | Exe-<br>c. | %<br>BP  | Per.    | Exec.       | % BP | Per.     | Exec. | % BP | Per.   | Exec. | % BP | tai  |
| 1      | 5 ms                                                       | 1 ms       | 20 %     | 20 ms   | 5 ms        | 25 % | 50<br>ms | 18 ms | 35 % | 200 ms | 30 ms | 15 % | 96 % |
| 2      | 7 ms                                                       | 1 ms       | 14 %     | 25 ms   | 5 ms        | 20 % | 60<br>ms | 18 ms | 30 % | 200 ms | 30 ms | 15 % | 79 % |
| Per. = | Per. = période de la tâche (T <sub>TASK</sub> )            |            |          |         |             |      |          |       |      |        |       |      |      |
| Exec.  | Exec. = temps d'exécution de la tâche (E <sub>TASK</sub> ) |            |          |         |             |      |          |       |      |        |       |      |      |
| % BP   | = bande                                                    | e passan   | te conso | mmée pa | ar la tâche | 9    |          |       |      |        |       |      |      |

# Incidence des communications CIP Safety sur le temps de réaction du système de sécurité

#### Introduction

Le temps consommé par la communication CIP Safety, soit le *temps réseau attendu*, est ajouté au *temps de réaction système*, page 156. Il représente la période maximale (scénario le plus pessimiste) entre la capture des données par le producteur de données de sécurité et la reconnaissance d'un état de sécurité par l'application consommatrice. Ce paramètre inclut également les erreurs en phases de production et consommation.

Lorsque la communication CIP Safety est établie entre une entrée et la logique, remplacez la variable de délai TCOMM\_IN dans le calcul du délai de sécurité du processus, page 156 par *Temps réseau attendu - Durée\_tâche\_SAFE*. Lorsque la communication CIP Safety est établie entre la logique et une sortie, remplacez la variable TCOMM\_OUT dans le calcul du délai de sécurité du processus par *Temps réseau attendu*.

Les mesures par défaut du temps réseau attendu varient selon que la CPU de sécurité M580 joue le rôle de producteur ou de consommateur.

Le schéma suivant définit les composantes du temps réseau attendu et leur organisation dans le contexte du temps de réaction système :

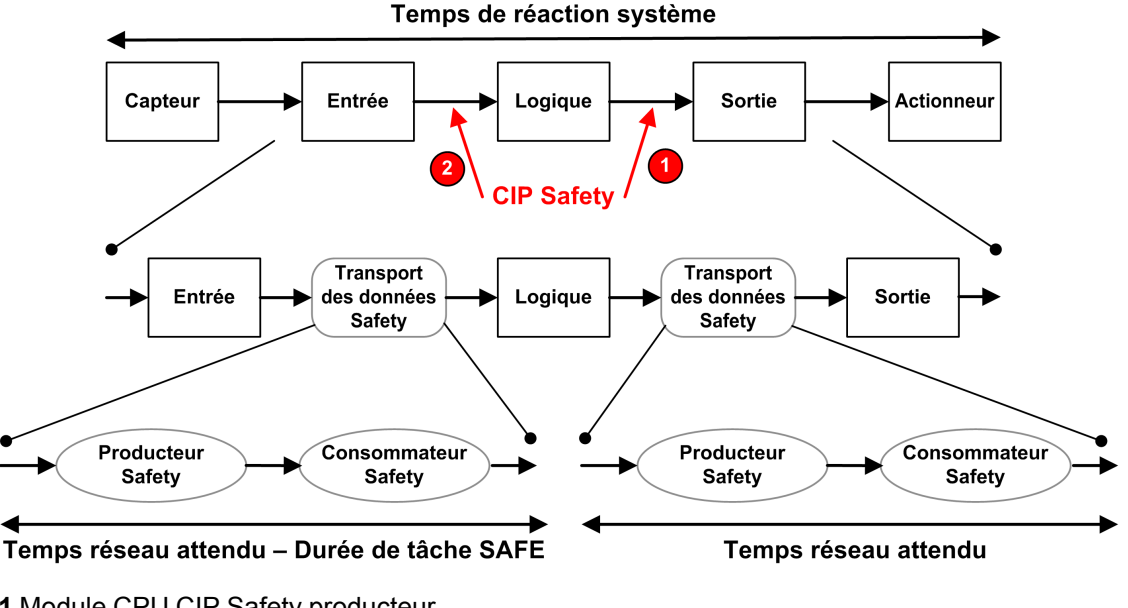

1 Module CPU CIP Safety producteur

2 Module CPU CIP Safety consommateur

### Calcul du temps réseau attendu

Le temps réseau attendu est calculé selon la formule suivante :

Temps réseau attendu = Multiplicateur\_temps\_réseau\_attendu \* 128 µSec > (EPI \* Multiplicateur\_timeout + Durée\_message\_sécurité(max) + Délai\_message\_coordination\_ horaire(max) + Constante\_correction\_connexion \* 128 µSec)

Où :

- **Durée\_message\_sécurité(max)** correspond à la durée réelle entre le moment où les données sont capturées par le producteur de données de sécurité et transmises à l'application consommatrice.
- Délai\_message\_coordination\_horaire(max) correspond au délai maximal d'envoi des informations de coordination horaire du consommateur au producteur.
- Multiplicateur\_timeout correspond à un paramètre utilisé lors du traitement CIP Safety, qui détermine le nombre de messages pouvant être perdus avant qu'une erreur de connexion soit déclarée. La valeur 1 indique qu'aucun message ne peut être perdu.

- Constante\_correction\_connexion correspond à une valeur par incréments de 128 µSec, soustraite de l'horodatage, qui représente la pire erreur causée par un écart de temps, la nature asynchrone des horloges producteur et consommateur, et le délai minimal pour la transmission du message de coordination horaire entre le consommateur et le producteur.
- **EPI** correspond à l'intervalle attendu entre paquets, en fonction de la période configurée pour la tâche SAFE.
- Multiplicateur\_temps\_réseau\_attendu et Multiplicateur\_timeout sont des paramètres de communication CIP configurés pour la trame de connexion SafetyOpen de type 2, page 376.

#### Valeurs de temps réseau attendu par défaut

La valeur de temps réseau attendu par défaut varie selon que la CPU CIP Safety joue le rôle de consommateur (cas 2 dans le schéma précédent) ou de producteur (cas 1).

#### Module CPU consommateur (cas 2) :

- Multiplicateur\_timeout = 2
- EPI = Période\_tâche\_SAFE / 2
- Durée\_message\_sécurité(max) = Période\_tâche\_SAFE + 20 ms (pire scénario)
- Délai\_message\_coordination\_horaire(max) = Période\_tâche\_SAFE + 20 ms (pire scénario)
- Constante\_correction\_connexion = 0 ms

#### Temps réseau attendu = 1,5 \* Temps\_réseau\_attendu\_minimal = 1,5 \* (3 \* Période\_ tâche\_SAFE + 40 ms) = 4,5 \* Période\_tâche\_SAFE + 60 ms

#### Module CPU producteur (cas 1) :

- Multiplicateur\_timeout = 2
- EPI = Période\_tâche\_SAFE
- Durée\_message\_sécurité(max) = Période\_tâche\_SAFE + 20 ms (pire scénario)
- Délai\_message\_coordination\_horaire(max) = Période\_tâche\_SAFE + 20 ms (pire scénario)
- Constante\_correction\_connexion = 0 ms

Temps réseau attendu = 1,5 \* Temps\_réseau\_attendu\_minimal = 1,5 \* (4 \* Période\_ tâche\_SAFE + 40 ms) = 6 \* Période\_tâche\_SAFE + 60 ms

# **Bibliothèque de sécurité**

#### Contenu de ce chapitre

Bibliothèque de sécurité ......168

## Bibliothèque de sécurité

## Présentation de la bibliothèque de sécurité

Lorsque vous installez Control Expert Safety, une bibliothèque de sécurité composée de fonctions élémentaires (EF), de blocs fonction élémentaires (EFB) et de blocs fonction dérivés (DFB) est automatiquement incluse. Ces EF, EFB et DFB sont identifiés par le préfixe "S\_" et leur utilisation est réservée aux sections de code gérées par la tâche SAFE.

**NOTE:** Un ensemble supplémentaire d'EF, d'EFB et de DFB est également installé. Il contient les mêmes objets de données que ceux utilisés par les PAC M580 standard (non dédiés à la sécurité). Ces EF, EFB et DFB ne peuvent être utilisés que dans des sections de code gérées par les tâches de l'espace de nom des processus (MAST, FAST, AUX0 et AUX1).

Pour une description des blocs inclus dans la bibliothèque de sécurité M580, consultez le document *Bibliothèque de blocs de sécuritéControl Expert - Bibliothèque de blocs de sécurité*.

## Fonctions et blocs fonction de sécurité certifiés

## AVERTISSEMENT

#### FONCTIONNEMENT IMPRÉVU DE L'APPLICATION

- N'utilisez pas la V1.00 du bloc fonction dérivé S\_GUARD\_LOCKING dans votre application.
- Dans Unity Pro 13.0 XLS (ou version ultérieure), mettez à jour le bloc fonction S\_ GUARD\_LOCKING dans votre application avec la version V1.01 (ou ultérieure) et régénérez l'application.

Le non-respect de ces instructions peut provoquer la mort, des blessures graves ou des dommages matériels.

#### NOTE:

Unity Pro est l'ancien nom de Control Expert pour les versions 13.1 et antérieures.

Le sous-ensemble de fonctions élémentaires et de blocs fonction pouvant être utilisés dans la logique de sécurité sont décrits ci-après. Ils se trouvent dans la bibliothèque de sécurité.

| Famille                             | Groupe ou nom                                                                                                    | Туре | Description                                                                                                  |
|-------------------------------------|----------------------------------------------------------------------------------------------------|------|----------------------------------------------------------------------------------------------------|
| Logique                             | S_AND_*, S_OR_*, S_XOR_*, S_NOT_*, S_SHL_*,<br>S_SHR_*, S_ROR_*, S_ROL_*                                                                                 | EF   | Spécifique au type, par ex.<br>S_AND avec 2 à 32 entrées<br>(code en ligne)                                  |
| Logique                             | S_RS, S_SR, S_F_TRIG, S_R_TRIG                                                                                                    | EFB  | -                                                                                                    |
| Mathémati-<br>ques                  | S_ADD_*, S_MUL_*, S_SUB_*, S_DIV_*, S_ABS_*,<br>S_SIGN_*, S_NEG_*, S_MOVE, S_SQRT_REAL                                                                   | EF   | Gestion des erreurs<br>détectées spécifique au type<br>(par ex. débordement) à<br>considérer (code en ligne) |
| Comparaison                         | S_GT_*, S_GE_*, S_LT_*, S_LE_*, S_NE_*, S_EQ_<br>*                                                                                                    | EF   | Spécifique au type (code en ligne)                                                                           |
| Statistique                         | S_LIMIT_*, S_MAX_*, S_MIN_*, S_MUX_*, S_SEL                                                                                                    | EF   | Spécifique au type (code en<br>ligne)                                                                        |
| Type à type                         | S_BIT_TO*, S_BOOL_TO_*, S_BYTE_TO_*, S_<br>DINT_TO_*, S_DWORD_TO_*, S_INT_TO_*, S_<br>REAL_TO_*, S_TIME_TO_*, S_UDINT_TO_*, S_<br>UINT_TO_*, S_WORD_TO_* | EF   | Spécifique au type (code en ligne)                                                                           |
| Temporisa-<br>teurs et<br>compteurs | S_CTU_*, S_CTD_*, S_CTUD_*                                                                                                    | EFB  | Spécifique au type                                                                                           |
| Temporisa-<br>teurs et<br>compteurs | S_TON, S_TOF, S_TP                                                                                                    | EFB  | _                                                                                                    |
| Egal à égal                         | S_RD_ETH_MX, S_WR_ETH_MX, S_RD_ETH_<br>MX2, S_WR_ETH_MX2                                                                                                 | DFB  | Fonctions permettant<br>d'effectuer une<br>communication de sécurité<br>d'égal à égal                        |
| Connexion<br>d'actionneur           | S_EDM, S_ENABLE_SWITCH, S_ESPE, S_<br>OUTCONTROL, S_GUARD_LOCKING, S_GUARD_<br>MONITORING, S_MODE_SELECTOR                                               | DFB  | Blocs fonction de sécurité<br>des machines liés aux<br>actionneurs                                           |
| Connexion de capteur                | S_EQUIVALENT, S_ANTIVALENT, S_<br>EMERGENCYSTOP, S_TWO_HAND_CONTROL_<br>TYPE_II, S_TWO_HAND_CONTROL_TYPE_III, S_<br>MUTING_SEQ, S_MUTING_PAR, S_AI_COMP  | DFB  | Blocs fonction de sécurité<br>des machines liés aux<br>capteurs                                              |
| Système                             | S_SYST_STAT_MX, S_SYST_TIME_MX, S_SYST_<br>CLOCK_MX, S_SYST_RESET_TASK_BIT_MX, S_<br>SYST_READ_TASK_BIT_MX                                               | EFB  | Blocs fonction système                                                                                       |

### Fonctions et blocs fonction de sécurité non certifiés

Le sous-ensemble de blocs fonction dérivés (DFB) pouvant être utilisés dans la logique de sécurité sont décrits ci-après. Ces blocs fonction ne sont pas certifiés. Ils visent à fournir des exemples de blocs fonction de sécurité pouvant être facilement réutilisés et adaptés. Vous pouvez copier et coller ces blocs fonction dans votre application et les modifier selon vos besoins.

| Famille                   | Groupe ou nom  | Туре | Description                                                                              |
|---------------------------|----------------|------|------------------------------------------------------------------------------------------|
| MX haute<br>disponibilité | S_DIHA, S_AIHA | DFB  | Fonction modules d'entrées numériques SIL2 ou SIL3 à haute disponibilité (code en ligne) |
| Connexion de capteur      | AI_COMP        | DFB  | Blocs fonction de sécurité des machines liés aux<br>capteurs                             |

# Affichage de la bibliothèque de sécurité dans Control Expert

Vous pouvez accéder à la bibliothèque de sécurité à partir de la tâche SAFE uniquement. Lorsque vous ouvrez la bibliothèque de sécurité dans l'**Editeur FBD**, elle présente des groupes de types EF, EFB et DFB. Certains de ces groupes comprennent des versions de sécurité pour des fonctions et blocs utilisés dans les tâches non liées à la sécurité. D'autres groupes, indiqués ci-après, contiennent des fonctions et des blocs propres à la tâche SAFE.

| 🚊 🔂 Saf   | ety                           |   |
|-----------|-------------------------------|---|
|           | Communication                 | 1 |
| ÷… 🔁      | Comparison                    |   |
|           | FFB_Safety_ActuatorConnection |   |
|           | FFB_Safety_Muting             |   |
|           | FFB_Safety_SensorConnection   | 2 |
|           | High Availability             |   |
|           | High Availability MX          |   |
|           | Hot Standby                   |   |
| 🕀 · · · 🛅 | Logic                         |   |
| 🕀 · · · 🛅 | Mathematics                   |   |
| ÷         | Statistical                   |   |
|           | System                        | 3 |
| ÷         | Timers & Counters             |   |
| ÷         | Type to type                  |   |

1 Blocs pour lire et écrire des valeurs de données de sécurité.

2 Blocs pour effectuer des tâches spécifiques à la sécurité.

3 Blocs pour lire et écrire des valeurs du système de sécurité.

Vous trouverez un exemple d'implémentation des blocs de sécurité S\_RD\_ETH\_MX et S\_ WR\_ETH\_MX. dans la section Exemple de configuration de la communication de PAC à PAC, page 187.

Consultez également la *Control ExpertBibliothèque de blocs de sécurité*<sup>™</sup> pour une description de chaque fonction et bloc de sécurité disponibles.

## Séparation des données dans un système de sécurité M580

#### Contenu de ce chapitre

| Séparation des données dans un projet de sécurité         |       |
|-----------------------------------------------------------|-------|
| M580                                                      | . 173 |
| Procédure de transfert de données entre zones d'espace de |       |
| noms                                                      | . 176 |

#### Introduction

Ce chapitre présente la division des données dans un système de sécurité M580.

# Séparation des données dans un projet de sécurité M580

## Séparation et portée des données

Un projet de sécurité M580 comprend un programme de sécurité et un programme de processus (non lié à la sécurité). Control Expert isole la logique et les données utilisées par le programme de sécurité de celles utilisées par le programme de processus. Pour cela, Control Expert place chaque partie du projet dans son propre espace de nom (également appelé zone), à savoir *sécurité* ou *processus*.

Grâce à cette conception, la portée d'une variable de sécurité est restreinte à la zone de sécurité et la portée d'une variable de processus est restreinte à la zone de processus. Cela apparaît lorsque vous ajoutez une logique de programme à l'application :

- Lorsque vous configurez une EF ou un EFB dans la tâche SAFE, seules les variables créées dans la zone de sécurité sont visibles. Les variables créées dans la zone de processus ne sont pas visibles.
- Lorsque vous configurez une EF ou un EFB dans une tâche non liée à la sécurité (MAST, FAST, AUX0 ou AUX1), seules les variables créées dans la zone de processus sont visibles. Les variables créées dans la zone de sécurité ne sont pas visibles.

Pour permettre la communication entre la zone de sécurité et la zone de processus, Control Expert fournit également une zone *globale*. La zone globale sert de zone de transit pour les transmissions de données entre la zone de sécurité et la zone de processus. Vous déclarez des variables d'interface dans les zones de sécurité et de processus, puis vous liez ces variables d'interface à des variables correspondantes déclarées dans la zone globale.

La séparation des données dans l'UC et le coprocesseur de sécurité M580 est illustrée graphiquement ci-après :

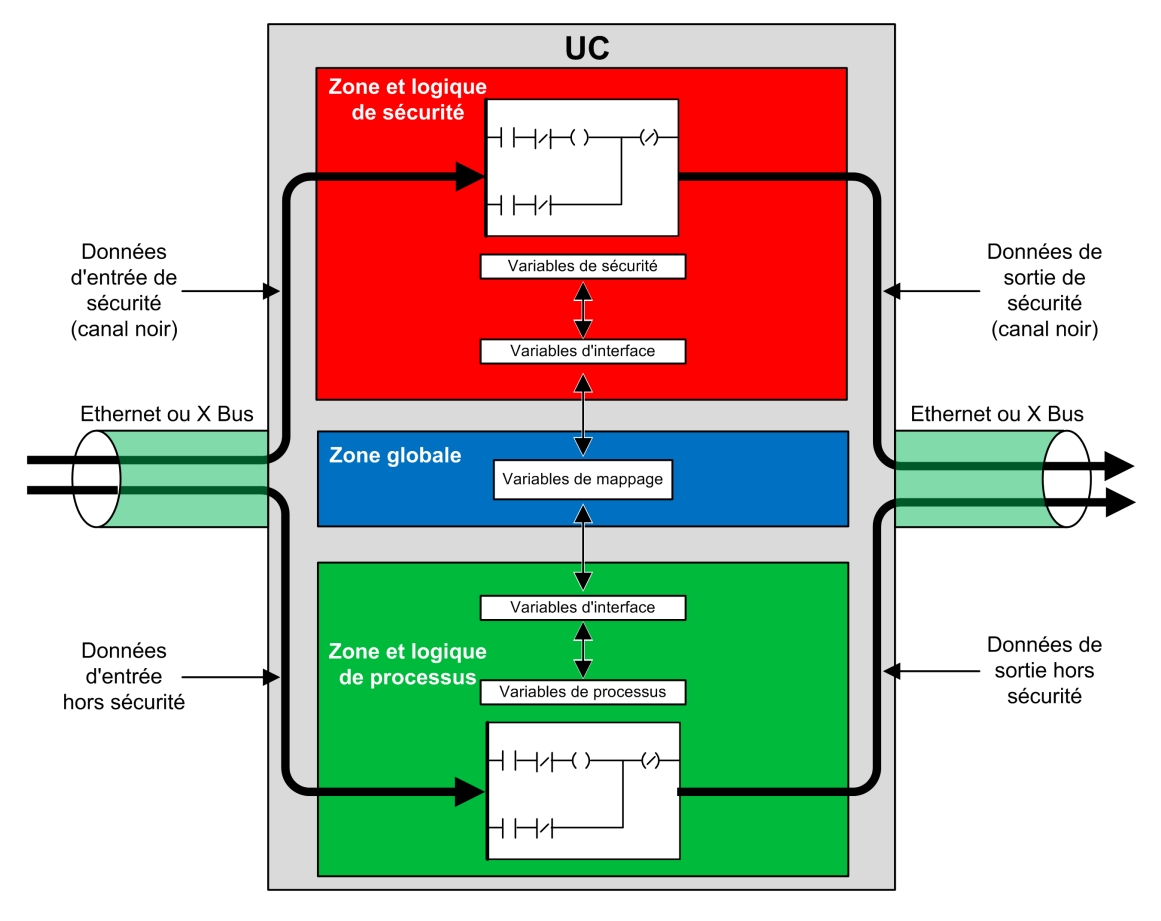

# Propriétés des zones de sécurité, de processus et globale

Les trois zones de données d'un projet de sécurité M580 présentent les propriétés suivantes :

| Zone           | Types de variables pris en<br>charge                                                                                                    | Portée                                                                                                    | Accès externe                                                                                                    |
|----------------|----------------------------------------------------------------------------------------------------|----------------------------------------------------------------------------------------------------|----------------------------------------------------------------------------------------------------|
| Globale        | Variables non localisées<br>uniquement.<br>NOTE: Il n'est pas<br>possible d'utiliser des<br>variables localisées<br>pour la mise en<br>correspondance avec<br>une variable d'interface<br>de sécurité ou de<br>processus. | <ul> <li>Peuvent accéder aux :</li> <li>Variables de sécurité, via un adressage d'espace de nom.</li> <li>Variables de processus, via un adressage d'espace de nom.</li> <li>Autres variables globales.</li> </ul> | Les variables des<br>trois zones sont<br>accessibles par les<br>applications HMI,<br>SCADA ou<br>FactoryCast.<br>(Voir la remarque ci-<br>dessous.) |
| Sécurité       | Variables non localisées<br>uniquement.                                                                                                    | Peuvent accéder uniquement à d'autres variables de sécurité.                                                                                                    |                                                                                                    |
| Proces-<br>sus | Les deux :<br>• Variables localisées<br>• Variables non<br>localisées                                                                                                    | Peuvent accéder uniquement à d'autres<br>variables de processus.                                                                                                    |                                                                                                    |

Lorsqu'un consultant externe cherche à lire une variable de processus, le format d'adressage dépend de la configuration de l'option **Utilisation de l'espace de nom de processus** dans la zone **Portée > commune** de la fenêtre **Outils > Paramètres du projet...** Si l'option **Utilisation de l'espace de nom de processus** est

- sélectionnée : l'écran de l'opérateur permet de lire les variables de la zone de processus uniquement via le format "PROCESS.<nom de la variable>".
- Si non sélectionné : l'écran d'exploitation ne permet de lire les variables de la zone de processus qu'en utilisant le format <nom de la variable> sans le préfixe PROCESS. Dans ce cas, vérifiez que chaque nom de variable de processus est unique et qu'il n'est pas identique à un nom de variable globale.

**NOTE:** Si l'option **Utilisation de l'espace de nom de processus** est désélectionnée, vérifiez que chaque nom de variable de processus est unique et qu'il n'est pas identique à un nom de variable globale. Si un nom de variable existe à la fois dans la zone globale et dans la zone de processus, Control Expert détectera une erreur lors de la génération du projet.

# Procédure de transfert de données entre zones d'espace de noms

### Introduction

Le PAC de sécurité M580 comprend trois éditeurs de données différents :

- un **Editeur de données de sécurité** pour gérer les données utilisées dans l'espace de noms de sécurité.
- un **Editeur de données de processus** pour gérer les données utilisées dans l'espace de noms de processus.
- un **Editeur de données globales** pour gérer les variables et les types de données globaux utilisés dans l'ensemble de l'application.

L'Editeur de données de sécurité et l'Editeur de données de processus comprennent tous les deux un onglet Interface. Utilisez l'onglet Interface pour créer des variables non localisées dans l'espace de noms correspondant. L'onglet Interface présente deux groupes de variables non localisées :

- <entrées> : une variable créée dans ce groupe peut être liée à et recevoir des données de – une variable de transit globale dans l'Editeur de données globales.
- <sorties> : une variable de ce groupe peut être liée à et envoyer des données à une variable de transit globale dans l'Editeur de données globales.

**NOTE:** Une variable créée dans l'un ou l'autre des onglets **Interface** doit être tout à la fois :

- une variable de catégorie EDT ou DDT
- du même type de données que la variable globale à laquelle elle est liée
- non liée à un bit extrait d'une variable localisée (par exemple, pas %MW10.1)

Les variables non localisées créées dans les groupes de l'onglet **Interface** de l'**Editeur de données de sécurité** et de l'**Editeur de données de processus** peuvent être reliées comme suit :

| Une variable de processus de ce groupe de<br>l'Editeur de données de processus | Peut être liée à une variable de sécurité de ce groupe de<br>l'Editeur de données de sécurité |
|--------------------------------------------------------------------------------|-----------------------------------------------------------------------------------------------|
| <entrées></entrées>                                                            | <sorties></sorties>                                                                           |
| <sorties></sorties>                                                            | <entrées></entrées>                                                                           |

Ces trois éditeurs de données permettent de configurer le transfert de données entre l'espace de noms de sécurité et l'espace de noms de processus.

### Transfert de données entre espaces de noms

Le transfert de données entre l'espace de noms sécurisé et l'espace de données de processus, et le transfert de données entre l'espace de noms sécurisé et l'espace de données de processus sont des images miroirs l'une de l'autre. L'exemple suivant vous montre comment transférer des données depuis la zone de processus vers la zone sécurisée :

| Etape | Action                                                                                                    |
|-------|----------------------------------------------------------------------------------------------------|
| 1     | Ouvrez l' <b>Editeur de données de processus</b> , cliquez sur l'onglet <b>Interface</b> du programme, puis<br>créez une variable dans la partie <b><sorties></sorties></b> de l'éditeur de données.                                                                                                    |
| 2     | Ouvrez l' <b>Editeur de données de sécurité</b> , cliquez sur l'onglet <b>Interface</b> du programme, puis créez<br>une variable du même type que celle créée à l'étape 1 dans la partie <b><entrées></entrées></b> de l'éditeur de<br>données. Ensuite, double-cliquez sur le champ <b>Paramètre effectif</b> . La boîte de dialogue <b>Editeur de<br/>données : Sélection de variable</b> s'ouvre. |
| 3     | Dans le menu déroulant en haut à droite de la boîte de dialogue, sélectionnez l'espace de noms cible <b>PROCESSUS</b> . Les variables dans l'espace de noms PROCESSUS sélectionné dans la partie <sorties> s'affichent.</sorties>                                                                                                    |
| 4     | Sélectionnez la variable de processus créée à l'étape 1, à lier à la variable sécurisée que vous avez créée à l'étape 2, puis cliquez sur <b>OK</b> . La variable cible sélectionnée apparaît dans le champ <b>Paramètre effectif.</b>                                                                                                    |
| 5     | Enregistrez vos modifications.                                                                                                    |

Après compilation, téléchargement et exécution du programme d'application modifié, la valeur est transférée comme suit :

- Les données de l'onglet Interface créées dans la partie <sorties> sont publiées à la fin de l'exécution de la tâche correspondante.
- Les données de l'onglet **Interface** créées dans la partie **<entrées>** sont souscrites au début de l'exécution de la tâche correspondante.

## Communications du système de sécurité M580

#### Contenu de ce chapitre

| Synchronisation horaire                             |     |
|-----------------------------------------------------|-----|
| Communications d'égal à égal                        |     |
| Communication de l'UC M580 vers les E/S de sécurité | 216 |

#### Introduction

Ce chapitre décrit les communications au sein du système de sécurité M580.

## Synchronisation horaire

## Introduction

| Pour un PAC équipé du<br>micrologiciel d'UC de<br>version 3.10 ou<br>antérieure : | La configuration du service NTP est nécessaire pour permettre une communication sécurisée. Les émetteurs et récepteurs sécurisés doivent être synchronisés à l'aide de services NTP. |
|-----------------------------------------------------------------------------------|----------------------------------------------------------------------------------------------------|
| Pour un PAC équipé du                                                             | <ul> <li>La synchronisation horaire sécurisée s'appuie sur une horloge interne et</li></ul>                                                                                          |
| micrologiciel d'UC de                                                             | "monotone". La communication sécurisée n'a pas besoin de synchronisation NTP : <li>L'UC Safety partage son heure sécurisée avec toutes ses E/S locales et</li>                       |
| version 3.20 ou ultérieure                                                        | distantes. <li>Le module de communication avec les E/S distantes BM•CRA31210</li>                                                                                                    |
| :                                                                                 | nécessite un micrologiciel de version 2.60 ou ultérieure. <li>Pour la communication d'égal à égal, les UC partagent leur heure sécurisée.</li>                                       |

# Configuration de la synchronisation horaire avec le micrologiciel d'UC de version 3.10 ou antérieure

### Introduction

Si vous installez des modules d'E/S de sécurité dans une station RIO, l'heure actuelle doit être configurée pour le PAC. Cela peut être accompli de trois manières avec le micrologiciel d'UC de version 3.10 ou antérieure :

- Conception de serveur NTP distant avec CPU comme client NTP : Configurez un équipement dans le réseau de contrôle en tant que serveur NTP, puis configurez l'UC de sécurité en tant que client NTP.
- 2. **Conception** du serveur NTP local : Configurez la CPU de sécurité en tant que serveur NTP pour les équipements du réseau RIO Ethernet.
- 3. Conception de serveur NTP distant avec eNOC ou eNOP : Configurez un équipement du réseau de contrôle en tant que serveur NTP, puis un module (BMENOP0300 ou BMENOC0301/11) dans le rack principal local et activez la fonction facultative Mise à jour de l'heure de l'UC > Mettre à jour l'heure de l'UC avec ce module dans le DTM correspondant. Si des stations d'E/S distantes avec équipements de sécurité sont configurées, configurez la CPU de sécurité en tant que serveur NTP tel que décrit dans le cas 2 ci-dessus.

Dans tous les cas :

- · Activez le service NTP.
- Définissez la période d'interrogation NTP sur 20 s.

Si la CPU de sécurité n'est pas configurée en tant que serveur NTP ou client NTP, comme décrit ci-dessus, les paramètres temporels des modules d'E/S de sécurité distants et de la CPU ne seront pas synchronisés, et la communication par canal noir ne fonctionnera pas correctement. Les entrées et sorties des modules d'E/S de sécurité dans les stations d'E/S distantes (RIO) passeront à l'état sécurisé (non alimenté) ou l'état de repli.

## **ATTENTION**

#### **RISQUE DE FONCTIONNEMENT IMPRÉVU**

Si vous insérez des modules d'E/S de sécurité dans une station RIO, l'heure courante doit être configurée pour le PAC avec micrologiciel de version 3.10 ou antérieure. Activez le service NTP pour votre système M580 et configurez l'UC de sécurité en tant que serveur NTP ou client NTP.

Le non-respect de ces instructions peut provoquer des blessures ou des dommages matériels.

Schneider Electric recommande de configurer deux sources NTP. Ils peuvent être configurés de manière redondante, l'un étant le serveur primaire et l'autre le serveur de temps redondant. Cependant, les deux serveurs doivent être synchronisés sur l'heure. Tout réglage de l'heure supérieur ou égal à 2 s dans une période d'interrogation NTP entraîne la désynchronisation de l'UC et des modules d'E/S de sécurité et une dérive par rapport au serveur de temps NTP.

# Modification des paramètres temporels NTP durant les opérations

## **ATTENTION**

#### **RISQUE D'ARRÊT DU SYSTÈME DE SÉCURITÉ**

Lors de l'utilisation de Control Expert V13 ou V13.1 ou du micrologiciel CPU 2.70 ou version antérieure, ne modifiez pas les paramètres temporels (horloge) sur le serveur NTP ou la CPU.

Le non-respect de ces instructions peut provoquer des blessures ou des dommages matériels.

Un changement d'heure au cours des opérations peut entraîner une perte de communication et un arrêt du système de sécurité.

Un changement d'heure durant les opérations peut entraîner une désynchronisation avec l'horloge de référence. Il peut également entraîner une perte de communication de sécurité, ce qui ferait passer les E/S à l'état de repli ou l'état de sécurité. Surveillez le système pour
détecter toute désynchronisation, et, si cela arrive, restaurer la synchronisation pour éviter une perte de communication. Si la désynchronisation se produit, suivez la procédure suivante, page 181 pour resynchroniser le système.

Si vous utilisez Control Expert version 14 ou ultérieure et le micrologiciel d'UC 2.80, 2.90 ou 3.10 : Il est possible de modifier le réglage de l'heure dans le serveur NTP ou l'UC pendant le fonctionnement sans impact négatif. Effectuez cette opération en suivant la procédure définie ci-dessous immédiatement après une modification de l'heure.

Pour plus d'informations sur la configuration du service NTP pour une CPU *Onglet NTP* du document *Modicon M580 - Manuel de référence du matériel* M580.

#### Procédure de synchronisation des paramètres temporels NTP

En cas de redémarrage ou de réinitialisation de la CPU, et si celle-ci reçoit d'abord une heure d'un serveur NTP externe, procédez comme suit pour synchroniser l'heure de la CPU.

## **ATTENTION**

#### **RISQUE D'EQUIPEMENT INOPERANT**

Si vous mettez à jour l'heure du PAC à l'aide de la fonction facultative **Mettre à jour l'UC** avec l'heure du module sur un module BMENOP0300 ou BMENOC0301/11, une fois l'heure fournie par le serveur NTP externe appliquée (lorsque %SW152 passe de 0 à 1), synchronisez l'heure SAFE avec le serveur NTP externe via le mot %SW128. Respectez la procédure suivante pour synchroniser l'heure NTP.

Le non-respect de ces instructions peut provoquer des blessures ou des dommages matériels.

La procédure décrite ci-après est valide avec la tâche SAFE à l'état RUN, en utilisant Control Expert V14.0 ou une version supérieure et le micrologiciel d'UC de version 2.80, 2.90 ou 3.10.

| Étape | Action                                                                                                    |  |  |  |  |  |  |
|-------|----------------------------------------------------------------------------------------------------|--|--|--|--|--|--|
| 1     | Vérifiez que l'horloge du serveur de la CPU ou du serveur NTP externe est valide, intègre et stable.                                                                                                    |  |  |  |  |  |  |
| 2     | Si la configuration inclut une ou plusieurs stations eRIO, lorsque le service NTP est à nouveau opérationnel ou après la modification de l'heure (ayant entraîné la désynchronisation), attendez 2 périodes d'interrogation NTP pour permettre l'envoi de la nouvelle valeur de référence de l'horloge à tous les modules CRA. |  |  |  |  |  |  |
| 3     | <ul> <li>Synchronisez le système sur l'horloge de référence en utilisant le mot système %SW128 :</li> <li>Définissez %SW128 sur 16#1AE5 pendant au moins 500 ms.</li> <li>Puis, définissez %SW128 sur #E51A pendant au moins 500 ms.</li> </ul>                                                                                |  |  |  |  |  |  |
| 4     | Assurez-vous que l'horloge est synchronidée en vérifiant que la valeur des paramètres CPU_NTP_<br>SYNC et M_NTP_SYNC dans DDDT IO de sécurité est vrai (1)                                                                                                    |  |  |  |  |  |  |

Si cette séquence de synchronisation n'est pas correctement exécutée, exécutez-la à nouveau.

### AVIS

#### **RISQUE D'ARRÊT DU SYSTÈME DE SÉCURITÉ**

- Si vous utilisez Control Expert V14.0 ou version ultérieure et le micrologiciel CPU 2.80 ou version ultérieure pour effectuer une modification d'horloge de PAC, vous devez faire suivre cette modification de la procédure de synchronisation décrite précédemment.
- Si vous n'effectuez pas la procédure de synchronisation, les E/S de sécurité peuvent indiquer soit l'état sécurisé, soit l'état de repli après la dérive de l'horloge durant le délai de communication.

Le non-respect de ces instructions peut provoquer des dommages matériels.

Durant les opérations de synchronisation d'horloge de l'étape 3, certains diagnostics de la communication de sécurité sont désactivés durant 500 ms. Schneider Electric recommande au maximum une modification d'horloge et une synchronisation par jour.

#### Service NTP pour la communication d'égal à égal

La communication Ethernet sécurisée de PAC à PAC nécessite une synchronisation de la base de temps du PAC émetteur et du PAC récepteur.

**NOTE:** Schneider Electric recommande de configurer un client NTP dans chaque PAC (CPU de sécurité, ou module de communication BMENOP0300 ou BMENOC0301/11) et de configurer un autre équipement du réseau comme serveur NTP.

La figure suivante illustre le principe de la synchronisation de la base de temps des PAC émetteur et récepteur :

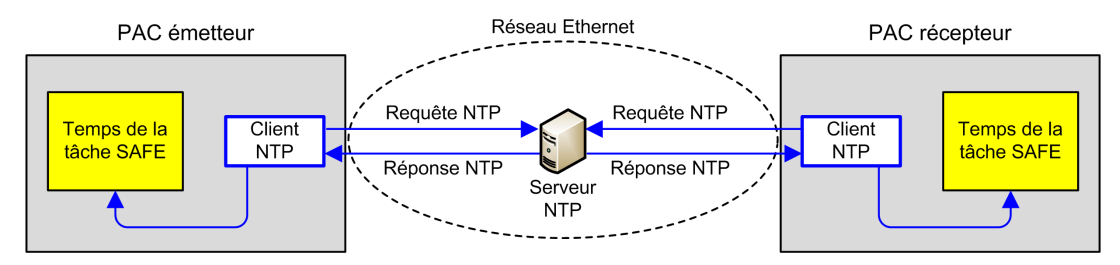

Dans Control Expert, configurez les paramètres du service NTP de chaque client de la manière suivante :

• Sélectionnez **Client NTP**.

- Dans Adresse IP du serveur NTP principal, indiquez l'adresse IP du serveur NTP distant.
- Schneider Electric recommande une Période d'interrogation de 20 secondes.

#### Cohérence horaire du serveur NTP et bits système

Cohérence horaire du serveur NTP :

- Si l'heure du serveur NTP est cohérente avec l'heure interne du PAC affichée par la fonction élémentaire (EF) <u>S\_SYST\_CLOCK</u> à moins de 2 secondes près, la valeur de l'heure dans l'EF <u>S\_SYST\_CLOCK</u> est mise à jour sur la dernière heure reçue du serveur NTP filtrée avec une pente de 1 ms/s.
- Si l'heure reçue du serveur NTP diffère de plus de 2 secondes de l'heure interne du PAC affichée par l'EF s syst clock :
  - la dernière heure reçue du serveur NTP est ignorée par le PAC,
  - la valeur de l'heure affichée par l'EF S SYST CLOCK est actualisée en interne,
  - le paramètre status de S SYST CLOCK est défini sur 0 et
  - le paramètre de sortie SYNCHRO\_NTP des blocs fonction dérivés (DFB) S\_RD\_ETH\_ MX et S WR ETH MX est défini sur 0 pour indiquer cette condition.

Dans ce cas, vous pouvez réinitialiser l'heure interne du PAC de l'une des manières suivantes :

- en réinitialisant l'application par un démarrage à froid
- en téléchargeant l'application
- en redémarrant le PAC
- suivez la procédure de modification des paramètres temporels NTP, page 181.

**NOTE:** Si la synchronisation NTP est perdue sur l'un des deux PAC (paramètre SYNCHRO\_NTP défini sur 0), la base de temps des deux PAC émetteur et récepteur peut être désynchronisée. Dans ce cas, la communication d'égal à égal sécurisée risque de cesser d'être opérationnelle (le paramètre de sortie health du DFB s\_RD\_ETH\_MX est défini sur 0).

# Synchronisation horaire pour micrologiciel d'UC de version 3.20 ou ultérieure

#### Synchronisation horaire pour la communication d'égal à égal

**NOTE:** Avec le micrologiciel d'UC de version 3.20 ou supérieure, le service NTP n'est pas utilisé pour synchroniser l'heure.

La communication de PAC à PAC Ethernet sécurisée nécessite que l'émetteur et le récepteur partagent une heure sécurisée commune.

La figure suivante illustre le principe de partage d'heure entre PAC émetteur et PAC récepteur :

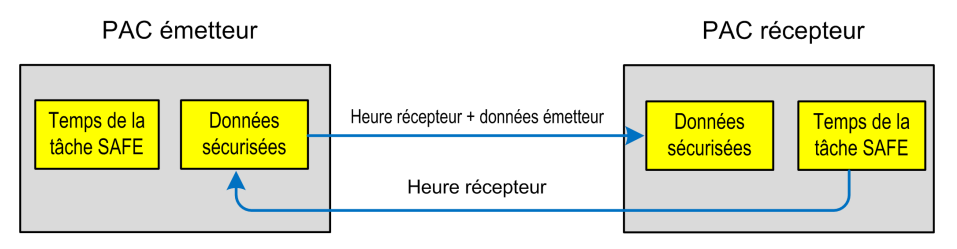

Dans Control Expert, configurez :

- une communication de l'émetteur au récepteur pour la transmission des données
- une communication du récepteur à l'émetteur pour la transmission de l'heure sécurisée

#### **Cohérence horaire**

Une heure sécurisée interne (indépendante de NTP) est distribuée par l'UC à tous ses modules d'E/S de sécurité locaux et distants.

## Communications d'égal à égal

### Introduction

Cette section décrit les communications d'égal à égal entre deux PAC de sécurité M580.

### Communication d'égal à égal

#### Introduction

Vous pouvez configurer deux PAC de sécurité M580 pour effectuer des communications sécurisées entre homologues sur Ethernet. La configuration s'appuie sur la communication de scrutateur Modbus TCP incorporée dans un canal noir.

Les caractéristiques fonctionnelles générales de la communication sécurisée d'égal à égal sont les suivantes :

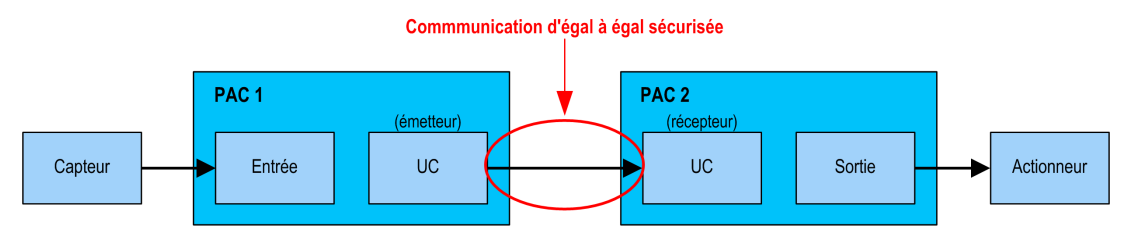

La communication est effectuée par deux blocs fonction élémentaires issus de la bibliothèque de blocs fonction de sécurité M580 qui gèrent la boucle de sécurité au niveau SIL3. Le protocole détecte les erreurs de transmission (omissions, insertions, séquences mal ordonnées, retards, adressage incorrect, bits déguisés) et gère les retransmissions.

Cette communication d'égal à égal sécurisée est possible uniquement entre :

- deux PAC de sécurité M580 présentant un micrologiciel de version 3.10 ou antérieure,
- deux PAC de sécurité M580 présentant un micrologiciel de version 3.20 ou ultérieure.

**NOTE:** La communication d'égal à égal sécurisée est également possible entre un automate Modicon Quantum Safety et un automate M580 Safety avec micrologiciel d'UC de version 3.10 ou antérieure.

# Architecture d'égal à égal avec micrologiciel d'UC de version 3.10 ou antérieure

### **Conception de l'architecture**

Avec un micrologiciel d'UC de version 3.10 ou antérieure, l'architecture de la solution repose sur les éléments suivants :

- Service NTP pour la synchronisation temporelle.
- Exécution de 2 DFB (S\_WR\_ETH\_MX et MOVE dans le PAC émetteur et de 1 DFB (S\_RD\_ETH\_MX) dans le PAC récepteur.
- Scrutation via Modbus TCP pour le transport des données.

L'illustration suivante donne un aperçu du processus impliqué pour assurer la communication d'égal à égal de façon sécurisée :

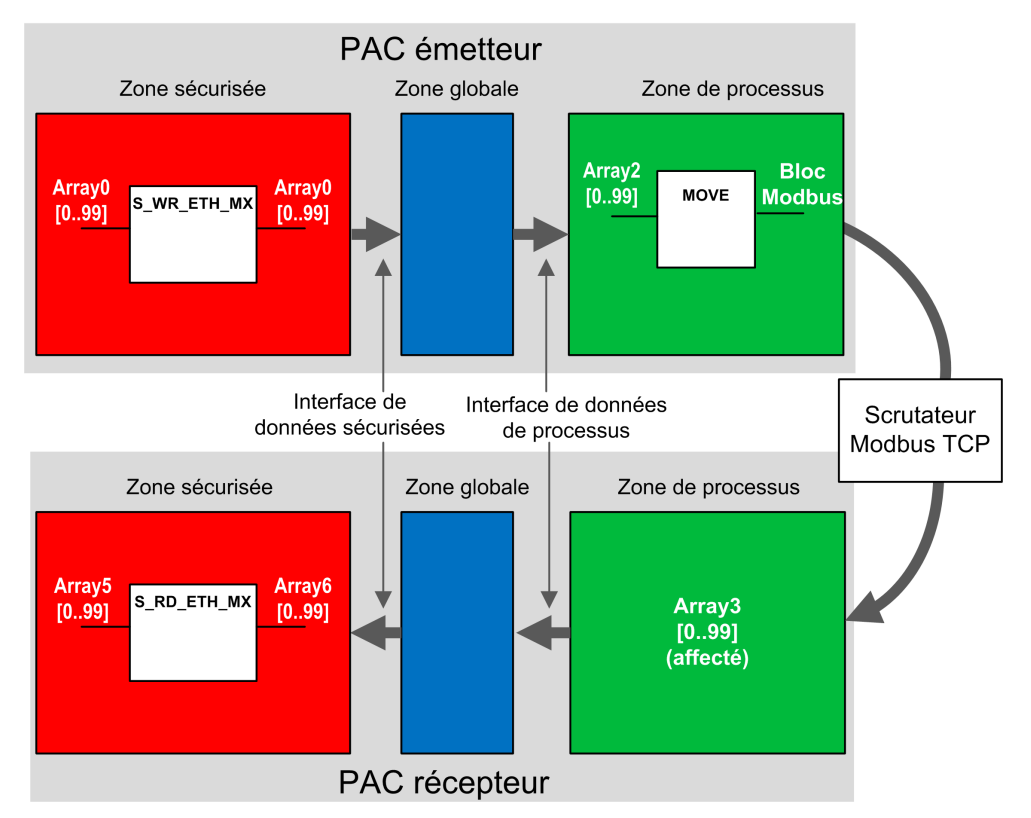

Dans la figure ci-dessus, Control Expert crée automatiquement – et masque dans la vue externe – les tableaux 1 et 4 dans les zones globales des PAC homologues. Du point de vue

d'un utilisateur, les liaisons sont établies du tableau Array 0 à Array 2, et du tableau Array 3 à Array 5.

**NOTE:** Sur le réseau Ethernet, vous êtes autorisé à mélanger des données liées à la sécurité et des données hors sécurité sans impacter le niveau de sécurité des premières. Aucune restriction ne s'applique au réseau Ethernet lorsque la communication d'égal à égal sécurisée est utilisée.

#### Détails de la configuration du transfert de données d'égal à égal

L'exemple suivant montre comment configurer un transfert de données d'égal à égal entre deux PAC de sécurité avec le micrologiciel d'UC de version 3.10 ou antérieure et Control Expert version 14.1 ou antérieure :

| Eta-<br>pe | Action                                                                                                    |                                                                    |                                                       |                                                        |                                                                                |                                                                 |
|------------|----------------------------------------------------------------------------------------------------|--------------------------------------------------------------------|-------------------------------------------------------|--------------------------------------------------------|--------------------------------------------------------------------------------|-----------------------------------------------------------------|
| 1          | Sur le PAC émetteur, utilisez l' <b>Editeu</b><br>comme entrée dans la zone <b>Interfac</b>                                                                            | ur de donné<br>e. Dans cet                                         | es de pro<br>exemple,                                 | cessus po<br>le nom du t                               | ur créer un tableau (<br>ableau est Array2 :                                   | (array) de 100 entiers                                          |
|            | Name     Type       - Si <inputs>     - Si <inputs>       ⊕ - I Array2     ARRAY[099] OF       □ - Si <outputs>     - Si <inputs></inputs></outputs></inputs></inputs> | Value     INT                                                      | Comment                                               | •                                                      |                                                                                |                                                                 |
| 2          | Sur le PAC émetteur, créez un autre<br>de données de sécurité et liez-le au<br>Dans cet exemple, le nom du tableau                                                     | tableau de 1<br>⊔ tableau d'e<br>⊔ est Array0                      | 00 entiers<br>ntrée créé<br>:                         | comme so<br>à l'étape 1                                | ortie dans l'onglet <b>In</b> t<br>dans la colonne <b>Pa</b>                   | terface de l'Editeur<br>iramètre effectif.                      |
|            | Name         ▼           ⊕. □ <inputs>            ⊡ ᢒ <outputs>            ⊕. □ Array0</outputs></inputs>                                                              | Type<br>ARRAY[099] OF                                              | Value                                                 | Comment •                                              | Effective Parameter<br>process.Array2                                          | _                                                               |
|            | NOTE: Les variables entières d'<br>sécurité à échanger avec le PAC<br>générées automatiquement, dou<br>par le PAC récepteur pour déter                                 | 'indices 0 à 9<br>C récepteur.<br>nt la valeur 0<br>miner si les 0 | 90 de ce ta<br>La zone ro<br>CRC et l'ho<br>données t | ableau cont<br>estante est<br>prodatage.<br>ransférées | iennent les valeurs<br>réservée aux donné<br>Ces données de dia<br>sont sûres. | de variables de<br>ées de diagnostic<br>Ignostic sont utilisées |

| Eta-<br>pe | Action                                                                                                    |
|------------|----------------------------------------------------------------------------------------------------|
| 3          | Sur le PAC émetteur, configurez le DFB s_WR_ETH_MX dans une section de la tâche SAFE. Liez ce DFB à Array0 : S_WR_ETH_MX_0 S_WR_ETH_MX_1 Array0 DATA_SAFEDATA_SAFEArray0                                                                                                    |
| 4          | Dans le Navigateur de DTM du PAC émetteur, sélectionnez l'UC (pour cet exemple) ou un module de<br>communications NOC (le cas échéant), puis cliquez sur Ajouter pour créer un scrutateur Modbus qui puisse<br>envoyer des données via Modbus TCP depuis le PAC émetteur vers le PAC récepteur :<br>Prile Edit View Services Tools Build PLC Debug Window Help<br>Prile Edit View Services Tools Build PLC Debug Window Help<br>Prile Edit View Services Tools Build PLC Debug Window Help<br>Prile Edit View Services Tools Build PLC Debug Window Help<br>Prile Edit View Services Tools Build PLC Debug Window Help<br>Prile Edit View Services Tools Build PLC Debug Window Help<br>Prile Edit View Services Tools Build PLC Debug Window Help<br>Prile Edit View Services Tools Build PLC Debug Window Help<br>Prile Edit View Services Tools Build PLC Debug Window Help<br>Prile Edit View Services Tools Build PLC Debug Window Help<br>Prile Edit View Services Tools Build PLC Debug Window Help<br>Prile Edit View Services Tools Build PLC Debug Window Help |
|            | Project Browser     Connect       B Structural view     Disconnect                                                                                                    |

| 6 Ouvroz l'équipement Medhue que veue venez d'ajouter, sigutez une requête, puis effectuez les estiens                                                                                                    |   | Sélect          | Device Device BMEP584020 (from EDS) BMEP584020 (from EDS) BMEP584040 (from EDS) BMEP584040 (from EDS) BMEP584040 (from EDS) BMEP586040 (from EDS) BMX NOC0401 (from EDS) BMX NOC0401 Revision BMX NOC0401 Revision BMX NOC0401 Revision BMX NOC0401 Revision ETB 1EI 12E 04S PP0 (fro ETB 1EI 12E 04S PP0 (fro ETB 1EI 16E PP0 (from E Generic Device Generic Device Explicit Msg Lexium 32 (from EDS) Modbus Device Schneider TCSESM04XX Schneider TCSESM04XX Add DTM | Type<br>Device<br>Device<br>Device<br>Device<br>Device<br>Device<br>Device<br>Device<br>Device<br>Device<br>Device<br>Device<br>Device<br>Device<br>Device<br>Device<br>Device<br>Device<br>Device<br>Device<br>Device<br>Device | Sur Ajouter un D                                            | TM pour<br>Version<br>1.3<br>2.10<br>2.10<br>2.10<br>2.10<br>2.10<br>1.1<br>2.1<br>1.1<br>3.6<br>3.6<br>3.6<br>3.6<br>3.6<br>1.3.0.0<br>1.3.0.0<br>1.1<br>1.1<br>2.1<br>1.1<br>2.1<br>1.3<br>3.6<br>3.6<br>3.6<br>3.6<br>3.6<br>3.6<br>3.6<br>3 | Date Date 2015-05-27 Close | scrutateur N                 | Modbus :  |
|----------------------------------------------------------------------------------------------------|---|-----------------|----------------------------------------------------------------------------------------------------|----------------------------------------------------------------------------------------------------|-------------------------------------------------------------|----------------------------------------------------------------------------------------------------|----------------------------|------------------------------|-----------|
| <ul> <li>Ouvrez requipement modulus que vous venez à ajouter, ajouter, ajoutez une requete, puis enectuez les actions suivantes dans l'onglet Configuration de requête :</li> <li>Affectez la valeur 100 à la colonne Longueur (écriture) (il s'agit de la longueur des données à écrire).</li> </ul> | 6 | Ouvre<br>suivan | z l'équipement Modbus que<br>ites dans l'onglet <b>Configura</b><br>Affectez la valeur 100 à la c                                                                                                    | e vous venez<br>ation de requisionne Long                                                                                                    | d'ajouter, ajoutez<br><b>uête</b> :<br>iueur (écriture) (il | une requ<br>s'agit de                                                                                                    | iête, puis e<br>la lonquei | effectuez les<br>ur des donn | s actions |

| Eta-<br>pe | Action                                                                                                    |
|------------|----------------------------------------------------------------------------------------------------|
|            | BMEP58_ECPU_EXT         Communication         BME P58 40400S         Channel Properties         Channel Properties         Channel Properties         Address Server         EtherNet/IP Local Slaves         Local Slave 1         Items         Local Slave 2         Items         Device List         Operice List         Perioder Lists         Equest 001: Items                                                                                                    |
| 7          | Sélectionnez le noeud <b>Requête 001 : Eléments</b> puis, dans l'onglet <b>Sortie</b> , définissez le type de tableau INT (soit ≥ 100 entiers). Il s'agit de la table du PAC émetteur qui sera écrite sur le PAC récepteur :                                                                                                    |
|            | BMEPS8_ECPU_EXT<br>BMEPS8_EXDUCEST<br>BMEPS8_EXDUCEST<br>TCP/IP         Channel Properties<br>TCP/IP         General Stave 1<br>Local Stave 2<br>Local Stave 2<br>Lecal Stave 3<br>Device List<br>Request 001: Items         BMEPS8_ECON_EXT         BMEPS8_ECON_EXT         BMEPS8_ECON_EXT         BMEPS8_ECON_EXT         BMEPS8_ECON_EXT         BMEPS8_ECON_EXT         Channel Properties         Clocal Stave 1<br>Local Stave 2<br>Lecal Stave 2<br>BMEPS8_ECON_EXT         BMEPS8_ECON_EXT         BMEPS8_ECON_EXT         BMEPS8_ECON_EXT         BMEPS8_ECON_EXT         BMEPS8_ECON_EXT         BMEPS8_ECON_EXT         BMEPS8_ECON_EXT         BMEPS8_ECON_EXT         BMEPS8_ECON_EXT         BMEPS8_ECON_EXT         BMEPS8_ECON_EXT         BMEPS8_ECON_EXT         BMEPS8_ECON_EXT         Before Item(\$2         BMEPS8_ECON_EXT         BMEPS8_ECON_EXT         BMEPS8_ECON_EXT         BMEPS8_ECON_EXT         BMERSEX         BMERSEX         BMERSEX         Barrier         Barrier         Barrier         Barrier         Barrier         Barrier         Barrier |

| Eta-<br>pe | Action                                                                                                    |                                                                                                    |                                                                                |                                                                            |                                                   |                                                                           |  |  |
|------------|----------------------------------------------------------------------------------------------------|----------------------------------------------------------------------------------------------------|--------------------------------------------------------------------------------|----------------------------------------------------------------------------|---------------------------------------------------|---------------------------------------------------------------------------|--|--|
| 8          | Une fois la configuration enregistrée<br>automatiquement en tant que varial                                                                                                    | e et générée, le blo<br>ble de processus :                                                                    | c (BLOCKA_C                                                                    | QI0_100 dans l'é                                                           | exemple)                                          | est créé                                                                  |  |  |
|            | Interface Variables Function Blocks                                                                                                    |                                                                                                    |                                                                                |                                                                            |                                                   |                                                                           |  |  |
|            | Name =                                                                                                    |                                                                                                    |                                                                                |                                                                            |                                                   |                                                                           |  |  |
|            | BMEP58_ECPU_EXT                                                                                                    | Type<br>T_BMEP58_ECPU_E<br>T_Modbus_Device                                                                    | Value                                                                          | Comment                                                                    | Alias A                                           | lias of                                                                   |  |  |
|            | BLOCKA_QI0_100                                                                                                    | ARRAY[099] OF INT                                                                                             |                                                                                |                                                                            | tab_p                                             |                                                                           |  |  |
| 9          | Sur le PAC émetteur, dans une sect<br>Array2 vers le tableau défini précéd                                                                                                    | ion de code de pro<br>emment dans la st                                                                       | ocessus, utilise<br>ructure d'équip                                            | z un DFB MOVE<br>bement Modbus                                             | e pour cop<br>S :                                 | pier le contenu de                                                        |  |  |
| 10         | Sur le PAC récepteur, utilisez l'Edituent en tant qu'entrée dans la zone Inter                                                                                                    | eur de données de<br>face :                                                                                   | e sécurité pou                                                                 | ır créer un table                                                          | eau de 10                                         | 0 entiers (Array5)                                                        |  |  |
|            | Interface Variables Eurotion Blocks                                                                                                    |                                                                                                    |                                                                                |                                                                            |                                                   |                                                                           |  |  |
|            | Name                                                                                                    | • . 1                                                                                                    | Гуре                                                                           | <ul> <li>Value</li> </ul>                                                  |                                                   |                                                                           |  |  |
|            | Array5                                                                                                    | A                                                                                                    | ARRAY[099] C                                                                   | )F INT                                                                     |                                                   |                                                                           |  |  |
| . 11       | Sur le PAC récepteur, dans l' <b>Editeu</b><br>section <sorties> de l'onglet <b>Interfa</b><br/>l'étape 10) dans la colonne <b>Paramè</b><br/>ce tableau via le scrutateur Modbus<br/>scrutateur du PAC émetteur (%MW</sorties> | r de données de j<br>ce. Liez ce tableau<br>tre effectif. Les do<br>, à condition que c<br>0 dans cet exemple | processus, cro<br>I au tableau de<br>onnées envoyé<br>ette variable so<br>e) : | éez un tableau<br>la zone des do<br>ées par le PAC é<br>oit située à l'adr | (Array3) o<br>onnées (A<br>émetteur<br>resse défi | de 100 INT dans la<br>rray5, créé à<br>seront écrites dans<br>nie dans le |  |  |
|            | Process: Data Editor                                                                                                    |                                                                                                    |                                                                                |                                                                            |                                                   |                                                                           |  |  |
|            | Interface Variables Function Blocks                                                                                                    |                                                                                                    |                                                                                |                                                                            |                                                   |                                                                           |  |  |
|            | Name  Type Carlotter                                                                                                    | ▼ . Value                                                                                                    | Comment •                                                                      | Effective Parar                                                            | meter                                             | Address -                                                                 |  |  |
|            | ARRAY[0.                                                                                                    | 99] OF INT                                                                                                    |                                                                                | safe.Array5                                                                |                                                   | %MW0                                                                      |  |  |

| Eta-<br>pe | Action                                                                                                  |                                           |                                            |                                        |                            |
|------------|----------------------------------------------------------------------------------------------------|-------------------------------------------|--------------------------------------------|----------------------------------------|----------------------------|
| 12         | Sur le PAC récepteur, utilisez l'Edit<br>Interface Variables Function Blocks<br>Filter                  | eur de données de sécu                    | urité pour créer un                        | tableau de 100 e                       | ntiers (Array6) :          |
|            | Name                                                                                                    | ✓ Type<br>ARRAY[099] O                    | Value                                      | Comment -                              |                            |
| 13         | Sur le PAC récepteur, dans une sec<br>tableau créé à l'étape 10 (Array5) c<br>paramètre de sortie :<br> | 2<br>Arra_SAFE Array6<br>NCHRO_NTP status | SAFE, instanciez l<br>e et le tableau créé | e DFB s_RD_ETH<br>é à l'étape 12 (Arra | H_MX avec le<br>ay6) comme |

### Communication d'égal à égal par canal noir

Chaque transmission de données d'égal à égal se compose à la fois de *données de sécurité utilisateur*, comprenant le contenu lié à l'application qui est transmis, et de *données réservées*. Les *données réservées* sont utilisées par le PAC de sécurité pour tester la fiabilité de la transmission par rapport aux exigences du niveau SIL3. Elles comprennent les éléments suivants :

- CRC calculé par le PAC émetteur à partir des données à transmettre. Le PAC récepteur vérifie le CRC avant d'utiliser les données transmises.
- Identifiant de communication inclus dans le calcul de CRC, afin de favoriser la prévention des attaques par insertion et déguisement de bits lors de la transmission de données de sécurité.

- Horodatage de la transmission à la milliseconde près. Cette valeur s'appuie sur le service NTP et permet de synchroniser les PAC émetteur et récepteur. Le PAC émetteur de données ajoute une valeur d'horloge aux données envoyées au PAC récepteur. Le PAC récepteur compare l'horodatage reçu à sa propre valeur d'horloge, aux fins suivantes :
  - Vérifier l'ancienneté des données.
  - Rejeter les transmissions en double.
  - Déterminer l'ordre chronologique des transmissions reçues.
  - Déterminer le temps écoulé entre réceptions de données transmises.

# Configuration du DFB S\_WR\_ETH\_MX dans la logique de programme du PAC émetteur

#### Représentation

Représentation du DFB :

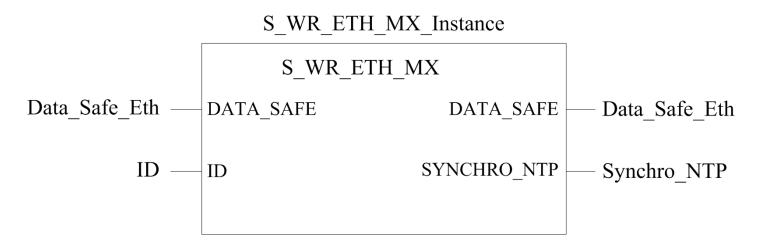

Vous trouverez une description détaillée de ce DFB dans le document *EcoStruxure*<sup>™</sup> *Control Expert - Sécurité, Bibliothèque de blocs.* 

#### Description

Le DFB s\_WR\_ETH\_MX s'applique aux PAC utilisant le micrologiciel d'UC de version 3.10 ou antérieure. Il calcule les données (données réservées contenant un CRC et un horodatage) requises par le récepteur pour vérifier et gérer les erreurs détectées pendant la communication d'égal à égal sécurisée.

Le bloc fonction DFB S\_WR\_ETH\_MX doit être appelé à chaque cycle dans le PAC émetteur. Pendant le cycle, il doit être exécuté dans la logique une fois que toutes les modifications nécessaires ont été apportées aux données à envoyer. Cela signifie que les données à envoyer ne peuvent pas être modifiées pendant le cycle après l'exécution du DFB. Sinon, les informations de CRC utilisées dans la zone des données réservées seront incorrectes et la communication d'égal à égal sécurisée échouera. Vous devez affecter au paramètre ID une valeur unique qui identifie la communication d'égal à égal sécurisée entre un émetteur et un récepteur.

# **A**VERTISSEMENT

#### PERTE DE LA CAPACITE A EXECUTER LES FONCTIONS DE SECURITE

La valeur du paramètre ID doit être unique et immuable dans le réseau pour une paire émetteur/récepteur.

Le non-respect de ces instructions peut provoquer la mort, des blessures graves ou des dommages matériels.

#### **Description du tableau DATA\_SAFE**

Vous pouvez associer les variables de processus et les variables de sécurité à l'aide des onglets **Interface** de l'éditeur de données de sécurité et de l'éditeur de données de processus dans Control Expert.

Le fait d'associer de la sorte les variables de processus et de sécurité permet :

- de transférer la valeur des variables de sécurité vers les variables de processus, via des variables globales associées;
- d'envoyer des valeurs variables de la zone de processus du PAC émetteur vers la zone de processus du PAC récepteur, par messagerie explicite via Modbus TCP.

Le tableau DATA SAFE est composé de deux zones :

- La zone **Données de sécurité utilisateur** contient les données de la zone de sécurité du PAC. Cette zone commence à l'indice 0 et se termine à l'indice 90.
- La zone Données réservées est réservée aux données de diagnostic générées automatiquement, dont la valeur CRC et l'horodatage. Le PAC récepteur utilise cette information d'horodatage pour déterminer si les données de la zone Données de sécurité utilisateur sont sûres ou non. Cette zone commence à l'indice 91 et se termine à l'indice 99.

NOTE: Aucune donnée ne doit être inscrite dans la zone Données réservées.

Représentation de la structure du tableau DATA SAFE (array[0..99] of INT) :

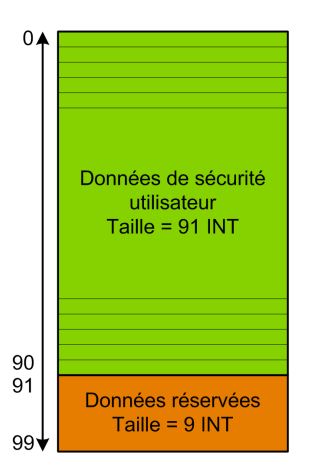

# Configuration du DFB S\_RD\_ETH\_MX dans la logique de programme du PAC récepteur

### Représentation

Représentation du DFB :

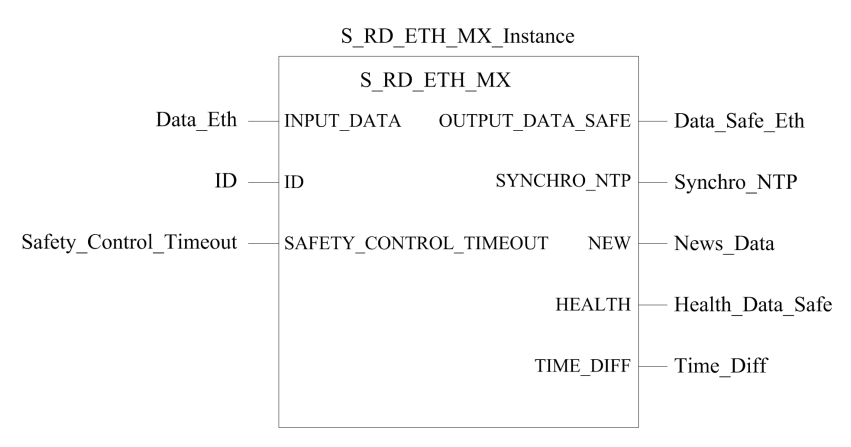

Vous trouverez une description détaillée de ce DFB dans le document *EcoStruxure*™ *Control Expert - Sécurité, Bibliothèque de blocs.* 

#### Description

Le DFB S\_RD\_ETH\_MX s'applique aux PAC utilisant le micrologiciel d'UC de version 3.10 ou antérieure. Il copie les données reçues dans la zone de processus vers la zone de sécurité et valide l'exactitude des données reçues.

# 

#### PERTE DE LA CAPACITE A EXECUTER LES FONCTIONS DE SECURITE

- Le bloc fonction DFB s\_RD\_ETH\_MX doit être appelé lors de chaque cycle dans la logique de programme du PAC récepteur et il doit être exécuté avant que les données du cycle soient utilisées.
- La valeur du paramètre ID doit être unique et immuable dans le réseau pour une paire émetteur/récepteur donnée.
- Vous devez tester la valeur du bit HEALTH du DFB S\_RD\_ETH\_MX à chaque cycle avant d'utiliser toute donnée sûre pour gérer la fonction de sécurité.

Le non-respect de ces instructions peut provoquer la mort, des blessures graves ou des dommages matériels.

Le bloc fonction S\_RD\_ETH\_MX:

- copie les données du registre INPUT\_DATA dans le registre OUTPUT\_DATA\_SAFE à condition que les tests soient concluants :
  - Le bloc fonction vérifie la redondance cyclique (CRC) du dernier paquet de données reçu, via le scrutateur d'E/S sur Ethernet (Modbus TCP). Si le CRC est incorrect, les données sont considérées comme non sûres et ne sont pas inscrites dans le registre OUTPUT\_DATA\_SAFE de la zone de sécurité.
  - Le bloc fonction vérifie les dernières données reçues pour savoir si elles sont postérieures à celles inscrites dans le registre OUTPUT\_DATA\_SAFE de la zone de sécurité (en comparant les horodatages). Si les dernières données reçues ne sont pas plus récentes, elles ne sont pas copiées dans le registre OUTPUT\_DATA\_SAFE de la zone de sécurité.
- vérifie l'âge des données dans la zone de sécurité. Si l'âge est supérieur à la valeur maximale configurable définie dans le registre d'entrée SAFETY\_CONTROL\_TIMEOUT, les données sont déclarées non sûres et le bit HEALTH est défini sur 0.

**NOTE:** L'âge des données correspond à la différence entre l'heure à laquelle elles sont calculées dans le PAC émetteur et l'heure à laquelle elles sont vérifiées dans le PAC récepteur. La référence horaire est mise à jour régulièrement en fonction de l'heure reçue d'un serveur NTP.

Si le bit HEALTH est réglé sur 0, les données disponibles dans le tableau OUTPUT\_ DATA\_SAFE sont considérées comme non sûres. Vous devez alors réagir en conséquence.

#### **Description des tableaux** INPUT\_DATA et OUTPUT\_DATA\_SAFE

Les données du tableau INPUT\_DATA proviennent de la zone mémoire des données de processus. Le tableau OUTPUT\_DATA\_SAFE contient des variables de sécurité. Vous pouvez associer les variables de processus et les variables de sécurité à l'aide des onglets **Interface de données de sécurité** et **Interface de données de processus** de Control Expert.

Les tableaux INPUT DATA et OUTPUT DATA SAFE sont composés de deux zones :

- La zone **Données de sécurité utilisateur** contient les données utilisateur. Cette zone commence à l'indice 0 et se termine à l'indice 90.
- La zone Données réservées est réservée aux données de diagnostic générées automatiquement, dont la valeur CRC et l'horodatage. Le PAC récepteur utilise cette information d'horodatage pour déterminer si les données de la zone Données de sécurité utilisateur sont sûres ou non. Cette zone commence à l'indice 91 et se termine à l'indice 99.

**NOTE:** Il est déconseillé d'inscrire des données dans la zone **Données réservées**, sous peine d'écraser les données de diagnostic automatiquement générées.

Représentation de la structure des tableaux (array[0..99] of INT) INPUT\_DATA et OUTPUT\_ DATA SAFE :

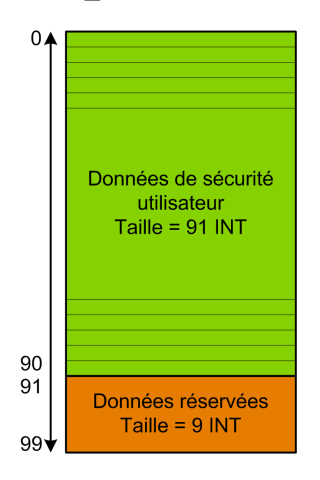

### Calcul d'une valeur SAFETY\_CONTROL\_TIMEOUT

Tenez compte des points suivants pour calculer une valeur SAFETY CONTROL TIMEOUT :

- Valeur minimum : SAFETY CONTROL TIMEOUT > T1
- Valeur recommandée : SAFETY\_CONTROL\_TIMEOUT > 2 \* T1

T1 = Temps de cycle MAST UC<sub>émettrice</sub> + Temps de cycle SAFE UC<sub>émettrice</sub> + Période de répétition + Délai de transmission réseau + Temps de cycle MAST UC<sub>réceptrice</sub> + Temps de cycle SAFE UC<sub>réceptrice</sub>

Où :

- Temps de cycle MAST UC<sub>émettrice</sub> correspond au temps de cycle MAST du PAC émetteur.
- Temps de cycle SAFE UC<sub>émettrice</sub> correspond au temps de cycle SAFE du PAC émetteur.
- *Période de répétition* correspond à la période pendant laquelle le scrutateur d'E/S transmet la requête du PAC émetteur au PAC récepteur.
- *Délai de transmission réseau* correspond au délai nécessaire pour que les données soient transmises du PAC émetteur au PAC récepteur sur le réseau Ethernet.
- *Temps de cycle MAST UC*<sub>réceptrice</sub> correspond au temps de cycle MAST du PAC récepteur.
- *Temps de cycle SAFE UC*<sub>réceptrice</sub> correspond au temps de cycle SAFE du PAC récepteur.

La valeur attribuée au paramètre SAFETY\_CONTROL\_TIMEOUT a une incidence directe sur la fiabilité et la disponibilité de la communication poste à poste sécurisée. Lorsque la valeur SAFETY\_CONTROL\_TIMEOUT dépasse trop largement T1, la communication peut connaître des retards (à cause du réseau, par exemple) ou des données corrompues peuvent être transmises.

C'est à vous de configurer votre réseau Ethernet de manière que la charge n'entraîne pas un retard excessif sur le réseau lors de la transmission de données, sous peine de dépasser le délai imparti. Pour éviter que les communications poste à poste sécurisées ne subissent des retards excessifs dus à la transmission de données non sûres sur le même réseau, il est conseillé d'utiliser un réseau Ethernet dédié pour le protocole poste à poste sécurisé.

Lors de la mise en service du projet, estimez les performances des communications poste à poste sécurisées en vérifiant les valeurs du paramètre de sortie <code>TIME\_DIFF</code> et en évaluant le temps restant en fonction du paramètre <code>SAFETY CONTROL TIMEOUT</code>.

#### **Description du bit HEALTH**

Lorsque le bit HEALTH est à :

• 1 : l'intégrité des données est correcte (CRC) et l'âge des données est inférieur à la valeur définie dans le registre d'entrée SAFETY CONTROL TIMEOUT.

NOTE: L'âge des données correspond à l'écart entre :

- le début du cycle de calcul des données dans le PAC émetteur et
- le début du cycle de vérification des données dans le PAC récepteur.

• 0 : aucune nouvelle donnée valide n'a été reçue dans l'intervalle indiqué (la temporisation est écoulée et le bit HEALTH est mis à 0).

**NOTE:** Lorsque le bit HEALTH est à 0, les données du tableau de sortie OUTPUT\_ DATA\_SAFE sont considérées comme non sûres. Prenez alors les mesures qui s'imposent.

# Architecture d'égal à égal avec micrologiciel d'UC de version 3.20 ou ultérieure

#### **Conception de l'architecture**

Avec un micrologiciel d'UC de version 3.20 ou ultérieure, l'architecture de la solution repose sur les éléments suivants :

- Exécution de 2 DFB (S\_WR\_ETH\_MX2 et MOVE) dans le PAC émetteur et de 2 DFB (S\_ RD\_ETH\_MX2 et MOVE) dans le PAC récepteur.
- Scrutation via Modbus TCP pour le transport des données sécurisées de l'émetteur vers le récepteur.
- Scrutation via Modbus TCP pour le transport des données de contrôle du récepteur vers l'émetteur.

L'illustration suivante donne un aperçu du processus impliqué pour assurer la communication d'égal à égal de façon sécurisée :

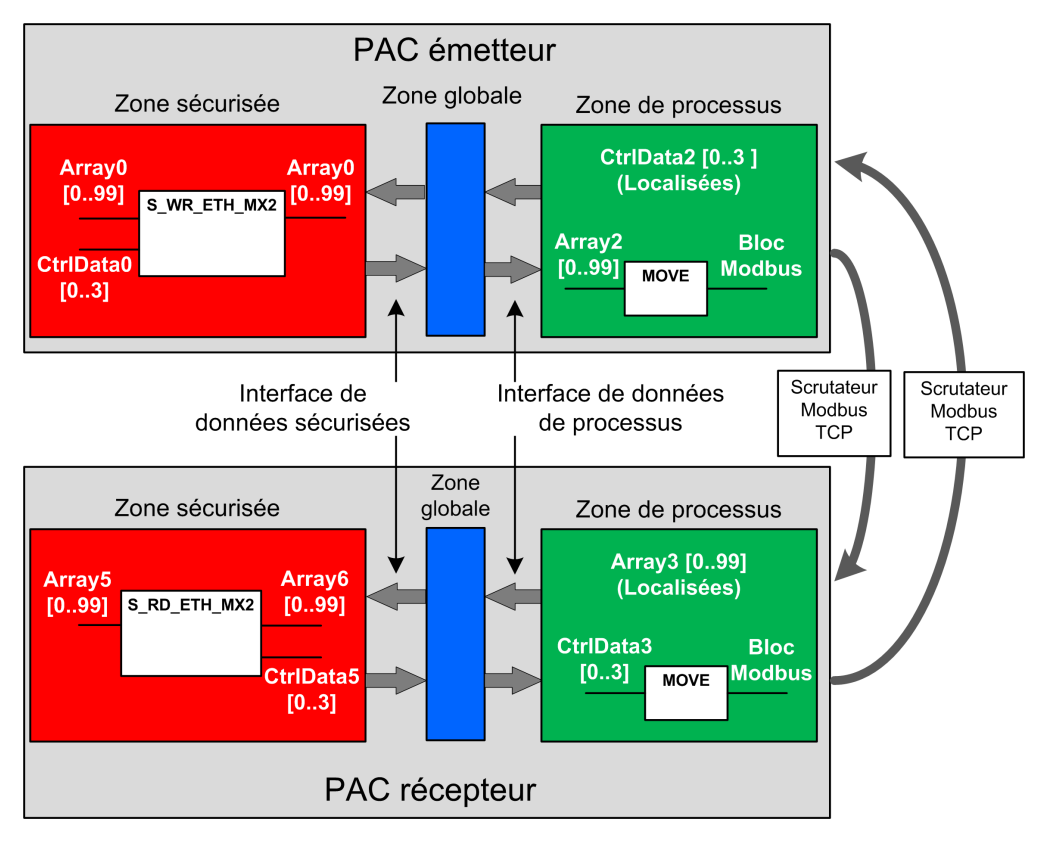

Dans la figure précédente, Control Expert crée automatiquement - et cache à toute vue externe – Array1 et Array4 dans les zones globales des PAC homologues. Du point de vue d'un utilisateur, les liaisons sont établies de Array0 à Array2 et de Array3 à Array5.

**NOTE:** Sur le réseau Ethernet, vous êtes autorisé à mélanger des données liées à la sécurité et des données hors sécurité sans impacter le niveau de sécurité des premières. Aucune restriction ne s'applique au réseau Ethernet lorsque la communication d'égal à égal sécurisée est utilisée.

### Détails de la configuration du transfert de données d'égal à égal

L'exemple suivant montre comment configurer un transfert de données d'égal à égal entre deux PAC de sécurité avec le micrologiciel d'UC de version 3.20 ou ultérieure et Control Expert 15.0 ou supérieur :

| Eta-<br>pe | Action                                                                                                  |                                                                                                    |                                            |                                                      |                                                         |                                                             |                                                                          |                                 |
|------------|----------------------------------------------------------------------------------------------------|----------------------------------------------------------------------------------------------------|--------------------------------------------|------------------------------------------------------|---------------------------------------------------------|-------------------------------------------------------------|--------------------------------------------------------------------------|---------------------------------|
| 1          | Sur le PAC émetteur, uti<br>en tant qu'entrée dans la<br>de 4 entiers (CtrlData2)                       | lisez l' <b>Editeur de donr</b><br>a zone Interface. Dans<br>en tant que sortie dans                    | i <b>ées de</b><br>le même<br>la zone      | processus<br>Editeur d<br>Interface.                 | s pour crée<br>le donnée                                | er un tableau<br>s de proces                                | de 100 entiers<br><b>sus</b> , créez un t                                | (Array2)<br>tableau             |
|            | Les données de contrôle<br>scrutateur Modbus, à co<br>PAC émetteur (%MW10                               | e envoyées par le PAC<br>ndition que cette variat<br>0 dans cet exemple - v                             | récepter<br>ble CtrlD<br>oir l'étap        | ur seront é<br>ata2 soit s<br>e 4) :                 | crites dans<br>ituée à l'ad                             | le tableau C<br>resse définie                               | trlData2 via le<br>dans le scruta                                        | ateur du                        |
|            | Process: Data Editor                                                                                    |                                                                                                    |                                            |                                                      |                                                         |                                                             |                                                                          |                                 |
|            | Interface Variables Fur                                                                                 | ction Blocks                                                                                            |                                            |                                                      |                                                         |                                                             |                                                                          | _                               |
|            | Name  -  -  -  -  -  -  -  -  -  -  -  -  -                                                             | Туре                                                                                                    | Value                                      | Comment                                              | <ul> <li>Effect</li> </ul>                              | ive Parameter                                               | Address •                                                                |                                 |
|            | Array2                                                                                                  | ARRAY[099] OF INT                                                                                       |                                            |                                                      |                                                         |                                                             |                                                                          |                                 |
|            |                                                                                                    | ARRAY[03] OF INT                                                                                        |                                            |                                                      |                                                         |                                                             | %MW100                                                                   |                                 |
|            | dans la colonne Paramèt<br>Dans le même Editeur o<br>dans la zone de sécurité<br>colonne Paramètre effe | tre effectif.<br>le données de sécuri<br>Interface et liez ce tal<br>ctif.                              | <b>té</b> , créez<br>bleau au              | z un tablea<br>tableau pr                            | u de 4 enti<br>rocess.Ctrl                              | ers (CtrlData<br>Data2 (créé                                | 0) en tant qu'ei<br>à l'étape 1) dar                                     | ntrée<br>ns la                  |
|            | Name                                                                                                    | • Туре                                                                                                  | Y                                          | /alue                                                | Comment                                                 | <ul> <li>Effective</li> </ul>                               | e Parameter                                                              |                                 |
|            | + CtriData0                                                                                             | ARRAY[03] O                                                                                             | FINT                                       |                                                      |                                                         | proces                                                      | s.CtrlData2                                                              |                                 |
|            |                                                                                                    | ARRAY[0.99] 0                                                                                           | OFINT                                      |                                                      |                                                         | proces                                                      | s Array2                                                                 |                                 |
|            | NOTE: Les variable<br>variables de sécurit<br>aux données de dia<br>de diagnostic sont t                | es de type entier indexé<br>é que vous souhaitez é<br>gnostic générées auto<br>utilisées par le PAC réc | ées de 0<br>échange<br>matique<br>epteur p | à 90 dans<br>r avec le P<br>ment, dont<br>our déterm | le tableau<br>AC récepte<br>la valeur (<br>niner si les | contiennent<br>eur. La zone<br>CRC et l'horc<br>données tra | les valeurs des<br>restante est rés<br>datage. Ces de<br>nsférées sont s | s<br>servée<br>onnées<br>sûres. |
| 3          | Sur le PAC émetteur, co<br>Array0 et CtrlData0 :<br>S_WR_ETH_I<br>S_W<br>Array0—DATA_SAFE               | MX2_0<br>R_ETH_MX2<br>DATA_SAFE Ar                                                                      | ETH_MX                                     | 2 dans une                                           | e section d                                             | e la tâche S/                                               | AFE. Liez ce Di                                                          | FBà                             |
|            |                                                                                                    | ATA                                                                                                    |                                            |                                                      |                                                         |                                                             |                                                                          |                                 |

| Eta-<br>pe | Action                                                                                                    |                                                                              |  |  |  |  |  |  |  |
|------------|----------------------------------------------------------------------------------------------------|------------------------------------------------------------------------------|--|--|--|--|--|--|--|
| 4          | Dans le <b>Navigateur de DTM</b> du PAC émetteur, sélectionnez l'UC (pour cet exemple) ou un module de communications NOC (le cas échéant), puis cliquez sur <b>Ajouter</b> pour créer un scrutateur Modbus qui puisse envoyer des données via Modbus TCP depuis le PAC émetteur vers le PAC récepteur : |                                                                              |  |  |  |  |  |  |  |
|            | File Edit View S                                                                                                    | ervices Loois Build PLC Debug Window Help                                    |  |  |  |  |  |  |  |
|            | 12 🖻 🖬 🎒    Pa                                                                                                    | X ■   ∞ ∞   ☑   A ¶ ¶ ☑   ■   🎍    🌚 🎬                                       |  |  |  |  |  |  |  |
|            | 💽 🗄 🗖 🖻 🔍 🗸                                                                                                    |                                                                              |  |  |  |  |  |  |  |
|            | DTM Browser                                                                                                    |                                                                              |  |  |  |  |  |  |  |
|            | Host PC<br>                                                                                                    | Open                                                                         |  |  |  |  |  |  |  |
|            |                                                                                                    | Add                                                                          |  |  |  |  |  |  |  |
|            |                                                                                                    | Delete Del<br>Field bus discovery                                            |  |  |  |  |  |  |  |
|            |                                                                                                    | Sort by address                                                              |  |  |  |  |  |  |  |
|            | Project Browser                                                                                                    | Connect                                                                      |  |  |  |  |  |  |  |
|            | E Structural view                                                                                                    | Disconnect.                                                                  |  |  |  |  |  |  |  |
|            |                                                                                                    |                                                                              |  |  |  |  |  |  |  |
| 5          | Sélectionnez Equipem                                                                                                    | ent Modbus et cliquez sur Ajouter un DTM pour ajouter le scrutateur Modbus : |  |  |  |  |  |  |  |
| 5          | Sélectionnez Equipem                                                                                                    | ent Modbus et cliquez sur Ajouter un DTM pour ajouter le scrutateur Modbus : |  |  |  |  |  |  |  |

| Add                                                                                                    | 11 AM                                                                                                    |                                                                           |                                                                                                    | t i t t                              |                                               | x                                                                 |
|----------------------------------------------------------------------------------------------------|----------------------------------------------------------------------------------------------------|---------------------------------------------------------------------------|----------------------------------------------------------------------------------------------------|--------------------------------------|-----------------------------------------------|-------------------------------------------------------------------|
|                                                                                                    | <u>A ADA</u>                                                                                                    |                                                                           |                                                                                                    |                                      |                                               |                                                                   |
| ll c                                                                                                    | Device                                                                                                    | Type                                                                      | Vendor                                                                                                    | Version                              | Date                                          |                                                                   |
|                                                                                                    | BMEP594020 from EDS)                                                                                                    | Device                                                                    | Schneider Electric                                                                                                    | 12                                   | Date                                          |                                                                   |
|                                                                                                    | BMEP584020 (non 200)                                                                                                    | Device                                                                    | Schneider Electric                                                                                                    | 2 10                                 |                                               | -                                                                 |
|                                                                                                    | BMEP584040 (from EDS)                                                                                                    | Device                                                                    | Schneider Electric                                                                                                    | 13                                   |                                               |                                                                   |
|                                                                                                    | BMEP584040 Revision 2                                                                                                    | Device                                                                    | Schneider Electric                                                                                                    | 2.10                                 |                                               | -                                                                 |
|                                                                                                    | BMEP585040 (from EDS)                                                                                                    | Device                                                                    | Schneider Electric                                                                                                    | 2.10                                 |                                               |                                                                   |
|                                                                                                    | BMEP586040 (from EDS)                                                                                                    | Device                                                                    | Schneider Electric                                                                                                    | 2.10                                 |                                               | -                                                                 |
|                                                                                                    | BMX NOC0401 (from EDS)                                                                                                    | Device                                                                    | Schneider Electric                                                                                                    | 1.1                                  |                                               |                                                                   |
| 9,952                                                                                                    | BMX NOC0401 Revision                                                                                                    | Device                                                                    | Schneider Electric                                                                                                    | 2.1                                  |                                               |                                                                   |
|                                                                                                    | BMX NOC0402 (from EDS)                                                                                                    | Device                                                                    | Schneider Electric                                                                                                    | 1.1                                  |                                               |                                                                   |
| Ē                                                                                                    | ETB 1EI 08E 08S PP0 (fro                                                                                                    | Device                                                                    | Schneider Electric                                                                                                    | 3.6                                  |                                               |                                                                   |
|                                                                                                    | ETB 1EI 12E 04S PP0 (fro                                                                                                    | Device                                                                    | Schneider Electric                                                                                                    | 3.6                                  |                                               |                                                                   |
|                                                                                                    | ETB 1EI 16C P00 (from E                                                                                                    | Device                                                                    | Schneider Electric                                                                                                    | 3.6                                  |                                               |                                                                   |
|                                                                                                    | ETB 1EI 16E PP0 (from E                                                                                                    | Device                                                                    | Schneider Electric                                                                                                    | 3.6                                  |                                               |                                                                   |
|                                                                                                    | Generic Device                                                                                                    | Device                                                                    | Schneider Electric                                                                                                    | 1.3.0.0                              |                                               |                                                                   |
|                                                                                                    | Generic Device Explicit Msg                                                                                                    | Device                                                                    | Schneider Electric                                                                                                    | 1.3.0.0                              |                                               |                                                                   |
|                                                                                                    | Lexium 32 (from EDS)                                                                                                    | Device                                                                    | Schneider Electric                                                                                                    | 1.1                                  |                                               |                                                                   |
|                                                                                                    | Modbus Device                                                                                                    | Device                                                                    | Schneider Electric                                                                                                    | 1.1.12.0                             | 2015-05-27                                    |                                                                   |
|                                                                                                    | Schneider TCSESM04XX                                                                                                    | Device                                                                    | Schneider Electric                                                                                                    | 1.1                                  |                                               |                                                                   |
| 0                                                                                                    | l'équipoment Medhue qu                                                                                                    |                                                                           | d'aioutor puis offe                                                                                                    |                                      |                                               | iventes dans l'engli                                              |
| Config                                                                                                    | uration de requete :                                                                                                    |                                                                           |                                                                                                    |                                      |                                               |                                                                   |
| • A<br>p<br>• R<br>é<br>ta                                                                                                    | ffectez la valeur 100 à la<br>uis<br>lenseignez la colonne <b>Ad</b><br>crire les données reçues<br>able à partir de %MW0 su<br>IP58_ECPU_EXT<br>munication<br>IP58 40405                                                                                                    | colonne <b>Long</b><br>resse (écritur<br>(dans cet exer<br>r le PAC récep | ueur (écriture) (il<br>e). Il s'agit de l'ad<br>nple : 0, ce qui sig<br>teur).                                                                        | s'agit de<br>resse à l<br>gnifie que | e la longueu<br>aquelle la ta<br>e le PAC ém  | r des données à éc<br>able du PAC récept<br>letteur va écrire dar |
| A     P     R     é     ta     T     BME     Com     BME     Com     BME     Com     Servi                                                                                                    | ffectez la valeur 100 à la<br>uis<br>eenseignez la colonne <b>Ad</b><br>crire les données reçues<br>able à partir de %MW0 su<br><sup>SPS8_ECPU_EXT</sup><br>munication<br>: P58_4040S<br>mel Properties<br>CP/IP<br>ces                                                               | colonne <b>Long</b><br>resse (écritur<br>(dans cet exer<br>r le PAC récep | ueur (écriture) (il<br>e). Il s'agit de l'ad<br>nple : 0, ce qui sig<br>teur).                                                                        | s'agit de<br>resse à l<br>gnifie que | e la longueu<br>aquelle la ta<br>e le PAC ém  | r des données à éc<br>able du PAC récept<br>letteur va écrire dar |
| A     P     R     é     t                                                                                                    | ffectez la valeur 100 à la<br>uis<br>lenseignez la colonne <b>Ad</b><br>crire les données reçues<br>able à partir de %MW0 su<br>P58_ECPU_EXT<br>munication<br>EP58_40405<br>unel Properties<br>CP/IP<br>ces<br>ces Server<br>Net/IP Local Slaves                                      | colonne Long<br>resse (écritur<br>(dans cet exer<br>r le PAC récep        | ueur (écriture) (il<br>e). Il s'agit de l'ad<br>nple : 0, ce qui sig<br>teur).<br>ess Setting Request Setting<br>uest Remov                           | s'agit de<br>resse à l<br>nifie que  | e la longueu<br>aquelle la ta<br>e le PAC ém  | r des données à éc<br>able du PAC récept<br>letteur va écrire dar |
| A     P     R     é     tz     BME     Corr     BME     Char     Servi     A     Servi     L     L    L | ffectez la valeur 100 à la<br>uis<br>enseignez la colonne Ad<br>crire les données reçues<br>able à partir de %MW0 su<br>P58_ECPU_EXT<br>munication<br>F758 40405<br>mnel Properties<br>CP/IP<br>ces<br>uddress Server<br>Net/IP Local Slaves<br>ocal Slave 1<br>Items<br>ocal Slave 3 | colonne Long<br>resse (écritur<br>(dans cet exer<br>r le PAC récep        | ueur (écriture) (il<br>e). Il s'agit de l'ad<br>nple : 0, ce qui sig<br>teur).<br>ss Setting Request Setting<br>uest Remov<br>te(ms) RD Address RD Le | e                                    | aquelle la ta<br>aquelle la ta<br>e le PAC ém | r des données à éc<br>able du PAC récept<br>letteur va écrire dar |

| Eta-<br>pe | Action                                                                                                    |
|------------|----------------------------------------------------------------------------------------------------|
| 7          | Sélectionnez le noeud <b>Requéte 001</b> : Eléments puis, dans l'onglet <b>Sortie</b> , définissez le type de tableau INT (soit ≥ 10 entiers). Il s'agit de la table du PAC émetteur qui sera écrite sur le PAC récepteur : |
| 8          | Une fois la configuration enregistrée et générée, le bloc (BLOCKA_QI0_100 dans cet exemple) est<br>automatiquement créé en tant que variable de processus :                                                                 |
|            | Type  Value Comment  Alias Alias of                                                                                                    |
|            | BMEP58_ECPU_EXT T_BMEP58_ECPU_EXT                                                                                                    |
|            | E Modbus_Device T_Modbus_Device                                                                                                    |
|            | Cutputs     T_Modbus_Device_OUT     Output Variables                                                                                                    |
| l          |                                                                                                    |
|            |                                                                                                    |

| Eta-<br>pe | Action                                                                                                    |                                                                                                    |                                                                                      |                                                                                          |                                                                                                    |                                                                                                    |                                                                                                 |  |  |
|------------|----------------------------------------------------------------------------------------------------|----------------------------------------------------------------------------------------------------|--------------------------------------------------------------------------------------|------------------------------------------------------------------------------------------|----------------------------------------------------------------------------------------------------|----------------------------------------------------------------------------------------------------|-------------------------------------------------------------------------------------------------|--|--|
| 9          | Sur le PAC émetteur, dans une section de code de processus, utilisez un DFB MOVE pour copier le contenu du tableau "tab_p" vers le tableau défini plus haut dans la structure de l'équipement Modbus :                                          |                                                                                                    |                                                                                      |                                                                                          |                                                                                                    |                                                                                                    |                                                                                                 |  |  |
|            | Array2-N OUT Modbu                                                                                                    | Is_Device.Outputs:BLOC                                                                                                    | KA_Q10_100                                                                           |                                                                                          |                                                                                                    |                                                                                                    |                                                                                                 |  |  |
| 10         | Sur le PAC récepteur, ut<br>en tant qu'entrée dans la                                                                                                    | ilisez l <b>'Editeur de do</b><br>a zone <b>Interface</b> .                                                                                                    | onnées de                                                                            | <b>sécurité</b> po                                                                       | our créer un tab                                                                                                   | oleau de 100 e                                                                                           | ntiers (Array5)                                                                                 |  |  |
|            | Dans le même <b>Editeur</b> dans la zone <b>Interface</b> .                                                                                                    | de données de sécu                                                                                                    | urité, créez                                                                         | un tableau                                                                               | de 4 entiers (C                                                                                                    | CtrlData5) en ta                                                                                         | ant que sortie                                                                                  |  |  |
|            | Safe: Data Editor                                                                                                    |                                                                                                    |                                                                                      |                                                                                          |                                                                                                    |                                                                                                    |                                                                                                 |  |  |
|            | Interface Variables                                                                                                    | Function Blocks                                                                                                    |                                                                                      |                                                                                          |                                                                                                    | 1                                                                                                    |                                                                                                 |  |  |
|            | Name                                                                                                    | ▼ . T                                                                                                    | уре                                                                                  | • .                                                                                      | Value                                                                                                    | Comment                                                                                                  | •                                                                                               |  |  |
|            | Array5                                                                                                    | A                                                                                                    | RRAY[099                                                                             | ) OF INT                                                                                 |                                                                                                    |                                                                                                    |                                                                                                 |  |  |
|            | - 🔄 <outputs></outputs>                                                                                                    |                                                                                                    |                                                                                      |                                                                                          |                                                                                                    |                                                                                                    |                                                                                                 |  |  |
|            | 🛨 📱 CtrlData                                                                                                    | 35 A                                                                                                    | RRAY[03]                                                                             | OF INT                                                                                   |                                                                                                    |                                                                                                    |                                                                                                 |  |  |
| 11         | Sur le PAC récepteur, ut<br>en tant que sortie de la z<br>colonne <b>Paramètre effe</b><br>Array3 via le scrutateur<br>émetteur (%MW0 dans d<br>Dans le même <b>Editeur</b> o<br>dans la zone <b>Interface</b> .<br><b>Paramètre effectif</b> . | ilisez l' <b>Editeur de do</b><br>cone <b>Interface</b> . Liez l<br>octif. Les données en<br>Modbus, à condition<br>cet exemple).<br>de données de proc<br>Liez le tableau CtrlDa | onnées de<br>le tableau A<br>n provenand<br>que Array3<br>cessus, cré<br>ata3 au tab | sécurité po<br>Array3 au ta<br>ce du PAC (<br>soit situé à<br>ez un table<br>leau CtrlDa | our créer un tab<br>ableau Array5 (<br>émetteur seron<br>I l'adresse défir<br>au de 4 entiers<br>ta5 (créé à l'éta | bleau de 100 e<br>créé à l'étape<br>t écrites dans<br>nie dans le scr<br>(CtrlData3) e<br>ape 10) dans l | ntiers (Array3)<br>10) dans la<br>le tableau<br>utateur du PAC<br>n tant qu'entrée<br>a colonne |  |  |
|            | Process: Data Editor                                                                                                    | Process: Data Editor                                                                                                    |                                                                                      |                                                                                          |                                                                                                    |                                                                                                    |                                                                                                 |  |  |
|            | Interface Variables Fur                                                                                                    | ction Blocks                                                                                                    |                                                                                      |                                                                                          |                                                                                                    |                                                                                                    |                                                                                                 |  |  |
|            | Name •<br>                                                                                                    | Туре                                                                                                    | <ul> <li>Value</li> </ul>                                                            | Comment                                                                                  | <ul> <li>Effective Par</li> </ul>                                                                                  | rameter Addres                                                                                           | is •.                                                                                           |  |  |
|            | CtrlData3                                                                                                    | ARRAY[03] OF INT                                                                                                    |                                                                                      |                                                                                          | safe.CtrlData                                                                                                    | 15                                                                                                    |                                                                                                 |  |  |
|            |                                                                                                    |                                                                                                    |                                                                                      |                                                                                          |                                                                                                    |                                                                                                    |                                                                                                 |  |  |
|            | 🕂 🖪 Array3                                                                                                    | ARRAY[099] OF INT                                                                                                    |                                                                                      |                                                                                          | safe Array5                                                                                                    | %MW0                                                                                                    | 1                                                                                               |  |  |

| Eta-<br>pe | Action                                                                                                    |
|------------|----------------------------------------------------------------------------------------------------|
| 12         | Sur le PAC récepteur, utilisez l' <b>Editeur de données de sécurité</b> pour créer un tableau de 100 entiers (Array6) :                                                                                                    |
|            | Interface Variables Function Blocks                                                                                                    |
|            | Filter Name                                                                                                    |
|            | Name     Type     Value     Comment       +     Image: Array6     ARRAY[099] OF INT                                                                                                    |
| 13         | Sur le PAC récepteur, dans une section de code de la tâche SAFE, instanciez le DFB s_RD_ETH_MX2 avec le tableau créé à l'étape 10 (Array5) en tant que paramètre d'entrée et avec les tableaux créés à l'étape 10 (CtrlData5) et à l'étape 12 (Array6) en tant que paramètres de sortie :                                                                                                    |
| 14         | Sur le PAC récepteur, répétez les étapes 4 à 9 pour configurer une communication de 4 entiers en vue<br>d'envoyer le tableau CtrlData2 du PAC récepteur vers le PAC émetteur.                                                                                                    |
| 14         | Array5 NPUT_DATA OUTPUT_DATA_SAFE Array6<br>1 D CONTROL_DATA CONTROL_DATA_SAFE Array6<br>SAFETY_CONTROL_TIMEOUT NEW HEALTH<br>TIME_DFF Sur le PAC récepteur, répétez les étapes 4 à 9 pour configurer une communication de 4 entiers e<br>d'envoyer le tableau CtrlData2 du PAC récepteur vers le PAC émetteur.<br>Dans cet exemple, les données CtrlData doivent être écrites sur le PAC émetteur à l'adresse %M |

### Communication d'égal à égal par canal noir

Chaque transmission de données d'égal à égal se compose à la fois de *données de sécurité utilisateur*, comprenant le contenu lié à l'application qui est transmis, et de *données réservées*. Les *données réservées* sont utilisées par le PAC de sécurité pour tester la fiabilité de la transmission par rapport aux exigences du niveau SIL3. Elles comprennent les éléments suivants :

- CRC calculé par le PAC émetteur à partir des données à transmettre. Le PAC récepteur vérifie le CRC avant d'utiliser les données transmises.
- Identifiant de communication inclus dans le calcul de CRC, afin de favoriser la prévention des attaques par insertion et déguisement de bits lors de la transmission de données de sécurité.

- Horodatage de la transmission à la milliseconde près. Avec le micrologiciel d'UC de version 3.20 ou ultérieure, cet horodatage est la valeur horaire sécurisée fournie par l'UC du récepteur. Le PAC émetteur de données ajoute une valeur d'horloge aux données envoyées au PAC récepteur. Le PAC récepteur compare l'horodatage reçu à sa propre valeur d'horloge, aux fins suivantes :
  - · Vérifier l'ancienneté des données.
  - Rejeter les transmissions en double.
  - Déterminer l'ordre chronologique des transmissions reçues.
  - Déterminer le temps écoulé entre réceptions de données transmises.

# Configuration du DFB S\_WR\_ETH\_MX2 dans la logique de programme du PAC émetteur

#### Représentation

Représentation du DFB :

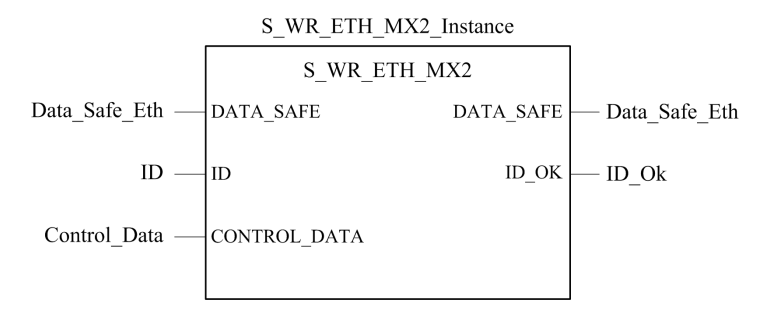

Vous trouverez une description détaillée de ce DFB dans le document *EcoStruxure*<sup>™</sup> *Control Expert - Sécurité, Bibliothèque de blocs.* 

#### Description

Le DFB S\_WR\_ETH\_MX2 s'applique aux PAC utilisant le micrologiciel d'UC de version 3.20 ou ultérieure. Il calcule les données (données réservées contenant un CRC et un horodatage) requises par le récepteur pour vérifier et gérer les erreurs détectées pendant la communication d'égal à égal sécurisée.

Le bloc fonction DFB s\_WR\_ETH\_MX2 doit être appelé à chaque cycle dans le PAC émetteur. Pendant le cycle, il doit être exécuté dans la logique une fois que toutes les modifications nécessaires ont été apportées aux données à envoyer. Cela signifie que les

données à envoyer ne peuvent pas être modifiées pendant le cycle après l'exécution du DFB. Sinon, les informations de CRC utilisées dans la zone des données réservées seront incorrectes et la communication d'égal à égal sécurisée échouera.

Vous devez affecter au paramètre ID une valeur unique qui identifie la communication d'égal à égal sécurisée entre un émetteur et un récepteur.

# **AVERTISSEMENT**

#### PERTE DE LA CAPACITE A EXECUTER LES FONCTIONS DE SECURITE

La valeur du paramètre ID doit être unique et immuable dans le réseau pour une paire émetteur/récepteur.

Le non-respect de ces instructions peut provoquer la mort, des blessures graves ou des dommages matériels.

#### Description du tableau DATA\_SAFE

Vous pouvez associer les variables de processus et les variables de sécurité à l'aide des onglets **Interface** de l'éditeur de données de sécurité et de l'éditeur de données de processus dans Control Expert.

Le fait d'associer de la sorte les variables de processus et de sécurité permet :

- de transférer la valeur des variables de sécurité vers les variables de processus, via des variables globales associées ;
- d'envoyer des valeurs variables de la zone de processus du PAC émetteur vers la zone de processus du PAC récepteur, par messagerie explicite via Modbus TCP.

Le tableau DATA SAFE est composé de deux zones :

- La zone **Données de sécurité utilisateur** contient les données de la zone de sécurité du PAC. Cette zone commence à l'indice 0 et se termine à l'indice 90.
- La zone Données réservées est réservée aux données de diagnostic générées automatiquement, dont la valeur CRC et l'horodatage. Le PAC récepteur utilise cette information d'horodatage pour déterminer si les données de la zone Données de sécurité utilisateur sont sûres ou non. Cette zone commence à l'indice 91 et se termine à l'indice 99.

NOTE: Aucune donnée ne doit être inscrite dans la zone Données réservées.

Représentation de la structure du tableau DATA\_SAFE (array[0..99] of INT) :

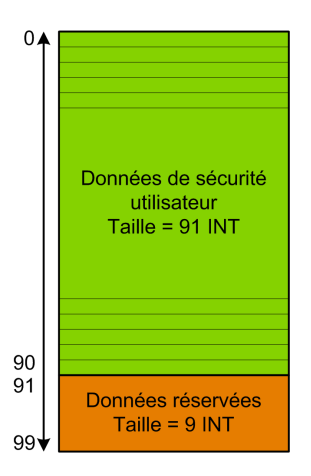

# Configuration du DFB S\_RD\_ETH\_MX2 dans la logique de programme du PAC récepteur

### Représentation

Représentation du DFB :

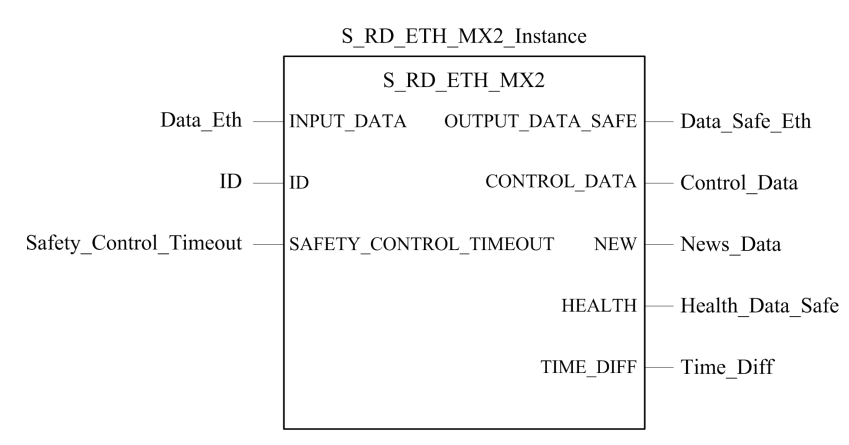

Reportez-vous au *EcoStruxure*<sup>™</sup> *Control Expert - Sécurité, Bibliothèque de blocs* pour une description détaillée de ce DFB.

#### Description

Le DFB S\_RD\_ETH\_MX2 s'applique aux PAC utilisant le micrologiciel d'UC de version 3.20 ou ultérieure. Il copie les données reçues dans la zone de processus vers la zone de sécurité et valide l'exactitude des données reçues.

# 

#### PERTE DE LA CAPACITÉ À EXÉCUTER LES FONCTIONS DE SÉCURITÉ

- Le bloc fonction DFB s\_RD\_ETH\_MX2 doit être appelé lors de chaque cycle dans la logique de programme du PAC récepteur et il doit être exécuté avant que les données du cycle soient utilisées.
- La valeur du paramètre ID doit être unique et immuable dans le réseau pour une paire émetteur/récepteur donnée.
- Vous devez tester la valeur du bit HEALTH du DFB S\_RD\_ETH\_MX2 à chaque cycle avant d'utiliser toute donnée sécurisée pour gérer la fonction de sécurité.

Le non-respect de ces instructions peut provoquer la mort, des blessures graves ou des dommages matériels.

Le bloc fonction  $S_{RD}_{ETH}_{MX2}$ :

- copie les données du registre INPUT\_DATA dans le registre OUTPUT\_DATA\_SAFE à condition que les tests soient concluants :
  - Le bloc fonction vérifie la redondance cyclique (CRC) du dernier paquet de données reçu, via le scrutateur d'E/S sur Ethernet (Modbus TCP). Si le CRC est incorrect, les données sont considérées comme non sûres et ne sont pas inscrites dans le registre OUTPUT\_DATA\_SAFE de la zone de sécurité.
  - Le bloc fonction vérifie les dernières données reçues pour savoir si elles sont postérieures à celles inscrites dans le registre OUTPUT\_DATA\_SAFE de la zone de sécurité (en comparant les horodatages). Si les dernières données reçues ne sont pas plus récentes, elles ne sont pas copiées dans le registre OUTPUT\_DATA\_SAFE de la zone de sécurité.
- vérifie l'âge des données dans la zone de sécurité. Si l'âge est supérieur à la valeur maximale configurable définie dans le registre d'entrée SAFETY\_CONTROL\_TIMEOUT, les données sont déclarées non sûres et le bit HEALTH est défini sur 0.

**NOTE:** L'âge des données correspond à la différence entre l'heure à laquelle elles sont calculées dans le PAC émetteur et l'heure à laquelle elles sont vérifiées dans le PAC récepteur.

Si le bit HEALTH est réglé sur 0, les données disponibles dans le tableau OUTPUT\_ DATA\_SAFE sont considérées comme non sûres. Vous devez alors réagir en conséquence.

#### Description des tableaux INPUT\_DATA et OUTPUT\_DATA\_SAFE

Les données du tableau INPUT\_DATA proviennent de la zone mémoire des données de processus. Le tableau OUTPUT\_DATA\_SAFE contient des variables de sécurité. Vous pouvez associer les variables de processus et les variables de sécurité à l'aide des onglets **Interface de données de sécurité** et **Interface de données de processus** de Control Expert.

Les tableaux INPUT\_DATA et OUTPUT\_DATA\_SAFE sont composés de deux zones :

- La zone **Données de sécurité utilisateur** contient les données utilisateur. Cette zone commence à l'indice 0 et se termine à l'indice 90.
- La zone Données réservées est réservée aux données de diagnostic générées automatiquement, dont la valeur CRC et l'horodatage. Le PAC récepteur utilise cette information d'horodatage pour déterminer si les données de la zone Données de sécurité utilisateur sont sûres ou non. Cette zone commence à l'indice 91 et se termine à l'indice 99.

**NOTE:** Il est déconseillé d'inscrire des données dans la zone **Données réservées**, sous peine d'écraser les données de diagnostic automatiquement générées.

Représentation de la structure des tableaux (array[0..99] of INT) INPUT\_DATA et OUTPUT\_ DATA SAFE :

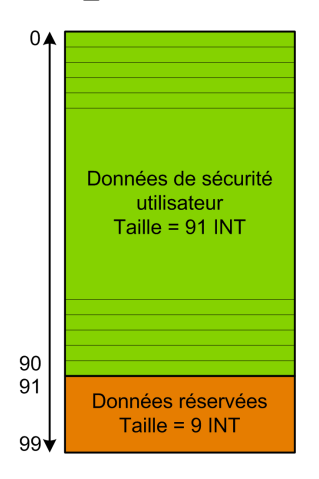

#### Description du tableau CONTROL DATA

Le tableau CONTROL\_DATA doit être lié à des variables de la zone "globale" (définies via l'interface de données de sécurité), puis les variables "globales" doivent être liées à des variables localisées de la zone "processus" (définies via l'interface de données de processus) pour que les données soient envoyées par le scrutateur d'E/S à l'expéditeur correspondant.

### Calcul d'une valeur SAFETY\_CONTROL\_TIMEOUT

Tenez compte des points suivants pour calculer une valeur SAFETY CONTROL TIMEOUT :

- Valeur minimale : SAFETY CONTROL TIMEOUT > 2 \* T1
- (valeur recommandée : SAFETY CONTROL TIMEOUT > 3 \* T1

T1 = Temps de cycle MAST UC<sub>émettrice</sub> + Temps de cycle SAFE UC<sub>émettrice</sub> + Période de répétition + Délai de transmission réseau + Temps de cycle MAST UC<sub>réceptrice</sub> + Temps de cycle SAFE UC<sub>réceptrice</sub>

Où :

- Temps de cycle MAST UC<sub>émettrice</sub> correspond au temps de cycle MAST du PAC émetteur.
- Temps de cycle SAFE UC<sub>émettrice</sub> correspond au temps de cycle SAFE du PAC émetteur.
- *Période de répétition* correspond à la période pendant laquelle le scrutateur d'E/S transmet la requête du PAC émetteur au PAC récepteur.
- *Délai de transmission réseau* correspond au délai nécessaire pour que les données soient transmises du PAC émetteur au PAC récepteur sur le réseau Ethernet.
- *Temps de cycle MAST UC*<sub>réceptrice</sub> correspond au temps de cycle MAST du PAC récepteur.
- *Temps de cycle SAFE UC*<sub>réceptrice</sub> correspond au temps de cycle SAFE du PAC récepteur.

La valeur attribuée au paramètre SAFETY\_CONTROL\_TIMEOUT a une incidence directe sur la fiabilité et la disponibilité de la communication poste à poste sécurisée. Lorsque la valeur SAFETY\_CONTROL\_TIMEOUT dépasse trop largement T1, la communication peut connaître des retards (à cause du réseau, par exemple) ou des données corrompues peuvent être transmises.

C'est à vous de configurer votre réseau Ethernet de manière que la charge n'entraîne pas un retard excessif sur le réseau lors de la transmission de données, sous peine de dépasser le délai imparti. Pour éviter que les communications poste à poste sécurisées ne subissent des retards excessifs dus à la transmission de données non sûres sur le même réseau, il est conseillé d'utiliser un réseau Ethernet dédié pour le protocole poste à poste sécurisé.

Lors de la mise en service du projet, estimez les performances des communications poste à poste sécurisées en vérifiant les valeurs du paramètre de sortie <code>TIME\_DIFF</code> et en évaluant le temps restant en fonction du paramètre <code>SAFETY\_CONTROL\_TIMEOUT</code>.

#### Description du bit HEALTH

Lorsque le bit HEALTH est à :

• 1 : L'intégrité des données est correcte (CRC) et l'âge des données est inférieur à la valeur définie dans le registre d'entrée SAFTETY\_CONTROL\_TIMEOUT.

NOTE: L'âge des données correspond à l'écart entre :

- · le début du cycle de calcul des données dans le PAC émetteur et
- le début du cycle de vérification des données dans le PAC récepteur.
- 0 : Les nouvelles données valides ne sont pas reçues dans l'intervalle de temps requis (le temporisateur expire et le bit HEALTH est réglé sur 0).

**NOTE:** Lorsque le bit HEALTH est à 0, les données du tableau de sortie OUTPUT\_ DATA\_SAFE sont considérées comme non sûres. Prenez alors les mesures qui s'imposent.

### **Communications par canal noir M580**

### **Canal noir**

Un canal noir est un mécanisme permettant de chiffrer et valider les données de sécurité transmises :

- Seuls les équipements de sécurité Schneider Electric peuvent chiffer et déchiffrer les données envoyées via le canal noir dans un système de sécurité M580.
- L'intégrité de chaque transmission de données de sécurité est testée par les deux modules de sécurité émetteur et récepteur pour chaque message transmis.

L'intérêt du canal noir est de permettre la transmission de données de sécurité via des équipements intermédiaires qui ne font pas partie de la boucle de sécurité, notamment des embases, des câbles Ethernet, des adaptateurs de communication, etc. Les transmissions par canal noir étant chiffrées, les équipements intermédiaires ne peuvent pas lire ni modifier les contenus de sécurité transmis sans être détectés.

Les transmissions par canal noir se font indépendamment du protocole de communication utilisé :

- X Bus est la porteuse utilisée pour les transmissions par embase entre les équipements de sécurité d'un même rack (par exemple de l'UC vers les E/S locales ou d'un adaptateur distant de communication (CRA) vers les E/S locales).
- EtherNet/IP est la porteuse utilisée pour les transmissions de données entre les racks (par exemple, depuis l'UC vers un CRA).

Les modules d'E/S de sécurité et l'UC peuvent envoyer et recevoir des communications par canal noir. Pour chaque transmission, l'équipement émetteur (UC ou E/S) ajoute les informations suivantes au message :

- une balise CRC permettant de tester le contenu du message.
- un horodatage permettant de tester la ponctualité du message.

• d'autres informations (notamment la version de l'application et la configuration d'E/S utilisée) qui identifient le module d'E/S dans la transmission.

Avec un micrologiciel d'UC de version 3.10 ou antérieure, lorsque vous utilisez des modules d'E/S de sécurité sur un rack distant, configurez l'UC en tant que client NTP ou serveur NTP.

Si aucune de ces configurations n'est mise en œuvre, les horloges des modules d'E/S de sécurité et de l'UC ne seront pas synchronisées, et la communication par canal noir ne fonctionnera pas correctement. Les entrées et sorties des modules d'E/S de sécurité dans les stations d'E/S distantes passeront à l'état sécurisé (non alimenté) ou l'état de repli.

## **ATTENTION**

#### **RISQUE DE FONCTIONNEMENT IMPREVU**

Si vous insérez des modules d'E/S de sécurité dans une station RIO, l'heure courante doit être configurée pour le PAC avec micrologiciel d'UC de version 3.10 ou antérieure. Activez le service NTP pour votre système M580 et configurez l'UC de sécurité en tant que serveur NTP ou client NTP.

# Le non-respect de ces instructions peut provoquer des blessures ou des dommages matériels.

| Condition                          | Description                                                     |
|------------------------------------|-----------------------------------------------------------------|
| Erreurs de transmission            | Erreur détectée dans l'adresse ou le routage du message.        |
| Répétitions                        | Message envoyé plusieurs fois.                                  |
| Données supprimées                 | Il manque une partie du message ou le message est perdu.        |
| Données insérées                   | Des données ont été ajoutées au message.                        |
| Séquence des données<br>incorrecte | L'ordre du message a été modifié.                               |
| Données corrompues                 | Une erreur de bit au moins est détectée dans le message.        |
| Retards                            | Le délai de livraison du message est excessivement long.        |
| Déguisement                        | La source du message n'est pas autorisée à envoyer les données. |

L'équipement récepteur (E/S ou UC) déchiffre le message et teste l'exactitude de son contenu. Les conditions suivantes peuvent être détectées :

Lorsque ces erreurs sont détectées, le canal est déclaré non intègre et la fonction de sécurité appropriée est exécutée :

 Si l'UC détecte qu'une transmission en provenance d'un module d'entrée n'est pas intègre, elle fait passer les valeurs d'entrée de ce module à l'état sécurisé (non alimenté) ou à l'état de repli. • Si un module de sortie détecte qu'une transmission en provenance de l'UC n'est pas intègre, il place ses sorties dans leur état de repli préconfiguré.

Les sorties prennent automatiquement l'état commandé par l'UC, dès que la communication entre l'UC et le module de sortie est correctement rétablie.

# **AVIS**

# CHANGEMENT INATTENDU D'ETAT DES SORTIES LORS DU RETABLISSEMENT DE LA COMMUNICATION

La logique du programme doit surveiller l'état des canaux de sortie et activer la fonction de sécurité en conséquence, en faisant passer les commandes de sorties à l'état sécurisé.

Le non-respect de ces instructions peut provoquer des dommages matériels.

# Communication de l'UC M580 vers les E/S de sécurité

### Introduction

Cette section décrit les communications entre l'UC de sécurité M580 et les modules d'E/S de sécurité.

### M580 Communications entre PAC de sécurité et E/S

#### **Communication entre PAC et E/S**

L'UC et le coprocesseur de sécurité M580 contrôlent ensemble tous les échanges de l'embase, tandis que les E/S de sécurité répondent aux commandes de l'UC et du coprocesseur. Les modules d'E/S de sécurité peuvent être installés dans un rack X Bus BMXXBP•••• ou dans un rack Ethernet BMEXBP••••.

Les communications entre le PAC de sécurité et les modules d'E/S de sécurité du rack principal local passent par l'embase.

Les communications entre le PAC de sécurité et les modules d'E/S de sécurité installés dans une station distante (RIO) passent par un module adaptateur installé sur la station d'E/S distante (RIO), à savoir :

- adaptateur BMECRA31210pour un rack Ethernet
- adaptateur BMXCRA31210 pour un rack X Bus

**NOTE:** Avec un micrologiciel d'UC de version 3.20 ou ultérieure, le module d'adaptation BM•CRA31210 a besoin d'un micrologiciel de version 2.60 ou supérieure.

**NOTE:** Un adaptateur BMXCRA31200 ne peut pas être utilisé pour connecter des modules d'E/S de sécurité au PAC de sécurité M580.

Les communications en provenance du PAC de sécurité et des modules d'E/S de sécurité (dans le rack principal local ou dans une station RIO) passent par le canal noir, page 213.

La manière de synchroniser les réglages horaires de l'UC et des modules d'E/S de sécurité dépend de la version de micrologiciel de l'UC :

 Pour les PAC équipés d'un micrologiciel d'UC de version 3.10 ou antérieure, la configuration du service NTP est requise.

**NOTE:** Si vous installez des modules d'E/S de sécurité sur le rack local (ou une extension de celui-ci), il n'est pas nécessaire d'activer le service NTP.
• Pour les PAC équipés d'un micrologiciel d'UC de version 3.20 ou ultérieure, la synchronisation horaire sécurisée s'appuie sur une horloge interne et "monotone".

Pour plus d'informations, reportez-vous au chapitre Synchronisation horaire, page 179.

Vous pouvez éventuellement utiliser des modules répéteurs à fibre optique BMXNRP0200 ou BMXNRP0201 pour étendre la liaison physique entre l'UC et Copro du rack local et l'adaptateur installé dans la station d'E/S distante (RIO). Ces modules améliorent l'immunité au bruit du réseau d'E/S distantes (RIO) et permettent d'augmenter la distance de câblage tout en conservant l'intégralité de la plage dynamique du réseau et le niveau d'intégrité de la sécurité.

Le protocole de communication assure les échanges entre E/S et PAC de sécurité. Il permet aux deux équipements de vérifier l'exactitude des données reçues, de détecter les données corrompues et de déterminer si le module émetteur cesse d'être opérationnel. Une boucle de sécurité peut ainsi inclure toute embase et tout adaptateur RIO non parasite, page 29.

#### Alimentation des E/S de sécurité

Les E/S de sécurité sont alimentées en 24 VCC et 3,3 VCC via l'embase par le module d'alimentation de sécurité, page 131M580. Le module d'alimentation de sécurité surveille la tension qu'il fournit pour qu'elle ne dépasse pas 36 VCC.

#### Alimentation des fonctions non liées à la sécurité :

Chaque module d'E/S de sécurité applique à ses fonctions non liées à la sécurité la tension 5 VCC fournie par l'embase.

#### Alimentation externe des E/S de sécurité numériques :

Une alimentation externe, inférieure ou égale à 60 VCC, est requise pour les processus non liés à la sécurité (capteur, actionneur) et peut être une alimentation de type II de surtension de catégorie II très basse tension de protection (TBTS/TBTP). L'alimentation des processus non liés à la sécurité est supervisée par le module d'E/S de sécurité qui détecte les condition de tension excessive ou insuffisante.

# **Diagnostics d'un système de sécurité M580**

#### Contenu de ce chapitre

| Diagnostics de l'UC et du coprocesseur de sécurité<br>M580     | 219 |
|----------------------------------------------------------------|-----|
| Diagnostics des alimentations de sécurité M580                 | 232 |
| Diagnostics du module d'entrée analogique<br>BMXSAI04102       | 234 |
| Diagnostics du module d'entrée numérique<br>BMXSDI1602         | 239 |
| Diagnostics du module de sortie numérique<br>BMXSDO08022       | 245 |
| Diagnostics du module de sortie relais numérique<br>BMXSRA0405 | 251 |

#### **Présentation**

Ce chapitre fournit des informations sur les diagnostics qui peuvent être établis à l'aide d'indicateurs matériels (état des voyants) et de bits ou de mots système pour un système de sécurité M580.

# Diagnostics de l'UC et du coprocesseur de sécurité M580

## Introduction

Cette section décrit les diagnostics disponibles pour les UC de sécurité BME•58•040S et le coprocesseur de sécurité BMEP58CPROS3.

# **Diagnostics des conditions bloquantes**

#### Introduction

Les conditions bloquantes qui se produisent pendant l'exécution du programme de sécurité ou du programme de processus sont dues à la détection d'erreurs système ou à l'état HALT d'une tâche dans laquelle l'erreur a été détectée.

NOTE: Le PAC de sécurité M580 peut être dans deux états HALT indépendants :

- L'état HALT de processus s'applique aux tâches non liées à la sécurité (MAST, FAST, AUX0 et AUX1) Si une tâche de processus passe à l'état HALT, toutes les autres tâches de processus passent à l'état HALT.
- L'état SAFE HALT s'applique uniquement à la tâche SAFE.

Reportez-vous à la section *Etats de fonctionnement du PAC de sécurité M580*, page 266 pour obtenir la description des états HALT et STOP.

#### **Diagnostics**

Lorsque l'UC détecte une condition bloquante entraînant une erreur système, une description de l'erreur est fournie dans le mot système %SW124.

Lorsque l'UC détecte une condition bloquante entraînant un état HALT, une description de l'erreur est fournie dans le mot système %SW125.

Valeurs du mot système %SW124 et description de la condition bloquante correspondante :

| Valeur de %SW124 (hex) Description de la condition bloquante |                                                                   |  |  |  |  |
|--------------------------------------------------------------|-------------------------------------------------------------------|--|--|--|--|
| 5AF2                                                         | Erreur RAM détectée dans la vérification de mémoire               |  |  |  |  |
| 5AFB                                                         | Erreur détectée dans le code du micrologiciel de sécurité         |  |  |  |  |
| 5AF6                                                         | Détection d'un dépassement du chien de garde de sécurité sur l'UC |  |  |  |  |

| Valeur de %sw124 (hex) | Description de la condition bloquante                                        |
|------------------------|------------------------------------------------------------------------------|
| 5AFF                   | Détection d'un dépassement du chien de garde de sécurité sur le coprocesseur |
| 5B01                   | Coprocesseur non détecté au démarrage                                        |

Valeurs du mot système \$SW125 et description de la condition bloquante détectée correspondante :

| Valeur de %Sw125 (hex) | Description de la condition bloquante                                                                                                    |
|------------------------|----------------------------------------------------------------------------------------------------|
| 0••••                  | Exécution d'une fonction inconnue                                                                                                    |
| 0002                   | Fonctionnalité de signature de la carte SD (utilisée avec les fonctions SIG_CHECK et SIG_WRITE)                                                                                                    |
| 2258                   | Exécution de l'instruction HALT                                                                                                    |
| 2259                   | Flux d'exécution différent du flux de référence                                                                                                    |
| 23••                   | Exécution d'une fonction CALL vers un sous-programme non défini                                                                                                    |
| 5AF3                   | Erreur de comparaison détectée par l'UC                                                                                                    |
| 5AF9                   | Erreur d'instruction détectée au démarrage ou pendant l'exécution                                                                                                    |
| 5AFA                   | Erreur de comparaison détectée sur la valeur CRC                                                                                                    |
| 5AFC                   | Erreur de comparaison détectée par le coprocesseur                                                                                                    |
| 5AFD                   | Erreur interne détectée par le coprocesseur, sous-code dans %SW126 : 1 (résultat inconnu), 2 (application du CRC), 7 (compteur d'activités incorrect)                                                                            |
| 5AFE                   | Erreur de synchronisation du coprocesseur - CPU uniquement ; sous-code dans %<br>SW126 : 3 (diagnostic), 4 (fin UL), 5 (comparaison), 6 (BC out), 8 (HALT pendant<br>UL), 9 HALT pendant comparaison), 10 (HALT pendant BC out). |
| 81F4                   | Nœud SFC incorrect                                                                                                    |
| 82F4                   | Code SFC inaccessible                                                                                                    |
| 83F4                   | Espace de travail SFC inaccessible                                                                                                    |
| 84F4                   | Trop d'étapes SFC initiales                                                                                                    |
| 85F4                   | Trop d'étapes SFC actives                                                                                                    |
| 86F4                   | Code de séquence SFC incorrect                                                                                                    |
| 87F4                   | Description de code SFC incorrecte                                                                                                    |
| 88F4                   | Table de référence SFC incorrecte                                                                                                    |
| 89F4                   | Erreur détectée de calcul de l'index interne SFC                                                                                                    |
| 8AF4                   | Etat d'une étape SFC non disponible                                                                                                    |
| 8BF4                   | Mémoire SFC trop petite après changement dû à un téléchargement                                                                                                    |

| Valeur de %Sw125 (hex) | Description de la condition bloquante                                       |
|------------------------|-----------------------------------------------------------------------------|
| 8CF4                   | Section transition/action inaccessible                                      |
| 8DF4                   | Espace de travail SFC trop petit                                            |
| 8EF4                   | Version du code SFC plus ancienne que l'interpréteur                        |
| 8FF4                   | Version du code SFC plus récente que l'interpréteur                         |
| 90F4                   | Mauvaise description d'un objet SFC : pointeur NULL                         |
| 91F4                   | Identificateur d'action non autorisé                                        |
| 92F4                   | Mauvaise définition du temps pour un identificateur d'action                |
| 93F4                   | Etape macro introuvable dans la liste des étapes actives pour désactivation |
| 94F4                   | Dépassement (overflow) dans la table des actions                            |
| 95F4                   | Dépassement (overflow) dans la table d'activation/désactivation des étapes  |
| 9690                   | Erreur détectée dans le CRC de l'application (somme de contrôle)            |
| DE87                   | Erreur de virgule flottante détectée dans le calcul                         |
| DEB0                   | Dépassement de watchdog de tâche (%S11 et %S19 sont définis)                |
| DEF0                   | Division par 0                                                              |
| DEF1                   | Erreur détectée de transfert d'une chaîne de caractères                     |
| DEF2                   | Dépassement de capacité                                                     |
| DEF3                   | Débordement de l'index                                                      |
| DEF4                   | Périodes de tâche incohérentes                                              |
| DEF7                   | Erreur détectée d'exécution SFC                                             |
| DEFE                   | Etapes SFC non définies                                                     |

## Redémarrage de l'application

A la suite d'une condition bloquante, il est nécessaire d'initialiser les tâches en état HALT. Selon que l'état HALT concerne :

- une tâche de processus (MAST, FAST, AUX0, ou AUX1) : l'initialisation est effectuée soit par la commande Control ExpertAutomate > Initialiser, soit en réglant le bit %S0 sur 1.
- une tâche SAFE : l'initialisation est effectuée par la commande Control ExpertAutomate > Initialiser la sécurité.

Lors de l'initialisation, l'application se comporte comme suit :

· les données reprennent leur valeur initiale

- · les tâches sont arrêtées en fin de cycle
- l'image des entrées est actualisée
- · les sorties sont commandées en position de repli

La commande RUN permet alors le redémarrage de l'application ou des tâches.

# **Diagnostics des conditions non bloquantes**

#### Introduction

Le système rencontre une condition non bloquante lorsqu'il détecte une erreur d'entrée/ sortie sur le bus de l'embase (X Bus ou Ethernet) ou via l'exécution d'une instruction, qui peut être traitée par le programme utilisateur et ne modifie pas l'état fonctionnel·CPU.

Cette section décrit quelques-uns des bits et mots système que vous pouvez utiliser pour détecter l'état du système de sécurité et des modules qui le composent.

**NOTE:** Les bits et mots système disponibles ne comprennent pas toutes les informations relatives à l'état des modules de sécurité. Schneider Electric recommande d'utiliser la structure DDDT de l'UC de sécurité et des modules d'E/S de sécurité pour déterminer l'état du système de sécurité M580.

Pour plus d'informations sur le DDDT de l'UC de sécurité M580, reportez-vous à la section *Structure de données DDT autonome pour CPU M580* dans le document *Modicon M580 - Matériel - Manuel de référence*.

Pour plus d'informations sur les DDDT des modules d'E/S de sécurité M580, reportez-vous aux sections suivantes :

- Structure des données du BMXSAI0410, page 61 pour le module d'entrée analogique de sécurité.
- Structure des données du BMXSDI1602, page 95 pour le module d'entrée numérique de sécurité.
- Structure des données du BMXSDO0802, page 109 pour le module de sortie numérique de sécurité.
- Structure des données du BMXSRA0405, page 126 pour le module de sortie relais numérique de sécurité.

**NOTE:** Vous pouvez également établir des diagnostics plus avancés des dispositifs Ethernet au moyen de messages explicites. Pour cela, utilisez au choix :

- le bloc fonction READ\_VAR (voir EcoStruxure<sup>™</sup> Control Expert, Communication, Bibliothèque de blocs) pour les dispositifs Modbus TCP
- le bloc fonction DATA\_EXCH (voir Modicon M580, Matériel, Manuel de référence), en spécifiant le protocole CIP dans le bloc ADDM, pour les dispositifs EtherNet/IP.

#### Conditions liées aux diagnostics d'E/S

Une condition non bloquante liée aux E/S est diagnostiquée avec les indications suivantes :

- Combinaison LED I/O de la CPU : allumé fixe
- Combinaison LED I/O du module : allumé fixe
- Bits système (type de l'erreur détectée) :
  - %S10 à 0 : erreur d'E/S globale détectée sur un des modules dans le rack Ethernet ou X Bus local ou distant
  - %S16 à 0 : erreur d'E/S détectée dans la tâche en cours sur un rack X Bus
  - %S40...%S47 à 0 : erreur d'E/S détectée sur un rack X Bus à l'adresse 0...7
  - %S117 à 0 : erreur d'E/S détectée sur un rack X Bus distant
  - %S119 à 0 : erreur d'E/S détectée sur un rack X Bus local

**NOTE:** Ces bits (%S10, %S16, %S40...%S47, %S117 et %S119) signalent une grande partie – mais pas l'intégralité – des erreurs détectées possibles liées aux modules d'E/S de sécurité.

- bits et mots système combinés avec la voie qui présente une erreur détectée (numéro de voie d'E/S et type d'erreur détectée) ou informations de DDT d'équipement·(I/O) du module d'E/S (Device DDT) (pour les modules configurés en mode d'adressage Device DDT) :
  - bit %Ir.m.c.ERR à 1 : erreur de canal détectée (échanges implicites)
  - mot %MWr.m.c.2 : la valeur de ce mot précise le type de l'erreur détectée sur le canal indiqué et dépend du module d'E/S (échanges implicites)

#### Conditions liées à l'exécution du diagnostic du programme

Une condition non bloquante liée à l'exécution du programme est diagnostiquée par les bits et mots système suivants :

- Bits système type de l'erreur détectée :
  - %S15 à 1 : erreur de manipulation de chaîne de caractères.
  - %S18 à 1 : dépassement de capacité, erreur détectée sur une virgule flottante ou division par 0.

(Reportez-vous à la section *Bits système pour l'exécution de tâche SAFE*, page 406 pour plus d'informations.)

Lorsque %S18 est à 1, %SW17 contient une description de l'événement en cause, page 408.

• %S20 à 1 : débordement d'index.

**NOTE:** Si le bit système configurable %S78 est défini dans le programme, la tâche SAFE passe à l'état HALT lorsque le bit système %S18 est défini sur 1.

- Mot système nature de l'erreur détectée :
  - %SW125 (voir Modicon M580, Matériel, Manuel de référence) (toujours mis à jour)

## **Diagnostics par LED de l'UC de sécurité M580**

## Voyants LED de l'UC

Utilisez les voyants LED situés sur la face avant de l'UC (voir Modicon M580, Guide de planification du système de sécurité) pour diagnostiquer l'état du PAC, de la manière suivante :

Dans le *Modicon M580 - Redondance d''UC, Guide de planification du système pour architectures courantes*, consultez la rubrique Diagnostics par LED de l'UC redondante M580 pour savoir comment diagnostiquer les LED en lien avec la redondance, dont **[A]**, **[B]**, **[PRIM]**, **[STBY]** et **[REMOTE RUN]**.

**NOTE:** Les LED ne sont pas des indicateurs fiables. Utilisez-les seulement pour procéder à un diagnostic général lors de la mise en service ou en cas de dépannage.

# **AVERTISSEMENT**

#### **RISQUE DE DIAGNOSTIC SYSTEME INEXACT**

Ne pas utiliser les LED comme des indicateurs de fonctionnement.

Le non-respect de ces instructions peut provoquer la mort, des blessures graves ou des dommages matériels.

| Etat du PAC                                                      | Noms et couleurs des LED : |            |                        |                |                                                                                                    |            |      |      |
|------------------------------------------------------------------|----------------------------|------------|------------------------|----------------|----------------------------------------------------------------------------------------------------|------------|------|------|
|                                                                  | RUN                        | ERR        | <b>IO</b> <sup>1</sup> | ETH MS         | ETH NS                                                                                                    | DL         | SRUN | SMOD |
|                                                                  | Vert                       | Rouge      | Rouge                  | Vert/<br>rouge | Vert/<br>rouge                                                                                                    | Vert       | Vert | Vert |
| Hors tension                                                     |                            |            |                        |                |                                                                                                    |            |      |      |
| Sous tension <ul> <li>Autotest</li> </ul>                        |                            |            |                        |                |                                                                                                    |            |      |      |
| Non configuré                                                    |                            |            |                        |                | Aucun<br>câble<br>branché<br>et<br>raccordé<br>à un autre<br>dispositif<br>alimenté<br>Dans le<br>cas<br>contraire |            |      |      |
| Configuré :<br>• Aucune<br>erreur<br>externe<br>détectée         |                            | $\bigcirc$ | $\bigcirc$             |                |                                                                                                    |            | _    | _    |
| <ul> <li>Erreur<br/>externe<br/>détectée</li> </ul>              |                            | $\bigcirc$ | $\bigcirc$             | _              | _                                                                                                    |            | _    | _    |
| Aucune<br>liaison<br>Ethernet,<br>embase<br>Ethernet<br>comprise |                            | $\bigcirc$ | $\bigcirc$             |                |                                                                                                    | $\bigcirc$ | -    | _    |
| Adresse IP     en double                                         |                            |            | _                      |                |                                                                                                    |            | _    | -    |

| Etat du PAC                                   | Noms et c    | ouleurs d | es LED :                                                                                                    |                |                                                |            |                                                                                          |                                                          |
|-----------------------------------------------|--------------|-----------|----------------------------------------------------------------------------------------------------|----------------|------------------------------------------------|------------|------------------------------------------------------------------------------------------|----------------------------------------------------------|
|                                               | RUN          | ERR       | <b>IO</b> <sup>1</sup>                                                                                                    | ETH MS         | ETH NS                                         | DL         | SRUN                                                                                     | SMOD                                                     |
|                                               | Vert         | Rouge     | Rouge                                                                                                    | Vert/<br>rouge | Vert/<br>rouge                                 | Vert       | Vert                                                                                     | Vert                                                     |
| • Etat STOP                                   |              |           | Erreur<br>détectée sur<br>le module<br>d'E/S, le<br>canal ou la<br>configuration<br>Aucune<br>erreur<br>détectée sur<br>I'E/S<br>configurée |                | Non<br>connecté<br>Connecté<br>Pas de<br>câble |            | Tâche<br>SAFE<br>en<br>cours<br>d'exé-<br>cution<br>OU<br>OU<br>Tâche<br>SAFE<br>arrêtée | Mode de<br>sécurité<br>OU<br>Mode de<br>maintenan-<br>ce |
| Etat RUN                                      |              |           | _                                                                                                    |                | Non<br>connecté<br>Connecté<br>Pas de<br>câble |            | Tâche<br>SAFE<br>en<br>cours<br>d'exé-<br>cution<br>OU<br>OU<br>Tâche<br>SAFE<br>arrêtée | Mode de<br>sécurité<br>OU<br>Mode de<br>maintenan-<br>ce |
| Etat HALT (erreur<br>récupérable<br>détectée) | $\bigotimes$ |           | -                                                                                                    |                |                                                | $\bigcirc$ | Tâche<br>SAFE<br>en<br>cours<br>d'exé-<br>cution                                         | Mode<br>Safety                                           |

| Etat du PAC                                                                                                    | Noms et couleurs des LED : |       |                        |                |                |      |                          |                          |
|----------------------------------------------------------------------------------------------------|----------------------------|-------|------------------------|----------------|----------------|------|--------------------------|--------------------------|
|                                                                                                    | RUN                        | ERR   | <b>IO</b> <sup>1</sup> | ETH MS         | ETH NS         | DL   | SRUN                     | SMOD                     |
|                                                                                                    | Vert                       | Rouge | Rouge                  | Vert/<br>rouge | Vert/<br>rouge | Vert | Vert                     | Vert                     |
|                                                                                                    |                            |       |                        |                |                |      | Tâche<br>SAFE<br>arrêtée | Mode<br>Maintenan-<br>ce |
| Etat sécurisé<br>(erreur non<br>récupérable<br>détectée)                                                                                                    |                            |       |                        |                |                |      |                          |                          |
| Mise à jour du SE                                                                                                    | $\bigotimes$               |       | $\bigcirc$             |                |                |      |                          |                          |
| 1. Les erreurs détectées pour un module d'E/S de sécurité ne sont pas toutes signalées par les voyants LED. Consultez les DDDT associés à ces modules pour obtenir des informations plus complètes. |                            |       |                        |                |                |      |                          |                          |

#### Légende :

| Symbole | Description                                       | Symbole | Description                                           | Symbole | Description    |
|---------|---------------------------------------------------|---------|-------------------------------------------------------|---------|----------------|
|         | Vert en continu                                   |         | Rouge en<br>continu                                   |         | Eteint         |
|         | Vert clignotant (500 ms<br>allumé, 500 ms éteint) |         | Rouge clignotant<br>(500 ms allumé,<br>500 ms éteint) | -       | Non applicable |

# Diagnostics par LED du coprocesseur de sécurité M580

#### Voyants LED du coprocesseur

Utilisez les voyants LED en face avant du coprocesseur (voir Modicon M580, Guide de planification du système de sécurité) pour établir un diagnostic de l'état du PAC, de la manière suivante :

| Etat du coprocesseur                                                       | Noms et co   | uleurs des vo | yants :    |      |
|----------------------------------------------------------------------------|--------------|---------------|------------|------|
|                                                                            | SRUN         | ERR           | SMOD       | DL   |
|                                                                            | Vert         | Rouge         | Vert       | Vert |
| Hors tension                                                               |              |               |            |      |
| Etat WAIT (attendre le téléchargement du micrologiciel à partir de l'UC)   |              |               | $\bigcirc$ |      |
| Non configuré (pas d'application)                                          |              |               |            |      |
| Configuré et fonctionnant en mode de sécurité :<br>• Tâche SAFE arrêtée    | $\bigotimes$ |               |            |      |
| Tâche SAFE en cours d'exécution                                            |              |               |            |      |
| Configuré et fonctionnant en mode de maintenance :<br>• Tâche SAFE arrêtée |              |               |            |      |
| Tâche SAFE en cours d'exécution                                            |              |               |            |      |
| Tâche SAFE en état HALT (erreur récupérable détectée)                      |              |               |            |      |
| Etat SAFE (erreur non récupérable détectée)                                |              |               |            |      |

#### Légende :

| Symbole | Description     | Symbole | Description      | Symbole | Description |
|---------|-----------------|---------|------------------|---------|-------------|
|         | Vert en continu |         | Rouge en continu |         | Eteint      |

| Symbole | Description                                          | Symbole | Description                                           | Symbole | Description |
|---------|------------------------------------------------------|---------|-------------------------------------------------------|---------|-------------|
|         | Vert clignotant<br>(500 ms allumé,<br>500 ms éteint) |         | Rouge clignotant<br>(500 ms allumé,<br>500 ms éteint) |         |             |

# Voyant d'accès de la carte mémoire

#### Présentation

Le voyant (LED) vert d'accès à la carte mémoire situé sous la porte du logement de carte mémoire SD indique si la CPU accède à la carte mémoire (quand une carte est insérée). Ce LED est visible lorsque la porte est ouverte.

#### Etats dédiés des voyants (LED)

Par lui-même, le voyant LEDs d'accès de la carte mémoire a les significations suivantes :

| Etat des<br>voyants | Description                                                                                |
|---------------------|--------------------------------------------------------------------------------------------|
| Allumé              | La carte mémoire est reconnue, mais la CPU n'y accède pas.                                 |
| Clignotant          | La CPU est en train d'accéder à la carte mémoire.                                          |
| Clignotant          | La carte mémoire n'est pas reconnue.                                                       |
| Eteint              | La carte mémoire peut être extraite de la CPU ou la CPU ne reconnaît pas la carte mémoire. |

NOTE: vérifiez que le voyant (LED) est éteint avant de retirer la carte de son logement.

#### Signification des combinaisons de voyants

Le voyant (LED) d'accès à la carte fonctionne et le voyant (voir Modicon M580, Matériel, Manuel de référence) **BACKUP**. Leurs états combinés indiquent les informations de diagnostic suivantes :

| Etat de la carte<br>mémoire                    | Conditions                                                                                                    | Etat de la CPU              | Voyant d'accès<br>de la carte<br>mémoire         | Voyant BACKUP                                    |
|------------------------------------------------|----------------------------------------------------------------------------------------------------|-----------------------------|--------------------------------------------------|--------------------------------------------------|
| Absence de carte<br>mémoire                    | -                                                                                                    | Absence de configuration    |                                                  | $\bigcirc$                                       |
| Carte mémoire non<br>OK                        | -                                                                                                    | Absence de configuration    | $\bigotimes$                                     | $\bigcirc$                                       |
| Carte mémoire sans<br>projet                   | _                                                                                                    | Absence de configuration    |                                                  |                                                  |
| Carte mémoire avec<br>projet non<br>compatible | _                                                                                                    | Absence de configuration    |                                                  |                                                  |
| Carte mémoire avec<br>projet compatible        | Une erreur est détectée<br>lorsque le projet est restauré<br>de la carte mémoire vers la<br>RAM de la CPU.         | Absence de<br>configuration | En cours de<br>transfert :<br>Fin de transfert : | En cours de<br>transfert :<br>Fin de transfert : |
|                                                | Aucune erreur n'est<br>détectée lorsque le projet<br>est restauré de la carte<br>mémoire vers la RAM de la<br>CPU. | _                           | En cours de<br>transfert :<br>Fin de transfert : | En cours de<br>transfert :<br>Fin de transfert : |
| - Pas de circonstance                          | s ni d'état particuliers de la CPL                                                                                 | J                           |                                                  |                                                  |

La légende ci-dessous indique les différentes combinaisons LED :

| lcône | Signification | lcône | Signification   |
|-------|---------------|-------|-----------------|
|       | éteint        |       | rouge fixe      |
|       | vert fixe     |       | vert clignotant |

# **Diagnostics des alimentations de sécurité M580**

# Introduction

Cette section décrit les diagnostics disponibles pour les alimentations de sécurité M580.

# Diagnostics fournis par les voyants LED de l'alimentation

### Voyants LED de l'alimentation

Les alimentations de sécurité BMXCPS4002S, BMXCPS4022S et BMXCPS3522S présentent en face avant les voyants LED de diagnostic suivants :

- **OK** : état de fonctionnement
- ACT : activité
- RD : redondance (pour les conceptions à alimentations redondantes)

Les voyants LED d'alimentation de sécurité M580 peuvent présenter les informations de diagnostic suivantes :

| Voyant | Description                                                                                                    |
|--------|----------------------------------------------------------------------------------------------------|
| ОК     | Allumé (vert) : Toutes les conditions suivantes sont satisfaites :                                                                                                    |
|        | <ul> <li>La tension 24 VCC de l'embase est OK.</li> </ul>                                                                                                    |
|        | <ul> <li>La tension 3,3 VCC de l'embase est OK.</li> </ul>                                                                                                    |
|        | <ul> <li>Le bouton de réinitialisation n'a pas été activé.</li> </ul>                                                                                                  |
|        | Clignotant : L'une des conditions suivantes est vraie :                                                                                                    |
|        | <ul> <li>Le courant 24 VCC de l'embase n'est pas OK.</li> </ul>                                                                                                    |
|        | <ul> <li>Le courant 3,3 VCC de l'embase n'est pas OK et le bouton de réinitialisation n'a pas été<br/>activé.</li> </ul>                                               |
|        | Eteint : Une au moins des conditions suivantes est vraie :                                                                                                    |
|        | <ul> <li>La tension 24 VCC de l'embase n'est pas OK.</li> </ul>                                                                                                    |
|        | <ul> <li>La tension 3,3 VCC de l'embase n'est pas OK.</li> </ul>                                                                                                    |
|        | <ul> <li>Le bouton de réinitialisation a été activé.</li> </ul>                                                                                                    |
| ACT    | <ul> <li>Allumé (vert) : La source d'alimentation fournit de l'énergie. Dans une conception à<br/>alimentations redondantes, le module a le rôle principal.</li> </ul> |
|        | <ul> <li>Eteint : L'alimentation ne fournit pas d'énergie. Dans une conception à alimentations<br/>redondantes, le module a le rôle de secours.</li> </ul>             |
| RD     | Allumé (vert) : La communication entre les deux modules d'alimentation est OK.                                                                                         |
|        | Clignotant : L'une des conditions suivantes est vraie :                                                                                                    |
|        | <ul> <li>Le courant 24 VCC de l'embase n'est pas OK.</li> </ul>                                                                                                    |
|        | <ul> <li>Le courant 3,3 VCC de l'embase n'est pas OK.</li> </ul>                                                                                                    |
|        | Eteint : Une au moins des conditions suivantes est vraie :                                                                                                    |
|        | <ul> <li>La communication entre les deux modules d'alimentation n'est pas OK.</li> </ul>                                                                               |
|        | <ul> <li>Des autotests sont en cours d'exécution.</li> </ul>                                                                                                    |

# Diagnostics du module d'entrée analogique BMXSAI0410

## Introduction

Cette section décrit les outils de diagnostic disponibles pour le module d'entrée analogique de sécurité BMXSAI0410.

# **Diagnostics DDDT du BMXSAI0410**

#### Introduction

Le module d'entrée analogique de sécurité BMXSAI0410 fournit les diagnostics suivants à l'aide des éléments de son DDT de dispositif T\_U\_ANA\_SIS\_IN\_4, page 62 :

- diagnostics d'entrée
- détection d'erreur interne
- diagnostics de câblage des canaux

#### **Diagnostics d'entrée**

Les capteurs connectés à chaque canal sont surveillés pour déterminer leur capacité à mesurer précisément 10 valeurs d'entrée analogique entre 4 et 20 mA. Si les tests de mesure d'entrée ne sont pas satisfaisants, le bit CH\_HEALTH de la structure DDDT T\_U\_ANA\_SIS\_CH\_IN, page 64 est défini sur 0, ce qui indique qu'il n'est pas opérationnel.

#### Détection d'erreur interne

Le module traite la valeur d'entrée à l'aide de deux circuits parallèles distincts. Les deux valeurs sont comparées pour déterminer si une erreur interne est détectée dans le processus du module. Si les valeurs comparées sont différentes, le bit IC de la structure DDDT T U ANA SIS CH IN est défini sur 1, ce qui indique qu'il n'est pas opérationnel.

Reportez-vous au diagramme d'architecture, page 144 du module d'entrée analogique de sécurité BMXSAI0410 pour examiner une présentation graphique de ce processus.

#### Diagnostics de câblage des canaux

Le câblage du capteur au canal d'entrée fait l'objet d'un diagnostic continuel visant à détecter une condition de fil rompu où le courant mesuré est inférieur à 3,75 mA ou supérieur à 20,75 mA. Le cas échéant, le bit OOR de la structure DDDT T\_U\_ANA\_SIS\_CH\_IN est défini sur 1.

# Diagnostics par LED du module d'entrée analogique BMXSAI0410

#### Panneau des voyants

Le module d'entrée analogique BMXSAI0410 présente le panneau de voyants LED suivant sur sa face avant :

| Run | Err | I/O | Lck | <b>←</b> 1 |
|-----|-----|-----|-----|------------|
| 0 1 | 2 3 |     |     | 2          |
| 0 1 | 2 3 |     |     | 3          |
|     |     | _   |     |            |
|     |     |     |     |            |

- 1 Voyants d'état du module
- 2 Voyants d'état des canaux
- 3 Voyants d'erreur de canal

#### NOTE:

- Les voyants d'erreur de canal ne sont opérationnels qu'une fois que le module a été correctement configuré. Lorsqu'une erreur de canal est détectée, le voyant correspondant reste allumé jusqu'à ce que la condition sous-jacente soit résolue.
- Comme le module d'entrée comprend seulement quatre canaux, les voyants des positions 4 à 7 ne sont pas utilisés et ne s'allument jamais.

#### **Diagnostics du module**

Utilisez les quatre voyants LED de la partie supérieure du panneau pour établir le diagnostic de l'état du module d'entrée analogique BMXSAI0410 :

| LED du mod                     | dule                           |                                |                                | Etat du module                                                                                   | Réaction recommandée                                                                                                    |
|--------------------------------|--------------------------------|--------------------------------|--------------------------------|--------------------------------------------------------------------------------------------------|----------------------------------------------------------------------------------------------------|
| Run                            | Err                            | I/O                            | LCK                            |                                                                                                  |                                                                                                    |
| Clignote-<br>ment <sup>1</sup> | Clignote-<br>ment <sup>1</sup> | Clignote-<br>ment <sup>1</sup> | Clignote-<br>ment <sup>1</sup> | Autotest à la mise sous tension.                                                                 | -                                                                                                    |
| Clignote-<br>ment <sup>1</sup> | Allumé                         | Eteint                         | Clignote-<br>ment <sup>1</sup> | L'autotest à la mise sous<br>tension a détecté une<br>erreur interne sur les<br>canaux d'entrée. | Remplacez le module.                                                                                                    |
| Eteint                         | Allumé                         | Eteint                         | Eteint                         | Erreur interne détectée.                                                                         | Remplacez le module si cette condition persiste.                                                                                                    |
| Eteint                         | Clignote-<br>ment <sup>1</sup> | Eteint                         | х                              | Module d'E/S non<br>configuré.                                                                   | Configurez le module via l'UC.                                                                                                    |
| х                              | х                              | Allumé                         | х                              | Erreur externe détectée sur un canal d'entrée.                                                   | Voir la section <i>Diagnostics des canaux</i> , page 237 (ci-après).                                                                                                    |
| Allumé                         | Clignote-<br>ment <sup>1</sup> | x                              | X                              | Aucune communication<br>entre UC et module d'E/S.                                                | <ul> <li>Effectuez les vérifications<br/>suivantes :</li> <li>L'UC est une UC de<br/>sécurité M580 safety<br/>CPU et elle est<br/>opérationnelle.</li> <li>L'embase est<br/>opérationnelle (si le<br/>module d'E/S est sur le<br/>rack principal).</li> <li>Le câble entre l'UC et le<br/>module d'E/S est<br/>opérationnel et<br/>correctement connecté<br/>(si le module d'E/S est<br/>sur un rack étendu ou<br/>distant).</li> </ul> |
| Allumé                         | Clig. rapide <sup>2</sup>      | x                              | Eteint                         | Communication non<br>sécurisée et configuration<br>déverrouillée.                                | Recherchez la condition sous-<br>jacente à l'aide des variables<br>DDDT, page 61 de l'instance<br>du module d'E/S.                                                                                                    |
| Allumé                         | Clig. rapide <sup>2</sup>      | x                              | Allumé                         | Communication non<br>sécurisée et configuration<br>verrouillée.                                  | Effectuez les vérifications<br>suivantes :                                                                                                    |

| LED du mod   | lule                                                        |                |                                                       | Etat du module                                                                    | Réaction recommandée                                                                                                    |  |  |  |  |
|--------------|-------------------------------------------------------------|----------------|-------------------------------------------------------|-----------------------------------------------------------------------------------|----------------------------------------------------------------------------------------------------|--|--|--|--|
| Run          | Err                                                         | I/O            | LCK                                                   |                                                                                   |                                                                                                    |  |  |  |  |
|              |                                                             |                |                                                       |                                                                                   | <ul> <li>La configuration<br/>verrouillée dans le<br/>module est identique à la<br/>configuration du module<br/>stockée dans<br/>l'application sur l'UC et<br/>configurée à l'aide de<br/>Control Expert.</li> </ul> |  |  |  |  |
|              |                                                             |                |                                                       |                                                                                   | <ul> <li>Recherchez la condition<br/>sous-jacente à l'aide des<br/>variables DDDT, page 61<br/>de l'instance du module<br/>d'E/S.</li> </ul>                                                                         |  |  |  |  |
| Allumé       | Allumé                                                      | Eteint         | Х                                                     | Erreur interne de canal<br>d'entrée détectée                                      | Remplacez le module si cette condition persiste.                                                                                                    |  |  |  |  |
| Allumé       | Eteint                                                      | Eteint         | Eteint                                                | La communication avec<br>l'UC est OK et la<br>configuration est<br>déverrouillée. | -                                                                                                    |  |  |  |  |
| Allumé       | Eteint                                                      | Eteint         | Allumé                                                | La communication avec<br>l'UC est OK et la<br>configuration est<br>verrouillée.   | -                                                                                                    |  |  |  |  |
| X indique qu | X indique que le voyant peut être soit allumé, soit éteint. |                |                                                       |                                                                                   |                                                                                                    |  |  |  |  |
| 1. Clignotem | 1. Clignotement : 500 ms allumé / 500 ms éteint.            |                |                                                       |                                                                                   |                                                                                                    |  |  |  |  |
| 2. Clignotem | ent rapide : 50 n                                           | ns allumé / 50 | 2. Clignotement rapide : 50 ms allumé / 50 ms éteint. |                                                                                   |                                                                                                    |  |  |  |  |

#### **Diagnostics des canaux**

Utilisez tous les voyants LED du module d'entrée analogique BMXSAI0410 pour diagnostiquer l'état des canaux :

| LED du      | LED du module Voya |             | Voyants des ca | naux                         | Etat du canal                     | Réaction                                                            |                                                                     |  |
|-------------|--------------------|-------------|----------------|------------------------------|-----------------------------------|---------------------------------------------------------------------|---------------------------------------------------------------------|--|
| Run         | Err                | I/O         | LCK            | Etat du canal<br>(LED 0 à 3) | Erreur<br>détectée (LED<br>0 à 3) |                                                                     | recommandee                                                         |  |
| Allu-<br>mé | Etei-<br>nt        | Etei-<br>nt | x              | Allumé                       | Eteint                            | Le courant d'entrée<br>est dans la plage<br>420 mA sur le<br>canal. | -                                                                   |  |
| Allu-<br>mé | Etei-<br>nt        | Allu-<br>mé | х              | Eteint                       | Eteint                            | Le courant d'entrée<br>est en dehors de la                          | Vérifiez que<br>l'alimentation externe, le<br>câblage externe et le |  |

| LED du module |                                                             |             |     | Voyants des ca               | naux                              | Etat du canal                       | Réaction                                         |  |  |
|---------------|-------------------------------------------------------------|-------------|-----|------------------------------|-----------------------------------|-------------------------------------|--------------------------------------------------|--|--|
| Run           | Err                                                         | I/O         | LCK | Etat du canal<br>(LED 0 à 3) | Erreur<br>détectée (LED<br>0 à 3) |                                     | Tecommanuee                                      |  |  |
|               |                                                             |             |     |                              |                                   | plage 420 mA sur le canal.          | capteur sont opérationnels.                      |  |  |
| Allu-<br>mé   | Allu-<br>mé                                                 | Etei-<br>nt | х   | Eteint                       | Allumé                            | Le canal n'est pas<br>opérationnel. | Remplacez le module si cette condition persiste. |  |  |
| X indig       | X indique que le vovant peut être soit allumé, soit éteint. |             |     |                              |                                   |                                     |                                                  |  |  |

# Diagnostics du module d'entrée numérique BMXSDI1602

# Introduction

Cette section décrit les outils de diagnostic disponibles pour le module d'entrée numérique de sécurité BMXSDI1602.

# **Diagnostics DDDT du BMXSDI1602**

### Introduction

Le module d'entrée numérique de sécurité BMXSDI1602 fournit les diagnostics suivants à l'aide des éléments de son DDT de dispositif T\_U\_DIS\_SIS\_IN\_16, page 95 :

- diagnostics d'entrée
- détection d'erreur interne
- diagnostics de câblage des canaux
- diagnostics de surtension et de sous-tension

## **Diagnostics d'entrée**

Chaque canal d'entrée est testé pour évaluer son efficacité opérationnelle au début de chaque cycle (ou scrutation). Chaque canal est forcé à l'état alimenté et testé pour vérifier que cet état a été réalisé. Le canal est ensuite forcé à l'état non alimenté et testé à nouveau pour vérifier que cet état a été réalisé.

Si le canal ne bascule pas correctement entre les états alimenté et non alimenté, le bit CH\_ HEALTH de la structure DDDT T\_U\_DIS\_SIS\_CH\_IN, page 97 est défini sur 0, ce qui indique qu'il n'est pas opérationnel.

#### Détection d'erreur interne

A chaque cycle, le module effectue une séquence de diagnostics d'entrée. Le module traite la valeur d'entrée à l'aide de deux circuits identiques distincts. Les deux valeurs sont comparées pour déterminer s'il y a une erreur interne dans le processus interne du module. Si les valeurs comparées sont différentes, le bit IC de la structure DDDT T\_U\_DIS\_SIS\_CH\_IN est défini sur 1, ce qui indique qu'il n'est pas opérationnel.

Reportez-vous au diagramme d'architecture, page 145 du module d'entrée numérique de sécurité BMXSDI1602 pour examiner une présentation graphique de ce processus.

#### Diagnostics de câblage des canaux

Le câblage du capteur au canal d'entrée peut être diagnostiqué en continu pour identifier les conditions suivantes :

- fil rompu (circuit ouvert)
- court-circuit sur 24 VCC
- court-circuit sur 0 VCC
- circuit transversal entre deux canaux parallèles

La disponibilité de ces diagnostics dépend de la source d'alimentation utilisée par la conception spécifique du câblage, page 74 et de la fonction de diagnostic activée dans la page de configuration du module.

Si l'une de ces conditions est détectée, la structure DDDT <code>T\_U\_DIS\_SIS\_CH\_IN</code> définit le bit associé sur 1, de la manière suivante :

- Le bit oc est défini sur 1 si une condition de fil rompu (ouvert) ou de court-circuit à la terre 0 VCC est détectée.
- Le bit SC est défini sur 1 si un court-circuit sur la source 24 VCC ou un circuit transversal entre deux canaux est détecté.

#### Diagnostics de surtension et de sous-tension

Le module teste continuellement les conditions de surtension et de sous-tension. Les valeurs de seuil suivantes s'appliquent :

- Seuil de sous-tension = 18,6 VCC
- Seuil de surtension = 33 VCC

Si l'une ou l'autre condition est détectée, le module définit le bit  $PP\_STS$  du DDDT  $T\_U\_DIS\_SIS\_IN\_16$  sur 0.

## Diagnostics par LED du module d'entrée numérique BMXSDI1602

#### Panneau des voyants

Le module d'entrée numérique BMXSDI1602 présente le panneau de voyants LED suivant sur sa face avant :

| F | Run | E | Err |   | /0 | L | .ck | ] ← 1      |
|---|-----|---|-----|---|----|---|-----|------------|
| 0 | 1   | 2 | 3   | 4 | 5  | 6 | 7   | <b>←</b> 2 |
| 0 | - 1 | 2 | 3   | 4 | 5  | 6 | 7   | <b>↓</b> 3 |
| 0 | 1   | 2 | 3   | 4 | 5  | 6 | 7   | 44         |
| 0 | 1   | 2 | 3   | 4 | 5  | 6 | 7   | <b>←</b> 5 |

- 1 Voyants d'état du module
- 2 Voyants d'état des canaux (rang A)
- 3 Voyants d'erreur des canaux (rang A)
- 4 Voyants d'état des canaux (rang B)
- 5 Voyants d'erreur des canaux (rang B)

**NOTE:** Lorsqu'une erreur de canal est détectée, le voyant correspondant reste allumé jusqu'à ce que la condition sous-jacente soit résolue.

## Diagnostics du module

Utilisez les quatre voyants LED de la partie supérieure du panneau pour établir le diagnostic de l'état du module d'entrée numérique BMXSDI1602 :

| LED du module   |                                |                                |                                | Etat du module                                                                                   | Réaction recommandée |
|-----------------|--------------------------------|--------------------------------|--------------------------------|--------------------------------------------------------------------------------------------------|----------------------|
| Run             | Err                            | I/O                            | LCK                            |                                                                                                  |                      |
| Cligno-<br>tant | Clignote-<br>ment <sup>1</sup> | Clignote-<br>ment <sup>1</sup> | Clignote-<br>ment <sup>1</sup> | Autotest à la mise sous tension.                                                                 | -                    |
| Cligno-<br>tant | Allumé                         | Eteint                         | Clignote-<br>ment <sup>1</sup> | L'autotest à la mise sous<br>tension a détecté une erreur<br>interne sur les canaux<br>d'entrée. | Remplacez le module. |

| LED du me       | odule                          |        |                                | Etat du module                                                                                                    | Réaction recommandée                                                                                                    |
|-----------------|--------------------------------|--------|--------------------------------|----------------------------------------------------------------------------------------------------|----------------------------------------------------------------------------------------------------|
| Run             | Err                            | I/O    | LCK                            |                                                                                                    |                                                                                                    |
| Cligno-<br>tant | Allumé                         | Allumé | Clignote-<br>ment <sup>1</sup> | <ul> <li>L'autotest à la mise<br/>sous tension a détecté<br/>une erreur interne sur<br/>les canaux d'entrée ou</li> <li>L'alimentation 24 VCC<br/>externe n'est pas dans<br/>la plage</li> </ul> | Vérifiez que l'alimentation 24<br>VCC du pré-actionneur externe<br>est opérationnelle et connectez<br>l'alimentation 24 VCC.                                                                                                    |
| Eteint          | Allumé                         | Eteint | Eteint                         | Erreur interne détectée.                                                                                                    | Remplacez le module si cette condition persiste.                                                                                                    |
| Eteint          | Clignote-<br>ment <sup>1</sup> | Eteint | х                              | Module d'E/S non configuré.                                                                                                    | Configurez le module via l'UC.                                                                                                    |
| x               | ХХ                             | Allumé | x                              | <ul> <li>Alimentation 24 VCC<br/>externe hors plage ou</li> <li>Erreur externe<br/>détectée sur un canal<br/>d'entrée.</li> </ul>                                                                | <ul> <li>Vérifiez que l'alimentation<br/>24 VCC du pré-actionneur<br/>externe est opérationnelle.</li> <li>Reportez-vous à la section<br/>Diagnostics des canaux,<br/>page 243.</li> </ul>                                                                                                    |
| Allumé          | Clignote-<br>ment <sup>1</sup> | x      | X                              | Aucune communication<br>entre UC et module.                                                                                                    | <ul> <li>Effectuez les vérifications<br/>suivantes :</li> <li>L'UC est une UC de<br/>sécurité M580 safety CPU<br/>et elle est opérationnelle.</li> <li>L'embase est<br/>opérationnelle (si le<br/>module d'E/S est sur le<br/>rack principal).</li> <li>Le câble entre l'UC et le<br/>module d'E/S est<br/>opérationnel et<br/>correctement connecté (si<br/>le module d'E/S est sur un<br/>rack étendu ou distant).</li> </ul> |
| Allumé          | Clig. rapide <sup>2</sup>      | x      | Eteint                         | Communication non<br>sécurisée et configuration<br>déverrouillée.                                                                                                    | Recherchez la condition sous-<br>jacente à l'aide des variables<br>DDDT, page 95 de l'instance du<br>module d'E/S.                                                                                                    |
| Allumé          | Clig. rapide <sup>2</sup>      | x      | Allumé                         | Communication non<br>sécurisée et configuration<br>verrouillée.                                                                                                    | <ul> <li>Vérifiez que la<br/>configuration verrouillée<br/>dans le module est<br/>identique à la configuration<br/>du module stockée dans<br/>l'application sur l'UC et<br/>configurée à l'aide de<br/>Control Expert.</li> </ul>                                                                                                    |

| LED du m                                                    | odule                                                 |        |        | Etat du module                                                                    | Réaction recommandée                                                                                                    |  |  |  |  |
|-------------------------------------------------------------|-------------------------------------------------------|--------|--------|-----------------------------------------------------------------------------------|----------------------------------------------------------------------------------------------------|--|--|--|--|
| Run                                                         | Err                                                   | I/O    | LCK    |                                                                                   |                                                                                                    |  |  |  |  |
|                                                             |                                                       |        |        |                                                                                   | <ul> <li>Recherchez la condition<br/>sous-jacente à l'aide des<br/>variables DDDT, page 95<br/>de l'instance du module<br/>d'E/S.</li> </ul> |  |  |  |  |
| Allumé                                                      | Allumé                                                | Eteint | х      | Erreur interne de canal<br>d'entrée détectée                                      | Remplacez le module si cette condition persiste.                                                                                             |  |  |  |  |
| Allumé                                                      | Eteint                                                | Eteint | Eteint | La communication avec<br>l'UC est OK et la<br>configuration est<br>déverrouillée. | _                                                                                                    |  |  |  |  |
| Allumé                                                      | Eteint                                                | Eteint | Allumé | La communication avec<br>l'UC est OK et la<br>configuration est verrouillée.      | _                                                                                                    |  |  |  |  |
| X indique que le voyant peut être soit allumé, soit éteint. |                                                       |        |        |                                                                                   |                                                                                                    |  |  |  |  |
| 1. Clignotement : 500 ms allumé / 500 ms éteint.            |                                                       |        |        |                                                                                   |                                                                                                    |  |  |  |  |
| 2. Clignote                                                 | 2. Clignotement rapide : 50 ms allumé / 50 ms éteint. |        |        |                                                                                   |                                                                                                    |  |  |  |  |

#### **Diagnostics des canaux**

Utilisez tous les voyants LED du module d'entrée numérique BMXSDI1602 pour diagnostiquer l'état des canaux :

| LED du module |             |             |     | Voyants des can                           | aux                                             | Etat du canal                                                                 | Réaction                                                                                      |
|---------------|-------------|-------------|-----|-------------------------------------------|-------------------------------------------------|-------------------------------------------------------------------------------|-----------------------------------------------------------------------------------------------|
| Run           | Err         | I/O         | LCK | Etat du canal<br>(LED 0 à 7,<br>rang A/B) | Erreur<br>détectée (LED<br>0 à 7, rang A/<br>B) |                                                                               | recommandee                                                                                   |
| Allu-<br>mé   | Etei-<br>nt | Etei-<br>nt | Х   | Allumé                                    | Eteint                                          | Entrée en état activé.                                                        | _                                                                                             |
| Allu-<br>mé   | Etei-<br>nt | Etei-<br>nt | Х   | Eteint                                    | Eteint                                          | Entrée en état désactivé.                                                     | -                                                                                             |
| Allu-<br>mé   | Allu-<br>mé | Etei-<br>nt | х   | Eteint                                    | Allumé                                          | Entrée en état désactivé.<br>Une erreur interne est<br>détectée sur le canal. | Changez le module<br>si cette condition<br>persiste.                                          |
| Allu-<br>mé   | Allu-<br>mé | Allu-<br>mé | x   | Eteint                                    | Allumé                                          | L'alimentation 24 VCC<br>externe n'est pas dans la<br>plage.                  | Vérifiez que<br>l'alimentation 24<br>VCC du pré-<br>actionneur externe<br>est opérationnelle. |

| LED du module |             |             |            | Voyants des can                           | aux                                             | Etat du canal                                                                                                    | Réaction                                                                       |
|---------------|-------------|-------------|------------|-------------------------------------------|-------------------------------------------------|----------------------------------------------------------------------------------------------------|--------------------------------------------------------------------------------|
| Run           | Err         | I/O         | LCK        | Etat du canal<br>(LED 0 à 7,<br>rang A/B) | Erreur<br>détectée (LED<br>0 à 7, rang A/<br>B) |                                                                                                    | recommandee                                                                    |
| Allu-<br>mé   | Etei-<br>nt | Allu-<br>mé | x          | x                                         | Clignotement <sup>1</sup>                       | L'entrée est dans une des<br>conditions suivantes :<br>condition de circuit<br>ouvert ou<br>condition de court-<br>circuit avec le 0<br>VCC.                   | Vérifiez que le<br>câblage est<br>opérationnel et<br>correctement<br>connecté. |
| Allu-<br>mé   | Etei-<br>nt | Allu-<br>mé | x          | x                                         | Clig. rapide <sup>2</sup>                       | L'entrée est dans une des<br>conditions suivantes :<br>condition de court-<br>circuit avec le 24<br>VCC ou<br>condition de court-<br>circuit avec le 0<br>VCC. | Vérifiez que le<br>câblage est<br>opérationnel et<br>correctement<br>connecté. |
| X india       | que que     | le voyan    | t peut êtr | e soit allumé, soit é                     | teint.                                          |                                                                                                    |                                                                                |

# Diagnostics du module de sortie numérique BMXSDO0802

# Introduction

Cette section décrit les outils de diagnostic disponibles pour le module de sortie numérique de sécurité BMXSDO0802.

# **Diagnostics DDDT du BMXSD00802**

#### Introduction

Le module de sortie numérique de sécurité BMXSDO0802 fournit les diagnostics suivants à l'aide des éléments de son DDT de dispositif T\_U\_DIS\_SIS\_OUT\_8, page 110 :

- · diagnostics de sortie
- détection d'erreur interne
- diagnostics de câblage des canaux
- diagnostics de surtension et de sous-tension

#### **Diagnostics de sortie**

Chaque canal de sortie est testé pour évaluer son efficacité opérationnelle au début de chaque cycle (ou scrutation). Le test consiste à faire basculer les états des contacts de sortie (de l'état ON à l'état OFF ou de l'état OFF à l'état ON) pendant une durée trop courte pour provoquer une réaction d'actionneur (moins de 1 ms). Si le canal ne bascule pas correctement entre les états alimenté et non alimenté, le bit CH\_HEALTH de la structure DDDT  $T_U_DIS_SIS_CH_OUT$ , page 112 est défini sur 0, ce qui indique qu'il n'est pas opérationnel.

#### Détection d'erreur interne

Le module traite la valeur de sortie à l'aide de deux circuits identiques distincts. Chaque circuit lit la tension médiane sur le canal. Les deux valeurs sont ensuite comparées et, si les valeurs ne sont pas celles escomptées, une erreur interne détectée est signalée en définissant le bit IC de la structure DDDT T\_U\_DIS\_SIS\_CH\_OUT sur 1, ce qui indique que le canal n'est pas opérationnel.

Reportez-vous au diagramme d'architecture, page 146 du module de sortie numérique de sécurité BMXSDO0802 pour examiner une présentation graphique de ce processus.

#### Diagnostics de câblage des canaux

Le câblage de l'actionneur au canal de sortie peut être diagnostiqué en continu pour identifier les conditions suivantes :

- fil rompu (circuit ouvert)
- court-circuit sur 24 VCC
- court-circuit sur 0 VCC
- · circuit transversal entre deux canaux parallèles
- surcharge de canal

**NOTE:** La surcharge des canaux ne peut être détectée que si la sortie est alimentée.

La disponibilité de ces diagnostics dépend de la fonction de diagnostic activée dans la page de configuration du module.

Si l'une de ces conditions est détectée, la structure DDDT  $T_U_DIS_SIS_CH_OUT$  définit le bit associé sur 1, de la manière suivante :

- Le bit OC est défini sur 1 si une condition de fil rompu (ouvert) est détectée.
- Le bit SC est défini sur 1 si un court-circuit sur la source 24 VCC ou un circuit transversal entre deux canaux est détecté.
- Le bit OL est défini sur 1 si une condition de court-circuit sur le 0 V ou de surcharge de canal est détectée.

#### Diagnostics de surtension et de sous-tension

Le module teste continuellement les conditions de surtension et de sous-tension. Les valeurs de seuil suivantes s'appliquent :

- Seuil de sous-tension = 18 VCC
- Seuil de surtension = 31,8 VCC

Si l'une ou l'autre condition est détectée, le module définit le bit  $PP\_STS$  du DDDT  $T\_U\_DIS\_SIS\_OUT\_8$  sur 0.

## Diagnostics par LED du module de sortie numérique BMXSDO0802

#### Panneau des voyants

Le module de sortie numérique BMXSDO0802 présente le panneau de voyants LED suivant sur sa face avant :

| <b>↓</b> 1 | Lck |   | I/O |   | Err |   | Run |   |
|------------|-----|---|-----|---|-----|---|-----|---|
| 2          | 7   | 6 | 5   | 4 | 3   | 2 | 1   | 0 |
| 3          | 7   | 6 | 5   | 4 | 3   | 2 | 1   | 0 |
|            |     |   |     |   |     |   |     |   |
|            |     |   |     |   |     |   |     |   |

- 1 Voyants d'état du module
- 2 Voyants d'état des canaux
- **3** Voyants d'erreur de canal

**NOTE:** Lorsqu'une erreur de canal est détectée, le voyant correspondant reste allumé jusqu'à ce que la condition sous-jacente soit résolue.

## Diagnostics du module

Utilisez les quatre voyants LED de la partie supérieure du panneau pour établir le diagnostic de l'état du module de sortie numérique BMXSD00802 :

| LED du mod                     | ule                            |                                |                                | Etat du module                                                                                    | Réaction recommandée |
|--------------------------------|--------------------------------|--------------------------------|--------------------------------|---------------------------------------------------------------------------------------------------|----------------------|
| Run                            | Err                            | I/O                            | LCK                            |                                                                                                   |                      |
| Clignote-<br>ment <sup>1</sup> | Clignote-<br>ment <sup>1</sup> | Clignote-<br>ment <sup>1</sup> | Clignote-<br>ment <sup>1</sup> | Autotest à la mise sous tension.                                                                  | -                    |
| Clignote-<br>ment <sup>1</sup> | Allumé                         | Eteint                         | Clignote-<br>ment <sup>1</sup> | L'autotest à la mise<br>sous tension a détecté<br>une erreur interne sur<br>les canaux de sortie. | Remplacez le module. |

| LED du mod                     | lule                           |        |                                | Etat du module                                                                                                    | Réaction recommandée                                                                                                    |  |
|--------------------------------|--------------------------------|--------|--------------------------------|----------------------------------------------------------------------------------------------------|----------------------------------------------------------------------------------------------------|--|
| Run                            | Err                            | I/O    | LCK                            |                                                                                                    |                                                                                                    |  |
| Clignote-<br>ment <sup>1</sup> | Allumé                         | Allumé | Clignote-<br>ment <sup>1</sup> | <ul> <li>L'autotest à la<br/>mise sous<br/>tension a détecté<br/>une erreur<br/>interne sur les<br/>canaux de sortie<br/>ou</li> <li>L'alimentation 24<br/>VCC externe<br/>n'est pas dans la<br/>plage</li> </ul> | Vérifiez que l'alimentation 24<br>VCC du pré-actionneur externe<br>est opérationnelle et connectez<br>l'alimentation 24 VCC.                                                                                                    |  |
| Eteint                         | Allumé                         | Eteint | Eteint                         | Erreur interne détectée.                                                                                                    | Remplacez le module si cette condition persiste.                                                                                                    |  |
| Eteint                         | Clignote-<br>ment <sup>1</sup> | Eteint | х                              | Module d'E/S non<br>configuré.                                                                                                    | Configurez le module via l'UC.                                                                                                    |  |
| x                              | x                              | Allumé | x                              | <ul> <li>Alimentation 24<br/>VCC externe<br/>hors plage ou</li> <li>Erreur externe<br/>détectée sur un<br/>canal de sortie.</li> </ul>                                                                            | <ul> <li>Vérifiez que l'alimentation<br/>24 VCC du pré-actionneur<br/>externe est opérationnelle.</li> <li>Reportez-vous à la section<br/><i>Diagnostics des canaux</i>,<br/>page 249 (ci-après).</li> </ul>                                                                                                    |  |
| Allumé                         | Clignote-<br>ment <sup>1</sup> | X      | X                              | Aucune<br>communication entre<br>UC et module. Le<br>module est en état de<br>repli (ou de<br>réinitialisation s'il n'a<br>jamais fonctionné<br>normalement).                                                     | <ul> <li>Effectuez les vérifications<br/>suivantes :</li> <li>L'UC est une UC de<br/>sécurité M580 safety CPU<br/>et elle est opérationnelle.</li> <li>L'embase est<br/>opérationnelle (si le module<br/>d'E/S est sur le rack<br/>principal).</li> <li>Le câble entre l'UC et le<br/>module d'E/S est<br/>opérationnel et<br/>correctement connecté (si<br/>le module d'E/S est sur un<br/>rack étendu ou distant).</li> </ul> |  |
| Allumé                         | Clig. rapide <sup>2</sup>      | X      | Eteint                         | Communication non<br>sécurisée et<br>configuration<br>déverrouillée. Le<br>module est en état de<br>repli (ou de<br>réinitialisation s'il n'a<br>jamais fonctionné<br>normalement).                               | Vérifiez les variables disponibles<br>dans le DDDT pour sécuriser la<br>communication.                                                                                                    |  |

| LED du mod   | lule                      |                 |                 | Etat du module                                                                                        | Réaction recommandée                                                                                                    |  |
|--------------|---------------------------|-----------------|-----------------|----------------------------------------------------------------------------------------------------|----------------------------------------------------------------------------------------------------|--|
| Run          | Err                       | I/O             | LCK             |                                                                                                    |                                                                                                    |  |
| Allumé       | Clig. rapide <sup>2</sup> | X               | Allumé          | Communication non<br>sécurisée et<br>configuration<br>verrouillée. Le module<br>est en état de repli. | <ul> <li>Vérifiez que la configuration<br/>verrouillée dans le module<br/>est identique à la<br/>configuration du module<br/>stockée dans l'application<br/>sur l'UC et configurée à<br/>l'aide de Control Expert.</li> <li>Recherchez la condition<br/>sous-jacente à l'aide des<br/>variables DDDT, page 109<br/>de l'instance du module d'E/<br/>S.</li> </ul> |  |
| Allumé       | Allumé                    | Eteint          | х               | Erreur interne détectée sur un canal de sortie.                                                       | Remplacez le module si cette condition persiste.                                                                                                    |  |
| Allumé       | Eteint                    | Eteint          | Eteint          | La communication<br>avec l'UC est<br>sécurisée et la<br>configuration est<br>déverrouillée.           | _                                                                                                    |  |
| Allumé       | Eteint                    | Eteint          | Allumé          | La communication<br>avec l'UC est<br>sécurisée et la<br>configuration est<br>verrouillée.             | _                                                                                                    |  |
| X indique qu | e le voyant peut          | être soit allum | é, soit éteint. |                                                                                                    | •                                                                                                    |  |
| 1. Clignotem | ent : 500 ms allu         | mé / 500 ms é   | teint.          |                                                                                                    |                                                                                                    |  |
| 2. Clignotem | ent rapide : 50 m         | ns allumé / 50  | ms éteint.      |                                                                                                    |                                                                                                    |  |

### **Diagnostics des canaux**

Utilisez tous les voyants LED du module de sortie numérique BMXSDO0802 pour diagnostiquer l'état des canaux :

| LED du module |             |             |     | Voyants des ca               | naux                              | Etat du canal             | Réaction    |  |
|---------------|-------------|-------------|-----|------------------------------|-----------------------------------|---------------------------|-------------|--|
| Run           | Err         | I/O         | LCK | Etat du canal<br>(LED 0 à 7) | Erreur<br>détectée<br>(LED 0 à 7) |                           | Tecommanuee |  |
| Allu-<br>mé   | Etei-<br>nt | Etei-<br>nt | х   | Allumé                       | Eteint                            | Sortie en état activé.    | -           |  |
| Allu-<br>mé   | Etei-<br>nt | Etei-<br>nt | х   | Eteint                       | Eteint                            | Sortie en état désactivé. | -           |  |

| LED du module |             |             |           | Voyants des canaux           |                                   | Etat du canal                                                                                                    | Réaction                                                                    |  |
|---------------|-------------|-------------|-----------|------------------------------|-----------------------------------|----------------------------------------------------------------------------------------------------|-----------------------------------------------------------------------------|--|
| Run           | Err         | I/O         | LCK       | Etat du canal<br>(LED 0 à 7) | Erreur<br>détectée<br>(LED 0 à 7) |                                                                                                    | recommandee                                                                 |  |
| Allu-<br>mé   | Allu-<br>mé | Etei-<br>nt | х         | Eteint                       | Allumé                            | Sortie en état désactivé.<br>Erreur interne détectée<br>sur un canal de sortie.                                                                                                    | Remplacez le module<br>si cette condition<br>persiste.                      |  |
| Allu-<br>mé   | Allu-<br>mé | Allu-<br>mé | x         | Eteint                       | Allumé                            | L'alimentation 24 VCC<br>du pré-actionneur<br>externe n'est pas dans<br>la plage                                                                                                    | Vérifiez que<br>l'alimentation 24 VCC<br>est opérationnelle.                |  |
| Allu-<br>mé   | Etei-<br>nt | Allu-<br>mé | x         | Eteint                       | Clignotement <sup>1</sup>         | La sortie présente l'une<br>des conditions<br>suivantes :<br>condition de circuit<br>ouvert ou<br>condition de court-<br>circuit avec le 0<br>VCC ou<br>surcharge de<br>tension              | Vérifiez que le câblage<br>est opérationnel et<br>correctement<br>connecté. |  |
| Allu-<br>mé   | Etei-<br>nt | Allu-<br>mé | x         | Allumé                       | Clig. rapide <sup>2</sup>         | La sortie présente l'une<br>des conditions<br>suivantes :<br>condition de court-<br>circuit avec le 24<br>VCC ou<br>condition de court-<br>circuit avec un<br>autre canal de<br>sortie actif | Vérifiez que le câblage<br>est opérationnel et<br>correctement<br>connecté. |  |
| X indiq       | ue que l    | e voyant    | peut êtr  | e soit allumé, soit          | éteint.                           | •                                                                                                    | •                                                                           |  |
| 1. Cligi      | notemen     | t : 500 m   | ns allumé | é / 500 ms éteint.           |                                   |                                                                                                    |                                                                             |  |
| 2. Cligi      | notemen     | t rapide    | : 50 ms a | allumé / 50 ms étei          | int.                              |                                                                                                    |                                                                             |  |

# Diagnostics du module de sortie relais numérique BMXSRA0405

# Introduction

Cette section décrit les outils de diagnostic disponibles pour le module de sortie relais numérique de sécurité BMXSRA0405.

# **Diagnostics DDDT du BMXSRA0405**

### Introduction

Le module de sortie relais numérique de sécurité BMXSRA0405 fournit les diagnostics suivants à l'aide des éléments de son DDT de dispositif T\_U\_DIS\_SIS\_OUT\_4, page 127 :

- · diagnostics de contact de sortie
- détection d'erreur interne

#### Diagnostics de contact de sortie

En fonction du numéro d'application configuré pour le module, ce dernier peut tester automatiquement sa capacité à faire basculer les états de contact de sortie (de l'état ON à l'état OFF ou de l'état OFF à l'état ON) pendant une durée trop courte pour provoquer une réponse d'actionneur. Si le canal ne bascule pas correctement entre les états alimenté et non alimenté, le bit CH\_HEALTH de la structure DDDT T\_U\_DIS\_SIS\_CH\_ROUT, page 129 est défini sur 0, ce qui indique qu'il n'est pas opérationnel.

**NOTE:** Les applications numéro 2, 4, 6 et 8 effectuent ce test de signal automatique. Ce n'est pas le cas des applications 1, 3, 5 et 7 qui nécessitent par conséquent une transition manuelle quotidienne de l'état du canal de sortie pour vérifier son état de fonctionnement.

#### Diagnostics de commande de sortie (détection d'erreur interne)

La commande de relais est traitée à l'aide de deux circuits parallèles distincts. Les valeurs de ces circuits sont comparées. Si les valeurs comparées sont différentes, le canal est jugé non opérationnel et le bit IC de la structure DDDT T\_U\_DIS\_SIS\_CH\_ROUT est défini sur 1.

Reportez-vous au diagramme d'architecture, page 148 du module de sortie relais numérique de sécurité BMXSRA0405 pour examiner une présentation graphique de ce processus.

# Diagnostics par LED du module de sortie relais numérique BMXSRA0405

#### Panneau des voyants

Le module de sortie relais numérique BMXSRA0405 présente le panneau de voyants LED suivant sur sa face avant :

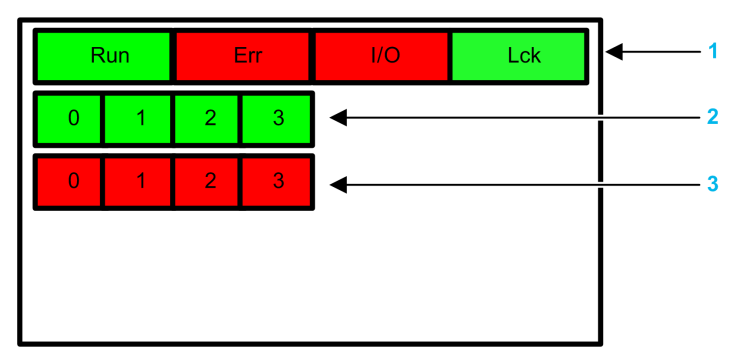

- 1 Voyants d'état du module
- 2 Voyants d'état des canaux
- 3 Voyants d'erreur de canal

#### NOTE:

- Lorsqu'une erreur de canal est détectée, le voyant correspondant reste allumé jusqu'à ce que la condition sous-jacente soit résolue.
- Comme le module de sortie relais comprend seulement quatre canaux, les voyants des positions 4 à 7 ne sont pas utilisés et ne s'allument jamais.

#### **Diagnostics du module**

Utilisez les quatre voyants LED de la partie supérieure du panneau pour établir le diagnostic de l'état du module de sortie relais numérique BMXSRA0405 :
| LED du module                  |                                | Etat du module                 | Réaction recommandée           |                                                                                                    |                                                                                                    |
|--------------------------------|--------------------------------|--------------------------------|--------------------------------|----------------------------------------------------------------------------------------------------|----------------------------------------------------------------------------------------------------|
| Run                            | Err                            | I/O                            | LCK                            |                                                                                                    |                                                                                                    |
| Clignote-<br>ment <sup>1</sup> | Clignote-<br>ment <sup>1</sup> | Clignote-<br>ment <sup>1</sup> | Clignote-<br>ment <sup>1</sup> | Autotest à la mise sous tension.                                                                                                    | -                                                                                                    |
| Clignote-<br>ment <sup>1</sup> | Allumé                         | Clignote-<br>ment <sup>1</sup> | Clignote-<br>ment <sup>1</sup> | L'autotest à la mise<br>sous tension a détecté<br>une erreur interne sur<br>les canaux de sortie.                                                                              | -                                                                                                    |
| Eteint                         | Allumé                         | Eteint                         | Eteint                         | Erreur interne détectée.                                                                                                    | Remplacez le module si cette condition persiste.                                                                                                    |
| Eteint                         | Clignote-<br>ment <sup>1</sup> | Eteint                         | х                              | Module d'E/S non<br>configuré.                                                                                                    | Configurez le module via l'UC.                                                                                                    |
| Allumé                         | Clignote-<br>ment <sup>1</sup> | Eteint                         | X                              | Aucune communication<br>entre l'UC et le module.<br>Ce dernier est en état<br>de repli.                                                                                        | <ul> <li>Effectuez les vérifications<br/>suivantes :</li> <li>L'UC est une UC de sécurité<br/>M580 safety CPU et elle est<br/>opérationnelle.</li> <li>L'embase est opérationnelle<br/>(si le module d'E/S est sur le<br/>rack principal).</li> <li>Le câble entre l'UC et le<br/>module d'E/S est<br/>opérationnel et correctement<br/>connecté (si le module d'E/S<br/>est sur un rack étendu ou<br/>distant).</li> </ul> |
| Allumé                         | Clig. rapide <sup>2</sup>      | Eteint                         | Eteint                         | Aucune communication<br>entre UC et module. Le<br>module est en état de<br>repli (ou de<br>réinitialisation s'il n'a<br>jamais fonctionné<br>normalement).                     | Recherchez la condition sous-<br>jacente à l'aide des variables<br>DDDT, page 126 de l'instance du<br>module d'E/S.                                                                                                    |
| Allumé                         | Clig. rapide <sup>2</sup>      | Eteint                         | Allumé                         | Communication non<br>sécurisée et<br>configuration<br>verrouillée. Le module<br>est en état de repli (ou<br>de réinitialisation s'il n'a<br>jamais fonctionné<br>normalement). | <ul> <li>Vérifiez que la configuration<br/>verrouillée dans le module<br/>est identique à la<br/>configuration du module<br/>stockée dans l'application sur<br/>la CPU et configurée à l'aide<br/>de Control Expert</li> <li>Recherchez la condition<br/>sous-jacente à l'aide des<br/>variables DDDT, page 126 de<br/>l'instance du module d'E/S.</li> </ul>                                                               |
| Allumé                         | Allumé                         | Eteint                         | х                              | Erreur interne détectée<br>sur le canal de sortie.                                                                                                    | Remplacez le module si cette condition persiste.                                                                                                    |
| Allumé                         | Eteint                         | Eteint                         | Eteint                         | La communication avec<br>l'UC est sécurisée et la                                                                                                    | -                                                                                                    |

| LED du module                                    |                                                             |                |            | Etat du module                                                                         | Réaction recommandée |  |  |
|--------------------------------------------------|-------------------------------------------------------------|----------------|------------|----------------------------------------------------------------------------------------|----------------------|--|--|
| Run                                              | Err                                                         | I/O            | LCK        |                                                                                        |                      |  |  |
|                                                  |                                                             |                |            | configuration est déverrouillée.                                                       |                      |  |  |
| Allumé                                           | Eteint                                                      | Eteint         | Allumé     | La communication avec<br>l'UC est sécurisée et la<br>configuration est<br>verrouillée. | _                    |  |  |
| X indique qu                                     | X indique que le voyant peut être soit allumé, soit éteint. |                |            |                                                                                        |                      |  |  |
| 1. Clignotement : 500 ms allumé / 500 ms éteint. |                                                             |                |            |                                                                                        |                      |  |  |
| 2. Clignoter                                     | nent rapide : 50 r                                          | ms allumé / 50 | ms éteint. |                                                                                        |                      |  |  |

# **Diagnostics des canaux**

Utilisez tous les voyants LED du module de sortie relais numérique BMXSRA0405 pour diagnostiquer l'état des canaux :

| LED du module |                                                             | Voyants des canaux |     | Etat du canal                | Réaction recommandée              |                                                   |                                                  |  |
|---------------|-------------------------------------------------------------|--------------------|-----|------------------------------|-----------------------------------|---------------------------------------------------|--------------------------------------------------|--|
| Run           | Err                                                         | I/O                | LCK | Etat du canal<br>(LED 0 à 3) | Erreur<br>détectée (LED<br>0 à 3) |                                                   |                                                  |  |
| Allu-<br>mé   | Eteint                                                      | Etei-<br>nt        | х   | Allumé                       | Eteint                            | Le relais de sortie est fermé.                    | -                                                |  |
| Allu-<br>mé   | Eteint                                                      | Etei-<br>nt        | х   | Eteint                       | Eteint                            | Le relais de sortie est ouvert.                   | -                                                |  |
| Allu-<br>mé   | Allu-<br>mé                                                 | Etei-<br>nt        | х   | Eteint                       | Allumé                            | Le relais de sortie<br>n'est pas<br>opérationnel. | Remplacez le module si cette condition persiste. |  |
| X indiq       | X indique que le voyant peut être soit allumé, soit éteint. |                    |     |                              |                                   |                                                   |                                                  |  |

# **Utilisation d'un système de sécurité M580**

#### Contenu de ce chapitre

| Zones de données de processus, sécurité et globale dans<br>Control Expert | . 256 |
|---------------------------------------------------------------------------|-------|
| Modes de fonctionnement, états de fonctionnement et                       |       |
| tâches                                                                    | . 261 |
| Création d'un projet de sécurité M580                                     | . 280 |
| Verrouillage de la configuration des modules d'E/S de sécurité            |       |
| M580                                                                      | . 288 |
| Initialisation des données dans Control Expert                            | . 291 |
| Utilisation des tables d'animation dans Control Expert                    | . 292 |
| Ajout de sections de code                                                 | . 297 |
| Gestion de la sécurité de l'application                                   | . 307 |
| Gestion de la sécurité des stations de travail                            | . 333 |
| Modifications apportées à Control Expert pour le système de               |       |
| sécurité M580                                                             | . 347 |
|                                                                           |       |

# **Présentation**

Ce chapitre indique comment utiliser un système de sécurité M580.

# Zones de données de processus, sécurité et globale dans Control Expert

# Introduction

Cette section décrit la séparation des zones de données dans un projet de sécurité M580 Control Expert.

# Séparation des données dans Control Expert

# Zones de données dans Control Expert

La **Vue structurelle** du **Navigateur de projet** affiche la séparation des données dans Control Expert.. Comme indiqué ci-dessous, chaque zone de données a son propre éditeur de données et ses propres tables d'animation :

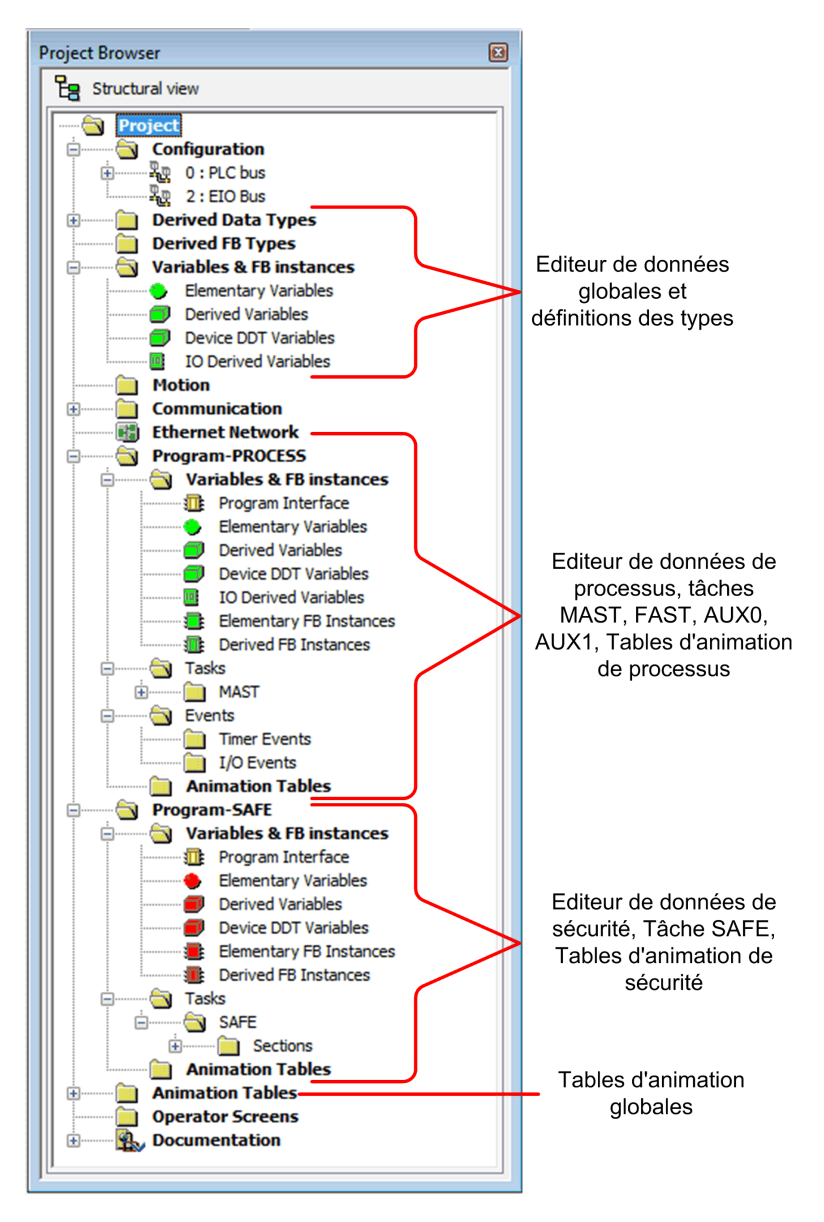

Lors d'une recherche dans le Navigateur de projet :

- La zone de sécurité contient l'éditeur des données de sécurité, la logique de sécurité et les instances des blocs fonction utilisés par la tâche SAFE. Remarques :
  - Les événements d'E/S, les événements de temporisation et les sous-routines ne sont pas pris en charge dans un programme de sécurité.
  - Les variables IODDT ne sont pas prises en charge par la tâche SAFE et ne sont pas incluses à la zone de sécurité.
  - Les icônes rouges indiquent les parties SAFE du programme.
- La zone de processus contient l'éditeur des données de processus, la logique de sécurité et les instances des blocs fonction utilisés par les tâches non liées à la sécurité (c'est-à-dire : MAST, FAST, AUX0 et AUX1).
- La zone globale contient l'éditeur des données globales, les données dérivées et les types de blocs fonction instantiés dans les programmes de processus et de sécurité.

**NOTE:** Le terme *données globales* dans cette rubrique désigne les objets de données de portée application ou globale dans un projet de sécurité. Il ne se rapporte pas au service Global Data pris en charge par les modules Ethernet de Schneider Electric.

# Navigateur de projet dans la vue fonctionnelle

La **Vue fonctionnelle** du Control Expert. **Navigateur de projet** d'un système de sécurité M580 présente deux projets fonctionnels : un pour l'espace de nom de processus, un pour l'espace de nom de sécurité :

| Project B | rowser                                                    | 8 |
|-----------|-----------------------------------------------------------|---|
| Fu        | nctional view                                             |   |
|           | process : Functional Project<br>safe : Functional Project |   |

La gestion d'un projet fonctionnel dans un système de sécurité M580 est similaire à la gestion d'un projet dans la vue fonctionnelle d'un système M580 non lié à la sécurité, excepté pour les tables d'animation et les sections de code.

#### Conséquences sur la vue structurelle :

Lorsque vous ajoutez une section de code ou une table d'animation à un projet fonctionnel, il est associé à l'espace de nom correspondant au projet fonctionnel. L'ajout d'une section de code ou d'une table d'animation à :

- processus : projet fonctionnel l'ajoute à l'espace de nom de processus du projet dans la vue structurelle.
- sécurité : projet fonctionnel l'ajoute à l'espace de nom de sécurité du projet dans la vue structurelle.

#### Langages et tâches disponibles :

Lorsque vous créez une nouvelle section de code pour un projet fonctionnel (en sélectionnant **Créer > Nouvelle section...**), les options de **Langage** et **Tâche** disponibles dépendent du projet fonctionnel :

Lorsque vous créez une nouvelle section de code pour un projet fonctionnel (en sélectionnant **Créer > Nouvelle section...**), les options de **Langage** et de **Tâche** disponibles dépendent du projet fonctionnel associé :

| Projet fonctionnel             | Langages et tâches disponibles |         |
|--------------------------------|--------------------------------|---------|
|                                | Langages <sup>1</sup>          | Tâches² |
| processus : projet fonctionnel | • 1L                           | • MAST  |
|                                | • FBD                          | • FAST  |
|                                | • LD                           | • AUX0  |
|                                | Segment LL984                  | • AUX1  |
|                                | • SFC                          |         |
|                                | • ST                           |         |
| sécurité : projet fonctionnel  | • FBD                          | • SAFE  |
|                                | • LD                           |         |

1. Sélectionné dans l'onglet **Général** de la boîte de dialogue de la nouvelle section.

2. Sélectionné dans l'onglet **Localisation** de la boîte de dialogue de la nouvelle section. La tâche MAST est disponible par défaut. D'autres sections sont disponibles uniquement après leur création dans le programme de processus.

## Code couleur des icônes

Pour vous aider à faire la distinction entre les parties processus et sécurité du projet, des icônes rouges sont utilisées pour identifier les parties sécurité de votre application.

# Modes de fonctionnement, états de fonctionnement et tâches

# **Présentation**

Cette section décrit les modes de fonctionnement, les états de fonctionnement et les tâches prises en charge par le PAC de sécurité M580.

# Modes de fonctionnement du PAC de sécurité M580

## Deux modes de fonctionnement

Le PAC de sécurité M580 présente deux modes de fonctionnement :

- Mode sécurité : mode de fonctionnement par défaut utilisé pour les opérations de sécurité.
- Mode maintenance : mode de fonctionnement facultatif qui peut être activé de façon temporaire pour effectuer la mise au point, modifier le programme d'application ou modifier la configuration.

Le logiciel Control Expert Safety est le seul outil qui permet de gérer les transitions du mode de fonctionnement.

**NOTE:** Le réglage du mode de fonctionnement du PAC de sécurité redondant – qu'il s'agisse du mode sécurité ou maintenance – n'est pas inclus dans le transfert d'une application du PAC principal au PAC redondant. Lorsqu'un PAC de sécurité devient le PAC principal, le mode sécurité est automatiquement activé.

### Mode sécurité et restrictions

Le mode sécurité est le mode par défaut du PAC de sécurité. Lorsque le PAC de sécurité est mis sous tension avec une application valide présente, il passe en mode sécurité. Le mode sécurité permet de contrôler l'exécution de la fonction de sécurité. Vous pouvez charger, télécharger, exécuter et arrêter le projet en mode sécurité.

Lorsque le PAC de sécurité M580 fonctionne en mode sécurité, les fonctions suivantes ne sont **pas** disponibles :

- Téléchargement d'une configuration modifiée entre Control Expert et le PAC.
- Modification et/ou forçage des valeurs des variables de sécurité et de l'état des E/S de sécurité.

- Mise au point de la logique de l'application, via des points d'arrêt, points de visualisation et exécution de code pas à pas.
- Utilisation de tables d'animation ou requêtes UMAS (par exemple, via une HMI) pour écrire des variables de sécurité et des E/S de sécurité.
- Modification des paramètres de configuration des modules de sécurité via CCOTF. (L'utilisation de CCOTF pour les modules non perturbateurs est prise en charge.)
- Modification en ligne de l'application de sécurité.
- Utilisation de l'animation de liens.

**NOTE:** En mode sécurité, toutes les variables de sécurité et les états des E/S sont en lecture seule. Vous ne pouvez pas modifier directement la valeur d'une variable de sécurité.

Vous pouvez créer une variable globale, et l'utiliser pour transmettre une valeur entre une variable de processus associée (non liée à la sécurité) et une variable de sécurité associée en utilisant les onglets de l'interface de l'éditeur des données de processus et l'éditeur des données de sécurité. Une fois la liaison établie, le transfert est exécuté comme suit :

- Au début de chaque tâche SAFE, les valeurs de la variable non liée à la sécurité sont copiées avec les variables de sécurité.
- A la fin de chaque tâche SAFE, les valeurs des variables de sortie de sécurité sont copiées avec les variables non liées à la sécurité.

### Fonctionnement du mode de maintenance

Le mode de maintenance est comparable au mode normal d'une CPU M580 non liée à la sécurité. Il permet d'effectuer la mise au point et le réglage de la tâche SAFE de l'application. Le mode maintenance est temporaire car le PAC de sécurité passe automatiquement en mode sécurité en cas de perte de communication entre Control Expert et le PAC, ou en cas d'exécution d'une commande de déconnexion. En mode maintenance, les personnes ayant les droits appropriés peuvent lire et écrire des valeurs dans les variables de sécurité et les E/S de sécurité configurées pour accepter des modifications.

En mode maintenance, l'exécution double du code de la tâche SAFE est effectuée, mais les résultats ne sont pas comparés.

Lorsque le PAC de sécurité M580 est en mode maintenance, les fonctions suivantes ne sont pas disponibles :

- Téléchargement d'une configuration modifiée entre Control Expert et le PAC.
- Modification et/ou forçage des valeurs des variables de sécurité et de l'état des E/S de sécurité.
- Mise au point de la logique de l'application, via des points d'arrêt, points de visualisation et exécution de code pas à pas.

- Utilisation de tables d'animation ou requêtes UMAS (par exemple, via une HMI) pour écrire des variables de sécurité et des E/S de sécurité.
- Modification de la configuration via CCOTF.
- Modification en ligne de l'application de sécurité.
- Utilisation de l'animation de liens.

En mode maintenance, le niveau SIL de l'automate de sécurité n'est pas garanti.

# **AVERTISSEMENT**

#### PERTE DU NIVEAU D'INTÉGRITÉ DE LA SÉCURITÉ

Vous devez prendre les mesures nécessaires afin de sécuriser le système lorsque le PAC de sécurité est en mode maintenance.

Le non-respect de ces instructions peut provoquer la mort, des blessures graves ou des dommages matériels.

# Transitions entre les modes de fonctionnement

Le schéma suivant montre comment le PAC de sécurité M580 effectue la transition entre le mode sécurité et le mode maintenance :

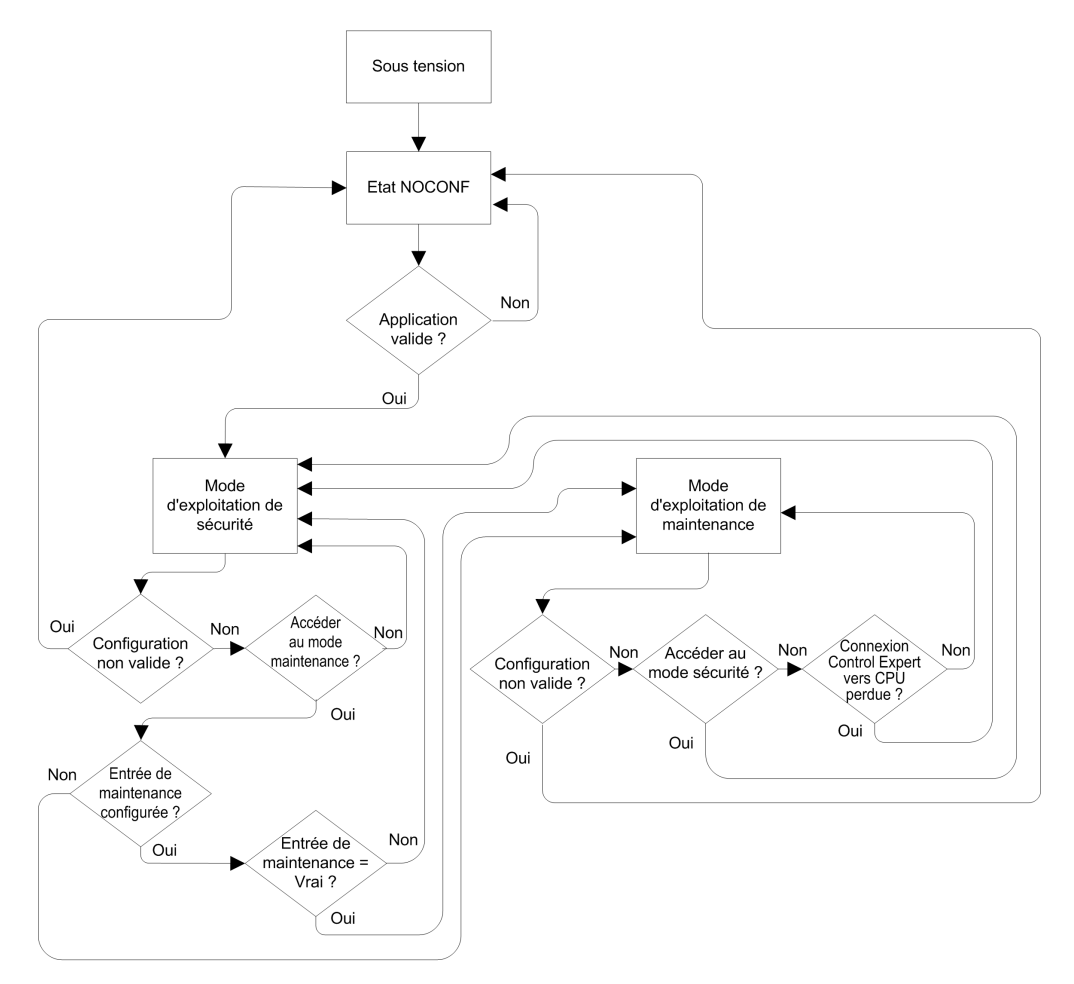

Lors du passage du mode sécurité au mode maintenance :

 Le passage du mode maintenance au mode sécurité est possible avec forçage sur ON. Dans ce cas, la valeur forcée de la variable ou l'état des E/S perdure après la transition jusqu'à la transition suivante entre le mode sécurité et le mode maintenance.

- La transition entre le mode maintenance et le mode sécurité peut être effectuée de plusieurs manières :
  - Manuellement dans Control Expert, par une commande de menu ou de barre d'outils.
  - Automatiquement, via le PAC de sécurité, si la communication entre Control Expert et le PAC est perdue durant environ 50 secondes.
- La fonction d'entrée de maintenance, si elle est configurée, fonctionne comme une vérification de la transition entre le mode sécurité et le mode maintenance. La fonction d'entrée de maintenance est configurée dans Control Expert dans l'onglet Configuration de la CPU comme suit :
  - Sélectionnez le paramètre Entrée de maintenance
  - Entrez l'adresse topologique d'un bit entrée (%I) pour un module d'entrée numérique non perturbateur sur le rack local.

Lorsque l'entrée de maintenance est configurée, la transition entre le mode sécurité et le mode maintenance prend en compte l'état du bit d'entrée désigné (%I). Si le bit est défini sur 0 (faux), le PAC est verrouillé en mode sécurité. Si le bit est défini sur 1 (true), la transition peut être effectuée entre le mode maintenance et le mode sécurité.

# Passage du mode sécurité au mode maintenance dans Control Expert

Le passage du mode maintenance au mode sécurité est possible pour le PAC de sécurité si

- Le PAC est en mode mise au point.
- Un point d'arrêt est activé dans une section de la tâche SAFE.
- Un point de visualisation est activé dans une section de la tâche SAFE.

Si le mode mise au point n'est pas actif, aucun point d'arrêt de tâche SAFE n'est activé, et aucun point de visualisation de tâche SAFE n'est défini. Vous pouvez activer manuellement une transition entre le mode sécurité et le mode maintenance, comme suit :

- · Pour passer du mode sécurité au mode maintenance :
  - Sélectionnez Automate > Maintenance, ou
    - Cliquez sur le bouton

dans la barre d'outils.

- Pour passer du mode maintenance au mode sécurité :
  - Sélectionnez Automate > Sécurité, ou
  - Cliquez sur le bouton

dans la barre d'outils.

0

**NOTE:** Les événements d'activation et de désactivation du mode sécurité sont consignés par le serveur SYSLOG sur la CPU.

### Identification du mode de fonctionnement

Vous pouvez déterminer le mode de fonctionnement actif d'un PAC de sécurité M580 en consultant les voyants **SMOD** de la CPU et du coprocesseur, ou Control Expert.

Si les voyants SMOD de la CPU et du coprocesseur sont :

- *Clignotants*, le PAC est en mode maintenance.
- Fixes, le PAC est en mode sécurité.

Si Control Expert est connecté au PAC, il identifie le mode de fonctionnement du PAC de sécurité M580 de différentes façons :

- Les Mots système %SW12 (coprocesseur) et %SW13 (CPU), page 408 indiquent le mode de fonctionnement du PAC, comme suit :
  - si la valeur de %SW12 est 16#A501 (hex) et celle de %SW13 est 16#501A (hex), le PAC est en mode maintenance.
  - si la valeur de l'un de ces mots système ou des deux est 16##5AFE (hex), le PAC est en mode sécurité.
- Les sous-onglets **Tâche** et **Information** de l'onglet **Animation** de la CPU indiquent le mode de fonctionnement du PAC.
- La barre des tâches située au bas de la fenêtre principale de Control Expert indique le mode de fonctionnement (MAINTENANCE ou SECURITE).

# Etats de fonctionnement du PAC de sécurité M580

## Etats de fonctionnement

Le PAC de sécurité M580 présente les états de fonctionnement suivants.

**NOTE:** Pour une description de la relation entre les états de fonctionnement du PAC de sécurité M580 et les états de fonctionnement du PAC redondant M580, consultez le document *Modicon M580 - Redondance d''UC, Guide de planification du système pour architectures courantes* et les rubriques *Etats du système de redondance d'UC* et *Affectation et transition des états de redondance d'UC*.

| Etat de<br>fonctionnement | Applicable à | Description                                                                                                    |  |  |
|---------------------------|--------------|----------------------------------------------------------------------------------------------------|--|--|
| AUTOTEST                  | PAC          | La CPU exécute des autotests internes.                                                                                                    |  |  |
|                           |              | <b>NOTE:</b> Si des racks d'extension sont connectés au rack local principal et que les connecteurs inutilisés du module d'extension de rack ne sont pas munis de terminaisons de ligne, la CPU reste à l'état AUTOTEST à l'issue des autotests.                                                           |  |  |
| NOCONF                    | PAC          | Le programme d'application n'est pas valide.                                                                                                    |  |  |
| STOP                      | PAC ou tâche | Le PAC contient une application valide et aucune erreur n'est détectée, mais le fonctionnement s'est arrêté car :                                                                                                    |  |  |
|                           |              | <ul> <li>Au démarrage Démarrage automatique en mode Run n'est<br/>pas défini (mode sécurité, page 261).</li> </ul>                                                                                                    |  |  |
|                           |              | <ul> <li>Exécution arrêtée par l'exécution de la commande STOP<br/>(mode sécurité, page 261 ou maintenance, page 262)</li> </ul>                                                                                                    |  |  |
|                           |              | <ul> <li>Les points d'arrêt ont été définis en mode maintenance, puis la<br/>connexion entre Control Expert et la CPU a été perdue durant<br/>plus de 50 secondes.</li> </ul>                                                                                                    |  |  |
|                           |              | La CPU lit les entrées associées à chaque tâche, mais n'actualise<br>pas les sorties, qui passent à l'état de repli. Vous pouvez redémarrer<br>la CPU lorsque vous êtes prêt.                                                                                                    |  |  |
|                           |              | <b>NOTE:</b> L'envoi de la commande STOP dans Control Expert<br>arrête toutes les tâches. L'événement STOP est enregistré sur<br>le serveur SYSLOG de la CPU.                                                                                                    |  |  |
| HALT                      | Tâche        | Le PAC de sécurité M580 peut être dans deux états HALT indépendants :                                                                                                    |  |  |
|                           |              | <ul> <li>L'état HALT de processus s'applique aux tâches non liées à la<br/>sécurité (MAST, FAST, AUX0 et AUX1) Si une tâche de<br/>processus passe à l'état HALT, toutes les autres tâches passent<br/>à l'état HALT. La tâche SAFE n'est pas affectée par une<br/>condition HALT de processus.</li> </ul> |  |  |
|                           |              | <ul> <li>L'état SAFE HALT s'applique uniquement à la tâche SAFE. Les<br/>tâches de processus ne sont pas affectées par une condition<br/>SAFE HALT.</li> </ul>                                                                                                    |  |  |
|                           |              | Dans chaque cas, les opérations de la tâche sont arrêtées à cause d'une condition bloquante inattendue, entraînant une condition récupérable, page 222.                                                                                                    |  |  |
|                           |              | La CPU lit les entrées associées à chaque tâche arrêtée, mais<br>n'actualise pas les sorties, qui sont à l'état de repli.                                                                                                    |  |  |
| RUN                       | PAC ou tâche | En présence d'une application valide et en l'absence d'erreur<br>détectée, la CPU lit les entrées associées à chaque tâche, exécute le<br>code associé à chaque tâche, puis actualise les sorties associées.                                                                                               |  |  |
|                           |              | <ul> <li>En mode sécurité, page 261 : la fonction de sécurité est<br/>effectuée, et toutes les restrictions sont appliquées.</li> </ul>                                                                                                    |  |  |
|                           |              | <ul> <li>En mode maintenance, page 262 : le PAC fonctionne comme<br/>une CPU non liée à la sécurité. L'exécution double du code de<br/>la tâche SAFE est effectuée, mais les résultats ne sont pas<br/>comparés.</li> </ul>                                                                                |  |  |

| Etat de<br>fonctionnement | Applicable à | Description                                                                                                    |
|---------------------------|--------------|----------------------------------------------------------------------------------------------------|
|                           |              | NOTE: L'envoi de la commande RUN dans Control Expert<br>démarre toutes les tâches. L'événement RUN est enregistré sur<br>le serveur SYSLOG de la CPU.                                                                                             |
| WAIT                      | PAC          | La CPU est dans un état transitoire pendant qu'elle sauvegarde ses<br>données quand une condition de mise hors tension est détectée. La<br>CPU démarre à nouveau lorsque l'alimentation est rétablie et que la<br>réserve de courant est remplie. |
|                           |              | Comme l'état WAIT est transitoire, il se peut qu'il ne soit pas visible.<br>La CPU effectue un redémarrage à chaud, page 275 pour sortir de<br>l'état WAIT.                                                                                       |
| ERROR                     | PAC          | La CPU, page 219 est arrêtée suite à la détection d'une erreur<br>matérielle ou système. L'état ERROR déclenche la fonction de<br>sécurité, page 16.                                                                                              |
|                           |              | Lorsque le système est prêt à redémarrer, effectuez un Démarrage à froid, page 275 de la CPU pour quitter l'état ERROR, soit par un redémarrage, soit par une réinitialisation (RESET).                                                           |
| OS DOWNLOAD               | PAC          | Un téléchargement du micrologiciel de la CPU ou du coprocesseur est en cours.                                                                                                    |

Consultez les rubriques *M580* - Voyants de diagnostic de la CPU, page 224 et *M580* - Voyants de diagnostic du coprocesseur de sécurité, page 224 pour plus d'informations sur les états de fonctionnement du PAC.

# Transitions entre les états de fonctionnement

Les transitions entre les différents états d'un PAC de sécurité M580 sont décrites ci-dessous :

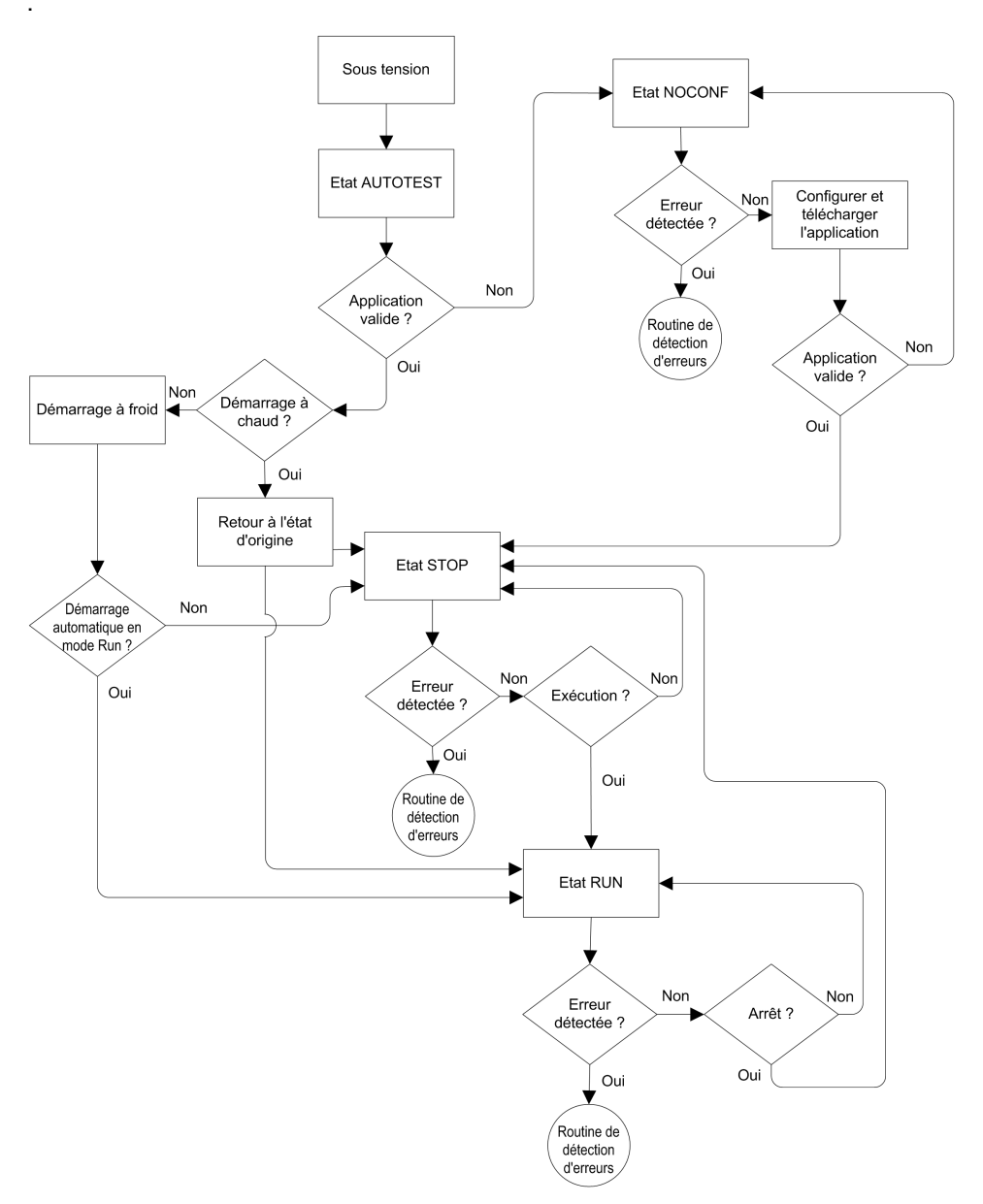

Consultez la rubrique *Traitement des erreurs détectées*, page 270 pour plus d'informations sur la façon dont système de sécurité gère les erreurs.

### **Traitement des erreurs détectées**

Le PAC de sécurité M580 gère les erreurs détectées par la CPU des types suivants :

 Erreurs récupérables liées à l'application : ces événements font passer la ou les tâches associées à l'état HALT.

**NOTE:** Comme les tâches MAST, FAST et AUX sont exécutées dans la même zone de mémoire, un événement qui fait passer l'une de ces tâches à l'état HALT, fait également passer les autres tâches (non liées à la sécurité) à l'état HALT. Comme la tâche SAFE est exécutée dans une zone de mémoire distincte, les tâches non liées à la sécurité ne sont pas affectées si la tâche SAFE passe à l'état HALT.

 Erreurs non récupérables liées à l'application, erreurs internes de la CPU ou du coprocesseur : ces événements font passer le PAC à l'état ERROR. La fonction de sécurité est appliquée à la portion affectée de la boucle de sécurité.

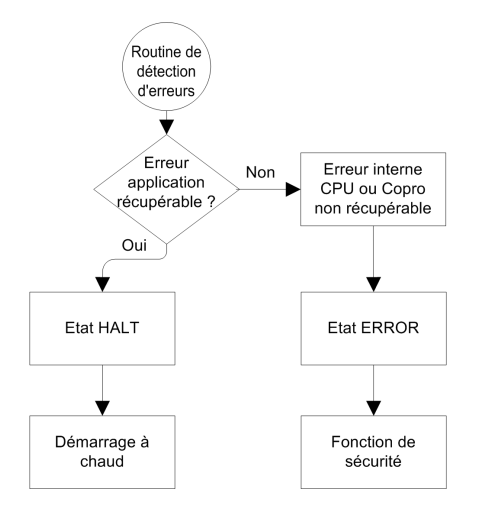

La logique de traitement des erreurs détectées est décrite ci-dessous :

L'impact des erreurs détectées sur chacune des tâches est décrit ci-dessous :

|                                                   | Etat des tâches |                   |      |      |
|---------------------------------------------------|-----------------|-------------------|------|------|
| Type de l'erreur détectée                         | FAST            | SAFE              | MAST | AUX  |
| Dépassement du chien de garde de la tâche<br>FAST | HALT            | RUN <sup>1</sup>  | HALT | HALT |
| Dépassement du chien de garde de la tâche<br>SAFE | RUN             | HALT <sup>2</sup> | RUN  | RUN  |

|                                                               | Etat des tâches |                    |       |       |
|---------------------------------------------------------------|-----------------|--------------------|-------|-------|
| Type de l'erreur détectée                                     | FAST            | SAFE               | MAST  | AUX   |
| Dépassement du chien de garde de la tâche<br>MAST             | HALT            | RUN                | HALT  | HALT  |
| Dépassement du chien de garde de la tâche<br>AUX              | HALT            | RUN                | HALT  | HALT  |
| Erreur détectée dans l'exécution double de<br>code sur la CPU | RUN             | HALT <sup>2</sup>  | RUN   | RUN   |
| Dépassement du chien de garde de sécurité <sup>3</sup>        | ERROR           | ERROR <sup>2</sup> | ERROR | ERROR |
| Détection d'erreur interne de la CPU                          | ERROR           | ERROR <sup>2</sup> | ERROR | ERROR |

1. Comme la priorité de la tâche FAST est supérieure à la priorité de la tâche SAFE, le retard de la tâche FAST peut faire passer la tâche SAFE à l'état HALT ou ERROR au lieu de l'état RUN.

2. Les états ERROR et HALT de la tâche SAFE peut mettre les sorties de sécurité à l'état configurable par l'utilisateur (repli ou maintien).

3. La valeur du chien de garde de sécurité est définie sur 1,5 fois celle du chien de garde de la tâche SAFE.

## Visualiseur de l'état de sécurité sur la barre des tâches

Lorsque Control Expert est connecté au PAC de sécurité M580, la barre des tâches inclut un champ décrivant les états de fonctionnement de la tâche SAFE et des tâches de processus (MAST, FAST, AUX0, AUX1) comme suit :

| Etat des tâches de processus                           | Etat de la tâche SAFE | Message   |
|--------------------------------------------------------|-----------------------|-----------|
| STOP (toutes les tâches de processus à l'état STOP)    | STOP                  | STOP      |
| STOP (toutes les tâches de processus à l'état STOP)    | RUN                   | RUN       |
| STOP (toutes les tâches de processus à l'état STOP)    | HALT                  | SAFE HALT |
| RUN (au moins une tâche de processus est à l'état RUN) | STOP                  | RUN       |
| RUN (au moins une tâche de processus est à l'état RUN) | RUN                   | RUN       |
| RUN (au moins une tâche de processus est à l'état RUN) | HALT                  | SAFE HALT |
| HALT                                                   | STOP                  | PROC HALT |
| HALT                                                   | RUN                   | PROC HALT |
| HALT                                                   | HALT                  | HALT      |

# Séquences de démarrage

# Présentation

Le PAC de sécurité M580 peut passer à la séquence de démarrage dans les cas suivants :

- Au démarrage initial.
- En réponse à l'interruption de l'alimentation.

Selon le type de tâche, et le contexte de l'interruption de l'alimentation, le PAC de sécurité M580 peut effectuer un nouveau démarrage à froid, page 275 ou un démarrage à chaud, page 275 lorsque l'alimentation est restaurée.

# Démarrage initial

Au démarrage initial, le PAC de sécurité M580 effectue un démarrage à froid. Toutes les tâches, y compris la tâche SAFE et les tâches non liées à la sécurité (MAST, FAST, AUX0, AUX1), passent à l'état STOP sauf si **Démarrage automatique en mode Run** est activé, auquel cas les tâches passent à l'état RUN.

## Démarrage après une coupure de courant

L'alimentation de sécurité M580 constitue une réserve d'alimentation qui continue à alimenter tous les modules du rack durant 10 ms en cas de coupure de courant. Si la réserve d'alimentation est vide, le PAC de sécurité M580 effectue un cycle d'alimentation complet.

Avant la mise hors tension du système, la CPU de sécurité stocke les données suivantes qui définissent le contexte du fonctionnement lors de l'arrêt :

- Date et heure de la mise hors tension (stocké dans %SW54 à %SW58)
- Etat de chaque tâche.
- Etat des temporisateurs d'événement.
- Valeurs des compteurs d'exécution.
- Signature de l'application.
- Données de l'application (valeurs en cours des variables de l'application)
- Somme de contrôle de l'application.

Après une mise hors tension, le démarrage peut être automatique (si l'alimentation a été restaurée avant la fin de la mise hors tension) ou manuel (dans le cas contraire).

Ensuite, le PAC de sécurité M580 effectue des auto-tests et vérifie la validité des données du contexte de fonctionnement qui ont été sauvegardées à la mise hors tension, comme suit

- La somme de contrôle de l'application est vérifiée.
- La carte mémoire SD est lue pour vérifier qu'elle contient une application valide.
- Si l'application de la carte mémoire SD est valide, les signatures sont vérifiées pour déterminer si elles sont bien identiques.
- La signature de l'application enregistrée est vérifiée en la comparant à la signature stockée.

Si le contexte de fonctionnement est valide, les tâches non liées à la sécurité effectuent un démarrage à chaud. Si le contexte de fonctionnement n'est pas valide, les tâches non liées à la sécurité effectuent un démarrage à froid. Dans les deux cas, la tâche SAFE effectue un démarrage à froid.

Cette séquence de démarrage après une coupure d'alimentation est présentée ci-dessous :

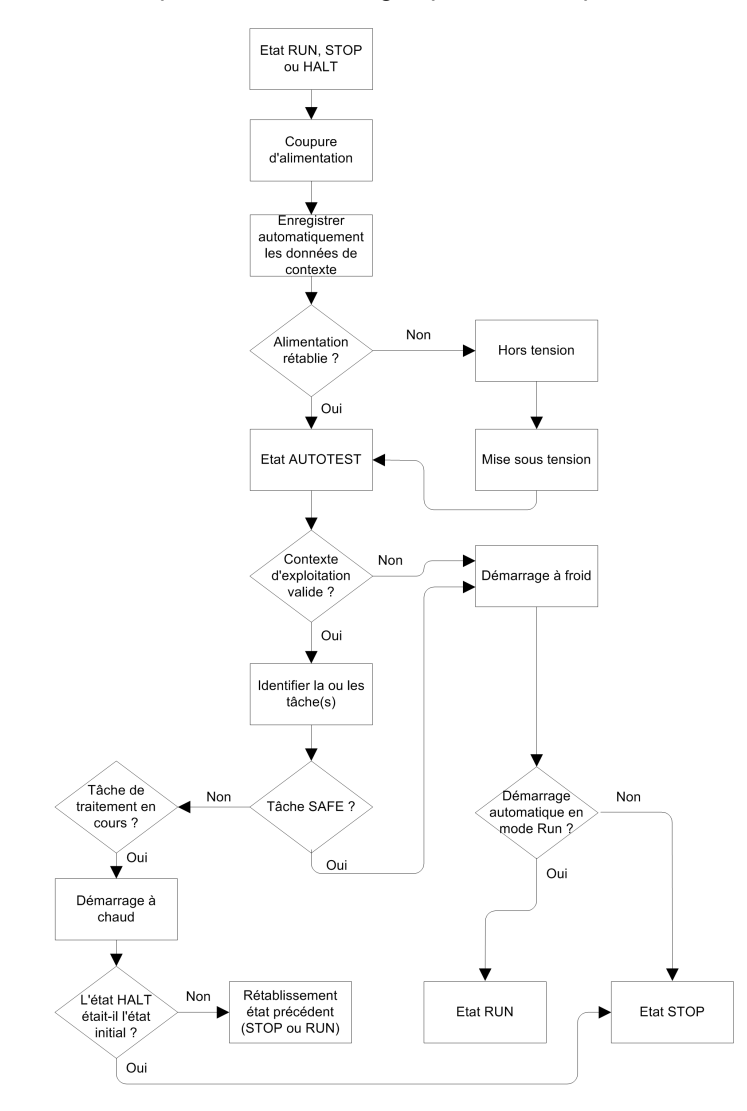

# Démarrage à froid

Lors d'un démarrage à froid, toutes les tâches, y compris la tâche SAFE et les tâches non liées à la sécurité (MAST, FAST, AUX0, AUX1), passent à l'état STOP sauf si **Démarrage automatique en mode Run** est activé, auquel cas toutes les tâches passent à l'état RUN.

Lors d'un démarrage à froid, les opérations suivantes sont exécutées :

- Les valeurs initiales définies par l'application sont attribuées aux données de l'application (notamment : bits internes, données d'E/S, mots internes, etc.).
- · Les fonctions élémentaires sont configurées sur leurs valeurs par défaut.
- Les blocs fonction élémentaires et leurs variables sont configurés sur leurs valeurs par défaut.
- Les bits et mots système sont configurés sur leurs valeurs par défaut.
- Initialisation de toutes les variables forcées en appliquant leurs valeurs par défaut (initialisées).

Vous pouvez exécuter un démarrage à froid pour les données, les variables et les fonctions dans l'espace de nom de processus en sélectionnant **Automate > Initialiser** dans Control Expert, page 291, ou en configurant le bit système %S0 (COLDSTART) sur 1. Le bit système %S0 n'a aucun effet sur les données et les fonctions appartenant à l'espace de nom de sécurité.

**NOTE:** Après un démarrage à froid, la tâche SAFE ne peut pas démarrer tant que la tâche MAST n'a pas démarré.

## Démarrage à chaud

Lors d'un démarrage à chaud, chaque tâche de processus (notamment les tâches MAST, FAST, AUX0 et AUX1) repasse à l'état de fonctionnement où elle se trouvait lors de la coupure de courant. Par contre, lors d'un démarrage à chaud, la tâche SAFE passe à l'état STOP, sauf si **Démarrage automatique en mode RUN** est sélectionné.

**NOTE:** Si une tâche était à l'état HALT ou à un point d'arrêt lors de la coupure de courant, elle passe à l'état STOP après le démarrage à chaud.

Lors d'un démarrage à chaud, les opérations suivantes sont exécutées :

- Restauration de la dernière valeur des variables de l'espace de nom de processus.
- Initialisation des variables de l'espace de nom de sécurité en appliquant leurs valeurs par défaut (initialisées).
- Initialisation de toutes les variables forcées en appliquant leurs valeurs par défaut (initialisées).
- Restauration de la dernière valeur des variables de l'application.
- Configuration de %S1 (WARMSTART) sur 1.
- Réinitialisation des connexions entre le PAC et la CPU.

- Les modules d'E/S sont re-configurés (si nécessaire) en utilisant les paramètres stockés.
- · Les événements, la tâche FAST et les tâches AUX sont désactivées.
- La tâche MAST est redémarrée au début du cycle.
- %S1 est configuré sur 0 à la fin de la première exécution de la tâche MAST.
- Les événements, la tâche FAST et les tâches AUX sont activés.

Si une tâche était en cours d'exécution lors de la coupure de courant, elle est exécutée depuis le début après le démarrage à chaud.

# **AVERTISSEMENT**

#### FONCTIONNEMENT INATTENDU DE L'EQUIPEMENT

Vous devez vous assurer que la sélection de la fonction **Démarrage automatique en mode RUN** n'entraîne pas un comportement inattendu de votre système. Si c'est le cas, vous devez désactiver cette fonction.

Le non-respect de ces instructions peut provoquer la mort, des blessures graves ou des dommages matériels.

# Tâches du PAC de sécurité M580

## Présentation

Une PAC de sécurité M580 peut exécuter des applications monotâches et multitâches. A la différence d'une application monotâche qui exécute uniquement la tâche MAST, une application multitâche définit la priorité de chaque tâche.

Le PAC de sécurité M580 prend en charge les tâches suivantes :

- FAST
- SAFE
- MAST
- AUX0
- AUX1

# Caractéristiques des tâches

Caractéristiques des tâches prises en charge par le PAC de sécurité M580 :

| Nom de la<br>tâche | Priori-<br>té | Modèle<br>temporel         | Plage de la<br>période | Période par<br>défaut | Plage de chien<br>de garde | Chien de garde<br>par défaut |
|--------------------|---------------|----------------------------|------------------------|-----------------------|----------------------------|------------------------------|
| FAST               | 1             | Périodique                 | 1 à 255 ms             | 5 ms                  | 10 à 500 ms <sup>2</sup>   | 100 ms <sup>2</sup>          |
| SAFE               | 2             | Périodique                 | 10 à 255 ms            | 20 ms                 | 10 à 500 ms <sup>2</sup>   | 250 ms <sup>2</sup>          |
| MAST <sup>1</sup>  | 3             | Cyclique⁴ ou<br>périodique | 1 à 255 ms             | 20 ms                 | 10 à 1500 ms²              | 250 ms <sup>2</sup>          |
| AUX0 <sup>3</sup>  | 4             | Périodique                 | 10 à 2550 ms           | 100 ms                | 100 à 5000 ms²             | 2000 ms <sup>2</sup>         |
| AUX1 <sup>3</sup>  | 5             | Périodique                 | 10 à 2550 ms           | 200 ms                | 100 à 5000 ms²             | 2000 ms <sup>2</sup>         |

1. La tâche MAST est requise, elle ne peut pas être désactivée.

2. Si CCOTF est activé (en sélectionnant **Modification en ligne en mode RUN ou STOP** dans l'onglet **Configuration** de la boîte de dialogue des propriétés de la CPU), la valeur minimale du **Chien de garde** est 64 ms.

3. Pris en charge par les PAC de sécurité BMEP58•040S autonomes. Non pris en charge par les PAC redondants de sécurité BMEH58•040S.

4. Les PAC de sécurité BMEP58•040S autonomes prennent en charge les modèles temporels cycliques et périodiques. Les PAC redondants de sécurité BMEH58•040S ne prennent en charge que le modèle périodique.

## Priorité de la tâche

Les PAC de sécurité M580 exécutent les tâches en cours selon leur priorité. Lorsqu'une tâche est en cours d'exécution, elle peut être interrompue par une autre tâche de priorité supérieure. Par exemple, si une tâche périodique est planifiée pour exécuter du code, elle interrompt une tâche de priorité inférieure, mais elle attend la fin de l'exécution d'une tâche de priorité supérieure.

### Remarques relatives à la configuration des tâches

Toutes les tâches non liées à la sécurité (MAST, FAST, AUX0 et AUX1) sont exécutées dans la même zone de mémoire, tandis que la tâche SAFE est exécutée dans une zone de mémoire distincte indépendante. Par conséquent :

- Si une tâche non liée à la sécurité dépasse son chien de garde, toutes les tâches non liées à la sécurité passent à l'état HALT, tandis que la tâche SAFE reste opérationnelle.
- Si la tâche SAFE dépasse son chien de garde, elle passe à l'état HALT, tandis que les tâches non liées à la sécurité restent opérationnelles.

Lors de la création et la configuration de tâches pour votre application, tenez compte des fonctionnalités suivantes :

#### Tâche SAFE :

Vous pouvez configurer cette tâche périodique uniquement pour exécuter des sections de code liées à la sécurité pour les modules d'E/S de sécurité. Comme la priorité de la tâche SAFE est inférieure à celle de la tâche FAST, l'exécution de la tâche SAFE peut être interrompue par la tâche FAST.

Définissez le temps d'exécution maximal de la tâche SAFE en configurant une valeur appropriée pour le chien de garde. Tenez compte du temps requis pour exécuter le code et lire et écrire les données liées à la sécurité. Si le temps d'exécution de la tâche SAFE dépasse la valeur du chien de garde, la tâche SAFE passe à l'état HALT, et le mot système %SW125 affiche le code d'erreur détecté 16#DEB0.

#### NOTE:

- Comme la priorité de la tâche FAST est supérieure à celle de la tâche SAFE, vous pouvez inclure le délai de la tâche FAST à la configuration du chien de garde de la tâche SAFE.
- Si le dépassement de l'exécution de la tâche SAFE est égal au chien de garde de sécurité (valeur égale à 1 fois et demie la valeur du chien de garde de la tâche SAFE), la CPU et le coprocesseur passe à l'état ERROR et la fonction de sécurité est appliquée.

#### Tâche MAST:

Cette tâche peut être configurée pour être cyclique ou périodique. En mode cyclique, définissez un temps d'exécution maximal en entrant une valeur appropriée pour le chien de garde MAST. Ajoutez un petit intervalle de temps à cette valeur à la fin de chaque cycle afin de permettre l'exécution des tâches système de priorité inférieure. Comme la priorité des tâches AUX est inférieure à celle de la tâche MAST, si cet intervalle n'est pas défini, cela peut empêcher l'exécution des tâches AUX. Vous pouvez ajouter un intervalle de temps de 10 % du temps d'exécution du cycle, de 1 ms minimum et 10 ms maximum.

Si le temps d'exécution d'une tâche MAST cyclique dépasse le chien de garde, la tâche MAST et toutes les autres tâches non liées à la sécurité passent à l'état HALT, et le mot système %SW125 affiche le code de l'erreur détectée 16#DEB0.

En mode périodique, la tâche MAST peut dépasser sa période. Dans ce cas, la tâche MAST est exécutée en mode cyclique et le bit système %S11 est défini.

#### Tâche FAST:

L'objectif de cette tâche périodique est d'exécuter une partie à haute priorité de l'application. Définissez le temps d'exécution maximal en configurant la valeur du chien de garde FAST. Comme la tâche FAST interrompt l'exécution de toutes les autres tâches (y compris de la tâche SAFE), il est recommandé de configurer un temps d'exécution le plus court possible pour la tâche FAST. Il est préférable que la valeur du chien de garde de la tâche FAST ne soit pas supérieure à la période FAST.

Si le temps d'exécution de la tâche FAST dépasse le chien de garde, la tâche FAST et toutes les autres tâches non liées à la sécurité passent à l'état HALT, et le mot système % SW125 affiche le code de l'erreur détectée 16#DEB0.

#### Tâches AUX :

Les tâches AUX0 et AUX1 sont périodiques et facultatives. Leur objectif est d'exécuter une partie à faible priorité de l'application. Les tâches AUX sont exécutées uniquement après la fin de l'exécution des tâches MAST, SAFE et FAST.

Définissez le temps d'exécution maximal des tâches AUX en configurant une valeur appropriée pour le chien de garde. Si le temps d'exécution d'une tâche AUX dépasse le chien de garde, la tâche AUX et toutes les autres tâches non liées à la sécurité passent à l'état HALT, et le mot système %SW125 affiche le code de l'erreur détectée 16#DEB0.

# Création d'un projet de sécurité M580

# Création d'un projet de sécurité M580

# Création d'un projet de sécurité M580

En mode Safety, le menu **Générer** de Control Expert comporte les trois commandes cidessous, ainsi qu'une commande de signature SAFE :

| Commande                               | Description                                                                                                    |  |
|----------------------------------------|----------------------------------------------------------------------------------------------------|--|
| Générer le projet                      | Permet de compiler uniquement les modifications qui ont été effectuées dans le programme d'application depuis la génération précédente, et de les ajouter au programme d'application précédemment généré.                                                                                                    |  |
| Regénérer tout le projet               | Permet de re-compiler l'ensemble du programme d'application, en remplaçant la génération précédente du programme d'application.<br><b>NOTE:</b> Pour les modules d'E/S de sécurité M580, cette commande ne génère pas un nouvel identifiant MUID (identifiant unique du module). La valeur MUID précédente est conservée.                                                                                                    |  |
| Renouveler les ID et<br>Regénérer tout | <ul> <li>Permet de re-compiler l'ensemble du programme d'application, en remplaçant la génération précédente du programme d'application.</li> <li>NOTE: <ul> <li>Exécutez cette commande uniquement si les modules d'E/S de sécurité sont déverrouillés, page 288.</li> <li>Pour les modules d'E/S de sécurité M580, cette commande génère un nouvel identifiant MUID (identifiant unique du module) et remplace l'identifiant existant par la nouvelle valeur.</li> </ul> </li> </ul> |  |
| Mettre à jour la signature<br>SAFE     | Permet de générer manuellement une signature de source SAFE, page 280<br>pour l'application sécurisée.<br>NOTE: cette commande est activée uniquement si le paramètre<br>Général > Options de génération > Gestion de la signature SAFE<br>est défini sur A la demande de l'utilisateur.                                                                                                    |  |

# **Signature SAFE**

# Introduction

Les PAC de sécurité M580 autonomes et redondants (Hot Standby) incluent un mécanisme permettant de générer une empreinte SHA256 de l'application sécurisée sur la base d'un algorithme : la signature du source SAFE. Lors du transfert de l'application du PC vers le PAC, Control Expert compare la signature dans le PC à celle se trouvant dans le PAC afin

de déterminer si les applications sécurisées dans le PC et le PAC sont identiques ou différentes.

La fonction de signature SAFE est facultative. La génération d'une signature de source SAFE prend plus ou moins de temps selon la taille de l'application sécurisée. Les options de gestion de la signature SAFE vous offrent la possibilité de générer une signature de source SAFE sous la forme d'un algorithme pour votre application sécurisée :

- à chaque génération ou
- seulement si vous souhaitez générer manuellement cette signature et l'ajouter à la dernière génération ou
- dans aucun cas de figure.

## Actions modifiant la signature de source SAFE

Les modifications apportées à la configuration et aux valeurs de variables peuvent entraîner la modification de la signature de source SAFE.

**Modifications de configuration :** les opérations de configuration suivantes modifient la signature.

| Equipement               | Action                                                                                                    |  |
|--------------------------|----------------------------------------------------------------------------------------------------|--|
| CPU de sécurité          | Changement de référence de CPU à l'aide de l'option <b>Remplacer le<br/>processeur</b>                                                                                                    |  |
|                          | Changement de version de CPU à l'aide de l'option <b>Remplacer le processeur</b>                                                                                                    |  |
|                          | Modification d'un paramètre dans l'onglet de configuration <b>Configuration</b> ou <b>Redondance d'UC</b> de la CPU                                                                                                    |  |
|                          | Modification d'un paramètre dans un onglet du module de communication<br>Ethernet de la CPU (Sécurité, IPConfig, RSTP, SNMP, NTP, Port de<br>service, Safety)                                                                                                    |  |
| Coprocesseur de sécurité | Non applicable, car le coprocesseur n'est pas configurable.                                                                                                    |  |
| Autre module de sécurité | <ul> <li>Ajout/suppression/déplacement d'un module :</li> <li>directement (via une commande),</li> <li>indirectement (par exemple, en remplaçant une embase Ethernet à 8 emplacements avec un module de sécurité à l'emplacement 7 par une embase Ethernet à 4 emplacements, entraînant ainsi la suppression d'un module)</li> </ul> |  |
|                          | Modification d'un paramètre du module de sécurité dans l'onglet<br>Configuration (par exemple, Court-circuit pour détection 24 V,<br>Détection de fil ouvert) ou dans le volet de gauche de l'éditeur (par<br>exemple, Fonction, Repli)                                                                                              |  |
|                          | Modification de l'identifiant du module via la commande <b>Renouveler les</b><br>ID & Regénérer tout                                                                                                    |  |

| Equipement                         | Action                                                                                                    |  |  |
|------------------------------------|----------------------------------------------------------------------------------------------------|--|--|
|                                    | Modification du nom de l'instance de DDT d'équipement                                                                                                    |  |  |
| Module CIP Safety                  | Ajout/suppression d'un module                                                                                                    |  |  |
|                                    | Modification d'un paramètre d'un module CIP Safety dans l'éditeur de DTM de l'équipement CIP Safety ou dans la <b>liste d'équipements</b> de l'éditeur de DTM de la CPU maître |  |  |
|                                    | Modification du nom de l'instance de DDT d'équipement                                                                                                    |  |  |
| Alimentation de sécurité           | Ajout/suppression d'une alimentation de sécurité                                                                                                    |  |  |
| Autre équipement lié à la sécurité | Modification de l'adresse topologique d'un équipement prenant en charge<br>un équipement de sécurité, par exemple :                                                            |  |  |
|                                    | <ul> <li>Déplacement d'un rack contenant un équipement de sécurité</li> </ul>                                                                                                  |  |  |
|                                    | <ul> <li>Déplacement d'un bus ou d'une station contenant un équipement de<br/>sécurité</li> </ul>                                                                              |  |  |

**Modifications de valeur :** sauf exception, les éléments suivants interviennent dans le calcul de la signature du source SAFE. La modification de leur valeur entraîne celle de la signature :

| Туре                         | Eléments                                                              |  |  |
|------------------------------|-----------------------------------------------------------------------|--|--|
| Programme                    | Tâche SAFE et sections de code associées                              |  |  |
| Variables                    | Variables de zone SAFE et attributs associés                          |  |  |
| DDT                          | Attributs de DDT SAFE, à l'exception des attributs de date et version |  |  |
|                              | Variables contenues dans chaque DDT, y compris les attributs associés |  |  |
|                              | DDT SAFE, même ceux non utilisés dans l'application sécurisée         |  |  |
| DFB                          | Attributs de DFB SAFE, à l'exception des attributs de date et version |  |  |
|                              | Variables contenues dans chaque DFB, y compris les attributs associés |  |  |
|                              | DFB SAFE, même ceux non utilisés dans l'application sécurisée         |  |  |
| Paramètres de portée SAFE    | Options de projet de portée SAFE                                      |  |  |
| Paramètres de portée commune | Options de projet suivantes de portée commune :                       |  |  |
|                              | Variables                                                             |  |  |
|                              | Chiffres en début autorisés                                           |  |  |
|                              | Jeu de caractères                                                     |  |  |
|                              | Autoriser l'utilisation du front sur EBOOL                            |  |  |
|                              | Autoriser INT/DINT à la place de ANY_BIT                              |  |  |
|                              | Autoriser l'extraction de bits pour INT, WORD et BYTE                 |  |  |
|                              | Autoriser la représentation directe de tableaux                       |  |  |
|                              | Activer la scrutation rapide de tendance                              |  |  |

| Туре                                                 | Eléments                                                                                                    |  |  |
|------------------------------------------------------|----------------------------------------------------------------------------------------------------|--|--|
|                                                      | Forcer l'initialisation des références                                                                           |  |  |
|                                                      | Programme > Langages > Commun  Autoriser les procédures                                                          |  |  |
|                                                      |                                                                                                    |  |  |
|                                                      | Autoriser les commentaires imbriqués                                                                             |  |  |
|                                                      | <ul> <li>Autoriser les affectations en cascade [a:=b:=c] (ST/LD)</li> </ul>                                      |  |  |
|                                                      | Autoriser les paramètres vides dans les appels informels (ST/IL)                                                 |  |  |
|                                                      | Maintenir les liens de sortie sur les EF désactivées (EN=0)                                                      |  |  |
|                                                      | Afficher les commentaires complets d'élément de structure                                                        |  |  |
|                                                      | Programme > Langages > LD                                                                                        |  |  |
|                                                      | Détection de front montant unique pour EBOOL                                                                     |  |  |
|                                                      | Général > Heure <sup>1</sup>                                                                                     |  |  |
|                                                      | Fuseau horaire personnalisé                                                                                      |  |  |
|                                                      | Fuseau horaire                                                                                                   |  |  |
|                                                      | Décalage                                                                                                    |  |  |
|                                                      | Régler automatiquement l'horloge sur l'heure d'été                                                               |  |  |
|                                                      | <ul> <li>Tous les paramètres DEBUT et FIN sous Régler automatiquement<br/>l'horloge sur l'heure d'été</li> </ul> |  |  |
| 1. Ces variables ne sont pas expor de configuration. | tées, mais la modification de leur valeur entraîne celle de la signature partielle                               |  |  |

# Gestion de la signature de source SAFE

Vous pouvez gérer la signature du source SAFE dans la fenêtre **Outils > Options du projet** de Control Expert, en sélectionnant l'option **Général > Options de génération**, puis l'un des paramètres de **gestion de la signature SAFE** suivants :

- Automatique (par défaut) : permet de générer une nouvelle signature de source SAFE à chaque exécution d'une commande Générer.
- A la demande de l'utilisateur : permet de générer une nouvelle signature de source SAFE lorsque la commande Générer > Mettre à jour la signature SAFE est exécutée.

**NOTE:** avec l'option **A la demande de l'utilisateur**, Control Expert crée une signature de source SAFE égale à 0 à chaque génération. Si vous n'exécutez pas la commande **Générer > Mettre à jour la signature SAFE**, cela signifie que vous décidez de ne pas utiliser la fonction de signature SAFE.

# Transfert d'une application du PC vers l'automate

Lors du téléchargement d'une application du PC vers le PAC, Control Expert compare la signature de source SAFE de l'application téléchargée avec celle présente dans le PAC. Voici ce qui se passe dans Control Expert :

| Nouvelle signature<br>SAFE | Signature SAFE dans<br>le PAC | Informations affichées dans Control Expert                                                                               |
|----------------------------|-------------------------------|----------------------------------------------------------------------------------------------------|
| Toute valeur               | Pas d'application             | Confirmation du transfert                                                                                                |
| Toute valeur (sauf 0)      | 0                             | Confirmation du transfert                                                                                                |
| 0                          | 0                             | Confirmation du transfert                                                                                                |
| 0                          | Toute valeur (sauf 0)         | Confirmation du transfert, puis "Cette action réinitialisera la signature SAFE", puis nouvelle confirmation du transfert |
| XXXX = YYYY <sup>2</sup>   | YYYY                          | Confirmation du transfert                                                                                                |
| XXXX ≠ YYYY3               | YYYY                          | Confirmation du transfert, puis "Cette action modifiera<br>l'application SAFE", puis nouvelle confirmation du transfert  |

1. La valeur "0" indique qu'aucune signature de source SAFE n'a été générée (automatiquement ou manuellement).

2. L'application sécurisée du PC (XXXX) et l'application sécurisée du PAC (YYYY) sont IDENTIQUES.

3. L'application sécurisée du PC (XXXX) et l'application sécurisée du PAC (YYYY) sont DIFFERENTES.

### Affichage de la signature de source SAFE

Chaque signature de source SAFE utilisée se compose d'une série de valeurs hexadécimales, qui peut être très longue. Il est donc difficile pour un utilisateur de lire et comparer directement ces valeurs. Pour réaliser facilement des comparaisons, il est possible de coller ces valeurs dans un éditeur de texte adéquat. Vous trouverez la signature de source SAFE à différents endroits dans Control Expert :

- Onglet (voir EcoStruxure<sup>™</sup> Control Expert, Modes de fonctionnement) Propriétés de Projet > Identification : dans le Navigateur du projet, cliquez avec le bouton droit sur Projet, puis sélectionnez Propriétés.
- Onglet (voir EcoStruxure<sup>™</sup> Control Expert, Modes de fonctionnement) Ecran de l'automate > Informations : dans le Navigateur du projet, accédez à la section Projet > Configuration > Bus automate > <CPU>, cliquez avec le bouton droit de la souris, puis sélectionnez Ouvrir et l'onglet Animation.
- Boîte de dialogue (voir EcoStruxure<sup>™</sup> Control Expert, Modes de fonctionnement) Comparaison PC <-> Automate : sélectionnez cette commande dans le menu Automate.

 Boîte de dialogue (voir EcoStruxure<sup>™</sup> Control Expert, Modes de fonctionnement) Transférer le projet vers l'automate : sélectionnez cette commande dans le menu Automate (ou dans la boîte de dialogue Comparaison PC <-> Automate).

### Différences entre la signature de source SAFE et le SAId

La signature de source SAFE a été introduite afin de vérifier *théoriquement* que l'application sécurisée n'a pas changé. Il est recommandé d'utiliser cette fonction chaque fois que l'application du processus est modifiée, page 286, pour éviter toute modification involontaire de l'application sécurisée.

Bien qu'elle soit fiable, la signature de source SAFE ne suffit pas pour les applications de sécurité. En effet, un même code source peut correspondre à différents codes binaires (exécutables), en fonction de l'option de génération utilisée après la dernière modification du code sécurisé.

Le SAId, page 376 peut être évalué en cours d'exécution seulement. Il est calculé deux fois et comparé par la CPU et par le coprocesseur, sur la base du code binaire exécuté par l'application sécurisée. Le SAId étant sensible à toutes les modifications, y compris celles apportées via la commande **Regénérer tout** après la génération du projet, il est conseillé d'utiliser la commande **Regénérer tout** pour générer une version de référence de l'application sécurisée. Cette procédure, page 287 vous permet d'utiliser l'option de génération de votre choix (**Regénérer tout** ou **Générer le projet** en mode local ou connecté) pour les modifications visant l'application du processus sans que le SAId soit affecté.

Utilisez de préférence le SAId pour vous assurer que l'application sécurisée est bien celle qui a été validée. Le SAId n'est pas automatiquement testé par l'application. C'est pourquoi il est recommandé de le vérifier régulièrement (par exemple, via Control Expert ou une IHM) en lisant la sortie du bloc fonction S\_SYST\_STAT\_MX ou le contenu du mot système % SW169, page 408.

# Modification de l'application du processus - Procédure simplifiée

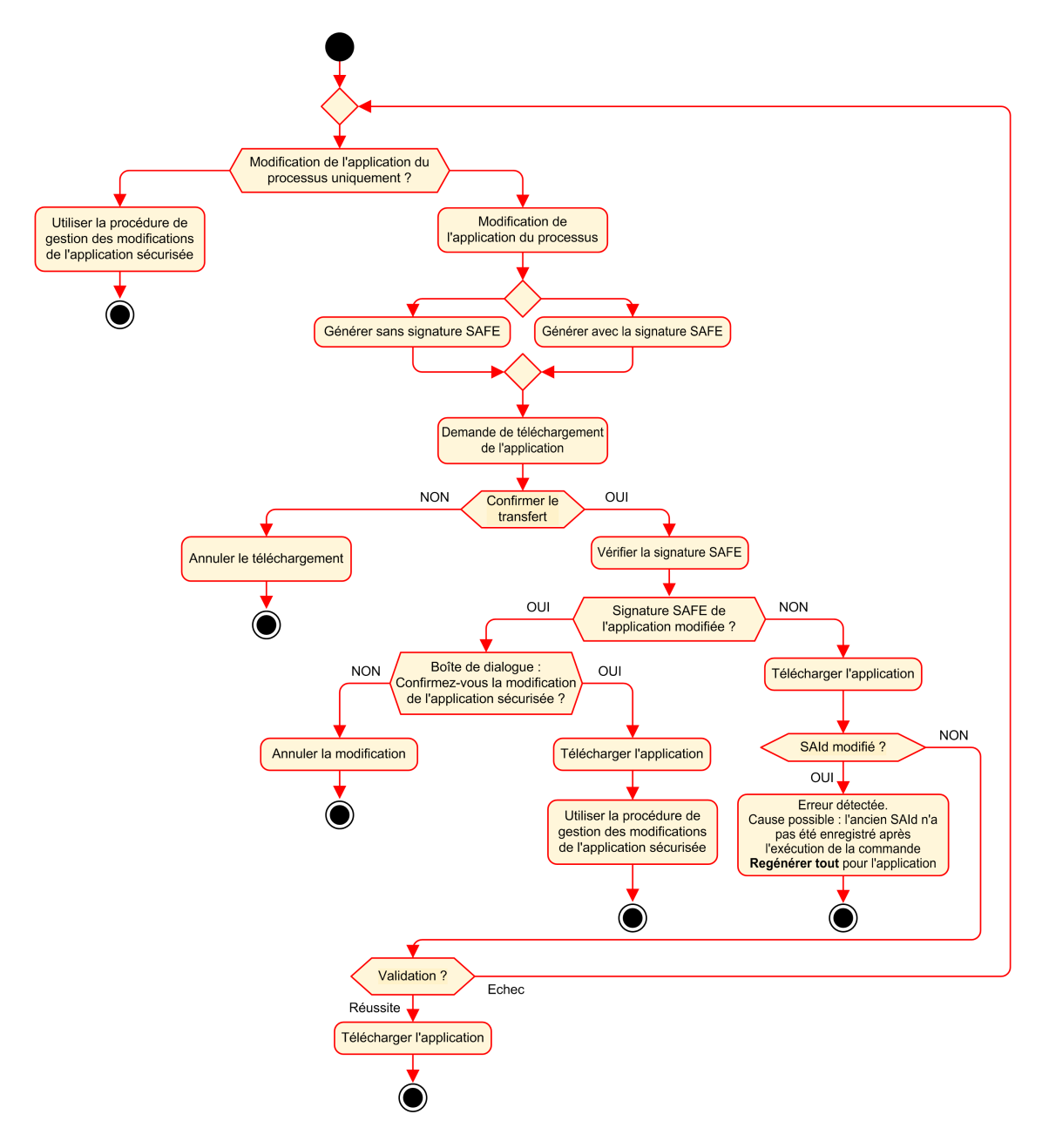

# **Gestion du SAId**

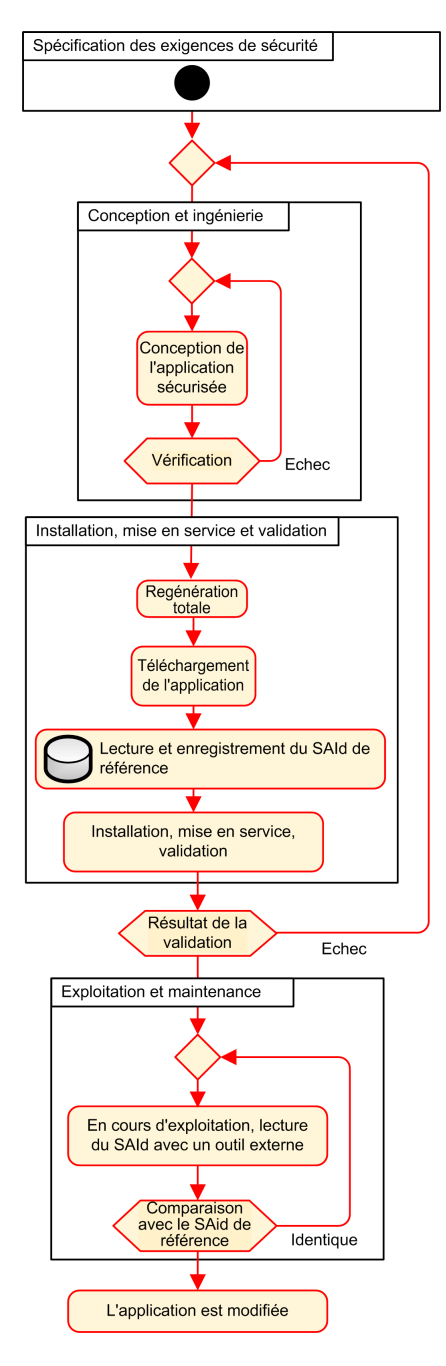

# Verrouillage de la configuration des modules d'E/S de sécurité M580

# Verrouillage de la configuration des modules d'E/S de sécurité M580

# Verrouillage de la configuration d'un module d'E/S de sécurité

Chaque module d'E/S comporte un bouton de verrouillage de configuration (voir Modicon M580, Guide de planification du système de sécurité), situé à l'avant du module. Ce bouton de verrouillage permet d'éviter les modifications indésirables de la configuration du module d'E/S. Le verrouillage de la configuration d'un module d'E/S peut permettre d'éviter une tentative de configuration frauduleuse, ou simplement d'éviter les erreurs de configuration.

Pour atteindre un niveau d'intégrité de la sécurité (SIL), verrouillez chaque module d'E/S de sécurité après sa configuration, et avant de commencer ou continuer des opérations.

# 

RISQUE DE DETERIORATION INATTENDUE DU NIVEAU D'INTEGRITE DE LA SECURITE DU PROJET

Vous devez verrouiller chaque module d'E/S de sécurité, une fois configuré mais avant de lancer les opérations.

Le non-respect de ces instructions peut provoquer la mort, des blessures graves ou des dommages matériels.

Les mécanismes de verrouillage et de déverrouillage fonctionnent comme suit :

- Pour verrouiller la configuration d'un module d'E/S, appuyez en continu sur le bouton de verrouillage durant plus de 3 secondes, puis relâchez-le.
- Pour déverrouiller la configuration d'un module d'E/S, appuyez en continu sur le bouton durant plus de 3 secondes, puis relâchez-le.

# Scénarios de verrouillage de configuration de module d'E/S de sécurité

La procédure à suivre pour verrouiller la configuration d'un module d'E/S de sécurité de niveau SIL3 varie en fonction du contexte, par exemple :

· Première configuration de modules d'E/S
- Remplacement rapide de modules d'E/S
- Modification de configuration en temps réel (CCOTF) de modules d'E/S

La procédure à suivre pour chaque scénario est décrite ci-dessous.

Première configuration de modules d'E/S de niveau SIL3 :

| Etape | Action                                                                                                    |
|-------|----------------------------------------------------------------------------------------------------|
| 1     | Connectez Control Expert au PAC de sécurité M580.                                                                                                    |
| 2     | Utilisez la commande <b>Transférer le projet à partir de l'automate</b> pour charger le projet du contrôleur dans Control Expert.                                                                                                    |
| 3     | Dans la fenêtre <b>Bus automate</b> de Control Expert, ouvrez chaque module d'E/S de sécurité SIL3 et vérifiez qu'il est correctement configuré.                                                                                                   |
| 4     | Dans une table d'animation de Control Expert, affichez le DDDT de chaque module d'E/S de sécurité SIL3 et vérifiez que la configuration de chaque module est identique à celle de l'étape 3 ci-dessus.                                             |
| 5     | Verrouillez la configuration de chaque module d'E/S SIL3, en appuyant en continu sur le bouton de verrouillage de la configuration (voir Modicon M580, Guide de planification du système de sécurité) durant plus de 3 secondes, puis relâchez-le. |
| 6     | Vérifiez dans la table d'animation la validité de l'état du bit de verrouillage (CONF_LOCKED) pour chaque module d'E/S SIL3.                                                                                                    |

Remplacement rapide d'un module d'E/S SIL3 :

| Etape | Action                                                                                                    |
|-------|----------------------------------------------------------------------------------------------------|
| 1     | Remplacez le module d'E/S de sécurité SIL3 par un module neuf.                                                                                                    |
| 2     | Connectez Control Expert au contrôleur de sécurité M580 en mode maintenance, page 262.                                                                                                    |
| 3     | Dans la fenêtre <b>Bus automate</b> de Control Expert, ouvrez chaque module d'E/S de sécurité SIL3 et vérifiez qu'il est correctement configuré.                                                                                                   |
| 4     | Dans une table d'animation de Control Expert, affichez le DDDT de chaque module d'E/S de sécurité SIL3 et vérifiez que la configuration de chaque module n'a pas été modifiée et est identique à celle de l'étape 3 ci-dessus.                     |
| 5     | Verrouillez la configuration de chaque module d'E/S SIL3, en appuyant en continu sur le bouton de verrouillage de la configuration (voir Modicon M580, Guide de planification du système de sécurité) durant plus de 3 secondes, puis relâchez-le. |
| 6     | Vérifiez dans la table d'animation la validité de l'état du bit de verrouillage (CONF_LOCKED) pour chaque module d'E/S SIL3.                                                                                                    |

Changement de configuration en temps réel (CCOTF) pour ajouter un nouveau module d'E/ S de sécurité SIL3 :

| Etape | Action                                                                                                    |
|-------|----------------------------------------------------------------------------------------------------|
| 1     | Connectez Control Expert au contrôleur de sécurité M580 en mode maintenance, page 262.                                                                                                    |
| 2     | Ajoutez un nouveau module d'E/S de sécurité SIL3 à la configuration, et modifiez ses réglages au<br>besoin.                                                                                                    |
| 3     | Exécutez la commande Générer > Générer le projet.                                                                                                    |
| 4     | Dans la fenêtre <b>Bus automate</b> de Control Expert, ouvrez chaque module d'E/S de sécurité SIL3 et vérifiez qu'il est correctement configuré.                                                                                                   |
| 5     | Dans une table d'animation de Control Expert, affichez le DDDT de chaque module d'E/S de sécurité SIL3 et vérifiez que la configuration de chaque module n'a pas été modifiée et est identique à celle de l'étape 3 ci-dessus.                     |
| 6     | Verrouillez la configuration de chaque module d'E/S SIL3, en appuyant en continu sur le bouton de verrouillage de la configuration (voir Modicon M580, Guide de planification du système de sécurité) durant plus de 3 secondes, puis relâchez-le. |
| 7     | Vérifiez dans la table d'animation la validité de l'état du bit de verrouillage (CONF_LOCKED) pour chaque module d'E/S SIL3.                                                                                                    |
| 8     | Dans le menu Automate de Control Expert, configurez le PAC en mode sécurité, page 261.                                                                                                    |

## Initialisation des données dans Control Expert

## Initialisation des données dans Control Expert pour le PAC de sécurité M580

#### **Deux commandes d'initialisation**

Le menu **Automate** de Control Expert contient deux commandes d'initialisation des données :

 La commande Initialiser initialise les données de l'espace de nom de processus (non liées à la sécurité), qui peuvent être utilisées par les tâches MAST, FAST, AUX0 et AUX1. Vous pouvez exécuter cette commande si le PAC est en mode sécurité ou en maintenance et à l'état STOP. Cette commande équivaut à la configuration du bit système %S0 (COLDSTART) sur 1.

**NOTE:** La configuration du bit %S0 sur 1 initialise les données uniquement dans l'espace de nom de processus. Il n'affecte pas les données de l'espace de nom de sécurité.

 La commande Initialiser initialise uniquement les données de l'espace de nom de sécurité, qui peuvent être utilisées exclusivement par la tâche SAFE. Vous pouvez exécuter cette commande uniquement si la tâche SAFE est en mode maintenance et à l'état STOP ou HALT. Si cette commande est exécutée lorsque la tâche SAFE est à l'état HALT, la tâche SAFE redémarre à l'état STOP.

Les commandes **Initialiser** et **Initialiser la sécurité** entraînent un démarrage à froid, page 275.

# Utilisation des tables d'animation dans Control Expert

### Tables d'animations et écrans d'exploitation

#### Introduction

Un PAC de sécurité M580 prend en charge trois types de tables d'animation, chacune associée à l'une des zones de données suivantes :

- Les tables d'animation de la zone de processus peuvent inclure uniquement des données de l'espace de nom de traitement.
- Les tables d'animation de la zone de sécurité peuvent inclure uniquement des données de l'espace de nom de sécurité.
- Les tables d'animation globales peuvent inclure des données de l'ensemble de l'application, notamment les données créées pour l'espace de nom de sécurité et de processus, et les variables globales.

**NOTE:** Dans une table d'animation globale, les noms des variables de données incluent un préfixe indiquant l'espace de nom source, comme suit :

- Une variable de données de l'espace de nom de sécurité s'affiche sous la forme : SECURITE.<nom de la variable>.
- Une variable de données de l'espace de nom de processus s'affiche sous la forme : PROCESSUS.<nom de la variable>.
- Une variable de données située dans l'espace de nom Global (ou Application) n'affiche que le <nom de la variable>, sans le préfixe d'espace de nom.

Les données de processus et de sécurité d'un PAC de sécurité M580 sont également accessibles via des processus externes (par exemple SCADA ou HMI)

Les possibilités de création et de modification d'une table d'animation et d'exécution des fonctions de la table d'animation dépendent de l'espace de nom des variables attribuées et du mode de fonctionnement du projet de sécurité.

## Conditions de création et de modifications des tables d'animation

La création et la modification des tables d'animation impliquent l'ajout ou la suppression de variables de données. La possibilité d'ajout ou de suppression de variables de données dans une table d'animation dépendent des éléments suivants :

• Espace de nom (sécurité ou processus) où se trouvent les variables de données.

• Mode de fonctionnement (sécurité ou maintenance) du PAC de sécurité M580.

Si Control Expert est connecté au PAC de sécurité M580, vous pouvez créer et modifier des tables d'animation comme suit :

- Vous pouvez ajouter ou supprimer des variables d'espace de nom de processus dans un processus ou une table d'animation globale si le PAC de sécurité M580 fonctionne en mode sécurité ou maintenance.
- Vous pouvez ajouter ou supprimer des variables d'espace de nom de sécurité dans une table d'animation de sécurité si le PAC de sécurité M580 fonctionne en mode maintenance.
- Vous pouvez ajouter ou supprimer des variables d'espace de nom de sécurité dans une table d'animation de sécurité si le PAC de sécurité M580 fonctionne en mode sécurité uniquement dans le cas où les paramètres du projet n'incluent pas de tables d'animation dans les informations transférées.

**NOTE:** Pour inclure (ou exclure) les tables d'animation dans les informations d'Upload dans Control Expert, sélectionnez **Outils > Paramètres du projet...** pour ouvrir la fenêtre **Paramètres du projet...**, puis accédez à **Paramètres du projet > Général > Données intégrées de l'automate > Informations d'Upload > Tables** d'animation.

#### Conditions d'utilisation des tables d'animation

Vous pouvez utiliser les tables d'animation pour forcer une valeur de variable, annuler le forçage d'une valeur de variable, modifier une valeur de variable ou modifier plusieurs valeurs de variables. La possibilité d'exécuter ces fonctions dépend de l'espace de nom dans lequel se trouve une variable et du mode de fonctionnement du PAC de sécurité M580

- La lecture et l'écriture des valeurs des variables de processus ou de données globales sont possibles en mode sécurité et maintenance.
- Le mode maintenant permet la lecture et l'écriture des valeurs des variables de sécurité.
- Le mode sécurité permet uniquement la lecture des valeurs des variables de sécurité.

#### Création de tables d'animation dans l'espace de nom de sécurité ou de processus dans Control Expert

Control Expert permet de créer des tables d'animation pour l'espace de nom de sécurité ou de processus :

- Dans une fenêtre de section de code de sécurité ou de processus, cliquez avec le bouton droit dans la fenêtre de code, puis sélectionnez :
  - Initialiser la table d'animation pour ajouter l'objet de données à une table d'animation existante dans un espace de nom de sécurité ou de processus, ou
  - **Initialiser une nouvelle table d'animation** pour ajouter l'objet de données à une nouvelle table d'animation dans un espace de nom de sécurité ou de processus.

Dans chaque cas, toutes les variables de la section de code sont ajoutées à la table d'animation (existante ou nouvelle).

Dans le Navigateur de projet, dans la zone de données de processus ou de sécurité, cliquez avec le bouton droit sur le dossier Tables d'animation, puis sélectionnez Nouvelle table d'animation. Control Expert crée une nouvelle table d'animation vide. Vous pouvez ensuite ajouter des variables issues d'un espace de nom (de sécurité ou de processus) lié à la table.

#### Création de tables d'animation de portée globale

Créez une table d'animation dans le **Navigateur de projet** en cliquant avec le bouton droit sur le dossier **Tables d'animation**, puis sélectionnez la **Nouvelle table d'animation**. Vous pouvez ajouter des variables à la nouvelle table d'animation de plusieurs manières :

- Glisser-déposer : vous pouvez faire glisser une variable d'un éditeur de données pour la déposer dans la table d'animation globale. Comme la portée de la table d'animation inclut l'ensemble de l'application, vous pouvez faire glisser la variable de l'Editeur de données de sécurité, l'Editeur de données de processus ou l'Editeur de données globales.
- Boîte de dialogue de sélection d'instance : vous pouvez double cliquer sur une ligne de la table d'animation, puis cliquez sur le bouton en forme d'ellipse pour ouvrir la boîte de dialogue Sélection d'instance. Utilisez la liste de filtrage en haut à droite de la boîte de dialogue pour sélectionner l'une des zones suivantes du projet :
  - SECURITE : afficher des objets de données associés à la zone de sécurité.
  - PROCESSUS : afficher des objets de données associés à la zone de sécurité.
  - APPLICATION : afficher les objets de données de portée application de niveau supérieur.

Sélectionnez un objet de données, puis cliquez sur **OK** pour ajouter l'élément à la table d'animation.

NOTE: Pour les objets de données ajoutés à une table d'animation globale depuis :

- la zone des processus, le préfixe PROCESS est ajouté au nom de la variable (par exemple PROCESS.variable\_01)
- la zone de sécurité, le préfixe SAFE est ajouté au nom de la variable (par exemple SAFE.variable\_02)
- la zone globale, aucun préfixe n'est ajouté au nom de la variable.

#### Affichage des données sur les écrans d'exploitation

Vous pouvez afficher des données sur un écran d'exploitation (application HMI, SCADA ou FactoryCast, par exemple) de la même façon que des données dans une table d'animation. Les variables de données disponibles sont les variables incluses dans le dictionnaire de données de Control Expert.

Pour activer le dictionnaire de données, ouvrez la fenêtre **Outils > Paramètres du projet...**, puis dans la zone **Portée > commune** de la fenêtre, sélectionnez **Général > Données intégrées de l'automate > Dictionnaire de données**.

Le dictionnaire de données permet à l'opérateur de visualiser les variables de données sur l'écran d'exploitation :

- Les variables du nom d'espace de sécurité incluent toujours le préfixe SAFE, et sont accessibles uniquement via le format SAFE.<nom de la variable>.
- Les variables de l'espace de nom Global ou Application n'incluent pas de préfixe et ne sont accessibles qu'en utilisant le <nom de la variable> sans préfixe.
- Le paramètre **Utilisation de l'espace de nom de processus** détermine la façon dont l'écran d'exploitation permet d'accéder aux variables d'espace de nom de processus.
  - Si vous sélectionnez Utilisation de l'espace de nom de processus, l'écran d'exploitation peut lire les variables de la zone de processus uniquement via le format PROCESS.<nom de la variable>".
  - Si vous sélectionnez Utilisation de l'espace de nom de processus, l'écran d'exploitation ne peut lire les variables de la zone de processus qu'en utilisant le format <nom de la variable> sans le préfixe PROCESS.

**NOTE:** Si deux variables sont déclarées avec le même nom (une dans l'espace de nom de processus et l'autre dans l'espace de nom global), seule la variable de l'espace de nom global est accessible par une IHM, un système SCADA ou une application Factory Cast.

Vous pouvez utiliser la boîte de dialogue **Sélection d'instance** pour accéder à des objets de données spécifiques.

## **ATTENTION**

#### VALEUR DE VARIABLE INATTENDUE

- Assurez-vous que les paramètres de projet de l'application sont corrects.
- Vérifiez la syntaxe permettant d'accéder aux variables dans les différents espaces de nom.

Le non-respect de ces instructions peut provoquer des blessures ou des dommages matériels.

Pour éviter d'accéder à la mauvaise variable :

- Utilisez des noms différents pour déclarer les variables dans l'espace de nom de processus et dans l'espace de nom global ou
- Sélectionnez **Utilisation de l'espace de nom de processus** et respectez la syntaxe suivante pour accéder aux variables portant un nom identique :
  - PROCESS.<nom de la variable> pour les variables déclarées dans l'espace de nom de processus.
  - <nom de la variable> sans préfixe pour les variables déclarées dans l'espace de nom global

#### **Outil d'analyse des tendances**

L'Outil d'analyse des tendances de Control Expert n'est pas utilisable avec un projet de sécurité M580.

## Ajout de sections de code

#### Ajout d'un code à un projet de sécurité M580

#### Utilisation des tâches dans Control Expert

Dans l'espace de nom de processus, Control Expert inclut la tâche MAST par défaut. La tâche MAST ne peut pas être supprimée. Cependant, vous pouvez ajouter les tâches FAST, AUX0 et AUX1. Notez que la création d'une tâche dans la partie processus d'un projet de sécurité est similaire à la création d'une tâche dans un projet non lié à la sécurité. Pour plus d'informations, consultez la rubrique *tâcheCréer et configurer une tâche* dans le manuel *EcoStruxure™ Control Expert - Modes de fonctionnement*.

Dans l'espace de nom de sécurité, Control Expert inclut la tâche SAFE par défaut. La tâche SAFE ne peut pas être supprimée et aucune autre tâche ne peut être ajoutée à la section **Sécurité du programme** du **Navigateur de projet** dans Control Expert. Vous pouvez ajouter plusieurs sections à la tâche SAFE.

#### Configuration des propriétés de la tâche SAFE

La tâche SAFE ne prend en charge que l'exécution périodique (l'exécution cyclique n'est pas prise en charge). Les paramètres **Période** et **Chien de garde** de la tâche SAFE sont des entrées de la boîte de dialogue **Propriétés** de la tâche SAFE et prennent en charge la plage de valeurs suivante :

- Période de la tâche SAFE : 10 à 255 ms avec une valeur par défaut de 20 ms.
- Chien de garde de la tâche SAFE : De 10 à 500 ms, par incréments de 10 ms, avec une valeur par défaut de 250 ms.

Réglez la **Période** de la tâche SAFE sur une valeur minimum en fonction de la taille des données liées à la sécurité et du modèle d'automate. La période minimum de la tâche SAFE peut être calculée avec les formules suivantes :

- Valeur absolue minimum pour une communication sécurisée des E/S :
  - 10 ms
- Durée (en ms) nécessaire pour transférer et comparer les données liées à la sécurité entre l'UC et le coprocesseur :
  - (0,156 x Data\_Safe\_Size) + 2 ms (pour BMEP584040S, BMEP586040S, BMEH584040S et BMEH586040S)
  - (0,273 x Taille\_Données\_Safe) + 2 ms (pour BMEP582040S et BMEH582040S)

Où Taille\_Données\_Safe est la taille en Ko des données liées à la sécurité.

- Temps supplémentaire (en ms) dont les PAC redondants ont besoin pour transférer les données liées à la sécurité entre le PAC principal et le PAC redondant :
  - (K1 x Tâche<sub>ko</sub> + K2 x Tâche<sub>DFB</sub>) / 500

Dans cette formule :

- Tâche<sub>DFB</sub> = nombre de DFB déclarés dans la partie sécurisée de l'application.
- Tâche<sub>ko</sub> = taille (en Ko) des données liées à la sécurité, échangées par la tâche SAFE entre les PAC principal et redondant.
- K1 et K2 sont des constantes, dont les valeurs sont déterminées par le module d'UD utilisé dans l'application :

| Coefficient | BMEH582040S | BMEH584040S et BMEH586040S |
|-------------|-------------|----------------------------|
| K1          | 32,0        | 10,0                       |
| K2          | 23,6        | 7,4                        |

#### NOTE:

- La valeur obtenue par ces formules est un minimum absolu pour la période de la tâche SAFE, valable uniquement pour une première estimation de la durée limite du cycle SAFE. Cela n'inclut pas le temps nécessaire pour exécuter le code utilisateur, ni la marge nécessaire pour l'opération prévue du système multitâche du PAC. Consultez la rubrique Considérations relatives au débit du système dans le document Modicon M580 - Guide de planification du système autonome pour architectures courantes.
- Par défaut, les valeurs Taille\_Safe\_Données et Taille<sub>ko</sub> sont égales. Elles sont consultables respectivement dans le menu Automate > Utilisation de la mémoire et l'écran Automate > Redondance d'UC.

#### Exemples de calcul

Exemples de résultats de calcul de la période minimum de la tâche SAFE :

| Période minimum de la tâche Safe (ms) |                        |             |                                  |             |                               |
|---------------------------------------|------------------------|-------------|----------------------------------|-------------|-------------------------------|
| Taille <sub>ko</sub> 1                | Nb <sub>inst_DFB</sub> | BMEP582040S | BMEP584040S<br>ou<br>BMEP586040S | BMEH582040S | BMEH584040S ou<br>BMEH586040S |
| 0                                     | 0                      | 10          | 10                               | 10          | 10                            |
| 50                                    | 10                     | 16          | 10                               | 20          | 11                            |
| 100                                   | 10                     | 30          | 18                               | 37          | 20                            |
| 150                                   | 10                     | 43          | 25                               | 54          | 29                            |
| 200                                   | 10                     | 57          | 33                               | 70          | 37                            |

| Période minimum de la tâche Safe (ms) |                        |                       |                                  |             |                               |
|---------------------------------------|------------------------|-----------------------|----------------------------------|-------------|-------------------------------|
| Taille <sub>ko</sub> 1                | Nb <sub>inst_DFB</sub> | BMEP582040S           | BMEP584040S<br>ou<br>BMEP586040S | BMEH582040S | BMEH584040S ou<br>BMEH586040S |
| 250                                   | 10                     | 71                    | 41                               | 87          | 46                            |
| 300                                   | 20                     | 84                    | 49                               | 105         | 55                            |
| 350                                   | 20                     | 98                    | 57                               | 121         | 64                            |
| 400                                   | 20                     | 112                   | 64                               | 138         | 73                            |
| 450                                   | 20                     | 125                   | 72                               | 155         | 81                            |
| 500                                   | 20                     | 139                   | 80                               | 172         | 90                            |
| 550                                   | 30                     | -                     | 88                               | -           | 99                            |
| 600                                   | 30                     | -                     | 96                               | -           | 108                           |
| 650                                   | 30                     | -                     | 103                              | -           | 117                           |
| 700                                   | 30                     | -                     | 111                              | -           | 126                           |
| 750                                   | 30                     | -                     | 119                              | -           | 134                           |
| 800                                   | 40                     | -                     | 127                              | -           | 143                           |
| 850                                   | 40                     | -                     | 135                              | -           | 152                           |
| 900                                   | 40                     | -                     | 142                              | -           | 161                           |
| 950                                   | 40                     | -                     | 150                              | -           | 170                           |
| 1000                                  | 40                     | -                     | 158                              | -           | 179                           |
| 1. Sizekbytes et                      | t Data Safe Size       | sont supposés être éo | aux                              |             |                               |

**NOTE:** Configurez le chien de garde de la tâche SAFE avec une valeur supérieure à la **Période** de la tâche SAFE.

Pour obtenir des informations sur la manière dont la configuration de la tâche SAFE affecte le délai de sécurité du processus, consultez la rubrique *Délai de sécurité de processus*, page 156.

Pour obtenir des informations sur la priorité d'exécution de la tâche SAFE, consultez la rubrique *Tâches du PAC de sécurité M580*, page 276.

#### Création de sections de code

Cliquez avec le bouton droit sur le dossier **Section** d'une tâche et sélectionnez **Nouvelle section...** pour ouvrir une boîte de configuration. Pour les tâches de sécurité et de processus, les langages de programmation suivants sont disponibles :

| Langage            | Tâches de<br>sécurité | Tâches de processus |      |      |      |
|--------------------|-----------------------|---------------------|------|------|------|
|                    | SAFE                  | MAST                | FAST | AUX0 | AUX1 |
| IL                 | -                     | 1                   | 1    | 1    | 1    |
| FBD                | 1                     | 1                   | 1    | 1    | 1    |
| LD                 | 1                     | 1                   | 1    | 1    | 1    |
| Segment LL984      | -                     | 1                   | 1    | 1    | 1    |
| SFC                | -                     | 1                   | 1    | 1    | 1    |
| ST                 | -                     | 1                   | 1    | 1    | 1    |
| ✓: disponible      |                       |                     |      |      |      |
| – : non disponible |                       |                     |      |      |      |

Excepté ces restrictions sur le langage de programmation disponibles pour la tâche SAFE, la configuration de la nouvelle section est similaire à celle d'un projet M580 non lié à la sécurité. Pour plus d'informations, consultez la rubrique sections FBD, LD, IL ou STBoîte de dialogue des propriétés des sections FBD, LD, IL ou ST dans le manuel EcoStruxure™ Control Expert - Modes de fonctionnement.

#### Ajout de données aux sections de code

Comme la tâche SAFE est séparée des tâches de processus, seules les données accessibles dans l'**Editeur de données de sécurité** sont disponibles pour l'ajout à la section de code de la tâche SAFE. Ces données incluent :

- Variables de sécurité non localisées (c'est-à-dire sans adresse %M ou %MW) créées dans l'Editeur de données de sécurité.
- Objets de données inclus aux structures DDT des équipements de modules de sécurité M580.

Les données disponibles pour les sections de code non liées à la sécurité incluent toutes les données de la portée de l'espace de nom de processus. Cela inclut toutes les données de projet, sauf :

- Données exclusivement disponibles pour l'espace de nom SAFE (voir ci-dessus).
- Objets de données créés dans l'Editeur de données globales.

#### Analyse de code

Lorsque vous analysez ou créez un projet, Control Expert affiche un message de détection d'erreur si :

- les données appartenant à l'espace de nom de processus sont incluses à la tâche SAFE.
- les données appartenant à l'espace de nom de sécurité sont incluses à une tâche de processus (MAST, FAST, AUX0, AUX1).
- Les bits (%M) ou les mots (%MW) localisés sont inclus à la section de la tâche SAFE.

#### Requête de diagnostic

#### Introduction

La requête de diagnostic n'est disponible que pour les alimentations de sécurité·M580 situées dans un rack principal, via le bloc fonction PWS\_DIAG. Un rack principal est défini par une adresse égale à 0 et un module d'UC ou CRA (adaptateur de communication) à l'emplacement 0 ou 1. Un rack d'extension n'est pas un rack principal.

L'UC peut émettre une requête de diagnostic concernant les alimentations redondantes du rack local et, via un CRA, les alimentations redondantes situées sur un rack distant. Si les alimentations maître et esclave sont opérationnelles, l'alimentation maître passe en mode de diagnostic maître et l'alimentation esclave passe en mode de diagnostic esclave. Les voyants LED indiquent que le test est en cours d'exécution.

NOTE: Cette requête n'est pas implémentée lors de la mise sous tension.

Une fois le test de diagnostic terminé, l'alimentation maître retourne au mode de fonctionnement normal et l'esclave passe soit dans l'état normal, soit dans l'état d'erreur (en fonction des résultats des tests). Les résultats des tests sont stockés dans la mémoire de l'alimentation.

#### Données renvoyées par une requête de diagnostic

Les alimentations renvoient à l'UC les informations de diagnostic suivantes :

- Température ambiante de l'alimentation.
- Tension et intensité sur la ligne d'embase 3,3 V.
- Tension et intensité sur la ligne d'embase 24 V.
- Energie totale cumulée par l'alimentation, depuis sa fabrication, sur les lignes d'embase 3,3 V et 24 V.
- Temps de fonctionnement en tant que maître depuis la dernière mise sous tension et depuis la fabrication.
- Temps de fonctionnement total en tant qu'esclave depuis la dernière mise sous tension et depuis la fabrication.

 Durée de vie restante en pourcentage (LTPC) ou délai de maintenance préventive : de 100 % à 0 %.

NOTE: Pas de permutation si 0 %.

• Nombre de mises sous tension de l'alimentation.

**NOTE:** Le système SCADA permet de réinitialiser le nombre de mises sous tension depuis l'installation et tous les autres diagnostics.

- Nombre de fois où la tension principale du BMXCPS4002S a chuté au-dessous du niveau de sous-tension 1 (95 VCA).
- Nombre de fois où la tension principale du BMXCPS4002S a dépassé le niveau de surtension 2 (195 VCA).
- Nombre de fois où la tension principale du BMXCPS4022S a chuté au-dessous du niveau de sous-tension 1 (20 VCC).
- Nombre de fois où la tension principale du BMXCPS4022S a dépassé le niveau de sous-tension 2 (40 VCC).
- Nombre de fois où la tension principale du BMXCPS3522S a chuté au-dessous du niveau de sous-tension 1 (110 VCC).
- Nombre de fois où la tension principale du BMXCPS3522S a dépassé le niveau de sous-tension 2 (140 VCC).
- Statut actuel de l'alimentation (maître/esclave/inopérante)

#### PWS DIAG OpérationRéussie -ENABLE DONE Valider -ErrOpérationDétectée ERROR . Abandonner ABORT OpérationActive AdrIPDistante -REMOTE IP ACTIVE Etat STATUS DiagnosticsAlimGauche LEFT PWS DiagnosticsAlimDroite **RIGHT PWS**

#### **Représentation en FBD**

#### **Paramètres**

Paramètres d'entrée :

| Nom du paramètre Type de données |        | Description                                                                                                    |
|----------------------------------|--------|----------------------------------------------------------------------------------------------------|
| ENABLE                           | BOOL   | Si ce paramètre est activé, l'opération est activée.                                                                                                    |
| ABORT                            | BOOL   | Si ce paramètre est activé, l'opération active est abandonnée.                                                                                                    |
| REMOTE_IP                        | STRING | Adresse IP ("ip1.ip2.ip3.ip4") de la station contenant le module<br>d'alimentation. Laissez ce champ vide (chaîne "") ou n'attachez aucune<br>variable à la broche de contact avec l'alimentation située dans le rack<br>local. |

Paramètres de sortie:

| Nom du paramètre | Type de<br>données | Description                                                                                                    |
|------------------|--------------------|----------------------------------------------------------------------------------------------------|
| DONE             | BOOL               | Activé lorsque l'opération s'est déroulée correctement.                                                                                        |
| ERROR            | BOOL               | Activé lorsque l'opération a été abandonnée suite à un échec.                                                                                  |
| ACTIVE           | BOOL               | Activé lorsque l'opération est active.                                                                                                    |
| STATUS           | WORD               | Identifiant d'erreur détectée.                                                                                                    |
| LEFT_PWS         | ANY                | Données de diagnostic pour l'alimentation de gauche. Utilisez une variable de type PWS_DIAG_DDT_V2, page 137 pour une interprétation correcte. |
| RIGHT_PWS        | ANY                | Données de diagnostic pour l'alimentation de droite. Utilisez une variable de type PWS_DIAG_DDT_V2 pour une interprétation correcte.           |

#### Exemple

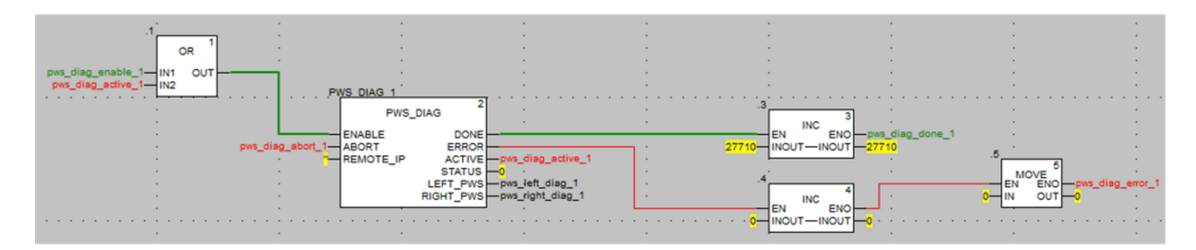

|                      |        | PWS_DIAG_DDT |                                                                 |
|----------------------|--------|--------------|-----------------------------------------------------------------|
| 🖃 🗊 pws_right_diag_1 |        | PWS_DIAG_DDT |                                                                 |
| PwsMajorVersion      | 153    | BYTE         | Power Supply major version                                      |
| PwsMinorVersion      | 162    | BYTE         | Power Supply minor version                                      |
| Model                | 0      | BYTE         | Power Supply Model identifier                                   |
| State                | 12     | BYTE         | Power Supply state                                              |
| 😓 133BacPos          | 0      | UINT         | Measure current of 3V3 Bac in nominal role (producer)           |
| V33Buck              | 0      | UINT         | Measure voltage of 3V3 Buck                                     |
| 🐤 124Bac             | 0      | UINT         | Measure current of 24V Bac                                      |
| 🐤 V24Int             | 0      | UINT         | Measure voltage of 24V Int                                      |
|                      | 0      | INT          | Measure of Ambient Temperature                                  |
| OperTimeMaster       | 16935  | DINT         | Operating Time as Master since last Power ON                    |
| OperTimeSlaveSi      | 2      | DINT         | Operating Time as Slave since last Power ON                     |
| OperTimeMaster       | 282128 | DINT         | Operating Time as Master since Manufacturing                    |
| OperTimeSlave        | 44     | DINT         | Operating Time as Slave Since Manufacturing                     |
| 🗢 Work               | 0      | DINT         | Work supplied since Manufacturing                               |
| RemainingLTPC        | 0      | UINT         | Remaining Life Time in percent                                  |
| NbPowerOn            | 0      | UINT         | Number of Power ON since Manufacturing                          |
| NbVoltageLowFail     | 0      | UINT         | Number of failure detected on Primary Voltage by Low Threshold  |
| NbVoltageHighFail    | 0      | UINT         | Number of failure detected on Primary Voltage by High Threshold |
| - B ALERICAS 60      | 1      | 1001100 0010 |                                                                 |

#### **Commandes de permutation et d'effacement**

#### Introduction

Le bloc fonction PWS\_CMD peut être utilisé pour émettre deux commandes :

- Demande de permutation : cette commande indique l'alimentation à utiliser en tant que maître. Si les deux alimentations sont opérationnelles, l'alimentation spécifiée devient l'alimentation maître et l'autre devient l'esclave.
- · Demande d'effacement : cette commande remet à zéro les compteurs suivants :
  - nombre de chutes de la tension principale au-dessous du seuil de sous-tension 1.
  - nombre de chutes de la tension principale au-dessous du seuil de sous-tension 2.
  - nombre de mises sous tension de l'alimentation.

Ces deux commandes ne sont disponibles que pour les alimentations installées sur le rack principal. Un rack principal est défini par une adresse égale à 0 et un module d'UC ou CRA (adaptateur de communication) à l'emplacement 0 ou 1. Un rack d'extension n'est pas un rack principal.

Les voyants LED indiquent l'état d'exécution en cours de la commande. Un enregistrement de l'événement est stocké dans la mémoire de l'alimentation.

#### **Représentation en FBD**

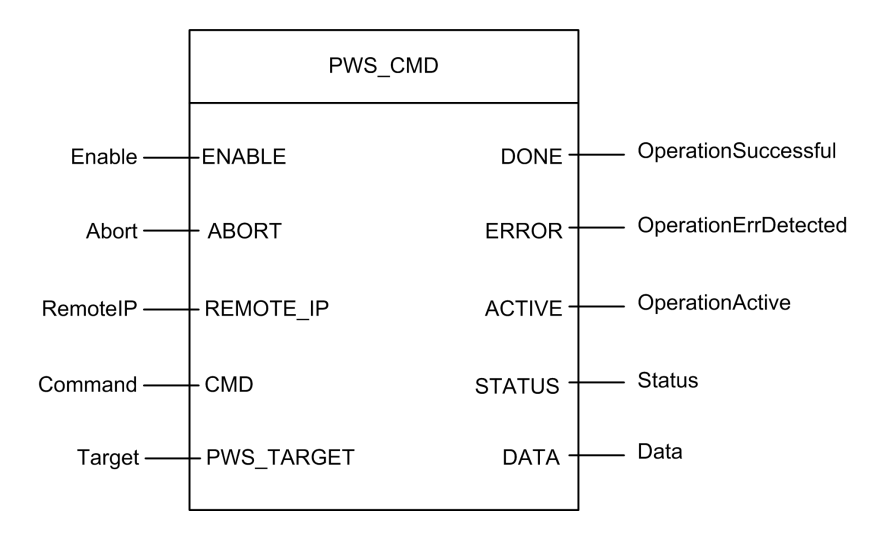

#### **Paramètres**

Paramètres d'entrée:

| Nom du paramètre | Type de<br>données | Description                                                                                                    |  |  |
|------------------|--------------------|----------------------------------------------------------------------------------------------------|--|--|
| ENABLE           | BOOL               | Si ce paramètre est activé, l'opération est activée.                                                                                                    |  |  |
| ABORT            | BOOL               | Si ce paramètre est activé, l'opération active est abandonnée.                                                                                                    |  |  |
| REMOTE_IP        | STRING             | Adresse IP ("ip1.ip2.ip3.ip4") de la station contenant le module<br>d'alimentation. Laissez ce champ vide (chaîne "") ou n'attachez aucune<br>variable à la broche de contact avec l'alimentation située dans le rack<br>local. |  |  |
| CMD              | ANY                | Utilisez une variable de type PWS_CMD_DDT pour une interprétation<br>correcte. Codes de commande disponibles :<br>• 1 = permutation<br>• 3 = effacement                                                                         |  |  |
| PWS_TARGET       | BYTE               | Alimentation vers l'adresse :<br>• 1 = gauche<br>• 2 = droite<br>• 3 = les deux                                                                                                    |  |  |

Paramètres de sortie:

| Nom du paramètre | Type de<br>données | Description                                                                                                    |
|------------------|--------------------|----------------------------------------------------------------------------------------------------|
| DONE             | BOOL               | Activé lorsque l'opération s'est déroulée correctement.                                                                                      |
| ERROR            | BOOL               | Activé lorsque l'opération a été abandonnée suite à un échec.                                                                                |
| ACTIVE           | BOOL               | Activé lorsque l'opération est active.                                                                                                    |
| STATUS           | WORD               | Identifiant d'erreur détectée.                                                                                                    |
| DATA             | ANY                | Données de réponse (en fonction du code de commande). Aucune<br>donnée n'est rapportée pour les commandes de permutation et<br>d'effacement. |

#### Exemple

Le schéma suivant illustre l'utilisation d'un bloc PWS\_CMD pour une demande de permutation :

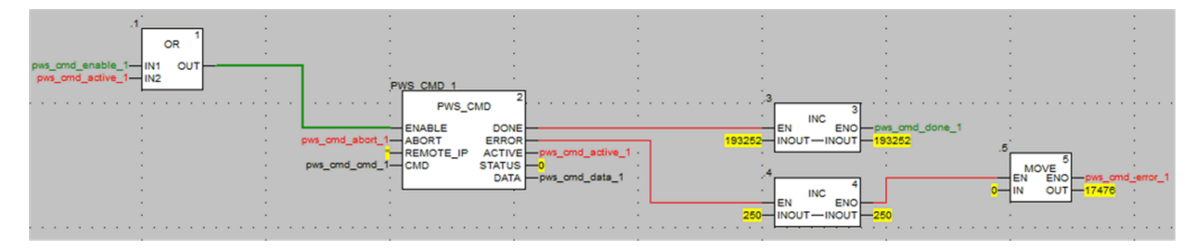

La capture d'écran suivante de l'éditeur de données montre les valeurs variables d'une requête de permutation :

| Modification Force 2 | 2 2 2   | ☞ 🔲 ン 川 刹    | N.                                                       |
|----------------------|---------|--------------|----------------------------------------------------------|
| Name -               | Value   | Туре 🔻       | Comment                                                  |
| 🗝 🐤 pws_cmd_enable_1 | 1       | BOOL         |                                                          |
|                      | 0       | BOOL         |                                                          |
| pws_cmd_active_1     | 0       | BOOL         |                                                          |
| pws_cmd_done_1       | 1       | BOOL         |                                                          |
| pws_cmd_error_1      | 0       | BOOL         |                                                          |
| pws_cmd_status_1     | 16#0000 | WORD         |                                                          |
| pws_cmd_last_error_1 | 16#4444 | WORD         |                                                          |
| pws_cmd_OKCount_1    | 195842  | DINT         |                                                          |
| pws_cmd_KOCount_1    | 251     | DINT         |                                                          |
| pws_cmd_cmd_1        |         | PWS_CMD_DDT  |                                                          |
| Code                 | 3       | BYTE         | Command code: 1 = swap, 3 = clear, etc.                  |
| PwsTarget            | 2       | BYTE         | Power supply target: 1 for left, 2 for right, 3 for both |
| pws_cmd_ip_str_1     | •       | string[64]   |                                                          |
| 😥 🗊 pws_cmd_data_1   |         | PWS_DATA_DDT |                                                          |
| <b>b</b>             |         |              |                                                          |
|                      |         |              |                                                          |

### Gestion de la sécurité de l'application

#### Présentation

Control Expert permet de restreindre l'accès des utilisateurs au PAC de sécurité M580 à l'aide de mots de passe. Cette section décrit l'attribution des mots de passe dans Control Expert.

#### **Protection de l'application**

#### **Présentation**

Control Expert comporte une fonction de protection par mot de passe qui empêche tout accès non autorisé à l'application.

Control Expert demande le mot de passe lorsque vous :

- ouvrez l'application dans Control Expert
- · vous connectez au PAC dans Control Expert

La définition d'un mot de passe d'application permet d'éviter toute action de modification, de téléchargement ou d'ouverture indésirable des fichiers d'application. Le mot de passe est stocké sous forme cryptée dans l'application.

Outre la définition du mot de passe, vous pouvez crypter les fichiers .STU, .STA et .ZEF. Dans Control Expert, la fonction de cryptage de fichiers permet d'empêcher toute modification par une personne malveillante et renforce la protection contre le vol de propriété intellectuelle. L'option de cryptage de fichier est protégée par un mécanisme de mot de passe.

**NOTE:** Lorsqu'un contrôleur est géré dans le cadre d'un projet système, le mot de passe de l'application et le cryptage des fichiers sont désactivés dans l'éditeur Control Expert et doivent être gérés à l'aide du Gestionnaire de topologie.

#### Construction d'un mot de passe

La construction d'un mot de passe s'appuie sur les recommandations de la norme IEEE 1686-2013.

Un mot de passe doit contenir au moins 8 caractères et doit être constitué d'au moins une majuscule (A, B, C, ...), d'une minuscule (a, b, c, ...), d'un chiffre et d'un caractère non alphanumérique (!, \$, %, &, ...).

**NOTE:** Lors de l'exportation d'un projet non crypté dans un fichier XEF ou ZEF, le mot de passe de l'application est effacé.

#### Création d'un nouveau projet

Par défaut, un projet n'est pas protégé par un mot de passe et les fichiers d'application ne sont pas cryptés.

Lors de la création du projet, la fenêtre **Application de la sécurité** vous permet d'effectuer les opérations suivantes :

- Définir un mot de passe d'application ou
- Définir un mot de passe d'application et appliquer le cryptage aux fichiers d'application. L'application du cryptage des fichiers nécessite également la définition d'un mot de passe, et il est recommandé de définir deux mots de passe différents.

Si aucun mot de passe n'est entré, le cryptage des fichiers d'application n'est pas possible. Dans ce cas, lors de la prochaine ouverture de votre projet Control Expert, la boîte de dialogue **Mot de passe** s'ouvre. Pour accéder à votre projet, n'entrez aucun texte de mot de passe pour accepter ainsi la chaîne vide, et cliquez sur **OK**. Par la suite, vous pouvez suivre les étapes ci-dessous pour définir un mot de passe d'application et activer le cryptage des fichiers.

**NOTE:** Il est possible de créer ou de modifier un mot de passe d'application à tout moment.

La définition d'un mot de passe d'application est obligatoire pour activer le cryptage des fichiers.

Lorsque le cryptage des fichiers est activé :

- La modification du mot de passe de l'application est autorisée.
- L'effacement du mot de passe de l'application n'est pas autorisé.

#### Définition d'un mot de passe d'application

Pour définir le mot de passe de l'application, procédez comme suit :

| Étape | Action                                                                         |
|-------|--------------------------------------------------------------------------------|
| 1     | Dans le navigateur de projet, cliquez avec le bouton droit sur <b>Projet</b> . |
| 2     | Dans le menu contextuel, choisissez la commande <b>Propriétés</b> .            |
|       | Résultat : La fenêtre Propriétés de projet apparaît.                           |
| 3     | Sélectionnez l'onglet Protection du projet et du contrôleur.                   |
| 4     | Dans le champ Application, cliquez sur Modifier le mot de passe.               |

| Étape | Action                                                                                                    |
|-------|----------------------------------------------------------------------------------------------------|
|       | Résultat : La fenêtre Modification du mot de passe apparaît.                                                                                                    |
| 5     | Saisissez le nouveau mot de passe dans le champ Saisie.                                                                                                    |
| 6     | Confirmez votre nouveau mot de passe dans le champ Confirmation.                                                                                                    |
| 7     | Cliquez sur <b>OK</b> pour confirmer.                                                                                                    |
| 8     | Cliquez sur <b>OK</b> ou sur <b>Appliquer</b> dans la fenêtre <b>Propriétés de Projet</b> pour confirmer toutes les modifications.<br>Si vous cliquez sur <b>Annuler</b> dans la fenêtre <b>Propriétés de Projet</b> , toutes les modifications sont |
|       | annulées.                                                                                                    |

#### Modification du mot de passe de l'application

Pour modifier le mot de passe de protection d'une application, procédez comme suit :

| Étape | Action                                                                                                    |
|-------|----------------------------------------------------------------------------------------------------|
| 1     | Dans le navigateur de projet, cliquez avec le bouton droit sur <b>Projet</b> .                                                     |
| 2     | Dans le menu contextuel, choisissez la commande <b>Propriétés</b> .                                                                |
|       | Résultat : La fenêtre Propriétés de projet apparaît.                                                                               |
| 3     | Sélectionnez l'onglet Protection du projet et du contrôleur.                                                                       |
| 4     | Dans le champ Application, cliquez sur Modifier le mot de passe.                                                                   |
|       | Résultat : La fenêtre Modification du mot de passe apparaît.                                                                       |
| 5     | Saisissez l'ancien mot de passe dans le champ Ancien mot de passe.                                                                 |
| 6     | Saisissez le nouveau mot de passe dans le champ Saisie.                                                                            |
| 7     | Confirmez votre nouveau mot de passe dans le champ <b>Confirmation</b> .                                                           |
| 8     | Cliquez sur <b>OK</b> pour confirmer.                                                                                              |
| 9     | Cliquez sur <b>OK</b> ou sur <b>Appliquer</b> dans la fenêtre <b>Propriétés de Projet</b> pour confirmer toutes les modifications. |
|       | Si vous cliquez sur <b>Annuler</b> dans la fenêtre <b>Propriétés de Projet</b> , toutes les modifications sont annulées.           |

#### Suppression du mot de passe de l'application

La suppression du mot de passe de l'application n'est pas autorisée tant que le cryptage des fichiers est activé.

Pour supprimer le mot de passe de protection d'une application, procédez comme suit :

| Étape | Action                                                                                                    |
|-------|----------------------------------------------------------------------------------------------------|
| 1     | Dans le navigateur de projet, cliquez avec le bouton droit sur <b>Projet</b> .                                                     |
| 2     | Dans le menu contextuel, choisissez la commande <b>Propriétés</b> .                                                                |
|       | Résultat : La fenêtre Propriétés de projet apparaît.                                                                               |
| 3     | Sélectionnez l'onglet Protection du projet et du contrôleur.                                                                       |
| 4     | Dans le champ Application, cliquez sur Effacer mot de passe                                                                        |
|       | Résultat : La fenêtre Mot de passe apparaît.                                                                                       |
| 5     | Saisissez le mot de passe dans le champ <b>Mot de passe</b> .                                                                      |
| 6     | Cliquez sur <b>OK</b> pour confirmer.                                                                                              |
| 7     | Cliquez sur <b>OK</b> ou sur <b>Appliquer</b> dans la fenêtre <b>Propriétés de Projet</b> pour confirmer toutes les modifications. |
|       | Si vous cliquez sur <b>Annuler</b> dans la fenêtre <b>Propriétés de Projet</b> , toutes les modifications sont annulées.           |

#### Fonction de verrouillage automatique

Une fonction facultative permet de limiter l'accès à l'outil de programmation du logiciel Control Expert au terme du délai d'inactivité configuré. Vous pouvez activer la fonction de verrouillage automatique à l'aide de la case à cocher **Verrouillage auto** et sélectionner le délai d'inactivité dans le champ **Minutes avant verrouillage**.

Les valeurs par défaut sont les suivantes :

- · La fonction Verrouillage auto n'est pas activée.
- La valeur Minutes avant verrouillage est réglée sur 10 minutes (valeurs possibles : 1 à 999 minutes)

Lorsque la fonction de verrouillage automatique est activée, si le délai d'inactivité configuré s'écoule, une boîte de dialogue modale s'affiche et invite à saisir le mot de passe de l'application. Derrière cette boîte de dialogue modale, tous les éditeurs ouverts restent dans la même position. Cela signifie que tout le monde peut lire le contenu de la fenêtre Control Expert mais ne peut pas y accéder et utiliser Control Expert.

**NOTE:** Si vous n'attribuez pas de mot de passe au projet, la boîte de dialogue modale ne s'affiche pas.

#### Condition de demande de mot de passe

Ouvrez une application (projet) dans Control Expert :

| Gestion du mo              | ot de passe                                                                                                    |
|----------------------------|----------------------------------------------------------------------------------------------------|
| Lorsqu'un fichie           | er d'application est ouvert, la boîte de dialogue Mot de passe de l'application s'ouvre.                                                                                                    |
| Entrez le mot d            | e passe.                                                                                                    |
| Cliquez sur<br><b>OK</b> . | Si le mot de passe est correct, l'application s'ouvre.                                                                                                    |
|                            | Si le mot de passe est erroné, un message indique que le mot de passe saisi est incorrect, et une nouvelle boîte de dialogue s'ouvre pour demander le <b>Mot de passe de l'application</b> . |
| Si vous cliquez            | sur <b>Annuler</b> , l'application ne s'ouvre pas.                                                                                                    |

Accès à l'application dans Control Expert après un verrouillage automatique, lorsque Control Expert n'est pas connecté au PAC ou lorsque le projet dans Control Expert est IDENTIQUE au projet dans le PAC :

| Gestion du mot                                                                                                    | de passe                                                                                                    |
|----------------------------------------------------------------------------------------------------|----------------------------------------------------------------------------------------------------|
| Lorsque le délai de verrouillage automatique est écoulé, la boîte de dialogue Mot de passe de l'application s'ouvre : |                                                                                                    |
| Entrez le mot de                                                                                                    | passe.                                                                                                    |
| Cliquez sur                                                                                                    | Si le mot de passe est correct, Control Expert redevient actif.                                                                                                    |
| UK.                                                                                                    | Si le mot de passe est erroné, un message indique que le mot de passe saisi est incorrect et une nouvelle boîte de dialogue s'ouvre pour demander le <b>Mot de passe de l'application</b> . |
| Si vous cliquez s                                                                                                    | sur Fermer, l'application est fermée sans être enregistrée.                                                                                                    |

Accès à l'application dans le PAC après un verrouillage automatique, lorsque Control Expert n'est pas connecté au PAC ou lorsque l'application dans Control Expert est IDENTIQUE à l'application dans le PAC :

| Gestion du mot de passe                                                                                                    |                                                                                                    |  |
|----------------------------------------------------------------------------------------------------|----------------------------------------------------------------------------------------------------|--|
| Lors de la connexion, si l'application Control Expert et l'application de la CPU sont différentes, la boîte de dialogue <b>Mot de passe de l'application</b> s'ouvre : |                                                                                                    |  |
| Entrez le mot de passe.                                                                                                    |                                                                                                    |  |
| Cliquez sur <b>OK</b> . Si le mot de passe est correct, la connexion est établie.                                                                                      |                                                                                                    |  |
|                                                                                                    | Si le mot de passe est erroné, un message indique que le mot de passe saisi est incorrect et une nouvelle boîte de dialogue s'ouvre pour demander le <b>Mot de passe de l'application</b> . |  |

#### Gestion du mot de passe

Si vous cliquez sur **Annuler**, la connexion n'est pas établie.

**NOTE:** Lors de la connexion, si l'application logicielle Control Expert et l'application de la CPU sont identiques, aucun mot de passe n'est demandé. Si aucun mot de passe n'a été saisi initialement (champ laissé vide lors de la création du projet), cliquez sur **OK** pour établir la connexion à l'invite du mot de mot de passe.

**NOTE:** Après trois tentatives infructueuses de saisie de mot de passe, vous devrez attendre plus longtemps à chaque fois entre les tentatives suivantes. Le délai d'attente augmente de 15 secondes à 1 heure, par incréments multipliés par 2 après chaque tentative infructueuse.

**NOTE:** En cas de perte du mot de passe, reportez-vous à la procédure décrite au chapitre Perte du mot de passe, page 326.

#### Activation de l'option de cryptage de fichier

**NOTE:** Vous devez définir un mot de passe d'application avant d'activer le cryptage de fichier.

Procédure à suivre pour activer le cryptage de fichier :

| Étape | Action                                                                                                    |
|-------|----------------------------------------------------------------------------------------------------|
| 1     | Dans le navigateur de projet, cliquez avec le bouton droit sur <b>Projet</b> .                                                     |
| 2     | Dans le menu contextuel, choisissez la commande <b>Propriétés</b> .                                                                |
|       | Résultat : La fenêtre Propriétés de projet apparaît.                                                                               |
| 3     | Sélectionnez l'onglet Protection du projet et du contrôleur.                                                                       |
| 4     | Cochez la case Cryptage de fichier actif.                                                                                          |
|       | Résultat : La fenêtre Créer un mot de passe apparaît.                                                                              |
| 5     | Saisissez le mot de passe dans le champ Saisie.                                                                                    |
| 6     | Confirmez le mot de passe dans le champ Confirmation.                                                                              |
| 7     | Cliquez sur <b>OK</b> pour confirmer.                                                                                              |
| 8     | Cliquez sur <b>OK</b> ou sur <b>Appliquer</b> dans la fenêtre <b>Propriétés de Projet</b> pour confirmer toutes les modifications. |
|       | Si vous cliquez sur <b>Annuler</b> dans la fenêtre <b>Propriétés de Projet</b> , toutes les modifications sont annulées.           |

#### Désactivation de l'option de cryptage de fichier

Procédure à suivre pour désactiver le cryptage de fichier :

| Étape | Action                                                                                                    |
|-------|----------------------------------------------------------------------------------------------------|
| 1     | Dans le navigateur de projet, cliquez avec le bouton droit sur <b>Projet</b> .                                                     |
| 2     | Dans le menu contextuel, choisissez la commande Propriétés.                                                                        |
|       | Résultat : La fenêtre Propriétés de projet apparaît.                                                                               |
| 3     | Sélectionnez l'onglet Protection du projet et du contrôleur.                                                                       |
| 4     | Désélectionnez la case Cryptage de fichier actif.                                                                                  |
|       | Résultat : La fenêtre Mot de passe de cryptage de fichier apparaît.                                                                |
| 5     | Entrez le mot de passe et cliquez sur <b>OK</b> pour confirmer.                                                                    |
|       | NOTE: L'application n'est plus cryptée.                                                                                            |
| 6     | Cliquez sur <b>OK</b> ou sur <b>Appliquer</b> dans la fenêtre <b>Propriétés de Projet</b> pour confirmer toutes les modifications. |
|       | Si vous cliquez sur <b>Annuler</b> dans la fenêtre <b>Propriétés de Projet</b> , toutes les modifications sont annulées.           |

#### Modification du mot de passe de cryptage de fichier

Procédure à suivre pour modifier le mot de passe de cryptage de fichier :

| Étape | Action                                                                         |
|-------|--------------------------------------------------------------------------------|
| 1     | Dans le navigateur de projet, cliquez avec le bouton droit sur <b>Projet</b> . |
| 2     | Dans le menu contextuel, choisissez la commande Propriétés.                    |
|       | Résultat : La fenêtre Propriétés de projet apparaît.                           |
| 3     | Sélectionnez l'onglet Protection du projet et du contrôleur.                   |
| 4     | Dans le champ Cryptage de fichier, cliquez sur Modifier le mot de passe        |
|       | Résultat : La fenêtre Modification du mot de passe apparaît.                   |
| 5     | Saisissez l'ancien mot de passe dans le champ Ancien mot de passe.             |
| 6     | Saisissez le nouveau mot de passe dans le champ Saisie.                        |
| 7     | Confirmez votre nouveau mot de passe dans le champ <b>Confirmation</b> .       |

| Étape | Action                                                                                                    |
|-------|----------------------------------------------------------------------------------------------------|
| 8     | Cliquez sur <b>OK</b> pour confirmer.                                                                                              |
| 9     | Cliquez sur <b>OK</b> ou sur <b>Appliquer</b> dans la fenêtre <b>Propriétés de Projet</b> pour confirmer toutes les modifications. |
|       | Si vous cliquez sur <b>Annuler</b> dans la fenêtre <b>Propriétés de Projet</b> , toutes les modifications sont annulées.           |

#### Effacement du mot de passe de cryptage de fichier

| Étape | Action                                                                                                    |
|-------|----------------------------------------------------------------------------------------------------|
| 1     | Dans le navigateur de projet, cliquez avec le bouton droit sur <b>Projet</b> .                                                     |
| 2     | Dans le menu contextuel, choisissez la commande <b>Propriétés</b> .                                                                |
|       | Résultat : La fenêtre Propriétés de projet apparaît.                                                                               |
| 3     | Sélectionnez l'onglet Protection du projet et du contrôleur.                                                                       |
| 4     | Dans le champ Cryptage de fichier, cliquez sur Effacer mot de passe                                                                |
|       | Résultat : La fenêtre Mot de passe apparaît.                                                                                       |
| 5     | Saisissez le mot de passe dans le champ Mot de passe.                                                                              |
| 6     | Cliquez sur <b>OK</b> pour confirmer.                                                                                              |
| 7     | Cliquez sur <b>OK</b> ou sur <b>Appliquer</b> dans la fenêtre <b>Propriétés de Projet</b> pour confirmer toutes les modifications. |
|       | Si vous cliquez sur <b>Annuler</b> dans la fenêtre <b>Propriétés de Projet</b> , toutes les modifications sont annulées.           |

Procédure d'effacement du mot de passe de cryptage de fichier :

**NOTE:** En cas de perte du mot de passe de cryptage de fichier, reportez-vous à la procédure décrite au chapitre Perte du mot de passe, page 326.

#### Règles de compatibilité

Les fichiers d'application cryptés (.STA et .ZEF) ne peuvent pas être ouverts dans Control Expert 15.0 Classic ou les versions antérieures et les fichiers cryptés (.ZEF) ne peuvent pas être importés dans Control Expert avec le Gestionnaire de topologie.

Les règles de compatibilité entre la version de l'application et la version de Control Expert/ Unity Pro s'appliquent aux fichiers. ZEF exportés sans option de cryptage. **NOTE:** Lorsque l'option de cryptage de fichier est activée pour le projet, les fichiers d'application archivés (.STA) ne peuvent pas être enregistrés sans cryptage.

#### Protection de la zone de sécurité par mot de passe

#### **Présentation**

Les CPU de sécurité incluent une fonction de protection par mot de passe de la zone de sécurité, qui est accessible dans l'écran **Propriétés** du projet. Cette fonction permet de protéger les éléments du projet situés dans la zone de sécurité du projet de sécurité.

**NOTE:** Lorsque la fonction de protection par mot de passe de la zone de sécurité est active, les parties sécurisées de l'application ne sont pas modifiables.

Aucune modification des parties de la zone de sécurité n'est autorisée lorsque la fonction de protection par mot de passe de la zone de sécurité est activée :

| Partie sécurisée  | Action interdite (hors ligne ET en ligne)                       |
|-------------------|-----------------------------------------------------------------|
| Configuration     | Modifier les caractéristiques de la CPU                         |
|                   | Ajouter, supprimer, modifier un module de sécurité dans le rack |
|                   | Modifier l'alimentation de sécurité                             |
| Types             | Créer, supprimer, modifier un DDT sécurisé                      |
|                   | Changer un attribut de DDT : de non sécurisé à sécurisé         |
|                   | Changer un attribut de DDT : de sécurisé à non sécurisé         |
|                   | Créer, supprimer, modifier un DFB sécurisé                      |
|                   | Changer un attribut de DFB : de non sécurisé à sécurisé         |
|                   | Changer un attribut de DFB : de sécurisé à non sécurisé         |
| Programme-SAFE    | Toute modification sous le nœud Variables et instances FB       |
|                   | Créer une tâche                                                 |
|                   | Importer une tâche                                              |
|                   | Modifier une tâche                                              |
|                   | Créer une section                                               |
|                   | Supprimer une section                                           |
|                   | Importer une section                                            |
|                   | Modifier une section                                            |
| Options du projet | Modifier les paramètres du projet SAFE                          |

| Partie sécurisée | Action interdite (hors ligne ET en ligne) |
|------------------|-------------------------------------------|
|                  | Modifier les paramètres du projet COMMON  |

#### Chiffrement

Le mot de passe de la zone sécurisée utilise le chiffrement standard SHA-256 avec un salt.

## Fonction de mot de passe de la zone de sécurité ou droits utilidateur du projet de sécurité

L'activation du mot de passe de la zone de sécurité et la mise en œuvre des droits utilisateur créés dans l'**Editeur de sécurité** sont des fonctions mutuellement exclusives, comme suit :

- Si l'utilisateur qui lance Control Expert s'est vu attribuer un profil utilisateur, cet utilisateur peut accéder aux zones sécurisées de l'application de sécurité s'il connaît le mot de passe de la zone sécurisée et a reçu des droits d'accès dans l'Editeur de sécurité.
- Si des profils utilisateur n'ont pas été attribués, un utilisateur peut accéder aux zones sécurisées de l'application de sécurité s'il connaît le mot de passe correspondant.

#### Indicateurs visuels dans Control Expert

L'état de la fonction de protection de la zone sécurisée est indiqué dans le nœud **Programme-SAFE** du **Navigateur de projet** :

- Un cadenas verrouillé indique qu'un mot de passe a été créé et activé pour la zone sécurisée.
- Un cadenas déverrouillé indique qu'un mot de passe a été créé mais pas activé pour la zone sécurisée.
- L'absence de cadenas indique qu'aucun mot de passe n'a été créé pour la zone sécurisée.

**NOTE:** Si un mot de passe a été créé mais non activé pour la zone sécurisée, et que l'application de sécurité est fermée puis rouverte, le mot de passe de la zone sécurisée est automatiquement activé à la réouverture. Ce comportement est une mesure de précaution lorsque le mot de passe de la zone sécurisée n'a pas été involontairement réactivé.

#### Compatibilité

La fonction de mot de passe de zone sécurisée est disponible pour Control Expert V14.0 (et les versions ultérieures), pour les modules CPU M580 Safety dotés du micrologiciel de version 2.80 ou supérieure.

#### NOTE:

- Les fichiers de programme d'application .STU, .STA et .ZEF créés dans Control Expert V14.0 ou une version ultérieure ne peuvent pas être ouverts dans Unity Pro V13.1 et les versions antérieures.
- Le remplacement d'une CPU M580 Safety dans une application Control Expert V14.0 a l'effet suivant :
  - La mise à niveau du micrologiciel de la version 2.70 vers la version 2.80 (ou supérieure) ajoute la fonctionnalité de mot de passe de zone sécurisée dans l'onglet Protection du programme et Safety de la fenêtre Projet > Propriétés.
  - La rétrogradation du micrologiciel de la version 2.80 (ou supérieure) vers la version 2.70 supprime la fonctionnalité de mot de passe de zone sécurisée.

#### Activation de la protection et création du mot de passe

Pour activer la protection des sections et créer le mot de passe, procédez comme suit :

| Etape | Action                                                                                                    |
|-------|----------------------------------------------------------------------------------------------------|
| 1     | Dans le navigateur de projet, cliquez avec le bouton droit sur <b>Projet</b> .                                                     |
| 2     | Dans le menu contextuel, choisissez la commande Propriétés.                                                                        |
|       | Résultat : la fenêtre Propriétés de Projet s'ouvre.                                                                                |
| 3     | Sélectionnez l'onglet Protection du programme et Safety.                                                                           |
| 4     | Dans la zone Sécurité, activez la protection en cochant la case Protection active.                                                 |
|       | Résultat : la boîte de dialogue Modification du mot de passe s'ouvre :                                                             |
| 5     | Saisissez un mot de passe dans le champ Saisie.                                                                                    |
| 6     | Saisissez la confirmation du mot de passe dans le champ <b>Confirmation</b> .                                                      |
| 7     | Cliquez sur <b>OK</b> pour confirmer.                                                                                              |
| 8     | Cliquez sur <b>OK</b> ou sur <b>Appliquer</b> dans la fenêtre <b>Propriétés de Projet</b> pour confirmer toutes les modifications. |
|       | Si vous cliquez sur <b>Annuler</b> dans la fenêtre <b>Propriétés de Projet</b> , toutes les modifications sont annulées.           |

#### Changement de mot de passe

Pour modifier le mot de passe de protection des sections du projet, procédez comme suit :

| Etape | Action                                                                                                    |
|-------|----------------------------------------------------------------------------------------------------|
| 1     | Dans le navigateur de projet, cliquez avec le bouton droit sur <b>Projet</b> .                                                     |
| 2     | Dans le menu contextuel, choisissez la commande <b>Propriétés</b> .                                                                |
|       | Résultat : la fenêtre Propriétés de Projet s'ouvre.                                                                                |
| 3     | Sélectionnez l'onglet Protection du programme et Safety.                                                                           |
| 4     | Dans la zone Sécurité, cliquez sur Changer mot de passe                                                                            |
|       | Résultat : la boîte de dialogue Modification du mot de passe s'ouvre :                                                             |
| 5     | Saisissez l'ancien mot de passe dans le champ Ancien mot de passe.                                                                 |
| 6     | Saisissez le nouveau mot de passe dans le champ Saisie.                                                                            |
| 7     | Confirmez votre nouveau mot de passe dans le champ <b>Confirmation</b> .                                                           |
| 8     | Cliquez sur <b>OK</b> pour confirmer.                                                                                              |
| 9     | Cliquez sur <b>OK</b> ou sur <b>Appliquer</b> dans la fenêtre <b>Propriétés de Projet</b> pour confirmer toutes les modifications. |
|       | Si vous cliquez sur <b>Annuler</b> dans la fenêtre <b>Propriétés de Projet</b> , toutes les modifications sont annulées.           |

#### Suppression du mot de passe

Pour supprimer le mot de passe de protection des sections du projet, procédez comme suit :

| Etape | Action                                                                         |
|-------|--------------------------------------------------------------------------------|
| 1     | Dans le navigateur de projet, cliquez avec le bouton droit sur <b>Projet</b> . |
| 2     | Dans le menu contextuel, choisissez la commande <b>Propriétés</b> .            |
|       | Résultat : la fenêtre Propriétés de Projet s'ouvre.                            |
| 3     | Sélectionnez l'onglet Protection du programme et Safety.                       |
| 4     | Dans la zone Sécurité, cliquez sur Effacer mot de passe                        |
|       | Résultat : la boîte de dialogue Contrôle d'accès s'ouvre :                     |
| 5     | Saisissez l'ancien mot de passe dans le champ <b>Mot de passe</b> .            |

| Etape | Action                                                                                                    |
|-------|----------------------------------------------------------------------------------------------------|
| 6     | Cliquez sur <b>OK</b> pour confirmer.                                                                                              |
| 7     | Cliquez sur <b>OK</b> ou sur <b>Appliquer</b> dans la fenêtre <b>Propriétés de Projet</b> pour confirmer toutes les modifications. |
|       | Si vous cliquez sur <b>Annuler</b> dans la fenêtre <b>Propriétés de Projet</b> , toutes les modifications sont annulées.           |

#### Protection des unités de programme, sections et sousprogrammes

#### Présentation

La fonction de protection est accessible depuis l'écran **Propriétés** du projet en mode local.

Cette fonction permet de protéger les éléments du programme (sections et unités de programme).

NOTE: la protection n'est active qu'une fois activée dans le projet.

**NOTE:** la protection du projet s'applique uniquement aux éléments de programme marqués. Elle ne permet pas d'éviter :

- · la connexion à l'UC,
- le chargement d'applications à partir de l'UC,
- · la modification de la configuration,
- · l'ajout d'unités de programme et/ou de sections,
- la modification de la logique au sein d'une nouvelle section (non protégée).

#### Activation de la protection et création du mot de passe

Pour activer la protection et créer le mot de passe des sections et unités de programme, procédez comme suit :

| Etape | Action                                                                         |
|-------|--------------------------------------------------------------------------------|
| 1     | Dans le navigateur de projet, cliquez avec le bouton droit sur <b>Projet</b> . |
| 2     | Dans le menu contextuel, choisissez la commande Propriétés.                    |
|       | Résultat : la fenêtre Propriétés de Projet s'ouvre.                            |
| 3     | Sélectionnez l'onglet Protection du programme et Safety.                       |

| Etape | Action                                                                                                    |
|-------|----------------------------------------------------------------------------------------------------|
| 4     | Dans le champ <b>Sections et unités de programme</b> , activez la protection en cochant la case <b>Protection active</b> .         |
|       | Résultat : la boîte de dialogue Modification du mot de passe s'ouvre :                                                             |
| 5     | Saisissez un mot de passe dans le champ Saisie.                                                                                    |
| 6     | Saisissez la confirmation du mot de passe dans le champ Confirmation.                                                              |
| 7     | Cochez la case Chiffré si une protection renforcée du mot de passe est nécessaire.                                                 |
|       | <b>NOTE:</b> Un projet dont le mot de passe est chiffré ne peut pas être édité dans Unity Pro V4.0 et les versions antérieures.    |
| 8     | Cliquez sur <b>OK</b> pour confirmer.                                                                                              |
| 9     | Cliquez sur <b>OK</b> ou sur <b>Appliquer</b> dans la fenêtre <b>Propriétés de Projet</b> pour confirmer toutes les modifications. |
|       | Si vous cliquez sur <b>Annuler</b> dans la fenêtre <b>Propriétés de Projet</b> , toutes les modifications sont annulées.           |

#### Remarques

Si un élément de programme est configuré avec une protection (lecture ou lecture/écriture), un cadenas fermé apparaît au niveau de l'élément lorsque la protection est activée.

Si l'élément de programme est configuré avec une protection mais que celle-ci est désactivée, un cadenas ouvert est affiché au niveau de l'élément.

#### Changement de mot de passe

Pour changer le mot de passe de protection des sections et des unités de programme, procédez comme suit :

| Etape | Action                                                                           |
|-------|----------------------------------------------------------------------------------|
| 1     | Dans le navigateur de projet, cliquez avec le bouton droit sur <b>Projet</b> .   |
| 2     | Dans le menu contextuel, choisissez la commande <b>Propriétés</b> .              |
|       | Résultat : la fenêtre Propriétés de Projet s'ouvre.                              |
| 3     | Sélectionnez l'onglet Protection du programme et Safety.                         |
| 4     | Dans le champ Sections et unités de programme, cliquez sur Changer mot de passe. |
|       | Résultat : la boîte de dialogue Modification du mot de passe s'ouvre :           |
| 5     | Saisissez l'ancien mot de passe dans le champ Ancien mot de passe.               |

| Etape | Action                                                                                                    |
|-------|----------------------------------------------------------------------------------------------------|
| 6     | Saisissez le nouveau mot de passe dans le champ Saisie.                                                                                                    |
| 7     | Confirmez votre nouveau mot de passe dans le champ <b>Confirmation</b> .                                                                                                    |
| 8     | Cochez la case <b>Chiffré</b> si une protection renforcée du mot de passe est nécessaire.<br><b>NOTE:</b> Un projet dont le mot de passe est chiffré ne peut pas être édité dans Unity Pro V4.0 et les versions antérieures.<br>Unity Pro est l'ancien nom de Control Expert pour les versions 13.1 et antérieures. |
| 9     | Cliquez sur <b>OK</b> pour confirmer.                                                                                                    |
| 10    | Cliquez sur <b>OK</b> ou sur <b>Appliquer</b> dans la fenêtre <b>Propriétés de Projet</b> pour confirmer toutes les modifications.<br>Si vous cliquez sur <b>Annuler</b> dans la fenêtre <b>Propriétés de Projet</b> , toutes les modifications sont annulées.                                                      |

#### Suppression du mot de passe

Pour supprimer le mot de passe de protection des sections et des unités de programme, procédez comme suit :

| Etape | Action                                                                                                    |
|-------|----------------------------------------------------------------------------------------------------|
| 1     | Dans le navigateur de projet, cliquez avec le bouton droit sur <b>Projet</b> .                                                     |
| 2     | Dans le menu contextuel, choisissez la commande Propriétés.                                                                        |
|       | Résultat : la fenêtre Propriétés de Projet s'ouvre.                                                                                |
| 3     | Sélectionnez l'onglet Protection du programme et Safety.                                                                           |
| 4     | Dans le champ Sections et unités de programme, cliquez sur Effacer mot de passe.                                                   |
|       | Résultat : la boîte de dialogue Contrôle d'accès s'ouvre :                                                                         |
| 5     | Saisissez l'ancien mot de passe dans le champ Mot de passe.                                                                        |
| 6     | Cliquez sur <b>OK</b> pour confirmer.                                                                                              |
| 7     | Cliquez sur <b>OK</b> ou sur <b>Appliquer</b> dans la fenêtre <b>Propriétés de Projet</b> pour confirmer toutes les modifications. |
|       | Si vous cliquez sur <b>Annuler</b> dans la fenêtre <b>Propriétés de Projet</b> , toutes les modifications sont annulées.           |

#### Protection du micrologiciel

#### Présentation

La protection du micrologiciel par un mot de passe permet d'éviter tout accès indésirable au micrologiciel du module.

#### Mot de passe

Le mot de passe différencie les majuscules des minuscules. Il est composé de 8 à 16 caractères alphanumériques. Il est plus sécurisé s'il contient un mélange de majuscules, de minuscules, de caractères alphabétiques, numériques et spéciaux.

**NOTE:** Lors de l'importation d'un fichier ZEF, le mot de passe du micrologiciel est stocké dans le module uniquement si l'option **Cryptage de fichier** est sélectionnée.

#### Modification du mot de passe

Vous pouvez modifier ce mot de passe à tout moment.

**NOTE:** La valeur par défaut du mot de passe du micrologiciel dans l'application Control Expert est : **fwdownload**.

- Pour le micrologiciel V4.01 et les versions ultérieures, vous devez modifier la valeur par défaut du mot de passe du micrologiciel, faute de quoi vous ne pourrez pas générer l'application Control Expert.
- Pour les versions de micrologiciel antérieures à V4.01, il n'est pas obligatoire, mais néanmoins vivement recommandé, de modifier la valeur par défaut du mot de passe du micrologiciel.

Pour modifier le mot de passe de protection du firmware, procédez comme suit :

| Étape | Action                                                                         |
|-------|--------------------------------------------------------------------------------|
| 1     | Dans le navigateur de projet, cliquez avec le bouton droit sur <b>Projet</b> . |
| 2     | Dans le menu contextuel, choisissez la commande <b>Propriétés</b> .            |
|       | Résultat : La fenêtre Propriétés de projet apparaît.                           |
| 3     | Sélectionnez l'onglet Protection du projet et du contrôleur.                   |
| 4     | Dans le champ Firmware, cliquez sur Modifier le mot de passe                   |
|       | Résultat : La fenêtre Modification du mot de passe apparaît.                   |
| 5     | Saisissez l'ancien mot de passe dans le champ Ancien mot de passe.             |

| Étape | Action                                                                                                    |
|-------|----------------------------------------------------------------------------------------------------|
| 6     | Saisissez le nouveau mot de passe dans le champ Saisie.                                                                            |
| 7     | Confirmez votre nouveau mot de passe dans le champ <b>Confirmation</b> .                                                           |
| 8     | Cliquez sur <b>OK</b> pour confirmer.                                                                                              |
| 9     | Cliquez sur <b>OK</b> ou sur <b>Appliquer</b> dans la fenêtre <b>Propriétés de Projet</b> pour confirmer toutes les modifications. |
|       | Si vous cliquez sur <b>Annuler</b> dans la fenêtre <b>Propriétés de Projet</b> , toutes les modifications sont annulées.           |

#### Réinitialisation du mot de passe

La réinitialisation du mot de passe affecte sa valeur par défaut au mot de passe du micrologiciel dans l'application Control Expert si le mot de passe actuel est confirmé.

| Étape | Action                                                                                                    |
|-------|----------------------------------------------------------------------------------------------------|
| 1     | Dans le navigateur de projet, cliquez avec le bouton droit sur <b>Projet</b> .                                                                                                    |
| 2     | Dans le menu contextuel, choisissez la commande <b>Propriétés</b> .                                                                                                    |
|       | Résultat : La fenêtre Propriétés de projet apparaît.                                                                                                    |
| 3     | Sélectionnez l'onglet Protection du projet et du contrôleur.                                                                                                    |
| 4     | Dans le champ Firmware, cliquez sur Réinitialiser le mot de passe                                                                                                    |
|       | Résultat : La fenêtre Mot de passe apparaît.                                                                                                    |
| 5     | Saisissez le mot de passe dans le champ Mot de passe.                                                                                                    |
| 6     | Cliquez sur <b>OK</b> pour confirmer.                                                                                                    |
| 7     | Cliquez sur <b>OK</b> ou sur <b>Appliquer</b> dans la fenêtre <b>Propriétés de Projet</b> pour confirmer toutes les modifications. Le nouveau mot de passe est le mot de passe par défaut : <b>fwdownload</b> . |
|       | Si vous cliquez sur <b>Annuler</b> dans la fenêtre <b>Propriétés de Projet</b> , toutes les modifications sont annulées.                                                                                        |

Pour réinitialiser le mot de passe, procédez comme suit :

#### Stockage de données/protection Web

#### Présentation

La protection par mot de passe permet d'éviter tout accès indésirable à la zone de stockage des données de la carte mémoire SD (si une carte valide est insérée dans l'UC).

Pour les UC Modicon M580 dans un projet créé par Control Expert, en fonction de la version :

- Version antérieure à 15.1 : vous pouvez fournir une protection par mot de passe pour l'accès au stockage des données.
- Version 15.1 ou ultérieure : vous pouvez fournir une protection par mot de passe pour l'accès aux diagnostics Web et au stockage de données.

#### Mot de passe

Le mot de passe différencie les majuscules des minuscules. Il est composé de 8 à 16 caractères alphanumériques. Il est plus sécurisé s'il contient un mélange de majuscules, de minuscules, de caractères alphabétiques, numériques et spéciaux.

**NOTE:** Lors de l'importation d'un fichier ZEF, le mot de passe d'accès au Web/stockage des données est stocké dans le module à condition que l'option **Cryptage de fichier** soit sélectionnée.

#### Changement de mot de passe

Vous pouvez modifier un mot de passe à tout moment.

**NOTE:** Le mot de passe Web/stockage de données a une valeur par défaut dans l'application Control Expert. Cette valeur par défaut dépend de la version de Control Expert, à savoir :

- datadownload pour les versions de Control Expert antérieures à V15.1.
- webuser pour les versions de Control Expert V15.1 et ultérieures.

La modification du mot de passe par défaut est obligatoire ou facultative selon la version de firmware du module :

- Firmware V4.01 et versions ultérieures : vous devez modifier le mot de passe par défaut pour le stockage de données/l'accès Web, faute de quoi vous n'aurez plus la possibilité de générer l'application Control Expert.
- Firmware antérieur à la version V4.01 : il n'est pas obligatoire mais fortement recommandé de modifier le mot de passe par défaut pour le stockage de données/ l'accès Web
| Étape | Action                                                                                                    |
|-------|----------------------------------------------------------------------------------------------------|
| 1     | Dans le navigateur de projet, cliquez avec le bouton droit sur <b>Projet</b> .                                                              |
| 2     | Dans le menu contextuel, choisissez la commande <b>Propriétés</b> .                                                                         |
|       | Résultat : La fenêtre Propriétés de projet apparaît.                                                                                        |
| 3     | Sélectionnez l'onglet Protection du projet et du contrôleur.                                                                                |
| 4     | Dans le champ <b>Stockage des données</b> (ou <b>Diagnostic Web / Stockage des données</b> ), cliquez sur <b>Modifier le mot de passe</b> . |
|       | Résultat : La fenêtre Modification du mot de passe apparaît.                                                                                |
| 5     | Saisissez l'ancien mot de passe dans le champ Ancien mot de passe.                                                                          |
| 6     | Saisissez le nouveau mot de passe dans le champ Saisie.                                                                                     |
| 7     | Confirmez votre nouveau mot de passe dans le champ Confirmation.                                                                            |
| 8     | Cliquez sur <b>OK</b> pour confirmer.                                                                                                    |
| 9     | Cliquez sur <b>OK</b> ou sur <b>Appliquer</b> dans la fenêtre <b>Propriétés de Projet</b> pour confirmer toutes les modifications.          |
|       | Si vous cliquez sur <b>Annuler</b> dans la fenêtre <b>Propriétés de Projet</b> , toutes les modifications sont annulées.                    |

Procédez comme suit pour modifier le mot de passe d'accès au stockage de données/Web :

#### Réinitialisation du mot de passe

La réinitialisation du mot de passe affecte sa valeur par défaut au mot de passe du stockage des données/Web dans l'application Control Expert si le mot de passe actuel est confirmé.

Pour réinitialiser le mot de passe, procédez comme suit :

| Étape | Action                                                                                                    |
|-------|----------------------------------------------------------------------------------------------------|
| 1     | Dans le navigateur de projet, cliquez avec le bouton droit sur <b>Projet</b> .                                           |
| 2     | Dans le menu contextuel, choisissez la commande <b>Propriétés</b> .                                                      |
|       | Résultat : La fenêtre Propriétés de projet apparaît.                                                                     |
| 3     | Sélectionnez l'onglet Protection du projet et du contrôleur.                                                             |
| 4     | Dans le champ Stockage des données (ou Diagnostic Web / Stockage des données), cliquez sur Réinitialiser le mot de passe |
|       | Résultat : La fenêtre Mot de passe apparaît.                                                                             |
| 5     | Saisissez le mot de passe actuel dans le champ Mot de passe.                                                             |

| Étape | Action                                                                                                    |
|-------|----------------------------------------------------------------------------------------------------|
| 6     | Cliquez sur <b>OK</b> pour confirmer.                                                                                                    |
| 7     | Cliquez sur <b>OK</b> ou sur <b>Appliquer</b> dans la fenêtre <b>Propriétés de Projet</b> pour confirmer toutes les modifications. Le nouveau mot de passe est le mot de passe par défaut : datadownload.<br>Si vous cliquez sur <b>Annuler</b> dans la fenêtre <b>Propriétés de Projet</b> , toutes les modifications sont annulées. |

### Perte de mot de passe

#### Présentation

Si vous avez oublié votre mot de passe, procédez comme suit et contactez le support Schneider Electric.

**NOTE:** La procédure de récupération du mot de passe de l'application varie selon que l'option de cryptage de fichier est activée ou désactivée.

# Mot de passe d'application Control Expert sans option de cryptage de fichier

La procédure de réinitialisation de mot de passe d'application décrite ci-après est valide lorsque l'option de cryptage de fichier est désactivée ou pour des fichiers d'application gérés avec Control Expert 15.0 Classic ou des versions antérieures.

Le support technique Schneider Electric a besoin de la chaîne de caractères alphanumériques qui s'affiche dans la fenêtre contextuelle **Mot de passe oublié** dès que vous appuyez sur SHIFT+F2 dans la boîte de dialogue **Mot de passe**.

Les conditions suivantes doivent être remplies pour accéder à la boîte de dialogue **Mot de passe** :

- Lors de l'ouverture, sélectionnez l'application. La boîte de dialogue **Mot de passe** s'ouvre.
- Lors du verrouillage automatique, la boîte de dialogue Mot de passe s'ouvre. Si vous avez oublié le mot de passe, cliquez sur Fermer. Ouvrez à nouveau l'application. La boîte de dialogue Mot de passe réapparaît.

**NOTE:** si l'application est fermée sans qu'un mot de passe n'ait été saisi après un verrouillage automatique, toutes les modifications sont perdues.

Pour réinitialiser le mot de passe de l'application, procédez comme suit :

| Étape | Action                                                                                                    |
|-------|----------------------------------------------------------------------------------------------------|
| 1     | Condition : La boîte de dialogue Mot de passe s'affiche.                                                              |
| 2     | Appuyez sur SHIFT+F2.                                                                                                 |
|       | Résultat : La fenêtre contextuelle Mot de passe oublié s'ouvre et une chaîne de caractères alphanumériques s'affiche. |
| 3     | Copiez cette chaîne et transmettez-la au support Schneider Electric.                                                  |
| 4     | Le support Schneider Electric génère le mot de passe et vous l'envoie.                                                |
|       | <b>REMARQUE :</b> Ce mot de passe est temporaire. Il est disponible tant que vous ne modifiez pas l'application.      |
| 5     | Entrez ce mot de passe.                                                                                               |
| 6     | Modifiez ce mot de passe (ancien mot de passe = celui fourni par le support Schneider Electric).                      |
| 7     | Cliquez sur <b>Génération &gt; Générer</b> .                                                                          |
| 8     | Enregistrez l'application à l'aide de la commande Enregistrer.                                                        |

# Mot de passe d'application Control Expert avec l'option de cryptage de fichier

Si vous oubliez le mot de passe de votre application alors que le cryptage de fichier est activé, vous devez envoyer le fichier d'application au support Schneider Electric. Vous recevez ensuite du support Schneider Electric le fichier d'application crypté avec un nouveau mot de passe de cryptage de fichier.

**NOTE:** Il est fortement recommandé de modifier le mot de passe de l'application.

#### Mot de passe de l'application de la CPU

Pour réinitialiser le mot de passe de l'application de la CPU(CPU) si le fichier \*.*STU* correspondant est disponible, procédez comme suit :

| Étape | Action                                                                                                    |
|-------|----------------------------------------------------------------------------------------------------|
| 1     | Ouvrez le fichier *.STU correspondant.                                                                                |
| 2     | Lorsque la boîte de dialogue Mot de passe s'affiche, appuyez sur SHIFT+F2.                                            |
|       | Résultat : La fenêtre contextuelle Mot de passe oublié s'ouvre et une chaîne de caractères alphanumériques s'affiche. |
| 3     | Copiez cette chaîne et transmettez-la au support Schneider Electric.                                                  |
| 4     | Le support Schneider Electric génère le mot de passe et vous l'envoie.                                                |

| Étape | Action                                                                                                    |
|-------|----------------------------------------------------------------------------------------------------|
|       | <b>Remarque :</b> Ce mot de passe est temporaire. Il est disponible tant que vous ne modifiez pas l'application. |
| 5     | Entrez ce mot de passe.                                                                                          |
| 6     | Modifiez ce mot de passe (ancien mot de passe = celui fourni par le support Schneider Electric).                 |
| 7     | Connectez-vous à l'automate.                                                                                     |
| 8     | Cliquez sur Génération > Générer.                                                                                |
| 9     | Enregistrez l'application à l'aide de la commande Enregistrer.                                                   |

Pour réinitialiser le mot de passe de l'application de l'UC si le fichier \*. STU correspondant n'est pas disponible, procédez comme suit :

| Étape | Action                                                                                                    |
|-------|----------------------------------------------------------------------------------------------------|
| 1     | Condition : Lors de la connexion, la boîte de dialogue Mot de passe s'affiche.                                                                            |
| 2     | Appuyez sur SHIFT+F2.                                                                                                    |
|       | Résultat : La fenêtre contextuelle Mot de passe oublié s'ouvre et une chaîne de caractères alphanumériques s'affiche.                                     |
| 3     | Copiez cette chaîne et transmettez-la au support Schneider Electric.                                                                                      |
| 4     | Le support Schneider Electric génère le mot de passe et vous l'envoie.                                                                                    |
|       | <b>Remarque :</b> Le mot de passe fourni par le support Schneider Electric est temporaire. Il est disponible tant que vous ne modifiez pas l'application. |
| 5     | Entrez ce mot de passe.                                                                                                    |
| 6     | Chargez l'application à partir de l'UC.                                                                                                    |
| 7     | Enregistrez l'application à l'aide de la commande Enregistrer.                                                                                            |
| 8     | Modifiez le mot de passe (ancien mot de passe = celui fourni par le support Schneider Electric).                                                          |
| 9     | Cliquez sur <b>Génération &gt; Générer</b> .                                                                                                    |
| 10    | Enregistrez l'application à l'aide de la commande <b>Enregistrer</b> .                                                                                    |

#### Mot de passe de cryptage de fichier

Le support technique Schneider Electric a besoin de la chaîne de caractères alphanumériques qui s'affiche dans la fenêtre contextuelle **Mot de passe oublié** dès que vous appuyez sur SHIFT+F2 dans la boîte de dialogue **Mot de passe**.

Pour accéder à la boîte de dialogue Mot de passe :

- Accédez à Projet > Propriétés de projet > Protection du projet et du contrôleur
- Dans le champ Cryptage de fichier, cliquez sur Effacer mot de passe.... La boîte de dialogue Mot de passe s'affiche.

Procédure de réinitialisation du mot de passe de cryptage de fichier :

| Étape | Action                                                                                                    |
|-------|----------------------------------------------------------------------------------------------------|
| 1     | Condition : La boîte de dialogue Mot de passe s'affiche.                                                                                                    |
| 2     | Appuyez sur SHIFT+F2.                                                                                                    |
|       | Résultat : La fenêtre contextuelle Mot de passe oublié s'ouvre et une chaîne de caractères alphanumériques s'affiche.                                                                                                    |
| 3     | Copiez cette chaîne et transmettez-la au support Schneider Electric.                                                                                                    |
| 4     | Le support Schneider Electric génère le mot de passe et vous l'envoie.                                                                                                    |
|       | <b>Remarque :</b> Ce mot de passe est temporaire. Il est disponible tant que vous ne modifiez pas l'application.                                                                                                    |
| 5     | Entrez ce mot de passe et cliquez sur <b>OK</b> pour fermer la boîte de dialogue <b>Mot de passe</b> .                                                                                                    |
| 6     | Cliquez sur <b>Modifier le mot de passe</b> et modifiez le mot de passe (ancien mot de passe = mot de passe fourni par le support Schneider Electric).                                                                               |
| 7     | Cliquez sur <b>OK</b> pour fermer la boîte de dialogue <b>Modification du mot de passe</b> , puis cliquez sur <b>OK</b> ou sur <b>Appliquer</b> dans la fenêtre <b>Propriétés de Projet</b> pour confirmer toutes les modifications. |
|       | Si vous cliquez sur <b>Annuler</b> dans la fenêtre <b>Propriétés de Projet</b> , toutes les modifications sont annulées.                                                                                                    |

#### Mot de passe de la zone de sécurité

Le support technique Schneider Electric a besoin de la chaîne de caractères alphanumériques qui s'affiche dans la fenêtre contextuelle **Mot de passe oublié** dès que vous appuyez sur SHIFT+F2 dans la boîte de dialogue **Mot de passe**.

Pour accéder à la boîte de dialogue Mot de passe :

- Accédez à Projet > Propriétés de projet > Protection du programme et de la sécurité
- Dans le champ **Sécurité**, cliquez sur **Modifier le mot de passe...**. La boîte de dialogue **Mot de passe** s'affiche.

Procédure de réinitialisation du mot de passe de la zone de sécurité :

| Étape | Action                                                   |
|-------|----------------------------------------------------------|
| 1     | Condition : La boîte de dialogue Mot de passe s'affiche. |
| 2     | Appuyez sur SHIFT+F2.                                    |

| Étape | Action                                                                                                    |
|-------|----------------------------------------------------------------------------------------------------|
|       | <b>Résultat :</b> La fenêtre contextuelle <b>Mot de passe oublié</b> s'ouvre et une chaîne de caractères alphanumériques s'affiche.                                                                                                  |
| 3     | Copiez cette chaîne et transmettez-la au support Schneider Electric.                                                                                                    |
| 4     | Le support Schneider Electric génère le mot de passe et vous l'envoie.                                                                                                    |
|       | <b>Remarque :</b> Ce mot de passe est temporaire. Il est disponible tant que vous ne modifiez pas l'application.                                                                                                    |
| 5     | Entrez ce mot de passe et cliquez sur <b>OK</b> pour fermer la boîte de dialogue <b>Mot de passe</b> .                                                                                                    |
| 6     | Cliquez sur <b>Modifier le mot de passe</b> et modifiez le mot de passe (ancien mot de passe = mot de passe fourni par le support Schneider Electric).                                                                               |
| 7     | Cliquez sur <b>OK</b> pour fermer la boîte de dialogue <b>Modification du mot de passe</b> , puis cliquez sur <b>OK</b> ou sur <b>Appliquer</b> dans la fenêtre <b>Propriétés de Projet</b> pour confirmer toutes les modifications. |
|       | Si vous cliquez sur <b>Annuler</b> dans la fenêtre <b>Propriétés de Projet</b> , toutes les modifications sont annulées.                                                                                                    |

#### Mot de passe du firmware

Le support technique Schneider Electric a besoin de la chaîne de caractères alphanumériques qui s'affiche dans la fenêtre contextuelle **Mot de passe oublié** dès que vous appuyez sur SHIFT+F2 dans la boîte de dialogue **Mot de passe**.

Pour accéder à la boîte de dialogue Mot de passe :

- Accédez à Projet > Propriétés de projet > Protection du projet et du contrôleur
- Dans le champ **Firmware**, cliquez sur **Réinitialiser le mot de passe**.... La boîte de dialogue **Mot de passe** s'affiche.

Pour réinitialiser le mot de passe de l'application, procédez comme suit :

| Étape | Action                                                                                                    |
|-------|----------------------------------------------------------------------------------------------------|
| 1     | Condition : La boîte de dialogue Mot de passe s'affiche.                                                              |
| 2     | Appuyez sur SHIFT+F2.                                                                                                 |
|       | Résultat : La fenêtre contextuelle Mot de passe oublié s'ouvre et une chaîne de caractères alphanumériques s'affiche. |
| 3     | Copiez cette chaîne et transmettez-la au support Schneider Electric.                                                  |
| 4     | Le support Schneider Electric génère le mot de passe et vous l'envoie.                                                |
|       | <b>Remarque :</b> Ce mot de passe est temporaire. Il est disponible tant que vous ne modifiez pas l'application.      |

| Étape | Action                                                                                                    |
|-------|----------------------------------------------------------------------------------------------------|
| 5     | Entrez ce mot de passe et cliquez sur <b>OK</b> pour fermer la boîte de dialogue <b>Mot de passe</b> .                                                                                                    |
| 6     | Cliquez sur <b>Modifier le mot de passe</b> et modifiez le mot de passe (ancien mot de passe = mot de passe fourni par le support Schneider Electric).                                                                               |
| 7     | Cliquez sur <b>OK</b> pour fermer la boîte de dialogue <b>Modification du mot de passe</b> , puis cliquez sur <b>OK</b> ou sur <b>Appliquer</b> dans la fenêtre <b>Propriétés de Projet</b> pour confirmer toutes les modifications. |
|       | Si vous cliquez sur <b>Annuler</b> dans la fenêtre <b>Propriétés de Projet</b> , toutes les modifications sont annulées.                                                                                                    |

#### Mot de passe pour le stockage des données/Web

Le support technique Schneider Electric a besoin de la chaîne de caractères alphanumériques qui s'affiche dans la fenêtre contextuelle **Mot de passe oublié** dès que vous appuyez sur SHIFT+F2 dans la boîte de dialogue **Mot de passe**.

Pour accéder à la boîte de dialogue Mot de passe :

- Accédez à Projet > Propriétés de projet > Protection du projet et du contrôleur
- Dans le champ **Stockage des données**, cliquez sur **Réinitialiser le mot de passe...** La boîte de dialogue **Mot de passe** s'affiche.

Pour modifier le mot de passe de stockage des données, procédez comme suit :

| Étape | Action                                                                                                    |
|-------|----------------------------------------------------------------------------------------------------|
| 1     | Condition : La boîte de dialogue Mot de passe s'affiche.                                                                                                    |
| 2     | Appuyez sur SHIFT+F2.                                                                                                    |
|       | <b>Résultat :</b> La fenêtre contextuelle <b>Mot de passe oublié</b> s'ouvre et une chaîne de caractères<br>alphanumériques s'affiche.                                                                                               |
| 3     | Copiez cette chaîne et transmettez-la au support Schneider Electric.                                                                                                    |
| 4     | Le support Schneider Electric génère le mot de passe et vous l'envoie.                                                                                                    |
|       | <b>Remarque :</b> Ce mot de passe est temporaire. Il est disponible tant que vous ne modifiez pas l'application.                                                                                                    |
| 5     | Entrez ce mot de passe et cliquez sur <b>OK</b> pour fermer la boîte de dialogue <b>Mot de passe</b> .                                                                                                    |
| 6     | Cliquez sur <b>Modifier le mot de passe</b> et modifiez le mot de passe (ancien mot de passe = mot de passe fourni par le support Schneider Electric).                                                                               |
| 7     | Cliquez sur <b>OK</b> pour fermer la boîte de dialogue <b>Modification du mot de passe</b> , puis cliquez sur <b>OK</b> ou sur <b>Appliquer</b> dans la fenêtre <b>Propriétés de Projet</b> pour confirmer toutes les modifications. |
|       | Si vous cliquez sur <b>Annuler</b> dans la fenêtre <b>Propriétés de Projet</b> , toutes les modifications sont annulées.                                                                                                    |

# Gestion de la sécurité des stations de travail

# **Présentation**

Schneider Electric fournit l'outil de gestion de l'accès **Security Editor** qui permet de limiter et de contrôler l'accès à la station de travail sur laquelle est installé le logiciel Control Expert. Cette section décrit les fonctions de cet outil spécifiquement conçu pour les projets de sécurité M580.

# Gestion de l'accès à Control Expert

#### Introduction

Schneider Electric fournit l'outil de configuration **Security Editor** qui vous permet de gérer l'accès au logiciel Control Expert installé sur une station de travail. L'utilisation de l'outil de configuration *Security Editor* pour gérer l'accès au logiciel Control Expert est facultative.

**NOTE:** La gestion de l'accès s'applique au matériel (en général une station de travail) sur laquelle est installé le logiciel Control Expert et non au projet (qui a son propre système de protection).

Pour plus d'informations, consultez le document *EcoStruxure*<sup>™</sup> *Control Expert, Security Editor, Operation Guide.* 

**NOTE:** Les profils des utilisateurs de sécurité requièrent également des droits d'accès à la partie processus de l'application de sécurité. Si vous créez ou modifiez un profil utilisateur, vous devez vérifier que toutes les modifications nécessaires sont correctement effectuées.

#### Catégories d'utilisateurs

L'outil Security Editor prend en charge deux catégories d'utilisateurs :

#### Utilisateur privilégié (superviseur) :

L'utilisateur privilégié est la seule personne disposant des droits de gestion de la sécurité d'accès au logiciel. L'utilisateur privilégié détermine qui peut accéder au logiciel et définit leurs droits d'accès. Au cours de l'installation de Control Expert sur la station de travail, seul l'utilisateur privilégié peut accéder à la configuration de la sécurité sans limitation de droits (sans mot de passe).

**NOTE:** Le nom d'utilisateur réservé à l'utilisateur privilégié est Supervisor.

#### Utilisateurs :

Lorsque la sécurité d'accès à Control Expert est activée, les utilisateurs du logiciel sont définis dans une liste établie par l'utilisateur privilégié. Si votre nom figure dans la liste, vous pouvez accéder à une instance du logiciel en saisissant votre nom (tel qu'il apparaît dans la liste) et votre mot de passe.

#### **Profil utilisateur**

Le profil utilisateur contient tous les droits d'accès d'un utilisateur. Le profil utilisateur peut être personnalisé par l'utilisateur privilégié, ou créé en appliquant un profil préconfiguré fourni avec l'outil **Security Editor**.

#### Profils utilisateur préconfigurés

L'outil **Security Editor** contient les profils utilisateurs préconfigurés suivants, qui s'appliquent au programme de sécurité ou au programme de processus :

| Profil           | Type de prog<br>applicable | ramme    | Description                                                                                                    |
|------------------|----------------------------|----------|----------------------------------------------------------------------------------------------------|
|                  | Processus                  | Sécurité |                                                                                                    |
| Lecture seule    | 1                          | 1        | L'utilisateur peut accéder au projet uniquement en mode<br>lecture, mais il peut modifier l'adresse du PAC. L'utilisateur<br>peut également copier ou charger le projet.                                                                                                    |
| Marche           | 1                          | _        | L'utilisateur a les mêmes droits qu'avec le profil <b>Lecture</b><br><b>seule</b> , et il peut également modifier les paramètres<br>d'exécution (constantes, valeurs initiales, durée de cycle<br>des tâches, etc.).                                                                                                    |
| Sécurité_Marche  | _                          | J        | <ul> <li>L'utilisateur a des droits d'accès similaires au profil</li> <li>Marche, mais appliqué au programme de sécurité, excepté :</li> <li>Le transfert des valeurs de données vers le PAC n'est pas autorisé.</li> <li>La commande du programme de sécurité pour accéder au mode de maintenance est autorisée.</li> </ul> |
| Réglage          | 1                          | _        | L'utilisateur a les mêmes droits qu'avec le profil <b>Marche</b> ,<br>et il peut également charger un projet (transfert vers<br>l'automate) et modifier le mode de marche de l'automate<br>( <b>Run</b> , <b>Stop</b> , etc.).                                                                                               |
| Sécurité_Réglage | -                          | 1        | <ul> <li>L'utilisateur a des droits d'accès similaires au profil</li> <li>Réglage, mais appliqué au programme de sécurité, excepté :</li> <li>Le transfert des valeurs de données vers le PAC n'est pas autorisé.</li> </ul>                                                                                                 |

| Profil                 | Type de prog<br>applicable | ramme    | Description                                                                                                    |
|------------------------|----------------------------|----------|----------------------------------------------------------------------------------------------------|
|                        | Processus                  | Sécurité |                                                                                                    |
|                        |                            |          | <ul> <li>La commande du programme de sécurité pour<br/>accéder au mode de maintenance est autorisée.</li> </ul>                     |
| Mise au point          | 1                          | -        | L'utilisateur a les mêmes droits qu'avec le profil <b>Réglage</b> ,<br>mais il peut également utiliser les outils de mise au point. |
| Sécurité_Mise au point | -                          | 1        | L'utilisateur a des droits d'accès similaires au profil Mise<br>au point, mais appliqué au programme de sécurité,<br>excepté :      |
|                        |                            |          | <ul> <li>L'arrêt et le démarrage du programme ne sont pas<br/>autorisés.</li> </ul>                                                 |
|                        |                            |          | <ul> <li>La mise à jour des valeurs d'initialisation ne sont pas<br/>autorisées.</li> </ul>                                         |
|                        |                            |          | <ul> <li>Le transfert des valeurs de données vers le PAC<br/>n'est pas autorisé.</li> </ul>                                         |
|                        |                            |          | <ul> <li>Le forçage des entrées, sorties ou bits internes n'est<br/>pas autorisé.</li> </ul>                                        |
|                        |                            |          | <ul> <li>La commande du programme de sécurité pour<br/>accéder au mode de maintenance est autorisée.</li> </ul>                     |
| Programme              | 1                          | -        | L'utilisateur a les mêmes droits qu'avec le profil <b>Mise au point</b> , mais il peut également modifier le programme.             |
| Sécurité_<br>Programme | -                          | 1        | L'utilisateur a des droits d'accès similaires au profil<br><b>Programme</b> , mais appliqué au programme de sécurité,<br>excepté :  |
|                        |                            |          | <ul> <li>L'arrêt et le démarrage du programme ne sont pas<br/>autorisés.</li> </ul>                                                 |
|                        |                            |          | <ul> <li>La mise à jour des valeurs d'initialisation ne sont pas<br/>autorisées.</li> </ul>                                         |
|                        |                            |          | <ul> <li>Le transfert des valeurs de données vers le PAC<br/>n'est pas autorisé.</li> </ul>                                         |
|                        |                            |          | <ul> <li>La restauration du projet sur le PAC à partir d'une<br/>sauvegarde n'est pas autorisée.</li> </ul>                         |
|                        |                            |          | <ul> <li>Le forçage des entrées, sorties ou bits internes n'est<br/>pas autorisé.</li> </ul>                                        |
|                        |                            |          | <ul> <li>La commande du programme de sécurité pour<br/>accéder au mode de maintenance est autorisée.</li> </ul>                     |
| Désactivé              | 1                          | 1        | L'utilisateur ne peut pas accéder au projet.                                                                                        |

### Attribution d'un utilisateur préconfiguré

L'utilisateur privilégié peut attribuer un utilisateur préconfiguré (dérivé du profil préconfiguré) à un utilisateur spécifique de l'onglet **Utilisateurs** de l'outil **Security Editor**. Les utilisateurs préconfigurés disponibles sont les suivants :

- Utilisateur\_Sécurité\_Réglage
- Utilisateur\_Sécurité\_Mise au point
- Utilisateur\_Sécurité\_Marche
- Utilisateur\_Sécurité\_Programme
- Utilisateur\_Réglage
- Utilisateur\_Mise au point
- Utilisateur\_Marche
- Utilisateur\_Programme

Reportez-vous à la section *Fonctions utilisateur* (voir EcoStruxure<sup>™</sup> Control Expert, Editeur de sécurité , Guide d'exploitation) pour plus d'informations sur la manière dont un utilisateur privilégié peut affecter un profil préconfiguré à un utilisateur.

# **Droits d'accès**

#### Présentation

Les droits d'accès de Control Expert sont classés dans les catégories suivantes :

- services projet
- réglage/mise au point
- bibliothèques
- modification globale
- modification élémentaire d'une variable
- modification élémentaire de données composées DDT
- modification élémentaire d'un type DFB
- · modification élémentaire d'une instance de DFB
- éditeur de configuration de bus
- · éditeur de configuration des entrées/sorties
- écrans d'exploitation
- cybersécurité
- sécurité

Cette rubrique présente les droits d'accès disponibles pour chaque profil utilisateur préconfiguré.

# Services projet

| Droit d'accès                                                                                                    | Profil uti   | Profil utilisateur préconfiguré |                     |                                    |        |                          |                |                                  |  |  |  |
|----------------------------------------------------------------------------------------------------|--------------|---------------------------------|---------------------|------------------------------------|--------|--------------------------|----------------|----------------------------------|--|--|--|
|                                                                                                    | Régla-<br>ge | Sécu-<br>rité_<br>Régla-<br>ge  | Mise<br>au<br>point | Sécu-<br>rité_<br>Mise au<br>point | Marche | Sécu-<br>rité_<br>Marche | Program-<br>me | Sécu-<br>rité_<br>Pro-<br>gramme |  |  |  |
| Créer un nouveau<br>projet                                                                                                    | -            | _                               | -                   | -                                  | -      | -                        | 1              | 1                                |  |  |  |
| Ouvrir un projet<br>existant                                                                                                    | 1            | 1                               | 1                   | 1                                  | 1      | 1                        | 1              | 1                                |  |  |  |
| Enregistrer un projet                                                                                                    | -            | -                               | -                   | -                                  | -      | -                        | 1              | 1                                |  |  |  |
| Enregistrer sous un<br>projet                                                                                                    | 1            | 1                               | 1                   | 1                                  | 1      | 1                        | 1              | 1                                |  |  |  |
| Importer un projet                                                                                                    | -            | -                               | -                   | -                                  | -      | -                        | 1              | 1                                |  |  |  |
| Générer hors ligne                                                                                                    | -            | -                               | -                   | -                                  | -      | -                        | 1              | 1                                |  |  |  |
| Générer arrêt en ligne                                                                                                    | -            | -                               | -                   | -                                  | -      | -                        | 1              | 1                                |  |  |  |
| Générer exécution en ligne                                                                                                    | -            | _                               | -                   | -                                  | -      | -                        | 1              | 1                                |  |  |  |
| Démarrer, arrêter ou<br>initialiser le PAC*                                                                                       | 1            | _                               | 1                   | -                                  | -      | -                        | 1              | 1                                |  |  |  |
| Mettre à jour les<br>valeurs d'initialisation<br>avec les valeurs<br>courantes (uniquement<br>données non liées à la<br>sécurité) | -            | -                               | •                   | _                                  | _      | _                        | 1              | 1                                |  |  |  |
| Transfert du projet<br>depuis PAC                                                                                                 | 1            | 1                               | 1                   | 1                                  | 1      | 1                        | 1              | 1                                |  |  |  |
| Transfert du projet<br>vers le PAC                                                                                                | 1            | 1                               | 1                   | 1                                  | -      | -                        | 1              | 1                                |  |  |  |
| Transfert des valeurs<br>de données du fichier<br>vers le PAC<br>(uniquement données<br>non liées à la sécurité)                  | 1            | _                               | 1                   | _                                  | •      | _                        | 1              | 1                                |  |  |  |
| Restituer sauvegarde<br>du projet dans<br>automate                                                                                | _            | _                               | -                   | -                                  | -      | _                        | 1              | √                                |  |  |  |

| Droit d'accès                                        | Profil utilisateur préconfiguré |                                |                     |                                    |        |                          |                |                                  |  |  |
|------------------------------------------------------|---------------------------------|--------------------------------|---------------------|------------------------------------|--------|--------------------------|----------------|----------------------------------|--|--|
|                                                      | Régla-<br>ge                    | Sécu-<br>rité_<br>Régla-<br>ge | Mise<br>au<br>point | Sécu-<br>rité_<br>Mise au<br>point | Marche | Sécu-<br>rité_<br>Marche | Program-<br>me | Sécu-<br>rité_<br>Pro-<br>gramme |  |  |
| Enregistrer vers<br>sauvegarde du projet<br>dans PAC | -                               | -                              | _                   | -                                  | -      | -                        | 1              | 1                                |  |  |
| Définir l'adresse                                    | ✓                               | 1                              | 1                   | 1                                  | 1      | 1                        | 1              | 1                                |  |  |
| Modifier les options                                 | 1                               | 1                              | 1                   | 1                                  | 1      | 1                        | 1              | 1                                |  |  |

\* Seules les tâches de processus sont lancées ou arrêtées. Pour un PAC non lié à la sécurité, cela signifie que le PAC est démarré ou arrêté. Pour un PAC de sécurité M580, cela signifie que les tâches non liées à la sécurité (autres que SAFE) sont lancées ou arrêtées.

✓ : Inclus

- : Non inclus

#### Réglage/Mise au point

| Droit d'accès                                        | Profil uti   | lisateur pro                   | éconfiguré          | ò                                  |        |                          |                |                                  |
|------------------------------------------------------|--------------|--------------------------------|---------------------|------------------------------------|--------|--------------------------|----------------|----------------------------------|
|                                                      | Régla-<br>ge | Sécu-<br>rité_<br>Régla-<br>ge | Mise<br>au<br>point | Sécu-<br>rité_<br>Mise au<br>point | Marche | Sécu-<br>rité_<br>Marche | Program-<br>me | Sécu-<br>rité_<br>Pro-<br>gramme |
| Modifier les valeurs de variable                     | 1            | -                              | 1                   |                                    | 1      |                          | 1              | 1                                |
| Modifier les valeurs<br>des variables de<br>sécurité | -            | 1                              | -                   | 1                                  | -      | 1                        | _              | 1                                |
| Forcer les bits internes                             | -            | -                              | 1                   | -                                  | -      | -                        | 1              | 1                                |
| Forcer les sorties                                   | -            | -                              | 1                   | -                                  | -      | -                        | 1              | 1                                |
| Forcer les entrées                                   | -            | -                              | 1                   | -                                  | -      | -                        | 1              | 1                                |
| Gestion des tâches                                   | -            | -                              | 1                   | -                                  | -      | -                        | 1              | 1                                |
| Gestion de la tâche<br>SAFE                          | -            | -                              | -                   | 1                                  | -      | -                        | -              | 1                                |
| Modification de la<br>durée de cycle de la<br>tâche  | 1            | -                              | 1                   |                                    | 1      | -                        | 1              | 1                                |

| Droit d'accès                                            | Profil utilisateur préconfiguré |                                |                     |                                    |        |                          |                |                                  |  |
|----------------------------------------------------------|---------------------------------|--------------------------------|---------------------|------------------------------------|--------|--------------------------|----------------|----------------------------------|--|
|                                                          | Régla-<br>ge                    | Sécu-<br>rité_<br>Régla-<br>ge | Mise<br>au<br>point | Sécu-<br>rité_<br>Mise au<br>point | Marche | Sécu-<br>rité_<br>Marche | Program-<br>me | Sécu-<br>rité_<br>Pro-<br>gramme |  |
| Modification de la<br>durée du cycle de la<br>tâche SAFE | -                               | 1                              | -                   | 1                                  | -      | 1                        | -              | 1                                |  |
| Suppression de<br>message dans le<br>visualiseur         | 1                               | 1                              | 1                   | 1                                  | 1      | 1                        | 1              | 1                                |  |
| Mise au point de<br>l'exécutable                         | -                               | -                              | 1                   | 1                                  | -      | -                        | 1              | 1                                |  |
| Remplacer une variable<br>du projet                      | _                               | -                              | -                   | -                                  | -      | -                        | 1              | 1                                |  |
| Remplacer la variable<br>du projet de sécurité           | _                               | -                              | -                   | -                                  | -      | -                        | -              | 1                                |  |
| ✓ : Inclus                                               |                                 |                                |                     |                                    |        |                          |                |                                  |  |
| – : Non inclus                                           |                                 |                                |                     |                                    |        |                          |                |                                  |  |

# **Bibliothèques**

| Droit d'accès                                                 | Profil utilisateur préconfiguré |                                |                     |                                       |        |                          |                |                                  |
|---------------------------------------------------------------|---------------------------------|--------------------------------|---------------------|---------------------------------------|--------|--------------------------|----------------|----------------------------------|
|                                                               | Régla-<br>ge                    | Sécu-<br>rité_<br>Régla-<br>ge | Mise<br>au<br>point | Sécu-<br>rité_<br>Mise<br>au<br>point | Marche | Sécu-<br>rité_<br>Marche | Program-<br>me | Sécu-<br>rité_<br>Pro-<br>gramme |
| Créer des bibliothèques<br>ou des familles                    | -                               | -                              | -                   | -                                     | -      | -                        | ~              | ~                                |
| Créer des bibliothèques<br>ou des familles de<br>sécurité     | -                               | -                              | _                   | -                                     | -      | -                        | _              | ~                                |
| Supprimer des<br>bibliothèques ou des<br>familles             | -                               | -                              | _                   | -                                     | -      | -                        | ~              | ~                                |
| Supprimer des<br>bibliothèques ou des<br>familles de sécurité | _                               | _                              | _                   | _                                     | _      | _                        | _              | 1                                |
| Placer un objet dans la<br>bibliothèque                       | -                               | -                              | -                   | -                                     | -      | -                        | ✓              | 1                                |

| Droit d'accès                                        | Profil util  | Profil utilisateur préconfiguré |                     |                                       |        |                          |                |                                  |  |
|------------------------------------------------------|--------------|---------------------------------|---------------------|---------------------------------------|--------|--------------------------|----------------|----------------------------------|--|
|                                                      | Régla-<br>ge | Sécu-<br>rité_<br>Régla-<br>ge  | Mise<br>au<br>point | Sécu-<br>rité_<br>Mise<br>au<br>point | Marche | Sécu-<br>rité_<br>Marche | Program-<br>me | Sécu-<br>rité_<br>Pro-<br>gramme |  |
| Placer un objet dans la<br>bibliothèque de sécurité  | -            | -                               | -                   | -                                     | -      | -                        | -              | 1                                |  |
| Supprimer un objet de la<br>bibliothèque             | _            | -                               | -                   | -                                     | -      | -                        | 1              | 1                                |  |
| Supprimer un objet de la<br>bibliothèque de sécurité | _            | -                               | -                   | -                                     | -      | -                        | -              | 1                                |  |
| Obtenir un objet d'une<br>bibliothèque               | _            | -                               | -                   | -                                     | -      | -                        | 1              | 1                                |  |
| Obtenir un objet de la<br>bibliothèque de sécurité   | -            | -                               | -                   | -                                     | -      | -                        | -              | 1                                |  |
| ✔ : Inclus                                           |              |                                 |                     |                                       |        |                          |                |                                  |  |
| – : Non inclus                                       |              |                                 |                     |                                       |        |                          |                |                                  |  |

### **Modification globale**

| Droit d'accès                                      | Profil utilisateur préconfiguré |                                |                  |                                    |        |                          |                |                                  |  |  |
|----------------------------------------------------|---------------------------------|--------------------------------|------------------|------------------------------------|--------|--------------------------|----------------|----------------------------------|--|--|
|                                                    | Régla-<br>ge                    | Sécu-<br>rité_<br>Régla-<br>ge | Mise au<br>point | Sécu-<br>rité_<br>Mise au<br>point | Marche | Sécu-<br>rité_<br>Marche | Program-<br>me | Sécu-<br>rité_<br>Pro-<br>gramme |  |  |
| Modifier la documentation                          | 1                               | 1                              | 1                | 1                                  | 1      | 1                        | 1              | 1                                |  |  |
| Modifier la vue<br>fonctionnelle                   | -                               | -                              | -                | -                                  | -      | -                        | 1              | 1                                |  |  |
| Modifier les tables d'animation                    | 1                               | 1                              | 1                | 1                                  | 1      | 1                        | 1              | •                                |  |  |
| Modifier les valeurs des<br>constantes             | 1                               | -                              | 1                | -                                  | 1      | -                        | 1              | •                                |  |  |
| Modifier les valeurs des<br>constantes de sécurité | -                               | 1                              | _                | 1                                  | -      | 1                        | -              | 1                                |  |  |
| Modifier la structure du<br>programme              | _                               | -                              | _                | _                                  | _      | -                        | 1              | 1                                |  |  |

| Droit d'accès                                     | Profil uti   | Profil utilisateur préconfiguré |                  |                                    |        |                          |                |                                  |  |
|---------------------------------------------------|--------------|---------------------------------|------------------|------------------------------------|--------|--------------------------|----------------|----------------------------------|--|
|                                                   | Régla-<br>ge | Sécu-<br>rité_<br>Régla-<br>ge  | Mise au<br>point | Sécu-<br>rité_<br>Mise au<br>point | Marche | Sécu-<br>rité_<br>Marche | Program-<br>me | Sécu-<br>rité_<br>Pro-<br>gramme |  |
| Modifier la structure du<br>programme de sécurité | -            | -                               | -                | -                                  | -      | -                        | -              | 1                                |  |
| Modifier les sections du<br>programme             | -            | -                               | -                | -                                  | -      | -                        | 1              | 1                                |  |
| Modifier les sections du<br>programme de sécurité | -            | -                               | -                | -                                  | -      | -                        | -              | 1                                |  |
| Modifier les options du<br>projet                 | -            | -                               | -                | -                                  | -      | -                        | 1              | 1                                |  |
| ✓ : Inclus                                        |              |                                 |                  |                                    |        |                          |                |                                  |  |
| – : Non inclus                                    |              |                                 |                  |                                    |        |                          |                |                                  |  |

#### Modification élémentaire d'une variable

| Droit d'accès Profil utilisateur préconfiguré                         |              |                                |                     |                                       |        |                          |                |                                  |
|-----------------------------------------------------------------------|--------------|--------------------------------|---------------------|---------------------------------------|--------|--------------------------|----------------|----------------------------------|
|                                                                       | Régla-<br>ge | Sécu-<br>rité_<br>Régla-<br>ge | Mise<br>au<br>point | Sécu-<br>rité_<br>Mise<br>au<br>point | Marche | Sécu-<br>rité_<br>Marche | Program-<br>me | Sécu-<br>rité_<br>Pro-<br>gramme |
| Variable Ajouter/<br>Supprimer                                        | -            | -                              | -                   | -                                     | -      | -                        | 1              | ~                                |
| Ajouter/supprimer des variables de sécurité                           | -            | -                              | -                   | -                                     | -      | -                        | -              | 1                                |
| Variable Modification des attributs principaux                        | -            | -                              | -                   | -                                     | -      | -                        | 1              | ~                                |
| Modification des<br>attributs principaux des<br>variables de sécurité | -            | -                              | -                   | -                                     | -      | -                        | -              | 1                                |
| Variable Modification des attributs secondaires                       | 1            | -                              | 1                   | -                                     | 1      | -                        | 1              | 1                                |

| Droit d'accès                                                          | Profil utilisateur préconfiguré |                                |                     |                                       |        |                          |                |                                  |  |  |
|------------------------------------------------------------------------|---------------------------------|--------------------------------|---------------------|---------------------------------------|--------|--------------------------|----------------|----------------------------------|--|--|
|                                                                        | Régla-<br>ge                    | Sécu-<br>rité_<br>Régla-<br>ge | Mise<br>au<br>point | Sécu-<br>rité_<br>Mise<br>au<br>point | Marche | Sécu-<br>rité_<br>Marche | Program-<br>me | Sécu-<br>rité_<br>Pro-<br>gramme |  |  |
| Modification des<br>attributs secondaires<br>des variables de sécurité | -                               | 1                              | _                   | 1                                     | -      | 1                        | -              | 1                                |  |  |
| ✓ : Inclus                                                             |                                 |                                |                     |                                       |        |                          |                |                                  |  |  |
| – : Non inclus                                                         |                                 |                                |                     |                                       |        |                          |                |                                  |  |  |

#### Modification élémentaire de données composées DDT

| Droit d'accès             | Profil utilisateur préconfiguré |                           |                  |                                    |        |                          |                |                                  |  |  |  |
|---------------------------|---------------------------------|---------------------------|------------------|------------------------------------|--------|--------------------------|----------------|----------------------------------|--|--|--|
|                           | Réglage                         | Sécu-<br>rité_<br>Réglage | Mise au<br>point | Sécu-<br>rité_<br>Mise au<br>point | Marche | Sécu-<br>rité_<br>Marche | Program-<br>me | Sécu-<br>rité_<br>Pro-<br>gramme |  |  |  |
| DDT Ajouter/<br>Supprimer | -                               | -                         | -                | -                                  | -      | -                        | 1              | 1                                |  |  |  |
| Modifications DDT         | -                               | -                         | -                | -                                  | -      | -                        | 1              | 1                                |  |  |  |
| ✓ : Inclus                |                                 |                           |                  |                                    |        |                          |                |                                  |  |  |  |
| – : Non inclus            |                                 |                           |                  |                                    |        |                          |                |                                  |  |  |  |

Les droits d'accès de cette catégorie sont les suivants :

## Modification élémentaire d'un type DFB

| Droit d'accès                             | Profil utilisateur préconfiguré |                           |                  |                                    |        |                          |                |                                  |  |  |
|-------------------------------------------|---------------------------------|---------------------------|------------------|------------------------------------|--------|--------------------------|----------------|----------------------------------|--|--|
|                                           | Régla-<br>ge                    | Sécu-<br>rité_<br>Réglage | Mise au<br>point | Sécu-<br>rité_<br>Mise au<br>point | Marche | Sécu-<br>rité_<br>Marche | Program-<br>me | Sécu-<br>rité_<br>Pro-<br>gramme |  |  |
| Type DFB Ajouter/<br>Supprimer            | -                               | -                         | -                | -                                  | -      | -                        | 1              | 1                                |  |  |
| Ajouter/supprimer le type DFB de sécurité | -                               | -                         | -                | -                                  | -      | -                        | -              | 1                                |  |  |

| Droit d'accès                                              | Profil util  | isateur préo              | configuré        |                                    |        |                          |                |                                  |
|------------------------------------------------------------|--------------|---------------------------|------------------|------------------------------------|--------|--------------------------|----------------|----------------------------------|
|                                                            | Régla-<br>ge | Sécu-<br>rité_<br>Réglage | Mise au<br>point | Sécu-<br>rité_<br>Mise au<br>point | Marche | Sécu-<br>rité_<br>Marche | Program-<br>me | Sécu-<br>rité_<br>Pro-<br>gramme |
| Modification de la<br>structure du type<br>DFB             | -            | -                         | -                | -                                  | -      | -                        | 1              | ~                                |
| Modification de la<br>structure du type<br>DFB de sécurité | _            | -                         | -                | -                                  | -      | _                        | _              | 1                                |
| Modification des<br>sections du type DFB                   | _            | -                         | _                | -                                  | -      | -                        | 1              | 1                                |
| Modification des<br>sections du type DFB<br>de sécurité    | -            | _                         | -                | -                                  | -      | -                        | -              | 1                                |
| ✓ : Inclus                                                 |              |                           |                  |                                    |        |                          |                |                                  |
| – : Non Inclus                                             |              |                           |                  |                                    |        |                          |                |                                  |

#### Modification élémentaire d'une instance de DFB

| Droit d'accès                                                            | Profil uti   | lisateur pré                   | éconfiguré       |                                    |        |                          |                |                                  |
|--------------------------------------------------------------------------|--------------|--------------------------------|------------------|------------------------------------|--------|--------------------------|----------------|----------------------------------|
|                                                                          | Régla-<br>ge | Sécu-<br>rité_<br>Régla-<br>ge | Mise au<br>point | Sécu-<br>rité_<br>Mise au<br>point | Marche | Sécu-<br>rité_<br>Marche | Pro-<br>gramme | Sécu-<br>rité_<br>Pro-<br>gramme |
| Modification instance<br>DFB                                             | _            | -                              | -                | -                                  | -      | -                        | 1              | 1                                |
| Modification d'instance<br>du DFB de sécurité                            | _            | -                              | -                | -                                  | -      | -                        | _              | 1                                |
| Modification des<br>attributs secondaires<br>instance DFB                | 1            | -                              | 1                | -                                  | 1      | -                        | 1              | 1                                |
| Modification des<br>attributs secondaires<br>instance DFB de<br>sécurité | -            | 1                              | -                | 1                                  | _      | 1                        | _              | •                                |
| ✓ : Inclus – : Non inclus                                                |              |                                |                  |                                    |        |                          |                |                                  |

#### Editeur de configuration de bus

| Droit d'accès                                                  | Profil utilis | sateur préc               | onfiguré         |                                    |        |                          |                |                                  |
|----------------------------------------------------------------|---------------|---------------------------|------------------|------------------------------------|--------|--------------------------|----------------|----------------------------------|
|                                                                | Réglage       | Sécu-<br>rité_<br>Réglage | Mise au<br>point | Sécu-<br>rité_<br>Mise au<br>point | Marche | Sécu-<br>rité_<br>Marche | Pro-<br>gramme | Sécu-<br>rité_<br>Pro-<br>gramme |
| Modifier la configuration                                      | _             | _                         | _                | -                                  | -      | _                        | 1              | 1                                |
| Modifier la<br>configuration de<br>sécurité                    | -             | -                         | -                | -                                  | -      | -                        | -              | ~                                |
| Apprentissage<br>automatique de la<br>configuration des<br>E/S | _             | _                         | _                | _                                  | _      | _                        | 1              | *                                |
| ✔ : Inclus                                                     |               |                           |                  |                                    |        |                          |                |                                  |
| – : Non inclus                                                 |               |                           |                  |                                    |        |                          |                |                                  |

Les droits d'accès de cette catégorie sont les suivants :

### Editeur de la configuration des entrées/sorties

| Droit d'accès                                       | Profil uti   | lisateur pré              | configuré           |                                    |        |                          |                |                                  |
|-----------------------------------------------------|--------------|---------------------------|---------------------|------------------------------------|--------|--------------------------|----------------|----------------------------------|
|                                                     | Régla-<br>ge | Sécu-<br>rité_<br>Réglage | Mise<br>au<br>point | Sécu-<br>rité_<br>Mise au<br>point | Marche | Sécu-<br>rité_<br>Marche | Pro-<br>gramme | Sécu-<br>rité_<br>Pro-<br>gramme |
| Modifier la<br>configuration des E/S                | -            | -                         | -                   | -                                  | -      | -                        | 1              | 1                                |
| Modifier la<br>configuration des E/S<br>de sécurité | -            | -                         | _                   | -                                  | -      | -                        | -              | ~                                |
| Régler les E/S                                      | 1            | -                         | 1                   | -                                  | 1      | -                        | 1              | 1                                |
| Régler les E/S de<br>sécurité                       | -            | 1                         | -                   | 1                                  | -      | 1                        | -              | 1                                |
| Enregistrer param                                   | -            | -                         | 1                   | -                                  | -      | -                        | 1              | 1                                |

| Droit d'accès   | Profil utilisateur préconfiguré |                           |                     |                                    |        |                          |                |                                  |  |  |
|-----------------|---------------------------------|---------------------------|---------------------|------------------------------------|--------|--------------------------|----------------|----------------------------------|--|--|
|                 | Régla-<br>ge                    | Sécu-<br>rité_<br>Réglage | Mise<br>au<br>point | Sécu-<br>rité_<br>Mise au<br>point | Marche | Sécu-<br>rité_<br>Marche | Pro-<br>gramme | Sécu-<br>rité_<br>Pro-<br>gramme |  |  |
| Restituer param | -                               | -                         | 1                   | -                                  | -      | -                        | 1              | 1                                |  |  |
| ✓ : Inclus      |                                 |                           |                     |                                    |        |                          |                |                                  |  |  |
| – : Non inclus  |                                 |                           |                     |                                    |        |                          |                |                                  |  |  |

### **Ecrans d'exploitation**

Les droits d'accès de cette catégorie sont les suivants :

| Droit d'accès                                   | Profil utilisateur préconfiguré |                                |                     |                                       |        |                          |                |                                  |  |  |
|-------------------------------------------------|---------------------------------|--------------------------------|---------------------|---------------------------------------|--------|--------------------------|----------------|----------------------------------|--|--|
|                                                 | Régla-<br>ge                    | Sécu-<br>rité_<br>Régla-<br>ge | Mise<br>au<br>point | Sécu-<br>rité_<br>Mise<br>au<br>point | Marche | Sécu-<br>rité_<br>Marche | Program-<br>me | Sécu-<br>rité_<br>Pro-<br>gramme |  |  |
| Modifier les écrans                             | -                               | -                              | -                   | -                                     | -      | -                        | 1              | 1                                |  |  |
| Modifier les messages                           | -                               | -                              | -                   | -                                     | -      | -                        | 1              | 1                                |  |  |
| Ajouter/Supprimer des<br>écrans ou des familles | -                               | -                              | -                   | -                                     | -      | -                        | 1              | 1                                |  |  |
| ✓ : Inclus                                      |                                 |                                |                     |                                       |        |                          |                |                                  |  |  |
| – : Non inclus                                  |                                 |                                |                     |                                       |        |                          |                |                                  |  |  |

### Cybersécurité

| Droit d'accès                                         | Profil uti   | lisateur pr                    | éconfiguré          |                                       |        |                          |                |                                  |
|-------------------------------------------------------|--------------|--------------------------------|---------------------|---------------------------------------|--------|--------------------------|----------------|----------------------------------|
|                                                       | Régla-<br>ge | Sécu-<br>rité_<br>Régla-<br>ge | Mise<br>au<br>point | Sécu-<br>rité_<br>Mise<br>au<br>point | Marche | Sécu-<br>rité_<br>Marche | Program-<br>me | Sécu-<br>rité_<br>Pro-<br>gramme |
| Créer ou modifier le mot<br>de passe de l'application | -            | -                              | -                   | -                                     | -      | -                        | 1              | 1                                |
| Accéder au mode de maintenance                        | -            | 1                              | -                   | 1                                     | -      | 1                        | -              | 1                                |
| Adapter le délai de<br>verrouillage<br>automatique    | 1            | 1                              | 1                   | 1                                     | 1      | 1                        | 1              | 1                                |
| ✓ : Inclus                                            |              |                                |                     |                                       |        |                          |                |                                  |
| – : Non inclus                                        |              |                                |                     |                                       |        |                          |                |                                  |

#### Sécurité

| Droit d'accès                  | Profil utilisateur préconfiguré |                                |                     |                                       |        |                          |                |                                  |  |  |
|--------------------------------|---------------------------------|--------------------------------|---------------------|---------------------------------------|--------|--------------------------|----------------|----------------------------------|--|--|
|                                | Régla-<br>ge                    | Sécu-<br>rité_<br>Régla-<br>ge | Mise<br>au<br>point | Sécu-<br>rité_<br>Mise<br>au<br>point | Marche | Sécu-<br>rité_<br>Marche | Program-<br>me | Sécu-<br>rité_<br>Pro-<br>gramme |  |  |
| Accéder au mode de maintenance | -                               | 1                              | -                   | 1                                     | -      | 1                        | -              | 1                                |  |  |
| ✓ : Inclus                     |                                 |                                |                     |                                       |        |                          |                |                                  |  |  |
| – : Non inclus                 |                                 |                                |                     |                                       |        |                          |                |                                  |  |  |

# Modifications apportées à Control Expert pour le système de sécurité M580

## Introduction

Cette section décrit les fonctionnalités de Control Expert qui ont été modifiées ou restreintes pour le système de sécurité M580.

### **Transfert et importation de projets et de code de sécurité** M580 dans Control Expert

# Transfert d'un projet de sécurité de Control Expert vers le PAC de sécurité

Vous pouvez utiliser la commande **Automate > Transférer le projet vers l'automate** pour envoyer le projet de Control Expert vers le PAC si les conditions suivantes sont remplies :

- Control Expert est connecté en mode programmation (voir EcoStruxure<sup>™</sup> Control Expert, Modes de fonctionnement) au PAC de sécurité M580 ;
- · un projet est ouvert dans Control Expert ;
- toutes les tâches du PAC sont en état STOP.

**NOTE:** Vous ne pouvez transférer une application de sécurité que vers un PAC de sécurité. Une application de sécurité ne peut pas être transférée vers un PAC non dédié à la sécurité.

# Transfert d'un projet de sécurité du PAC de sécurité vers Control Expert

De la même façon, vous pouvez utiliser la commande **Automate > Transférer le projet depuis l'automate** pour transférer le projet du PAC vers Control Expert si les conditions suivantes sont remplies :

- Control Expert est connecté en mode programmation (voir EcoStruxure<sup>™</sup> Control Expert, Modes de fonctionnement) au PAC de sécurité M580 ;
- aucun projet n'est ouvert dans Control Expert.

Vous pouvez transférer le contenu lié à une tâche (SAFE, MAST, FAST, AUX0 ou AUX1) en mode sécurité ou maintenance.

#### Importation de projets et de sections de code dans Control Expert

Control Expert Safety prend en charge l'importation de projets entiers (**Fichier > Ouvrir**) et de sections de code (**Tâches > Importer...** ou **Sections > Importer...**), sous réserve que les conditions suivantes soient remplies :

- Seuls les fonctions ou les types de bloc fonction, qui existent dans la bibliothèque de sécurité (Editeur de données > <Libset> > Sécurité) ou dans la bibliothèque personnalisée (Editeur de données > <Libset> > Personnaliser Bibliothèque, peuvent être inclus dans une section de code gérée par la tâche SAFE.
- Une section de code gérée par une tâche de processus (MAST, FAST, AUX0 ou AUX1) ne peut inclure que des fonctions ou des types de bloc fonction qui existent dans des bibliothèques autres que la bibliothèque de sécurité.

# Enregistrement et restauration de données entre un fichier et le PAC

# Fonctions Enregistrer et Restaurer pour les données non liées à la sécurité

Control Expert prend en charge les commandes Automate > Enregistrer les données de l'automate dans un fichier et Automate > Restaurer les données du fichier sur l'automate pour les données des zones de processus et globale. Les données enregistrées et restaurées ne comprennent pas les variables et les instances de blocs fonction créées dans l'espace de nom de sécurité.

Pour plus d'informations sur l'utilisation de ces commandes pour les données non liées à la sécurité, reportez-vous à la section *Enregistrement/restauration de données entre un fichier et l'automate* du document *EcoStruxure*<sup>™</sup> *Control Expert - Modes de fonctionnement.* 

## Fonction CCOTF pour un PAC de sécurité M580

#### Modification de configuration à la volée

La fonction de modification de configuration à la volée CCOTF (change configuration on the fly) permet de modifier une configuration Control Expert lorsque le PAC est en cours d'exécution. Les modifications suivantes peuvent être prises en charge :

- Ajout d'une station
- Ajout d'un module d'E/S

- Suppression d'un module d'E/S
- Modification de la configuration d'un module d'E/S, par exemple :
  - Modification de la valeur d'un paramètre
  - Ajout d'une fonction de canal
  - Suppression d'une fonction de canal
  - Modification d'une fonction de canal

NOTE: les fonctions CCOTF ne s'appliquent pas aux équipements CIP Safety.

La fonctionnalité CCOTF est activée par la case à cocher **Modification en ligne en mode RUN ou STOP** dans l'onglet **Configuration** du module d'UC.

La fonctionnalité de base de CCOTF a été implémentée dans le PAC de sécurité M580 avec les limites décrites ci-après.

Vous trouverez une description complète de CCOTF dans le document *Modicon M580 - Change Configuration on the Fly - Guide utilisateur*.

#### Limites de CCOTF pour un PAC de sécurité M580

Les limites de l'implémentation de CCOTF dans le PAC de sécurité M580 se fondent sur la fonction et le type spécifiques du module d'E/S :

|                                             | Type et mode de foncti | Type et mode de fonctionnement du module d'E/S |                               |             |  |  |  |  |  |  |  |  |
|---------------------------------------------|------------------------|------------------------------------------------|-------------------------------|-------------|--|--|--|--|--|--|--|--|
|                                             | Module d'E/S non perte | urbateur                                       | Module d'E/S de sécurité SIL3 |             |  |  |  |  |  |  |  |  |
| Fonction CCOTF                              | Mode Maintenance       | Mode Safety                                    | Mode Maintenance              | Mode Safety |  |  |  |  |  |  |  |  |
| Ajouter une station                         | 1                      | 1                                              | <b>√</b> 1                    | 1           |  |  |  |  |  |  |  |  |
| Ajouter un module                           | 1                      | 1                                              | <b>√</b> 1                    | Х           |  |  |  |  |  |  |  |  |
| Supprimer un module                         | 1                      | 1                                              | ✓                             | Х           |  |  |  |  |  |  |  |  |
| Modifier la configuration d'un module d'E/S | 1                      | 1                                              | x                             | x           |  |  |  |  |  |  |  |  |

✓: Autorisé

X : Non autorisé

1. Pour ajouter à la fois une station et un module de sécurité, deux sessions CCOTF sont nécessaires : une session CCOTF pour ajouter la station et une seconde session CCOTF pour ajouter le module de sécurité. Ces actions ne peuvent pas être effectuées au sein d'une même session CCOTF.

**NOTE:** Les modifications effectuées dans une même session CCOTF ne peuvent concerner qu'une seule tâche (SAFE, MAST, FAST, AUX0 ou AUX1).

# Modifications apportées aux outils du PAC de sécurité M580

#### Introduction

Le PAC de sécurité M580 prend en charge plusieurs outils connexes. Certains de ces outils ont été modifiés pour être utilisés avec le PAC de sécurité M580. Cette section en évoque quelques-uns.

#### **Bilan mémoire**

L'écran Bilan mémoire présente les informations suivantes :

- la répartition physique de la mémoire du PAC (mémoire interne et carte mémoire)
- l'occupation mémoire d'un projet (données, programme, configuration, système)

Pour le PAC de sécurité M580, cet écran fournit deux nouveaux paramètre, **Données de sécurité déclarées** et **Code exécutable de sécurité**, qui sont décrits ci-après.

**NOTE:** Vous pouvez également utiliser la commande **Optimiser** dans cet écran pour réorganiser la mémoire lorsque cela est possible.

Pour plus d'informations, reportez-vous à la section *Bilan mémoire* du manuel utilisateur *EcoStruxure*<sup>™</sup>*Control Expert - Modes de fonctionnement*.

| Paramètre                | Description                                                                                                    |
|--------------------------|----------------------------------------------------------------------------------------------------|
| Données utilisateur      | Ce champ indique l'espace mémoire (en mots) occupé par les données utilisateur<br>(objets concernant la configuration) :                                                                  |
|                          | <ul> <li>Données : données localisées associées au processeur (%M, %MW, %S, %<br/>SW, etc.) ou aux modules d'entrée/sortie.</li> </ul>                                                    |
|                          | <ul> <li>Données déclarées : données non localisées (déclarées dans l'éditeur de<br/>données de processus) enregistrées après une coupure de courant.</li> </ul>                          |
|                          | <ul> <li>Données déclarées non enregistrées : données non localisées (déclarées<br/>dans l'éditeur de données de processus) non enregistrées après une coupure<br/>de courant.</li> </ul> |
|                          | <ul> <li>Données de sécurité déclarées : données non localisées (déclarées dans<br/>l'éditeur de données de sécurité) non enregistrées après une coupure de<br/>courant.</li> </ul>       |
| Programme<br>utilisateur | Ce champ indique l'espace mémoire (en mots) occupé par le programme du projet :                                                                                                    |
|                          | <ul> <li>Constantes : constantes statiques associées au processeur (%KW) et aux<br/>modules d'entrées/sorties, valeurs initiales des données.</li> </ul>                                  |
|                          | <ul> <li>Code exécutable : code exécutable de la zone de processus du programme du<br/>projet, types EF, EFB et DFB.</li> </ul>                                                           |

Pour le PAC de sécurité M580, les paramètres suivants sont affichés :

| Paramètre       | Description                                                                                                    |
|-----------------|----------------------------------------------------------------------------------------------------|
|                 | <ul> <li>Informations d'upload : informations concernant le chargement d'un projet<br/>(code graphique des langages, symboles, etc.).</li> <li>Code exécutable de sécurité : code exécutable de la zone de sécurité du<br/>programme du projet, types EF, EFB et DFB.</li> </ul>                                                                                                    |
| Autre           | <ul> <li>Ce champ indique l'espace mémoire (en mots) occupé par les autres données liées à la configuration et à la structure du projet :</li> <li>Configuration : autres données concernant la configuration (configurations matérielle et logicielle).</li> <li>Système : données utilisées par le système d'exploitation (pile des tâches, catalogues, etc.).</li> <li>Diagnostic : informations relatives aux diagnostics de processus ou système, tampon de diagnostic.</li> <li>Dictionnaire de données : dictionnaire des symboles de variables avec leurs caractéristiques (adresse, type, etc.).</li> </ul> |
| Mémoire interne | Ce champ montre l'organisation de la mémoire interne du PAC. Il indique également l'espace mémoire disponible ( <b>Total</b> ), l'espace mémoire contigu maximal ( <b>Maximum</b> ) et le niveau de fragmentation (due aux modifications en ligne).                                                                                                    |

#### **Observateur d'événements**

L'Observateur d'événements est un utilitaire MS-Windows qui capture les événements journalisés par Control Expert. Vous pouvez utiliser l'Observateur d'événements pour consulter un historique des événements journalisés.

Vous accédez à l'Observateur d'événements dans MS-Windows via le dossier Outils d'administration du Panneau de configuration. A l'ouverture de cet utilitaire, sélectionnez Afficher le volet d'actions puis cliquez sur Créer une vue personnalisée pour afficher cette boîte de dialogue. Vous pouvez alors créer une vue personnalisée pour les événements Control Expert.

**NOTE:** Dans la boîte de dialogue **Créer une vue personnalisée**, sélectionnez d'abord **Par source**, puis choisissez la source **TraceServer** pour afficher les événements Control Expert.

# **CIP Safety**

#### Contenu de ce chapitre

| Présentation du protocole CIP Safety pour les PAC de |     |
|------------------------------------------------------|-----|
| sécurité M580                                        | 353 |
| Configuration de la CPU CIP Safety M580              |     |
| Configuration de l'équipement CIP Safety cible       | 359 |
| Configuration de DTM d'équipements de sécurité       |     |
| Opérations CIP Safety                                |     |
| Diagnostic CIP Safety                                |     |
|                                                      |     |

#### **Présentation**

Ce chapitre décrit les communications CIP Safety IEC 61784-3 prises en charge par les CPU de sécurité M580 BMEP58•040S autonomes.

# Présentation du protocole CIP Safety pour les PAC de sécurité M580

# **Communications CIP Safety**

#### Introduction

Les CPU de sécurité autonomes BMEP58•040S prennent en charge la communication CIP Safety (CEI 61784-3) et peuvent utiliser ce protocole pour établir une connexion avec un équipement CIP Safety sur EtherNet/IP.

Basé sur le mécanisme de consommateur/producteur, le protocole CIP Safety permet d'échanger des données entre des nœuds SAFE via EtherNet/IP. (Les communications DeviceNet et Sercos III ne sont pas compatibles.) La CPU (la source) établit une connexion EtherNet/IP individuelle avec chaque équipement de sécurité cible. Elle peut établir une connexion CIP Safety avec des équipements cibles compatibles CIP Safety et une connexion CIP (non sécurisée) avec des équipements cibles compatibles CIP.

A l'instar des autres PAC de sécurité, la CPU CIP Safety et le coprocesseur exécutent deux fois la pile CIP Safety en parallèle et comparent les résultats obtenus.

#### Architectures prises en charge

Les CPU de sécurité M580 autonomes prennent en charge les équipements CIP Safety appartenant à des nuages DIO.

**NOTE:** pour l'instant, il n'existe pas d'équipement CIP Safety compatible RSTP pouvant être installé dans un rack eX80. Cela signifie qu'il est actuellement impossible de connecter un équipement CIP Safety au port double de réseau d'équipements de la CPU. Par contre, vous pouvez le connecter au port de service de la CPU.

Les nuages DIO nécessitent uniquement une connexion cuivre (sans anneau) et peuvent être connectés :

- à un module de sélection d'options de réseau BMENOS0300,
- au port de service de la CPU,
- au port de service d'un module adaptateur d'E/S Ethernet eX80 BM•CRA312•0 dans une station d'E/S distantes,
- au port cuivre d'un commutateur double anneau Ethernet.

**NOTE:** lorsqu'un équipement CIP Safety est connecté au port de service d'un module adaptateur d'E/S Ethernet eX80 BM•CRA312•0 dans une station d'E/S distantes, il se peut que l'équipement CIP Safety cible ne démarre pas automatiquement tandis que le module CRA est en train de charger sa configuration. Pour que les connexions CIP Safety s'établissent comme prévu, vous aurez peut-être besoin de gérer le bit de contrôle de la connexion CIP Safety dans le DDDT cible (CTRL\_IN ou CTRL\_OUT) et de le faire passer de False à True une fois la configuration du BM•CRA312•0 chargée.

Comme les autres équipements présents dans des nuages DIO, les équipements CIP Safety ne sont pas scrutés dans l'anneau d'E/S distantes principal et les LED de la CPU n'indiquent pas l'état de leur connexion.

Pour plus d'informations sur les nuages DIO, reportez-vous aux documents *Modicon M580 Autonome - Guide de planification du système pour architectures courantes* et *Modicon M580 - Guide de planification du système pour topologies complexes*.

#### Présentation de la configuration

La procédure de configuration des communications CIP Safety comprend trois étapes :

- Configurer la CPU autonome de sécurité M580 à l'aide de paramètres CIP Safety dans Control Expert, page 357. Cette étape inclut la création d'un identifiant unique de réseau source (OUNID) qui identifie la CPU de façon unique. L'identifiant OUNID est créé dans Control Expert et correspond à la concaténation de deux composants :
  - Numéro de réseau de sécurité (SNN) : Identifiant de la CPU créé dans Control Expert.
  - Adresse IP principale de la CPU, indiquée dans Control Expert sous les paramètres d'adresse IP de la CPU.

Schneider Electric recommande de configurer l'identifiant OUNID de la CPU une seule fois, lors de la configuration initiale. En cas de modification ultérieure, vous devrez reconfigurer l'ensemble des équipements CIP Safety connectés à la CPU.

- Configurer l'équipement CIP Safety, page 361 à l'aide d'un outil de configuration de réseau de sécurité (SNCT) fourni par le fabricant de l'équipement. Cette étape inclut deux opérations :
  - Création d'un identifiant de configuration de sécurité (SCID) : Egalement appelé signature de configuration, le SCID est créé dans le SNCT et utilisé par Control Expert lors de la configuration de la connexion CIP Safety entre la source (CPU) et la cible (équipement CIP Safety).
  - Affectation d'un numéro de réseau de sécurité (SNN) : Le SNN est généralement créé pour l'équipement CIP Safety par Control Expert et est affecté à l'équipement par le SNCT.

 Configurer la connexion CIP Safety entre la CPU et l'équipement CIP Safety, page 363. La connexion est associée à un identifiant TUNID créé avec le DTM de connexion d'équipement dans Control Expert qui utilise un DTM CIP Safety, lequel peut être basé sur un fichier EDS fourni par le fabricant ou utilisé de manière autonome si ce fichier n'est pas disponible.

#### Gestion des connexions d'équipement CIP Safety

La CPU CIP Safety établit une connexion avec un équipement CIP configuré et gère ensuite cet équipement. Control Expert prend en charge les protocoles CIP et CIP Safety, ce qui lui permet de gérer les connexions CIP avec :

- des équipements CIP, qui mettent en œuvre le protocole CIP sur EtherNet/IP, mais pas CIP Safety ;
- des équipements CIP Safety, qui mettent en œuvre le protocole CIP Safety sur EtherNet/IP, mais pas CIP ;
- des équipements CIP hybrides, qui mettent en œuvre les protocoles CIP et CIP Safety sur EtherNet/IP.

**NOTE:** en présence d'un équipement CIP et d'un équipement CIP Safety, chacun doit être configuré avec un DTM spécifique. Un équipement CIP hybride (mettant en œuvre les protocoles CIP et CIP Safety) nécessite deux DTM : un configuré comme équipement CIP et un autre comme équipement CIP Safety.

#### Etablissement d'une connexion Source -> Cible

La CPU M580 autonome établit une connexion avec un équipement CIP Safety uniquement via une requête SafetyOpen de type 2. Pour qu'une telle connexion puisse être établie, l'équipement de sécurité doit avoir été configuré par un SNCT. Si l'équipement CIP Safety provient d'un fabricant tiers, Control Expert ne dispose pas du fichier de configuration adéquat. Cela signifie qu'il ne peut pas le télécharger sur l'équipement ni être utilisé comme SNCT.

**NOTE:** avec une requête SafetyOpen de type 1, les paramètres de configuration sont fournis à l'équipement de sécurité et la connexion est établie. Les CPU CIP Safety M580 ne prennent pas en charge les requêtes de connexion SafetyOpen de type 1.

Le schéma suivant montre comment établir une connexion CIP Safety entre la CPU (source) et l'équipement CIP Safety (cible) :

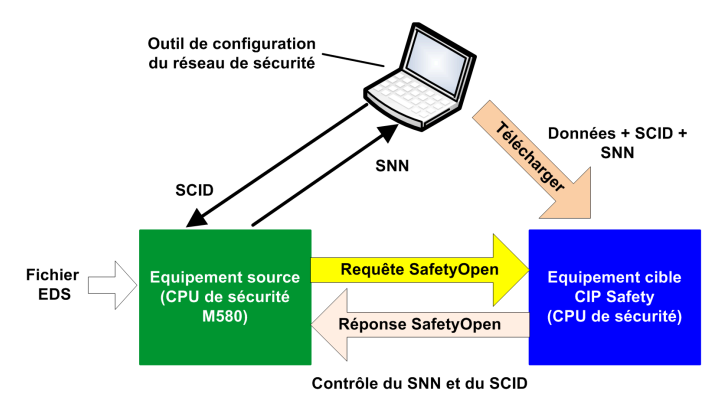

Voici le déroulé des événements :

- 1. Control Expert crée un DTM de connexion entre la CPU et l'équipement CIP Safety d'après un fichier EDS envoyé par le fabricant.
- 2. Le SNN de l'équipement est généré dans Control Expert, puis indiqué dans le SNCT.
- 3. Le SNCT crée l'identifiant SCID de l'équipement, lequel est indiqué dans Control Expert dans la configuration de la connexion.
- Le SNCT télécharge les éléments suivants sur l'équipement : les paramètres de configuration de l'équipement, l'identifiant SCID généré par le SNCT et le SNN généré par Control Expert pour la connexion.
- 5. La CPU (la source) envoie une requête SafetyOpen de type 2 à l'équipement.
- 6. L'équipement CIP Safety envoie une réponse SafetyOpen à la CPU.
- 7. Si les sommes de contrôle de la requête et de la réponse correspondent, la connexion est établie.

# Configuration de la CPU CIP Safety M580

# **Présentation**

Cette section décrit la procédure de configuration de la CPU CIP Safety autonome en tant que source des communications CIP Safety.

# **Configuration de l'identifiant OUNID de la CPU**

#### CPU en tant que source

L'onglet (voir Modicon M580, Matériel, Manuel de référence) **Safety** de la CPU de sécurité M580 autonome permet de configurer cet équipement en tant que source CIP Safety, en lui affectant un identifiant de réseau source unique (OUNID).

Un identifiant OUNID est une valeur hexadécimale concaténée de 10 octets, composée :

- d'un numéro de réseau de sécurité (6 octets),
- d'une adresse IP (4 octets).

**NOTE:** il est possible de modifier l'identifiant OUNID en local. Une fois la configuration mise à jour générée, l'application peut être téléchargée sur le PAC.

#### Numéro du réseau de sécurité

Le numéro du réseau de sécurité de l'identifiant OUNID peut être généré automatiquement par Control Expert ou indiqué manuellement par l'utilisateur. Vous pouvez créer le SNN :

- automatiquement, en sélectionnant Horaire, puis en cliquant sur l'option Générer (la valeur générée automatiquement s'affiche dans le champ Numéro);
- manuellement, en sélectionnant Manuel, puis en saisissant une chaîne hexadécimale de 6 octets dans le champ Numéro.

**NOTE:** l'utilisateur doit affecter un SNN unique à chaque CPU M580 source connectée à un même réseau de sécurité.

#### Adresse IP

Ce paramètre en lecture seule est automatiquement renseigné en fonction du paramètre **Adresse IP principale** configuré pour la CPU dans l'onglet (voir Modicon M580, Matériel, Manuel de référence) **IPConfig**.

#### OUNID

Une fois créé, l'identifiant OUNID sert de paramètre dans la requête SafetyOpen de type 2, page 376 et permet d'établir une connexion entre la CPU (source) et l'équipement CIP Safety (cible).

# **Configuration de l'équipement CIP Safety cible**

# **Présentation**

Cette section décrit la procédure de configuration de l'équipement CIP Safety cible, y compris à l'aide d'un outil de configuration fourni par le fabricant.

# Présentation de la configuration de l'équipement CIP Safety

### Introduction

La procédure de configuration de l'équipement CIP Safety comprend deux étapes :

- Configurer les paramètres de l'équipement CIP Safety, page 361 à l'aide d'un outil de configuration du réseau de sécurité (SNCT) fourni par le fabricant
- Configurer la connexion entre la CPU CIP Safety source et l'équipement CIP Safety cible, via un DTM dans Control Expert. Le DTM peut être :
  - basé sur un fichier EDS fourni par le fabricant ;
  - un DTM Control Expert générique, en l'absence de fichier EDS.

#### Double contrôle de la configuration

Combinés, les deux processus suivants permettent de confirmer avec un haut degré de certitude que la configuration générée via le logiciel Control Expert a bien été téléchargée et enregistrée sur la CPU CIP Safety M580 source :

- Comparaison visuelle par l'utilisateur (après téléchargement de l'application) des paramètres de configuration de la connexion CIP Safety apparaissant dans le DDDT cible avec ceux du DTM cible
- Comparaison automatique, par la CPU et le coprocesseur, du CRC des paramètres de connexion (CPCRC) calculé par le DTM avec celui calculé par la pile CIP Safety (CSS) exécutée dans la CPU et le coprocesseur

#### Présentation de la procédure de configuration

Procédure de configuration et de validation de l'équipement CIP Safety :

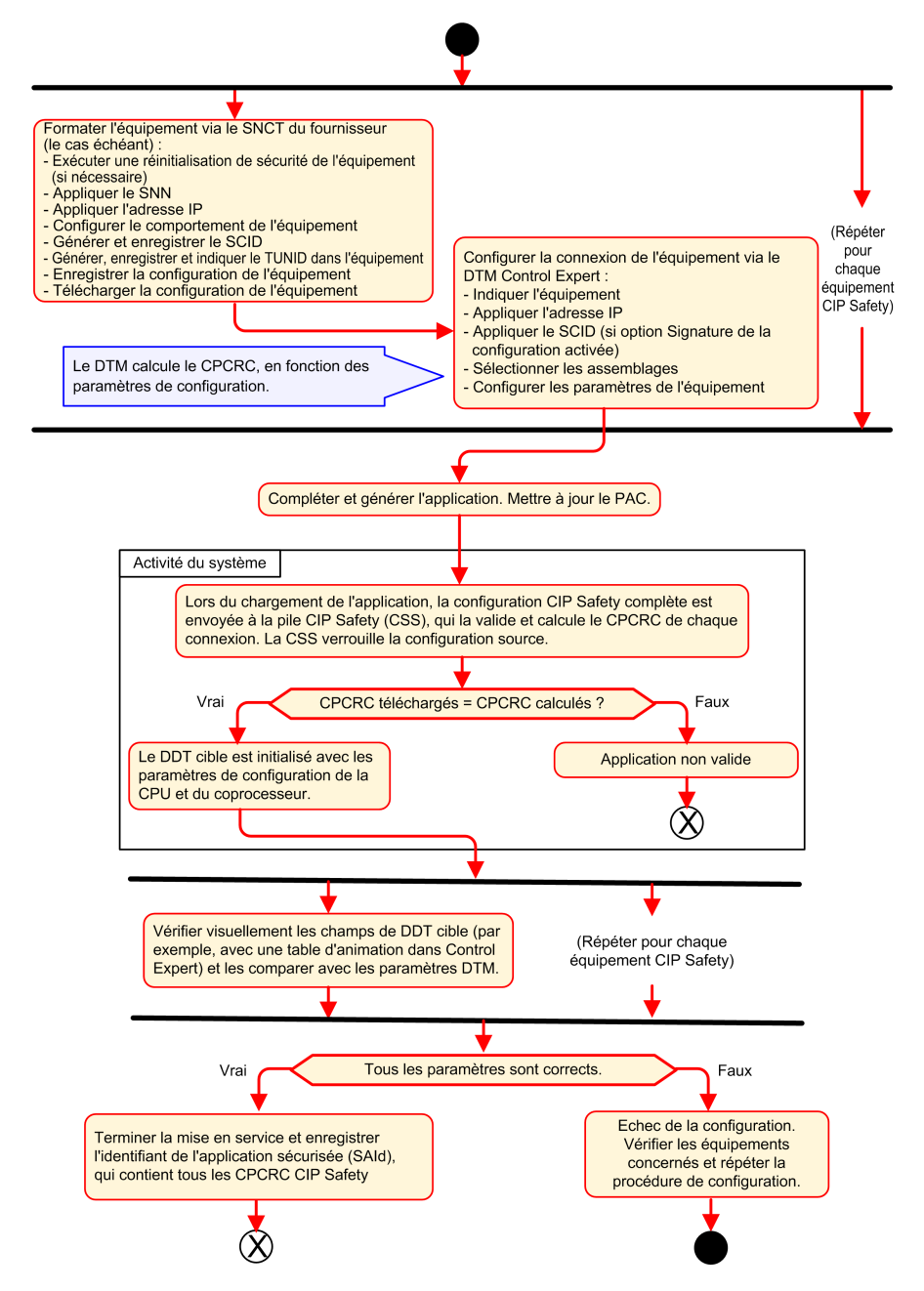
# Configuration de l'équipement CIP Safety à l'aide d'un outil fourni par le fabricant

#### Introduction

L'équipement CIP Safety cible est configuré à l'aide d'un outil de configuration de réseau de sécurité (SNCT), et non via le logiciel Control Expert. Comme il est fourni par le fabricant de l'équipement CIP Safety, l'outil SNCT est propre à cet équipement.

Avec le SNCT, vous pouvez :

- configurer et télécharger sur l'équipement les paramètres nécessaires à son bon fonctionnement ;
- configurer un identifiant de configuration de sécurité (SCID) propre à l'équipement, puis le copier et le transférer vers le logiciel Control Expert. Egalement appelé "signature de la configuration" de l'équipement, le SCID est utilisé dans Control Expert lors de la configuration de la connexion Source -> Cible, page 368;
- affecter à l'équipement son identifiant TUNID unique, constitué :
  - d'un numéro de réseau de sécurité (SNN), page 367 et
  - d'une adresse IP unique.

**NOTE:** en général, le SNN est généré par le logiciel de configuration Control Expert (lors de la configuration de la connexion Source -> Cible), puis appliqué à l'équipement. L'adresse IP est indiquée à la fois dans le SNCT et dans le DTM de connexion de l'équipement dans Control Expert.

### **Configuration de l'identifiant SCID**

Le SCID est défini dans le SNCT et sert d'identifiant de configuration hexadécimal unique pour l'équipement CIP Safety cible. Il correspond à la concaténation des éléments suivants :

- CRC de configuration de sécurité (SCCRC) : valeur de contrôle de redondance cyclique (CRC) des paramètres de configuration de l'équipement CIP Safety (4 octets).
- Horodatage de configuration de sécurité (SCTS) : valeur hexadécimale de date et heure de 6 octets.

## **AVIS**

#### **RISQUE DE COMPORTEMENT INATTENDU DE L'EQUIPEMENT**

Si la CPU M580 est configurée comme équipement CIP Safety source, testez et vérifiez le bon fonctionnement du système avant de contrôler la fonction de sécurité associée via une communication CIP Safety. Lorsque les tests et la vérification ont été correctement exécutés, activez la signature de la configuration CIP Safety cible (si elle existe) dans les DTM CIP Safety Control Expert.

#### Le non-respect de ces instructions peut provoquer des dommages matériels.

Une fois l'identifiant SCID généré via le SNCT, vous pouvez indiquer ses différents éléments dans l'onglet **Safety** du DTM d'équipement dans Control Expert :

- ID : saisissez la valeur SCCRC.
- Date : saisissez la date à laquelle le SCID a été créé (mm/jj/aaaa).
- Heure : saisissez l'heure à laquelle le SCID a été créé (hh/mm/ss/ms).

### Procédure de configuration de l'équipement CIP Safety

La procédure de configuration standard d'un équipement CIP Safety est décrite ci-dessous :

- 1. Récupérez le SNN de l'équipement (depuis Control Expert).
- 2. Appliquez le SNN dans le SNCT du fabricant.
- Exécutez une réinitialisation de sécurité de l'équipement (facultatif, seulement si l'identifiant OUNID de la source a changé depuis la dernière connexion de l'équipement).
- 4. Appliquez l'identifiant TUNID dans l'équipement.
- 5. Configurez les paramètres qui contrôleront le comportement de l'équipement.
- 6. Configurez l'équipement à l'aide de l'outil de configuration du réseau de sécurité (SNCT) du fabricant.
- 7. Verrouillez la configuration et assurez-vous qu'elle est exacte.
- 8. Enregistrez les paramètres dans la configuration de la source (SCID, numéros d'assemblage, adresse IP, etc.).
- 9. Enregistrez une copie de la configuration de l'équipement pour un usage ultérieur (si celui-ci doit être remplacé, par exemple).

## **Configuration de DTM d'équipements de sécurité**

## **Présentation**

Cette section décrit la procédure de configuration des équipements de sécurité cibles et de leur connexion à la CPU source à l'aide de DTM dans Control Expert.

## **Utilisation des DTM**

#### **Utilisation des DTM**

La configuration de la connexion entre la CPU source et l'équipement CIP Safety cible s'effectue à l'aide d'un DTM. Control Expert prend en charge les DTM suivants, selon le profil d'équipement :

- DTM CIP Safety : permet de configurer une connexion à un équipement CIP Safety (avec ou sans le fichier EDS fourni par le fabricant).
- DTM générique : permet de configurer une connexion standard (non sécurisée) à un équipement, d'après le fichier EDS fourni par le fabricant.

Les paramètres indiqués via un DTM sont stockés dans Control Expert dans le DDDT, page 386 T\_CIP\_SAFETY\_CONF et utilisés par la requête SafetyOpen de type 2, page 376 pour établir une connexion entre la CPU source et l'équipement cible.

#### Fichier EDS disponible

Lorsque vous disposez du fichier EDS du fabricant de l'équipement, utilisez ce fichier pour créer un DTM et ajoutez-le au **catalogue DTM** de Control Expert comme suit :

| Etape | Action                                                                                                    |
|-------|----------------------------------------------------------------------------------------------------|
| 1     | Dans Control Expert, sélectionnez <b>Outils &gt; Navigateur de DTM</b> .                                                                                                    |
| 2     | Dans le <b>Navigateur de DTM</b> , cliquez avec le bouton droit de la souris sur le DTM de la CPU (BMEP58_ECPU_EXT) pour ouvrir le menu contextuel.                                                               |
| 3     | Sélectionnez l'option Menu Equipement > Fonctions supplémentaires > Ajouter l'EDS à la bibliothèque. L'assistant Ajout EDS s'affiche.                                                                             |
| 4     | Pour plus d'informations, reportez-vous à la procédure détaillée expliquant pas à pas comment Ajouter<br>un fichier EDS au catalogue de matériels (voir EcoStruxure™ Control Expert, Modes de<br>fonctionnement). |

Une fois le DTM ajouté au **Catalogue DTM**, vous pouvez l'ajouter dans votre projet Control Expert.

#### Fichier EDS non disponible

Le **catalogue DTM** de Control Expert contient un DTM de sécurité générique, que vous pouvez utiliser pour configurer un équipement CIP Safety si aucun fichier EDS n'est disponible pour cet équipement.

#### **Equipements hybrides**

Un équipement hybride prend en charge les connexions standard et les connexions de sécurité. Lors de l'ajout d'un équipement hybride au **catalogue DTM** via la commande **Ajouter l'EDS à la bibliothèque**, deux DTM sont créés pour l'équipement dans le **catalogue DTM** : un DTM standard et un DTM de sécurité.

Lorsque vous ajoutez un équipement hybride à votre projet, vous devez configurer à la fois le DTM standard et le DTM de sécurité.

#### Ajout d'un DTM à un projet Control Expert

Pour ajouter un DTM à un projet Control Expert :

| Etape | Action                                                                                                    |  |
|-------|----------------------------------------------------------------------------------------------------|--|
| 1     | Dans le <b>Navigateur de DTM</b> , cliquez avec le bouton droit de la souris sur le DTM de la CPU (BMEP58_<br>ECPU_EXT), puis sélectionnez <b>Ajouter</b> . La boîte de dialogue <b>Ajouter</b> s'affiche.                     |  |
| 2     | <ul> <li>Sélectionnez le DTM à ajouter. Il peut s'agir :</li> <li>d'un DTM CIP Safety créé d'après le fichier EDS d'équipement CIP Safety fourni par le fabricant ou</li> <li>d'un DTM CIP Safety sans fichier EDS.</li> </ul> |  |
| 3     | Cliquez sur <b>Ajouter un DTM</b> . Le DTM sélectionné apparaît dans le <b>Navigateur de DTM</b> , sous le DTM de la CPU.                                                                                                    |  |
| 4     | Cliquez avec le bouton droit de la souris sous le nouveau DTM, puis sélectionnez l'option <b>Ouvrir</b> . La fenêtre de configuration du DTM s'affiche.                                                                        |  |

#### **Configuration du DTM**

Le DTM CIP Safety est associé aux mêmes écrans de configuration dans Control Expert, qu'il ait été créé avec ou sans le fichier EDS du fabricant :

| Arborescence de navigation/Onglets de      |                                | de Type de DTM                   | Type de DTM                         |  |
|--------------------------------------------|--------------------------------|----------------------------------|-------------------------------------|--|
| 0                                          | miguration                     | Avec le fichier EDS du fabricant | Sans le fichier EDS du<br>fabricant |  |
| <nœud du="" haut=""></nœud>                |                                | 1                                | 1                                   |  |
|                                            | Nœud Général                   |                                  |                                     |  |
|                                            | Onglet Equipement              | 1                                | X                                   |  |
|                                            | Onglet Safety                  | 1                                | 1                                   |  |
|                                            | <connexions></connexions>      |                                  | ·                                   |  |
|                                            | Onglet Connexion               | 1                                | 1                                   |  |
|                                            | Onglet Paramètres de configura | ation 🗸                          | X                                   |  |
| Onglet Vérification de la<br>configuration |                                | 1                                | 1                                   |  |
| < > = nom défini par l'utilisateur         |                                |                                  |                                     |  |
| 1                                          | ✓ = inclus                     |                                  |                                     |  |
| X                                          | = non inclus                   |                                  |                                     |  |

Les onglets de configuration disponibles pour chaque type de DTM dans Control Expert sont décrits dans les sections suivantes.

# DTM d'équipements de sécurité - Informations sur le fichier et le fabricant

#### Introduction

Peu importe qu'il ait été créé ou non à l'aide du fichier EDS fourni par le fabricant, le DTM CIP Safety contient une description du fichier EDS source et du fabricant de l'équipement. Deux scénarios sont possibles :

 DTM CIP Safety créé à partir du fichier EDS du fabricant : ces informations sont accessibles en lecture seule depuis le <Nœud du haut> de l'arborescence de navigation du DTM (volet de gauche).

- DTM CIP Safety créé sans le fichier EDS du fabricant : ces informations apparaissent à deux endroits distincts :
  - <Nœud du haut> : informations concernant le fichier EDS, en lecture seule.

**NOTE:** la référence de fichier EDS est un fichier EDS de sécurité générique interne (Schneider Electric est le fabricant), qui permet à Control Expert de créer le DTM CIP Safety.

• Onglet Général > Equipement : informations sur le fabricant, modifiables.

#### Informations concernant le fichier EDS

Les informations suivantes concernant le fichier EDS sont accessibles en lecture seule :

- Description
- Date de création du fichier
- Heure de création du fichier
- Date de la dernière modification
- Heure de la dernière modification
- Révision du fichier EDS

#### Informations concernant le fabricant

Les informations suivantes concernant le fabricant sont accessibles en lecture seule pour un DTM CIP Safety créé à partir du fichier EDS du fabricant :

- Nom du fabricant
- Type d'équipement
- Révision majeure
- Révision mineure
- Nom du produit

Les informations suivantes concernant le fabricant sont accessibles en lecture/écriture pour un DTM CIP Safety créé sans le fichier EDS du fabricant :

- ID fabricant
- Type de produit
- · Code du produit
- · Révision majeure
- Révision mineure

**NOTE:** pour les DTM configurés sans fichier EDS, renseignez les informations fabricant à l'aide des données fournies par celui-ci. Par défaut, ces valeurs sont définies sur 0 et ne sont pas prises en charge.

## DTM d'équipements de sécurité - Numéro du réseau de sécurité

#### Numéro du réseau de sécurité

L'onglet **Général > Safety** du DTM d'équipement CIP Safety permet de configurer un numéro de réseau de sécurité (SNN) pour l'équipement de sécurité. Ce SNN sert à définir l'identifiant de réseau cible unique (TUNID), un ID qui identifie l'équipement CIP Safety et constitue un élément essentiel de la requête SafetyOpen de type 2, page 376 émise par la CPU source pour établir une connexion CIP Safety.

#### **Configuration du SNN**

Le SNN est une valeur hexadécimale configurée à la fois pour les connexions CIP Safety (avec Control Expert) et pour les équipements CIP Safety (avec un SNCT). En général, il est créé dans Control Expert et copié (ou saisi) dans le SNCT. Cet outil génère ensuite un identifiant TUNID sur la base du SNN et de l'adresse IP, qu'il transfère à l'équipement CIP Safety.

Control Expert permet aussi d'envoyer directement le SNN depuis le DTM de connexion CIP Safety vers l'équipement cible, page 384.

Configurer le SNN :

| Eta-<br>pe | Action                                                                                                    |  |
|------------|----------------------------------------------------------------------------------------------------|--|
| 1          | Dans l'onglet <b>Général &gt; Safety</b> , cliquez sur le bouton représentant des points de suspension (…). La boîte de dialogue <b>Numéro de réseau de sécurité</b> s'affiche.                                                                                                    |  |
| 2          | <ul> <li>Dans la boîte de dialogue Numéro de réseau de sécurité, sélectionnez l'une des options suivantes :</li> <li>Horaire : permet de générer une valeur hexadécimale basée sur le mois, le jour, l'année, l'heure, les minutes, les secondes et les millisecondes au moment de la génération.</li> <li>Manuel : permet de générer une valeur basée sur une valeur décimale d'entrée comprise entre 1 et 9 999, concaténée avec deux valeurs hexadécimales comme suit : <ul> <li>mot 1 : 0004 (fixe)</li> <li>mot 2 : 0000 (fixe)</li> </ul> </li> </ul> |  |
|            | <ul> <li>mot 3 : 0001270F (valeur hexadécimale de la valeur d'entrée comprise entre 1 et 9 999)</li> </ul>                                                                                                    |  |

| Eta-<br>pe | Action                                                                                                    |
|------------|----------------------------------------------------------------------------------------------------|
|            | <ul> <li>Spécifique du fabricant : identifiant propre au fabricant basé sur 3 mots hexadécimaux d'entrée :         <ul> <li>mot 1 : 05B52DA7 (provenant du fabricant)</li> <li>mot 2 : 0000 (fixe)</li> <li>mot 3 : 0001270F (provenant du fabricant)</li> </ul> </li> <li>Une valeur hexadécimale indiquée directement (saisie ou collée par l'utilisateur), composée des éléments suivants :         <ul> <li>mot 1 : 2DA8FFFE</li> <li>mots 2 et 3 : 000000005265BFF</li> </ul> </li> </ul> |
| 3          | Avec l'option Horaire, Manuel ou Spécifique du fabricant, cliquez sur <b>Générer</b> . Si vous saisissez directement une valeur hexadécimale, cliquez sur <b>Définir</b> .                                                                                                    |
| 4          | Cliquez sur <b>OK</b> pour enregistrer le SNN et fermer la boîte de dialogue. Le SNN apparaît dans le champ <b>Numéro de réseau de sécurité</b> .                                                                                                    |

#### **Configuration du SCID**

Le SCID, ou signature de la configuration, est défini dans l'outil de configuration du réseau de sécurité (SNCT) fourni par le fabricant et correspond à l'identifiant de configuration hexadécimal unique de l'équipement CIP Safety. Il correspond à la concaténation des éléments suivants :

- le CRC de configuration de sécurité (SCCRC), représentant la valeur de contrôle de redondance cyclique (CRC) des paramètres de configuration d'un équipement de sécurité sous la forme d'une valeur hexadécimale de 4 octets;
- l'horodatage de configuration de sécurité (SCTS), représentant une valeur hexadécimale de date et heure de 6 octets.

Indiquer le SCID :

| Etape | Action                                                                                                    |  |  |
|-------|----------------------------------------------------------------------------------------------------|--|--|
| 1     | <ul> <li>Récupérez les informations suivantes dans la configuration de l'équipement à l'aide du SNCT :</li> <li>le SCCRC,</li> <li>la date (mm/jj/aaaa) et l'heure (hh/mm/ss/ms) de configuration dans le SNCT.</li> </ul> |  |  |
| 2     | Sélectionnez Signature de la configuration.                                                                                                    |  |  |
| 3     | Saisissez le SCCRC dans le champ ID.                                                                                                    |  |  |
| 4     | Saisissez les valeurs de date et heure dans les champs Date et Heure.                                                                                                    |  |  |

**NOTE:** si vous configurez des connexions de sécurité avec un SCID égal à 0 (configuration du SCID désactivée), vous devez vous assurer que la CPU de sécurité M580 source et les équipements CIP Safety cibles sont correctement configurés.

# DTM d'équipements de sécurité - Vérification et validation de la configuration

#### Vérification visuelle de la configuration du DTM

Dans l'onglet **Général > Vérification de la configuration** du DTM CIP Safety (créé avec ou sans le fichier EDS du fabricant), comparez les paramètres définis dans le DTM (et affichés dans cet onglet) avec ceux définis dans le DDDT de l'équipement cible. Pour ce faire, vous pouvez utiliser une table d'animation (à condition que Control Expert soit exécuté en mode connecté et connecté à la CPU).

**NOTE:** après le téléchargement d'une application, vérifiez visuellement pour chaque cible CIP Safety que les paramètres de configuration CIP Safety téléchargés sur la source M580 pour la cible en question correspondent à ceux configurés dans le DTM cible. Pour cela, vous pouvez comparer les paramètres de configuration figurant dans le DDDT cible CIP Safety (avec une table d'animation Control Expert en mode connecté) avec ceux configurés dans le DTM et affichés dans l'onglet Vérification de la configuration.

#### Validation de la configuration téléchargée

Une fois que toutes les configurations CIP Safety ont été téléchargées, elles peuvent être validées par l'utilisateur. L'un des tests consiste à vérifier les configurations de connexion de sécurité appliquées dans une source pour s'assurer que la connexion cible fonctionne comme prévu.

## DTM d'équipements de sécurité - Connexions d'E/S

#### Introduction

Le DTM CIP Safety contient des nœuds de connexion de sécurité, qu'il ait été créé avec ou sans le fichier EDS du fabricant. Selon les fonctions de l'équipement, les nœuds d'entrée et de sortie de sécurité peuvent être pris en charge. L'onglet **Connexion** contient les paramètres de la connexion d'entrée ou de sortie sélectionnée.

Des connexions sont sélectionnées par défaut lorsque le DTM a été créé avec le fichier EDS du fabricant. Les commandes **Supprimer la connexion** et **Ajouter une connexion** permettent d'ajuster les paramètres de connexion en fonction des exigences de l'application.

#### Paramètres des connexions d'entrée de sécurité

Chaque connexion d'entrée de sécurité est associée aux paramètres suivants :

• **Taille de l'entrée** (lecture/écriture) : taille des données d'entrée configurée dans l'équipement CIP Safety, en octets. Valeur définie sur 0 par défaut.

**NOTE:** remplacez la valeur par défaut par les paramètres indiqués par le fabricant, car la valeur 0 n'est pas prise en charge.

• **Intervalle de trame demandé** (lecture/écriture) : fréquence d'actualisation de la connexion. Valeur définie par défaut sur (Durée de la tâche SAFE)/2.

**NOTE:** la durée de la tâche SAFE (Tsafe) est définie dans la boîte de dialogue **Propriétés de SAFE (Navigateur du projet > Tâches > SAFE > Propriétés**) dans Control Expert.

- Temps\_réseau\_attendu (lecture/écriture) : temps, en secondes, consommé par la communication, page 165 CIP Safety. Lorsque cette valeur est inférieure à la valeur *Temps\_réseau\_attendu\_minimal*, une notification de détection d'erreur s'affiche. Elle équivaut par défaut à *Temps\_réseau\_attendu\_minimal* \* 1,5.
- **Multiplicateur\_timeout** (lecture/écriture) : élément de l'équation ayant pour résultat la valeur *Temps\_réseau\_attendu\_minimal*. Cette valeur équivaut à Temps\_réseau\_attendu / 128 µSec. *Temps\_réseau\_attendu\_minimal* = RPI \* Multiplicateur\_timeout + Tsafe + 40.
- **Transmission\_réseau\_max** (lecture/écriture) : âge le plus élevé (en ms) des données au moment où le consommateur reçoit la trame. Ce paramètre sert uniquement à calculer la valeur minimale à indiquer pour Temps\_réseau\_attendu (voir description cidessous). Il peut être affiné en vérifiant la valeur *Max-data\_age* au niveau de l'équipement consommateur longtemps après avoir exécuté une communication réseau CIP Safety.

Ce paramètre est utilisé pour calculer la valeur minimale du paramètre Temps\_réseau\_ attendu, comme suit :

Temps\_réseau\_attendu\_minimal = RPI \* Multiplicateur\_timeout + Transmission\_ réseau\_max

La modification de la valeur Tsafe a une incidence sur ce paramètre et, par voie de conséquence, sur la valeur minimale de *Temps\_réseau\_attendu*.

Attributs de ce paramètre :

- Valeur minimale = 1- ms
- Valeur maximale = 5 800 ms
- Valeur par défaut = 40 + Tsafe

Le DTM d'équipement s'appuie sur ces paramètres d'entrée pour procéder aux calculs suivants :

| Variable                                   | Valeur                                |                                                           |          |
|--------------------------------------------|---------------------------------------|-----------------------------------------------------------|----------|
|                                            | Par défaut                            | Minimale                                                  | Maximale |
| Durée de la tâche SAFE (ms)                | 20                                    | 10                                                        | 255      |
| Intervalle de trame demandé en entrée (ms) | RPI = Tsafe / 2                       | 5                                                         | 500      |
| Multiplicateur de timeout                  | 2                                     | 1                                                         | 255      |
| Transmission_réseau_max (ms)               | 40 + 2 * Tsafe                        | 10                                                        | 5 800    |
| Temps réseau attendu                       | Temps_réseau_attendu_minimal *<br>1,5 | RPI * Multiplicateur_timeout +<br>Transmission_réseau_max | 5 800    |

#### Paramètres des connexions de sortie de sécurité

Chaque connexion de sortie de sécurité est associée aux paramètres suivants :

• **Taille de la sortie** (lecture/écriture) : taille des données de sortie configurée dans l'équipement CIP Safety, en octets. Valeur définie sur 0 par défaut.

**NOTE:** remplacez la valeur par défaut par les paramètres indiqués par le fabricant, car la valeur 0 n'est pas prise en charge.

- **Intervalle de trame demandé** (lecture seule) : fréquence d'actualisation de la connexion. Cette valeur équivaut à la durée de la tâche SAFE (Tsafe).
- **Temps réseau attendu** (lecture/écriture) : temps, en secondes, consommé par la communication, page 165 CIP Safety. Lorsque cette valeur est inférieure à la valeur *Temps\_réseau\_attendu\_minimal*, une notification de détection d'erreur s'affiche. Elle équivaut par défaut à *Temps\_réseau\_attendu\_minimal* \* 1,5.
- Multiplicateur\_timeout (lecture/écriture) : élément de l'équation ayant pour résultat la valeur *Temps\_réseau\_attendu\_minimal*. Cette valeur équivaut à Temps\_réseau\_attendu / 128 µSec. *Temps\_réseau\_attendu\_minimal* = RPI \* Multiplicateur\_timeout + Tsafe + 40.

 Transmission\_réseau\_max (lecture/écriture) : âge le plus élevé (en ms) des données au moment où le consommateur reçoit la trame. Ce paramètre sert uniquement à calculer la valeur minimale à indiquer pour Temps\_réseau\_attendu (voir description cidessous). Il peut être affiné en vérifiant la valeur Max-data\_age au niveau de l'équipement consommateur longtemps après avoir exécuté une communication réseau CIP Safety.

Ce paramètre est utilisé pour calculer la valeur minimale du paramètre Temps\_réseau\_ attendu, comme suit :

Temps\_réseau\_attendu\_minimal = RPI \* Multiplicateur\_timeout + Transmission\_ réseau\_max

La modification de la valeur Tsafe a une incidence sur ce paramètre et, par voie de conséquence, sur la valeur minimale de *Temps\_réseau\_attendu*.

Attributs de ce paramètre :

- Valeur minimale = 1- ms
- Valeur maximale = 5 800 ms
- Valeur par défaut = 40 + 2\*Tsafe

Le DTM d'équipement s'appuie sur ces paramètres de sortie pour procéder aux calculs suivants :

| Variable                                   | Valeur                                |                                                           |          |
|--------------------------------------------|---------------------------------------|-----------------------------------------------------------|----------|
|                                            | Par défaut                            | Minimale                                                  | Maximale |
| Durée de la tâche SAFE (ms)                | 20                                    | 10                                                        | 255      |
| Intervalle de trame demandé en entrée (ms) | RPI = Tsafe                           | 10                                                        | 255      |
| Multiplicateur de timeout                  | 2                                     | 1                                                         | 255      |
| Transmission_réseau_max (ms)               | 40 + 2 * Tsafe                        | 10                                                        | 5 800    |
| Temps réseau attendu                       | Temps_réseau_attendu_minimal *<br>1,5 | RPI * Multiplicateur_timeout +<br>Transmission_réseau_max | 5 800    |

# DTM d'équipements de sécurité - Paramètres des connexions d'E/S

#### Introduction

Lorsqu'il est créé sans le fichier EDS du fabricant, le DTM CIP Safety contient l'onglet **Paramètres de configuration** pour le nœud de connexion.

L'onglet **Paramètres de configuration** permet de configurer la connexion entre la CPU et l'équipement distant.

#### **Paramètres**

L'onglet Paramètres de configuration contient les paramètres suivants :

- **Instance d'entrée** : numéro d'assemblage propre à l'équipement associé aux transmissions d'entrée (T→O).
- Instance de sortie : numéro d'assemblage propre à l'équipement associé aux transmissions de sortie (O→T).
- Instance de configuration : numéro d'assemblage propre à l'équipement associé aux paramètres de configuration d'équipement.

## Paramètres d'adresse IP de l'équipement de sécurité

#### Modification du DTM maître de la CPU M580

Les paramètres d'adresse IP et DHCP d'un équipement CIP Safety peuvent être configurés au niveau du DTM maître de la CPU M580.

**NOTE:** l'adresse IP n'est pas définie dans le DTM de connexion de l'équipement, contrairement aux autres paramètres de configuration de la connexion de l'équipement cible.

#### Accès aux paramètres d'adresse IP de l'équipement de sécurité

Pour modifier les paramètres d'adresse IP et DHCP d'un équipement CIP Safety, procédez comme suit :

| Etape | Action                                                                                                    |
|-------|----------------------------------------------------------------------------------------------------|
| 1     | Déconnectez Control Expert de l'équipement cible et apportez les modifications suivantes en mode local.                                               |
| 2     | Dans le <b>Navigateur de DTM</b> de Control Expert, double-cliquez sur le DTM maître de la CPU M580 (BMEP58_ECPU_EXT) pour afficher sa configuration. |
| 3     | Dans l'arborescence de navigation, développez la liste d'équipements afin d'afficher les instances<br>d'esclave local associées.                      |
| 4     | Sélectionnez l'équipement CIP Safety.                                                                                                    |
| 5     | Sélectionnez l'onglet Paramètres d'adresse.                                                                                                    |

## Configuration des paramètres d'adresse IP de l'équipement de sécurité

Dans l'onglet **Paramètres d'adresse**, modifiez les paramètres suivants de l'équipement de sécurité sélectionné :

| Champ                 | Paramètre                 | Description                                                                                                    |
|-----------------------|---------------------------|----------------------------------------------------------------------------------------------------|
| Configuration         | Adresse IP                | Saisissez l'adresse IP de l'équipement sélectionné.                                                                                                    |
| IF                    | Masque de sous-<br>réseau | Masque de sous-réseau de l'équipement.<br><b>NOTE</b> : définissez le masque de sous-réseau de sorte que<br>l'adresse IP de l'équipement appartienne au même sous-réseau<br>que l'adresse IP principale de la CPU source. |
|                       | Passerelle                | Adresse de passerelle utilisée pour atteindre cet équipement. La valeur par défaut 0.0.0.0 indique que cet équipement se trouve sur le même sous-réseau que la CPU source.                                                |
| Serveur<br>d'adresses | DHCP de cet<br>équipement | <ul> <li>Désactivé (par défaut) : désactive le client DHCP dans<br/>l'équipement.</li> <li>Activé : active le client DHCP dans l'équipement.</li> </ul>                                                                   |
|                       | Identifié par             | Si le service DHCP est activé, sélectionnez le type d'identifiant de<br>l'équipement :<br>Adresse MAC<br>Nom de l'équipement                                                                                              |
|                       | Identificateur            | Si le service DHCP est activé et l'option <b>Nom de l'équipement</b> sélectionnée, indiquez le nom de l'équipement.                                                                                                    |

Pour plus d'informations sur la configuration des paramètres d'équipement dans le DTM maître de la CPU M580, reportez-vous à la section Paramètres de la liste des équipements (voir Modicon M580, Matériel, Manuel de référence).

## **Opérations CIP Safety**

### **Présentation**

Cette section décrit les opérations CIP Safety.

# Transfert d'une application CIP Safety depuis Control Expert vers le PAC

#### Début du téléchargement de l'application

Lancez le téléchargement à l'aide de la commande **Automate > Transférer le projet vers** l'automate.

Si l'automate contient déjà une application, le fait de télécharger une nouvelle application invalide l'ancienne. Si l'ancienne application inclut des équipements configurés, le PAC ferme les connexions vers ces équipements.

#### Fin du téléchargement de l'application

La configuration CIP Safety est écrite dans la pile CIP Safety (CSS) de la CPU, laquelle calcule le CRC des paramètres de connexion (CPCRC) pour chaque connexion. Chaque valeur CPCRC calculée par la CSS est alors comparée à la valeur CPCRC correspondante stockée dans la configuration et calculée par le DTM cible. Voici ce qui se produit :

- Si les CPCRC ne correspondent pas, la CSS rejette l'application et le PAC reste à l'état NOCONF.
- Si les CPCRC correspondent :
  - Le CPCRC et les paramètres de connexion sont copiés dans le DDDT cible, page 385 correspondant.
  - Le paramètre CSIO\_HEALTH, page 392 du DDDT de la CPU (T\_BMEP58\_ECPU\_ EXT) est défini sur 0.
  - Les bits HEALTH du DDDT, page 385 de l'équipement CIP Safety cible sont définis sur 0.
  - Le PAC connecte les équipements configurés via des requêtes SafetyOpen de type 2, page 376.

Si les CPCRC ne correspondent pas, la CSS rejette l'application et le PAC reste à l'état NOCONF.

#### Nouveau calcul de l'ID de l'application de sécurité

L'ID de l'application de sécurité (SAId) correspond à la signature de la partie sécurisée de l'application Control Expert. Il est stocké dans le mot système %SW169, page 408. La CSS calcule un CRC sur toutes les instances du paramètre CPCRC. Ce CRC est ensuite ajouté au calcul de l'identifiant SAId. Par conséquent, une modification de la configuration cible CIP Safety modifie également la valeur SAId.

## Structure d'une requête SafetyOpen de type 2

#### Structure de trame d'une connexion CIP SafetyOpen de type 2

Les CPU de sécurité M580 autonomes prennent en charge les connexions CIP Safety établies via des requêtes SafetyOpen de type 2. La structure de trame de ce type de requête est décrite ci-dessous :

| Nom du paramètre                          |                                        | Description                                                                                                    |
|-------------------------------------------|----------------------------------------|----------------------------------------------------------------------------------------------------|
| Multiplicateur de timeout de la connexion |                                        | Permet au consommateur d'une connexion de déterminer si<br>l'une des trois connexions standard doit expirer. Formule de<br>calcul de la valeur de timeout d'une connexion : |
|                                           |                                        | RPI de la connexion * (CTM+1) * 4                                                                                                    |
| RPI O->T                                  |                                        | Intervalle de trame demandé de la connexion O→T                                                                                                    |
| RPI T->O                                  |                                        | Intervalle de trame demandé de la connexion T→O                                                                                                    |
| Electronic Key                            | y.Vendor ID                            | Identifiant du fabricant de l'équipement                                                                                                    |
| Electronic Key                            | /.Prod Type                            | Type d'équipement                                                                                                    |
| Electronic Key.Prod Code                  |                                        | Code produit de l'équipement                                                                                                    |
| Electronic Key.Compatible/Major Rev       |                                        | Révision majeure                                                                                                    |
| Electronic Key.Minor Rev                  |                                        | Révision mineure                                                                                                    |
| SCID                                      | CRC de la configuration de<br>sécurité | Identifiant de la configuration de sécurité : fourni par l'outil de configuration du réseau de sécurité (SNCT), cet identifiant est                                         |
|                                           | Date de configuration                  | connexion et du remplacement de l'équipement.                                                                                                    |
|                                           | Heure de configuration                 |                                                                                                    |
| TUNID                                     | Date de génération du<br>TUNID         | Identifiant de réseau cible unique : identifie la cible dans la requête SafetyOpen.                                                                                         |
|                                           | Heure de génération du TUNID           |                                                                                                    |
|                                           | ID du nœud cible                       |                                                                                                    |

| Nom du paramètre                        |                                 | Description                                                                                                    |
|-----------------------------------------|---------------------------------|----------------------------------------------------------------------------------------------------|
| OUNID                                   | Date de génération du<br>OUNID  | Identifiant de réseau source unique : identifie la source dans la requête SafetyOpen.                                                     |
|                                         | Heure de génération du<br>OUNID |                                                                                                    |
|                                         | ID du nœud source               |                                                                                                    |
| Ping_Interval_                          | EPI_Multiplier                  | Intervalle de comptage de ping de la connexion                                                                                            |
| Time_Coord_Msg_Min_Multiplier           |                                 | Nombre minimal d'incréments de 128 µS nécessaires pour<br>transmettre un message de coordination horaire du<br>consommateur au producteur |
| Network_Time_Expectation_Multiplier     |                                 | Age maximal des données de sécurité autorisé par un<br>consommateur, en incréments de 128 μS                                              |
| Timeout_Multiplier                      |                                 | Nombre de tentatives de production des données à inclure dans l'équation pour une connexion non détectée                                  |
| Max_Fault_Number                        |                                 | Nombre de trames en erreur pouvant être abandonnées avant<br>que la connexion soit fermée                                                 |
| CRC des paramètres de connexion (CPCRC) |                                 | CRC des paramètres de connexion. Valeur CRC-S32 des<br>paramètres de connexion cible contenus dans la requête<br>SafetyOpen de type 2     |

## **Opérations de l'équipement CIP Safety**

#### Introduction

Cette section décrit les opérations de l'équipement CIP Safety, y compris les mécanismes de détection des erreurs système et de réponse, ainsi que les états de fonctionnement de l'équipement :

- Auto-contrôle de mise sous tension
- Réponse à une erreur détectée non récupérable
- Réponse à une erreur détectée récupérable
- Gestion de la validité de la connexion cible
- Etat Run/Repos de l'équipement CIP Safety

#### Auto-contrôle de mise sous tension de la source et de la cible CIP Safety

Lors de la mise sous tension et à chaque chargement d'une nouvelle application, le système CIP Safety exécute les opérations suivantes :

- La CPU transfère les paramètres de configuration vers la pile CIP Safety (CSS) de la CPU et du coprocesseur.
- La CSS, de la CPU et du coprocesseur, évalue le CPCRC pour chaque connexion.
- Pour chaque connexion, le système CIP Safety compare le CPCRC téléchargé (calculé par le DTM source) aux CPCRC calculés par la CPU et par le coprocesseur.
- La CSS verrouille la configuration source.
- L'application lance des requêtes SafetyOpen de type 2 pour connecter chaque équipement CIP Safety.
- Chaque équipement CIP Safety :
  - calcule son CPCRC et le compare à celui provenant de la source ;
  - compare l'identifiant SCID à celui stocké en interne (contrôle réservé aux équipements configurables).

Les échanges d'E/S entre les équipements source et cible démarrent seulement si tous ces tests sont concluants.

**NOTE:** en plus des auto-tests de mise sous tension ci-dessus, le système réalise les auto-tests d'exécution exigés par la norme CIP Safety IEC 61784-3.

#### Réponse à une erreur détectée non récupérable

Si les diagnostics de la CPU ou des E/S détectent une erreur, le système de sécurité place la partie concernée du système dans un état sécurisé. Cette partie est alors arrêtée et mise hors tension, et les entrées de sécurité sont réglées sur 0. Les sorties de sécurité concernées passent dans l'état de repli configuré.

#### Réponse à une erreur détectée récupérable

En général, les erreurs détectées récupérables concernent des événements, comme la perte de connexion d'un module. Elles sont signalées dans le bit de validité du DDDT de l'équipement (T\_CIP\_SAFETY\_IO, page 385), lequel contient la valeur ET logique des bits de validité Status\_IN et Status\_OUT. En cas de détection d'une erreur récupérable sur une entrée, la valeur de l'entrée est forcée sur l'état sécurisé et réglée sur 0.

#### Gestion de la validité de la connexion cible

La validité de la connexion à la cible CIP Safety est signalée dans le bit de validité des paramètres Status\_IN et Status\_OUT, tel que décrit pour le type de données T\_CIP\_SAFETY\_STATUS, page 386. La cible peut être ouverte et opérationnelle, ou une erreur peut être détectée.

Pour les entrées, l'état de connexion est fourni par le valideur de sécurité côté serveur. Pour les sorties, il provient du valideur de sécurité côté client.

#### **Run/Repos**

L'état de fonctionnement de l'équipement CIP Safety (Run ou Repos) est signalé dans le bit Run\_Idle du paramètre Status\_IN ou Status\_OUT, tel que décrit pour le type de données T\_ CIP\_SAFETY\_STATUS, page 386.

#### Pour un équipement d'entrée :

Lors de la connexion d'un module d'entrée, le producteur (l'entrée) fait passer le bit Run\_ Idle à l'état Repos (0) jusqu'à ce que la coordination horaire initiale ait été exécutée. Ensuite, ce bit prend la valeur 1 (état Run) ou 0 (état Repos). Si le bit Run\_Idle est à 0 (état Repos), les valeurs des données d'entrée sont forcées sur 0 (état sécurisé).

#### Pour un équipement de sortie :

La source (la CPU) règle le bit Run\_Idle des sorties sur 1 lorsque le PAC passe à l'état Run et que la coordination horaire initiale a été exécutée. Elle règle ce même bit sur 0 lorsque le PAC passe à l'état Stop ou Repos, en cas d'échec de la coordination horaire initiale ou suite à la fermeture de la connexion. Si le bit Run\_Idle est réglé sur 0 (état Repos), l'équipement de sortie doit appliquer l'état de repli approprié à ses sorties.

## Interactions entre les opérations du PAC de sécurité et la connexion cible

#### Introduction

Cette section décrit les interactions entre les opérations/états de la CPU de sécurité source et la connexion de l'équipement cible :

- Temps de réaction système
- Etat Run
- · Etat Stop/Halt
- Redémarrage ou réinitialisation

- Commande Initialiser SAFE
- Mode Maintenance
- CCOTF
- · Connexion/déconnexion/remplacement d'un équipement

### Temps de réaction système

Le temps consommé par la communication CIP Safety (*temps réseau attendu*) est ajouté au *temps de réaction du système* de sécurité M580. Pour plus d'informations, reportez-vous à la section *Incidence des communications CIP Safety sur le temps de réaction du système de sécurité*.

### Etat Run

Lorsque le système CIP Safety est à l'état Run :

- Les bits de validité du DDDT, page 385 de communication de l'équipement CIP Safety sont mis à jour en début de cycle de la tâche SAFE.
- Les valeurs d'entrée sont mises à jour en début de cycle de la tâche SAFE, en fonction de la dernière valeur reçue.
- Les valeurs de sortie sont mises à jour et transmises une fois la tâche SAFE exécutée.
- Le bit Run\_Idle des sorties est réglé sur 1 dans le DDDT de communication de l'équipement CIP Safety.
- Les bits de validité du DDDT de communication de l'équipement CIP Safety sont mis à jour.

## **Etat Stop**

Lorsque la tâche SAFE passe à l'état Stop (tâche arrêtée ou point d'arrêt atteint) :

- La connexion Source->Cible reste ouverte.
- Les échanges de données entre la CPU et l'équipement CIP Safety démarrent.
- Les bits de validité du DDDT, page 385 de communication de l'équipement CIP Safety sont mis à jour.
- Le bit Run\_Idle des sorties est réglé sur 0 dans le DDDT de communication de l'équipement CIP Safety et les équipements de sortie passent dans l'état de repli configuré.

#### Etat Halt

A l'état Halt, les valeurs de sortie ne sont pas envoyées de la CPU vers l'équipement CIP Safety et les bits de validité de l'équipement sont réglés sur 0.

#### Redémarrage ou réinitialisation

En cas de redémarrage ou de réinitialisation :

- La partie sécurisée de l'application exécute un démarrage à froid, page 275.
- Le PAC exécute la même séquence d'opérations que pour un téléchargement d'application, page 375.

#### **Commande Initialiser SAFE**

La commande **Automate > Initialiser SAFE** de Control Expert permet d'initialiser les valeurs du DDDT, page 385 de communication de l'équipement CIP Safety, en rétablissant leurs valeurs d'usine par défaut.

#### **Mode Maintenance**

L'activation du mode Maintenance, page 262 de la CPU de sécurité M580 n'a pas d'incidence sur les opérations de l'équipement CIP Safety. La CPU continue de comparer les calculs qu'elle et le coprocesseur réalisent séparément. En revanche, aucune autre comparaison n'est faite avec les valeurs du DDDT cible. C'est pourquoi un PAC fonctionnant en mode Maintenance n'est pas considéré comme sécurisé.

#### CCOTF

Les équipements CIP Safety ne prennent pas en charge la fonction Modifier la configuration en temps réel (CCOTF). Comme leurs paramètres de configuration proviennent non pas de la CPU source, mais d'un outil de configuration du réseau de sécurité (SNCT) fourni par le fabricant, il est impossible de modifier ces paramètres depuis la CPU.

## Connexion/déconnexion/remplacement d'un équipement CIP Safety

Lors du démarrage d'une application ou de l'exécution d'une commande Automate > Initialiser SAFE, les bits CTRL\_IN et CTRL\_OUT du DDDT, page 385 sont activés (1) par

défaut. Si un équipement est connecté à un PAC en mode Stop ou Run et si son bit CTRL\_ IN ou CTRL\_OUT est activé (1), les échanges de données démarrent automatiquement.

**NOTE:** un redémarrage active les bits CTRL\_IN et CTRL\_OUT. Aussi, veillez à prendre les mesures nécessaires dans l'application de tâche SAFE pour éviter toute opération involontaire lors d'un redémarrage.

## AVERTISSEMENT

#### **RISQUE DE COMPORTEMENT INATTENDU DE L'EQUIPEMENT**

N'utilisez pas les bits CTRL\_IN ou CTRL\_OUT comme mesure de sécurité pour faire passer les données cibles à l'état sécurisé.

Le non-respect de ces instructions peut provoquer la mort, des blessures graves ou des dommages matériels.

Lorsque le PAC détecte une erreur nécessitant l'arrêt de la connexion d'un équipement, il désactive (met à 0) le bit CTRL\_IN ou CTRL\_OUT correspondant. L'équipement reste à l'état désactivé jusqu'à ce qu'il repasse à 1 (par exemple, lorsque l'erreur est résolue et qu'une requête de réouverture de connexion est exécutée).

Pour exécuter une requête de réouverture de connexion, réactivez le bit de contrôle correspondant (CTRL\_IN ou CTRL\_OUT) en le réglant à nouveau sur 1 dans le DDDT.

Lorsque vous reconnectez un équipement, le délai de connexion varie en fonction de la durée de la tâche SAFE et du nombre d'équipements connectés :

- Pour un équipement avec une durée de tâche SAFE inférieure à 100 ms, le délai de reconnexion estimé est inférieur à 2 secondes.
- Pour plusieurs équipements, reportez-vous au graphique des délais de reconnexion estimés.

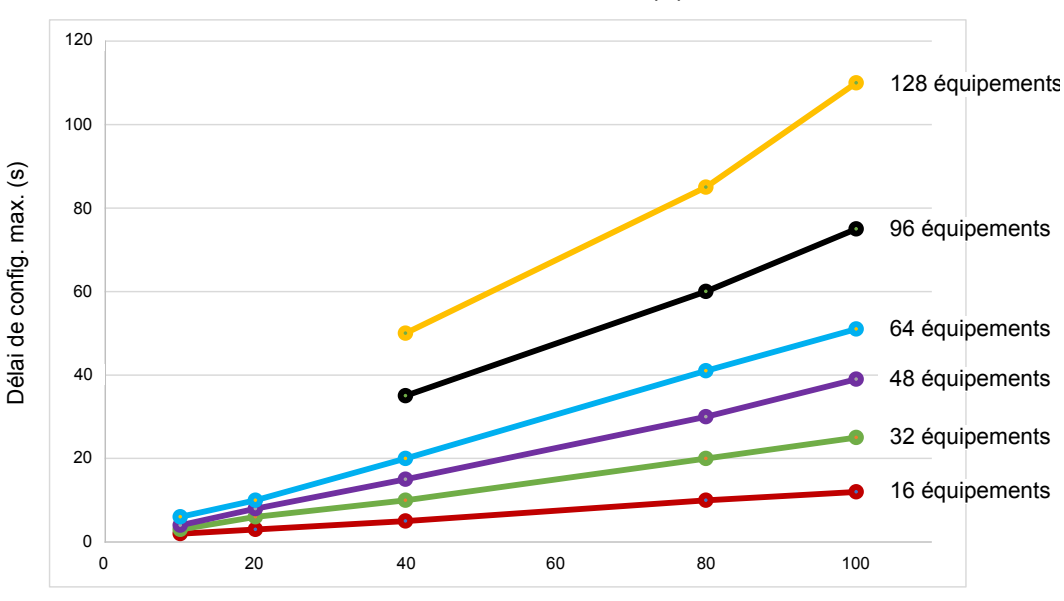

Délai de reconnexion des équipements

Pour le PAC CIP Safety, un remplacement d'équipement équivaut à une opération de déconnexion/reconnexion. Le nouvel équipement est reconfiguré en local avec les mêmes paramètres que l'équipement d'origine (le PAC n'intervient pas dans cette procédure).

## **Commandes du DTM CIP Safety**

#### Introduction

Le DTM CIP Safety est associé à l'onglet Safety, qui contient les commandes suivantes :

- **REINITIALISER** la propriété
- placer TUNID

Ces commandes sont accessibles après avoir sélectionné une connexion dans l'arborescence de navigation du DTM. Elles sont activées lorsque le DTM est connecté à l'équipement CIP Safety et fonctionnent en mode connecté.

Durée de la tâche SAFE (ms)

#### **REINITIALISER la propriété**

La commande **REINITIALISER la propriété** permet de rétablir les valeurs par défaut (définies en usine) des paramètres de configuration de l'équipement CIP Safety. Les conditions suivantes doivent être remplies pour pouvoir réinitialiser ces paramètres :

- La commande émane de la CPU source identifiée par l'OUNID stocké dans l'équipement.
- Les paramètres de configuration du module ne sont pas verrouillés.

Une fois réinitialisé, le module n'a plus de propriétaire et peut donc être configuré par une autre source.

**NOTE:** la commande de réinitialisation ne s'applique pas si des connexions sont actives sur le module.

#### placer TUNID

La commande **placer TUNID** permet de définir le numéro du réseau de sécurité (SNN) dans l'équipement CIP Safety cible. Lors de son exécution, le numéro du réseau de sécurité, page 367 stocké dans la configuration du DTM de l'équipement CIP Safety est transféré à l'équipement cible et remplace la valeur SNN éventuellement présente dans l'équipement.

**NOTE:** avant d'exécuter cette commande, assurez-vous d'avoir identifié correctement l'équipement vers lequel vous souhaitez transférer le SNN.

## **Diagnostic CIP Safety**

## **Présentation**

Cette section présente les outils de diagnostic disponibles pour l'équipement CIP Safety et la connexion CIP Safety entre cet équipement et la CPU de sécurité M580 autonome.

## DDDT de l'équipement CIP Safety

## T\_CIP\_SAFETY\_IO DDDT

Le DDDT T\_CIP\_SAFETY\_IO décrit chaque instance d'équipement CIP Safety et contient les paramètres suivants :

| Paramètre  | Type de données     | Description                                                                                                    |
|------------|---------------------|----------------------------------------------------------------------------------------------------|
| Health     | BOOL                | Validité globale = ET logique entre :<br>• Status_IN.Health<br>• Status_OUT.Health<br>Pour obtenir une description de ces bits de validité,<br>reportez-vous au type de données T_CIP_SAFETY_<br>STATUS, page 386. |
| Status_IN  | T_CIP_SAFETY_STATUS | Etat de l'entrée                                                                                                    |
| Status_OUT | T_CIP_SAFETY_STATUS | Etat de la sortie                                                                                                    |
| CTRL_IN    | BOOL                | Activer/désactiver la connexion d'entrée                                                                                                    |
| CTRL_OUT   | BOOL                | Activer/désactiver la connexion de sortie                                                                                                    |
| Conf_In    | T_CIP_SAFETY_CONF   | Signatures et paramètres CIP de la connexion d'entrée                                                                                                    |
| Conf_Out   | T_CIP_SAFETY_CONF   | Signatures et paramètres CIP de la connexion de sortie                                                                                                    |
| Input      | Array[0n] of BYTE   | Valeurs d'entrée (taille variable en fonction du type<br>d'équipement). 4 octets du module alignés sur la taille<br>configurée dans le DTM.                                                                        |
| Output     | Array[0m] of BYTE   | Valeurs de sortie (taille variable en fonction du type<br>d'équipement). 4 octets du module alignés sur la taille<br>configurée dans le DTM.                                                                       |

Les types de données CIP Safety mentionnés ci-dessus sont décrits ci-après.

## T\_CIP\_SAFETY\_STATUS

| Paramètres du type de données T | _CIP_ | _SAFETY_ | _STATUS : |
|---------------------------------|-------|----------|-----------|
|---------------------------------|-------|----------|-----------|

| Paramètre      | Type de données | Description                                                                                                    |
|----------------|-----------------|----------------------------------------------------------------------------------------------------|
| Health         | BOOL            | Validité de l'entrée ou de la sortie :                                                                               |
|                |                 | Entrée :                                                                                                    |
|                |                 | <ul> <li>1 : communication d'entrée ouverte et<br/>opérationnelle</li> </ul>                                         |
|                |                 | <ul> <li>0 : erreur de communication d'entrée détectée<br/>par le valideur de sécurité côté serveur</li> </ul>       |
|                |                 | Sortie :                                                                                                    |
|                |                 | <ul> <li>1 : communication de sortie ouverte et<br/>opérationnelle</li> </ul>                                        |
|                |                 | <ul> <li>0 : erreur de communication de sortie détectée<br/>par le valideur de sécurité côté client</li> </ul>       |
| Run_Idle       | BOOL            | Etat des entrées ou sorties de l'équipement CIP Safety :                                                             |
|                |                 | Défini par le producteur (entrée) pour les entrées :                                                                 |
|                |                 | <ul> <li>1 : entrée à l'état Run</li> </ul>                                                                          |
|                |                 | <ul> <li>0 : entrée au repos ou coordination horaire<br/>initiale pas encore exécutée</li> </ul>                     |
|                |                 | Défini par la source (CPU) pour les sorties :                                                                        |
|                |                 | <ul> <li>1 : PAC à l'état Run ou coordination horaire<br/>initiale exécutée</li> </ul>                               |
|                |                 | <ul> <li>0 : PAC à l'état Stop ou Halt, connexion fermée<br/>ou échec de la coordination horaire initiale</li> </ul> |
| Error_Code     | WORD            | Reportez-vous à la liste des codes d'erreur détectée, page 388.                                                      |
| Error_Sub_Code | WORD            | Reportez-vous à la liste des sous-codes d'erreur détectée, page 389.                                                 |

## T\_CIP\_SAFETY\_CONF

Le type de données T\_CIP\_SAFETY\_CONF contient les paramètres suivants, qui sont transmis dans la requête SafetyOpen de type 2, page 376 :

| Paramètre                    | Type de<br>données | Description                                                                                                    |
|------------------------------|--------------------|----------------------------------------------------------------------------------------------------|
| TO_MULTIPLIER                | BYTE               | Multiplicateur de timeout. Permet au consommateur d'une<br>connexion de déterminer si l'une des trois connexions<br>standard doit expirer. Formule de calcul de la valeur de<br>timeout d'une connexion : |
|                              |                    | RPI de la connexion * (CTM+1) * 4                                                                                                    |
| Output_RPI                   | UDINT              | Intervalle de trame demandé de la connexion $O{\rightarrow}T$                                                                                                    |
| Input_RPI                    | UDINT              | Intervalle de trame demandé de la connexion $T{\rightarrow}O$                                                                                                    |
| Device_Vendor_ID             | UINT               | Identifiant du fabricant affecté par l'ODVA                                                                                                    |
| Device_Type                  | UINT               | Groupe ODVA auquel appartient l'équipement                                                                                                    |
| Device_Product_Code          | UINT               | Code produit affecté par l'ODVA                                                                                                    |
| Major_Revision               | BYTE               | Révision majeure du micrologiciel de l'équipement                                                                                                    |
| Minor_Revision               | BYTE               | Révision mineure du micrologiciel de l'équipement                                                                                                    |
| Configuration_Assembly_Nb    | UINT               | Numéro d'assemblage propre à l'équipement associé aux<br>paramètres de configuration d'équipement                                                                                                    |
| Output_Assembly_Nb           | UINT               | Numéro d'assemblage propre à l'équipement associé aux transmissions de sortie (O $\rightarrow$ T)                                                                                                    |
| Input_Assembly_Nb            | UINT               | Numéro d'assemblage propre à l'équipement associé aux transmissions d'entrée (T→O)                                                                                                    |
| SC_CRC                       | UDINT              | CRC de la configuration de sécurité. Contrôle de redondance cyclique (CRC) de la configuration d'équipement CIP Safety.                                                                                   |
| Configuration_Date           | UINT               | Date à laquelle la configuration a été générée (mois, jour et année)                                                                                                    |
| Configuration_Time           | UDINT              | Heure à laquelle la configuration a été générée (heure, minutes, secondes et millisecondes)                                                                                                    |
| TUNID_Time                   | UDINT              | Date à laquelle l'identifiant de réseau cible unique a été généré (mois, jour et année)                                                                                                    |
| TUNID_Date                   | UINT               | Heure à laquelle l'identifiant de réseau cible unique a été généré (heure, minutes, secondes et millisecondes)                                                                                            |
| TUNID_NodeID                 | UDINT              | Identifiant de réseau unique de l'équipement cible                                                                                                    |
| OUNID_Time                   | UDINT              | Date à laquelle l'identifiant de réseau source unique a été généré (mois, jour et année)                                                                                                    |
| OUNID_Date                   | UINT               | Heure à laquelle l'identifiant de réseau source unique a<br>été généré (heure, minutes, secondes et millisecondes)                                                                                        |
| OUNID_NodeID                 | UDINT              | Identifiant de réseau unique de l'équipement source                                                                                                    |
| Ping_Interval_EPI_Multiplier | UINT               | Intervalle de comptage de ping de la connexion                                                                                                    |

| Paramètre                      | Type de<br>données | Description                                                                                                    |
|--------------------------------|--------------------|----------------------------------------------------------------------------------------------------|
| Time_Coordination_Msg_Min_Mult | UINT               | Nombre minimal d'incréments de 128 µS nécessaires<br>pour transmettre un message de coordination horaire du<br>consommateur au producteur |
| Network_Time_Expectation_Mult  | UINT               | Age maximal des données de sécurité autorisé par un<br>consommateur, en incréments de 128 μS                                              |
| Timeout_Multiplier             | BYTE               | Nombre de tentatives de production des données à<br>inclure dans l'équation pour une connexion non détectée                               |
| Max_Fault_Number               | UDINT              | Nombre de trames en erreur pouvant être abandonnées<br>avant que la connexion soit fermée                                                 |
| CPCRC                          | UDINT              | CRC des paramètres de connexion. Valeur CRC-S32 des<br>paramètres de connexion cible contenus dans la requête<br>SafetyOpen de type 2     |

## Codes d'erreur de l'équipement CIP Safety

#### Codes d'erreur détectée

Les codes et sous-codes d'erreur détectée suivants concernent le type de données T\_CIP\_ SAFETY\_STATUS et figurent dans les paramètres Status\_IN et Status\_OUT du DDDT de l'équipement CIP Safety.

### Codes d'erreur détectée

| Code d'erreur détectée | Signification                                                    |
|------------------------|------------------------------------------------------------------|
| 0001                   | Connexion ouverte : pas de réponse.                              |
| 0002                   | Connexion ouverte : réponse à l'erreur détectée de l'équipement. |
| 0003                   | Connexion ouverte : réponse non valide de l'équipement.          |
| 0004                   | Serveur (consommateur) inopérant.                                |
| 0005                   | Client (producteur) inopérant.                                   |

#### Sous-codes d'erreur détectée

**NOTE:** Les sous-codes d'erreur détectée autres que ceux indiqués ci-dessous sont réservés pour un usage interne Schneider Electric. Si vous rencontrez ces sous-codes, signalez-les au support Schneider Electric.

Sous-codes d'erreur détectée pour les connexions ouvertes :

| Sous-code<br>d'erreur détectée<br>(hex) | Signification                                                                                               |
|-----------------------------------------|----------------------------------------------------------------------------------------------------|
| 0100                                    | Connexion utilisée ou Forward_Open en double.                                                               |
| 0103                                    | Combinaison de classe de transport et de déclencheur non prise en charge.                                   |
| 0105                                    | Configuration déjà détenue par une autre source.                                                            |
| 0106                                    | Sortie déjà détenue par une autre source.                                                                   |
| 0107                                    | Connexion cible introuvable (Forward_Close).                                                                |
| 0108                                    | Paramètre de connexion réseau incorrect.                                                                    |
| 0109                                    | Taille de connexion incorrecte.                                                                             |
| 0110                                    | Equipement non configuré.                                                                                   |
| 0111                                    | RPI O->T, RPI T->O ou RPI de correction de l'heure non pris en charge.                                      |
| 0113                                    | Aucune instance de valideur de sécurité disponible.                                                         |
| 0114                                    | Le paramètre Device_Vendor_ID ou Device_Product_Code indiqué dans la clé<br>électronique ne correspond pas. |
| 0115                                    | Le paramètre Device_Type indiqué dans la clé électronique ne correspond pas.                                |
| 0116                                    | Le paramètre Major_Revision ou Minor_Revision indiqué dans la clé électronique ne<br>correspond pas.        |
| 0117                                    | Chemin d'application créé ou utilisé non valide.                                                            |
| 0118                                    | Chemin d'application de configuration non valide ou incohérent.                                             |
| 011A                                    | Objet cible hors connexion.                                                                                 |
| 011B                                    | Intervalle de trame demandé (RPI) plus petit que la durée d'inhibition de production.                       |
| 011C                                    | Classe de transport non prise en charge.                                                                    |
| 011D                                    | Déclencheur de production non pris en charge.                                                               |
| 011E                                    | Sens non pris en charge.                                                                                    |
| 0123                                    | Type de connexion réseau Source->Cible non valide.                                                          |
| 0124                                    | Type de connexion réseau Cible->Source non valide.                                                          |
| 0126                                    | Taille de configuration non valide.                                                                         |

| Sous-code<br>d'erreur détectée<br>(hex) | Signification                                                                                                    |
|-----------------------------------------|----------------------------------------------------------------------------------------------------|
| 0127                                    | Taille Source->Cible non valide.                                                                                  |
| 0128                                    | Taille Cible>Source non valide.                                                                                   |
| 0129                                    | Chemin d'application de configuration non valide.                                                                 |
| 012A                                    | Chemin d'application de consommation non valide.                                                                  |
| 012B                                    | Chemin d'application de production non valide.                                                                    |
| 012C                                    | Symbole de configuration inexistant.                                                                              |
| 012D                                    | Symbole de consommation inexistant.                                                                               |
| 012E                                    | Symbole de production inexistant.                                                                                 |
| 012F                                    | Combinaison de chemin d'application incohérente.                                                                  |
| 0130                                    | Format de données de consommation incohérent.                                                                     |
| 0131                                    | Format de données de production incohérent.                                                                       |
| 0203                                    | Connexion expirée.                                                                                                |
| 0204                                    | Absence de réponse de la cible suite à une requête non connectée.                                                 |
| 0205                                    | Erreur de paramètre détectée dans la requête SafetyOpen.                                                          |
| 0207                                    | Acquittement de requête non connectée sans réponse.                                                               |
| 0315                                    | Type de segment non valide dans le chemin de connexion.                                                           |
| 031B                                    | Connexion au module déjà établie.                                                                                 |
| 031C                                    | Aucun code d'état étendu supplémentaire applicable.                                                               |
| 031F                                    | Plus de ressources de liaison consommateur configurables par l'utilisateur disponibles dans le module producteur. |
| 0801                                    | Paramètre Ping_Interval_EIP_Multiplier ou Max_Consumer_Number non valide sur liaison multicast.                   |
| 0802                                    | Taille de connexion de sécurité non valide.                                                                       |
| 0803                                    | Format de connexion de sécurité non valide.                                                                       |
| 0804                                    | Paramètres de connexion de correction de l'heure non valides.                                                     |
| 0805                                    | Paramètre Ping_interval_EIP_Multiplier non valide.                                                                |
| 0806                                    | Paramètre Time_Coordination_Msg_Min_Mult non valide.                                                              |
| 0807                                    | Paramètre Network_Time_Expectation_Mult non valide.                                                               |
| 0808                                    | Paramètre Timeout_Multiplier non valide.                                                                          |
| 0809                                    | Paramètre Max_Consumer_Number non valide.                                                                         |

| Sous-code<br>d'erreur détectée<br>(hex) | Signification                                           |
|-----------------------------------------|---------------------------------------------------------|
| 080A                                    | CPCRC non valide.                                       |
| 080B                                    | ID de connexion de la correction de l'heure non valide. |
| 080C                                    | Différence d'identifiant SCID.                          |
| 080D                                    | Identifiant TUNID non défini.                           |
| 080E                                    | Différence d'identifiant TUNID.                         |
| 080F                                    | Opération de configuration non autorisée.               |

Sous-codes d'erreur détectée pour le serveur ou le client :

| Sous-code<br>d'erreur<br>détectée<br>(hex) | Signification                                                                                                    |
|--------------------------------------------|----------------------------------------------------------------------------------------------------|
| 271D                                       | Message de coordination horaire reçu avec bit Ping_Response non défini.                                                         |
| 2730                                       | Message de coordination horaire : non reçu dans le délai imparti.                                                               |
| 2732                                       | Contrôle du message de coordination horaire : message avec horodatage identique déjà reçu de ce consommateur.                   |
| 2733                                       | Contrôle du message de coordination horaire : erreur de contrôle de la parité détectée.                                         |
| 2734                                       | Contrôle du message de coordination horaire : erreur de contrôle Ack_Byte_2 détectée.                                           |
| 2735                                       | Contrôle du message de coordination horaire : message non reçu dans la limite des 5 secondes.                                   |
| 2736                                       | Contrôle du message de coordination horaire : message non reçu dans le même intervalle de<br>ping ou dans l'intervalle suivant. |
| 2738                                       | Contrôle du message de coordination horaire : différence de CRC.                                                                |
| 2820                                       | Différence de CRC d'horodatage.                                                                                                 |
| 2821                                       | Ecart d'horodatage égal à 0.                                                                                                    |
| 2822                                       | Ecart d'horodatage supérieur au temps réseau attendu.                                                                           |
| 2823                                       | Age des données d'un message défaillant supérieur au temps réseau attendu.                                                      |
| 2824                                       | Age des données d'un message valide supérieur au temps réseau attendu.                                                          |
| 2825                                       | Différence de CRC des données réelles.                                                                                          |
| 2826                                       | Différence de CRC des données complémentaires.                                                                                  |
| 282E                                       | Différence de CRC des données réelles (sans fermeture de connexion).                                                            |

| Sous-code<br>d'erreur<br>détectée<br>(hex) | Signification                                                                |
|--------------------------------------------|------------------------------------------------------------------------------|
| 282F                                       | Différence de CRC des données complémentaires (sans fermeture de connexion). |
| 2832                                       | Expiration du moniteur d'activité du consommateur.                           |

## DDDT de la CPU CIP Safety autonome

### Ajouts CIP Safety à T\_BMEP58\_ECPU\_EXT

Le DDDT de la CPU de sécurité M580 autonome (T\_BMEP58\_ECPU\_EXT) inclut deux variables CIP Safety :

- CSIO\_SCANNER : état du bit de contrôle du scrutateur d'E/S CIP Safety. Ce champ booléen peut être défini sur :
  - 1 : Le service fonctionne normalement.
  - 0 : Le service ne fonctionne pas normalement.

Pour plus d'informations, consultez la liste des entrée du DDDT SERVER\_ STATUS2paramètres d'entrée (voir Modicon M580 - Manuel de référence du matériel).

- CSIO\_HEALTH : validité des équipements CIP Safety connectés. Cette variable est un tableau de 128 valeurs booléennes, où chaque bit indique la validité d'un équipement connecté :
  - 1 : Le service fonctionne normalement.
  - 0 : Le service ne fonctionne pas normalement.

Pour plus d'informations, reportez-vous à la rubrique Modicon M580Modicon M580.

## Diagnostics du DTM de la CPU

#### Diagnostics via le DTM de la CPU M580

Le DTM de la CPU M580 propose les services de diagnostic suivants :

- Détection d'équipements
- Validité de la connexion des équipements d'E/S CIP Safety

#### Détection des équipements CIP Safety

Lorsque Control Expert fonctionne en mode connecté, vous pouvez utiliser le service de détection de bus de terrain pour détecter les équipements CIP Safety de premier niveau sur votre réseau, c'est-à-dire ceux qui sont directement reliés à la CPU. Vous ne pouvez détecter que les équipements dont le DTM correspond à celui enregistré dans le **Catalogue de DTM** du PC hôte.

Pour détecter des équipements, cliquez avec le bouton droit de la souris sur le DTM de la CPU (BMEP58\_ECPU\_EXT) dans le **Navigateur de DTM**, puis sélectionnez l'option **Découverte de bus de terrain**. Une boîte de dialogue du même nom s'affiche et présente les équipements détectés. Vous pouvez ajouter des DTM d'équipement à votre projet à l'aide des outils disponibles dans cette boîte de dialogue. Les équipements ajoutés apparaissent sous la CPU dans le **Navigateur de DTM** et dans l'arborescence de navigation du DTM de la CPU.

Pour plus d'informations sur l'utilisation de ce service, reportez-vous à la rubrique terrainService de découverte de bus de terrain (voir ™EcoStruxure Control Expert - Modes de fonctionnement).

#### Etat de connexion de l'équipement CIP Safety

Lorsque Control Expert fonctionne en mode connecté, l'arborescence de navigation du DTM de la CPU contient une icône indiquant la validité de chaque connexion pour les équipements d'E/S CIP Safety ajoutés au projet :

- connexion à l'état RUN.
- \varTheta : connexion à l'état STOP, non établie ou inconnue.

Pour plus d'informations sur l'utilisation de cette fonctionnalité, reportez-vous à la rubrique DTM de Control ExpertPrésentation des diagnostics dans le DTM de Control Expert (voir Modicon M580 - Manuel de référence du matériel).

## Diagnostic de connexion de l'équipement CIP Safety

#### Introduction

Les nœuds de connexion d'un DTM CIP Safety sont associés à deux onglets qui permettent d'identifier et de diagnostiquer la connexion de l'équipement :

- Infos du module
- Infos d'état

#### **Onglet Infos du module**

L'onglet **Infos du module** du DTM CIP Safety contient les valeurs statiques des paramètres d'identification du module suivants :

- ID fabricant
- Type de produit
- Code du produit
- Révision du logiciel
- Numéro de série
- Nom du produit
- Adresse MAC

#### **Onglet Infos d'état**

L'onglet **Infos d'état** du DTM CIP Safety contient des valeurs dynamiques concernant la connexion de la CPU à l'équipement CIP Safety :

| Etat             | Description                                                                                                    |
|------------------|----------------------------------------------------------------------------------------------------|
| Etat CIP Safety  | Etat actuel de l'équipement, tel que défini à la section 5-4.2.1.5 de la norme CIP Safety :                                                                                                    |
|                  | 0 : Non défini                                                                                                    |
|                  | 1 : Auto-test                                                                                                    |
|                  | • 2 : Repos                                                                                                    |
|                  | 3 : Exception d'auto-test                                                                                                    |
|                  | 4 : Exécution                                                                                                    |
|                  | • 5 : Abandon                                                                                                    |
|                  | 6 : Défaillance critique                                                                                                    |
|                  | 7 : Configuration                                                                                                    |
|                  | 8 : En attente de l'identifiant TUNID                                                                                                    |
|                  | • 950 : Réservé                                                                                                    |
|                  | <ul> <li>51 : En attente de l'identifiant TUNID avec couple autorisé Voir REMARQUE</li> </ul>                                                                                                    |
|                  | <ul> <li>52 : Exécution avec couple autorisé<sup>Voir REMARQUE</sup></li> </ul>                                                                                                    |
|                  | 5399 : Propre à l'équipement                                                                                                    |
|                  | 100255 : Propre au fabricant                                                                                                    |
|                  | <b>NOTE:</b> autorisé et défini uniquement dans les profils d'équipement de mouvement de sécurité : 0x2E et 0x2F.                                                                                                    |
| Etat d'exception | Attribut d'un octet indiquant l'état des alarmes et avertissements pour l'équipement, fourni de façon standard ou étendue. Pour plus d'informations, reportez-vous à la section 5-4.2.1.6 relative à l'état d'exception de la norme CIP Safety. |

| Etat                          | Description                                                                                                    |
|-------------------------------|----------------------------------------------------------------------------------------------------|
| Défaillance<br>majeure        | Condition propre à l'équipement. Pour plus d'informations, consultez le manuel de l'équipement.                       |
| Défaillance<br>mineure        | Condition propre à l'équipement. Pour plus d'informations, consultez le manuel de l'équipement.                       |
| Adresse IP                    | Adresse IP de l'équipement CIP Safety, définie dans le DTM de la CPU, page 373 M580.                                  |
| TUNID                         | Identifiant de réseau cible unique.                                                                                   |
| OUNID                         | Identifiant de réseau source unique, page 357.                                                                        |
| Etat de<br>verrouillage       | Etat de la configuration de l'équipement, tel que défini par un outil de configuration du réseau de sécurité (SNCT) : |
|                               | Verrouillé : configuration en lecture seule                                                                           |
|                               | Déverrouillé : configuration en lecture/écriture                                                                      |
| Signature de la configuration | Identifiant de configuration de sécurité de la connexion de l'équipement cible (SCID, page 368).                      |

## Annexes

#### Contenu de cette partie

| CEI 61508       |  |
|-----------------|--|
| Objets système  |  |
| Références SRAC |  |

#### **Présentation**

Les annexes contiennent des informations sur la norme IEC 61508 et le modèle SIL. Ils fournissent également les données techniques des modules de sécurité et non perturbateurs ainsi que des exemples de calcul.
# **CEI 61508**

#### Contenu de ce chapitre

| Informations générales relatives à la norme IEC 61508 | 398 |
|-------------------------------------------------------|-----|
| Modèle SIL                                            | 400 |

### **Présentation**

Cette section fournit des informations sur les concepts de sécurité de la norme IEC 61508 en général, et du modèle SIL en particulier.

# Informations générales relatives à la norme IEC 61508

# **Présentation**

Les systèmes liés à la sécurité sont conçus pour être utilisés dans des processus où il est nécessaire de protéger les personnes, l'environnement, l'équipement et la production en maintenant les risques à des niveaux acceptables. Les risques sont définis selon leur gravité et leur probabilité, ce qui permet de définir les mesures de protection nécessaires.

Concernant les processus de sécurité, 2 aspects sont à prendre en compte :

- règlementations et exigences définies par les organismes officiels afin de faciliter la protection des personnes, de l'environnement, de l'équipement et de la production
- mesures par lesquelles sont appliquées ces réglementations et ces exigences

# Description de la norme IEC 61508

La norme technique qui définit les exigences des systèmes liés à la sécurité est

• the IEC 61508.

Elle concerne la sécurité fonctionnelle des systèmes électriques, électroniques ou programmables liés à la sécurité. Un système lié à la sécurité est un système qui doit exécuter une ou plusieurs fonctions spécifiques pour assurer le maintien des risques à un niveau acceptable. Ces fonctions sont appelées fonctions de sécurité. Un système est défini comme étant fonctionnellement sécurisé si des défaillances de causes communes, systématiques et aléatoires n'entraînent pas un dysfonctionnement, des blessures ou la mort de personnes, des émissions atmosphériques et la perte de matériel ou de production :

La norme définit une approche générique pour toutes les activités du cycle de vie pour les systèmes utilisés pour exécuter les fonctions de sécurité. Elle établit des procédures à appliquer à la conception, le développement et la validation du matériel et des logiciels dans le cadre des systèmes liés à la sécurité. Elle détermine également les règles relatives à la gestion de la sécurité fonctionnelle et la documentation.

# Description de la norme IEC 61511

Les exigences de la sécurité fonctionnelle définies dans la norme IEC 61508 sont renforcées pour les processus industriels dans la norme technique suivante :

 IEC 61511 : Sécurité fonctionnelle - Systèmes instrumentés de sécurité pour le domaine de la production par processus Cette norme guide l'utilisateur durant les activités liées à l'application du système de sécurité, dans chacune des phases (notamment : projet, démarrage, modifications et mise hors service). En résumé, elle couvre le cycle de vie de la sécurité de tous les composants d'un système lié à la sécurité utilisé dans le secteur de l'industrie des processus.

# **Description des risques**

La norme IEC 61508 est fondée sur les concepts de l'analyse des risques et la fonction de sécurité. Les risques sont définis par un niveau de gravité et une probabilité. Ils peuvent être réduits à un niveau tolérable en appliquant une fonction de sécurité qui est constituée d'un système électrique, électronique ou programmable. Ils doivent également être réduits à un niveau qui est aussi faible que raisonnablement réalisable.

En résumé, les risques dans la norme IEC 61508 sont définis comme suit :

- · Le risque zéro ne peut jamais pas être atteint.
- La sécurité doit être considérée dès le départ.
- · Les risques intolérables doivent être réduits.

# **Modèle SIL**

# Introduction

La valeur SIL permet d'évaluer la robustesse d'une application contre les défaillances, ce qui indique la capacité d'un système à réaliser une fonction de sécurité avec une probabilité définie. La norme IEC 61508 définit 4 niveaux de performances de la sécurité en fonction des risques ou des impacts engendrés par le processus pour lequel est utilisé le système lié à la sécurité. Plus les impacts possibles sont dangereux sur la communauté et l'environnement, plus les exigences de la sécurité doivent être élevées pour réduire les risques.

# **Description de la valeur SIL**

Le niveau TOR (1 sortie sur 4 possibles) permet de définir les exigences d'intégrité de la sécurité des fonctions de sécurité à allouer aux systèmes de sécurité, où le niveau 4 correspond au plus haut niveau d'intégrité de la sécurité et le niveau 1 au plus faible niveau d'intégrité de la sécurité et le niveau 1 au plus faible niveau d'intégrité de la sécurité. Reportez-vous à la section Niveaux SIL en faible demande, page 402.

# **Description des exigences SIL**

Pour atteindre la sécurité fonctionnelle, 2 types d'exigences sont requis :

- Exigences des fonctions de sécurité, qui définissent les fonctions de sécurité à réaliser
- Les exigences de l'intégrité de la sécurité, qui définissent le degré de certitude nécessaire pour réaliser les fonctions de sécurité

Les exigences des fonctions de sécurité sont issues de l'analyse des risques, et les exigences de l'intégrité de la sécurité de l'évaluation des risques.

Les risques sont quantifiés comme suit :

- · Délai moyen entre les défaillances
- Probabilités de défaillance
- Taux de défaillance
- · Couverture du diagnostic
- · Proportion de défaillances en sécurité
- Tolérance aux anomalies matérielles

Selon le niveau d'intégrité de la sécurité, ces valeurs doivent être comprises dans des seuils définis.

**NOTE:** La combinaison d'équipements associés à différents niveaux d'intégrité de la sécurité sur un réseau ou pour une fonction de sécurité nécessite d'extrêmes précautions, conformément à la norme IEC 61508, et a des répercussions sur la conception et l'exploitation.

# **Description des niveaux SIL**

Comme défini dans la norme IEC 61508, la valeur SIL est limitée par la proportion de défaillances en sécurité (SFF) et la tolérance aux anomalies matérielles (HFT) du soussystème qui exécute la fonction de sécurité. Si la valeur de HFT est n, les défaillances n+1 peuvent entraîner la perte de la fonction de sécurité, l'état sécurisé ne peut pas être atteint. La valeur SFF dépend du taux de défaillance et de la couverture du diagnostic.

Le tableau ci-dessous montre la relation entre les valeurs SFF, HFT et SIL pour les soussystèmes de sécurité complexes selon la norme IEC 61508-2, dans laquelle les modes de défaillance de tous les composants ne peuvent pas être totalement définis :

| SFF               | HFT = 0 | HFT = 1 | HFT = 2 |
|-------------------|---------|---------|---------|
| SFF ≤ 60 %        | -       | SIL1    | SIL2    |
| 60 % < SFF ≤ 90 % | SIL1    | SIL2    | SIL3    |
| 90 % < SFF ≤ 99 % | SIL2    | SIL3    | SIL4    |
| SFF > 99 %        | SIL3    | SIL4    | SIL4    |

Un certain niveau d'intégrité peut être atteint de deux manières :

- Augmentation de la valeur HFT en fournissant des procédures d'arrêt indépendantes supplémentaires
- · Augmentation de la valeur SFF au moyen de diagnostics supplémentaires

# Description de la relation entre niveaux SIL et demande

La norme IEC 61508 fait la distinction entre le fonctionnement en mode faible demande et en mode forte demande (ou continu).

En mode de faible demande, la fréquence de la demande de fonctionnement sur un système lié à la sécurité n'est pas supérieure à 1 par an et n'est pas supérieure à deux fois la fréquence du test périodique. La valeur SIL d'un système lié à la sécurité en faible demande est directement liée à la probabilité moyenne de défaillance du système dans

l'exécution de la fonction de sécurité sur demande, ou simplement à la probabilité de défaillance sur demande (PFD).

En mode de forte demande (ou mode continu), la fréquence de la demande de fonctionnement sur un système lié à la sécurité est supérieure à 1 par an et supérieure à deux fois la fréquence du test périodique. La valeur SIL d'un système lié à la sécurité en forte demande est directement liée à la probabilité moyenne de défaillance dangereuse du système par heure, ou simplement à la probabilité de défaillance par heure (PFH).

# Niveaux SIL en faible demande

Le tableau ci-dessous répertorie les exigences d'un système dans le mode de fonctionnement en faible demande :

| Niveau d'intégrité de la sécurité | Probabilité de défaillance sur demande (PFD) |
|-----------------------------------|----------------------------------------------|
| 4                                 | ≥ 10 <sup>-5</sup> à < 10 <sup>-4</sup>      |
| 3                                 | ≥ 10 <sup>-4</sup> à < 10 <sup>-3</sup>      |
| 2                                 | ≥ 10 <sup>-3</sup> à < 10 <sup>-2</sup>      |
| 1                                 | ≥ 10 <sup>-2</sup> à < 10 <sup>-1</sup>      |

# Niveaux SIL en forte demande

Le tableau ci-dessous répertorie les exigences d'un système dans le mode de fonctionnement en forte demande :

| Niveau d'intégrité de la sécurité | Probabilité de défaillance par heure (PFH) |
|-----------------------------------|--------------------------------------------|
| 4                                 | ≥ 10 <sup>.9</sup> à < 10 <sup>.8</sup>    |
| 3                                 | ≥ 10 <sup>-8</sup> à < 10 <sup>-7</sup>    |
| 2                                 | ≥ 10 <sup>-7</sup> à < 10 <sup>-6</sup>    |
| 1                                 | ≥ 10 <sup>-6</sup> à < 10 <sup>-5</sup>    |

Pour SIL3, les probabilités de défaillance requises pour un système à sécurité intégré :

- PFD  $\geq$  10<sup>-4</sup> à < 10<sup>-3</sup> pour une faible demande
- PFH  $\ge$  10<sup>-8</sup> à < 10<sup>-7</sup> pour une forte demande

# Description de la boucle de sécurité

La boucle de sécurité de l'automate de sécurité M580 comporte 3 parties :

- Capteurs
- Automate de sécurité M580 avec alimentation, CPU de sécurité, coprocesseur de sécurité et modules d'E/S de sécurité
- Actionneurs

Une embase ou une connexion distante incluant un commutateur ou un CRA ne détruit pas une boucle de sécurité. Les embases, les commutateurs et les modules CRA font partie du « canal noir ». Cela signifie que les données échangées par les E/S et le PAC ne peuvent pas être corrompues sans que le récepteur ne le détecte.

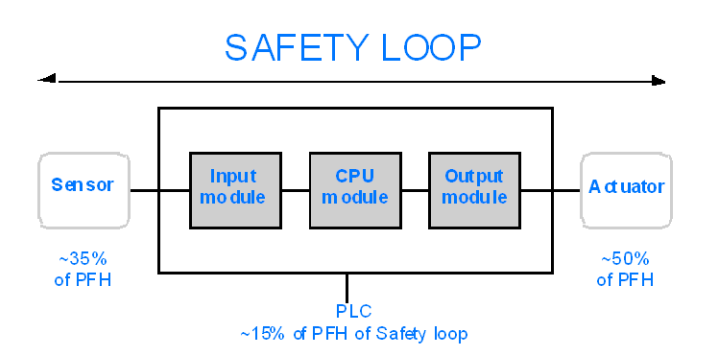

L'illustration suivante représente une boucle de sécurité classique :

Comme le montre la figure ci-dessus, la contribution du PAC n'est que de 10 à 20 % car la probabilité de défaillance des capteurs et des actionneurs est assez élevée en général.

L'hypothèse prudente de 10 % pour la contribution du PAC de sécurité à la probabilité totale laisse davantage de marge à l'utilisateur et aboutit aux probabilités requises ci-dessous pour le PAC de sécurité :

- PFD  $\ge$  10<sup>-5</sup> à < 10<sup>-4</sup> pour une faible demande
- PFH  $\ge$  10<sup>-9</sup> à < 10<sup>-8</sup> pour une forte demande

# **Description de l'équation PFD**

La norme IEC 61508 suppose que la moitié des défaillances aboutissent à l'état sécurisé. Par conséquent, le taux de défaillance  $\lambda$  est composé de :

λ<sub>S</sub> : défaillance en sécurité

- $\lambda_D$  : défaillance dangereuse, elle même composée de
  - · λ<sub>DD</sub> : défaillance dangereuse détectée par le diagnostic interne
  - $\circ$   $\lambda_{DU}$ : défaillance dangereuse non détectée.

Le taux de défaillance peut être calculé à partir du délai moyen entre les défaillances (MTBF), une valeur spécifique au module, comme suit :

 $\lambda = 1/MTBF$ 

L'équation de calcul de la probabilité de défaillance sur demande (PFD) est la suivante :

 $PFD(t) = \lambda_{DU} x t$ 

t représente le temps entre deux tests réguliers.

La probabilité de défaillance par heure implique un intervalle de temps de 1 heure. Par conséquent, l'équation PFD est réduite à la suivante :

 $PFH = \lambda_{DU}$ 

# **Objets système**

#### Contenu de ce chapitre

| M580 - Bits système de sécurité |     |
|---------------------------------|-----|
| Mots système de sécurité M580   | 408 |

### **Présentation**

Ce chapitre décrit les mots et les bits système de l'automate de sécurité M580.

**NOTE:** les symboles associés à chaque objet bit ou mot système mentionné dans les tableaux descriptifs de ces objets ne sont pas implémentés en standard dans le logiciel, mais ils peuvent être saisis à l'aide de l'éditeur de données.

# M580 - Bits système de sécurité

# Bits système pour l'exécution de la tâche SAFE

Les bits système suivants s'appliquent à l'automate de sécurité M580. Vous trouvez la description des bits système de l'automate de sécurité M580 et des autres automates M580 dans la présentation des *Bits système* dans le document *EcoStruxure™ Control Expert - Bits et mots système - Manuel de référence*.

Ces bits système sont liés à l'exécution de la tâche SAFE, mais ils ne sont pas directement accessibles dans le code du programme de sécurité. Ils sont accessibles uniquement via les blocs S\_SYST\_READ\_TASK\_BIT\_MX et S\_SYST\_RESET\_TASK\_BIT\_MX.

| Bit                 | Fonction                                                   | Description                                                                                                    | Etat  | Туре |
|---------------------|------------------------------------------------------------|----------------------------------------------------------------------------------------------------|-------|------|
| Symbole             |                                                            |                                                                                                    | inter |      |
| %S17<br>Carry       | Sortie<br>décalage<br>circulaire                           | Lors d'une opération de décalage circulaire dans la tâche SAFE, ce bit prend l'état du bit sortant.                                                                                                    | 0     | R/W  |
| %S18<br>OVERFLOW    | Détection de<br>dépassement<br>ou d'erreur<br>arithmétique | <ul> <li>Normalement à l'état 0, ce bit est réglé sur 1 en cas<br/>de dépassement de capacité dans les cas suivants :</li> <li>Résultat supérieur à +32 767 ou inférieur à<br/>-32 768, en simple longueur</li> <li>Résultat supérieur à +65 535, en entier non<br/>signé</li> <li>Résultat supérieur à +2 147 483 647 ou<br/>inférieur à -2 147 483 648, en double longueur</li> <li>Résultat supérieur à +4 294 967 296, en<br/>double longueur ou en entier non signé.</li> <li>Division par 0.</li> <li>Racine d'un nombre négatif.</li> <li>Forçage à un pas inexistant sur un<br/>programmateur cyclique.</li> <li>Empilage d'un registre plein, dépilage d'un<br/>registre vide.</li> </ul> | 0     | R/W  |
| %S21<br>1rsttaskrun | Première<br>scrutation de<br>tâche SAFE en<br>mode RUN     | <ul> <li>Testé dans la tâche SAFE, ce bit indique le premier cycle de cette tâche. Il est mis à 1 en début de cycle et remis à 0 en fin de cycle.</li> <li>NOTE: <ul> <li>Le premier cycle de l'état de la tâche peut être lu en utilisant la sortie SCOLD du bloc fonction système S_SYST_STAT_MX.</li> <li>Ceci ne concerne pas les systèmes redondants de sécurité M580.</li> </ul> </li> </ul>                                                                                                    | 0     | R/W  |

# Remarques concernant les bits système non liés à la sécurité

| Bit système     | Description                                            | Remarques                                                                                                    |
|-----------------|--------------------------------------------------------|----------------------------------------------------------------------------------------------------|
| %S0             | Démarrage à froid                                      | N'est utilisable que dans les tâches de processus (autres que SAFE) et n'a aucune influence sur la tâche SAFE.                                                                 |
| %S9             | Sorties réglées en mode<br>de repli                    | N'a aucune influence sur les modules de sortie de sécurité.                                                                                                    |
| %S10            | Erreur détectée d'E/S globales                         | Signale certaines (mais pas l'ensemble) des erreurs détectées<br>possibles liées aux modules d'E/S de sécurité.                                                                |
| %S11            | Débordement du chien<br>de garde                       | Prend en compte un dépassement sur la tâche SAFE.                                                                                                    |
| %S16            | Erreur détectée d'E/S de<br>tâche                      | Signale certaines (mais pas l'ensemble) des erreurs détectées<br>possibles liées aux modules d'E/S de sécurité.                                                                |
| %S19            | Dépassement période de<br>tâche                        | Des informations sur le dépassement de la tâche SAFE ne sont<br>pas disponibles.                                                                                               |
| %S40 à %<br>S47 | Erreur détectée d'E/S du rack <i>n</i>                 | Signale certaines (mais pas l'ensemble) des erreurs détectées<br>possibles liées aux modules d'E/S de sécurité.                                                                |
| %S78            | STOP en cas d'erreur<br>détectée                       | S'applique aux tâches de processus et à la tâche SAFE. Si ce bit<br>est défini, par exemple si une erreur de débordement de %S18<br>survient, la tâche SAFE prend l'état HALT. |
| %S94            | Enregistre les valeurs<br>réglées                      | Ne s'applique pas aux variables de SAFE. L'activation de ce bit ne modifie pas les valeurs initiales de SAFE.                                                                  |
| %S117           | Erreur d'E/S distantes sur<br>le réseau d'E/S Ethernet | Signale certaines (mais pas l'ensemble) des erreurs détectées<br>possibles liées aux modules d'E/S de sécurité.                                                                |
| %S119           | erreur détectée générale<br>dans le rack               | Signale certaines (mais pas l'ensemble) des erreurs détectées<br>possibles liées aux modules d'E/S de sécurité.                                                                |

# Mots système de sécurité M580

# Mots système des automates de sécurité M580

Les mots système suivants s'appliquent à l'automate de sécurité M580. Vous trouvez la description des mots système de l'automate de sécurité M580 et des autres automates M580 dans la présentation des *Bits système* dans le document *EcoStruxure*<sup>™</sup> *Control Expert - Mot et mots système - Manuel de référence*.

Ces mots système et valeurs sont liés à la tâche SAFE. Ils sont accessibles dans le code du programme d'application, dans les sections autres que les sections de sécurité (MAST, FAST, AUX0 ou AUX1), mais pas dans le code de la section de la tâche SAFE.

| Mot    | Fonction                                                                                                    | Туре |
|--------|----------------------------------------------------------------------------------------------------|------|
| %SW4   | Période de la tâche SAFE définie dans la configuration. La période n'est pas modifiable par l'opérateur.                                                                                                    | R    |
| %SW12  | <ul> <li>Indique le mode de fonctionnement du module coprocesseur :</li> <li>16#A501 = mode de maintenance</li> <li>16#5AFE = mode de sécurité</li> <li>Toute autre valeur est interprétée comme une erreur.</li> </ul> | R    |
| %SW13  | <ul> <li>Indique le mode de fonctionnement de la CPU :</li> <li>16#501A = mode de maintenance</li> <li>16#5AFE = mode de sécurité</li> <li>Toute autre valeur est interprétée comme une erreur.</li> </ul>              | R    |
| %SW42  | Temps en cours de la tâche SAFE. Indique le temps d'exécution du dernier cycle de la tâche SAFE (en ms)                                                                                                    | R    |
| %SW43  | Temps maximal de la tâche SAFE. Indique le temps d'exécution le plus long de la tâche SAFE depuis le dernier démarrage à froid (en ms)                                                                                  | R    |
| %SW44  | Temps minimal de la tâche SAFE. Indique le temps d'exécution le plus court de la tâche SAFE depuis le dernier démarrage à froid (en ms)                                                                                 | R    |
| %SW110 | Pourcentage de la charge de l'UC utilisé par le système pour les services internes.                                                                                                    | R    |
| %SW111 | Pourcentage de la charge de l'UC utilisé par la tâche MAST.                                                                                                    | R    |
| %SW112 | Pourcentage de la charge de l'UC utilisé par la tâche FAST.                                                                                                    | R    |
| %SW113 | Pourcentage de la charge de l'UC utilisé par la tâche SAFE.                                                                                                    | R    |
| %SW114 | Pourcentage de la charge de l'UC utilisé par la tâche AUX0.                                                                                                    | R    |
| %SW115 | Pourcentage de la charge de l'UC utilisé par la tâche AUX1.                                                                                                    | R    |
| %SW116 | Charge totale de l'UC du système.                                                                                                    | R    |

| Mot    | Fonction                                                                                                    | Туре |
|--------|----------------------------------------------------------------------------------------------------|------|
| %SW124 | Contient la cause de l'erreur non récupérable détectée lorsque l'automate de<br>sécurité M580 est à l'état HALT :                                                                                           | R    |
|        | 0x5AF2 : erreur RAM détectée dans vérification de mémoire.                                                                                                    |      |
|        | 0x5AFB : erreur détectée dans code de micrologiciel de sécurité.                                                                                                    |      |
|        | <ul> <li>0x5AF6 : erreur de débordement de chien de garde de sécurité détectée sur<br/>la CPU.</li> </ul>                                                                                                   |      |
|        | <ul> <li>0x5AF : erreur de débordement de chien de garde de sécurité détectée sur le<br/>coprocesseur.</li> </ul>                                                                                           |      |
|        | 0x5B01 : coprocesseur non détecté au démarrage.                                                                                                    |      |
|        | Ox5AC03 : erreur de sécurité CIP non récupérable détectée par l'UC.                                                                                                    |      |
|        | <ul> <li>0x5AC04 : erreur de sécurité CIP non récupérable détectée par le<br/>coprocesseur.</li> </ul>                                                                                                    |      |
|        | <b>NOTE:</b> La liste ci-dessus n'est pas exhaustive. Pour plus d'informations, consultez le document <i>EcoStruxure</i> <sup>™</sup> <i>Control Expert - Bits et mots système - Manuel de référence.</i>   |      |
| %SW125 | Contient la cause de l'erreur récupérable détectée dans l'automate de sécurité<br>M580 :                                                                                                    | R    |
|        | <ul> <li>0x5AC0 : la configuration de sécurité CIP n'est pas correcte (détectée par<br/>l'UC).</li> </ul>                                                                                                   |      |
|        | <ul> <li>0x5AC1 : la configuration de sécurité CIP n'est pas correcte (détectée par le<br/>coprocesseur).</li> </ul>                                                                                        |      |
|        | <ul> <li>0x5AF3 : erreur de comparaison détectée par la CPU principale.</li> </ul>                                                                                                    |      |
|        | 0x5AFC : erreur de comparaison détectée par le coprocesseur.                                                                                                    |      |
|        | 0x5AFD : erreur interne détectée par le coprocesseur.                                                                                                    |      |
|        | <ul> <li>0x5AFE : erreur de synchronisation détectée entre la CPU et le<br/>coprocesseur.</li> </ul>                                                                                                    |      |
|        | • 0x9690 : erreur de somme de contrôle du programme d'application détectée.                                                                                                    |      |
|        | NOTE: La liste ci-dessus n'est pas exhaustive. Pour plus d'informations,<br>consultez le document <i>EcoStruxure™ Control Expert - Bits et mots système -</i><br><i>Manuel de référence</i> .               |      |
| %SW126 | Ces deux mots système contiennent des informations destinées à un usage                                                                                                    | R    |
| %SW127 | interne Schneider Electric pour faciliter l'analyse détaillée des erreurs détectées.                                                                                                    |      |
| %SW128 | Avec les UC dont la version du micrologiciel est égale à 3.10 ou antérieure, forcer<br>la synchronisation horaire entre heure NTP et heure SAFE vers les modules d'E/S<br>sécurisés et la tâche d'UC SAFE : | L/E  |
|        | <ul> <li>Le changement de valeur de 16#1AE5 à 16#E51A force la synchronisation.<br/>Consultez la rubrique Procédure de synchronisation des paramètres<br/>temporels NTP, page 181.</li> </ul>               |      |
|        | Les autres séquences et valeurs ne forcent pas la synchronisation.                                                                                                    |      |
| %SW142 | Contient la version du micrologiciel COPRO dans le BCD à 4 chiffres : par exemple la version du micrologiciel 21.42 correspond à %SW142 = 16#2142.                                                          | R    |
| %SW148 | Nombre d'erreurs du code correcteur ECC (Error Correcting Code) détectées par<br>la CPU.                                                                                                    | R    |

| %SW152       Statut de l'heure CPU NTP, mis à jour par le module de communication Ethernet (BMENOC0301/11 par exemple) sur l'embase du bus X via la fonction (en option) de synchronisation forcée de l'heure :       R         0 : le module de communication Ethernet n'actualise pas l'heure de l'UC.       1 : le module de communication Ethernet actualise pas l'heure de l'UC.         %SW169       ID de l'application de sécurité : contient l'ID de la partie code de sécurité de l'application. Cet ID est automatiquement modifié en cas de modification du code de l'application sécurisée.       R         NOTE:       Si le code sécurisé a été modifié et qu'une commande Générer le projet a été exècutée depuis la dernière commande Générer tout (modifiant ainsi II'D de l'application de sécurité).       R         %SW171       Etat des tâches FAST :       • 0 : aucune tâche FAST n'existe       R         %SW172       Etat de la tâche SAFE :       • 0 : aucune tâche SAFE n'existe       R         %SW172       Etat de la tâche SAFE n'existe       1 : arrêt       2 : marche       3 : point d'arrêt         %SW173       Etat de la tâche MAST :       • 0 : aucune tâche MAST n'existe       R       R                                                                                                    | Mot    | Fonction                                                                                                    | Туре |
|----------------------------------------------------------------------------------------------------|--------|----------------------------------------------------------------------------------------------------|------|
| • 0 : le module de communication Ethernet n'actualise pas l'heure de l'UC.         • 1 : le module de communication Ethernet actualise l'heure de l'UC.         %SW169       ID de l'application de sécurité : contient l'ID de la partie code de sécurité de l'application .Cet ID est automatiquement modifié en cas de modification du code de l'application sécurisée.       R         NOTE:       • Si le code sécurisé a été modifié et qu'une commande Générer le projet a été exècutée depuis la dernière commande Régénérer tout (modifinat ainsi I'ID de l'application de sécurité). l'exècution d'une commande Régénérer tout peut de nouveau modifier l'ID de l'application de sécurité.       R         %SW171       Etat des tâches FAST :       • U'identifiant unique du programme SAFE peut être lu en utilisant la sortie SATD du bloc fonction système s_SYST_STAT_MX.       R         %SW171       Etat des tâches FAST n'existe       • 1 : arrêt       • 2 : marche       • 3 : point d'arrêt       • 4 : pause         %SW172       Etat de la tâche SAFE n'existe       • 1 : arrêt       • 2 : marche       • 3 : point d'arrêt       • 4 : pause         %SW173       Etat de la tâche MAST n'existe       • 1 : arrêt       • 2 : marche       • 3 : point d'arrêt       • 4 : pause                                | %SW152 | Statut de l'heure CPU NTP, mis à jour par le module de communication Ethernet<br>(BMENOC0301/11 par exemple) sur l'embase du bus X via la fonction (en option)<br>de synchronisation forcée de l'heure :                                                                                                    | R    |
| • 1 : le module de communication Ethernet actualise l'heure de l'UC.         %SW169       ID de l'application de sécurité : contient l'ID de la partie code de sécurité de l'application. Cet ID est automatiquement modifié en cas de modification du code de l'application sécurisé a été modifié et qu'une commande Régénérer tout (modifinant ainsi I/ID de l'application de Régénérer tout (modifinant ainsi I/ID de l'application de sécurité), l'exécution d'une commande Régénérer tout peut de nouveau modifier l'ID de l'application de sécurité), l'exécution d'une commande Régénérer tout que du programme SAFE peut être lu en utilisant la sortie SAID du bloc fonction système S_SYST_STAT_MX.         %SW171       Etat des tâches FAST : <ul> <li>0 : aucune tâche FAST n'existe</li> <li>1 : arrêt</li> <li>2 : marche</li> <li>3 : point d'arrêt</li> <li>4 : pause</li> </ul> R         %SW172       Etat de la tâche SAFE : <ul> <li>0 : aucune tâche SAFE n'existe</li> <li>1 : arrêt</li> <li>2 : marche</li> <li>3 : point d'arrêt</li> <li>4 : pause</li> </ul> R         %SW173       Etat de la tâche SAFE n'existe       R         %SW173       Etat de la tâche MAST : <ul> <li>0 : aucune tâche MAST n'existe</li> <li>1 : arrêt</li> <li>2 : marche</li> <li>3 : point d'arrêt</li> <li>4 : pause</li> </ul> R |        | • 0 : le module de communication Ethernet n'actualise pas l'heure de l'UC.                                                                                                    |      |
| %SW169       ID de l'application de sécurité : contient l'ID de la partie code de sécurité de l'application. Cet ID est automatiquement modifié en cas de modification du code de l'application sécurisée.       R         NOTE:       • Si le code sécurisé a été modifié et qu'une commande Générer le projet a été exécutée depuis la dernière commande Régénérer tout (modifiant ainsi l'ID de l'application de sécurité), l'exécution d'une commande Régénérer tout peut de nouveau modifier l'ID de l'application de sécurité.       • L'identifiant unique du programme SAFE peut être lu en utilisant la sortie SAID du bloc fonction système S_SYST_STAT_MX.         %SW171       Etat des tâches FAST :       R         • 0 : aucune tâche FAST n'existe       • 1 : arrêt       • 2 : marche         • 3 : point d'arrêt       • 4 : pause       R         %SW172       Etat de la tâche SAFE n'existe       R         %SW173       Etat de la tâche MAST :       R         %SW173       Etat de la tâche MAST n'existe       1 : arrêt                                                                                                    |        | • 1 : le module de communication Ethernet actualise l'heure de l'UC.                                                                                                    |      |
| NOTE:       • Si le code sécurisé a été modifié et qu'une commande Générer le projet a été exécutée depuis la dernière commande Régénérer tout (modifiant ainsi l'ID de l'application de sécurité), l'exécution d'une commande Régénérer tout peut de nouveau modifier l'ID de l'application de sécurité.         • L'identifiant unique du programme SAFE peut être lu en utilisant la sortie SAID du bloc fonction système S_SYST_STAT_MX.       R         %SW171       Etat des tâches FAST :       • 0 : aucune tâche FAST n'existe       R         • 1 : arrêt       • 2 : marche       3 : point d'arrêt       4 : pause         %SW172       Etat de la tâche SAFE :       • 0 : aucune tâche SAFE n'existe       R         %SW173       Etat de la tâche SAFE :       • 0 : aucune tâche SAFE n'existe       R         %SW173       Etat de la tâche MAST :       • 0 : aucune tâche MAST n'existe       R                                                                                                    | %SW169 | ID de l'application de sécurité : contient l'ID de la partie code de sécurité de<br>l'application. Cet ID est automatiquement modifié en cas de modification du code<br>de l'application sécurisée.                                                                                                    | R    |
| Si le code sécurisé a été modifié et qu'une commande Générer le projet a été exécutée depuis la dernière commande Régénérer tout (modifiant ainsi I'D de l'application de sécurité), l'exécution d'une commande Régénérer tout peut de nouveau modifier l'ID de l'application de sécurité.         L'identifiant unique du programme SAFE peut être lu en utilisant la sortie SAID du bloc fonction système S_SYST_STAT_MX.         %SW171       Etat des tâches FAST:       R         • 0 : aucune tâche FAST n'existe       1 : arrêt         • 2 : marche       3 : point d'arrêt         • 4 : pause       0 : aucune tâche SAFE n'existe         %SW172       Etat de la tâche SAFE n'existe         • 1 : arrêt       2 : marche         • 3 : point d'arrêt       4 : pause         %SW172       Etat de la tâche SAFE n'existe         • 1 : arrêt       0 : aucune tâche MAST n'existe         • 1 : arrêt       2 : marche         • 1 : arrêt       9 : pouse         %SW173       Etat de la tâche MAST n'existe         • 0 : aucune tâche MAST n'existe       R                                                                                                    |        | NOTE:                                                                                                    |      |
| ·       L'identifiant unique du programme SAFE peut être lu en utilisant la sortie<br>SAID du bloc fonction système s_SYST_STAT_MX.         %SW171       Etat des tâches FAST :<br>•       R         ·       0 : aucune tâche FAST n'existe<br>•       R         ·       1 : arrêt<br>•       2 : marche<br>•       R         ·       2 : marche<br>•       3 : point d'arrêt<br>•       R         ·       0 : aucune tâche SAFE :<br>•       0 : aucune tâche SAFE n'existe<br>•       R         ·       0 : aucune tâche SAFE n'existe<br>•       1 : arrêt<br>•       2 : marche<br>•       R         ·       0 : aucune tâche SAFE n'existe<br>•       1 : arrêt<br>•       2 : marche<br>•       R         %SW173       Etat de la tâche MAST :<br>•       0 : aucune tâche MAST n'existe<br>•       R                                                                                                    |        | <ul> <li>Si le code sécurisé a été modifié et qu'une commande Générer le<br/>projet a été exécutée depuis la dernière commande Régénérer tout<br/>(modifiant ainsi l'ID de l'application de sécurité), l'exécution d'une<br/>commande Régénérer tout peut de nouveau modifier l'ID de<br/>l'application de sécurité.</li> </ul> |      |
| %SW171       Etat des tâches FAST :       R         • 0 : aucune tâche FAST n'existe       • 1 : arrêt         • 2 : marche       • 3 : point d'arrêt         • 4 : pause       R         %SW172       Etat de la tâche SAFE :         • 0 : aucune tâche SAFE n'existe       R         • 1 : arrêt       • 2 : marche         • 1 : arrêt       • 2 : marche         • 1 : arrêt       • 2 : marche         • 1 : arrêt       • 2 : marche         • 3 : point d'arrêt       • 4 : pause         %SW173       Etat de la tâche MAST :         • 0 : aucune tâche MAST n'existe       • 1 : arrêt                                                                                                    |        | <ul> <li>L'identifiant unique du programme SAFE peut être lu en utilisant la sortie<br/>SAID du bloc fonction système S_SYST_STAT_MX.</li> </ul>                                                                                                    |      |
| • 0 : aucune tâche FAST n'existe       • 1 : arrêt         • 1 : arrêt       • 2 : marche         • 3 : point d'arrêt       • 4 : pause         %SW172       Etat de la tâche SAFE :         • 0 : aucune tâche SAFE n'existe       • 1 : arrêt         • 2 : marche       • 3 : point d'arrêt         • 1 : arrêt       • 2 : marche         • 3 : point d'arrêt       • 2 : marche         • 3 : point d'arrêt       • 4 : pause         %SW173       Etat de la tâche MAST n'existe         • 0 : aucune tâche MAST n'existe       • 1 : arrêt         • 0 : aucune tâche MAST n'existe       • 1 : arrêt                                                                                                    | %SW171 | Etat des tâches FAST:                                                                                                    | R    |
| • 1: arrêt       • 2: marche         • 3: point d'arrêt       • 4: pause         %SW172       Etat de la tâche SAFE :       R         • 0: aucune tâche SAFE n'existe       • 1: arrêt         • 2: marche       • 3: point d'arrêt       • 2: marche         • 3: point d'arrêt       • 4: pause         %SW173       Etat de la tâche MAST:       R         • 0: aucune tâche MAST n'existe       • 1: arrêt                                                                                                    |        | 0 : aucune tâche FAST n'existe                                                                                                    |      |
| • 2: marche         • 3: point d'arrêt         • 4: pause         %SW172         Etat de la tâche SAFE :         • 0: aucune tâche SAFE n'existe         • 1: arrêt         • 2: marche         • 3: point d'arrêt         • 4: pause         %SW173         Etat de la tâche MAST:         • 0: aucune tâche MAST n'existe         • 1: arrêt                                                                                                    |        | • 1 : arrêt                                                                                                    |      |
| • 3 : point d'arrêt       • 4 : pause         %SW172       Etat de la tâche SAFE :       R         • 0 : aucune tâche SAFE n'existe       • 1 : arrêt         • 2 : marche       • 3 : point d'arrêt         • 4 : pause       %SW173         Etat de la tâche MAST :       • 0 : aucune tâche MAST n'existe         • 1 : arrêt       • 0 : aucune tâche MAST n'existe                                                                                                    |        | • 2 : marche                                                                                                    |      |
| • 4 : pause       R         %SW172       Etat de la tâche SAFE :       R         • 0 : aucune tâche SAFE n'existe       1 : arrêt       R         • 1 : arrêt       2 : marche       3 : point d'arrêt         • 4 : pause       4 : pause       R         %SW173       Etat de la tâche MAST :       R         • 0 : aucune tâche MAST n'existe       1 : arrêt                                                                                                    |        | • 3 : point d'arrêt                                                                                                    |      |
| %SW172       Etat de la tâche SAFE :       R         • 0 : aucune tâche SAFE n'existe       • 1 : arrêt         • 1 : arrêt       • 2 : marche         • 3 : point d'arrêt       • 4 : pause         %SW173       Etat de la tâche MAST :         • 0 : aucune tâche MAST n'existe       • 1 : arrêt                                                                                                    |        | • 4 : pause                                                                                                    |      |
| • 0 : aucune tâche SAFE n'existe         • 1 : arrêt         • 2 : marche         • 3 : point d'arrêt         • 4 : pause         %SW173         Etat de la tâche MAST :         • 0 : aucune tâche MAST n'existe         • 1 : arrêt                                                                                                    | %SW172 | Etat de la tâche SAFE :                                                                                                    | R    |
| <ul> <li>1 : arrêt</li> <li>2 : marche</li> <li>3 : point d'arrêt</li> <li>4 : pause</li> <li>%SW173</li> <li>Etat de la tâche MAST :         <ul> <li>0 : aucune tâche MAST n'existe</li> <li>1 : arrêt</li> <li>R</li> </ul> </li> </ul>                                                                                                    |        | 0 : aucune tâche SAFE n'existe                                                                                                    |      |
| <ul> <li>2 : marche</li> <li>3 : point d'arrêt</li> <li>4 : pause</li> <li>%SW173 Etat de la tâche MAST :         <ul> <li>0 : aucune tâche MAST n'existe</li> <li>1 : arrêt</li> <li>R</li> </ul> </li> </ul>                                                                                                    |        | • 1 : arrêt                                                                                                    |      |
| • 3 : point d'arrêt     • 4 : pause       %SW173     Etat de la tâche MAST :       • 0 : aucune tâche MAST n'existe       • 1 : arrêt                                                                                                    |        | • 2 : marche                                                                                                    |      |
| • 4 : pause       %SW173       Etat de la tâche MAST :       • 0 : aucune tâche MAST n'existe       • 1 : arrêt                                                                                                    |        | • 3 : point d'arrêt                                                                                                    |      |
| %SW173     Etat de la tâche MAST:     R       • 0 : aucune tâche MAST n'existe     • 1 : arrêt                                                                                                    |        | • 4 : pause                                                                                                    |      |
| <ul> <li>0 : aucune tâche MAST n'existe</li> <li>1 : arrêt</li> </ul>                                                                                                    | %SW173 | Etat de la tâche MAST :                                                                                                    | R    |
| • 1 : arrêt                                                                                                    |        | 0 : aucune tâche MAST n'existe                                                                                                    |      |
|                                                                                                    |        | • 1 : arrêt                                                                                                    |      |
| • 2: marche                                                                                                    |        | 2 : marche                                                                                                    |      |
| 3 : point d'arrêt                                                                                                    |        | 3 : point d'arrêt                                                                                                    |      |
| • 4 : pause                                                                                                    |        | • 4 : pause                                                                                                    |      |

| Mot    | Fonction                                                                                                    | Туре |
|--------|----------------------------------------------------------------------------------------------------|------|
| %SW174 | Etat de la tâche AUX0 :<br>• 0 : aucune tâche AUX0 n'existe<br>• 1 : arrêt<br>• 2 : marche<br>• 3 : point d'arrêt                                                        | R    |
| %SW175 | <ul> <li>4 : pause</li> <li>Etat de la tâche AUX1 :</li> <li>0 : aucune tâche AUX1 n'existe</li> <li>1 : arrêt</li> <li>2 : marche</li> <li>3 : point d'arrêt</li> </ul> | R    |

# **Références SRAC**

Le plan de vérification des conditions d'application liées à la sécurité (SRAC) fournit une trame générique pour justifier que les instructions du manuel d'installation et de sécurité associé sont respectées. Ces instructions du document *Modicon M580 - Manuel de sécurité* sont répertoriées comme des exigences.

Le tableau suivant fournit le titre du paragraphe dans lequel vous trouverez les exigences relatives au cycle de vie de l'application :

|          | Exigences relatives au cycle de vie de l'application                           |
|----------|--------------------------------------------------------------------------------|
| ld       | À cet endroit                                                                  |
| LC<br>#1 | Etape 9 : Spécification des exigences de sécurité des systèmes E/E/PE, page 37 |
| LC<br>#2 | Etape 9 : Spécification des exigences de sécurité des systèmes E/E/PE, page 37 |
| LC<br>#3 | Etape 10 : Réalisation de systèmes liés à la sécurité E/E/PE, page 37          |
| LC<br>#4 | Etape 12 : Installation et mise en service globales, page 41                   |
| LC<br>#5 | Etape 12 : Installation et mise en service globales, page 41                   |
| LC<br>#6 | Etape 13 : Validation de sécurité globale, page 42                             |
| LC<br>#7 | Etape 14 : Exploitation, maintenance et réparation générales, page 43          |
| LC<br>#8 | Etape 15 : Modification et modernisation générales, page 43                    |

Le tableau suivant fournit le titre du paragraphe dans lequel vous trouverez les exigences relatives au message d'information de sécurité :

| Exigences relatives aux messages d'informations de sécurité |                                    |  |
|-------------------------------------------------------------|------------------------------------|--|
| ld                                                          | À cet endroit                      |  |
| SM<br>#1                                                    | Avant de commencer, page 10        |  |
| SM<br>#2                                                    | Démarrage et test, page 11         |  |
| SM<br>#3                                                    | Boucle de sécurité, page 17        |  |
| SM<br>#4                                                    | Modules non perturbateurs, page 29 |  |

| Exigences relatives aux messages d'informations de sécurité |                                                                                                    |  |
|-------------------------------------------------------------|----------------------------------------------------------------------------------------------------|--|
| ld                                                          | À cet endroit                                                                                             |  |
| SM<br>#5                                                    | Alimentation externe utilisée avec les modules d'E/S de sécurité numériques, page 47                      |  |
| SM<br>#6                                                    | Exemples de câblage d'application d'entrée BMXSAI0410, Introduction, page 55                              |  |
| SM<br>#7                                                    | Exemples de câblage d'application d'entrée BMXSAI0410, SIL3 Cat2/PLd, page 57                             |  |
| #8 SM                                                       | Exemples de câblage d'application d'entrée BMXSAI0410, SIL3 Cat2/PLd avec haute<br>disponibilité, page 58 |  |
| SM<br>#9                                                    | Exemples de câblage d'application d'entrée BMXSAI0410, SIL3 Cat4/PLe, page 59                             |  |
| SM<br>#10                                                   | Exemples de câblage d'application d'entrée BMXSAI0410, SIL3 Cat4/PLe avec haute<br>disponibilité, page 60 |  |
| SM<br>#11                                                   | Connecteur de câblage BMXSDI1602, alimentation process, page 68                                           |  |
| SM<br>#12                                                   | Connecteur de câblage BMXSDI1602, fusible, page 68                                                        |  |
| SM<br>#13                                                   | Exemples de câblage d'application d'entrée BMXSDI1602, Introduction, page 74                              |  |
| SM<br>#14                                                   | Diagnostics de câblage configurables dans Control Expert, page 75                                         |  |
| SM<br>#15                                                   | Exemples de câblage d'application d'entrée BMXSDI1602, SIL3 Cat2/PLd, page 76                             |  |
| SM<br>#16                                                   | Exemples de câblage d'application d'entrée BMXSDI1602, SIL3 Cat2/PLd, page 76                             |  |
| SM<br>#17                                                   | Exemples de câblage d'application d'entrée BMXSDI1602, SIL3 Cat2/PLd, page 76                             |  |
| SM<br>#18                                                   | Exemples de câblage d'application d'entrée BMXSDI1602, SIL3 Cat2/PLd avec haute<br>disponibilité, page 78 |  |
| SM<br>#19                                                   | Exemples de câblage d'application d'entrée BMXSDI1602, SIL3 Cat2/PLd avec haute<br>disponibilité, page 78 |  |
| SM<br>#20                                                   | Exemples de câblage d'application d'entrée BMXSDI1602, SIL3 Cat2/PLd avec haute<br>disponibilité, page 78 |  |
| SM<br>#21                                                   | Exemples de câblage d'application d'entrée BMXSDI1602, SIL3 Cat2/PLd avec haute<br>disponibilité, page 78 |  |
| SM<br>#22                                                   | Exemples de câblage d'application d'entrée BMXSDI1602, SIL3 Cat2/PLd avec haute<br>disponibilité, page 78 |  |
| SM<br>#23                                                   | Exemples de câblage d'application d'entrée BMXSDI1602, Cat4/PLe, page 82                                  |  |

| Exigences relatives aux messages d'informations de sécurité |                                                                                                   |  |
|-------------------------------------------------------------|---------------------------------------------------------------------------------------------------|--|
| ld                                                          | À cet endroit                                                                                     |  |
| SM<br>#24                                                   | Exemples de câblage d'application d'entrée BMXSDI1602, Cat4/PLe, page 82                          |  |
| SM<br>#25                                                   | Exemples de câblage d'application d'entrée BMXSDI1602, Cat4/PLe, page 82                          |  |
| SM<br>#26                                                   | Exemples de câblage d'application d'entrée BMXSDI1602, Cat4/PLe, page 82                          |  |
| SM<br>#27                                                   | Exemples de câblage d'application d'entrée BMXSDI1602, Cat4/PLe, page 82                          |  |
| SM<br>#28                                                   | Exemples de câblage d'application d'entrée BMXSDI1602, Cat4/PLe, page 82                          |  |
| SM<br>#29                                                   | Exemples de câblage d'application d'entrée BMXSDI1602, Cat4/PLe, page 82                          |  |
| SM<br>#30                                                   | Exemples de câblage d'application d'entrée BMXSDI1602, Cat4/PLe, page 82                          |  |
| SM<br>#31                                                   | Exemples de câblage d'application d'entrée BMXSDI1602, Cat4/PLe avec haute disponibilité, page 89 |  |
| SM<br>#32                                                   | Exemples de câblage d'application d'entrée BMXSDI1602, Cat4/PLe avec haute disponibilité, page 89 |  |
| SM<br>#33                                                   | Exemples de câblage d'application d'entrée BMXSDI1602, Cat4/PLe avec haute disponibilité, page 89 |  |
| SM<br>#34                                                   | Exemples de câblage d'application d'entrée BMXSDI1602, Cat4/PLe avec haute disponibilité, page 89 |  |
| SM<br>#35                                                   | Exemples de câblage d'application d'entrée BMXSDI1602, Cat4/PLe avec haute disponibilité, page 89 |  |
| SM<br>#36                                                   | Exemples de câblage d'application d'entrée BMXSDI1602, Cat4/PLe avec haute disponibilité, page 89 |  |
| SM<br>#37                                                   | Connecteur de câblage BMXSDO0802, fusible, page 101                                               |  |
| SM<br>#38                                                   | Exemples de câblage d'application de sortie BMXSDO0802, Introduction, page 103                    |  |
| SM<br>#39                                                   | Exemples de câblage d'application de sortie BMXSDO0802, Introduction, page 103                    |  |
| SM<br>#40                                                   | Diagnostics de câblage configurables dans Control Expert, page 104                                |  |
| SM<br>#41                                                   | Récapitulatif des diagnostics de câblage des sorties, page 107                                    |  |
| SM<br>#42                                                   | Récapitulatif des diagnostics de câblage des sorties, page 107                                    |  |

| Exigences relatives aux messages d'informations de sécurité |                                                                                                    |  |
|-------------------------------------------------------------|----------------------------------------------------------------------------------------------------|--|
| ld                                                          | À cet endroit                                                                                                    |  |
| SM<br>#43                                                   | Récapitulatif des diagnostics de câblage des sorties, page 107                                                               |  |
| SM<br>#44                                                   | Récapitulatif des diagnostics de câblage des sorties, page 107                                                               |  |
| SM<br>#45                                                   | Récapitulatif des diagnostics de câblage des sorties, page 107                                                               |  |
| SM<br>#46                                                   | Récapitulatif des diagnostics de câblage des sorties, page 107                                                               |  |
| SM<br>#47                                                   | Connecteur de câblage BMXSRA0405, fusible, page 115                                                                          |  |
| SM<br>#48                                                   | Application_1 : 4 sorties, SIL2 / Cat2 / PLc, état non alimenté, pas de test de signal automatique, page 118                 |  |
| SM<br>#49                                                   | Application_3 : 4 sorties, SIL2 / Cat2 / PLc, état non alimenté, pas de test de signal automatique, page 119                 |  |
| SM<br>#50                                                   | Application_5 : 2 sorties, SIL3 / Cat4 / PLe, état non alimenté, pas de test de signal automatique, page 120                 |  |
| SM<br>#51                                                   | Application_7 : 2 sorties, SIL3 / Cat4 / PLe, état alimenté, pas de test de signal automatique, page 121                     |  |
| SM<br>#52                                                   | Alimentations de sécurité M580, introduction, page 132                                                                       |  |
| SM<br>#53                                                   | Description du temps nécessaire aux modules de sortie, page 159                                                              |  |
| SM<br>#54                                                   | Configuration des périodes maximum des tâches SAFE et FAST de l'UC, page 163                                                 |  |
| SM<br>#55                                                   | Fonctions et blocs fonction de sécurité certifiés, page 168                                                                  |  |
| SM<br>#56                                                   | Configuration de la synchronisation horaire avec le micrologiciel d'UC de version 3.10 ou antérieure, Introduction, page 179 |  |
| SM<br>#57                                                   | Modification des paramètres temporels NTP durant les opérations, page 180                                                    |  |
| SM<br>#58                                                   | Procédure de synchronisation des paramètres temporels NTP, page 181                                                          |  |
| SM<br>#59                                                   | Procédure de synchronisation des paramètres temporels NTP, page 181                                                          |  |
| SM<br>#60                                                   | Configuration du DFB S_WR_ETH_MX, page 193                                                                                   |  |
| SM<br>#61                                                   | Configuration du DFB S_RD_ETH_MX, page 196                                                                                   |  |

| Exigences relatives aux messages d'informations de sécurité |                                                                                                |
|-------------------------------------------------------------|------------------------------------------------------------------------------------------------|
| ld                                                          | À cet endroit                                                                                  |
| SM<br>#62                                                   | Configuration du DFB S_WR_ETH_MX2, page 207                                                    |
| SM<br>#63                                                   | Configuration du DFB S_RD_ETH_MX2, page 210                                                    |
| SM<br>#64                                                   | Communications à canal noir M580, page 213                                                     |
| SM<br>#65                                                   | Communications à canal noir M580, page 213                                                     |
| SM<br>#66                                                   | M580 Safety CPU Diagnostics par LED, page 224                                                  |
| SM<br>#67                                                   | Fonctionnalité du mode maintenance, page 262                                                   |
| SM<br>#68                                                   | Séquences De Démarrage, Démarrage À Chaud, page 275                                            |
| SM<br>#69                                                   | Verrouillage de la configuration d'un module d'E/S de sécurité, page 288                       |
| SM<br>#70                                                   | Affichage des données sur les écrans d'exploitation, page 295                                  |
| SM<br>#71                                                   | Configuration de l'équipement CIP Safety à l'aide d'un outil fourni par le fabricant, page 361 |
| SM<br>#72                                                   | Interactions entre les opérations du PAC de sécurité et la connexion cible, page 381           |

# Glossaire

### Α

#### ALARP:

Acronyme de As Low As Reasonably Practicable (aussi faible que raisonnablement réalisable). (Définition IEC 61508)

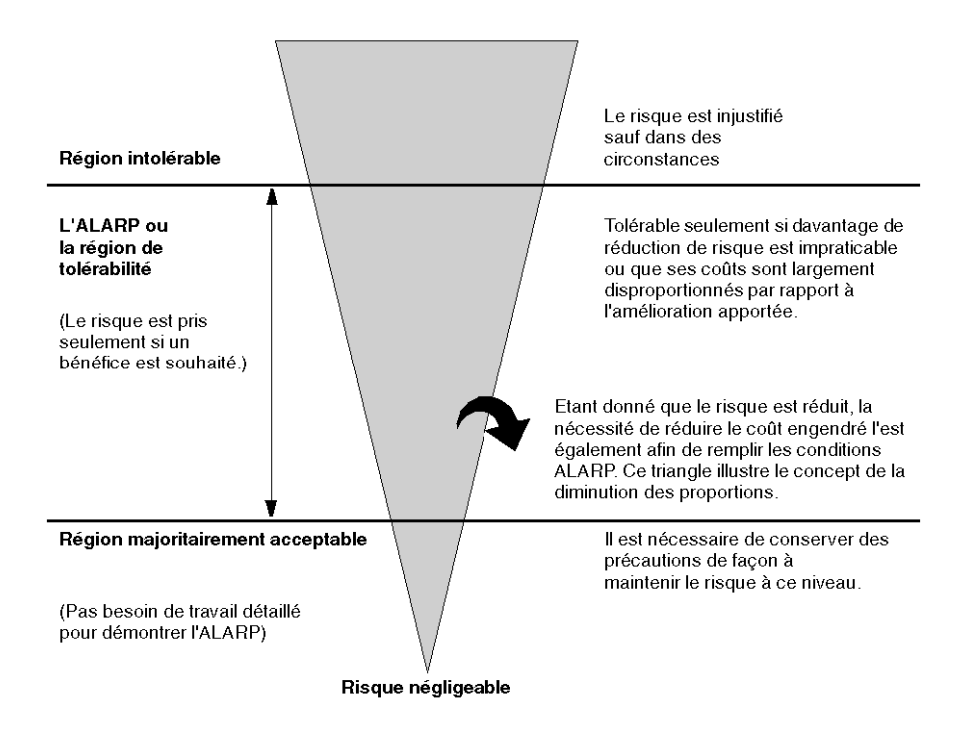

### С

#### CCF:

Acronyme de *Common Cause Failure* (défaillance de cause commune). Défaillance résultant d'un ou de plusieurs événements qui, en provoquant des défaillances simultanées de deux ou plusieurs canaux séparés dans un système multicanal, conduit à la défaillance du système. (Définition IEC 61508) Le facteur de cause commune d'un système à deux canaux est un facteur crucial de la probabilité de défaillance sur demande (PFD) sur l'ensemble du système.

#### CPCRC:

Acronyme de *Connection Parameter Cyclic Redundancy Check* (contrôle de redondance cyclique des paramètres de connexion). Valeur CRC-S32 des paramètres de connexion cible générée par la CSS pour chaque connexion CIP Safety, et contenue dans la requête SafetyOpen de type 2.

# D

#### DDDT:

Acronyme de *Device Derived Data Type* (type de données dérivé d'équipement). DDT prédéfini par le fabricant, non modifiable par l'utilisateur. Il contient les éléments de langage d'E/S d'un module d'E/S.

#### DRS:

Acronyme de *dual-ring switch* (commutateur double anneau). Commutateur géré à extension ConneXium qui a été configuré pour fonctionner sur un réseau Ethernet. Des fichiers de configuration prédéfinis sont fournis par Schneider Electric pour téléchargement vers un DRS en vue de prendre en charge les fonctionnalités spéciales de l'architecture à anneau principal/sous-anneau.

#### DTM:

Acronyme de *device type manager*DTM (gestionnaire de type d'équipement). Pilote d'équipement exécuté sur le PC hôte. Il offre une structure unifiée pour accéder aux paramètres de l'équipement, le configurer et l'utiliser, et pour remédier aux problèmes. Les DTM peuvent présenter différents visages, d'une simple interface graphique permettant de configurer les paramètres de l'équipement jusqu'à une application très perfectionnée susceptible d'effectuer des calculs complexes en temps réel à des fins de diagnostic et de maintenance. Dans le contexte d'un DTM, un équipement peut être un module de communication ou un équipement distant sur le réseau.

Voir FDT.

#### Е

#### EDS:

Acronyme de *electronic data sheet* (fiche de données électronique). Les EDS sont de simples fichiers texte qui décrivent les fonctions de configuration d'un équipement. Les fichiers EDS sont générés et gérés par le fabricant de l'équipement.

#### EUC:

Acronyme de IEC 61508Equipment Under Control (équipement commandé). (Définition ) Ce terme désigne les équipements, les machines, les appareils ou les installations utilisés pour les activités de fabrication, de traitement, de transport, médicales ou d'autres activités.

### Н

#### HFT:

Acronyme de *Hardware Fault Tolerance* (tolérance aux anomalies matérielles). (Définition IEC 61508)

Une tolérance aux anomalies matérielles de N signifie que N + 1 anomalies peuvent engendrer une perte de la fonction de sécurité. Par exemple :

- HFT = 0 : la première défaillance pourrait entraîner une perte de la fonction de sécurité.
- HFT = 1 : une association de deux défaillances pourrait entraîner une perte de la fonction de sécurité. Deux méthodes différentes permettent d'atteindre un état sécurisé. La perte de la fonction de sécurité signifie l'impossibilité d'atteindre un état sécurisé.

# 0

#### OUNID:

Acronyme de *Originator Unique Network Identifier* (identifiant de réseau source unique). Valeur identifiant de manière unique l'équipement source de la connexion (généralement une CPU) sur un réseau CIP Safety. L'identifiant OUNID est constitué :

- d'un numéro de réseau de sécurité (SNN), correspondant à un horodatage ou à une autre valeur définie par l'utilisateur ;
- d'une adresse de nœud (adresse IP pour les réseaux EtherNet/IP).

#### Ρ

#### PST:

Acronyme de *Process Safety Time* (délai de sécurité du processus). Le délai de sécurité du processus est défini comme la période comprise entre une défaillance survenant au niveau du matériel commandé (EUC) ou du système de commande EUC (possibilité de provoquer un événement dangereux) et l'irruption d'un événement dangereux si la fonction de sécurité n'est pas exécutée. (Définition IEC 61508)

# R

#### Réseau DIO:

Réseau contenant des équipements distribués dans lequel la scrutation d'E/S est effectuée par une UC CPU dotée d'un service de scrutation des E/S distribuées DIO sur le rack local. Le trafic réseau DIO est traité après le trafic RIO, qui est prioritaire sur un réseau d'équipements.

# S

#### SAId:

Acronyme de *Safety Application Identifier* (identifiant d'application de sécurité). Signature de la partie sécurisée d'une application Control Expert calculée selon un algorithme et stockée dans le mot %SW169.

#### SCID:

Acronyme de Safety Configuration Identifier (identifiant de configuration de sécurité). Voir TUNID.

#### SFF:

Acronyme de Safe Failure Fraction (proportion de défaillances en sécurité).

#### SNCT:

Acronyme de *Safety Network Configuration Tool* (outil de configuration du réseau de sécurité). Outil de configuration des équipements CIP Safety fourni par le fabricant. Voir TUNID.

#### SRAC:

(Safety Related Application Condition)

#### SRT:

Acronyme de *System Reaction Time* (temps de réaction du système). Le temps de réaction du système est la période de temps entre la détection d'un signal sur la borne du module d'entrée et la réaction au niveau d'une sortie sur la borne du module de sortie.

#### Station RIO:

Rack de modules d'E/S Ethernet, gérés par un adaptateur d'E/S distantes (RIO), avec entrées et sorties incluses à la scrutation RIO de la CPU. Une station peut se présenter sous la forme d'un rack unique ou d'un rack principal associé à un rack d'extension.

# Т

#### TFFR:

Acronyme de *Tolability Functional Failure Rate*, taux de défaillance fonctionnelle tolérable. Taux horaire selon les normes EN 5012x pour les chemins de fer.

#### TUNID:

Acronyme de *Target Unique Network Identifier* (identifiant de réseau cible unique). Valeur identifiant de manière unique l'équipement cible de la connexion sur un réseau CIP Safety. L'identifiant TUNID est constitué :

- d'un numéro de réseau de sécurité (SNN), correspondant à un horodatage ou à une autre valeur définie par l'utilisateur ;
- d'un identifiant de configuration de sécurité (SCID), ou signature de la configuration, généré par un outil de configuration du réseau de sécurité (SNCT) fourni par le fabricant et constitué :
  - d'un CRC de configuration de sécurité (SCCRC), représentant la valeur CRC des paramètres de configuration d'un équipement de sécurité sous la forme d'une valeur hexadécimale de 4 octets ;
  - d'un horodatage de configuration de sécurité (SCTS), représentant une valeur hexadécimale de date et heure de 6 octets.

# Index

| 61508 |  |
|-------|--|
| IEC   |  |
| 61511 |  |
| IEC   |  |

# Α

| alimentation                      |       |
|-----------------------------------|-------|
| diagnostics                       |       |
| diagnostics des tensions d'embase | e 135 |
| diagnostics du contact de relais  |       |
| d'alarme                          |       |
| alimentation M580                 |       |
| diagnostics par LED               | 232   |
| altitude                          | 47    |
| application                       |       |
| protection                        |       |
| architecture                      |       |
| BMXSAI0410                        |       |
| BMXSDI1602                        |       |
| BMXSDO0802                        |       |
| BMXSRA0405                        |       |
| coprocesseur BMEP58CPROS3         |       |
| UĊ BMEP58•040S                    |       |
|                                   |       |

# В

| bibliothèque de sécurité |     |
|--------------------------|-----|
| Control Expert Safety    | 168 |
| bilan mémoire            | 350 |
| bits système de sécurité | 406 |
| BMEP58•040S              |     |
| architecture             | 140 |
| BMEP58CPROS3             |     |
| architecture             | 140 |
| BMXSAI0410               | 51  |
| applications             | 55  |
| architecture             | 144 |
| connecteur de câblage    |     |
| DDDT                     | 61  |
| diagnostics DDDT         |     |
| diagnostics par LED      | 235 |
| BMXSDI1602               | 66  |
|                          |     |

| applications          | 74     |
|-----------------------|--------|
| architecture          | 145    |
| connecteur de câblage | 68     |
| DDDT                  | 95     |
| diagnostics DDDT      |        |
| diagnostics par LED   |        |
| BMXŠDO0802            |        |
| applications          |        |
| architecture          |        |
| connecteur de câblage |        |
| DDDT                  |        |
| diagnostics DDDT      |        |
| BMXŠRA0405            |        |
| applications          |        |
| architecture          |        |
| connecteur de câblage |        |
| diagnostics DDDT      | 251    |
| diagnostics par LED   | 252    |
| BMXSRAO0405           |        |
| DDT                   | 126    |
| boîtier               |        |
| boucle de sécurité    | 17.403 |
|                       | ,,     |

# С

| canal noir                            |     | 213 |
|---------------------------------------|-----|-----|
| carte mémoire                         |     |     |
| diagnostics                           |     | 229 |
| CCOTF                                 |     |     |
| limitations au sein d'un projet de    |     |     |
| sécurité                              |     | 348 |
| certifications                        |     | 25  |
| PAC                                   |     | 21  |
| codes d'erreur                        |     | 388 |
| commande d'initialisation de données  |     |     |
| initialisation                        |     | 291 |
| commande d'initialisation des données |     |     |
| initialisation de la sécurité         |     | 291 |
| communication                         |     |     |
| PAC vers PAC                          |     | 185 |
| communication de PAC à PAC            |     | 185 |
| architecture1                         | 86, | 199 |
| configuration1                        | 87, | 200 |
| DFB du PAC émetteur1                  | 93, | 207 |
| DFB du PAC récepteur                  |     | 195 |
| transmission de données1              | 92, | 206 |
| Communication entre PAC et PAC        |     |     |

| DFB du PAC récepteur                  | 209   |
|---------------------------------------|-------|
| Communication PAC vers E/S            |       |
| conditions bloquantes                 |       |
| conditions non bloquantes             | 222   |
| configuration des F/S                 |       |
| verrouillage                          | 288   |
| connecteur de câblage                 |       |
| BMXSAI0410                            | 53    |
| BMXSDI1602                            | 68    |
| BMXSD00802                            | 101   |
| BMXSRA0405                            | 115   |
| Control Expert                        | 110   |
| bilan mémoire                         | 350   |
| éditeur de sécurité                   | 336   |
| enregistrement de données non         |       |
| sécurisées                            | 348   |
| destion de l'accès                    | 333   |
| importation d'un projet de sécurité   | 347   |
| observateur d'événements              | 351   |
| profils utilisateur prédéfinis        | 336   |
| restauration de données non           |       |
| sécurisées                            | 348   |
| séparation des données                | 257   |
| transfert d'un projet de sécurité     |       |
| Control Expert Safety                 |       |
| bibliothèque de sécurité              | 168   |
| coprocesseur BMEP58CPROS3             |       |
| diagnostics par LED                   | 227   |
| CPU                                   |       |
| les communications avec les modules ( | d'E/S |
| de sécurité                           |       |
| crvptage                              |       |
| fichier                               |       |
| cvbersécurité                         |       |
| cvcle de vie                          |       |
| application                           | 35    |
| cycle de vie de l'application         | 35    |
| 5                                     | -     |
|                                       |       |

# D

| DDDT                           |     |
|--------------------------------|-----|
| BMXSAI0410                     | 61  |
| BMXSDI1602                     | 95  |
| BMXSDO0802                     | 109 |
| BMXSRA0405                     | 126 |
| découverte d'équipements       | 393 |
| délai de sécurité de processus | 156 |
|                                |     |

| délai moyen entre les défaillances     |     |
|----------------------------------------|-----|
| (MTBF)                                 | 403 |
| démarrage                              | 272 |
| après une coupure de courant           | 272 |
| démarrage à chaud                      | 275 |
| démarrage à froid                      | 275 |
| initial                                | 272 |
| démarrage à chaud                      | 275 |
| démarrage à froid                      | 275 |
| diagnostic                             |     |
| CIP Safety                             | 385 |
| diagnostics                            |     |
| alimentation                           | 232 |
| carte mémoire                          | 229 |
| conditions bloquantes                  | 219 |
| conditions non bloquantes              | 222 |
| DDDT du BMXSAI0410                     | 234 |
| DDDT du BMXSDI1602                     | 239 |
| DDDT du BMXSDO0802                     | 245 |
| DDDT du BMXSRA0405                     | 251 |
| modules d'E/S de sécurité              | 48  |
| relais d'alarme d'alimentation         | 135 |
| tension d'embase                       | 135 |
| voyants LED de l'alimentation de sécur | ité |
| M580                                   | 232 |
| voyants LED des UC BMEP58•040S         | 224 |
| Voyants LED du BMXSAI0410              | 235 |
| voyants LED du BMXSDI1602              | 241 |
| voyants LED du BMXSRA0405              | 252 |
| voyants LED du coprocesseur            |     |
| BMEP58CPROS3                           | 227 |
|                                        |     |

# Е

| entrée de maintenance           | 265 |
|---------------------------------|-----|
| E/S de sécurité                 | 46  |
| E/S de sécurité M580            | 216 |
| espace de nom                   |     |
| processus                       | 173 |
| sécurité                        | 173 |
| espace de noms                  |     |
| transfert de données            | 176 |
| etat de connexion de l'appareil | 393 |
| états de fonctionnement         | 266 |
|                                 |     |

# F

| fichier              |     |
|----------------------|-----|
| cryptage             | 307 |
| fonction de sécurité | 16  |

# G

| Générer, commande                  |       |
|------------------------------------|-------|
| Générer le projet                  | . 280 |
| Regénérer tout le projet           | .280  |
| Renouveler les ID & Regénérer tout | . 280 |

# Н

| HFT (tolérance aux anomalies |       |
|------------------------------|-------|
| matérielles                  | .401  |
| HMI                          | . 295 |

# I

| IEC 61508                                |     |
|------------------------------------------|-----|
| sécurité fonctionnelle                   | 398 |
| IEC 61511                                |     |
| Sécurité fonctionnelle des processus     |     |
| industriels                              | 398 |
| initialisation des données               | 291 |
| intervalle entre tests périodiques (PTI) | 155 |

# Μ

| micrologiciel                   | 326<br>322 |
|---------------------------------|------------|
| mode de fonctionnement          | 261        |
| mode de fonctionnement sécurité | 261        |
| mode de maintenance             | 262        |
| modules                         |            |
| Certifié                        | 27         |
| Non perturbateur                | 29         |
| type 1 non perturbateur         | 30         |
| type 2 non perturbateur         | 32         |
| modules d'E/S de sécurité       |            |
| caractéristiques communes       | 46         |
| communications avec I'UC        | 47         |
| diagnostics communs             | 48         |
| mot de passe                    |            |

| oubli                       |  |
|-----------------------------|--|
| perte                       |  |
| section                     |  |
| mots système de sécurité    |  |
| MTBF (délai moyen entre les |  |
| défaillances)               |  |

# Ν

| Niveau d'intégrité de la sécurité (SIL) | .400  |
|-----------------------------------------|-------|
| normes                                  | 25    |
| NTP (Network Time Protocol)             | . 179 |

### 0

| observateur d'événements      | . 351 |
|-------------------------------|-------|
| oubli                         |       |
| mot de passe                  | . 326 |
|                               | . 357 |
| outil d'analyse des tendances | . 296 |

### Ρ

| perte                                      |     |
|--------------------------------------------|-----|
| mot de passe                               | 326 |
| PFD (probabilité de défaillance sur        |     |
| demände)                                   | 401 |
| PFH (probabilité de défaillance par        |     |
| heure). 149                                | 152 |
| PEH probabilité de défaillance par heure   | 401 |
| placer TUNID                               | 384 |
| portée des données                         | 173 |
| probabilité de défaillance par heure       |     |
| (PFH) 149 152                              | 401 |
| probabilité de défaillance sur demande     |     |
| (PFD) 149 152                              | 401 |
| proportion de défaillances en sécurité     | 101 |
| (SEE)                                      | 401 |
| protection                                 | -01 |
| application                                | 307 |
| micrologiciel                              | 322 |
| soction                                    | 210 |
| stockago do donnáco                        | 224 |
| slockage de données                        | 210 |
| DTL (intervalle entre teste périodicuse)   | 319 |
| P i i (intervalle entre tests periodiques) | 100 |

# R

| REINITIALISER la propriété | . 384 |
|----------------------------|-------|
| requête SafetyOpen         |       |
| structure de trame         | .376  |
| RIO                        | , 216 |

# S

| SCCRC                                   | 361      |
|-----------------------------------------|----------|
| SCID                                    | 361, 368 |
| SCTS                                    |          |
| section                                 |          |
| protection                              | 319      |
| Security Editor                         | 333      |
| séparation des données                  | 173      |
| séparation des données dans Control     |          |
| Expert                                  |          |
| SFF (proportion de défaillances en      |          |
| sécurité                                | 401      |
| signature du source SAFE                |          |
| signature SAFE                          |          |
| SIL (niveau d'intégrité de la sécurité) | 400      |
| SNCT                                    | 361      |
| SNN                                     |          |
| CPU                                     | 357      |
| équipement                              | 367      |
| stockage de données                     | 326      |
| protection                              | 324      |
| système                                 |          |
| bits                                    | 406      |
| mots                                    | 408      |

# т

| tables d'animation                    | 292      |
|---------------------------------------|----------|
| Tâche SAFE                            |          |
| configuration                         |          |
| tâches                                | 276, 297 |
| configuration                         | 277      |
| taux de défaillance                   | 403      |
| temps réseau attendu                  | 165      |
| tolérance aux anomalies matérielles   |          |
| (HFT)                                 | 401      |
| transfert de données entre des espace | s        |
| de noms                               |          |
| procédure                             | 177      |
|                                       |          |

| transfert de données entre espaces de |     |
|---------------------------------------|-----|
| noms                                  | 176 |

# U

| UC BMEP58•040S      |  |
|---------------------|--|
| diagnostics par LED |  |
| unité de programme  |  |
| protection          |  |

### V

verrouillage de la configuration des E/S ..... 288

### Ζ

| zone de données  |  |
|------------------|--|
| globale          |  |
| processus        |  |
| sécurité         |  |
| zone de sécurité |  |
| mot de passe     |  |

Schneider Electric 35 rue Joseph Monier 92500 Rueil Malmaison France

+ 33 (0) 1 41 29 70 00

www.se.com

Les normes, spécifications et conceptions pouvant changer de temps à autre, veuillez demander la confirmation des informations figurant dans cette publication.

© 2021 Schneider Electric. Tous droits réservés.

QGH46983.05